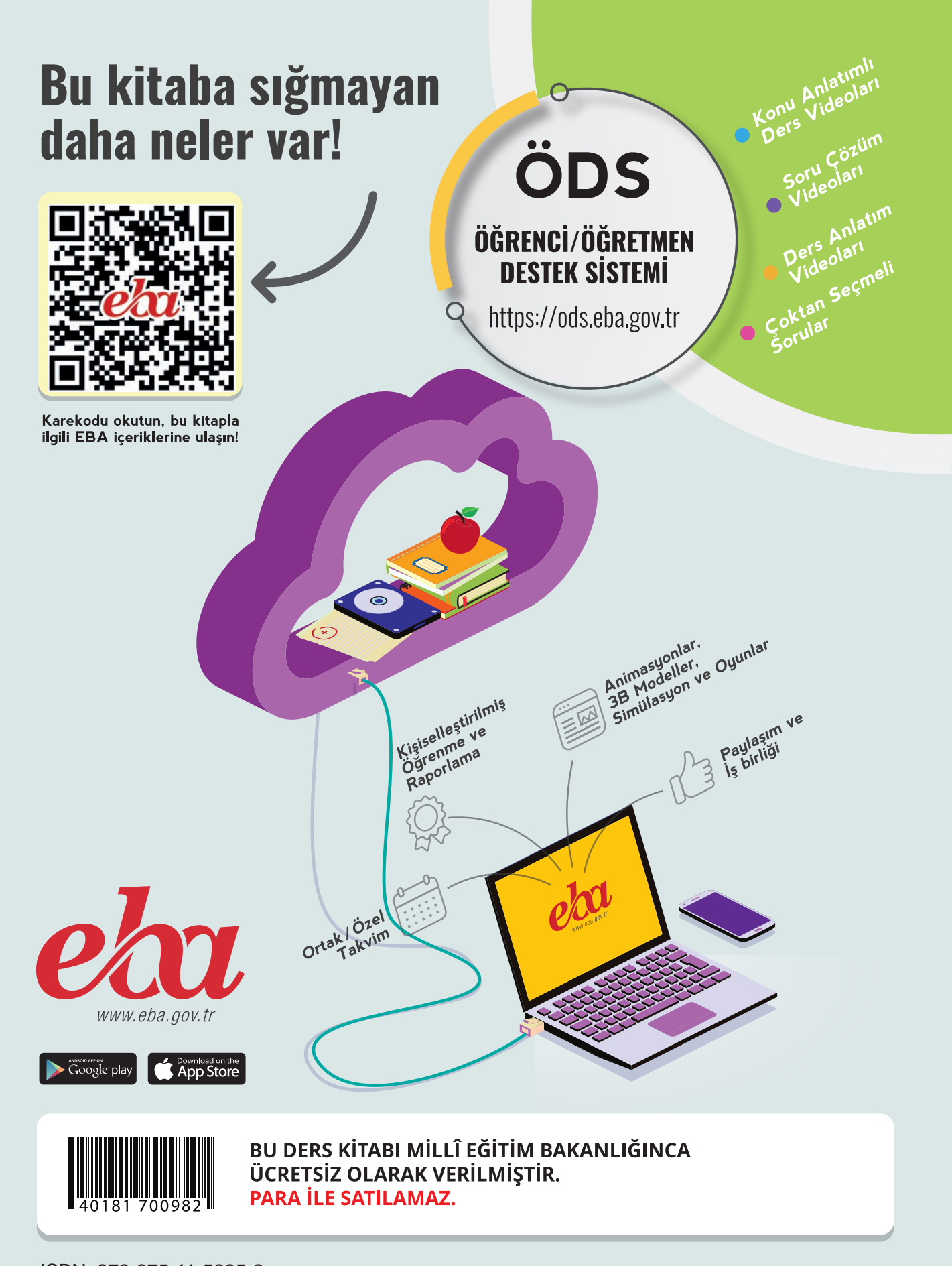

ISBN: 978-975-11-5695-2 Bandrol Uygulamasına İlişkin Usul ve Esaslar Hakkında Yönetmelik'in 5'inci Maddesinin İkinci Fıkrası Çerçevesinde Bandrol Taşıması Zorunlu Değildir.

# MESLEKİ VE TEKNİK ANADOLU LİSESİ **BÜRO YÖNETİMİ VE YÖNETİCİ ASİSTANLIĞI ALANI OFIS** UYGULAMALARI

**MESLEKİ VE TEKNİK ANADOLU LİSESİ** 

OFIS

**UYGULAMALARI** 

**DERS MATERYAL** 

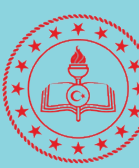

### DERS MATERYALİ

MESLEKİ VE TEKNİK ANADOLU LİSESİ

# **OFİS UYGULAMALARI**

# **DERS MATERYALİ**

YAZARLAR Oktay ÇALIŞKAN Ruhan KARATAŞLI Selen OLCAYCAN Şadiye SEYHAN

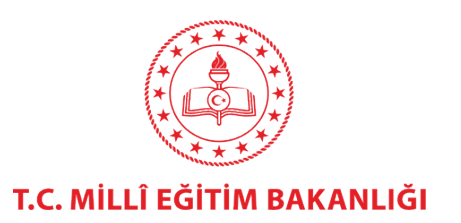

| MİLLÎ EĞİTİM BAKANLIĞI YAYINLARI   | 7569  |
|------------------------------------|-------|
| YARDIMCI VE KAYNAK KİTAPLAR DİZİSİ | .1609 |

Her hakkı saklıdır ve Millî Eğitim Bakanlığına aittir.

Ders materyalinin metin, soru ve şekilleri kısmen de olsa hiçbir surette alınıp yayımlanamaz.

#### HAZIRLAYANLAR

| Zeynep Sümeyye YOLCU                  | Dil Uzmanı                    |
|---------------------------------------|-------------------------------|
| Seçil YILDIRIM PALABIYIK              | Program Geliştirme Uzmanı     |
| İlkay ÜÇGÜL ÖCAL                      | Ölçme ve Değerlendirme Uzmanı |
| Zahide Merve KÜÇÜKÇELİK               | Rehberlik ve Gelişim Uzmanı   |
| Merve Nur AKBULUT<br>Satı URAL YILDIZ | Görsel Tasarım Uzmanı         |

ISBN 978-975-11-5695-2

Millî Eğitim Bakanlığının 24.12.2020 gün ve 18433886 sayılı oluru ile Mesleki ve Teknik

Eğitim Genel Müdürlüğünce ders materyali olarak hazırlanmıştır.

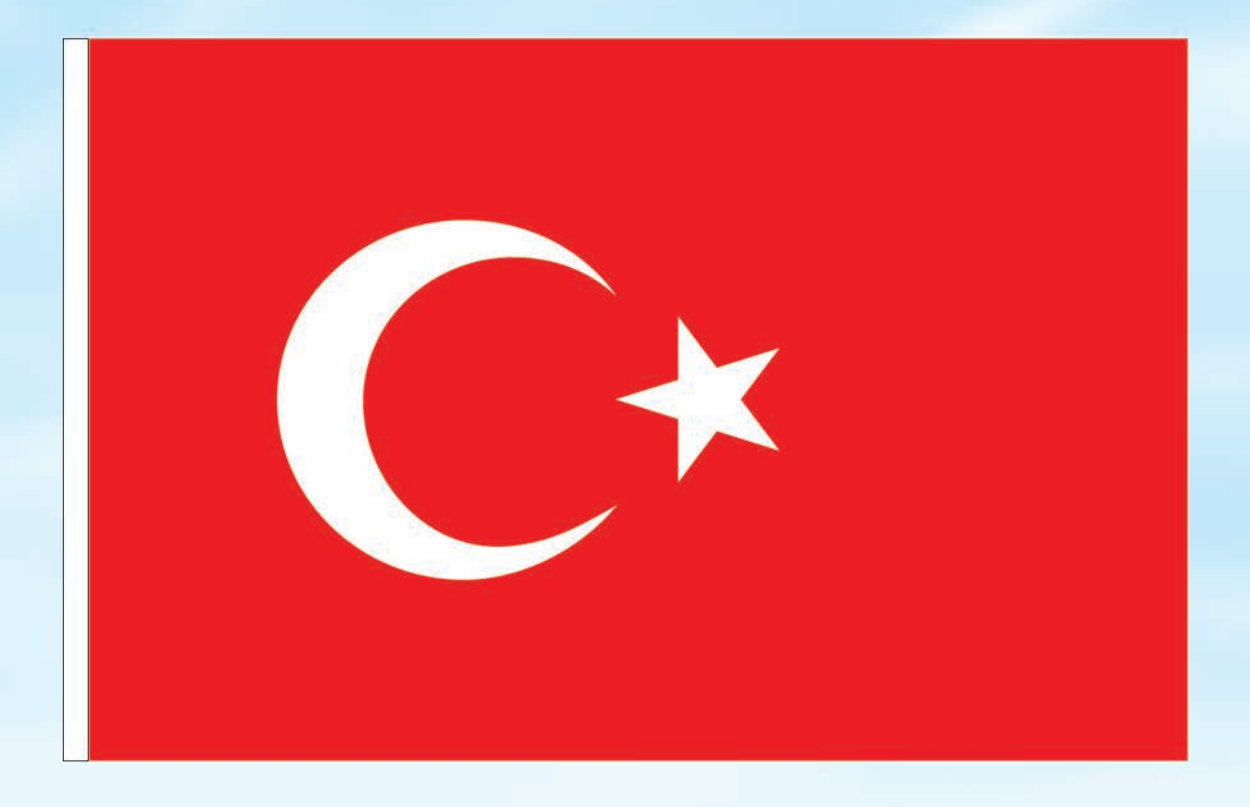

# İSTİKLÂL MARŞI

Korkma, sönmez bu şafaklarda yüzen al sancak; Sönmeden yurdumun üstünde tüten en son ocak. O benim milletimin yıldızıdır, parlayacak; O benimdir, o benim milletimindir ancak.

Çatma, kurban olayım, çehreni ey nazlı hilâl! Kahraman ırkıma bir gül! Ne bu şiddet, bu celâl? Sana olmaz dökülen kanlarımız sonra helâl. Hakkıdır Hakk'a tapan milletimin istiklâl.

Ben ezelden beridir hür yaşadım, hür yaşarım. Hangi çılgın bana zincir vuracakmış? Şaşarım! Kükremiş sel gibiyim, bendimi çiğner, aşarım. Yırtarım dağları, enginlere sığmam, taşarım.

Garbın âfâkını sarmışsa çelik zırhlı duvar, Benim iman dolu göğsüm gibi serhaddim var. Ulusun, korkma! Nasıl böyle bir imanı boğar, Medeniyyet dediğin tek dişi kalmış canavar?

Arkadaş, yurduma alçakları uğratma sakın; Siper et gövdeni, dursun bu hayâsızca akın. Doğacaktır sana va'dettiği günler Hakk'ın; Kim bilir, belki yarın, belki yarından da yakın. Bastığın yerleri toprak diyerek geçme, tanı: Düşün altındaki binlerce kefensiz yatanı. Sen şehit oğlusun, incitme, yazıktır, atanı: Verme, dünyaları alsan da bu cennet vatanı.

Kim bu cennet vatanın uğruna olmaz ki feda? Şüheda fışkıracak toprağı sıksan, şüheda! Cânı, cânânı, bütün varımı alsın da Huda, Etmesin tek vatanımdan beni dünyada cüda.

Ruhumun senden İlâhî, şudur ancak emeli: Değmesin mabedimin göğsüne nâmahrem eli. Bu ezanlar -ki şehadetleri dinin temeli-Ebedî yurdumun üstünde benim inlemeli.

O zaman vecd ile bin secde eder -varsa- taşım, Her cerîhamdan İlâhî, boşanıp kanlı yaşım, Fışkırır ruh-ı mücerret gibi yerden na'şım; O zaman yükselerek arşa değer belki başım.

Dalgalan sen de şafaklar gibi ey şanlı hilâl! Olsun artık dökülen kanlarımın hepsi helâl. Ebediyyen sana yok, ırkıma yok izmihlâl; Hakkıdır hür yaşamış bayrağımın hürriyyet; Hakkıdır Hakk'a tapan milletimin istiklâl!

#### Mehmet Âkif Ersoy

#### GENÇLİĞE HİTABE

Ey Türk gençliği! Birinci vazifen, Türk istiklâlini, Türk Cumhuriyetini, ilelebet muhafaza ve müdafaa etmektir.

Mevcudiyetinin ve istikbalinin yegâne temeli budur. Bu temel, senin en kıymetli hazinendir. İstikbalde dahi, seni bu hazineden mahrum etmek isteyecek dâhilî ve hâricî bedhahların olacaktır. Bir gün, istiklâl ve cumhuriyeti müdafaa mecburiyetine düşersen, vazifeye atılmak için, içinde bulunacağın vaziyetin imkân ve şeraitini düşünmeyeceksin! Bu imkân ve şerait, çok namüsait bir mahiyette tezahür edebilir. İstiklâl ve cumhuriyetine kastedecek düşmanlar, bütün dünyada emsali görülmemiş bir galibiyetin mümessili olabilirler. Cebren ve hile ile aziz vatanın bütün kaleleri zapt edilmiş, bütün tersanelerine girilmiş, bütün orduları dağıtılmış ve memleketin her köşesi bilfiil işgal edilmiş olabilir. Bütün bu şeraitten daha elîm ve daha vahim olmak üzere, memleketin dâhilinde iktidara sahip olanlar gaflet ve dalâlet ve hattâ hıyanet içinde bulunabilirler. Hattâ bu iktidar sahipleri şahsî menfaatlerini, müstevlîlerin siyasî emelleriyle tevhit edebilirler. Millet, fakr u zaruret içinde harap ve bîtap düşmüş olabilir.

Ey Türk istikbalinin evlâdı! İşte, bu ahval ve şerait içinde dahi vazifen, Türk istiklâl ve cumhuriyetini kurtarmaktır. Muhtaç olduğun kudret, damarlarındaki asil kanda mevcuttur.

Mustafa Kemal Atatürk

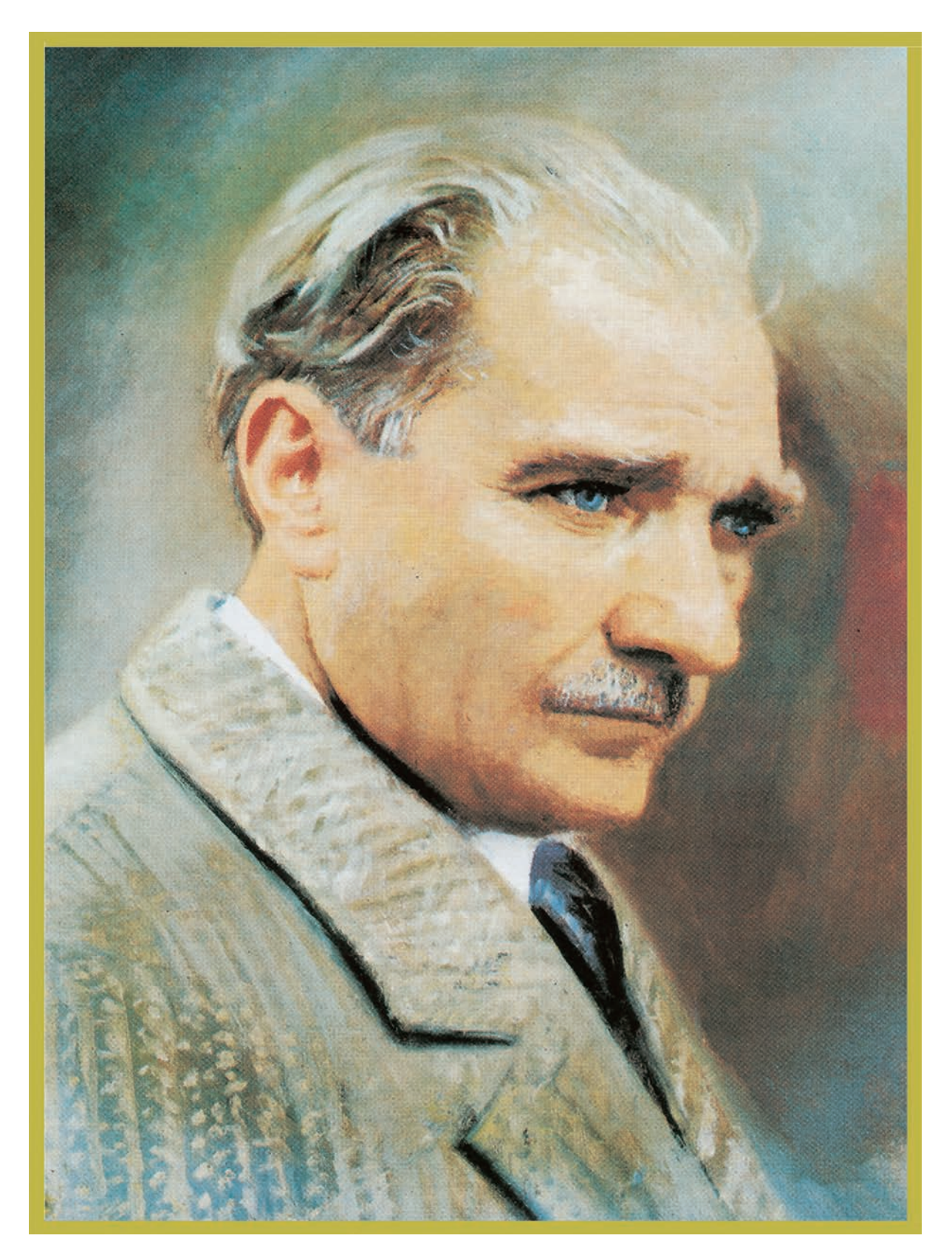

MUSTAFA KEMAL ATATÜRK

# İÇİNDEKİLER

| DERS MATERYALİNİN TANITIMI                                 | 12  |
|------------------------------------------------------------|-----|
| 11 KELİMEİSI EMCİPROGRAMI                                  | 16  |
| 111 Kelime İslemci Programını Calıstırma                   | 16  |
| 112 Calısma Alanını Tanıma                                 |     |
| 12 DOSYA MENÜSÜ                                            |     |
| 121 Yeni Dosva Δcma                                        | 32  |
| 122 Aktif Belgevi Kavdetme                                 |     |
| 12.3. Kavitli Bir Belgevi Acma                             | 36  |
| 12.4. Aktif Relgeleri Kanatma                              | 36  |
| 12.5. Dosvalari Son Kullanilanlar Listesine Sabitlemek     | 37  |
| 13 METIN ve PARAGRAF BICIMI ENDIRME                        | 39  |
| 131 Secme İslemi                                           | 39  |
| 1.3.2. Metin Kopvalama, Kesme ve Yapıstırma                |     |
| 1.3.3. Metin Bicimlendirme                                 |     |
| 1.3.4. Madde İsaretleri ve Numaralandırma                  | 52  |
| 1.3.5. Paragraf Bicimlendirme                              |     |
| 1.4. STİLLER VE DOKÜMANDA GEZİNME                          |     |
| 1.4.1. Stiller                                             |     |
| 1.4.2. Gezinti Bölmesini Kullanma                          |     |
| 1.4.3. Belge İcerisinde Metin Arama                        |     |
| 1.4.4. Metin Bulma ve Değistirme                           |     |
| 1.4.5. Git Komutunu Kullanma                               |     |
| 1.5. TABLO, RESIM, SEKIL VE GRAFIK EKLEME                  | 71  |
| 1.5.1. Tablolar ile Calısma                                | 71  |
| 1.5.2. Resimler ve Cizimlerle Calısma                      |     |
| 1.5.3. Grafikler ile Calısma                               |     |
| 1.6. SAYFA DÜZENİ VE SAYFA GÖRÜNÜMLERİ                     | 104 |
| 1.6.1. Sayfa Kenarlığı Oluşturma                           | 104 |
| 1.6.2. Sayfa Rengi Değiştirme                              | 105 |
| 1.6.3. Sayfa Yapısının Ayarlanması                         |     |
| 1.6.4. Kenar Boşluklarının ve Kâğıt Boyutunun Belirlenmesi |     |
| 1.6.5. Heceleme                                            | 108 |
| 1.6.6. Sütunlar                                            | 109 |
| 1.6.7. Üst Bilgi, Alt Bilgi ve Sayfa Numarası Ekleme       | 110 |
| 1.6.8. Belge Görünümleri                                   | 112 |
| 1.6.9. Görüntüyü Yakınlaştırma veya Uzaklaştırma           | 114 |
| 1.6.10. Programı Özelleştirme (Seçenekler)                 | 115 |
| 1.7. YAZIM DENETİMİ VE DOKÜMAN YAZDIRMA                    | 118 |
| 1.7.1. Yazım Denetimi ve Dilbilgisi Denetimi               | 118 |
| 1.7.2. Sözcük Sayısı                                       |     |
| 1.7.3. Programı Dışa Aktar                                 | 120 |
| 1.7.4. Dosyayı Yazdırma İşlemleri                          |     |
| ÖLÇME ve DEĞERLENDİRME                                     |     |

| 2. ÖĞRENME BİRİMİ ELEKTRONİK TABLOLAMA                  |     |
|---------------------------------------------------------|-----|
| 2.1. ELEKTRONİK TABLOLAMA PROGRAMI                      |     |
| 2.1.1. Çalışma Alanı                                    | 126 |
| 2.1.2. Çalışma Kitabı İşlemleri                         |     |
| 2.1.3. Veri İşlemleri                                   | 128 |
| 2.1.4. Formül Girişi                                    |     |
| 2.1.5. Operatörler                                      |     |
| 2.1.6. Otomatik Toplam                                  |     |
| 2.1.7. Mutlak Referans-Göreli Referans                  |     |
| 2.1.8. Formül Kopyalama                                 | 138 |
| 2.1.9. Hata Denetimi                                    |     |
| 2.2. HÜCRELER VE ÇALIŞMA SAYFALARININ BİÇİMLENDİRİLMESİ |     |
| 2.2.1. Yazı Tipi Biçimlendirme                          | 143 |
| 2.2.2. Kenarlık Biçimlendirme                           | 143 |
| 2.2.3. Hücre Arka Planını Biçimlendirme                 | 143 |
| 2.2.4. Hizalama                                         | 143 |
| 2.2.5. Sayıları Biçimlendirme                           | 145 |
| 2.2.6. Hücre Stilleri ve Otomatik Tablo Biçimlendirme   |     |
| 2.2.7. Koşullu Biçimlendirme                            | 146 |
| 2.2.8. Hücre İşlemleri                                  | 147 |
| 2.2.9. Biçim Boyacısı ve Biçim Temizleme                | 148 |
| 2.2.10. Satır ve Sütun İşlemleri                        |     |
| 2.2.11. Çalışma Sayfası İşlemleri                       | 151 |
| 2.3. FONKSİYONLAR                                       |     |
| 2.3.1. Tarih ve Saat Fonksiyonları                      |     |
| 2.3.2. Matematik Fonksiyonları                          | 158 |
| 2.3.3. İstatistiksel Fonksiyonlar                       |     |
| 2.3.4. Metin Fonksiyonları                              |     |
| 2.3.5. Mantıksal Fonksiyonlar                           | 165 |
| 2.3.6. Arama ve Başvuru Fonksiyonları                   |     |
| 2.4. ÇALIŞMA SAYFALARI VE KİTAPLARI                     | 169 |
| 2.4.1. Sayfalar ve Kitaplar Arası Veri Kullanımı        | 169 |
| 2.4.2. Çalışma Kitabı Bağlantı İşlemleri                |     |
| 2.4.3. Dış Verilere Bağlanma                            |     |
| 2.4.4. Çalışma Kitaplarının Yan Yana Görüntülenmesi     |     |
| 2.5. VERİLER                                            | 175 |
| 2.5.1. Sıralama                                         |     |
| 2.5.2. Filtreleme                                       | 176 |
| 2.5.3. Veri Araçları                                    | 179 |
| 2.5.4. Veri Doğrulama                                   |     |
| 2.6. GRAFİKLER                                          |     |
| 2.6.1. Grafik Oluşturma                                 |     |
| 2.6.2. Grafik Türleri                                   |     |
| 2.6.3. Grafik Elemanları                                | 185 |
| 2.6.4. Grafik Boyutlandırma ve Taşıma                   |     |
| 2.6.5. Veri Ekleme ve Düzenleme İşlemleri               |     |
| 2.6.6. Grafik Biçimlendirme İşlemleri                   |     |
| 2.7. YAZDIRMA                                           |     |
| 2.7.1. Sayfa Ayarları                                   |     |
| 2.7.2. Yazdırma İşlemleri                               |     |
| ÖLÇME VE DEĞERLENDİRME                                  |     |

| 3. ÖĞRENME BİRİMİ SUNU HAZIRLAMA          | 202  |
|-------------------------------------------|------|
| 3.1. SUNU HAZIRLAMA PROGRAMI              |      |
| 3.1.1. Sunu Programını Çalıştırma         |      |
| 3.1.2. Açılış Ekranı ile Çalışma          |      |
| 3.1.3. Yeni Bir Sunu Acma                 |      |
| 3.1.4. Calısma Alanı                      |      |
| 3.1.5. Sunuvu Kavdetme                    |      |
| 31.6. Sunuvu Kapatma                      | .208 |
| 31.7. Kavitli Bir Sunuvu Acma             |      |
| 318. Sunuvu Farklı Kavdetme               | 208  |
| 319 Programi Kapatma                      | 208  |
|                                           | 211  |
| 3 21 Yeni Slavt Ekleme                    | 211  |
| 322 Slavt Düzenini Değistirme             | 211  |
| 3.2.2. Slavt Coăaltma                     | 212  |
| 3.2.4. Slavt Silmo                        | 212  |
| 3.2.4. Slayt Sime                         |      |
| 7.2.6. Entroření Albümü Olucturma         |      |
| 7.2.7 Early Dir Sundan Slavt Ekleme       |      |
|                                           |      |
|                                           |      |
| 3.5. SLAYT TASARIMI                       |      |
|                                           |      |
| 3.3.2. Slayt Boyutu Ayarlari              |      |
| 3.3.3. Arka Plan Ayarlari                 |      |
| 3.3.4. Sunu Gorunumieri                   |      |
| 3.3.5. Kayıt Türü Seçenekleri             |      |
| 3.4. SLAYT NESNELERI                      |      |
| 3.4.1. Ust Bilgi ve Alt Bilgi             |      |
| 3.4.2. Nesne ve Görsel                    |      |
| 3.4.3. Metin ve Metin Kutusu              |      |
| 3.4.4. Resim, Çevrimiçi Resim ve 3B Model |      |
| 3.4.5. Ses ya da Ses Dosyası              |      |
| 3.4.6. Video                              |      |
| 3.4.7.Bağlantı                            |      |
| 3.4.8. Ekran Kaydı                        |      |
| 3.5. GÖSTERİ AYARLARI                     |      |
| 3.5.1. Slayt Geçişleri                    |      |
| 3.5.2. Dönüşüm Geçişi                     |      |
| 3.5.3. Animasyonlar                       |      |
| 3.5.4. Tetikleyici ve Gecikme Süresi      |      |
| 3.5.5. Slayt Gösterisi Sekmesi            |      |
| 3.5.6. Zamanlama Provasi                  |      |
| 3.6. YAZDIRMA IŞLEMLERİ                   |      |
| 3.6.1. Yazdırma                           |      |
| 3.6.2. Bir Sunuyu Dışa Aktarma            |      |
| ÖLÇME VE DEĞERLENDİRME                    |      |
|                                           |      |
| KAYNAKÇA                                  |      |
| CEVAP ANAHTARI                            |      |
|                                           |      |

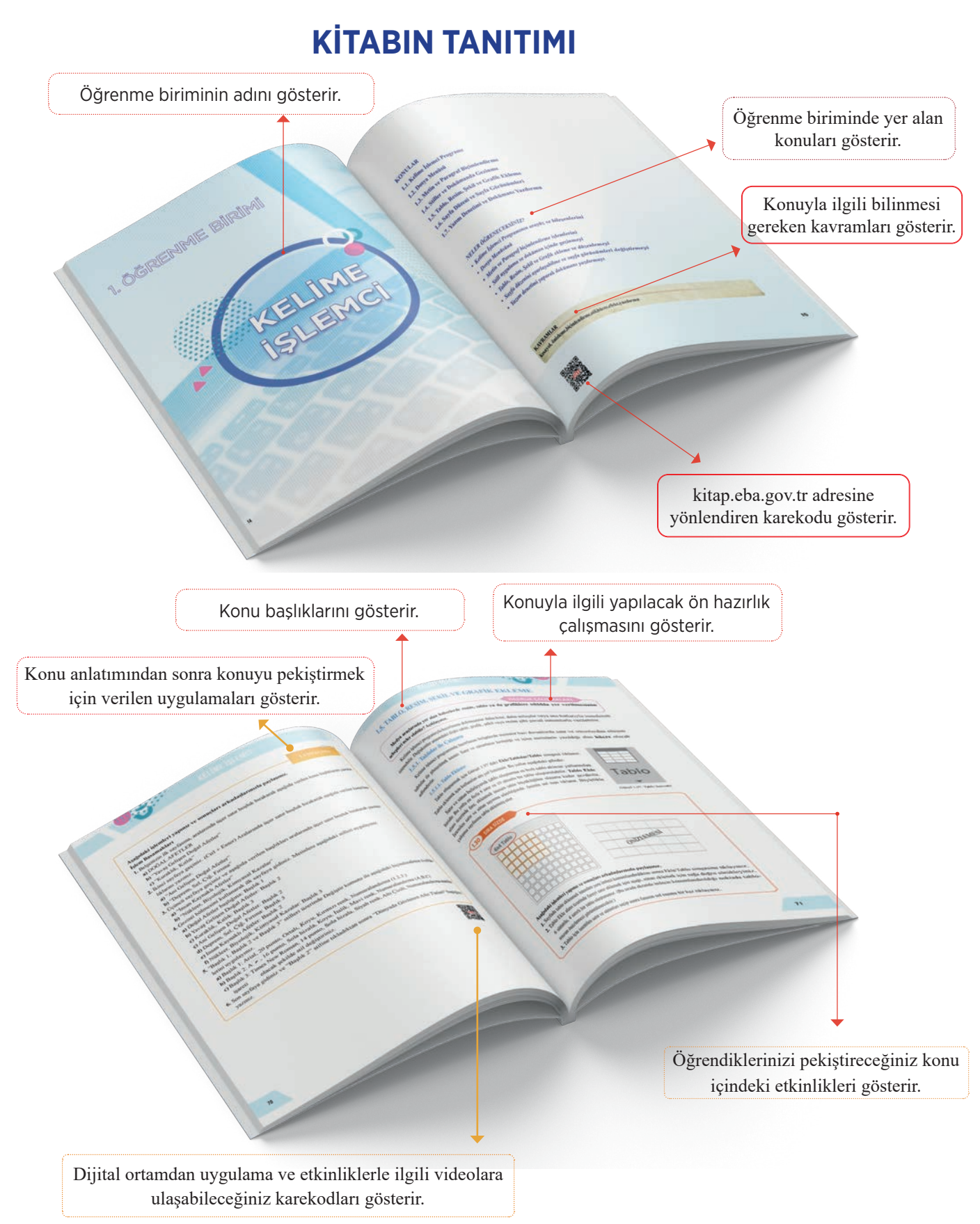

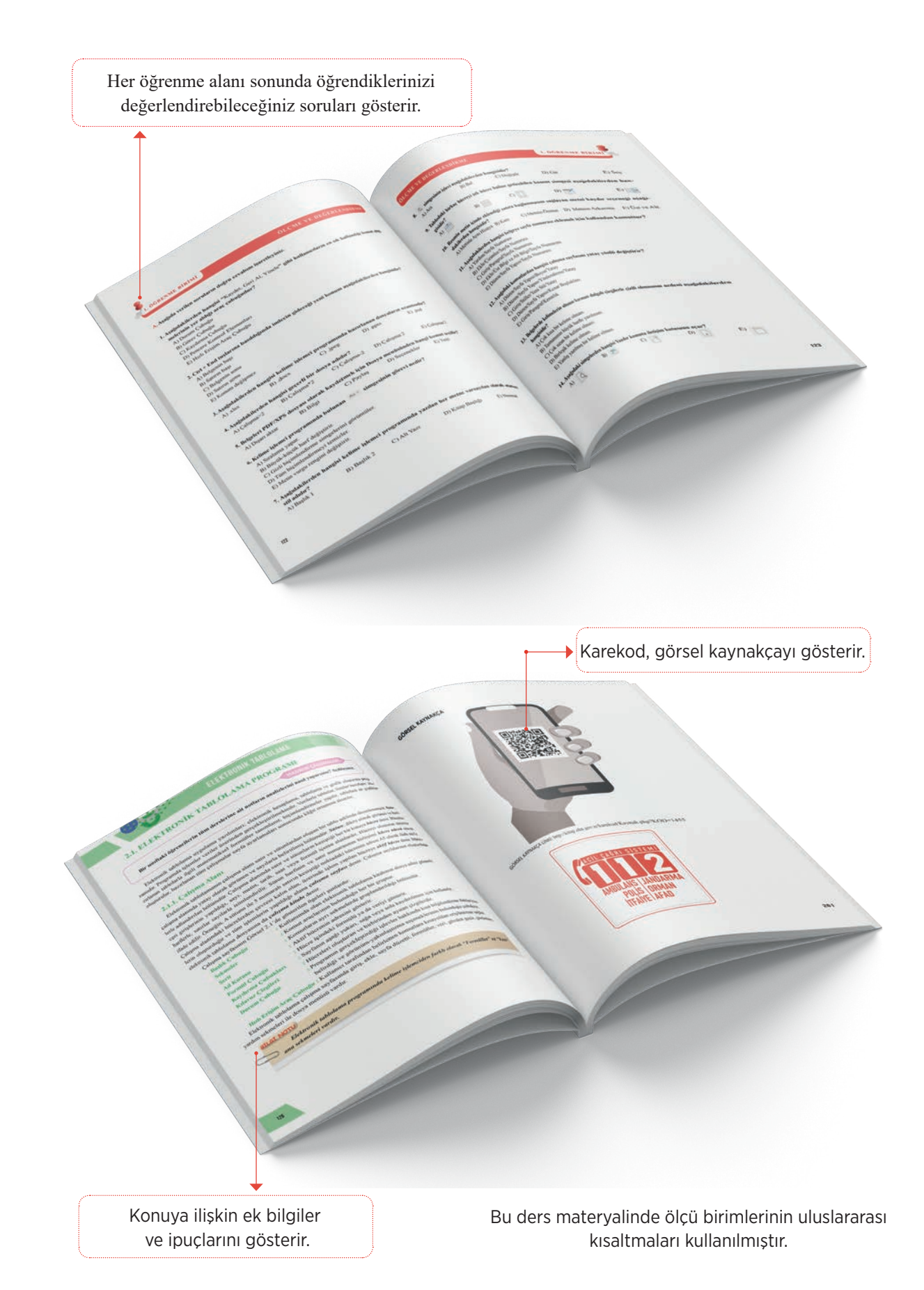

# 1. ÖĞRENME BİRİMİ

# KELİME İŞLEMCİ

#### **KONULAR**

- 1.1. Kelime İşlemci Programı
- 1.2. Dosya Menüsü
- 1.3. Metin ve Paragraf Biçimlendirme
- 1.4. Stiller ve Dokümanda Gezinme
- 1.5. Tablo, Resim, Şekil ve Grafik Ekleme
- 1.6. Sayfa Düzeni ve Sayfa Görünümleri

1.7. Yazım Denetimi ve Dokümanı Yazdırma

#### NELER ÖĞRENECEKSİNİZ?

- Kelime İşlemci Programının arayüz ve bileşenlerini
- Dosya Menüsünü
- Metin ve Paragraf biçimlendirme işlemlerini
- Still uygulama ve doküman içinde gezinmeyi
- Tablo, Resim, Şekil ve Grafik ekleme ve düzenlemeyi
- Sayfa düzenini ayarlayabilme ve sayfa görünümleri değiştirmeyi
- Yazım denetimi yaparak dokümanı yazdırmayı

KAVRAMLAR

kısayol, önizleme,biçimlendirme,stil,hücre,efekt,yazdırma

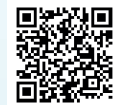

http://kitap.eba.gov.tr/KodSor.php?KOD=9125

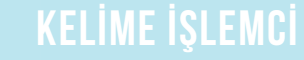

# **1.1. KELİME İŞLEMCİ PROGRAMI**

HAZIRLIK ÇALIŞMALARI

Günlük hayatınızda not alma, ödev hazırlama gibi işleriniz için bilgisayar programlarından yararlanmanın avantajı sizce neler olabilir? Açıklayınız.

Kelime işlemci programları ile belge oluşturma, saklama, görüntüleme ve yazdırma işlemleri yapılabilmektedir.

Bu program; not alma, günlük tutma, mektup yazma, özgeçmiş hazırlama veya diğer resmî yazıları düzenleme, tez, kitap, dergi, gazete ve broşür hazırlama veya web sayfaları oluşturma gibi birçok uygulamada kullanılmaktadır.

#### 1.1.1. Kelime İşlemci Programını Çalıştırma

İşletim sistemi program grupları, masaüstü kısayol uygulaması veya winword.exe çalıştır yöntemleriyle program açılır. Programın varsayılan dosya adı "Belge1" olarak isimlendirilmekte, dosya uzantısı da .docx olarak kaydedilmektedir.

Kelime işlemci programını çalıştırmak için aşağıdaki yöntemler kullanılır.

| w | Word                    | Birinci Yöntem                                                                |
|---|-------------------------|-------------------------------------------------------------------------------|
|   | Xbox Game Bar           | 1. Görev çubuğunda yer alan Görsel 1.1'deki "Başlat" simgesine tıklanır. Açı- |
|   | Xbox Konsolu Yardımcısı | lan alfabetik sıralı listeden kelime işlemci programının ismine tıklanır.     |
|   | २ 🚍                     | へ <sub>③</sub> □ <i>╔</i> 乓 <sup>3</sup> ) TUR 10:30<br>TRF 22.04.2020        |

Görsel 1.1: Görev çubuğundaki başlat simgesi

2. Çalıştırılan kelime işlemci programının açılış ekranından Görsel 1.2'deki "Boş Belge" seçeneği tıklanır ve "Belge1" isimli boş çalışma sayfası ekrana gelir.

| Word  | Günaydın                                        | Dogs         Girg         Bitr         Taxam         Dazen         Reputation         Point Southered         Golden Graph         Golden Mark         Q         Control         Paylog           Vapper         K         T         A- de - X, X'         M         M         M         AGCODB         AGCODB         AGCODB         AGCODB         M         Diacetime         Diacetime         Diacetim                                                                                                    |
|-------|-------------------------------------------------|----------------------------------------------------------------------------------------------------|
| Girîş | ✓ Yeni                                          | <ul> <li>(22.15) - <sup>12</sup>/<sub>2</sub> - <sup>12</sup>/<sub>2</sub> - <sup>14</sup>/<sub>2</sub> - <sup>14</sup>/<sub>2</sub> -</li></ul> |
| Yeni  | Bog belge Mavi gri özgeçmiş Word'e Hoş Geldiniz |                                                                                                    |
| Aç    | Son kullanılanlar Səbitlenmiş                   |                                                                                                    |

Görsel 1.2: Kelime işlemci programı açılış ekranı

#### İkinci Yöntem

Görev çubuğunda yer alan Görsel 1.3'teki **"Arama"** simgesine tıklanır ve kelime işlemci programının adı yazılır, açılan listeden programa tıklanır.

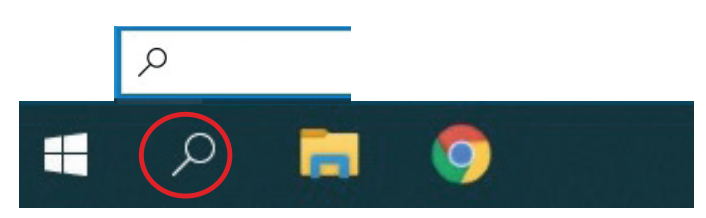

Görsel 1.3: Görev çubuğu arama simgesi

#### Üçüncü Yöntem

Masaüstünde farenin sağ tuşu tıklanır ve Görsel 1.4'teki gelen listeden **Yeni** komutuna tıklanır. Gelen listeden kelime işlemci programının adına tıklanır.

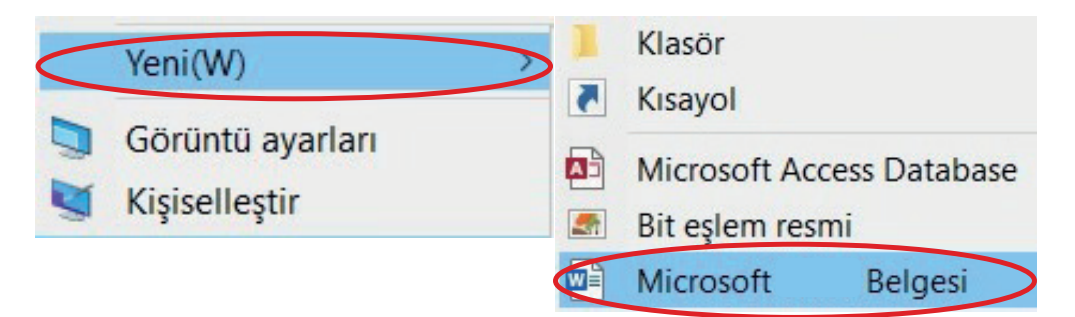

Görsel 1.4: Fare sağ tuşu kısayol menüsü

#### Dördüncü Yöntem

Kelime işlemci programı düzenli olarak kullanılıyorsa programı daha hızlı başlatmak için **Başlat** menüsünden kelime işlemci programına ait simgenin üzerindeyken farenin sağ tuşu tıklanır. Ardından **Diğer/Görev Çubuğuna Sabitle** seçenekleri tıklanır ve program görev çubuğuna sabitlenmiş olur. Görev çubuğuna yerleşen, Görsel 1.5'te gösterilen kelime işlemci programı simgesine tıklanır.

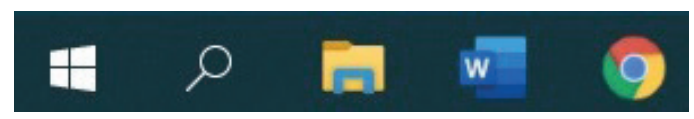

Görsel 1.5: Görev çubuğuna sabitlenen kelime işlemci programı simgesi

#### 1.1 SIRA SİZDE

#### Aşağıdaki işlemleri yapınız ve sonuçları arkadaşlarınızla paylaşınız.

- 1. Başlat çubuğu kelime işlemci programı simgesinden programı çalıştırınız.
- 2. Masaüstünde farenin sağ tuşu ile gelen kısayoldan kelime işlemci programını çalıştırınız.
- 3. Programı görev çubuğuna sabitleyiniz ve görev çubuğundan programı başlatınız.

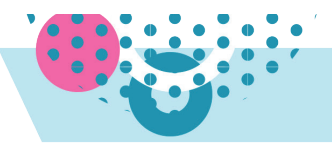

#### 1.1.2. Çalışma Alanını Tanıma

Kelime işlemci programı çalıştırıldığında "Belge1" olarak adlandırılmış boş çalışma sayfası ekrana gelir. Kelime işlemci programı ile kullanıcıların etkileşime geçmesini sağlayan sekmeler, **Hızlı Erişim Araç Çubuğu** ve diğer ekran bileşenlerinin bulunduğu pencere Görsel 1.6'daki gibidir.

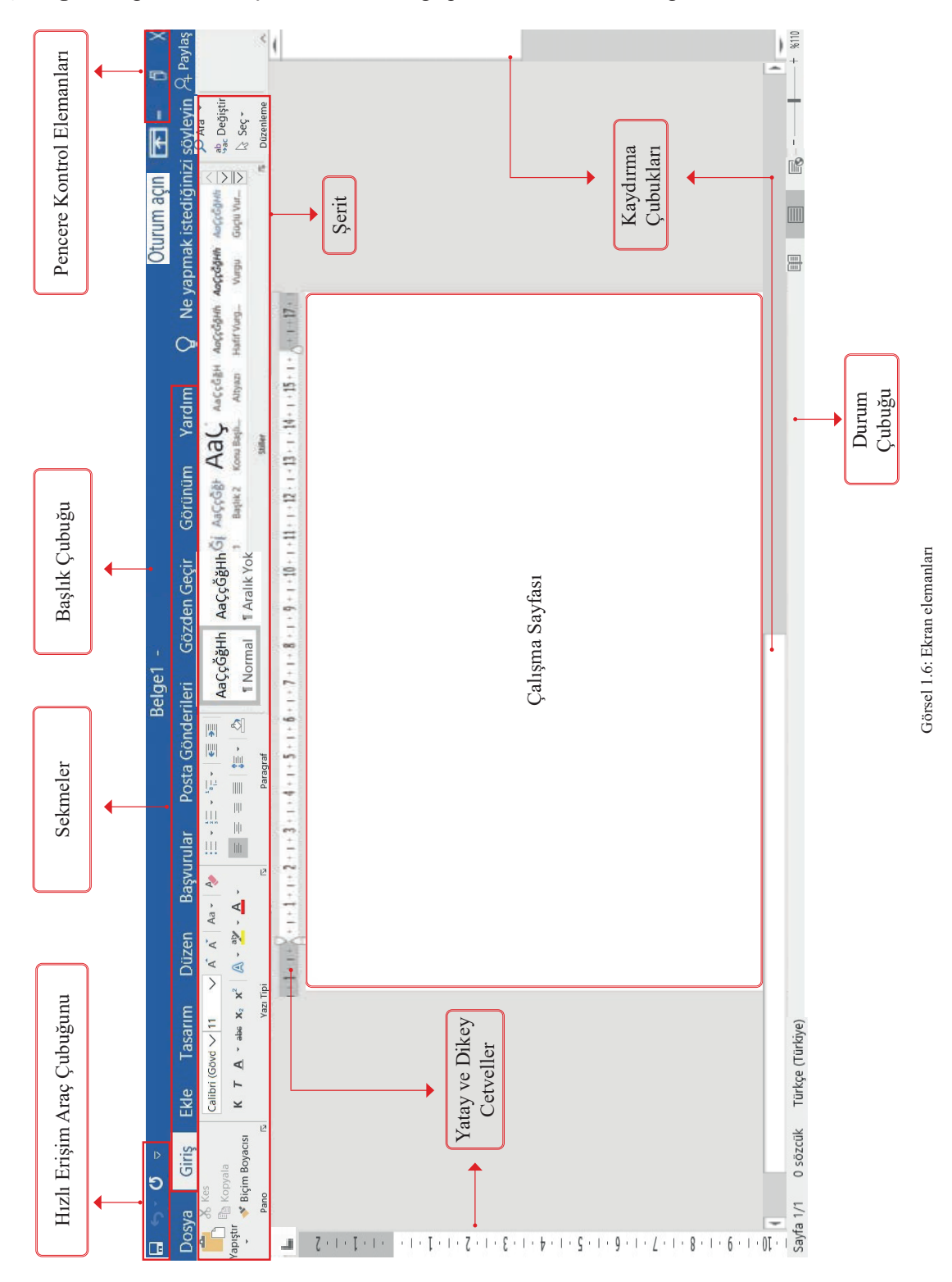

#### 1.1.2.1. Hızlı Erişim Araç Çubuğu

Başlık satırının en solunda yer alan Hızlı Erişim Araç Çubuğu üzerinde Görsel 1.7'de gösterilen Kaydet, Geri Al, Yinele gibi kullanıcıların çok sık kullandığı komutlara ait simgeler bulunur.

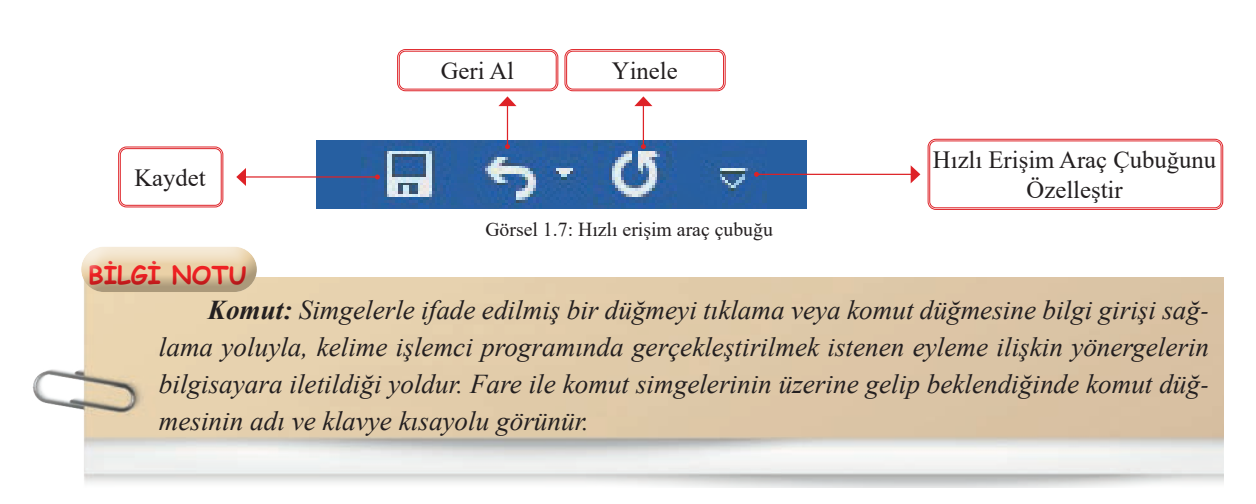

**Kaydet:** Belge içinde yapılan çalışmaların kaydedilmesi için verilen komuttur. (Kaydetme komutu ile ilgili ayrıntılı bilgi Dosya Menüsü konusunda verilmiştir.)

**Geri Al:** Kelime işlemci programı çalışma sayfasında yapılan işlemlerden son komutu veya birden fazla komutu iptal etmek için **Geri Al** simgesi tıklanır.

- Geri Al simgesine bir kez tıklanırsa yapılan son bir işlem geri alınır.
- Geri Al komutunu çalıştırmanın diğer bir yolu klavyeden "Ctrl + Z"yi tuşlamaktır. Daha önce yapılan birden fazla işlemi geri almak için Geri Al veya "Ctrl + Z" tuşlarına gerektiği kadar basılır. Geri alınmak istenen birden fazla eylem için Görsel 1.8'deki Geri Al komutunun yanındaki ok simgesi ile açılan işlem geçmişi listesi kullanılır.

Geri Al komutu, geri alınacak bir işlem olmadığında veya "Belgeyi Kaydetme" gibi bazı işlemlerin geri alınması sırasında pasifleşir ve kullanılamaz.

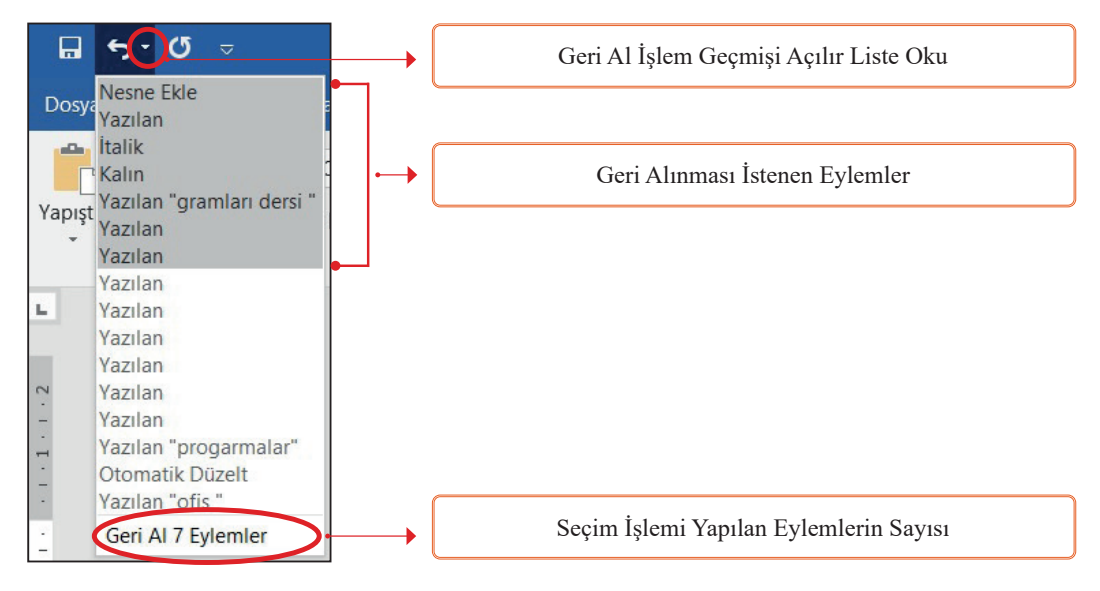

Görsel 1.8: Hızlı erişim araç çubuğu geri al komut simgesi

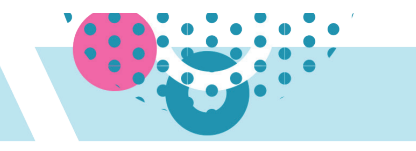

Yinele: Geri Al komutunun tam tersidir. Geri alınan ya da silinen son işlemleri tekrar çalışma sayfasına yükler. Böylece son işlem ekranda tekrarlanır. Klavyeden Ctrl + Y kısayol tuşlarına veya sadece F4 tuşuna basılarak da komut verilebilmektedir.

Komut simgelerinin renkleri Görsel 1.9'daki gibi soluksa (**pasif görünüm**) komutların kullanılamayacağını gösterir. Aşağıdaki resimde geri alınacak ya da yinelenecek bir işlem olmadığından simgeler henüz aktifleşmemiş durumdadır.

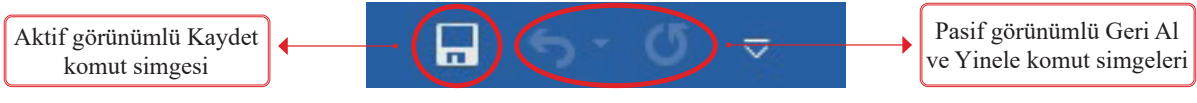

Görsel 1.9: Aktif veya pasif haldeki komut simgeleri

Görsel 1.10'da gösterilen **Hızlı Erişim Araç Çubuğu Özelleştir** simgesi ile araç çubuğuna komut ekleme veya araç çubuğundan komut çıkarma gibi işlemler yapılabilir.

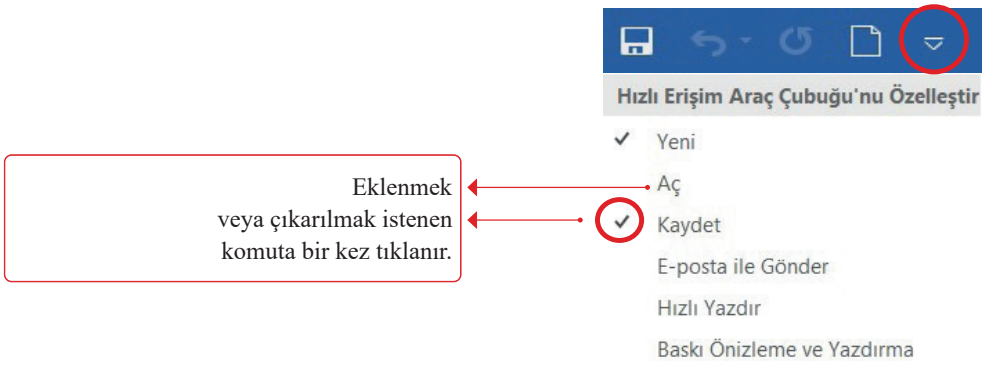

Görsel 1.10: Hızlı erişim araç çubuğu'nu özelleştirme simgesi

Hızlı Erişim Araç Çubuğu istendiği takdirde Görsel 1.11'deki Şeridin Altında Göster komutu ile şeridin altına, Şeridin Üstünde Göster komutu ile orijinal yerine taşınabilir.

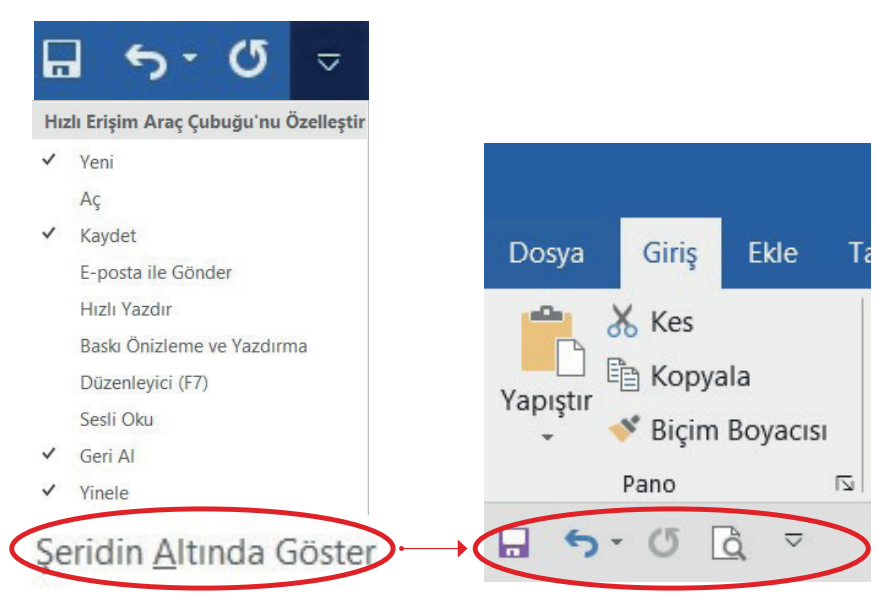

Görsel 1.11: Hızlı erişim araç çubuğu'nun konumu

#### 1.2 SIRA SİZDE

#### Aşağıdaki işlemleri yapınız ve sonuçları arkadaşlarınızla paylaşınız.

- 1. Hızlı Erişim Araç Çubuğu Özelleştir simgesine tıklayınız.
- 2. Hızlı Erişim Araç Çubuğu'nda yer almayan komutlar ekleyiniz.
- 3. Hızlı Erişim Araç Çubuğu'nda yer alan komutlardan bazılarını çıkarınız.
- 4. Hızlı Erişim Araç Çubuğu'nu şeridin altında olacak şekilde konumlandırınız.

#### 1.1.2.2. Başlık Çubuğu

Kelime işlemci programında ekrana gelen pencerenin en üst satırıdır ve Görsel 1.12'de gösterildiği gibi sırasıyla belgenin adı-programın adı yazılıdır.

Kelime işlemci programı bundan sonra açılacak tüm çalışma belgelerine kronolojik olarak Belge2, Belge3 gibi belge adı ve sayısı verir. Ancak açılan belgeler başka bir isimle kaydedilirse belgelere yeni atanan isim kelime işlemci programı tarafından verilen orijinal ismin (Belge1, Belge2 gibi) yerini alır. Böylelikle program kapatılıp yeniden açıldığında, yeni belgelerin kronolojik numaralandırması tekrar "1"den başlar.

#### 1.1.2.3. Pencere Kontrol Elemanları

Başlık çubuğunun sağında yer alır ve üzerinde Görsel 1.13'te gösterilen üç simge bulunmaktadır. Bu simgeler:

**Simge Durumuna Küçült:** Program çalışırken bu komut simgesine tıklandığında, program penceresini görev çubuğunda bir simge durumuna küçültür. Program kapatılmamıştır, çalışmaya devam edilmek istendiğinde görev çubuğundaki simgeye tıklandığında sayfa tekrar ekrana gelir.

**Ekranı Kapla:** Kelime işlemci programının pencere boyutunu değiştirmeye yarar. Üst üste iki kare şeklindeyken tıklandığında pencerenin ekranda kapladığı alan azalır ve pencere boyutu tercihe göre ayarlanabilir hale gelir. Tek kare şeklindeyken tıklandığında ise pencere tekrar ekranın tümünü kaplar.

Kapat: Program kapatılır.

Başlık çubuğu üzerindeyken farenin sağ tuşu bir kez tıklandığında veya klavyeden Alt tuşu ile aynı anda **Boşluk** tuşlarına basıldığında Görsel 1.14'te gösterilen pencere kontrol elemanlarına erişilebilir.

| ٥ | Önceki Boyut               |        |
|---|----------------------------|--------|
|   | Taşı                       |        |
|   | Pencere büyüklüğünü ayarla |        |
| _ | Simge Durumuna Küçült      |        |
|   | Ekranı Kapla               |        |
| × | Kapat                      | Alt+F4 |

Görsel 1.14: Kısayol ile gelen pencere kontrol elemanları

#### BİLGİ NOTU

Başlık çubuğu satırının boş bir alanına, fareyle çift tıklanırsa da "Ekranı Kapla" işlevi gerçekleşir. Tekrar çift tıklanırsa pencere boyutu küçülecektir.

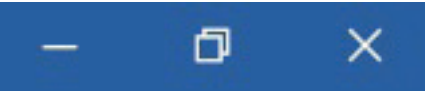

Görsel 1.12: Başlık çubuğu

Belge 1

Görsel 1.13: Pencere kontrol elemanları

#### 1.3 SIRA SİZDE

#### Aşağıdaki işlemleri yapınız ve sonuçları arkadaşlarınızla paylaşınız.

- 1. Kelime işlemci programında yeni bir belge açınız.
- **2.** Belge adını başlık çubuğundan kontrol ediniz ve sonra belgenizi **Simge Durumuna Küçült** komutu ile görev çubuğunda simge durumuna getiriniz.
- 3. Kelime işlemci programında yeni bir belge daha açınız.
- 4. İkinci açılan Belge adını kontrol ediniz ve Ekranı Kapla simgesine tıklayınız.
- 5. Simge durumundaki Belge1'i tekrar ekrana getiriniz.
- 6. Belge1 başlık satırında farenin sol tuşuna çift tıklayınız.
- 7. Her iki belgeyi de Kapat komut simgesine tıklayıp kapatınız.

#### 1.1.2.4. Şerit

Şerit, kelime işlemci programında çalışma sayfasının üstünde yer alır. Şerit üzerinde bir görevi tamamlamak için gereken komutların;

- Ayrı sekmelerde (Giriş, Ekle, Tasarım, Düzen, Başvurular...),
- Belirli alt görevlere bölünmüş komut grupları ile (Giriş sekmesindeki komut grupları: Pano, Yazı Tipi, Paragraf, Stiller ve Düzenleme),
- Komut simgesi ( ▲ , κ ) veya komut adı ile birlikte simge şeklinde ( ▷ Ara , ♂ Biçim Boyacısı ) yer aldığı bölümdür.

Görsel 1.15'te **Giriş** sekmesine ait şerit görüntüsü örnek olarak verilmiştir. Sekmelerden yalnızca biri şerit üzerinde aktif olarak görüntülenebilir.

| Aktif sekme            | Komut s                                                                                                    | ekmesi                                                                                                    | Şerit görüntüleme seçenekleri                   |
|------------------------|----------------------------------------------------------------------------------------------------|----------------------------------------------------------------------------------------------------|-------------------------------------------------|
| <b></b>                |                                                                                                    |                                                                                                    |                                                 |
| 🗖 😚 🗸 🖸                | ً <u>م</u>                                                                                                    | Belge 1 -                                                                                                    | Oturum açın 🖬 — 🗗 🗙                             |
| Dosya Giriş Ekle       | Tasarım Düzen Başvurular                                                                                                    | Posta Gönderileri Gözden Geçir Görünün                                                                                                    | n Yardım 🖓 Ne yapmak istediğiı 🖇 🖓 Paylaş       |
| Yapıştır<br>• Vapıştır | Calibri (Gövd $\checkmark$ 11 $\checkmark$ $\bigwedge$<br>K T <u>A</u> $\rightarrow$ abs $\mathbf{x}_2$ $\mathbf{x}^2$ $\bigwedge$ | A*     Aa •     Ae     Here     Here <t< td=""><td>☐       Âu       Cç&lt;ĞğH</td>       Au       Au</t<> | ☐       Âu       Cç<ĞğH                         |
| Pano 🗔                 | Yazı Tipi                                                                                                    | Paragraf                                                                                                    | Düzenleme                                       |
|                        |                                                                                                    | Görsel 1.15: Şerit görüntü                                                                                                    | isü                                             |
| Pano Grubu             | Açılır menü l                                                                                                    | istesi oku Komut grubu ileti                                                                                                    | işim kutusu başlatıcısı Şeridi daraltma simgesi |

Komut simgelerinden her biri yalnızca bir komutu yerine getirir. Görsel 1.16'da komut simgelerinin sağ alt yanında yer alan küçük üçgen şeklindeki **iletişim kutusu başlatıcısı** ile başlatıcı üzerine gelindiğinde ekrana gelen önizleme ve başlatıcıya tıklandığında ekrana gelen pencere gösterilmiştir.

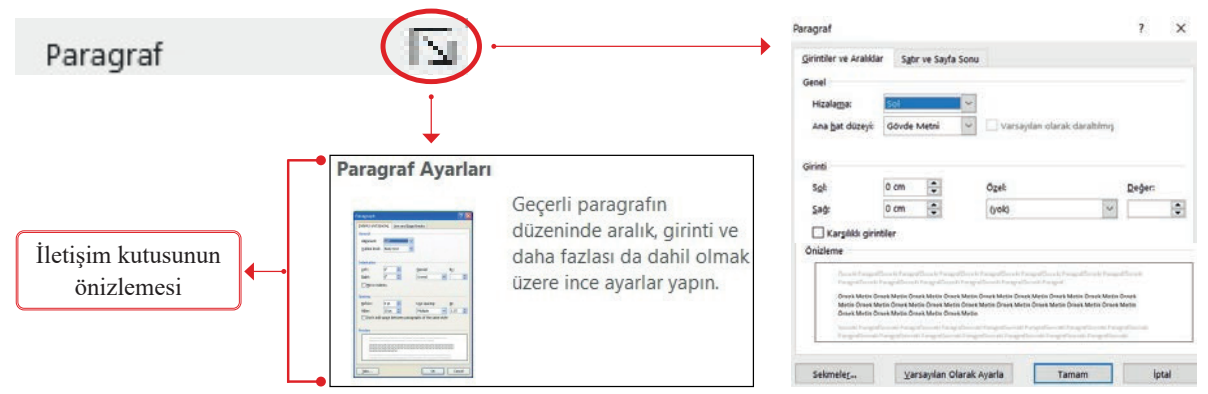

Görsel 1.16: Paragraf komut grubuna ait iletişim kutusu

#### BİLGİ NOTU

Önizleme: Bir komut uygulandığında sonucun nasıl olacağını önceden gösteren bir özelliktir. Bu özellik sayesinde çalışma sayfalarında uygulanmak istenen bazı özelliklerin öncesinde sonucu görerek hızlı bir değerlendirme yapılabilir.

Fare ile şerit üzerindeki komut simgelerinin üzerine gelindiğinde Görsel 1.17'deki gibi komut adı ile yerine getireceği işlevin açıklamasını gösteren küçük pencereler ekrana gelir.

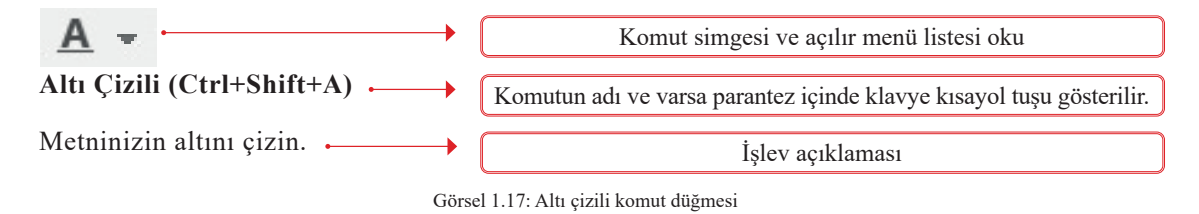

Şerit üzerinde yer alan komut düğmeleri; Görsel 1.18'deki gibi açılır liste, metin kutusu, değer arttırma ve azaltma simgeleri, onay kutusu ya da seçenek düğmeleridir.

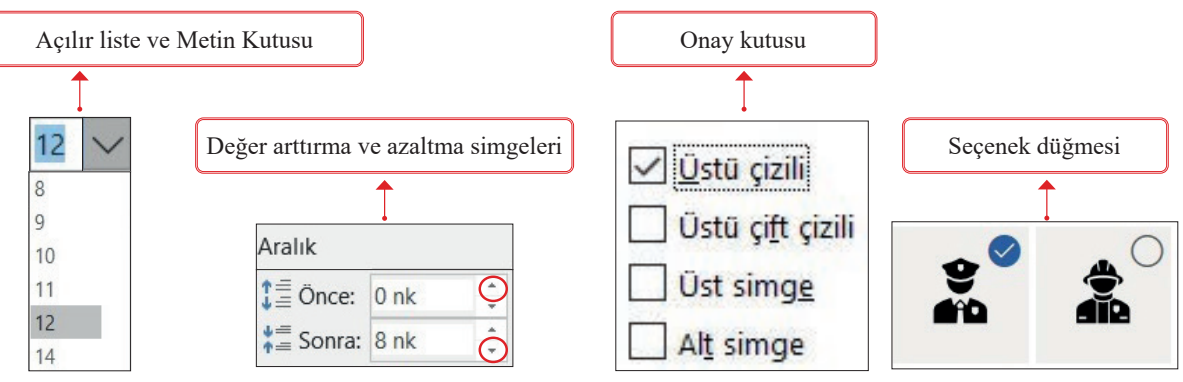

Görsel 1.18: Komut düğmeleri

#### Şerit İçin Klavye Kısayolları

Klavyeden **Alt** veya **F10** tuşlarından birine basıldığında her sekmenin yanında küçük siyah kutu içinde yer alan harfler Görsel 1.19'daki gibi görünür. Kullanılmak istenen sekmenin altında görüntülenen harf klavyeden tuşlandığında, sekmeye ait komut simgelerinin harflerle sembolize edildiği şerit görüntülenir.

Örneğin, klavye yardımcı tuşlarından Alt tuşuna basıldıktan sonra Düzen sekmesinde yer alan Kenar Boşluklarını Ayarlama komutuna ulaşmak için klavyeden önce Ü harfi tuşlanır. Düzen sekmesine ulaşılır ve daha sonra J harfi tuşlanır.

| Dosya    | Giriş                               | Ekle                 | Tasarım    | Düzen   | Dosya                    | Giriş  | Ekle       | Tasa              | rım                | Düzen                                       | Başvurular                              | Pc       |
|----------|-------------------------------------|----------------------|------------|---------|--------------------------|--------|------------|-------------------|--------------------|---------------------------------------------|-----------------------------------------|----------|
| Yapıştır | X Kes<br>È Kopya<br>✓ Biçim<br>Pano | 0<br>Ila<br>Boyacısı | Times<br>K | New R 9 | Kenar<br>Boşlukları<br>J | Yönler | dirme<br>Ö | Boyut<br>Sayne Ya | Sütunla<br>Sütunla | r Ke<br>ar <sup>§</sup> [ T}a<br>bc He<br>H | esmeler +<br>tır Numaralar<br>eceleme + | <b>۲</b> |

Görsel 1.19: Klavye kısayolları ile sekmeleri kullanma

Şerit üzerinde sık kullanılan ve her zaman görünür halde olan sekmeler ve komut simgelerinin dışında da bazı sekmeler ve komut simgeleri vardır. Bu sekmeler belgeye resim, Görsel, grafik veya tablo eklendiği zaman şerit üzerinde görünür. Resim, Görsel, grafik veya tablolar ile çalışırken gerek duyulan **"Biçim, Tasarım, Düzen"** sekmeleri, çalışma bittikten sonra kaybolur.

Şeridin en sonunda ve sağ altta yer alan **Şeridi Daralt** eçeneği tıklandığında Görsel 1.20'deki gibi sadece sekme adları görünür. Şeridin kullanılan yatay alanı daraltılmış durumdayken komutlardan biri kullanılmak istenirse kullanılmak istenen sekme adı tıklanır. Sekme içeriği geçici olarak görüntülenmiş olur.

|       | <del>ა</del> . დ | <b>&amp;</b> - | ▽       |       |            |                   |                    |         |             |
|-------|------------------|----------------|---------|-------|------------|-------------------|--------------------|---------|-------------|
| Dosya | Giriş            | Ekle           | Tasarım | Düzen | Başvurular | Posta Gönderileri | Gözden Geçir       | Görünüm | Yardım      |
|       |                  |                |         |       |            | 1 · 2 · 1 · 1 · 1 | · A· · · 1 · · · 2 | 3       | 4 · ı · 5 · |

Görsel 1.20: Şeridi daralt seçeneği sonrası şerit görüntüsü

Şeridi hızlı bir şekilde daraltmak ya da genişletmek için klavyeden **Ctrl + F1** tuşlarına basılır.

Daraltılmış şeridi genişletmek için pencere elemanlarının sağında yer alan Görsel 1.21'deki **Şerit Görüntüleme Seçenekleri** simgesi tıklanır.

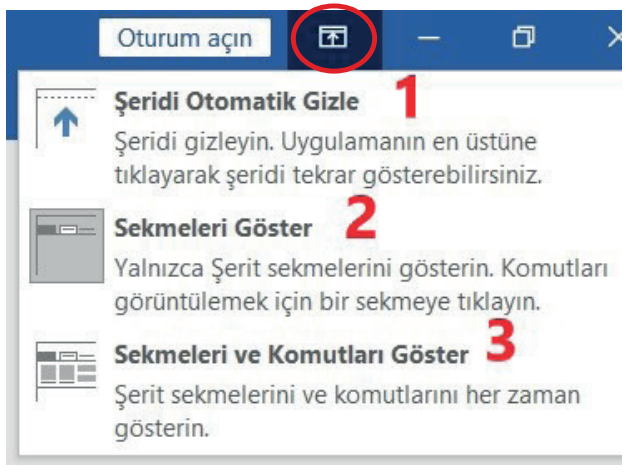

Görsel 1.21: Şerit görüntüleme seçenekleri

Şeridi Otomatik Gizle (1) seçeneği tıklandığında şeritler ekranda tamamen görünmez olur. Çalışma sırasında sekmelerden herhangi birine ulaşmak gerekmiyorsa şerit gizli hale getirilebilir ve çalışma sayfası kullanım alanı arttırılmış olur. Şeritlerden birine ulaşılması gerektiğinde ise çalışma sayfasının başlık satırına tıklanır.

Sekmeleri Göster (2) seçeneği tıklandığında komut simgeleri görüntülenmeden yalnızca sekme başlıkları görünür hale gelir. Komutları görüntülemek için sekme başlığına tıklanır.

Sekmeleri ve Komutları Göster (3) seçeneği tıklandığında sekmeler tekrar görünür hale getirilir.

#### BİLGİ NOTU

Aktif olan sekme adının üzerinde fare ile çift tıklanırsa "Sekmeleri Göster" komutu verilmiş gibi sadece sekme başlıkları görünür ve komutlar geçici olarak gizlenir.

Komut simgeleri tekrar görüntülenmek istendiğinde sekme başlığına bir kez tıklanırsa geçici olarak, çift tıklanırsa şerit sürekli görünür.

#### 1.4 SIRA SİZDE

#### Aşağıdaki işlemleri yapınız ve sonuçları arkadaşlarınızla paylaşınız.

- 1. Şerit Görüntüleme Seçenekleri simgesine tıklayınız.
- 2. Açılan listeden önce şeridi otomatik gizleme işlemini yapınız.
- 3. Daha sonra Sekmeleri Göster komutu ile sekmeleri gösteriniz.
- 4. Görünen sekmelerden birinin üzerine çift tıklayınız.
- 5. Klavyeden Ctrl+F1 tuşlarına basınızı. Klayve yardımcı tuşlarından Alt tuşuna basınız.

Kelime işlemci programında dokunmatik ekranlı bir cihaz ile çalışma yapılıyorsa **Dokunmatik Ekran Modu** açılabilir. Dokunmatik Ekran Modu ile daha kolay kullanım için şeritteki komut simgeleri arasında daha geniş boşluklar oluşur. Böylelikle yanlış tuşa dokunulması engellenmiş olur.

Dokunmatik Ekran Modu özelliğini açmak için Görsel 1.22'de gösterilen Hızlı Erişim Araç Çubuğu'nu Özelleştir/Dokunma/Fare Modu seçeneği tıklanır.

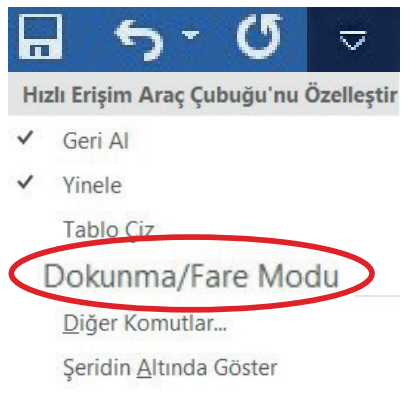

Görsel 1.22: Dokunma fare modu simgesi

Hızlı Erişim Araç Çubuğu'na yerleştirilen **Dokunma/Fare Modu** simgesine ait açılır liste tıklandığında **Dokunma** seçeneği seçilir ve şeritler aşağıdaki haliyle ekranda görünür.

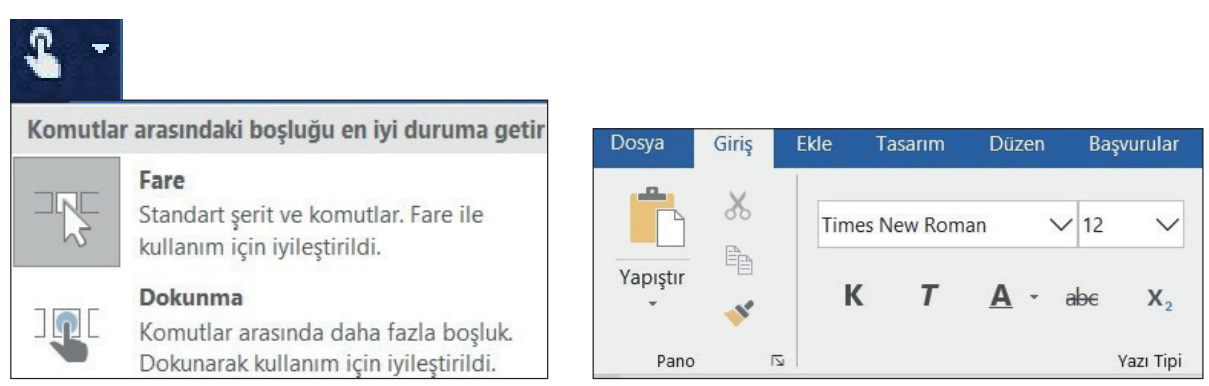

Görsel 1.23: Dokunma fare modunda şerit görünümü

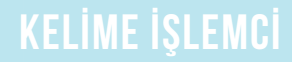

#### 1.1.2.5. "Ne Yapmak İstediğinizi Söyleyin" Metin Kutusu

Sekme adlarının sağ tarafında yer alan bu metin kutusuna tıklanarak bir konu veya terim yazılır. İstenilen işlem hakkında uygulanabilecek alternatifler veya ilgili komutlar ile bağlantılı bir liste ekrana hızlı bir şekilde gelir. Yapılmak istenen işlem listelenen komutlar arasından seçilir.

#### 1.1.2.6. Yardım Sekmesi

Yardım için metin kutusuna yazılacak arama konuları ne kadar az sayıda anahtar kelime içerirse arama işlemi daha kolay yapılacak ve ilgili sonuçların çıkması kolaylaşacaktır.

- Yardım sekmesi/Yardım Sekomutu tıklandığında ekranın sağ tarafına Görsel 1.24'teki Yardım bölmesi açılır, işlem F1 kısayolu ile de yapılabilir.
- İletişim kutularının sağ üst köşesinde çıkan soru işareti simgesi de Yardım metin kutusunu ekrana getirir.

| Yar     | dım                      | * × |
|---------|--------------------------|-----|
| $\in G$ | ۵ <u>۶</u>               |     |
| ~       | Kullanmaya başlayın      | ^   |
| ß       | İşbirliği yapın          |     |
| ^A      | Metin ekle               |     |
| Ð       | Sayfalar ve düzenler     |     |
|         | Resimler                 |     |
| I≣      | Şablonlar ve formlar     |     |
|         | Adres mektup birleştirme |     |

Görsel 1.24: Yardım komutu

#### 1.1.2.7. Durum Çubuğu

Kelime işlemci programında açılan pencerenin en alt satırında Görsel 1.25'te gösterilen ve üzerinde ge-

çerli sayfa, sözcük sayısı, kullanılan dil, yazım ve dilbilgisi bilgileri, yakınlaştırma gibi seçeneklerin yer aldığı satırdır.

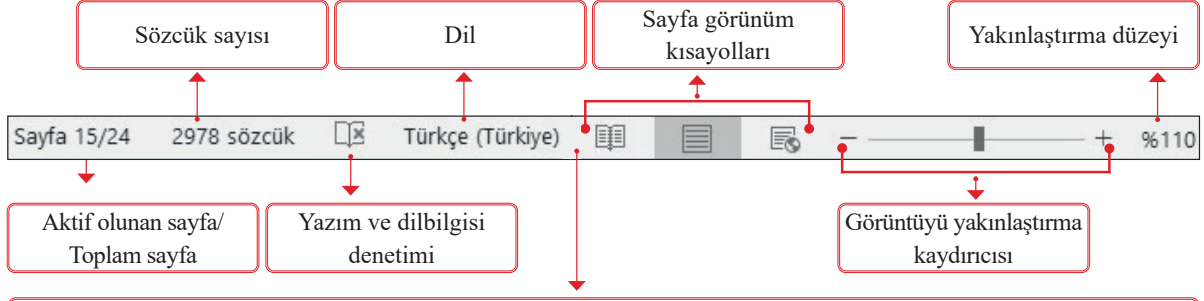

Durum çubuğu üzerindeyken farenin sağ tuşu ile bir kez tıklandığında Durum Çubuğu Özelleştir penceresi ekrana gelir.

Görsel 1.25: Durum çubuğu

BİLGİ NOTU

Ctrl tuşu tıklandığında aynı anda fare tekerleği de döndürülürse ekran yakınlaştırma ayarı yapılabilir. Yakınlaştırma işlemi sadece belgenin çalışma ekranında görüntülenmesi ile ilgili bir özelliktir. Belgeyi yazdırma ayarlarını etkilemez.

#### **1.5** SIRA SİZDE

#### Aşağıdaki işlemleri yapınız ve sonuçları arkadaşlarınızla paylaşınız.

- Çalışma sayfanıza okulunuzun adını, kendi adınızı ve soyadınızı, bölümünüzün adını üç satır olacak şekilde yazınız. Durum çubuğundaki değişiklikleri gözlemleyiniz.
- Durum çubuğuna Satır Numarası göstergesini ekleyiniz ve satırlar arasında gezininiz. Aynı zamanda durum çubuğunda satır numarası göstergesini takip ediniz.
- 3. Durum çubuğundan Satır Numarasını kaldırınız.
- 4. Görüntüyü %150 oranında yakınlaştırınız ve tekrar eski haline getiriniz.

#### 1.1.2.8. Kaydırma Çubukları

Kelime işlemci programında Görsel 1.26'daki gibi çalışma sayfasının sağında dikey ve alt tarafında yatay olmak üzere iki adet kaydırma çubuğu yer alır. Kaydırma çubukları, çalışma sayfasının ekranda görünmeyen kısımlarına ulaşmayı ve belge içinde dolaşmayı sağlar.

| Image: Control (Control (Contro)(Control (Control (Control (Control (Control (Control (Control ( | Cooper<br>Sectors<br>Sectors<br>Sector |
|----------------------------------------------------------------------------------------------------|----------------------------------------------------------------------------------------------------|
| Dikey Kaydırma Çubuğu                                                                                                    |                                                                                                    |
|                                                                                                    |                                                                                                    |
|                                                                                                    |                                                                                                    |
| Yatay Kaydırma Çubuğu                                                                                                    |                                                                                                    |
| 2 Mar V. Summe Territor (Belliger                                                                                                    | Aşağı kaydır                                                                                                    |
| Sola kaydır Sağ                                                                                                    | a kaydır                                                                                                    |

Görsel 1.26: Yatay ve dikey kaydırma çubukları

Çalışma sayfasında imleç yardımıyla da dolaşmak mümkündür. İmleç; konumu genellikle klavye veya fare ile denetlenen, ulaşılacak verinin yerini, yazılacak veya düzeltilecek bölümleri gösteren işaretçi olarak tanımlanır. Çalışma sayfası ilk açıldığında belgenin en üstünde ve sol tarafında yanıp sönerek metin yazılacak yeri işaret eder.

Sayfada yanıp sönen çizgi şeklinde görünen imleç, Görsel 1.27'deki gibi sayfa içinde fareyi dolaştırırken ve henüz başka bir yere konumlandırma işlemi yapılmamışken ekranda 'I' şeklinde görünür.

| Beignt -                                                                                 | Belge1 -                                                                                                    |
|------------------------------------------------------------------------------------------|----------------------------------------------------------------------------------------------------|
| uzular Posta Gondenileni Gözelen Geçir Gösünüm Yardım 📿 Ne yapımak interdiğinün söyleyen | leri Gözden Geçir Görünüm Yardım 📿 Ne yapımak istediğinizi söyleyin                                                                                                    |
| $ \begin{array}{c c c c c c c c c c c c c c c c c c c $                                  | ◆ E + E + VE + 部 部 部 21 11<br>= = = 第 部 22 + △ + 田 +<br>5 Precediat<br>- 1 + VE + 部 部 12 + □ +<br>5 Precediat<br>- 1 + VE + 部 + □ +<br>5 Precediat<br>- 1 + VE + 12 + □ +<br>5 Precediat<br>- 1 + VE + 12 + □ + □ +<br>5 Precediat<br>- 1 + VE + 12 + □ + □ +<br>5 Precediat<br>- 1 + VE + 12 + □ + □ + □ + □ + □ + □ + □ + □ + □ +                                                                                                    |
|                                                                                          | CALCULARY CLARE CALCULAR ENTERSITY           CALCULARY CLARE CALCULAR ENTERSITY           CALCULARY CLARE CALCULAR ENTERSITY           CALCULARY CLARE CALCULAR ENTERSITY           CALCULARY CLARE CALCULARY           CALCULARY           CALCULARY </td |

Görsel 1.27: Çalışma sayfasında 'imleç' görünümü

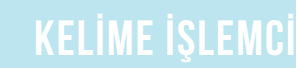

İmlecin bir sonraki konumu fare ile tıklanarak belirlenebileceği gibi Görsel 1.28'deki klavye yön tuşlarıyla da değiştirilebilir.

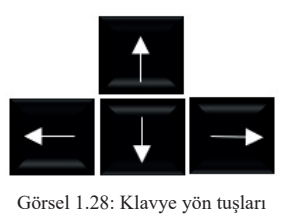

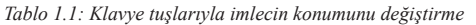

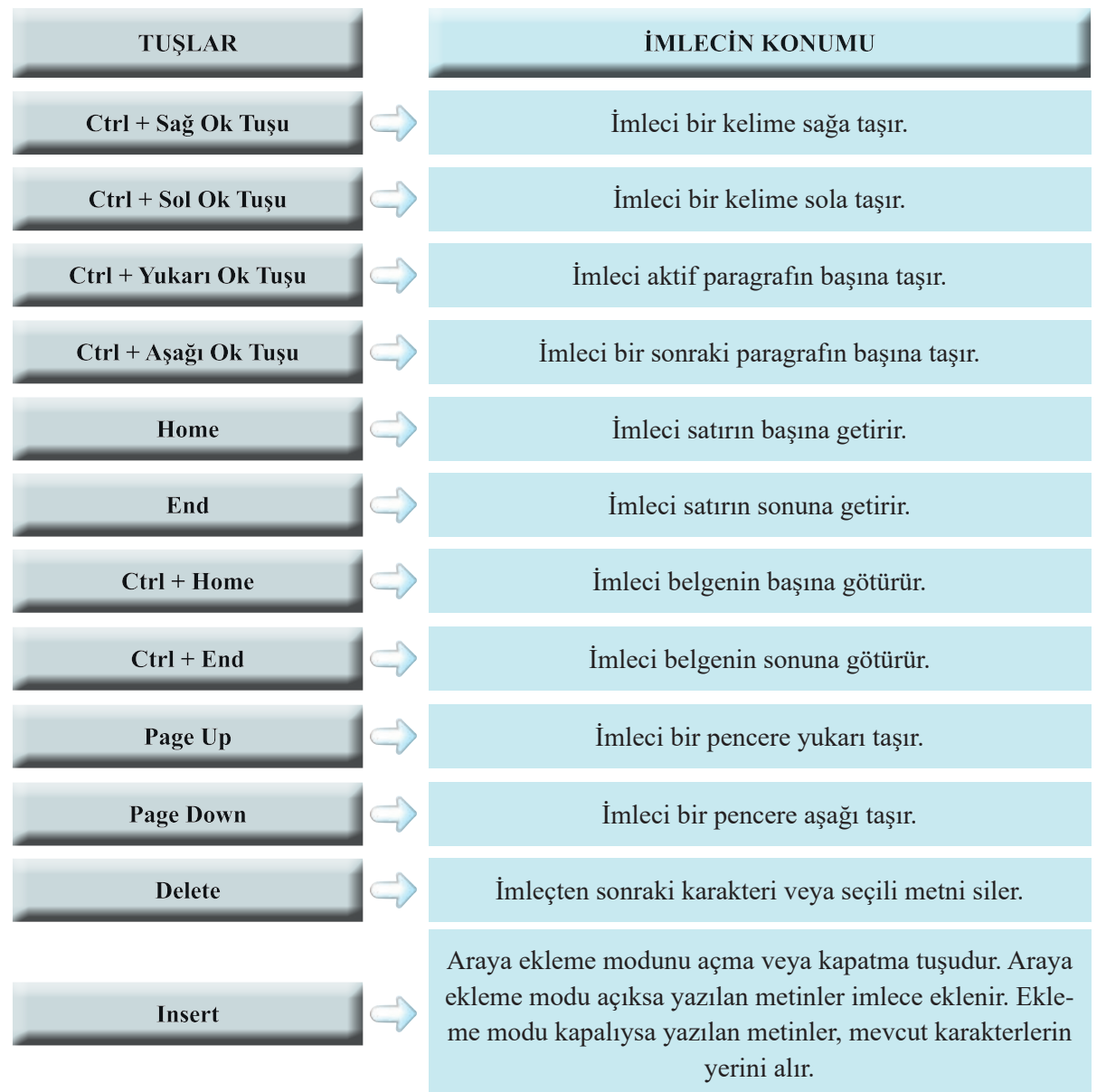

#### BİLGİ NOTU

Klavyede yer alan sayısal tuş takımındaki tuşlar, "Num Lock" tuşu kapalı olduğunda yön tuşları ile aynı işlevi görür.

#### 1.6 SIRA SİZDE

#### Aşağıdaki işlemleri yapınız ve sonuçları arkadaşlarınızla paylaşınız.

- 1. Yakınlaştırma düzeyini %200 olarak ayarlayınız. Yatay ve dikey kaydırma çubuklarını kullanarak ekranın görünmeyen kısımlarını görüntüleyiniz.
- **2.** Çalışma sayfanıza okulunuzun adını, kendi adınız soyadınızı ve bölümünüzü üç satır olacak şekilde yazınız. İmleci satırlar arasında klavye yön tuşları ile hareket ettiriniz.

#### 1.1.2.9. Cetvel

Ekranda Görsel 1.29'daki gibi (solda) dikey ve (yukarıda) yatay olarak görüntülenen cetveller, sayfanın yazım alanı ve kenar boşluklarının görüntülenmesini sağlar. Cetveldeki beyaz kısımlar yazılacak alanları, gri kısımlar ise kenar boşluklarını belirtir.

Çalışma sayfasında cetvelleri görüntülemek için Görünüm sekmesi/Göster grubu/Cetvel onay kutusu işaretlenmelidir.

| Dosya <mark>Giriş</mark> Ekle Tası | arım Düzen Başvurular                                                     | Posta Gönderileri              | Gözden Geçir              | Görünüm Yardım                          | 🛇 Ne yapmak istediğiniz           | i söyleyin           |                          |         |                    |                          |
|------------------------------------|---------------------------------------------------------------------------|--------------------------------|---------------------------|-----------------------------------------|-----------------------------------|----------------------|--------------------------|---------|--------------------|--------------------------|
| Yapıştır<br>Biçim Boyacısı         | Calibri (Govo $\checkmark$ 11 $\checkmark$<br>K T A - $\Rightarrow$ x; x° | A A   Aa -   A₂<br>A - 😤 - A - | ∃ •  ∃ • '\≣ •<br>■ = = ≡ | <b>डा</b> डा   १।   १<br>ऺ≡ -   ॒ - ⊞ - | AaÇçĞğHh<br>1 Normal 1 Aralık Yok | AaÇçĞį /<br>Başlık 1 | AaÇçĞğ⊦ /<br>Başlık 2 Kı | AaÇ     | AəÇçĞğH<br>Altyazı | AaÇçĞğHh A<br>Hafif Vurg |
| Pano 🕫                             | Yazı Tipi                                                                 | 1                              | Para                      | graf 5                                  |                                   |                      |                          | Stiller |                    |                          |
| Diko                               | ey Cetvel                                                                 | Yatay                          | r Cetvel                  |                                         | 1 . 4 . 1 . 2 . 1 .               | 0 · 1 · / ·          | 1.5.1                    | . y . 1 | stra - 1 -         | 11 · · · · 12 ·          |

#### Görsel 1.29: Yatay ve dikey cetvel

#### 1.1.2.10. Fare Sağ Tuşu (Kısayol Menüsü)

Çalışma penceresinin içinde farenin sağ tuşu tıklandığı zaman ekrana kısayol menüsü olarak adlandırılan komut listesi gelir. Kısayol menüsü, imlecin bulunduğu konuma ve o konumda bulunan ögelere göre farklılık göstererek açılır.

#### 1.7 SIRA SİZDE

#### Aşağıdaki işlemleri yapınız ve sonuçları arkadaşlarınızla paylaşınız.

- 1. Görünüm sekmesi/Cetvel onay kutusunu işaretleyiniz ve çalışma sayfasında cetvelin durumunu gözlemleyiniz.
- **2.** Başlık çubuğu/Şerit/Çalışma Sayfası ve Durum çubuğu alanları üzerine gidiniz ve her bir alanda farenin sağ tuşuna tıklayınız. Farklı alanlarda farklı açılan kısayol menüsünü gözlemleyiniz.

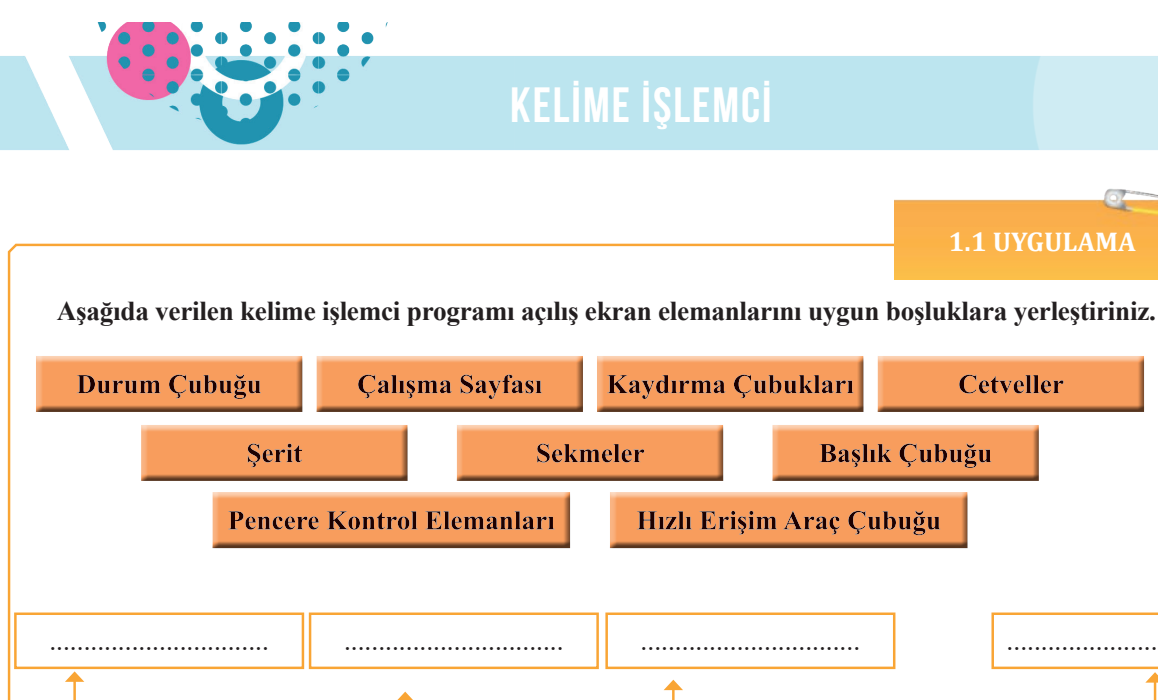

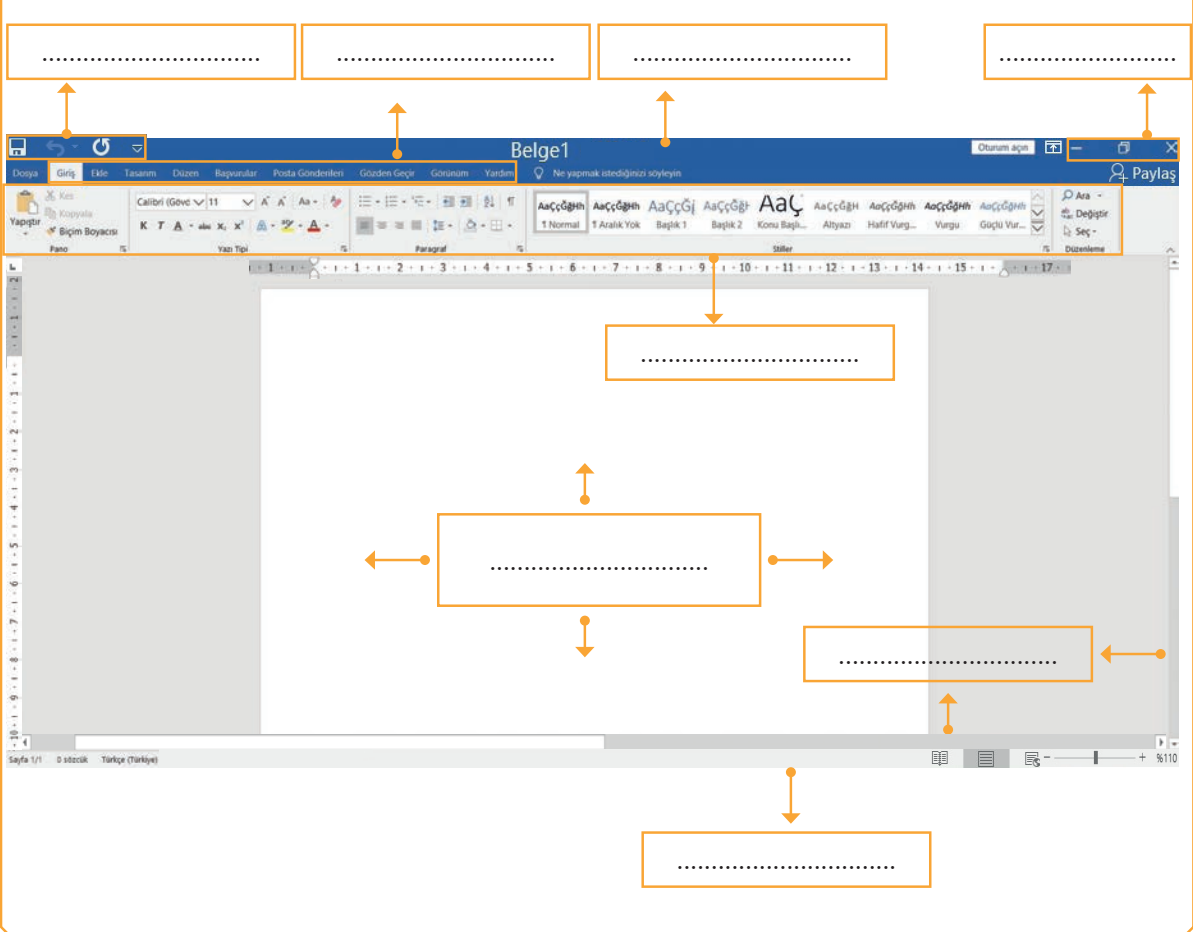

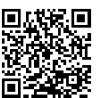

0\_\_\_0

http://kitap.eba.gov.tr/KodSor.php?KOD=19854

## **1.2. DOSYA MENÜSÜ**

HAZIRLIK ÇALIŞMALARI

Önemli belgeleri bilgisayarda ve elde hazırlamanın avantaj ve dezavantajları neler olabilir? Açıklayınız.

Kelime işlemci programında yeni veya daha önceden kayıtlı bir belgeyi açmak ya da üzerinde çalışılan belgeyi kaydetmek, yazdırmak, belgenin özelliklerini belirlemek, kapatmak gibi temel komutlar Görsel 1.30'da gösterilen **Dosya** menüsünde yer alır.

| Dosya         | Giriş   | Ekle     | Ta | asarım |
|---------------|---------|----------|----|--------|
|               | Kes     | ila      |    | Time   |
| Yapıştır<br>* | 💕 Biçim | Boyacısı |    | К      |
|               | Pano    |          |    |        |

Görsel 1.30: Dosya menüsü

Dosya menüsü tıklandığında bu sekmeye ait komutlar Görsel 1.31'deki gibi ekranın sol tarafına hizalanmış olarak görüntülenir.

Dosya menüsünde yer alan komut listesinden işlem yapmadan çıkmak istenirse Simgesi tıklanır ya da klavyeden "Esc" tuşuna basılır.

| © |            |                          |                     |                    |                   | Oturum açın            | ()         | 3?                                  | -                  | ٥                          | ×        |
|---|------------|--------------------------|---------------------|--------------------|-------------------|------------------------|------------|-------------------------------------|--------------------|----------------------------|----------|
|   | lyi ak     | ışamlar                  |                     |                    |                   |                        |            |                                     |                    |                            |          |
|   | ∼ Yeni     | 1                        | 2                   |                    |                   | 3                      |            |                                     |                    |                            |          |
|   |            |                          |                     | An                 | £                 | Drak -                 |            |                                     | 1                  |                            |          |
|   |            |                          | Birturatin          |                    |                   |                        |            | lçindekiler<br>tablonuzu<br>ekleyin | and a state of the |                            |          |
|   |            | Boş belge                | Word'e Hoş Geldiniz | Tek boşluklu (boş) | Mavi gri özgeçmiş | Anlık görüntülü takvim | İlk içinde | kiler tablonuzu ekl                 | Modern krono       | ılojik özgeçmiş            |          |
|   |            |                          |                     |                    |                   |                        |            |                                     |                    |                            |          |
|   | -          | 4                        | 5                   |                    |                   |                        |            |                                     | <b>6</b> Dig       | er şablonlar $\rightarrow$ |          |
|   | Son kullar | u <b>lanlar</b> Sabitle  | enmiş               |                    |                   |                        |            |                                     |                    |                            |          |
|   | 🗋 Ad       |                          |                     |                    |                   |                        | Değiştiri  | me tarihi                           |                    |                            |          |
|   | Bel        | jrenci listesi<br>Igeler |                     |                    |                   |                        | Az önce    |                                     | Diğer              | belgeler -                 | <b>→</b> |
|   |            | 10.4200845               |                     |                    |                   |                        |            | _ /                                 | Diger              | beigelei                   |          |

Görsel 1.31: Dosya menüsü

#### Görsel 1.31'de verilen numaralar aşağıda açıklanmıştır.

- 1. "Boş Belge" ile yeni bir belge oluşturulur.
- 2. Kelime işlemci programında "Hoş Geldiniz/Oluştur" ile programın kullanımı konusunda ipuçlarına ulaşılır.
- **3.** Boş belge yerine önceden tanımlanmış biçimlerde şablon dosyaları, özgeçmiş, şirket sunu şablonu ve takvimler vb. türlerde belgeler oluşturulur.
- 4. "Son kullanılanlar" belgeleri, son kaydedilmiş belgelerdir.
- **5. "Sabitlenmiş"** listesine, son kullanılanlardaki belgelerden daha kolay erişilmek istenen belgeler seçilir ve sabitlenir.
- **6. Diğer şablonlar**'dan kelime işlemci programı şablon dosyalarına veya çevirimiçi (Genel Ağ'a bağlı) olunması durumunda şablon dosyaları kütüphanesine ulaşılır.
- **7. Diğer Belgeler** ile bilgisayarda ya da başka bir ortamda kayıtlı kelime işlemci programı belgelerine ulaşılır.

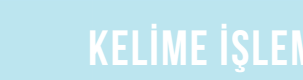

#### 1.2.1. Yeni Dosya Açma

Kelime işlemci programında yeni dosya açmanın bazı yolları vardır.

#### 1.2.1.1. Programı İlk Kez Çalıştırırken Dosya Açma

Kelime işlemci programı başlatıldığında uygulamada açılış seçeneklerinin bulunduğu "Açılış Ekranı" belirir. Bu ekrandan; **Giriş/Boş Belge** seçenekleri tıklanır.

Açılış ekranı, Yeni ve Aç komutları ekranlarının karışımıdır.

#### 1.2.1.2. Program Açıkken Yeni Dosya Açma

Kelime işlemci programı açıkken yeni bir belge açmak için aşağıdaki işlem basamakları uygulanır:

• Dosya Menüsü/Yeni komutundan Görsel 1.32'de gösterilen Boş belge tıklanır.

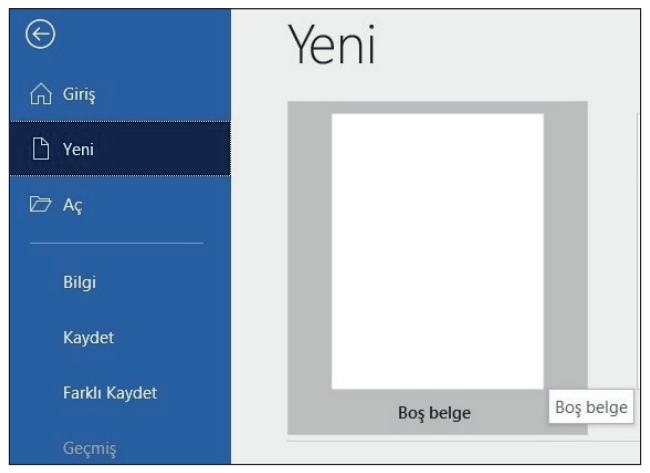

Görsel 1.32: Dosya menüsü yeni komutu

 Boş bir belge açmak yerine programda var olan takvim, davetiye, broşür, satış raporları gibi ihtiyaçlara göre önceden metin, tablo veya resim gibi içeriklerle tanımlanmış Görsel 1.33'teki şablon dosyalarından biri de açılabilir. Dosya Menüsü/Yeni/Örnek şablonlardan kullanılmak istenilen şablona çift tıklanır.

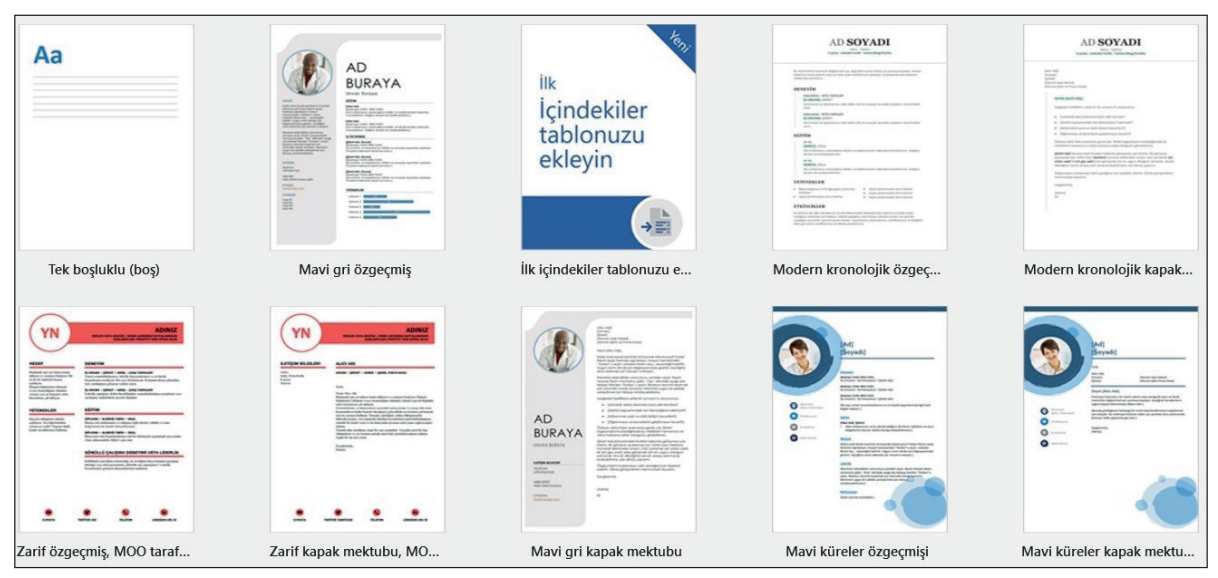

Görsel 1.33: Hazır şablonlar

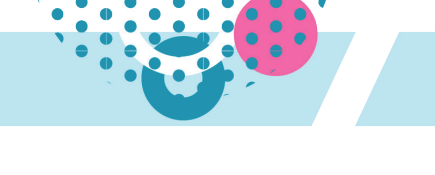

Yeni belge oluşturmanın diğer yolları ise şunlardır:

- Hızlı Erişim Araç Çubuğu'nda yer alan Görsel 1.34'teki **Yeni** simgesi tıklanır.
- Klavyeden Ctrl + N kısayolu tuşlanır.

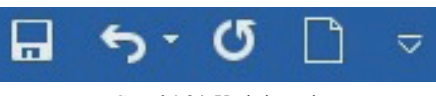

Görsel 1.34: Yeni simgesi

Kelime işlemci programındaki mevcut şablonlar dışında kullanıcılar tarafından da özel şablonlar oluşturulup kaydedilebilir.

#### 1.8 SIRA SİZDE

#### Aşağıdaki işlemleri yapınız ve sonuçları arkadaşlarınızla paylaşınız.

1. Kelime işlemci programını çalıştırınız.

- 2. Açılış Ekranı/Giriş/Boş Belge komutlarına tıklayınız.
- 3. Dosya menüsü/Yeni/Boş Belge komutlarına tıklayınız.
- 4. Hızlı Erişim Araç Çubuğu'ndan Yeni komut simgesine tıklayınız.
- **5.** Dosya menüsü/Yeni/şablonlardan "Mavi gri özgeçmiş" şablonuna bir kez tıklayınız ve ardından Oluştur'a tıklayınız (Ya da Mavi gri özgeçmiş şablonu üzerinde çift tıklayınız.).
- 6. Klavyeden Ctrl + N kısayolunu tuşlayınız.

#### 1.2.2. Aktif Belgeyi Kaydetme

Kelime işlemci programında üzerinde çalışılan dosya aşağıdaki yöntemler kullanılarak kaydedilebilir:

#### 1.2.2.1. Dosyanın İlk Kez Kaydedilmesi

**Dosya menüsü/Kaydet** komutu tıklanır. Ekrana gelen Görsel 1.35'teki **Farklı Kaydet** penceresinde kaydedilmek istenen yer seçildikten sonra, **Dosya adı** ve **Kayıt türü** belirtilmelidir.

| izenle 🔹 Yeni klasör  |                          |                   |                |           |
|-----------------------|--------------------------|-------------------|----------------|-----------|
| 📕 kullanılan resimler | Ad                       | Değiştirme tarihi | Tür            | Boyut     |
| Ultimate              | Kitap koleksiyonu        | 5.05.2020 09:11   | Dosya klasörü  |           |
| Microsoft Word        | müzik                    | 6.05.2020 01:50   | Dosya klasörü  |           |
| OneDrive              | My Digital Editions      | 25.04.2020 21:50  | Dosya klasörü  |           |
| 🛢 Bu bilgisavar       | 📕 Özel Office Şablonları | 9.05.2020 01:51   | Dosya klasörü  |           |
| 3D Nesneler           | 🛅 programlar             | 17.04.2020 09:50  | Dosya klasörü  |           |
| Belgeler              | Yıl sonu raporları       | 19.05.2020 21:24  | Dosya klasörü  |           |
| Indirilenler          | 🖻 Belge 1                | 25.05.2020 03:39  | Microsoft Word | d Be 18 K |
| Masaüstü              | 👜 Çalışma 2              | 15.05.2020 10:16  | Microsoft Word | d Be 13 k |
| Müzikler              |                          |                   |                |           |
| Resimler              |                          |                   |                |           |
| Videolar              |                          |                   |                |           |
| 🐛 system (C:)         |                          |                   |                |           |
| Ağ V                  | ,                        |                   |                |           |
| Dosya adı: 🔀          |                          |                   |                |           |
| Kayıt türü: 📈         | ord Belgesi              |                   |                |           |
| Yazarlar: pc          | Etiketler: Etike         | t ekle Başlık:    | Başlık ekle    |           |
|                       |                          |                   |                |           |

Görsel 1.35: Farklı kaydet iletişim kutusu

**Kayıt Yeri:** Bir belge bilgisayarın yerel sürücüsüne, taşınabilir aygıta (CD/DVD ROM sürücüsü, hafıza kartı, USB bellek gibi) kaydedilebilir. Belge ilk defa kaydediliyorsa, kaydedilmek istenilen sürücünün yeri belirtilmelidir.

**Dosya Adı:** Belgeleri kaydederken ad kutusuna belge için bir ad yazılır. Kelime işlemci programı belgenin ilk birkaç kelimesini otomatik olarak **Dosya Adı** alanına yerleştirir. Eğer bu kelimeler uygunsa bu şekilde bırakılabileceği gibi istenirse silinir ve dosyanın yeni adı yazılır.

Kelime işlemci programı, kaydedilen tüm belgelere otomatik olarak bir dosya adı uzantısı ekler. Bir belge kelime işlemci programında **.docx** dosya adı uzantısı ile kaydedilir.

BİLGİ NOTU

Bir dosya adı 200 karakterden daha fazla olabilse de en uygun isimlendirme belgeye en hızlı ulaşabilmeyi sağlayan, içeriğe uygun, anlamlı bir adlandırma olacaktır.

Bir dosya adı verilirken Görsel 1.36'da gösterilen nokta, virgül, kısa çizgi ve alt çizgi karakterleri kullanılabilir. Ancak dosya adı eğik çizgi, ters eğik çizgi, küçüktür işareti, büyüktür işareti, yıldız, boru, iki nokta üst üste, soru işareti ve tırnak işareti gibi karakterleri içeremez.

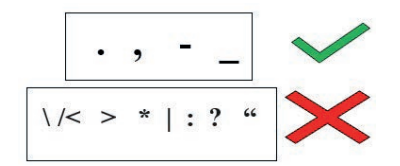

Görsel 1.36: Dosya adında geçerli ve geçerli olmayan karakterler

**Kayıt Türü:** Bir belge kaydedildiğinde varsayılan .docx dosya biçiminde kaydedilir. Belgeyi farklı uygulamalar tarafından da kullanılabilir hale getirmek için Görsel 1.37'deki gibi değişik dosya türlerinde kaydetmek gerekir.

Örneğin, dosyayı Ofis programlarının önceki sürümlerinde açma ihtiyacı olacaksa kelime işlemci programı 97-2003 Belgesi (.doc uzantılı) dosya biçiminde kaydedilebilir.

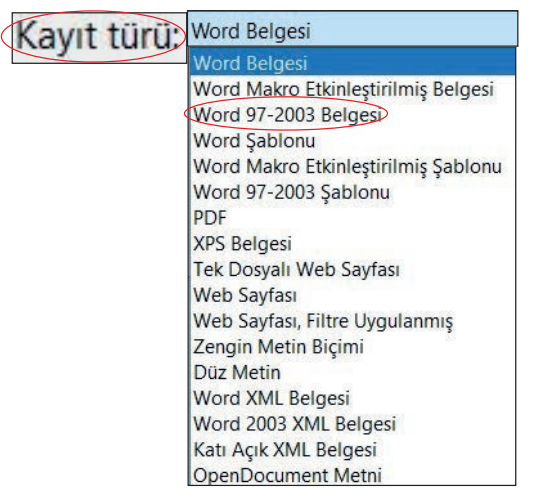

Görsel 1.37: Kayıt türü listesi

Kaydet: Kayıt yeri, belge adı ve türü belirlendikten sonra belgeyi kaydetmek için tıklanır.

### ni7

#### Görsel 1.38: Kaydet simgesi

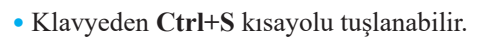

• Dosva menüsü/Kavdet komutuna tıklanır.

Bu komutla ekrana Farklı Kaydet iletişim kutusu gelmeden kayıt işlemi tamamlanır.

#### BİLGİ NOTU

simgesine tıklanır.

sunlardır:

Yeni düzenleme ve güncellemelerin düzenli olarak kaydedilmesi elektrik kesintisi veya bilgisayar çökmesi gibi karşılaşılabilecek bir sorunda, belgenin son halinin korunmasını sağlayacaktır.

#### 1.2.2.3. Dosyayı Farklı Kaydetme

Üzerinde çalışılan ve önceden kayıtlı olan bir dosyada yapılan değişiklikler farklı bir adla, farklı bir dosya biçimiyle ya da başka bir konuma kaydedilebilir. Böylelikle üzerinde çalışılan dosyanın kopyası alınarak farklı bir dosya daha elde edilmiş olur.

Bunun için izlenebilecek yollar:

- Dosya menüsü/Farklı Kaydet komutu tıklanır.
- Klavyeden **F12** kısayol tuşuna basılır.

Dosyanın yeni konumu, dosyanın yeni adı veya türü seçeneklerinden istenilen değişiklik yapılır sonra Kaydet seçeneği tıklanır.

#### Aşağıdaki işlemleri yapınız ve sonuçları arkadaşlarınızla paylaşınız.

- 1. Yeni bir belge açınız ve "Uygulama 1" adıyla, kayıt türünü değiştirmeden masaüstüne kaydediniz.
- 2. Yeni bir belge açınız ve kayıt türünü "PDF" olarak değiştirerek masaüstüne aynı isim ile kaydediniz.
- 3. Masaüstünde kayıt türleri farklı olan belgelerin görünümlerini inceleyiniz.
- **4.** Uygulama 1 belgeniz açıkken **Dosya/Farklı Kaydet** komutunu tıklayınız, bu kez dosya adını "Uygulama 2" olarak değiştiriniz.
- 5. "Uygulama 2" isimli belgenizin çalışma sayfasına bölümünüzü yazınız.
- 6. Belge üzerinde yapılan değişikliği de kaydetmek için Hızlı Erişim Araç Çubuğu/Kaydet simgesine tıklayınız.
- 7. Yeni bir belge açınız ve **Dosya/Kaydet** komutu ile belgenin adını "Uygulama<" olarak kaydetmeye çalışınız. Programın verdiği uyarı mesajı inceleyiniz.

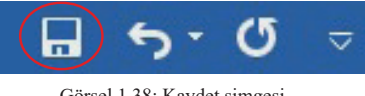

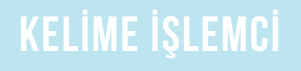

Belgeyi kaydettikten sonra çalışma sayfası tekrar ekrana gelir ve istenirse çalışmaya devam edilebilir. Kayıtlı dosyalarda yapılan değişiklik veya düzenleme gibi işlemlerin de kaydedilmesi için izlenebilecek yollar

1.2.2.2. Kavıtlı Dosvalardaki Değişikliklerin Kavdedilmesi

• Hızlı Erişim Araç Çubuğu'nda yer alan Görsel 1.38'deki Kaydet

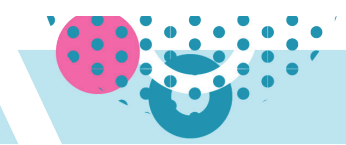

#### 1.2.3. Kayıtlı Bir Belgeyi Açma

Önceden üzerinde çalışılmış ve kaydedilmiş bir dosya açılmak istendiğinde izlenebilecek yollar aşağıda listelenmiştir:

• Dosya menüsü/Aç komutu tıklanır.

Görsel 1.39'da gösterildiği gibi ekranda son açılan ve kaydedilen dosyalar listelenir. Açılmak istenen dosyalar listedekilerden biri ise istenen dosyaya bir kez tıklanır.

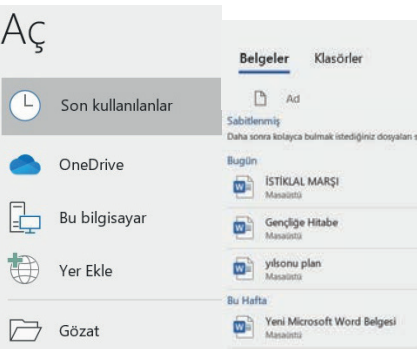

Görsel 1.39: Son açılan ve sabitlenen dosyalar

En son kullanılan dosyalar dışında farklı bir belge açılmak istenirse "Gözat" seçeneği tıklanır ve ekrana Görsel 1.40'taki **Aç** iletişim kutusu gelir.

| $\rightarrow$ $\wedge$ $\uparrow$ $\blacksquare$ $\ll$ sys | tem (C:) > Kullanıcılar > pc > Masaüstü > | ~ O ,             | Ara: Masaüstü      |
|------------------------------------------------------------|-------------------------------------------|-------------------|--------------------|
| Düzenle • Yeni klasör                                      |                                           |                   |                    |
| Bu bilgisayar 🔨                                            | Ad                                        | Değiştirme tarihi | Tür                |
| 3D Nesneler                                                | Bilinmiyor                                | 24.04.2020 21:08  | Dosya klasörü      |
| Belgeler                                                   | Excel                                     | 16.04.2020 20:54  | Dosya klasörü      |
| İndirilenler                                               | 🔜 işyeri belgeleri                        | 30.04.2020 13:00  | Dosya klasörü      |
| Masaüstü                                                   | 📕 Kitap koleksiyonu                       | 5.05.2020 09:11   | Dosya klasörü      |
| Müzikler                                                   | 📕 kullanılan resimler                     | 5.05.2020 11:14   | Dosya klasörü      |
| Pesimler                                                   | 📜 power point                             | 16.04.2020 20:54  | Dosya klasörü      |
|                                                            | 🛅 programlar                              | 17.04.2020 09:50  | Dosya klasörü      |
| Videolar                                                   | Mara Ankara                               | 5.05.2020 11:13   | Microsoft Word Be. |
| system (C:) 🗸                                              | <                                         |                   |                    |
| Dosya a                                                    | dı:                                       | ~ 1               | üm Word Belgeleri  |

Görsel 1.40: Aç iletişim kutusu

Kaydedilmiş bir dosyayı açmanın diğer yolları şunlardır:

- Hızlı Erişim Araç Çubuğu'nda yer alan Görsel 1.41'de gösterilen **Aç** simgesine tıklanır.
- Klavyeden Ctrl + O kısayolu tuşlanır.
- Klavyeden Ctrl + F12 kısayolu tuşlanır.

#### 1.2.4. Aktif Belgeleri Kapatma

Üzerinde çalışılan belgelerin düzenlenme işlemleri tamamlandığında veya kapatılması gerektiğinde şu işlemler gerçekleştirilir:

• Dosya menüsü/Kapat komutu tıklanır.

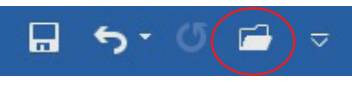

Görsel 1.41: Aç simgesi
- Pencere kontrol elemanlarından **Kapat** simgesine tıklanır.
- Klavyeden Ctrl + F4 veya Alt + F4 kısayolları tuşlanabilir.

Belge önceden kaydedilmemiş ya da kaydetme işlemi sonrasında belge üzerinde değişiklik yapılmış ise ekranda Görsel 1.42'deki uyarı penceresi belirir. Değişiklikler kaydedilmek isteniyorsa **Kaydet**, istenmiyorsa **Kaydetme** ya da kapatma işlemini iptal etmek için **İptal** tıklanır. Üzerinde çalışılan belge; **Kaydet** veya **Kaydetme** seçeneklerinden biri tıklandıktan sonra kapatılır. **İptal** seçeneği tıklanırsa dosya açık kalmaya devam eder.

| Micro | soft Word                                                                                           | X                      |
|-------|----------------------------------------------------------------------------------------------------|------------------------|
| 4     | "İSTİKLAL MARŞI" içindeki değişiklikleri kaydetmek istiyor musunuz?                                 |                        |
|       |                                                                                                    |                        |
|       | "Kaydetme" seçeneğine tıklarsanız, bu dosyanın son kopyası geçici                                   | olarak kullanılabilir. |
|       | "Kaydetme" seçeneğine tıklarsanız, bu dosyanın son kopyası geçici<br><u>Daha fazla bilgi edinin</u> | olarak kullanılabilir. |

Görsel 1.42: Uyarı ekranı

Kelime işlemci programı yanlışlıkla kapatılsa bile çalışmalar **Otomatik Kurtarma** özelliği sayesinde kurtarılır. Belgeleri planlanan aralıklarla (varsayılan ayar her 10 dakikada bir) otomatik olarak kaydeder. Böylelikle belgeyi kaydetmeyi engelleyen bir sorun olduğunda belgenin otomatik olarak kaydedilen kısmı kurtarılmış olur.

### 1.10 SIRA SİZDE

### Aşağıdaki işlemleri yapınız ve sonuçları arkadaşlarınızla paylaşınız.

- 1. Masaüstü ve Belgeler konumlarına iki ayrı belge kaydediniz ve belgeyi kapatınız.
- **2.** Kayıtlı belgelerinizi açmak için **Dosya** menüsü/**Aç** komutunu tıklayınız. İlk belgenizi son kullanılanlar listesinden açınız.
- 3. Diğer belgenizi ise kayıtlı olduğu konuma ulaşarak üzerinde çift tıklayıp açınız.
- 4. İlk belgeyi Dosya menüsü/Kapat komutu ile ikinci belgeyi Ctrl + F4 kısayolu ile kapatınız.

### 1.2.5. Dosyaları Son Kullanılanlar Listesine Sabitleme

Son kullanılanlar bölümünde listelenen dosyalar sabitlenmiş oluır. Ulaşılmak istenen belgelere daha kolay erişilir. Bunun için aşağıdaki işlem basamakları uygulanır:

- 1. Dosya menüsü/Aç komutu tıklanır.
- **2.** Sabitlenmek istenen dosyanın üzerine gidildiğine beliren Görsel 1.43'teki **Bu Öğeyi Listeye Sabitle** simgesine tıklanır. Bu simge sadece dosya üzerine gelindiğinde görünür.
- 3. Sabitleme işlemini kaldırmak için dosyanın üzerinde yer alan Bu Öğenin Listeye Sabitlenmesini Kaldır simgesine tıklanır.

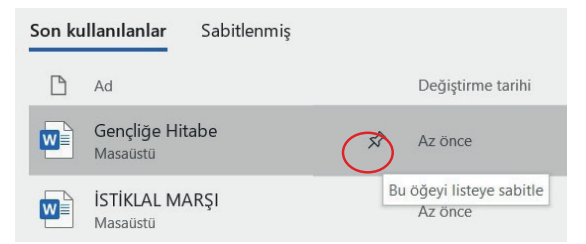

Görsel 1.43: Son kullanılanlar listesine dosya sabitleme simgesi

#### **1.2 UYGULAMA**

### Aşağıdaki işlemleri yapınız ve sonuçları arkadaşlarınızla paylaşınız. İşlem Basamakları

- 1. Kelime işlemci programını çalıştırınız.
- 2. Açılış Ekranı/Giriş/Boş Belge komutları ile yeni belge açınız.
- 3. Dosya/Kaydet komutu ile belgeyi aşağıdaki şekilde kaydediniz.
  - a) Dosya konumu: Masaüstü
  - b) Dosya adı: İklim Değişikliğinin İnsan Sağlığına Etkileri
- 4. Hızlı Erişim Araç Çubuğu'ndan Yeni komutuna tıklayıp yeni bir belge daha açınız.
- 5. Hızlı Erişim Araç Çubuğu'nda yer alan Kaydet komutuna tıklayıp aşağıdaki gibi belgenizi kaydediniz.
  a) Dosya konumu: Belgelerim
  - b) Dosya adı: Evimizdeki Tehlikeli Atıklar
- 6. Ctrl + N kısayolu ile Yeni Boş Belge açınız.
- 7. Ctrl + S kısayolu ile açılan belgeyi aşağıdaki gibi kaydediniz.
  - a) Dosya konumu: Masaüstü
  - b) Dosya adı: Suyu Tasarruflu ve Verimli Kullanma Yolları
- 8. Dosya/Kapat komutu ile tüm belgeleri kapatınız.
- Dosya/Aç/Gözat komutları ile masaüstüne kaydettiğiniz "İklim Değişikliğinin İnsan Sağlığına Etkileri" isimli dosyayı açınız.
- **10. Dosya/Aç** komutu ile son kullanılanlar listesinde yer alan "Suyu Tasarruflu ve Verimli Kullanma Yolları" isimli dosyayı açınız.
- 11. Ctrl + O ile belgelerim konumuna kayıtlı "Evimizdeki Tehlikeli Atıklar" isimli dosyayı tekrar açınız.
- **12.** "Evimizdeki Tehlikeli Atıklar" dosyası ekranda açıkken **Dosya/Farklı Kaydet** komutlarını tıklayınız ve dosyanın konumu ile adını aşağıdaki gibi değiştirip farklı şekilde kaydediniz.
  - a) Dosya konumu: Masaüstü
  - b) Dosya adı: Sıfır Atık
- "İklim Değişikliklerinin İnsan Sağlığına Etkileri" ve "Suyu Tasarruflu ve Verimli Kullanma Yolları" isimli belgelerinizi son kullanılanlar listesine sabitleyiniz.
- 14. "İklim Değişikliklerinin İnsan Sağlığına Etkileri" isimli belgenin sabitleme işlemini kaldırınız.
- 15. Pencere ekran elemanlarından (X) Kapat'a basarak belgeyi ve programı kapatınız.

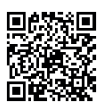

http://kitap.eba.gov.tr/KodSor.php?KOD=19855

## **1.3. METİN VE PARAGRAF BİÇİMLENDİRME**

HAZIRLIK ÇALIŞMALARI

#### Bir afiş hazırlanırken yazılar nasıl daha dikkat çekici hale getirilebilir? Açıklayınız.

Kelime işlemci programıyla yazılan metinlerde; renk, yazı tipi ve boyutu, koyuluk gibi ayarlarda değişiklik yapmak mümkündür.

Kelime işlemci programı, değişiklik yapılmadığı sürece, varsayılan ayarda çalışmaya devam eder.

### 1.3.1. Seçme İşlemi

Bir metin üzerinde işlem yapılmak isteniyorsa (kopyalamak, yazı

boyutu değiştirmek gibi) öncelikle metin seçme (bloklama) yapılmalıdır. Yapılmak istenen değişim sadece seçilen metne uygulanır. Seçili metin Görsel 1.44'teki gibi gri renklendirmeyle vurgulanır.

Görsel 1.45'teki **Küçük araç çubuğu** ise biçimlendirmenin kolay ve hızlı yapılabilmesi içindir. Küçük araç çubuğu metin seçildiği zaman ekranda belirir. Küçük araç çubuğunda şeridin üzerindeki sekmelerden en çok kullanılanlar bulunmaktadır.

Seçme işlemi, klavye kullanılarak yapılan seçme ve fare kullanılarak yapılan seçme olmak üzere iki şekilde gerçekleştirilir.

### 1.3.1.1. Klavye Kullanılarak Yapılan Seçme

Kelime işlemci programında seçme işlemi klavye üzerinden yapılmak isteniyorsa yön tuşlarının yanında (Shift) veya Ctrl yardımcı tuşlarından biri veya her ikisinin birden kullanılması gerekmektedir. Seçme işlemi yapılırken kullanılan yardımcı tuş, işlem süresince basılı tutulmalıdır. Aşağıda klavye üzerinden yapılan seçme komutları gösterilmiştir (Tablo 1.2).

| YAPILMAK İSTENEN SEÇİM                                    |            | KOMUT                  |
|-----------------------------------------------------------|------------|------------------------|
| İmlecin sağındaki her bir karakter                        |            | Shift + Sağ Ok Tuşu    |
| İmlecin solundaki her bir karakter                        |            | Shift + Sol Ok Tuşu    |
| Bir paragrafı seçmek (İmleç satırın başında)              | $\bigcirc$ | Shift + Yukarı Ok Tuşu |
| Bir paragrafı seçmek (İmleç satırın sonunda)              | $\bigcirc$ | Shift + Aşağı Ok Tuşu  |
| Bir paragrafı seçmek (İmleç satırın başında)              | $\bigcirc$ | Ctrl + Shift           |
| Bir paragrafı seçmek (İmleç satırın sonunda)              |            | Ctrl + Shift           |
| İmlecin bulunduğu konumdan ekranın en üstüne kadar seçmek | $\bigcirc$ | Shift + Page up        |
| İmlecin bulunduğu konumdan ekranın en altına kadar seçmek |            | Shift + Page down      |
| İmlecin bulunduğu konumdan belgenin başına kadar seçmek   |            | Ctrl + Shift + Home    |
| İmlecin bulunduğu konumdan belgenin sonuna kadar seçmek   |            | Ctrl + Shift + End     |
| Tüm belgeyi seçmek                                        |            | Ctrl + A               |

Atatürk'ün Gençliğe Hitabesi

#### Ey Türk Gençliği!

Birinci vazifen, Türk istiklâlini, Türk Cumhuriyetini, ilelebet, muhafaza ve müdafaa etmektir.

Görsel 1.44: Seçim Rengi Gri Renklendirme

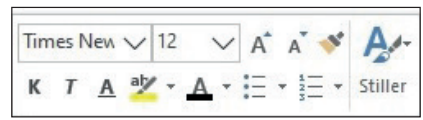

Görsel 1.45: Küçük araç çubuğu

#### **SIRA SİZDE** 1.11

#### Aşağıdaki işlemleri yapınız ve sonuçları arkadaşlarınızla paylaşınız.

Uygulamada Atatürk'ün Gençliğe Hitabesi'nin ilk paragrafı olan "Birinci vazifen, Türk istiklâlini, Türk Cumhuriyetini, ilelebet, muhafaza ve müdafaa etmektir." cümlesi kullanılacaktır.

- 1. İmleci metnin başına getiriniz.
- 2. Harf harf "Birinci" kelimesini seçiniz.
- 3. İmleci "vazifen" kelimesinin başına getiriniz.
- 4. Harf harf "Birinci" kelimesini seçiniz.
- 5. İmleci metnin başına getiriniz ve ilk satırı seçiniz.
- 6. İmleci ilk satırın sonuna getiriniz ve ilk satırı seçiniz.
- 7. İmleci metnin başına getiriniz ve paragrafın tamamını seçiniz.
- 8. İmleci ilk satırın sonuna getiriniz ve paragrafın tamamını seçiniz.
- 9. Ctrl + A kısayolu ile tüm belgeyi seçiniz.

### 1.3.1.2. Fare Kullanılarak Yapılan Seçme

Seçme işlemi fare ile yapılmak isteniyorsa aşağıda belirtilen yöntemler kullanılır (Tablo 1.3).

Tablo 1.3: Fareyle seçme yöntemleri

| YAPILMAK İSTENEN SEÇİM            |               | KOMUT                                                                                                    |  |  |  |
|-----------------------------------|---------------|----------------------------------------------------------------------------------------------------|--|--|--|
| Tek kelimeyi seçmek               | $\Rightarrow$ | Kelime çift tıklanır.                                                                                                    |  |  |  |
| Bir satırı seçmek                 | $\Rightarrow$ | Fare satırın sol kenar boşluğuna getirildiğinde fare işaretçisi<br>≸ şeklindeyken farenin sol tuşuna bir kez tıklanır.                 |  |  |  |
| Bir cümleyi seçmek                |               | Fare cümlenin başına getirilir ve <b>Ctrl</b> tuşuyla beraber farenin sol tuşuna bir kez tıklanır.                                     |  |  |  |
| Bir paragrafı seçmek              |               | İmleç paragrafın herhangi bir yerindeyken farenin sol tuşuna<br>üç kez tıklanır.                                                       |  |  |  |
| Art arda olmayan metinleri seçmek |               | Seçilmek istenen ilk metin fareyle seçilir. Diğer metne gelindiğinde yeni seçme işlemi <b>Ctrl</b> tuşuna basılı tutularak yapılır.    |  |  |  |
| Tüm belgeyi seçmek                | $\bigcirc$    | Düzenleme grubundaki Seç menüsünden Tümünü Seç tıklanır.                                                                               |  |  |  |
| Serbest seçim                     |               | Farenin sol tuşu basılı tutularak fare, seçilmek istenilen metin üzerinde<br>aşağı veya yukarı doğru Görsel 1.46'daki gibi sürüklenir. |  |  |  |
| Ev Türk Genellöl!                 |               |                                                                                                    |  |  |  |

Birinci vazifen, Türk istiklâlini, Türk Cumhuriyetini, ilelebet, muhafaza ve müdafaa etmektir.

Mevcudiyetinin ve istikbalinin yegâne temeli budur. Bu temel, senin, en krymetli hazinendir. İstikbalde dahi, seni bu hazineden mahrum ve haricî bedhahların olacaktır. Bir gün, a mecburiyetine düşersen, vazifeye tilmak aziyetin imkân ve şerâitini nâmüsait bir mahiyett ezahür edebilir stedecek düşmanlar bütün dünyada em ümessil olabilirler. Cebren ve hile ile a otedilmis bütün tersanelerine girilmiş, bütü leketir her köşesi bilfiil işgal edilmiş olabilir. B elîm mak üzere, memleketin d sahip ve daha vahim o ikt olanlar gaflet ve dalâlet ve hattâ hıyanet içinde bulunabilirler. Hattâ bu iktidar sahipleri şahsî menfaatlerini, müstevlilerin siyas emelleriyle tevhit edebilirler. Millet, fakr ü zaruret içinde harap ve bîtap düşmüş olabilir.

Görsel 1.46: Serbest seçim

Seçme yapmanın bir diğer yolu Gelişmiş Seçme Modu'dur. Mod, klavye üzerindeki F8 tuşuna basılarak aktif hale getirilir. Gelişmiş Seçme Modu aktif olduğu zaman başka işlem yapılamaz. Seçme işlemi yapıldıktan sonra **Esc** tuşuyla mod pasif hale getirilmelidir.

Gelişmiş Seçme Modu aktifken kısayollar aşağıdaki gibidir:

- F8'e 1 kez basılırsa imlecin olduğu kelime seçilir.
- F8'e 2 kez basılırsa imlecin olduğu cümle seçilir.
- F8'e 3 kez basılırsa imlecin olduğu paragraf seçilir.
- F8'e 4 kez basılırsa tüm metin seçilir.

#### BİLGİ NOTU

#### Gelişmiş seçme modu pasif hale getirilmek isteniyorsa şu işlemler yapılabilir:

- *Shift* + *F5* 'e basılabilir.
- Esc tuşuna basıldıktan sonra farenin sol tuşuna tıklanabilir.

### 1.12 SIRA SİZDE

#### Aşağıdaki işlemleri yapınız ve sonuçları arkadaşlarınızla paylaşınız.

- 1. "Gençliğe Hitabe" yi yazınız ve fare kullanılarak yapılan seçme yöntemlerini uygulayıp aşağıdaki işlem basamaklarını yerine getiriniz.
  - **a.** "Ey" kelimesini seçiniz.
  - **b.** İlk satırı seçiniz.
  - **c.** Birinci cümleyi seçiniz.
  - d. İkinci paragrafı seçiniz.
  - e. "Türk" ve "muhafaza" kelimelerini seçiniz.
  - f. Seç/Tümünü Seç komutlarıyla tüm belgeyi seçiniz.
- 2. Gelişmiş Seçme Modu kullanılarak yapılan seçme yöntemleriyle aşağıdaki işlem basamaklarını yerine getiriniz.
  - **a.** İmleç, seçim yapmak istediğiniz noktanın başındayken Gelişmiş Seçme Modu'nu, F8 tuşuna basarak aktif hale getiriniz.
  - b. F8 tuşuna 1 kez basarak istediğiniz bir kelimeyi seçiniz.
  - c. F8 tuşuna 2 kez basarak bir cümle seçiniz.
  - ç. F8 tuşuna 3 kez basarak bir paragraf seçiniz.
  - d. F8 tuşuna 4 kez basarak tüm belgeyi seçiniz.

e. Seçimin iptali için Shift + F5'e basınız veya Esc tuşuna bastıktan sonra farenin sol tuşuna tıklayınız.

### 1.3.2. Metin Kopyalama, Kesme ve Yapıştırma

Daha önce yazılan bir metnin başka bir yerde tekrar yazılması gerekebilir. Bu durumda aynı metnin tekrar yazılmaması için **Kopyala** komutu uygulanır. Kopyalama yapıldığında metnin orijinali değişmez.

İstenilen metin kopyalanabildiği gibi başka bir yere de taşınabilir. Taşınırken **Kes** komutu uygulanır. Kesilen metin istenilen yere yapıştırılana kadar ekranda görünmez. Kesilen metin nereye yapıştırılmak isteniyorsa imleç oraya götürülür ve metin, **Yapıştır** komutuyla tekrar görünür hale getirilir.

Kesme işlemi iptal edilmek isteniyorsa yapılan işlem Ctrl + Z klavye kısayol tuşu ile geri alınabilir.

Daha önce metin seçme başlığı altında belirtildiği gibi metin üzerinde herhangi bir işlem yapılacaksa öncelikle metni seçmek gerekmektedir. **Kopyala** ve **Kes** komutları dört şekilde uygulanabilmektedir:

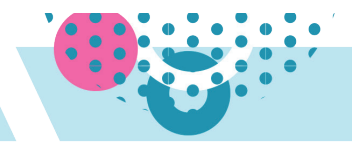

#### 1.3.2.1. Pano Grubunda Kes/Kopyala Komutu

Görsel 1.47'deki Pano grubunda **Kes, Kopyala, Yapıştır** ve **Biçim Boyayıcısı** komutları yer almaktadır. Kelime işlemci programında pano kopyalanan veya kesilen metinleri depolar ve depolanan ögeleri başka bir kelime işlemci belgesine yapıştırmaya olanak sağlar.

Uygulanan **Kes** veya **Kopyala** komutu, pano iletişim kutusunda en son yapılan işlem en üstte görünecek şekilde sıralanır. Pano kullanılarak kesilen metin nereye yapıştırılmak isteniyorsa imleç oraya yerleştirilir ve tekrar panoya gelinir. Görsel 1.48'de gösterildiği gibi yapıştırılmak istenen metnin yanındaki açılır kutu tıklandıktan sonra **Yapıştır**'a (1) tıklanır. Eğer kopyalanan veya kesilen metin panodan kaldırılmak isteniyorsa **Sil**'e (2) tıklanır. Panodaki her şey belgedeki seçilen alana yapıştırılmak isteniyorsa **Tümünü Yapıştır**'a (3) tıklanır. Pano temizlenmek isteniyorsa **Tümünü Temizle**'ye (4) tıklanır.

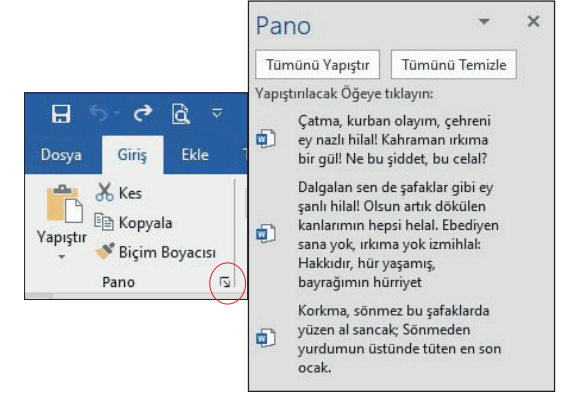

Görsel 1.47: Pano grubu

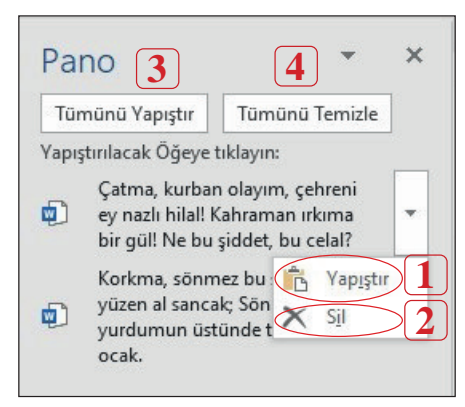

Görsel 1.48: Pano iletişim kutusu ögeleri

Pano grubunda bulunan **Biçim Boyayıcısı** somutu, metin ya da nesneye uygulanan biçimlendirmenin kopyalanıp başka bir metne ya da nesneye uygulanmasını sağlar. Kopyalanmak istenen metin ya da nesne seçilir. **Biçim boyayıcısı** simgesine tıklanır. Fare işaretçisi 🔊 simgesine dönüşünce biçimlendirmenin kopyalanacağı metnin veya nesnenin üstüne gelinir, farenin sol tuşuna tıklanır. Kopyalama bir cümle veya paragraf gibi daha uzun bir metne uygulanacaksa biçim kopyalamasının yapılacağı alan, **Biçim Boyayıcısı** simgesine tıklandıktan sonra fareyi sürükleme yöntemiyle seçilir. Bu işlem yalnızca bir kez uygulanır. Farklı yerlerde birden fazla seçimin biçimini değiştirmek için **Biçim Boyayıcısı** simgesine çift tıklanır.

Pano iletişim kutusunun alt satırında yer alan **Seçenekler** düğmesine tıklandığında Görsel 1.49'da gösterilen seçenekler ekrana gelir. Seçenekler düğmesinin işlevleri aşağıdaki gibidir:

- Birden çok öge kopyalandığında pano iletişim kutusu otomatik olarak görünür.
- Ctrl + C tuşlarına 2 kez basıldığında pano iletişim kutusu görünür.
- **3.** Pano iletişim kutusu görünür olmadan kopyalanan ve kesilen her öge panoda saklanır.
- Pano etkin durumdayken görev çubuğunun bildirim alanında pano simgesi görüntülenir.
- Kelime işlemci programı penceresinin sağ alt köşesinde saklanan öge sayısını gösterir.

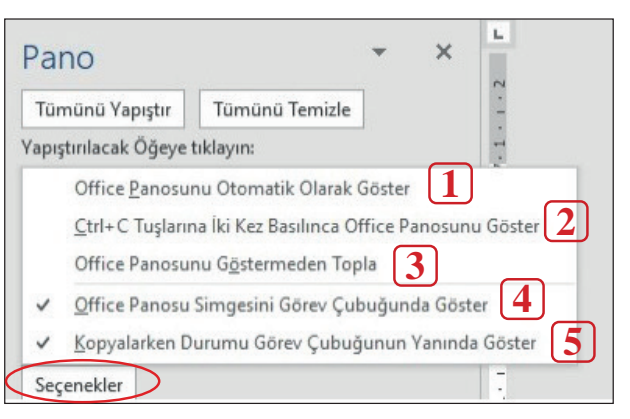

Görsel 1.49: Pano iletişim kutusu, seçenekler

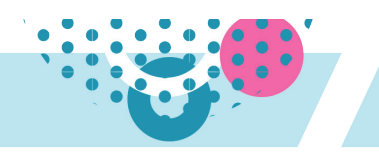

### 1.3.2.2. Kısayol Menüsü ile Kes/Kopyala/Yapıştır Komutları

Seçili metin üzerinde farenin sağ tuşuna tıklandığında kısayol menüsü görünür. Kısayol menüsünde Görsel 1.50'de görünen **Kopyala** veya **Kes** komutlarına tıklanır. Ardından imleç metnin kopyalanacağı veya taşınacağı yerdeyken aynı menüden **Yapıştır** komutuna tıklanır.

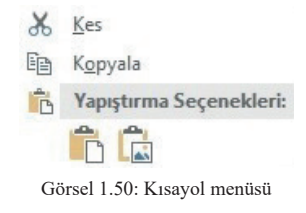

### 1.3.2.3. Klavye ile Kes/Kopyala/Yapıştır Komutları

Klavye üzerinden **Kopyala** komutu için **Ctrl + C**; **Kes** komutu için **Ctrl + X**; **Yapıştır** komutu için ise **Ctrl + V** tuşlarına basılır.

Yapıştır komutu Görsel 1.51'deki gibi yapıştırılan metne farklı yapıştırma seçenekleri sunmaktadır.

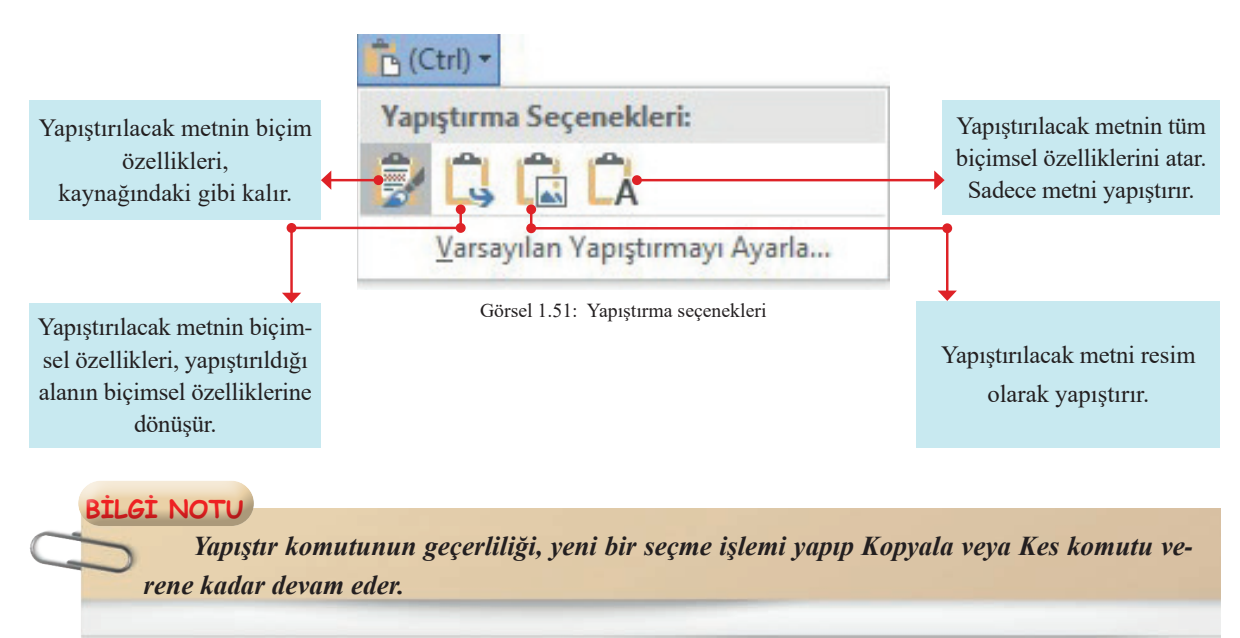

Kesilen veya kopyalanan bir metin, kullanılmakta olan çalışma sayfasına yapıştırılabildiği gibi başka uygulamalara da (arama motoruna, başka bir kelime işlemci belgesine vb.) yapıştırılabilir.

### 1.3.2.4. Fare ile Kes/Kopyala Komutu

Metni kısa mesafede taşımak ya da kopyalamak gerektiğinde seçili metni fareyle sürükleyerek kopyalama ve taşıma işlemi yapılabilir. Taşıma ve kopyalama yapılırken fare işaretçisinin görünümü Görsel 1.52'deki gibi değişecektir. Taşıma işlemi, doğrudan farenin sol tuşuna tıklanıp fareyi sürükleyerek yapılırken kopyalama işleminde sürükleme **Ctrl** tuşuna basılı tutularak yapılmalıdır.

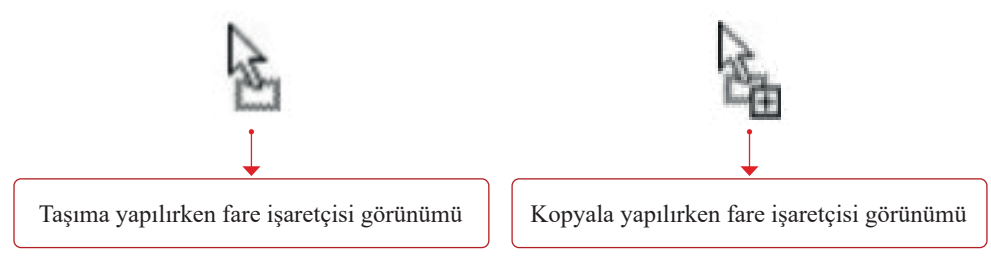

Görsel 1.52: Fare kullanılarak uygulanan taşıma ve kopyalama komutunda fare işaretçisi

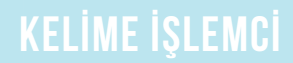

### 1.13 SIRA SİZDE

#### Aşağıdaki işlemleri yapınız ve sonuçları arkadaşlarınızla paylaşınız.

- 1. Kelime işlemci programında "İstiklal Marşı"mızın ilk iki kıtasını yazınız.
- 2. Belgeyi İstiklal Marşı adıyla masaüstüne kaydediniz.
- **3.** Giriş sekmesi pano grubu başlatıcısından pano iletişim kutusunu açısınız. Pano açık durumdayken İstiklal Marşı'nın ilk satırını kopyalayınız.
- 4. Daha sonra ikinci satırı kopyalayınız.
- 5. Her iki satır için de pano iletişim kutusu üzerindeki Yapıştır ve Sil komutlarını uygulayınız.
- 6. Tümünü Yapıştır ve Tümünü Temizle komutlarını uygulayınız.
- İstiklal Marşı'nın ilk satırını Kısayol Menüsü komutlarını kullanarak kopyalayıp metin sonuna yapıştırınız.
- 8. İstiklal Marşı'nın ikinci satırını klavyeden kes ve yapıştır kısa yollarını kullanarak metnin sonuna yapıştırınız.
- 9. Çatma kelimesini fare ve CTRL tuşunu kullanarak

### 1.3.3. Metin Biçimlendirme

Kelime işlemci programında metin oluşturma süreci; oluşturulan metni yazma, gözden geçirme ve biçimlendirmeyi içermektedir. Kelime işlemci programı metin biçimlendirme isteklerini yerine getirmek için pek çok komuta sahiptir. Önce yazıp daha sonra biçimlendirme yapmak ya da biçimlendirme ayarlarını yapıp yazmaya başlamak, metni yazanın tercihidir. Önerilen, önce yazmaya odaklanmak sonra biçimlendirmeyi yapmaktır.

Metin biçimlendirmesi; Giriş sekmesi/Yazı Tipi grubu, Küçük Araç Çubuğu, Yazı Tipi iletişim kutusu olmak üzere üç farklı yöntemle yapılabilir. Görsel 1.53'te Yazı Tipi grubu başlatıcısı ve başlatıcıya tıklandığında açılan iletişim kutusu gösterilmiştir.

| and a set a                                     | Yazı tipi:                                   | Yazı tipi stili: Boyut:                      |
|-------------------------------------------------|----------------------------------------------|----------------------------------------------|
| 【 <u>Λ</u> ▼ ab∈ X₂ Xˆ (Λ) ▼ <sup>∞</sup> / ▼ Λ | Times New Roman                              | Normal 12                                    |
|                                                 | Sylfaen<br>Symbol                            | A Normal A 8 A                               |
| New Tiel                                        | Tahoma<br>Tampur Spec ITC                    | Kalın 10<br>Kalın İtalik 11                  |
| Yazi Lipi                                       | Times New Roman                              | ✓ 12 ✓                                       |
|                                                 | Yazı ti <u>p</u> i rengi: Alt çizgi <u>s</u> | tili: Alt çizgi rengi:                       |
|                                                 | Otomatik 🗸 (yok)                             | ✓ Otomatik ✓                                 |
|                                                 | Efektler                                     |                                              |
|                                                 | <u>Ü</u> stū cizili                          | 🗌 Küçük büyük                                |
|                                                 | Üstü çi <u>f</u> t çizili                    | Tü <u>m</u> ü büyük                          |
|                                                 | Üst simge                                    | <u>G</u> izli                                |
| Yazı tipi başlatıcışına tıklanır ve yar         | daki 🛛 🖓 Al <u>t</u> simge                   |                                              |
|                                                 | Önizleme                                     |                                              |
| yazı tipi iletişim kutusu açılır.               | Tim                                          | es New Roman                                 |
|                                                 |                                              |                                              |
|                                                 | Bu bir TrueType yazı tipidir. Aynı yaz       | u tipi hem yazıcıda, hem de ekranda kullanıl |
|                                                 |                                              |                                              |

Görsel 1.53: Yazı tipi grubu başlatıcı ve iletişim kutusu

Yazı Tipi iletişim kutusunun ikinci sekmesi olan Görsel 1.54'teki **Gelişmiş** sekmesi, karakter aralığının değiştirilmesi olanağı sunmaktadır. Karakter aralığı normal, dar ve geniş olarak üç şekilde değiştirilebildiği gibi karakter aralığı değerlerini kullanıcı da yazabilir.

| 'azı Tipi          |         |                        |                 |                 |                   | ?         | ×      |
|--------------------|---------|------------------------|-----------------|-----------------|-------------------|-----------|--------|
| Ya <u>z</u> ı Tipi | Geli    | şmiş                   |                 |                 |                   |           |        |
| Karakter A         | ralığı  |                        |                 |                 |                   |           |        |
| Ölçek:             | %10     | ō                      | ~               |                 |                   |           |        |
| Aralık:            | Nor     | mal                    | ~               | Değer:          | -                 |           |        |
| Konum:             | Nor     | mal 🗸 🗸                | Normal          |                 |                   |           |        |
| Vazı t             | ipi ara | alığı:                 | Geniş<br>Dar    |                 |                   |           |        |
| OpenType           | Özell   | likleri                |                 |                 |                   |           |        |
| Ligatürle          | er:     | Yok                    |                 | $\sim$          |                   |           |        |
| <u>S</u> ayı aral  | ığı:    | Varsayılan             |                 | ~               |                   |           |        |
| Sayı <u>f</u> orr  | nları:  | Varsayılan             |                 | ~               |                   |           |        |
| Stil küm           | eleri:  | Varsayılan             |                 | ~               |                   |           |        |
| 🗌 Bağla            | ama G   | öre <u>D</u> iğerlerii | ni Kullan       |                 |                   |           |        |
| Önizleme           |         |                        |                 |                 |                   |           |        |
| -                  |         |                        | Times 1         | New Roman       |                   |           |        |
| Bu bir Tr          | rueTyp  | oe yazı tipidir.       | . Aynı yazı tip | oi hem yazıcıda | a, hem de ekranda | a kullanı | lacak. |
| Varsayılan         | Olara   | k Ayarla               | Metin Efekt     | leri            | Tamam             | İp        | tal    |

Görsel 1.54: Yazı tipi iletişim kutusu, gelişmiş sekmesi

### 1.3.3.1. Yazı Tipini ve Yazı Boyutunu Değiştirme

Kelime işlemci programı çok sayıda yazı tipi sunmaktadır. Yazı tipi değiştirilmek isteniyorsa Görsel 1.55'te gösterilen **Giriş sekmesi/Yazı Tipi** grubundan bu işlem yapılabilir. Eğer yazı tipi değiştirilmek istenen metin seçilmeden yeni bir yazı tipi seçilirse seçim o sırada imlecin olduğu yerden sonrası için geçerli olacaktır. Eğer belli bir kelime ya da metin grubu seçildiyse seçilen yazı tipi, seçilen metne uygulanacaktır.

| ଇ <u>୍</u> ଏ 🗅 ଢି ≂                   |                                                                                                    | Calibri                     | (Gövde) |
|---------------------------------------|----------------------------------------------------------------------------------------------------|-----------------------------|---------|
| Dosya <mark>Giriş</mark> Ekle Tasarım | Düzen Başvurular Posta Gönderileri                                                                                                    | Son Kullanılan Yazı Tipleri |         |
| Calibri                               | (Gövd 🗸 11 🗸 A A - 🏘                                                                                                    | Segoe Print                 |         |
| Yapıştır                              | $\underline{A} - abe \mathbf{x}_2 \mathbf{x}^2   \underline{A} - ab \mathbf{x}_2 \mathbf{x}^2   \underline{A} - \mathbf{x}_2 \mathbf{x}^2   \underline{A} - \mathbf{x}_2$ | Times New Roman             |         |
| 🔶 🤝 Biçim Boyacısı<br>Pano 🖂          | Vazı Tipi                                                                                                    | Finaldi                     |         |
| L                                     | ·                                                                                                    | Septe Script                |         |

En üstte programın varsayılan **Yazı Tipi** (Calibri) bulunmaktadır. Hemen altında son kullanılan yazı tipleri sıralanmaktadır. Listenin geri kalanı alfabetik olarak önizlemeleriyle sıralanmaktadır. Açılır metin kutusu alanına istenilen yazı tipinin ilk harfleri yazıldığında yazı tipi listede hızlıca görüntülenir.

| Calibri                     | (Gövde) |
|-----------------------------|---------|
| Son Kullanılan Yazı Tipleri |         |
| Segoe Print                 |         |
| Times New Roman             |         |
| Finaldi                     |         |
| Segoe Script                |         |
| Arial                       |         |
| Arial Black                 |         |
| Arial Narrow                |         |
| Tüm Yazı Tipleri            |         |
| Agency FB                   |         |
| ALGERIAN                    |         |

Görsel 1.55: Yazı tipi değişikliği penceresi

Seçilen yazı tipi başka belgeler için de varsayılan yazı tipi olarak ayarlanmak istendiğinde Yazı Tipi iletişim kutusunun sol alt köşesinde yer alan **Varsayılan Olarak Ayarla** düğmesi tıklanır.

Yazı tipi boyutu değiştirilmek isteniyorsa yazı tipi grubunda yer alan Görsel 1.56'daki **Yazı Tipi Boyutu** açılır listesi tıklanır. İstenen yazı boyutu seçilebilir. Açılır kutuda 8-72 arasında yazı boyutu değerleri bulunmaktadır. 0,5 katları (12,5 veya 90 gibi) olmak koşuluyla 1-1638 arasında istenen harf boyutu yazılabilir.

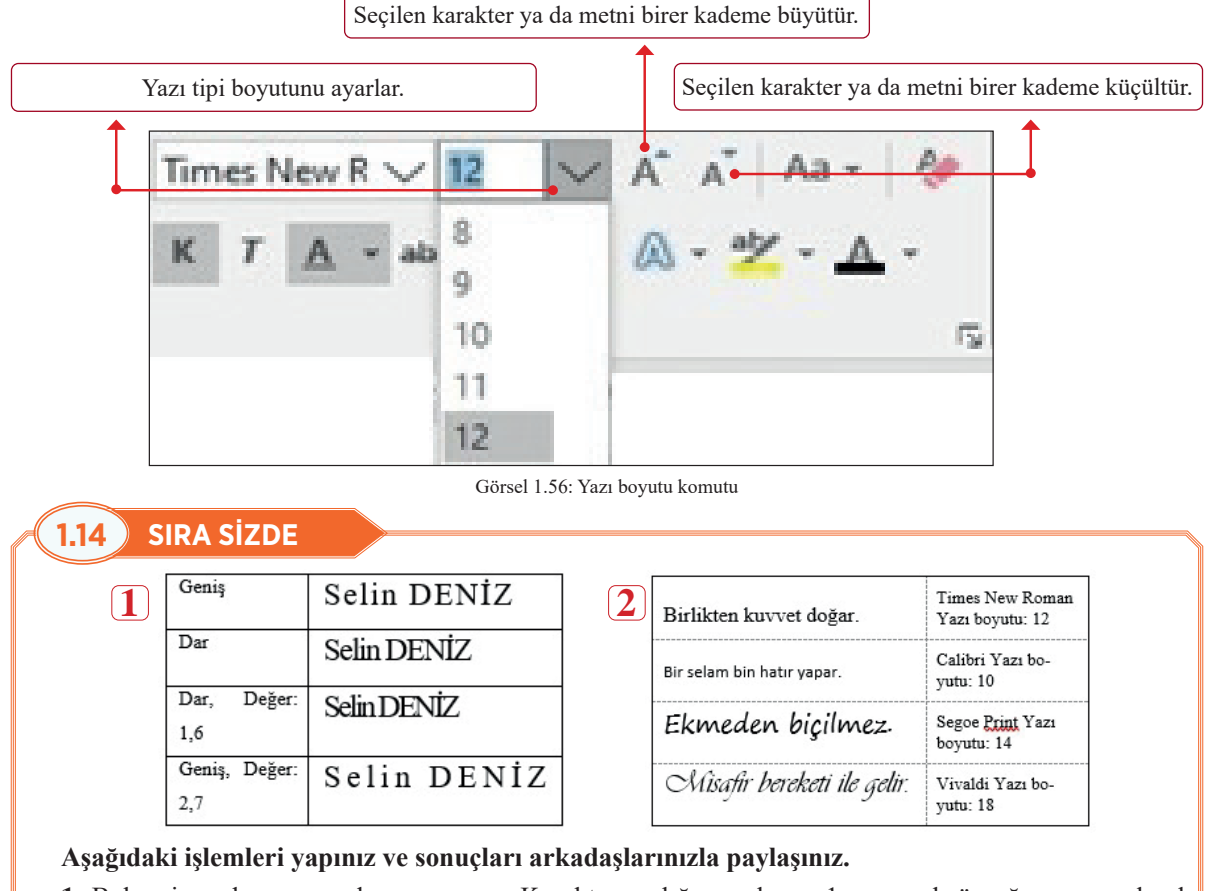

- 1. Belgenize adınızı soyadınızı yazınız. Karakter aralığı ayarlarını 1 numaralı örneğe uygun olarak sırasıyla **Geniş** ve **Dar** seçeneklerini uygulayınız.
- **2.** Atasözlerini yazınız. Yazı tipi ve boyut değiştirme ayarlarını 2 numaralı örneğe uygun olarak sırasıyla yapınız..

### 1.3.3.2. Karakter Biçimlendirme

Karakter biçimlendirme komutları ve işlevleri Görsel 1.57'de gösterildiği gibi "Kalın, italik, altı çizili, üstü çizili, alt ve üst simge"den oluşmaktadır.

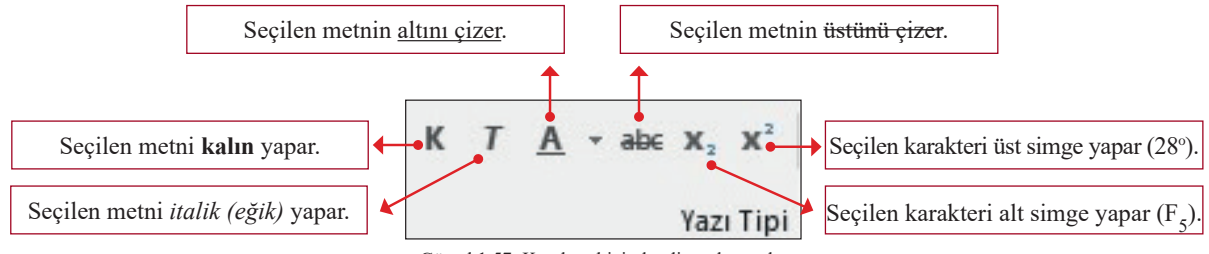

Görsel 1.57: Karakter biçimlendirme komutları

Biçimlendirme simgeleri seçili karakterlere uygulanırsa komut uygulandıktan sonra imleç başka bir yere konumlandırıldığında yapılan işlemin simgesi otomatik olarak Görsel 1.58'de gösterilen pasif duruma geçer. Ancak biçimlendirmesi değiştirilmek istenen karakterler yazılmadan önce biçimlendirme simgesi tıklanırsa simgeye tekrar tıklayana kadar biçimlendirme simgesi aktif durumda olacaktır.

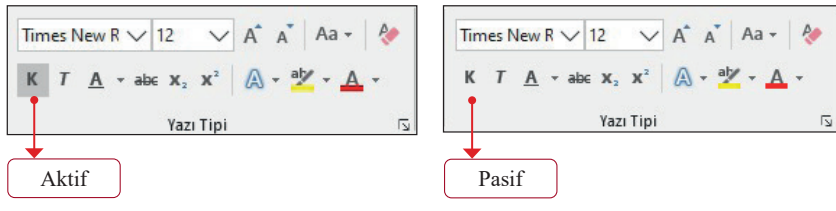

Görsel 1.58: Biçimlendirme simgelerinin aktif -pasif görünümü

Karakter biçimlendirme ögelerinden kalın ve italik yazı biçimlendirmesinin kısayolları çok sık kullanılmaktadır. Kısayollar **"Kalın"** için Ctrl + K, **"İtalik"** için Ctrl + T'dir.

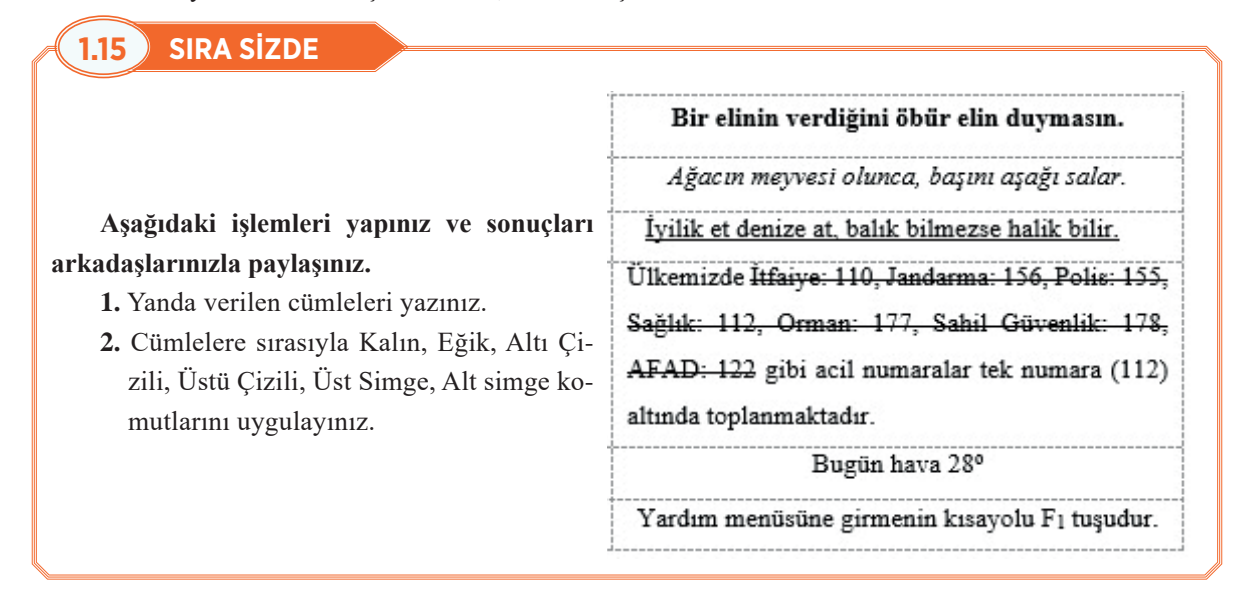

### 1.3.3.3. Metni Renklendirme

Yazı Tipi grubunda metni renklendirmek için kullanılabilecek iki öge bulunmaktadır: Yazı Tipi rengi ve Metin Vurgu Rengi.

Yazı tipi rengi değiştirilirken önce rengi değiştirilecek kelime ya da kelimeler seçilir. Seçim yapılarak renk değişikliği yapılırsa renk, sadece seçili metne uygulanır. Eğer metin seçilmeden renk seçimi yapılırsa bulunulan noktadan sonrası yeni seçilen renkle yazılır.

Görsel 1.59'da gösterilen **Yazı Tipi Rengi** simgesine tıklandığında, varsayılan renk kırmızı olduğu için seçili metnin rengi kırmızı olacaktır. Eğer farklı bir renk seçilmek isteniyorsa **Yazı Tipi Rengi** simgesinin yanındaki açılır liste okuna tıklanmalıdır. İstenen yazı tipi rengi tıklanarak yeni renk metne uygulanır. Aranan renk ilk açılan pencerede yoksa tüm renkler düğmesine tıklanarak açılan "Renkler" penceresinden renk seçimi yapılır.

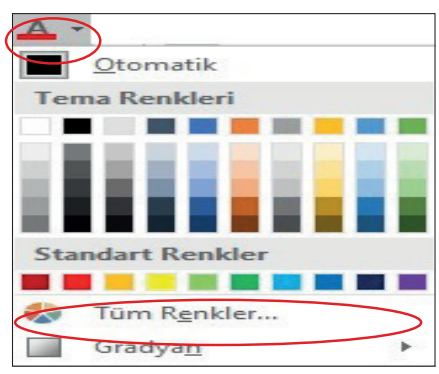

Görsel 1.59: Yazı tipi rengi komutu

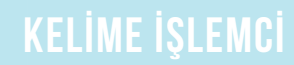

Metin renklendirme başlığının ikinci ögesi Görsel 1.60'ta gösterilen **Metin Vurgu Rengi**'dir. Vurgulanmak istenen metne, **Metin Vurgu Rengi** uygulanabilir. Böylelikle vurgulanmak istenen metnin ön plana çıkması sağlanır. Metin vurgu rengi ögesinin varsayılan rengi sarıdır. Eğer başka bir renk kullanılmak isteniyorsa açılır liste oku tıklanarak vurgu için kullanılabilen renklerin bulunduğu pencere açılır.

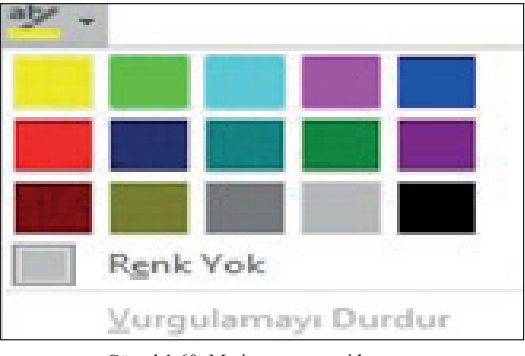

Görsel 1.60: Metin vurgu rengi komutu

#### Metin vurgu rengi iki şekilde uygulanabilir:

- Birinci yöntemde öncelikle vurgulanmak istenen metin seçilir. Eğer sarı renk kullanılmak isteniyorsa Metin Vurgu Rengi simgesi tıklanır. Eğer başka bir renk kullanılarak vurgu yapılmak isteniyorsa metin seçildikten sonra, renk penceresi açılır ve istenen renge tıklanır. Böylelikle istenilen renk kullanılarak metin vurgulanmış olur.
- 2. İkinci yöntemde önce is tıklanır ya da ingesi görünür. Bu simge vurgu rengi seçimi yapılır. Fare işaretçisi sayfa üzerine getirildiğinde is simgesi görünür. Bu simge vurgu seçiminin yapılabileceğini göstermektedir. Farenin sol düğmesine tıklanarak vurgu yapılacak kelime ya da kelimeler seçilir. Vurgu yapma işlemi bittiğinde Vurgulamayı Durdur düğmesine tıklanabilir. Metin Vurgu Rengi komutu, klavyeden Esc tuşuna basılarak ya da imleci istenilen yere getirip tekrar yazı yazmaya başlanarak da durdurulabilir. Metin Vurgu Rengi durdurulduğunda isimgesi normal imleç haline gelecektir. Farklı yerlerde bulunan birden fazla kelimeye vurgu yapılacağı zaman bu yöntemin kullanılması daha uygun olacaktır.

Metin vurgu rengi kaldırılmak istenirse öncelikle vurgulamanın olduğu metin seçilir. Metin vurgu rengi penceresinden **Renk Yok** tıklanır. Böylelikle vurgulamalar kaldırılır.

### 1.3.3.4. Metin Efektleri Kullanma

Yazılan metnin dolgusu, ana hattı değiştirilerek; metne gölge, yansıma ya da parıltı gibi efektler eklenerek metnin görünümü değiştirilebilir. Metin efektleri için Görsel 1.61'de gösterilen **Giriş sekmesi/Yazı Tipi grubu/Metin Efektleri ve Tipografi** A simgesine tıklanır. Metin efektleri, efekt uygulanmak istenen metin seçildikten sonra yapılmalıdır.

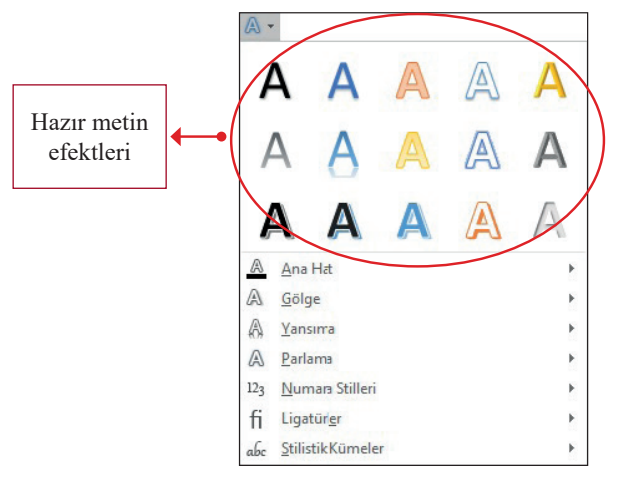

Görsel 1.61: Metin efektleri ve tipografi penceresi

Yazı Tipi iletişim kutusu **Metin Efektleri** düğmesinden Görsel 1.62'deki gibi Metin Efektleri penceresi açılabilir. Açılan pencereden metin efektleri komutlarının ayarlamaları yapılmaktadır.

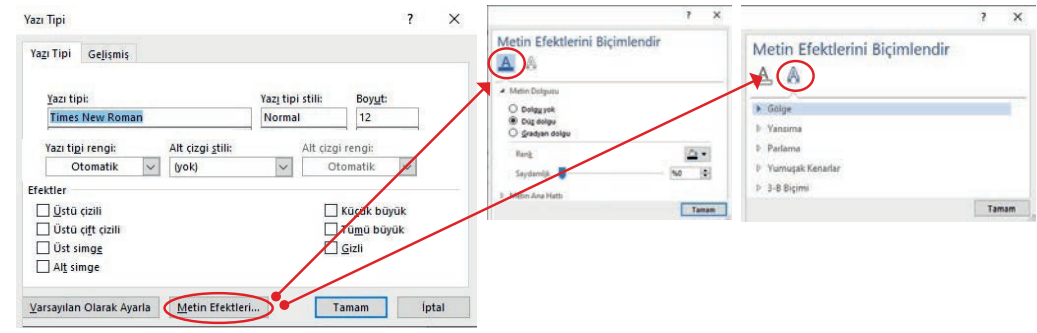

Görsel 1.62: Yazı tipi iletişim kutusundan metin efektleri

### 1.16 SIRA SİZDE

Aşağıdaki işlemleri yapınız ve sonuçları arkadaşlarınızla paylaşınız.

- 1. Adınızı, soyadınızı, okulunuzu, alanınızı, sınıfınızı, okul numaranızı yazınız ve örnekteki yazı ve vurgu rengi veriniz.
- 2. "Güven, dürüstlük ağacının meyvesidir. Doğan CÜCELOĞLU" Cümlesini yazınız. Metni seçiniz ve aşağıdaki işlemleri metne uygulayınız.
- a) Metin Efektleri ve Tipografi ayarlarını Gradyan Dolgu: Mavi, Vurgu rengi 5; Yansıma
- b) Yazar adı Ana Hat: Mavi renk, Gölge: Perspektif/ Üst Sağ, Yansıma: Yakın Yansıma/Bitişik, Parlama: 11 nokta; Mavi, Vurgu rengi 1
- 3. İstiklal Marşı'nın "ey nazlı hilal" kelimelerine sarı vurgu, "Korkma, Çatma, hilal" kelimelerine çoklu seçim yapıp yeşil vurgu rengini uygulayınız. "Hakkıdır" kelimesine Biçim Boyacısı kullanarak yeşil vurgu uygulayınız.

### Selin DENIZ Cumhuriyet Mesleki ve Teknik Anadolu Lises Büro Yönetimi ve Yönetici Asistanlığı Alanı 9-F Güven, dürüstlük ağacının mevvesidir. Doğan CÜCELOĞLU İSTİKLÂL MARSI Korkma, sönmez bu şafaklarda yüzen al sancak; Sönmeden yurdumun üstünde tüten en son ocak O benim milletimin yıldızıdır, parlayacak; O benimdir, o benim milletimindir ancak. O benimdir, o benim milletim Catma, kurhan olayım, cehreni ev nazlı hilâl Kahraman ırkıma bir gül! ne bu şiddet, bu celâl? Sana olmaz dökülen kanlarımız sonra helâl. Hakkıdır Hakk'a tapan, milletimin istiklâl. İSTİKLÂL MARŞI orkma, sönmez bu şafaklarda yüzen al sancak; önmeden yurdumun üstünde tüten en son ocak. O benim milletimin vildızıdır, parlavacak; O benimdir, o benim milletimindir ancak Catma, kurban olavım, cehreni ev nazlı hilâl Kahraman ırkıma bir güll ne buş şiddet, bu celâi? Sana olmaz dökülen kanlarımız sonra helâl. Hakkıdır Hakk'a tapan, milletimin istiklâl.

### 1.3.3.5. Biçimlendirmeyi Temizleme

Yapılan biçimlendirmeler silinmek istendiğinde önce seçme işlemi yapılmalıdır. Sonrasında **Giriş sekme**si/Yazı Tipi grubu/Biçimlendirmeyi Temizle simgesine tıklanır.

### 1.3.3.6. Büyük/Küçük Harf Değiştirme

Kelime işlemci programında yazı yazarken yanlışlıkla tüm harfler büyük yazılmış olabilir. Böyle bir durumda yazılan yazının silinip tekrar yazılması yerine Görsel 1.63'teki gibi **Büyük Küçük Harf Değiştirme** komutu kullanılır.

Öncelikle değişiklik yapılmak istenen metin seçilir. Sonrasında Giriş sekmesi/Yazı Tipi grubu/Büyük Küçük Harf Değiştir

### Aa - simgesine tıklanır.

Açılan pencerede Tümce düzeni, küçük harf, BÜYÜK HARF, Her Sözcüğün Büyük Harfle Başlaması ve bÜYÜK kÜÇÜK hARF dÖNÜŞ-TÜR seçenekleri bulunmaktadır. Her seçenekle yapılacak değişiklik önizleme olarak menüde verilmiştir. Tümce düzeni. <u>k</u>üçük harf <u>B</u>ÜYÜK HARF <u>H</u>er Sözcüğü Büyük Harfle Başlat bÜYÜK kÜÇÜK hARF dÖNÜŞTÜR

#### Görsel 1.63: Büyük küçük harf değiştirme

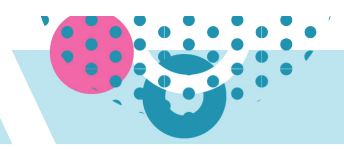

### BİLGİ NOTU

Büyük Küçük Harf Değiştir komutunun kısayolu Shift + F3 tuşlarıdır. Shift + F3 tuşlarına her basıldığında sırayla Aa - simgesindeki seçenekler, seçilen metne uygulanır.

### 1.17 SIRA SİZDE

Cumhuriyet Mesleki ve Teknik Anadolu Lisesi cumhuriyet mesleki ve teknik anadolu lisesi CUMHURİYET MESLEKİ VE TEKNİK ANADOLU LİSESİ Cumhuriyet Mesleki Ve Teknik Anadolu Lisesi cUMHURİYET mESLEKİ VE tEKNİK aNADOLU lİSESİ

### Aşağıdaki işlemleri yapınız ve sonuçları arkadaşlarınızla paylaşınız.

- Okulunuzun adını yazınız ve Büyük/Küçük Harf Değiştir komut düğmesinin tüm seçeneklerini yukarıda verilen örneğe benzer şekilde uygulayınız.
- 2. Aynı uygulamayı Shift + F3 kısayolunu kullanarak da yapınız.

### 1.3.3.7. İlk Harfi Büyük Yapma

Bir paragrafın veya bölümün başındaki harf, daha dikkat çekici bir görüntü oluşturmak için büyütülebilir. İlk harfi büyük yapma Görsel 1.64'te gösterildiği gibi **Ekle sekmesi/Metin grubu/Büyük Harf Ekle** simgesinden yapılmaktadır. Öncelikle paragrafın ilk harfi seçilir. Büyük harfi kaldırmak için **Büyük Harf Ekle** penceresinden "Yok" (1) seçeneği tıklanır. Büyük harfin boyutu ve yazı tipini değiştirmek için "Küçük Büyük Harf Seçenekleri" (4) tıklanır.

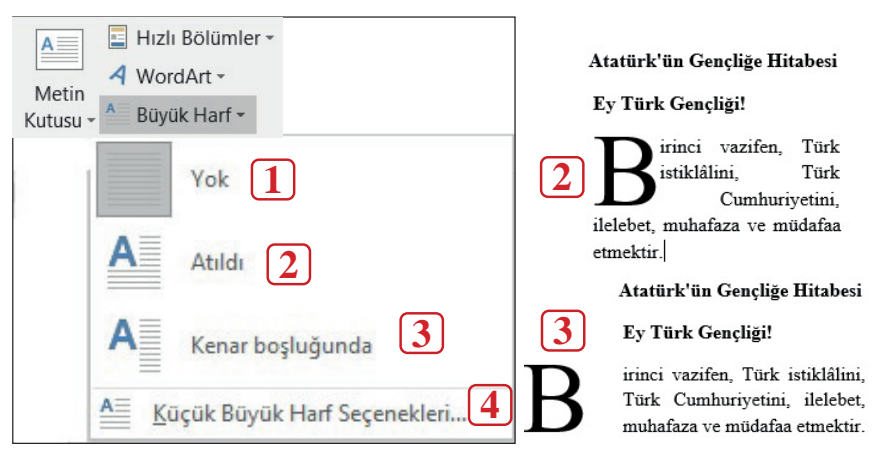

Görsel 1.64: Büyük harf ekle komutu ve uygulaması

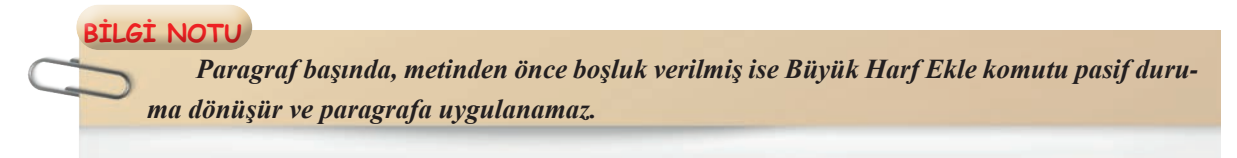

### 1.18 SIRA SİZDE

Aşağıdaki işlemleri takip ederek paragraflarda Büyük Harf Ekle komutunu uygulayınız ve meydana gelen değişiklikleri arkadaşlarınızla paylaşınız

 Yukarıda verilen yazar Doğan Cüceloğlu'na ait "Ben güçlü bir insanım, benim gücüm var, diyen insan, yaşamının direksiyonunu elinde tutan insandır. Düşünürüm, Ben güçlü bir insanım, benim gücüm var, diyen insan, yaşamının direksiyonunu elinde tutan insandır. Düşünürüm, isterim, yaparım, duygusunu içinde yaşar. Ben güçsüz bir insanım, benim gücüm yok, diyen ise, yaşamının direksiyonunu başkalarına vermiştir. Onlar izin verirse düşünürüm, onlar izin verirse isterim ve ancak onlar isterse yaparım, duygusu içindedir.

#### Doğan CÜCELOĞLU

Ben güçlü bir insanım, benim gücüm var, diyen insan, yaşamının direksiyonunu elinde tutan insandır. Düşünürüm, isterim, yaparım, duygusunu içinde yaşar. Ben güçsüz bir insanım, benim gücüm yok, diyen ise, yaşamının direksiyonunu başkalarına vermiştir. Onlar izin verirse düşünürüm, onlar izin verirse isterim ve ancak onlar isterse yaparım, duygusu içindedir.

Doğan CÜCELOĞLU

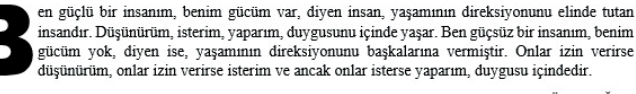

Doğan CÜCELOĞLU

isterim, yaparım, duygusunu içinde yaşar. Ben güçsüz bir insanım, benim gücüm yok, diyen ise, yaşamının direksiyonunu başkalarına vermiştir. Onlar izin verirse düşünürüm, onlar izin verirse isterim ve ancak onlar isterse yaparım, duygusu içindedir" metnini yazınız ve aynı paragrafi kopyala yapıştır yöntemiyle üç paragraf olacak şekilde çoğaltınız.

- 2. İlk paragraf için Büyük Harf Ekle komutundan Atıldı, ikinci paragraf için Kenar boşluğunda komutlarını uygulayınız.
- 3. Üçüncü paragraf için sırasıyla; Büyük Harf Ekle/ Küçük Büyük Harf Seçenekleri komutlarına tıklayınız ve ekrana gelen başlangıcı büyüt iletişim penceresinde konum Boşlukta, Yazı Tipi: Arial Black, satır sayısı: 4 olacak şekilde ayarlayınız.
- 4. Tüm paragrafları seçiniz ve Büyük Harf Ekle komutundan Yok komutunu uygulayınız.

### 1.3.3.8. Simge Ekleme

Kelime işlemci programında simge ekleme Görsel 1.65'te gösterildiği gibi **Ekle sekmesi/Çizimler grubu/Simgeler** veya **Ekle sekmesi/Simgeler grubu/Simge** komutlarından yapılmaktadır.

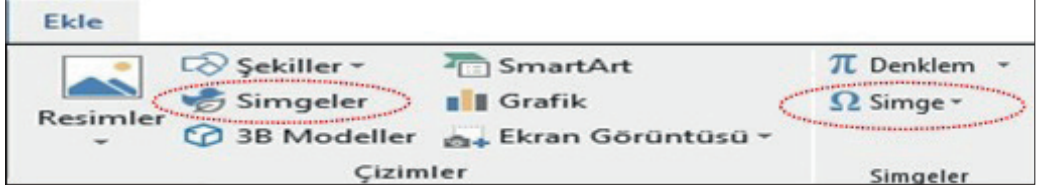

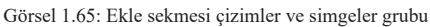

Çizimler grubu/Simge Ekle penceresi ilk açıldığında ekle düğmesi pasif durumdadır. Simgelerin yanındaki onay kutuları (1) tıklanarak simge seçimi yapıldığında Görsel 1.66'da gösterildiği gibi "Ekle" düğmesi aktif duruma gelir. Aranan simge, Simge Arama metin kutusuna (2) yazılarak hızlı bir şekilde bulunabilir. Pencerenin solundaki konu başlıkları (3) tıklanarak farklı konulardaki simgeler görüntülenir.

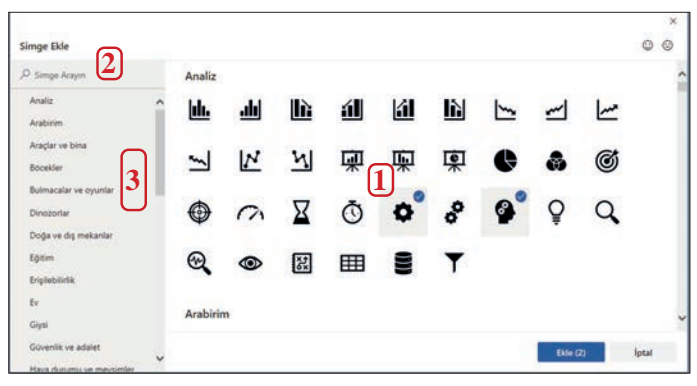

Görsel 1.66: Simge ekleme iletişim kutusu

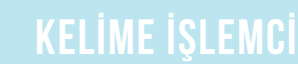

Simgelerin renkleri değiştirilebilir. Renk değişimi, simge seçili durumdayken Görsel 1.67'de gösterilen Grafik Araçları/Biçim/Grafik dolgusundan yapılmaktadır.

| Geçir          | Görünüm                                                | Yardım              | Biçim | Q Ne yapmak istediğinizi söyleyin                                        | ۶                      |
|----------------|--------------------------------------------------------|---------------------|-------|--------------------------------------------------------------------------|------------------------|
| Gr<br>Gr<br>Gr | afik Dolgusu *<br>afik Ana Hattı *<br>afik Efektleri * | Alternatif<br>Metin | Konum | tetni Bir One Bir Arkaya Seçim<br>ydır≁ Getir≁ Gönder≁ Bölmesi → Döndür≁ | Kırp Genişlik: 2,54 cm |
|                | 5                                                      | Erişilebilirlik     |       | Yerleştir                                                                | Boyut 🗔                |

Görsel 1.67: Grafik araçları, grafik dolgusu

### 1.19 SIRA SİZDE

#### Aşağıdaki işlemleri yapınız ve sonuçları arkadaşlarınızla paylaşınız.

- 1. Belgenize Simgeler komutundan kalem ve kitap ekleyiniz.
- 2. Tüm Simgeler komutundan Yazı tipini "Wingdings" seçiniz ve III . simgelerini belgenize ekleyiniz.
- **3.** Kalem simgesinin Grafik dolgu rengini kırmızı, kitap simgesini yeşil olarak değiştiriniz.
- **4.** Simgelerinizin **E** rengini Giriş sekmesi, Yazı Tipi Rengi simgesinden mavi ve boyutunu da 26 yapınız.

### BİLGİ NOTU

Kelime işlemci programı Çizimler grubundan eklenen simgeleri, Görsel 1.68'de göründüğü gibi grafik olarak görür. Bu simgelerin biçimlendirmesi grafik araçlarından yapılır. Simgeler grubundan eklenen simgeleri ise karakter olarak görür ve simgelerin biçimlendirmesi yazı tipi grubundan yapılır.

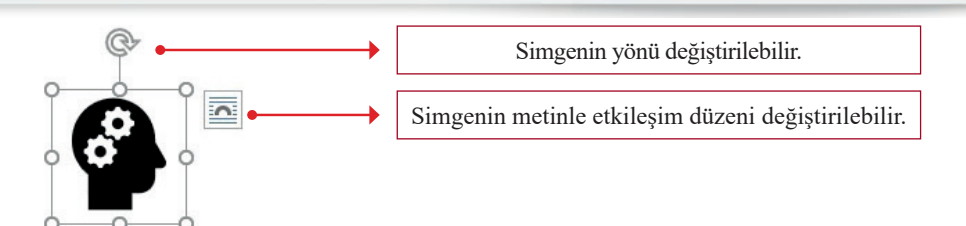

Görsel 1.68: Simge yönü ve metinle etkileşim kutusu

### 1.3.4. Madde İşaretleri ve Numaralandırma

Madde işareti ve numara ekleme komutu, **Giriş** sekmesi **Paragraf** grubundan uygulanmaktadır. Listeler, bir karakterle (bir sayı veya madde işareti) başlayan ve bir girintiyle biçimlendirilmiş paragraflardır. Listeler yalnızca bir komutla kelime işlemci programı tarafından oluşturulur. Oluşturulmak istenen liste türünün belirtilmesi yeterlidir.

Listelerin otomatik olarak hazırlanması, listeden bir madde çıkarılmak istendiğinde ya da listeye bir madde eklenmek istendiğinde otomatik olarak güncelleme olanağı sağladığı için kullanıcıya önemli bir avantaj sunmaktadır.

Listeler iki şekilde oluşturulabilir:

 İmleç, listeye başlanacak noktaya getirilir ve Madde İşaretleri veya Numaralandırma simgesine tıklanır. Listelenecek metin yazılır. Enter tuşuna her basıldığında listeye yeni madde işareti veya numara eklenecektir. Liste bittiği zaman iki kez Enter tuşuna basıldığında veya Madde İşaretleri veya Numaralandırma simgesine tekrar tıklandığında otomatik listeleme iptal edilir.  Listelenecek metin yazıldıktan sonra seçilir. Madde İşaretleri veya Numaralandırma simgesine tıklanır. Böylelikle komut her paragrafa madde işareti veya numara atar. Madde işaretlerini veya numaralandırmayı kaldırmak için liste seçilir. Madde İşareti veya Numaralandırma komut simgelerine tıklanır veya komut pencerelerindeki Yok seçeneğine tıklanır.

### 1.3.4.1. Madde İşaretleri

Liste hazırlanırken ögelerin sırası önemli olmadığında (örneğin, renkler listesinin hazırlanması) Görsel 1.69'daki madde işaretli liste komutu kullanılır.

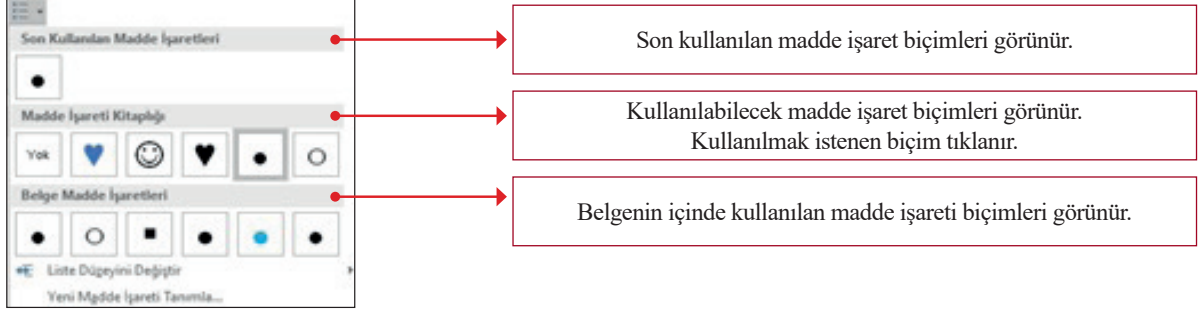

Görsel 1.69: Madde işaretleri açılır listesi

**Liste Düzeyini Değiştir** seçeneği listenin girintisini değiştirmek için kullanılır. Liste düzeyini değiştirmek için Tab tuşu da kullanabilmektedir.

Listedeki madde işaretleri dışında bir madde işareti kullanılmak isteniyorsa **Madde İşaretleri** komutundan **Yeni Madde İşareti Tanımla** tıklanır. Madde işareti olarak kelime işlemci programının sağladığı simgeler kullanılabilirken bilgisayar ve genel ağ ortamından temin edilen resimler de kullanılabilmektedir.

1.20 SIRA SİZDE

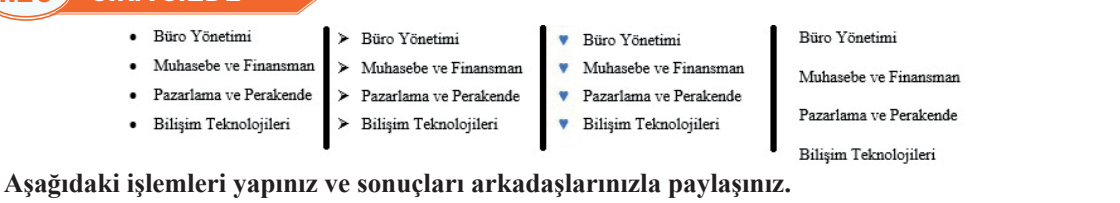

### Okulunuzdaki bölümleri ve eğitsel kulüpleri yukarıdaki gibi listeleyiniz.

- 1. Okulunuzdaki bölümler listesine madde işaretleri kitaplığından yukarıdaki madde işaretlerini veriniz.
- 2. Kulüpler listenize yeni madde işareti tanımlayınız ("Consolas" yazı tipi simgelerinden ♥ simgesi).
- 3. Tüm madde işaretlerini kaldırınız.

### 1.3.4.2. Numaralandırma

Liste hazırlarken ögelerin sırası önemli olduğunda numaralandırılmış liste hazırlanır. Numaralandırma için Görsel 1.70'te görünen **Numaralandırma** komutu kullanılır.

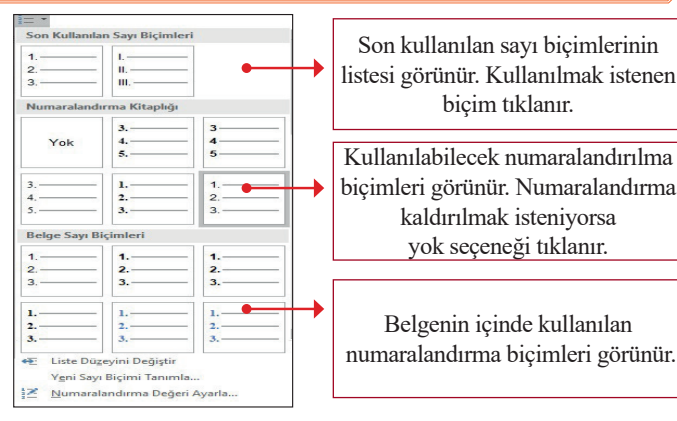

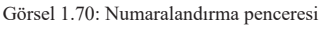

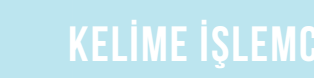

Fare işaretçisiyle numaralandırma biçimlerinin üzerine gidildiğinde seçili metin varsa metin üzerinde, yoksa imlecin bulunduğu noktada önizleme oluşmaktadır.

Numaralandırılmış listenin girintisi değiştirilmek isteniyorsa Görsel 1.71'deki Liste Düzeyini Değiştir seçeneği kullanılır. Liste aktif durumdayken ya da seçili iken Liste Düzeyini Değiştir seçeneği tıklanıp Görsel 1.71'de görünen düzey çeşitlerinden liste düzeyi değiştirilir. Aynı işlem Tab tuşu kullanılarak da yapılabilir.

|              |                                   | 1    |
|--------------|-----------------------------------|------|
|              |                                   | a    |
| -            |                                   |      |
| <del>Q</del> | Liste Düzeyini Değiştir           | 1    |
|              | Y <u>e</u> ni Sayı Biçimi Tanımla | a    |
| Z            | Numaralandırma Değeri Ayarla      | i.—— |
| -            |                                   | 1    |
|              |                                   | a.—  |
|              |                                   | i    |

Görsel 1.71: Liste düzeyini değiştir penceresi

Numaralandırma penceresinde yer almayan bir sayı biçimi kullanılmak isteniyorsa Görsel 1.72'de gösterilen **Yeni Sayı Biçimi Tanımla** komutu kullanılır ve açılan iletişim kutusundan (1) yeni sayı biçimi tanımlanabilir. Yeni tanımlanan sayı biçiminin biçimlendirmesi Yazı Tipi düğmesi tıklanarak açılan iletişim kutusundan (2) yapılır.

| <br>Yeni Sayı Biçimi Tanımla ? X        | Yazı Tipi<br>Yazı Tipi Gelişmiş                                  | ?                                                       |
|-----------------------------------------|------------------------------------------------------------------|---------------------------------------------------------|
| Sayı sidirin<br>Sayı stili:<br>1, 2, 3, | Yazı tipi:                                                       | Yazı tipi stili: Boy <u>u</u> t:                        |
| Sayı biçimi:                            | +Başlıklar<br>+Gövde<br>Agency FB<br>Algerian                    | Normal A 8 A<br>italik 9<br>Kalın 10<br>Kalın italik 11 |
| Sol V                                   | Angsana New                                                      | ✓ <u>12</u> ✓                                           |
| Önizleme                                | Yazı tı <u>p</u> ı rengi: Alt çızgı <u>s</u> tili:<br>Renk Yok ~ | Alt çızgı re <u>n</u> gı:                               |
|                                         | Efektler                                                         |                                                         |
|                                         | 🔳 <u>Ü</u> stü çizili                                            | Küçük büyük                                             |
| 1                                       | Üstü çift çizili                                                 | Tü <u>m</u> ŭ büyük                                     |
|                                         | Ust simge                                                        | <b>G</b> izli                                           |
| 2.                                      | Al <u>t</u> simge                                                |                                                         |
| 2                                       | Önizleme                                                         |                                                         |
| 3.                                      |                                                                  | 1.                                                      |
|                                         |                                                                  |                                                         |
|                                         |                                                                  |                                                         |

Görsel 1.72: Yeni sayı biçimi tanımlama aşamaları

Listenin otomatik atanan numaradan başka bir numarayla başlaması isteniyorsa Görsel 1.73'te gösterilen **Numara Değeri Ayarla** komutuna tıklanır.

| €. | Liste Düzeyini Değiştir           |
|----|-----------------------------------|
|    | Y <u>e</u> ni Sayı Biçimi Tanımla |
| 12 | Numaralandırma Değeri Ayarla      |
|    |                                   |

Görsel 1.73: Numaralandırma değeri ayarlama komutu

Değer ayarla metin kutusu alanı değer artırma, azaltma düğmeleri yardımıyla başlatılmak istenilen sayı seçilir. Eğer yeni listenin numaralandırmasının bir önceki listeden devam etmesi isteniyorsa Görsel 1.74'te gösterilen **Önceki Listeden Devam Et** düğmesine ardından Tamam düğmesine tıklanır.

| Numaralandırma Değeri Ayarla                                                  | ?   | ×   |
|-------------------------------------------------------------------------------|-----|-----|
| <ul> <li>○ Yeni listeyi başlat</li> <li>● Onceki listeden devam et</li> </ul> |     |     |
| Değeri ilerlet (numaraları atl                                                | la) |     |
| 3 €<br>Onizleme: 3.                                                           |     |     |
| Tamam                                                                         | İp  | tal |

Görsel 1.74: Numaralandırma değeri ayarla penceresi

### 1.21 SIRA SİZDE

Aşağıdaki işlemleri yapınız ve sonuçları arkadaşlarınızla paylaşınız.

- Giriş sekmesi/ Paragraf grubundan Numaralandırma komutuna tıklayınız.
- **2.** Kelime işlemci programı sekmelerinden oluşan liste hazırlayınız.
- Listenin tümünü seçiniz. Numaralandırma açılır listesi/ Numaralandırma Kitaplığından Romen rakamları sayı stilini seçiniz.
- Numaralandırma açılır listesi/ Numaralandırma Değeri Ayarla komutu ile başlangıç değerini değiştiriniz.
- Listenin numaralandırmasını kaldırmak için listenizi seçiniz ve Numaralandırma açılır listesi/ Numaralandırma Kitaplığından Yok seçeneğini seçiniz.

### 1.3.5. Paragraf Biçimlendirme

Kelime işlemci programında paragraf, metin girişi yapılıp Enter tuşuna basıldığında ortaya çıkan metin grubudur. Her paragraf, Görsel 1.75'teki gibi paragraf işaretiyle T biter. Paragraf işareti ve diğer biçimlendirme simgeleri (boşluklar gibi) gizli durumdadır. Kullanıcının isteğine bağlı olarak paragraf grubundaki **Tümünü Göster** simgesinden gizli simgeler gösterilebilir.

- 1. Dosya
- 2. Giriş
- 3. Ekle
- 4. Tasarım
- 5. Düzen
- 6. Başvurular
- 7. Posta Gönderileri
- 8. Gözden Geçir
- 9. Görünüm
- 10. Yardım

## 1

İSTİKLÂL MARŞI¶ Korkma, sönmez bu şafaklarda yüzen al sancak;¶ Sönmeden yurdumun üstünde tüten en son ocak ¶

Sönmeden yurdumun üstünde tüten en son ocak.¶ O benim milletimin yıldızıdır, parlayacak;¶ O benimdir, o benim milletimindir ancak.¶ ¶

Çatma, kurban olayım, çehreni ey nazlı hilâl!¶ Kahraman ukuma bir gül! ne bu şiddet, bu celâl?¶ Sana olmaz dökülen kanlarımız sonra helâl.¶ Hakkıdır Hakk'a tapan, milletimin istiklâl.¶

Ben ezelden beridir hür yaşadım, hür yaşarım,¶ Hangi çılgın bana zincir vuracakmış? Şaşarım!¶ Kükremiş sel gibiyim, bendimi çiğner, aşarım,¶ Yırtarım dağları, enginlere sığmam, taşarım.¶

Garbın âfâkını sarmışsa çelik zırhlı duvar,¶ Benim iman dolu göğsüm gibi serhaddim var.¶ Ulusun, korkma! Nasıl böyle bir imanı boğar,¶ "Medeniyyet" dediğin tek dişi kalmış canavar?¶

Görsel 1.75: Tümünü göster sekmesiyle gizli biçimlendirmeyi gösterme

Paragraf biçimlendirmesine ilişkin komutlar, şerit üzerinde bulunan Görsel 1.76'da gösterilen **Giriş sekmesi/Paragraf grubunda** yer almaktadır. Bir paragrafın görünümünü değiştirmek için kullanılan ayarların tümüne **paragraf biçimlendirme** denir. Paragraftan önceki ve sonraki boşluklar, girintiler, hizalama ve satır aralığı değiştirilebilmektedir. Ayrıca paragraflara kenarlıklar koyulabilmekte, paragrafın arka planı renklendirilebilmektedir.

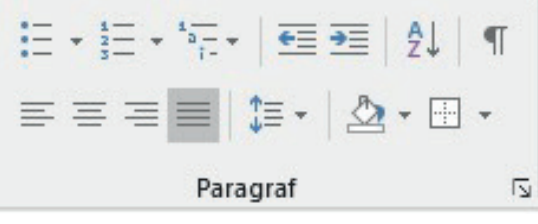

Görsel 1.76: Paragraf grubu

Paragraf biçimlendirme 3 şekilde yapılabilmektedir:

- Yazılmış bir paragrafın biçimlendirilmesi: Fare işaretçisi paragrafta herhangi bir noktada olmalı ve sonrasında paragraf biçimlendirme komutları kullanılmalıdır. Biçimlendirme sadece fare işaretçisinin bulunduğu paragrafta uygulanacaktır.
- Seçilen paragrafların biçimlendirilmesi: Bir veya birden fazla paragraf seçilir ve paragrafta biçimlendirme komutları uygulanır.
- Yazmaya başlamadan biçimlendirme komutunun belirlenmesi: Paragraf biçimlendirme komutu seçilir ve sonrasında paragraf yazılır. Seçilen biçimlendirme komutu yeni yazılan metne uygulanır.

Paragraf grubu başlatıcısından Görsel 1.77'deki paragraf iletişim kutusu açılarak şerit üzerinde bulunmayan paragraf biçimlendirme komutlarına da erişilebilir. Seçili paragrafların hizalanması, girintisi ve aralıkları üzerinde birden fazla ayar yapılmak istendiğinde, paragraf iletişim kutusunda bulunan düğmeler kullanılır.

| aragraf                                    |                                                      |                     |                                                                                   |               | ?               | > |
|--------------------------------------------|------------------------------------------------------|---------------------|-----------------------------------------------------------------------------------|---------------|-----------------|---|
| <u>G</u> irintiler ve Aralıkl              | ar S <u>a</u> tır ve Sa                              | yfa S               | Sonu                                                                              |               |                 |   |
| Genel                                      |                                                      |                     |                                                                                   |               |                 |   |
| Hizala <u>m</u> a:                         | Ortalanmış                                           | ~                   |                                                                                   |               |                 |   |
| Ana <u>h</u> at düzeyi:                    | Gövde Metni                                          | ~                   | Varsayılan olarak daraltılm                                                       | IIS           |                 |   |
| Girinti                                    |                                                      |                     |                                                                                   |               |                 |   |
| S <u>o</u> l:                              | 0 cm 🚖                                               |                     | Özel:                                                                             |               | <u>D</u> eğer:  |   |
| <u>S</u> ağ:                               | 0 cm ≑                                               |                     | (yok)                                                                             | ~             |                 | - |
| Õn <u>c</u> e:                             | 12 nk 🜩                                              |                     | Satır aralığı:                                                                    | ~             | D <u>eğ</u> er: |   |
| Aynı stildeki j                            | oaragrafların ar                                     | asına               | a boşluk ekleme                                                                   |               |                 |   |
| Önizleme                                   |                                                      |                     |                                                                                   |               |                 | _ |
| Öncekii ParagrallÖr<br>ParagrallÖrcekii Pa | vəlit ParagrafÖncelit Par<br>ragrafÖncelit ParagrafÖ | agrall)<br>reelii P | norlu ParagrafÖnorlu ParagrafÖnorlu ParagrafÖn<br>aragrafÖnorlu ParagrafÖnorlu Pa | cèli<br>ragrà | ě.              |   |
| A. 2011.02200.0000                         | At                                                   | tatürk'             | ün Gençliğe Hitabesi                                                              |               |                 |   |
| Scyraki Paramats                           | orivalti Paragraßorivalu F                           | Paragr.             | iltionraki Paragrafionraki Páragrafionraki Parag                                  | ratic         | maki            |   |
| Paragrafionraki P                          | aragrafiotraki Paragrat                              | Sorvale             | i Paragrafsonraki Paragrafsonraki Paragrafsonra                                   | ili .         |                 |   |
| ParagraBionraki P                          | aragrafsonrali) Paragraf                             | Sotrak              | i Paragraßorraki Paragraßorraki Paragraßorra                                      |               |                 |   |

Görsel 1.77: Paragraf iletişim kutusu, girintiler ve aralıklar sekmesi

| ✓ Iek kalan satır Sonraki ile birl         | ları önle<br>likte tut                                                                                                    |
|--------------------------------------------|----------------------------------------------------------------------------------------------------|
| Satırları birli <u>k</u> te                | e tut                                                                                                    |
| Once sayfa sor                             | nu                                                                                                    |
| Siçimlendirme özel (                       | durumları                                                                                                    |
| Satır numarala                             | rını gösterme                                                                                                    |
| Heceleme yok                               |                                                                                                    |
| Sıkı kay <u>d</u> ırma:<br>Yok             | v                                                                                                    |
| Dnizleme                                   |                                                                                                    |
| Önceki Paragrafönce<br>Paragrafönceki Para | ili Paragra Chooki Paragra Chooki Paragra Chooki Paragra Chooki Paragra Chooki<br>grafbooki Paragra Chooki Paragra Chooki Paragra Chooki Paragraf<br>Atatok'on Gençiğo Witabesi |
|                                            |                                                                                                    |

Görsel 1.78: Paragraf iletişim kutusu, satır ve sayfa sonu sekmesi

### 1.3.5.1. Hizalama

Hizalama, paragrafin sağ ve sol kenarlarının sayfada nasıl görüneceğini belirleyen paragraf biçimlendirme komutudur. Komut; Görsel 1.79'daki gibi **Sola Hizala, Ortala, Sağa Hizala** ve **Yasla** olmak üzere dört komuttan oluşur.

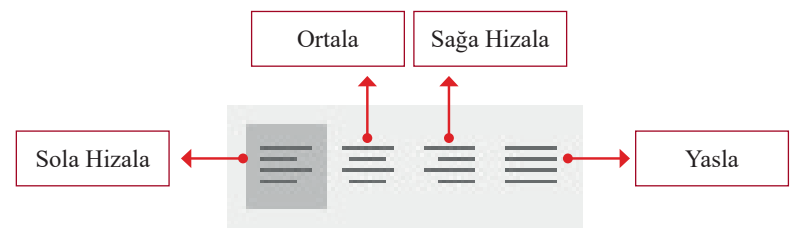

Görsel 1.79: Hizalama

Görsel 1.79'da verilen Hizalama komutlarının işlevleri ve klavye kısayolalrı Tablo 1.4'teki gibidir.

| Komut Adı   |               | İşlevi                                                                                                    |               | Kısayolu |
|-------------|---------------|----------------------------------------------------------------------------------------------------|---------------|----------|
| Sola Hizala | $\Rightarrow$ | Kelime işlemci programının varsayılan paragraf hizalamasıdır. Düz bir<br>sol kenar ve düzensiz bir sağ kenar görünümü ortaya çıkarır.                                                            | $\Rightarrow$ | Ctrl + L |
| Sağa Hizala | $\Rightarrow$ | Paragrafın her satırının sağ ucu, sağ sayfa kenar boşluğunda olur. Düz<br>bir sağ kenar ve düzensiz bir sol kenar görünümü ortaya çıkarır.                                                       | $\Rightarrow$ | Ctrl + G |
| Ortala      | $\Rightarrow$ | Paragrafın her satırı, sol ve sağ sayfa kenar boşlukları arasında<br>ortalanır. Düzensiz sol ve sağ kenarlara neden olur. Başlıklar için daha<br>uygun bir hizalama türüdür.                     | $\Rightarrow$ | Ctrl + R |
| Yasla       | $\Rightarrow$ | Sözcükler arasındaki boşluğu, paragrafın her satırının sol ucu-<br>nun sol sayfa kenar boşluğunda; paragrafın her satırının (son<br>satır dışında) sağ ucunun sağ kenar boşluğunda olmasını sağ- | $\Rightarrow$ | Ctrl + D |
|             |               | layacak şekilde ayarlar. Paragrafın hem sol hem de sağ kenar-<br>ları, kenar boşluklarıyla aynı hizada ve düzgün görünmektedir.                                                                  |               |          |

Tablo 1.4: Hizalama komutlarının işlevleri ve kısayol tuşları

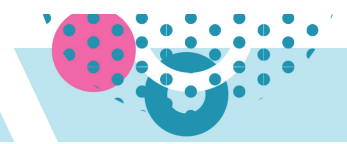

### 1.3.5.2. Satır ve Paragraf Aralığı

Satırlar ve paragraflar arasındaki boşluklar Görsel 1.80'de gösterilen Giriş sekmesi/Paragraf grubu/ Satır ve Paragraf Aralığı komut düğmesinden ayarlanabilmektedir.

Kelime işlemci programının varsayılan satır aralığı 1,08; paragraf aralığı ise önce: 0 nk, sonra: 8 nk'dir.

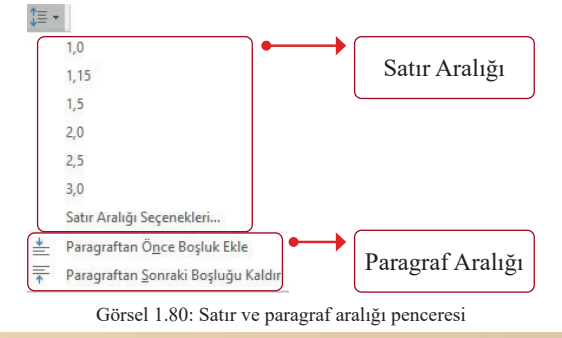

Tasarım sekmesi/Paragraf Aralığı 🛃 simgesi paragraf aralığının istenen şekilde ayarlanmasına ve ayarlanan satır-paragraf aralığının belgenin tümüne uygulanmasına olanak sağlamaktadır.

### 1.3.5.3. Girintiyi Azaltma/Artırma

Tüm paragrafın girintisi azaltılmak ya da artırılmak isteniyorsa **Giriş sekmesi/Paragraf grubu/Girintiyi** Azalt **E**, **Girintiyi Artır** komutlarına tıklanır. Eğer istenilen bir paragrafta girinti ayarı yapılmak isteniyorsa gerekli ayarlamalar imleç o paragrafa getirildikten sonra yapılır.

Girintiyi artırmak ve girintiyi azaltmak, cetvelin sol girintisinin yeri değiştirilerek de yapılır. Cetvel üzerinden sol girinti dışında Görsel 1.81'deki gibi **Sağ Girinti**, **İlk Satır Girintisi** ve **Asılı Girinti** ayarları da yapılabilmektedir.

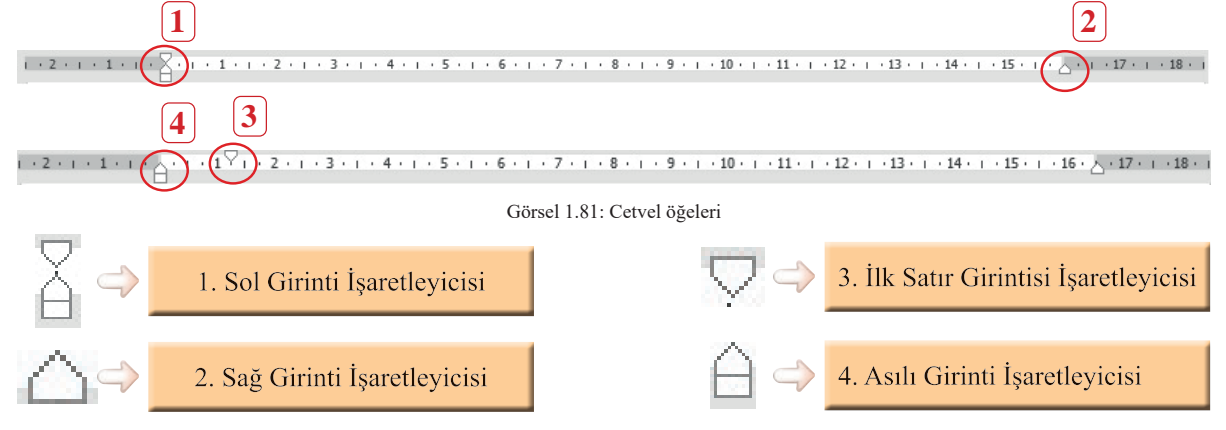

Sol girinti, paragrafin sol kenarının konumunu ayarlamak için kullanılır. Cetvelden sol girinti işaretleyicisi ayarlaması yapmak için farenin sol tuşuna tıklanarak, sol girinti 🚡 simgesinin altındaki kareden sürüklenerek cetvel üzerinde istenen noktaya getirilir.

**Sağ Girinti** işaretleyicisi, paragrafın sağ kenarının konumunu belirler. Sayfanın sağ kenar konumu cetvelden değiştirilmek isteniyorsa sağ girinti işaretleyicisi

Sadece paragrafın ilk cümlesine girinti yapılmak isteniyorsa cetvelden İlk Satır Girintisi işaretleyicisi fareyle cetvel üzerindeki istenen noktaya sürüklenir. İlk Satır Girintisi, paragraf grubu başlatıcısına tıklanarak açılan Görsel 1.82'deki Paragraf iletişim kutusu/Girintiler ve Aralıklar sekmesi/Girinti seçeneğinden de yapılabilir. Özel açılır kutusundan İlk Satır seçeneği seçilir. Kullanıcı kendisi bir değer belirlemezse ilk satır girintisi olarak varsayılan değer (2,3 cm) uygulanır.

Asılı Girinti, bir paragrafın ikinci ve sonraki tüm satırlarının ilk satırdan daha girintili yapılması için kullanılır. Cetvelde alt işaretin üçgen bölümü, girintinin başlaması istenilen yere sürüklenir.

| aragraf                                                                                                    |                                                                                                    |                                                                                                    |                                                                        | ?                                                  | × |
|----------------------------------------------------------------------------------------------------|----------------------------------------------------------------------------------------------------|----------------------------------------------------------------------------------------------------|------------------------------------------------------------------------|----------------------------------------------------|---|
| <u>G</u> irintiler ve Aralıkl                                                                                        | ar S <u>a</u> tır ve Sayfa S                                                                                                    | Sonu                                                                                                    |                                                                        |                                                    |   |
| Genel                                                                                                    |                                                                                                    |                                                                                                    |                                                                        |                                                    |   |
| Hizala <u>m</u> a:                                                                                                   | Yaslanmış 🗸                                                                                                    |                                                                                                    |                                                                        |                                                    |   |
| Ana <u>h</u> at düzeyi:                                                                                              | Gövde Metni 🗸                                                                                                    | 🗌 Varsayılan olarak dara                                                                                                    | itilmiş                                                                |                                                    |   |
| Girinti                                                                                                    |                                                                                                    |                                                                                                    |                                                                        |                                                    |   |
| S <u>o</u> l:                                                                                                    | 0 cm 🚔                                                                                                    | Özel:                                                                                                    |                                                                        | Değer:                                             |   |
| <u>S</u> ağ:                                                                                                    | 0 cm 🖨                                                                                                    | İlk satır                                                                                                    | ~                                                                      | 2,3 cm                                             | ¢ |
| Karşılıklı girin                                                                                                    | tiler                                                                                                    |                                                                                                    |                                                                        |                                                    |   |
| Önizleme                                                                                                    |                                                                                                    |                                                                                                    |                                                                        |                                                    |   |
| Önsekki Paragra för<br>Paragra fönsekti Va<br>Ilk s<br>yapslabille. Gielan<br>deger belärkeme zue<br>Sconthå Paragra | ecki Purugnifuseki Purugn<br>ngmfuseki Purugnifuseki<br>ate girinisi, paragraf gruba ba<br>ekmesindeki "Özef" açılır ku<br>ilk sate girinisi olar<br>fismralı Purugn Scorold | ifheetii Pangaifheetii Pangaifheetii<br>Bangaifheetii Pangaifheetii Pangai<br>Islatesaa tähaank selan Pangaifietii<br>naandan "Ik Sata" seenegi sejiir. Ku<br>Pangaifsonki PangadSonaki | i Paragna fé<br>Cinceiat Pa<br>im kutasan<br>dianca kein<br>Paragna f5 | bacelli<br>nagauf<br>dan da<br>diai bir<br>corulal |   |
| Sekmele <u>r</u>                                                                                                    | Varsayılan Olaral                                                                                                    | k Ayarla Taman                                                                                                    | 1                                                                      | İptal                                              |   |

Görsel 1.82: Paragraf iletişim kutusu, ilk satır girintisi

### 1.22 SIRA SİZDE

#### Atatürk'ün Gençliğe Hitabesi'ni yazınız. Aşağıdaki satır ve paragraf aralığı ayarlarını uygulayınız.

- **1.** Satır aralığını 1 yapınız. Paragraf aralığını, paragrafın öncesinde ve sonrasında boşluk olmayacak şekilde ayarlayınız.
- 2. Satır aralığını 1,15 yapınız. Paragraf aralığını, paragraftan önce ve sonra boşluk olacak şekilde ayarlayınız.
- **3.** Gençliğe Hitabe'nin son paragrafını seçiniz. **Giriş** sekmesi Paragraf grubu  $\underbrace{}$  ve  $\underbrace{}$  komutlarını uygulayınız ve sol girintiyi artırıp azaltınız.
- **4.** Gençliğe Hitabe'nin 3. paragrafi üzerinde cetvelin Sol girinti işaretleyicisini azaltma ve girinti artırma uygulaması yapınız.
- **5.** Gençliğe Hitabe'nin sağ kenar hizalamasını cetvelin Sağ girinti işaretleyicisini 🛆 kullanarak geriye çekiniz ve tekrar eski yerine getiriniz.
- 6. Gençliğe Hitabe'nin 3. paragrafı üzerinde cetvelin ilk satır işaretleyicisini 🖓 kullanarak paragraf girintisi yapınız.
- 7. Gençliğe Hitabe'nin 3. paragrafına, cetvel üzerinden asılı girinti işaretleyicisini 🖨 kullanarak asılı girinti uygulayınız.
- 8. Gençliğe Hitabe'yi Ctrl + A komutuyla seçiniz.
- 9. Giriş sekmesi Paragraf grubu başlatıcısına tıklayıp Paragraf iletişim kutusunu açınız.
- **10.** Girinti ve Aralıklar sekmesi **Girinti/Özel** açılır kutusundan **İlk Satır** seçeneğini seçiniz ve **Tamam** düğmesine tıklayınız.
- **11.** 2,3 cm olarak paragraf aralığı uygulanacaktır. İmlecinizi paragrafın başına getirerek ilk satır işaretleyicisinin olduğu noktayı cetvelden kontrol ediniz.
- 12. Gençliğe Hitabe'nin 1. ve 3. paragrafını fare ile seçiniz.
- **13.** Birden fazla metin seçmek için ilk paragrafı seçiniz, sonra **Ctrl** tuşuna basınız, **Ctrl** tuşunu basılı tutarak fareyle diğer paragrafı seçiniz.
- 14. Paragraf iletişim kutusu Özel açılır kutusundan İlk Satır seçeneğini seçiniz. Değer kutucuğuna 1,25 cm yazınız ve Tamam düğmesine tıklayınız. İlk satır işaretleyicisinin olduğu noktayı cetvelden kontrol ediniz.

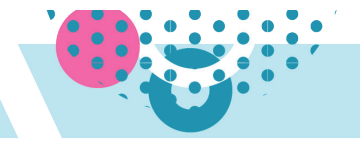

### 1.3.5.4. Gölgelendirme

Metnin arka planını renklendirmek için Gölgelendirme komutu kullanılır. Gölgelendirme için aşağıdaki adımlar izlenir:

- Giriş sekmesi/Paragraf grubu/Gölgelendirme simgesi açılır oku tıklanarak renklerin göründüğü Görsel 1.83'teki Gölgelendirme penceresi açılır.
- Gölgelendirme için renk tercihi açılan pencereden yapılır.
- Gölgelendirme kaldırılmak istendiğinde **Renk Yok** seçeneği tıklanır.

Gölgelendirme, Kenarlık ve Gölgelendirme iletişim kutusunda bulunan Gölgelendirme sekmesinden de yapılabilir.

### 1.3.5.5. Kenarlıklar

Paragraflara kenarlık ekleyebilmek için **Kenarlıklar** komutu kullanılmaktadır. Kenarlık ekleme adımları aşağıdaki gibidir:

- Giriş sekmesi/Paragraf grubu/Kenarlıklar 🗄 simgesi açılır listesi tıklanır. Açılan listeden Dış Kenarlıklar seçeneği tıklanır.
- Kenarlığı özelleştirmek için Kenarlıklar ve Gölgelendirme seçeneği tıklanarak Görsel 1.84'teki iletişim kutusu açılır.

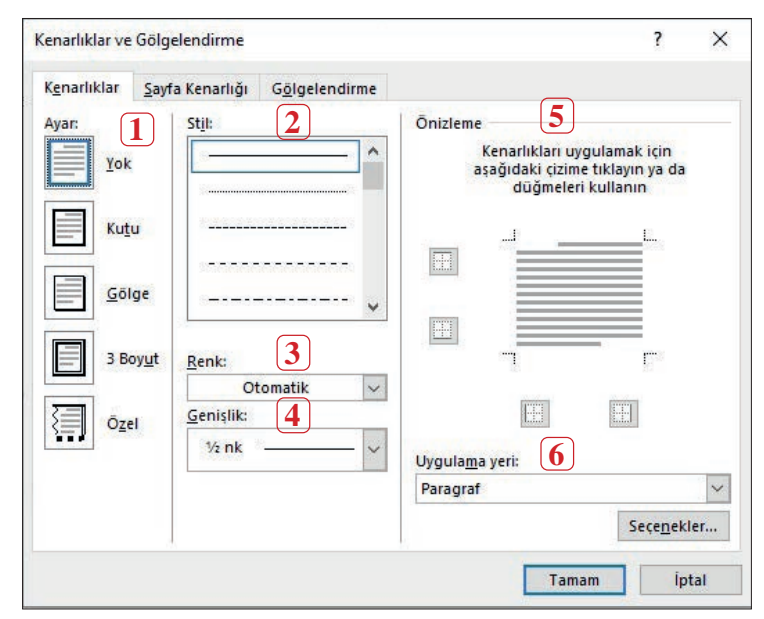

Görsel 1.84: Kenarlıklar ve gölgelendirme iletişim kutusu

İletişim kutusunda; Kenarlıklar, Sayfa Kenarlığı ve Gölgelendirme sekmeleri vardır. Paragraf kenarlığı ayarları için "Kenarlıklar" sekmesi aktiftir. Kenarlığın görünümü, Ayar (1) sekmesinden ayarlanır. Uygulanan kenarlığın kaldırılması yine bu sekmedeki "Yok" seçeneğinden yapılır. Stil (2) sekmesinden kenarlığın çizgi stili seçilir. Kenarlığının rengi, Renk (3) sekmesinde açılan renk penceresinden seçilir. Kenarlığın kalınlığı, Genişlik (4) sekmesi açılır listesinden seçilir. Tercih edilen kenarlık ayarlarının önizlemesi, önizleme sekmesinden (5) görülebilir. Kenarlığın paragrafa uygulanacağı yer Uygulama Yeri (6) sekmesinde belirtilir.

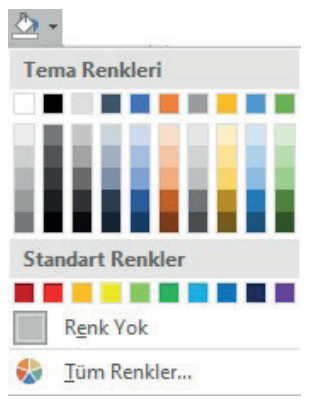

Görsel 1.83: Gölgelendirme penceresi

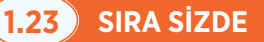

Atatürk'ün Gençliğe Hitabesi

Atatürk'ün Gençliğe Hitabesi

"Bir ulus, sımsıkı birbirine bağlı olmayı bildikçe yeryüzünde onu dağıtabilecek bir güç düşünülemez." Mustafa Kemal ATATÜRK

"Bir ulus, sımsıkı birbirine bağlı olmayı bildikçe yeryüzünde onu dağıtabilecek bir güç düşünülemez." Mustafa Kemal ATATÜRK

- 1. Atatürk'ün Gençliğe Hitabesi başlığını yazınız ve bir kez boşluk tuşuna basınız.
- 2. Başlığı, başlıktan sonra verilen boşluk ile birlikte seçiniz ve başlığa yeşil gölgelendirme uygulayınız.
- 3. İşlemi geri alınız ve bu kez sadece başlığı seçiniz. (Boşluğu seçime dahil etmeyiniz.)
- 4. Tekrar yeşil gölgelendirme uygulayınız ve aradaki farkı gözlemleyiniz.
- 5. Mustafa Kemal ATATÜRK'e ait yukarıda verilen sözü yazınız. Metni seçiniz ve aşağıdaki işlemleri metne uygulayınız.
  - a) Dış kenarlık veriniz
  - b) Dış kenarlığı kaldırınız.
  - c) Ayar: kutu, stil: —— renk: kırmızı, <sup>3</sup>/<sub>4</sub> nk ayarlarında kenarlık veriniz.

### 1.3.5.6. Sıralama Yapma

Seçili metni alfabetik ya da sayısal sırada düzenlemek için **Sırala** komutu kullanılır. Sırala komutunu uygulama adımları aşağıdaki gibidir:

- Sıralama yapılacak metin seçilir.
- Giriş sekmesi/Paragraf grubu/Sırala Simgesi tıklanır.

| Metni Sırala             |              |           | ? | ×             |
|--------------------------|--------------|-----------|---|---------------|
| Sırala <u>m</u> a ölçütü |              |           |   |               |
| Paragraf                 | ~ <u>I</u> ( | ir: Metin |   | <u>A</u> rtan |
| C                        |              | Metin     | ^ | Azalan        |
| Sonra                    |              | Tarih     |   | () Artan      |
|                          | V Ti         | Ĵr:       | ~ | Azalan        |

• Görsel 1.85'te gösterilen **Metni Sırala** iletişim kutusundan sıralanacak tür seçilir (Metin, Sayı, Tarih).

Görsel 1.85: Metni sırala iletişim kutusu

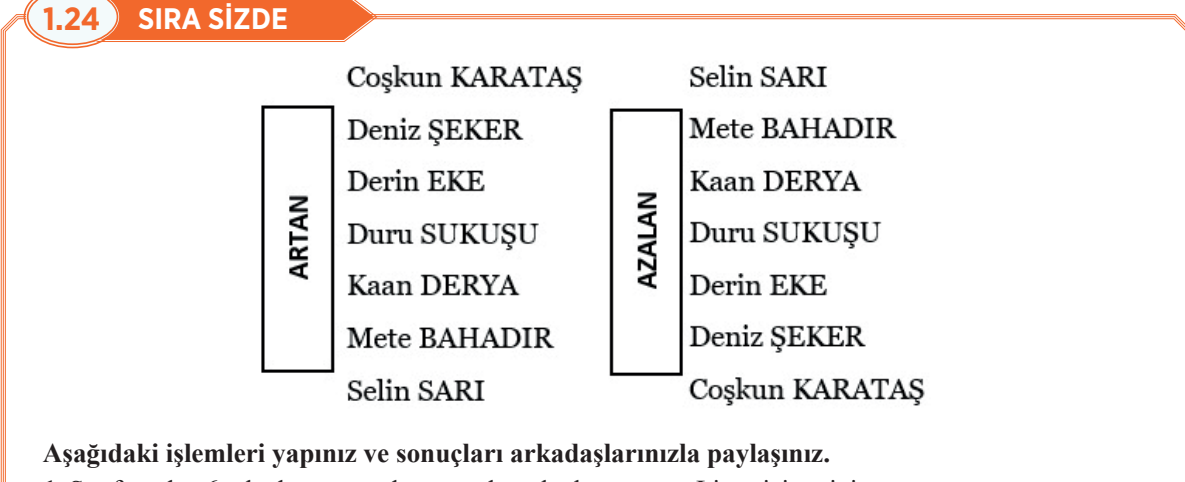

- 1. Sınıfınızdan 6 arkadaşınızın adını soyadını alt alta yazınız. Listenizi seçiniz.
- 2. Giriş sekmesi Paragraf grubu Sırala simgesini tıklayınız.
- 3. Artan ve Azalan ayarlarını sırayla uygulayınız.

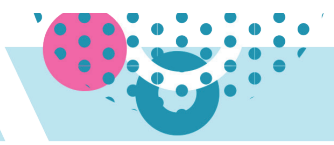

1.3 UYGULAMA

07

İstiklal Marşı'mızın 10 kıtasını yazınız ve aşağıdaki biçimlendirmeleri metne uygulayınız. Bu işlemler sayesinde uygulamayı tamamladığınızda metin yazma ve metin biçimlendirme komutlarını uygulamış olacaksınız.

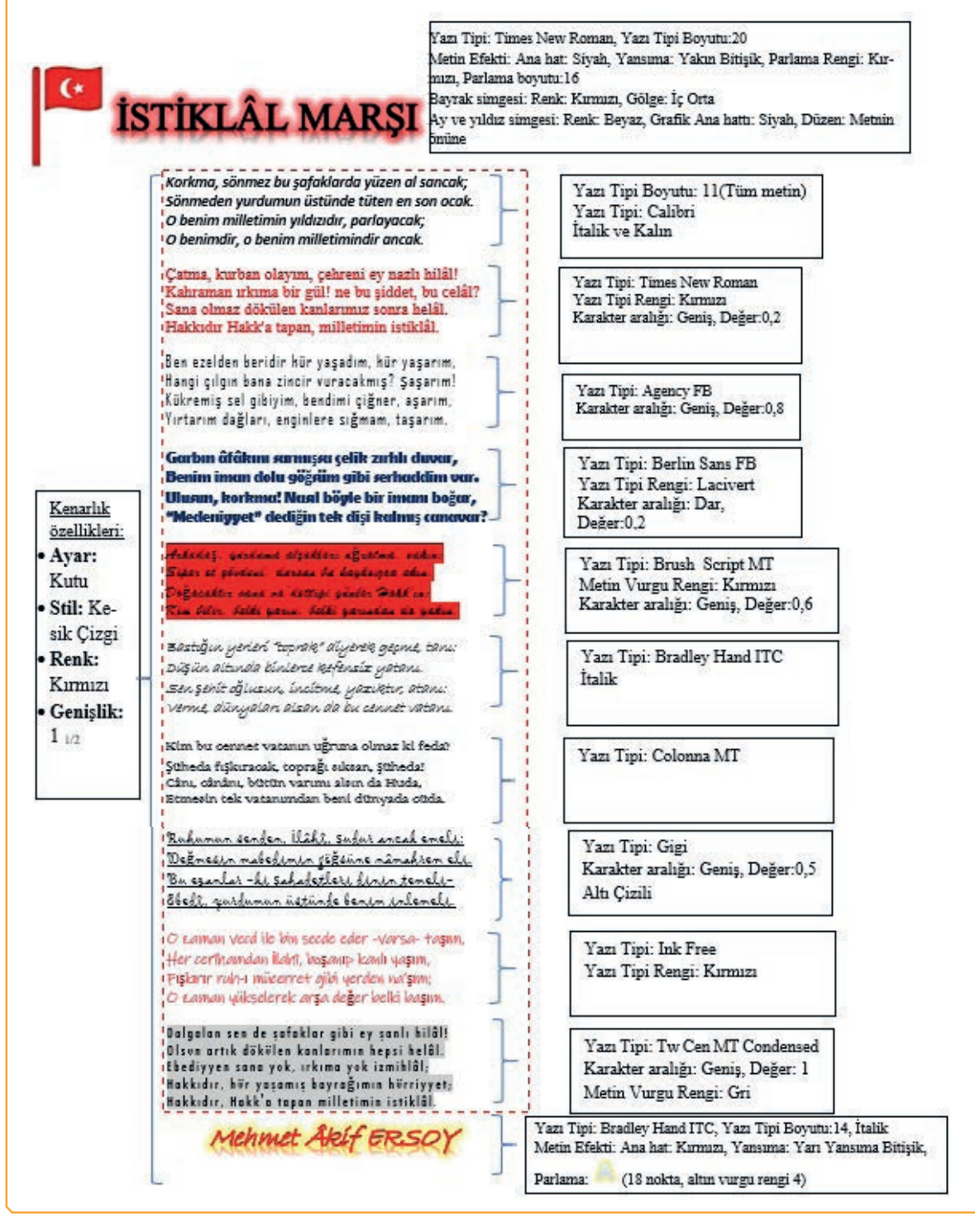

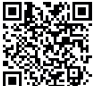

## 1.4 UYGULAMA

Dünya Miras Listesinde Türkiye isimli https://kvmgm.ktb.gov.tr/TR-44423/dunya-miras-listesi. html genel ağ adresinde yer alan metni yazınız ve metne aşağıdaki biçimlendirmeleri uygulayınız. Bu işlemleri yaptığınızda metin yazma, karakter ve paragraf biçimlendirme komutlarını uygulamış olacaksınız.

## DÜNYA MIRAS LISTESINDE TÜRKİYE

B<sup>ü</sup>tün insanlığın ortak mirası olarak kabul edilen evrensel değerlere sahip kültürel ve doğal varlıkları dünyaya tanıtmak, toplumda söz konusu evrensel mirasa sahip çıkacak bilinci oluşturmak ve çeşitli sebeplerle bozulan, yok olan kültürel ve doğal değerlerin yaşatılması için gerekli işbirliğini sağlamak amacıyla UNESCO, uluslararası önem taşıyan ve bu nedenle takdire ve korunmaya değer doğal oluşumlara, anıtlara ve sitlere "<u>Dünya Mirası</u>" statüsü tanımaktadır.

Ülkemizin, Kültür Varhkları ve Müzeler Genel Müdürlüğü'nün yürüttüğü çalışmalar neticesinde bugüne kadar UNESCO

Dünya Miras Listesi'ne <mark>18 allet</mark> varlığımızın alınması sağlanmıştır. Bu varlıklardan kültürel miras olarak en son kabul edilen 5 tanesi ve hem kültürel hem doğal miras olarak kabul edilen 2 Dünya Mirasımız aşağıdaki gibidir.

Diyarbakır Kalesi ve Hevsel Bahçeleri [2015]
 Efes (İzmir) [2015]
 Ani Arkeolojik Alanı (Karo) [2016]
 Afrodisias (Aydın) [2017]
 Göbekfitepe Arkeolojik Alanı (Şankurfa) [2018]
 <u>kültüref</u> olarak;
 Göreme Milli Parkı ve Kapadokya (Nevçehir) [1985]
 Pamukkale-Hierapolis (Denizli) [1988]
 hem kültüref, hem doğal miras olarak listeye alinmıştır.

## İşlem Basamakları

- **1. BAŞLIK: Yazı Tipi:** Monotype Corsiva, **Yazı Boyutu:** 20, **Kalın, Metin Efekti:** Metin Dolgusu, Gradyan Dolgu, Renk: Mavi, Satır aralığı: 1
- 2. BİRİNCİ PARAGRAF: Yazı Tipi: Monotype Corsiva, Yazı Boyutu:10, Satır aralığı: 1
   İlk harfi büyüt: Atıldı, Yazı Tipi: Monotype Corsiva, Satır sayısı: 3, Uzaklık: 0,2, UNESCO: Aav simgesinden büyük harf seçeneğini uygulayınız. Dünya Mirası: Altı çizili.
- **3. İKİNCİ PARAGRAF: İlk Satır Girintisi:** 1,25 **18 adet:** Metin Vurgu Rengi: Turkuaz, Kalın, İtalik yapınız. A simgesinden iki kez büyütünüz. **UNESCO:** Shift + F3 ile büyük harf yapınız.
- 4. BİRİNCİ LİSTE: Numaralandırılmış liste yapınız. Diyarbakır Kalesi: "Bahçe" simgesi ekleyiniz, simgeyi küçültüp rengini yeşil yapınız. Kenarlık: İlk 5 numarayı bir kenarlık içine alınız. Ayar: Kutu, Stil: , Renk: Mavi, Genişlik:3/4, Metinden Uzaklık: Sol 30 (Diğerlerini değiştirmeyiniz). Kültürel: Gölgelendirme: Mavi, Altı çizili.
- 5. İKİNCİ LİSTE: Numaralandırılmış liste yapınız. Listeyi seçip farenin sağ tuşuna tıklayınız, açılan pencereden "numaralamaya devam et" seçeneğini tıklayınız. Kenarlık: 6. ve 7. maddeleri bir kenarlık içine alınız. Ayar: Kutu, Stil: , Renk: Mavi, Genişlik:3/4, Metinden Uzaklık: Sol 30 (Diğerlerini değiştirmeyiniz.) Kültürel ve doğal miras: Gölgelendirme: Yeşil, Altı çizili.

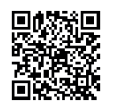

## 1.4. STİLLER VE DÖKÜMANDA GEZİNME

HAZIRLIK ÇALIŞMALARI

Bir konu başlığını önce fiziki belgede daha sonra da bilgisayar ortamındaki belgede aradığınızda hangisinde daha fazla emek ve zaman harcarsınız? Açıklayınız.

Kelime işlemci programında belge başlıkları ile konu açıklamaları birbirinden farklı biçimlendirilebilir.

Bu programda hazır biçimlendirme stilleri vardır. Kelime işlemci programında yeni bir stil seçimi yapılmadığı sürece program varsayılan stilde (Normal) çalışmaya devam eder.

### 1.4.1. Stiller

Stiller; belgelerdeki metinlere uygulanacak yazı tipi, yazı boyutu, renk ayarları ve hizalama gibi birden fazla biçimlendirme işlemini tek tek uygulamak yerine, önceden tanımlı seçenekler ile hızlı bir şekilde ayarlamayı sağlar. Giriş sekmesinde yer alan şeritler Görsel 1.86'da gösterilmiştir.

Örneğin; belgedeki başlıkların "Times New Roman, 16 punto, kırmızı renk ve ortalı hizalı" olması istendiğinde belge boyunca her başlığa bu biçimlendirme seçenekleri tek tek seçilerek uygulanabilir. Ancak istenilen biçimlendirme seçeneklerinin tümünü içeren bir başlık stili tanımlanırsa tanımlanmış stil yardımıyla biçimlendirmeler tek adımda uygulanabilir.

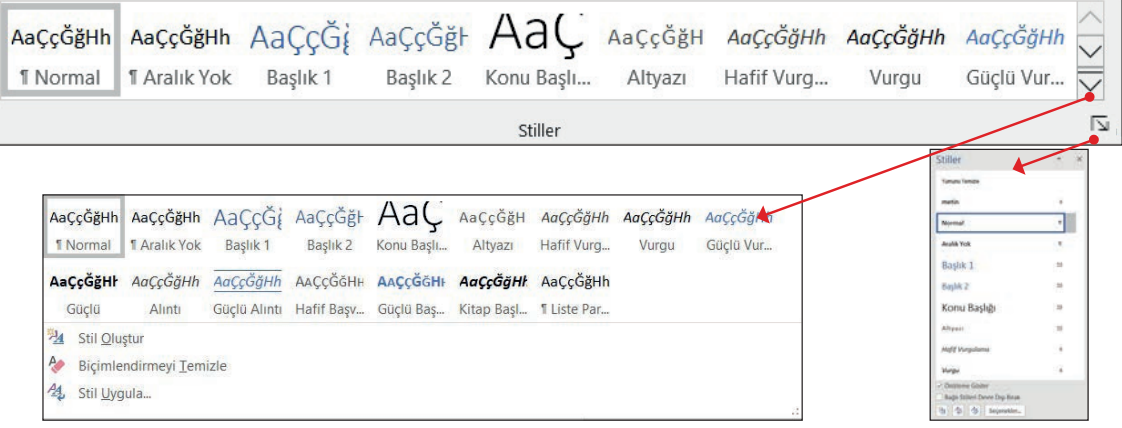

Görsel 1.86: Stiller komutu

**Normal stili**; yazı tipi Calibri ve 11 punto, sola yaslanmış paragraflar, satır aralığı 1.08 ve paragraf sonrası 8 nk aralık, kenar boşluğu ve girinti sıfır olarak ayarlı biçim özellikleri olarak tanımlanır.

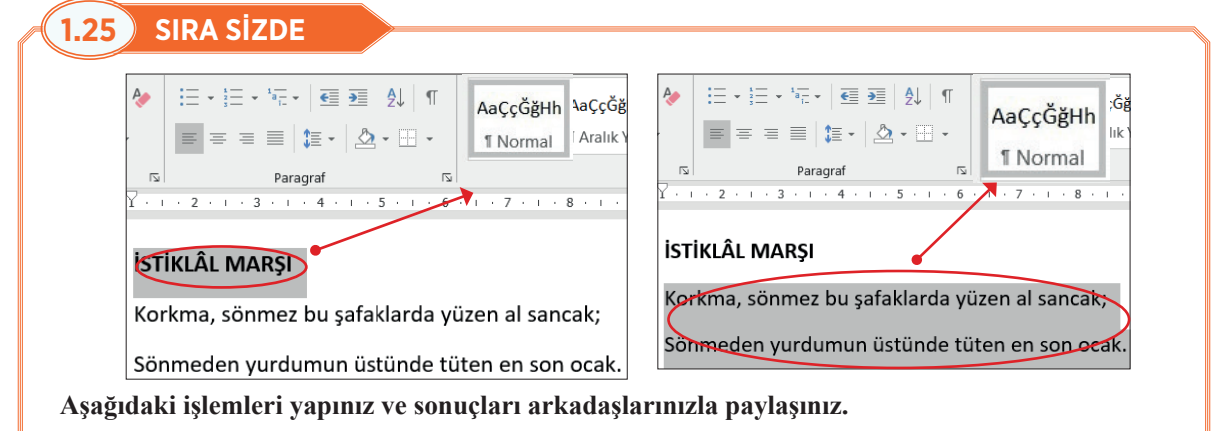

- 1. Yeni boş belge açınız. İstiklal Marşı başlığı ile şiirin ilk iki satırını yazınız.
- 2. Başlık veya şiirin hangi stilde tanımlı olduğunu kontrol ediniz.

Görsel 1.87'de stillerin belge içerisinde paragraflara, karakterlere, tablo veya listelere uygulanabildiği gösterilmektedir.

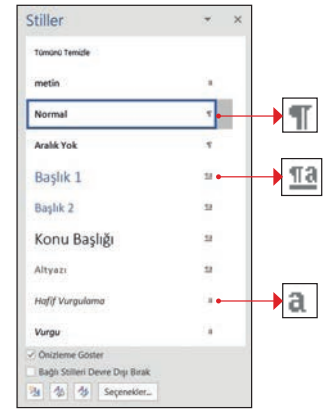

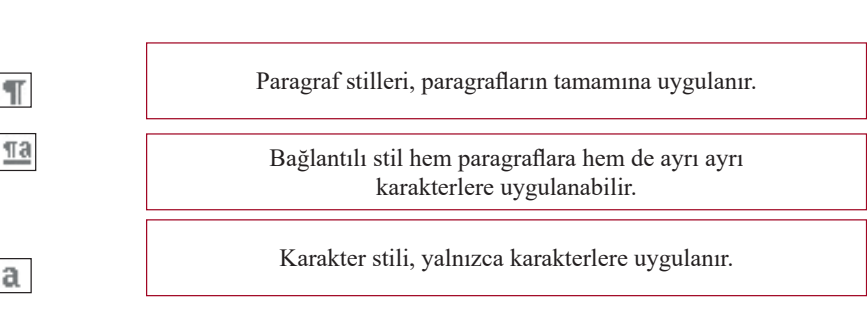

Görsel 1.87: Stillerin belgede etkiledikleri metinler

### 1.4.1.1. Yeni Bir Stil Tanımlama

Hazır stillerin dışında yeni stiller oluşturmak için şu işlemler yapılır:

- 1. Giriş/Stiller iletişim başlatıcısı tıklanır.
- **2.** Açılan listenin sol alt köşesinde yer alan Görsel 1.88'de gösterilen **Yeni Stil** simgesi tıklanır.
- Açılan iletişim kutusundan Görsel 1.89'da gösterilen Ad (1) metin kutusuna stil adı yazılır. Biçimlendirme (2) alanından istenilen yazı tipi seçilir ve biçimlendirme ayarları yapılır. Ayrıntılı işlemler için Biçim (3) komutu tıklanır.
- 4. Tamam düğmesi tıklanır.

| Stiller                                                   | •   | × |
|-----------------------------------------------------------|-----|---|
| Tümünü Temizle                                            |     |   |
| metin                                                     | a   |   |
| Normal                                                    | T · | • |
| Önizleme Göster     Bağlı Stilleri Devre Dışı Bırak     A |     |   |

Görsel 1.88: Yeni stil komut simgesi

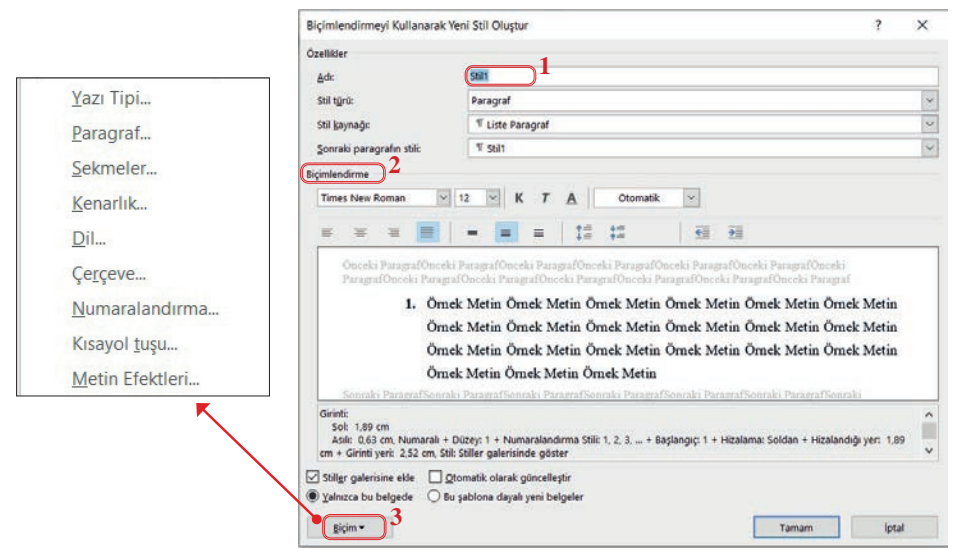

Görsel 1.89: Yeni stil oluşturma iletişim kutusu

### **1.26** SIRA SİZDE

#### Aşağıdaki işlemleri yapınız ve sonuçları arkadaşlarınızla paylaşınız.

- 1. İstiklâl Marşı'nın başlığını ve ilk kıtasını yazınız.
- 2. Stiller komut listesinden Yeni Stil komutuna tıklayınız ve aşağıdaki ayarları uygulayınız.
  - a) Stil adı: Ana Başlık
  - b) Stil türü: Paragraf
  - c) Biçimlendirme: Arial Black, 20 punto, koyu, kırmızı renk ve ortala hizala
  - **ç) Biçim/Kısayol/Yeni Kısayol** metin kutusu alanına tıklayınız. Klavyeden aynı anda **ALT** + **P** tuşlarına basınız ve Ata/Kapat'ı tıklayınız.

#### d) Biçim/Paragraf/Satır aralığı: 1,5

- 3. Tamam komutuna tıklayıp yeni stil tanımlama işlemini sonlandırınız.
- 4. İstiklâl Marşı başlığını seçiniz ve Ana Başlık stilini uygulayınız.
- 5. İstiklâl Marşı'nın ilk kıtasından sonra Enter tuşuna basınız.
- 6. Ardından Alt + P tuşlarına basınız ve "Gençliğe Hitabe" başlığı yazınız. İstiklâl Marşı ve Gençliğe Hitabe başlıklarına Ana Başlık stilinin uygulandığını gözlemleyiniz.

### 1.4.1.2. Stilde Değişiklik Yapma

Stil menüsünde yer alan stillerde veya yeni oluşturan stillerde değişiklik yapabilmek için izlenecek yollar şunlardır:

- 1. Stiller panelinde değiştirilmek istenen stil adının üzerindeyken sağda beliren 👅 simgesine tıklanır.
- **2.** Ya da şerit üzerinde yer alan hazır stillerden biri üzerinde farenin sağ tuşu tıklanır. Açılan listeden Görsel 1.90'da gösterildiği gibi **Değiştir** komutu tıklanır.
- 3. Stil Değiştir iletişim kutusundan istenilen ayarlar yapılır ve Tamam düğmesi tıklanır.

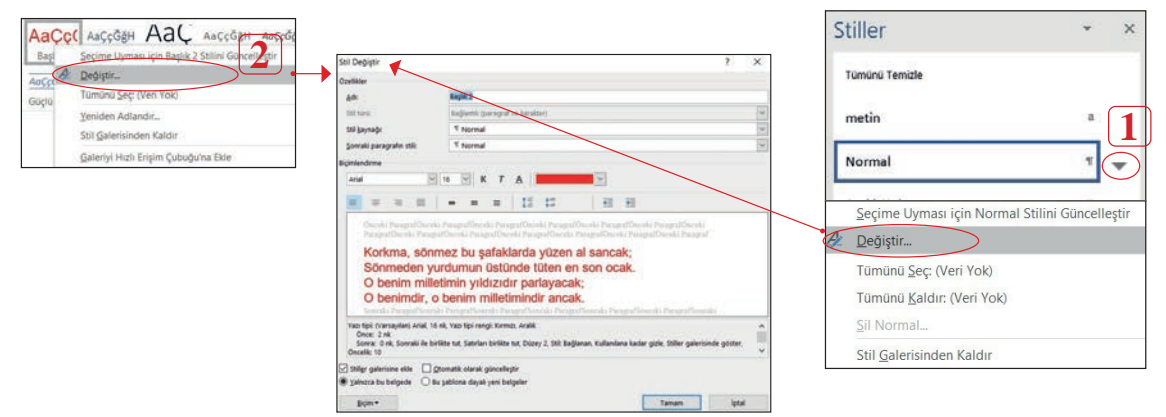

Görsel 1.90: Stil değiştir iletişim kutusu

Belge birden çok başlık düzeyi kullanılarak hazırlanmışsa başlıkların yanında Görsel 1.91'de görünen, metinlerdeki ayrıntıları gizleyebilen " ▲ " veya genişletebilen " ▶ " simgeleri belirir.

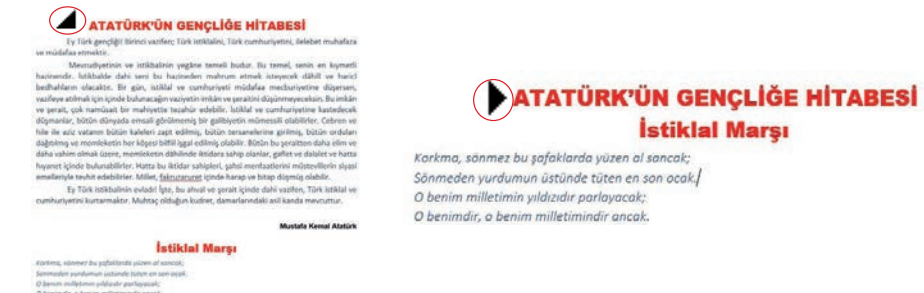

Görsel 1.91: Ayrıntı gizleme ve açma simgesi

### 1.4.1.3. Metinlere Stil Uygulama

Kelime işlemci programında var olan stiller veya sonradan oluşturulan yeni stilleri metinlere uygulamak için izlenecek yollar:

- 1. Stilin uygulanacağı metin seçilir.
- **2. Giriş/Stiller** komut grubundaki hazır stiller üzerinde fare gezdirildiğinde Görsel 1.92'deki gibi stillerin önizlemesi çalışma sayfasındaki metin üzerinde görüntülenir.
- 3. İstenilen stil üzerine bir kez tıkladıktan sonra stil metne uygulanır.

| Normal       x         Avaik Yok       x         Başlık 1:       xait         Başlık 2:       Başlık 1:         Yazı Tipi       Yazı Tipi         Yazı Tipi       Yazı Tipi         Yazı Tipi       Yazı                                                                                                    |                                       | Stiller                                                                                     |                                                                                                    | *                                                                                                    | ×                                                                  |                                                                   |                                             |                   |                      |
|----------------------------------------------------------------------------------------------------|---------------------------------------|---------------------------------------------------------------------------------------------|----------------------------------------------------------------------------------------------------|----------------------------------------------------------------------------------------------------|--------------------------------------------------------------------|-------------------------------------------------------------------|---------------------------------------------|-------------------|----------------------|
| Avalk Yok T<br>Başlık 1 30 +<br>Başlık 1 Yazı Tipi (Varsayılan) + Başlıklar (Calibri Light), 16 nk, Yazı tipi rengi: Vurgu 1<br>Yazı Tipi (Varsayılan) + Başlıklar (Calibri Light), 16 nk, Yazı tipi rengi: Vurgu 1<br>Paragraf<br>Artıyazı<br>Hoff Vurgula<br>Güçü Vurgula<br>Güçü Vurgula                                                                                                    |                                       | Normal                                                                                      |                                                                                                    | 4                                                                                                    |                                                                    |                                                                   |                                             |                   |                      |
| Başlık 1 142 Yazı Tipi<br>Yazı Tipi<br>Yaz |                                       | Aralık Yok                                                                                  |                                                                                                    | 4                                                                                                    | -                                                                  |                                                                   |                                             |                   |                      |
| Başlık 2<br>Koru Baş<br>Altyazı<br>Hoff Vurgus<br>Güçtü Vurgus<br>Güçtü Vurgus<br>GÜ<br>GÜ<br>GÜ<br>GÜ<br>GÜ<br>GÜ<br>GÜ<br>GÜ<br>GÜ<br>GÜ                                                                                                    |                                       | Başlık 1                                                                                    | _                                                                                                    | 13                                                                                                    | -                                                                  |                                                                   |                                             |                   |                      |
| Ha to the Segenetien                                                                                                    |                                       | Başlık 2<br>Konu Ba<br>Altyazı<br>Hafif Vurgul<br>Güçlü Vurgu<br>Güçlü Vurgu<br>Citateme Gü | Başlık 1:<br>Yazı Tipi<br>Yazı Tipi<br>Paragraf<br>ARU<br>Önc<br>Sonı<br>Salı<br>Stil<br>Stil<br>Izleyer<br>Devre Dış Bırı<br>Seçenekle | 21 TİPİ (Vərsəyi<br>ALIK<br>e: 12 nk<br>e: 12 nk<br>r: 0 nk<br>IR VE SAYFA S<br>IR VE SAYFA S<br>I Hət Düzeyi: D<br>Bağlanan, Stilk<br>: Normal<br>i stil: Normal<br>at | an) +Başlıklar ((<br>DNLARI Sonrak<br>Nüzey 1<br>er galerisinde go | Calibri Light), 16<br>i ile birlikte tut, 5<br>oster, Oncelik: 10 | nk, Yazı tipi renç<br>Satırları birlikte tı | il: Vurgu 1<br>it |                      |
|                                                                                                    |                                       |                                                                                             | Gö                                                                                                    | rsel 1.92:                                                                                                    | Stil özellik                                                       | leri özet ku                                                      | itusu                                       |                   |                      |
| Görsel 1.92: Stil özellikleri özet kutusu                                                                                                    | A SİZDE<br>AaÇçĞğI Aa<br>I Normal I A | aÇçĞğ <b>F 1</b><br>Aralık Yok Ba                                                           | Aa<br>aşlık 1                                                                                                    | AaÇçĞğF<br>Başlık 2                                                                                                    | AaÇ<br>Konu Başlı                                                  | AaÇçĞğH<br>Altyazı                                                | <b>ΑαÇçĞğΗ</b><br>Hafif Vurg                | AaÇçĞğH<br>Vurgu  | AaÇçĞğH<br>Güçlü Vur |
| Görsel 1.92: Stil özellikleri özet kutusu<br>A SİZDE<br>AaÇçĞğE AaÇçĞğE AaÇçĞğE AaÇçĞğH AaÇçĞğH AaÇçĞğH AaÇçĞğH AaÇçĞğH<br>I Normal I Aralık Yok Başlık 1 Başlık 2 Konu Başlı Altyazı Hafif Vurg Vurgu Güçlü Vur                                                                                                    | AaÇçĞğH Aa                            | aÇçĞğI Aa                                                                                   | <u>ÇçĞğ</u> I                                                                                                    | AaÇçĞğH                                                                                                    | AAÇçĞğH                                                            | AaÇçĞğh                                                           | AaÇçĞğF                                     |                   |                      |
| Görsel 1.92: Stil özellikleri özet kutusu<br>A SİZDE<br>AaççĞğH<br>AaççĞğH<br>AaççĞ                                                                                                    | Güçlü                                 | Alıntı Güç                                                                                  | lü Alıntı                                                                                                    | Hafif Başv                                                                                                    | Güçlü Baş                                                          | Kitap Başl                                                        | I Liste Par                                 |                   |                      |
| Görsel 1.92: Stil özellikleri özet kutusu<br>A SİZDE<br>AaÇçĞğF AaÇçĞğF AaÇçĞğF AaÇçĞğH AaÇçĞğH AaÇçĞğH AaÇçĞğH AaÇçĞğH<br>I Normal T Aralık Yok Başlıkı Başlık 2 Konu Başlı Altyazı Hafif Vurg Vurgu Güçlü Vur<br>AaÇçĞğH AaÇçĞğF AaÇçĞğF<br>Güçlü Alıntı Güçlü Alıntı Güçlü Baş Kitap Başl 1 Liste Par                                                                                                    |                                       |                                                                                             | X                                                                                                    |                                                                                                    | ISTIKLAL M                                                         | ARŞI                                                              |                                             |                   |                      |
| Görsel 1.92: Stil özellikleri özet kutusu<br>A SİZDE<br>AaççĞğH<br>AaÇçĞğH<br>AaÇçĞZ<br>AaÇçĞğH<br>AaÇçĞğH<br>AaÇçĞ                                                                                                    |                                       |                                                                                             |                                                                                                    |                                                                                                    |                                                                    |                                                                   |                                             |                   |                      |
| Aaççõğł       Aaççõğł       Aaççõğł       Aaççõğł       Aaççõğł         I Normal       1 Aai       Aaççõğł       Aaççõğł       Aaççõğł       Aaççõğł         I Normal       1 Aai       Başlık 1       Başlık 2       Konu Başlı       Altyazı       Hafif Vurg       Vurgu       Güçlü Vur         Aaççõğł       Aaççõğł       Aaççõğł       Aaççõğł       Aaççõğł       Güçlü Vur         Aaççõğł       Aaççõğł       Aaççõğł       Aaççõğł       Aaççõğł       Güçlü Vur         Başlık       Alınti       Egiçlü Alıntı       Hafif Başv       Güçlü Baş       Kitap Başl       1 Liste Par         IstrikLAL MARŞ!         Korkma! Sõamez bu şafaklarda yüzen al sancak,                                                                                                    |                                       | Kork                                                                                        | ma! Sõnme                                                                                                    | z bu şafaklarda                                                                                                    | yüzen al sancak                                                    |                                                                   |                                             |                   |                      |

- 1. Stil uygulamak istediğiniz metni seçiniz ve hazır stillerden seçtiğiniz bir tanesini metne uygulayınız.
- **2.** Seçtiğiniz stil üzerindeyken farenin sağ tuşunu tıklayınız. Değiştir komutu ile stilin yazı tipi, yazı boyutu ve renk ayarlarını değiştiriniz.

### 1.4.2. Gezinti Bölmesini Kullanma

Gezinti bölmesi kullanılarak başlıklara ve sayfalara ulaşılabilir. Gezinti bölmesini kullanmak için aşağıdaki adımlar izlenmelidir.

Gezinti bölmesi 3 şekilde açılabilir:

- Giriş/Düzenleme/  $\wp$  Ara simgesi tıklanır.
- Klavyeden Ctrl + F tuşlarına basılır.
- Görünüm/Göster/Gezinti bölmesi tıklanır.

Gezinti bölmesi **Başlıklar** bölümünde Stillere göre oluşturulan başlıklar baz alınmaktadır. Gitmek istenen başlığa tıklanır.

Sayfalar bölümünde belgedeki her sayfanın küçük görselleri yer almaktadır. Görüntülenmek istenen sayfa tıklanır.

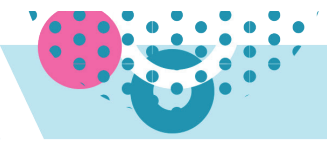

### 1.4.3. Belge İçerisinde Metin Arama

Ara komutu kullanılarak belge içinde kelime ve cümleler için arama yapılabilir. Arama, **Ara** ve **Gelişmiş Arama** olarak kullanılabilir. Metin arama için aşağıdaki adımlar uygulanmalıdır:

- Giriş/Düzenleme/  $\wp$  Ara komut simgesi tıklanır.
- Açılan Gezinti penceresi arama çubuğuna aranacak kelime yazılır. Bulunan kelimeler hem belge içinde sarıyla vurgulanmış biçimde görünür hem de **Sonuçlar** sekmesi altında listelenir.
- Gelişmiş arama yapabilmek için Ara simgesi açılır oku tıklanır. **Gelişmiş Bul** seçeneği tıklanır ve Görsel 1.93'teki **Bul ve Değiştir** iletişim kutusu açılır.
- Bulunmak istenen metin Aranan kutusuna yazılır ve Sonrakini Bul düğmesine tıklanır ya da Enter tuşuna basılır.
- Aradığınız metin seçili olarak ekranda görünür.
- Tüm Belgede arama yapılacaksa bulunacak yer bölümünden Asıl Belge seçilir.
- Aradığınız kelimeyi tek tek bulmak yerine metin içinde vurgulanmış görmek için **Okuma Vurgusu** düğmesinden **Tümünü Vurgula** seçeneği tıklanır.
- Okuma Vurgusunu kaldırmak için **Vurgulamayı Temizle** seçeneği tıklanır.

|                                     | Bul ve Değiştir<br>B <u>u</u> l <u>D</u> eğiştir <u>G</u> it<br>Ara <u>n</u> an: DEĞER                                                               | ∆s<br><u>Ü</u> s<br><u>A</u> n                          | ıl Belge<br>t Bilgiler ve Alt Bilgil<br>a Belgedeki Metin K | ler<br>Kutuları                                                                                           | ? ×                            |
|-------------------------------------|----------------------------------------------------------------------------------------------------|---------------------------------------------------------|-------------------------------------------------------------|----------------------------------------------------------------------------------------------------|--------------------------------|
| Tūmū 🗸 🗲<br>Aşağı<br>Yukarı<br>Tûmü | < Ana Seçenekler<br>Arama Seçenekleri<br><u>Arama yönö Tümü V</u><br>Büyük/küçük þarf esletir<br>Vajhcza tam sözcükleri bul<br>Joker karakter kullan | Qkuma Vurgusu •<br>Tümünü Vurgula<br>Yurgulamayı Temizl | e                                                           | Sonrakini Bul<br>Önek eşleştir<br>Sonek <u>eş</u> leştir<br>Noktalama karakterle<br>Boşluk karakterlerini | İptal<br>rini yoksay<br>yoksay |
|                                     | <u>B</u> içim • <u>Ö</u> zel •                                                                                                    | Biçimlendirme Yok                                       |                                                             |                                                                                                    |                                |

Görsel 1.93: Metin arama

### 1.4.4. Metin Bulma ve Değiştirme

Belge içerisindeki bir metin başka bir metinle değiştirilebilir. Metin bulmak ve değiştirmek için aşağıdaki adımlar uygulanmalıdır:

- Giriş/Düzenleme/Değiştir 🎂 simgesi tıklanır. Görsel 1.94'teki iletişim kutusu açılırr.
- Aranan değer yazılır, altına yeni değer yazılır.
- Sadece seçili metin değiştirilecekse **Değiştir**, değişiklik tüm belgede yapılacaksa **Tümünü Değiştir** düğmesine tıklanır.

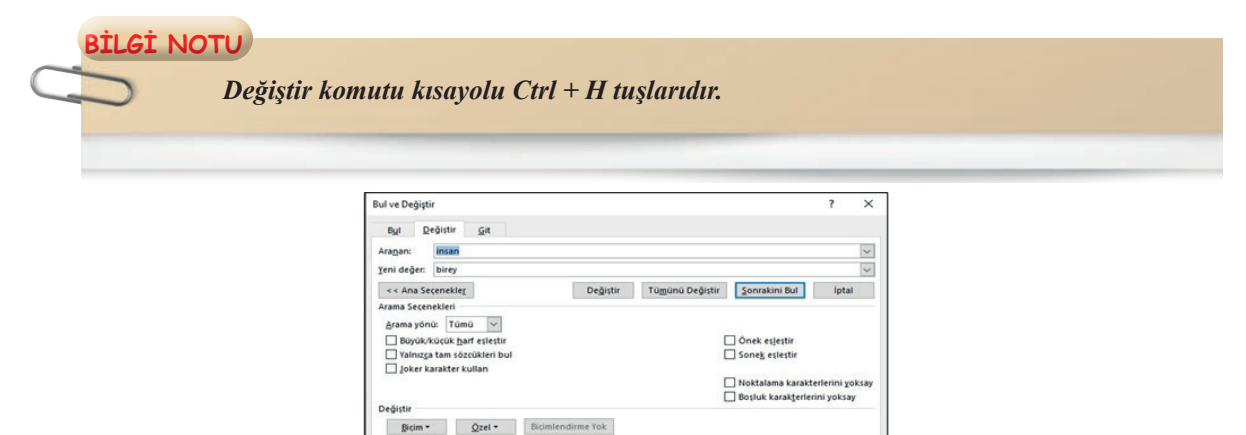

Görsel 1.94: Değiştir penceresi

#### 1.28 **SIRA SİZDE**

İnsanı insan yapan erdemler vardır. Çalışmak da bunlardan bir tanesidir. Çalışkan olmak, içten gelen bir istekle, öz disiplinle çalışmak, üretmek demektir.

Gelişmiş toplumları diğerlerinden ayıran en önemli özelliklerin basında, calısma kültürü ve is ahlakı gelmektedir. Bu sebeple toplum olarak çalışmalı ve ülkemizin kalkınmasına yardımcı olmalıyız.

Bizler iyi bir hayat istiyorsak, mutlaka çok çalışmalıyız. Unutmayalım ki "İnsan ancak çalıştığını kazanır."

Toplum olarak herhangi bir şeyi gerçekleştirmek için yılmadan, azmederek çaba göstermeliyiz. Sıkı bir çalışmanın yerini hiçbir şey alamaz.

Dehanın yüzde biri ilham, yüzde doksan dokuzu terdir ve çalışmayan bir zekâ asla başarılı olamaz.

http://www.cte.adalet.gov.tr/Resimler/Dergi/1192019120656deger 2019-8.pdf)

### Aşağıdaki işlemleri yapınız ve sonuçları arkadaşlarınızla paylaşınız.

1. Yukarıdaki metni kelime işlemci programında yazınız.

- 2. Metin içinde bulunan "erdem" kelimesini bulunuz.
- 3. Metin içinde yer alan "Dehanın" kelimesini küçük/büyük harfe duyarlı arama yapacak şekilde arayınız.
- 4. "çalışma" kelimesini bulunuz. (Yalnızca tam sözcükleri bul kutucuğu işaretlenmeli)
- 5. "Calışma" kelimelerinin hepsini bulunuz. (Bulunacak yer: Asıl Belge)
- 6. "İnsan" kelimesine "Okuma Vurgusu" yapınız ve Okuma Vurgusunu kaldırınız.
- 7. "İnsan" kelimesini "birey" kelimesiyle değiştiriniz.

## 1.4.5. Git Komutunu Kullanma

Belgede gidilmek istenen nokta belli ise Görsel 1.95'teki Git komutu kullanılır. Git komutunu kullanmak için aşağıdaki adımlar uygulanmalıdır:

- Giriş/Düzenle/Ara komutu açılır liste oku tıklanır. Açılan listeden Git komutu tıklanır. Görsel 1.96'daki iletişim kutusu açılır.
- Gidilecek yer bölümünde Sayfa seçili durumdayken Önceki düğmesine tıklanırsa bir önceki sayfaya; Sonraki düğmesine tıklanırsa sonraki sayfaya gidilir.
- Sayfa numarası girin bölümüne sayfa numarası yazılırsa pencerede Git düğmesi aktif duruma gelir. Git düğmesine tıklanırsa yazılan numaraya gidilir.
- Sayfa numarası girin bölümüne "+5" yazılırsa bulunulan sayfadan 5 sayfa ileriye gidilir. "-8" yazılırsa bulunulan sayfadan 8 sayfa geriye gidilir.

| Bul ve De         | eğiştir  |     | 1                                                                                                    | X        |
|-------------------|----------|-----|----------------------------------------------------------------------------------------------------|----------|
| Bul               | Değiştir | Git |                                                                                                    |          |
| Gidilece          | k yer:   |     | Sayfa nu <u>m</u> arasını girin:                                                                          |          |
| Sayfa             |          | ^   |                                                                                                    |          |
| Satır<br>Yer işar | eti      |     | Geçerli konuma göreli olarak hareket etmek için + ve - girin.<br>+4, ileri doğru dört öğe ilerletecektir. | Örneğin: |
| Dipnot            | 10       | v   | Ö <u>n</u> ceki S <u>o</u> nraki                                                                          | Kapat    |

Görsel 1.96: Git iletişim kutusu

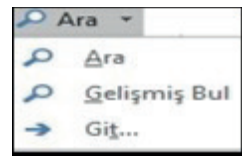

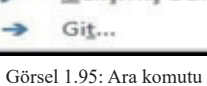

### .5 UYGULAMA

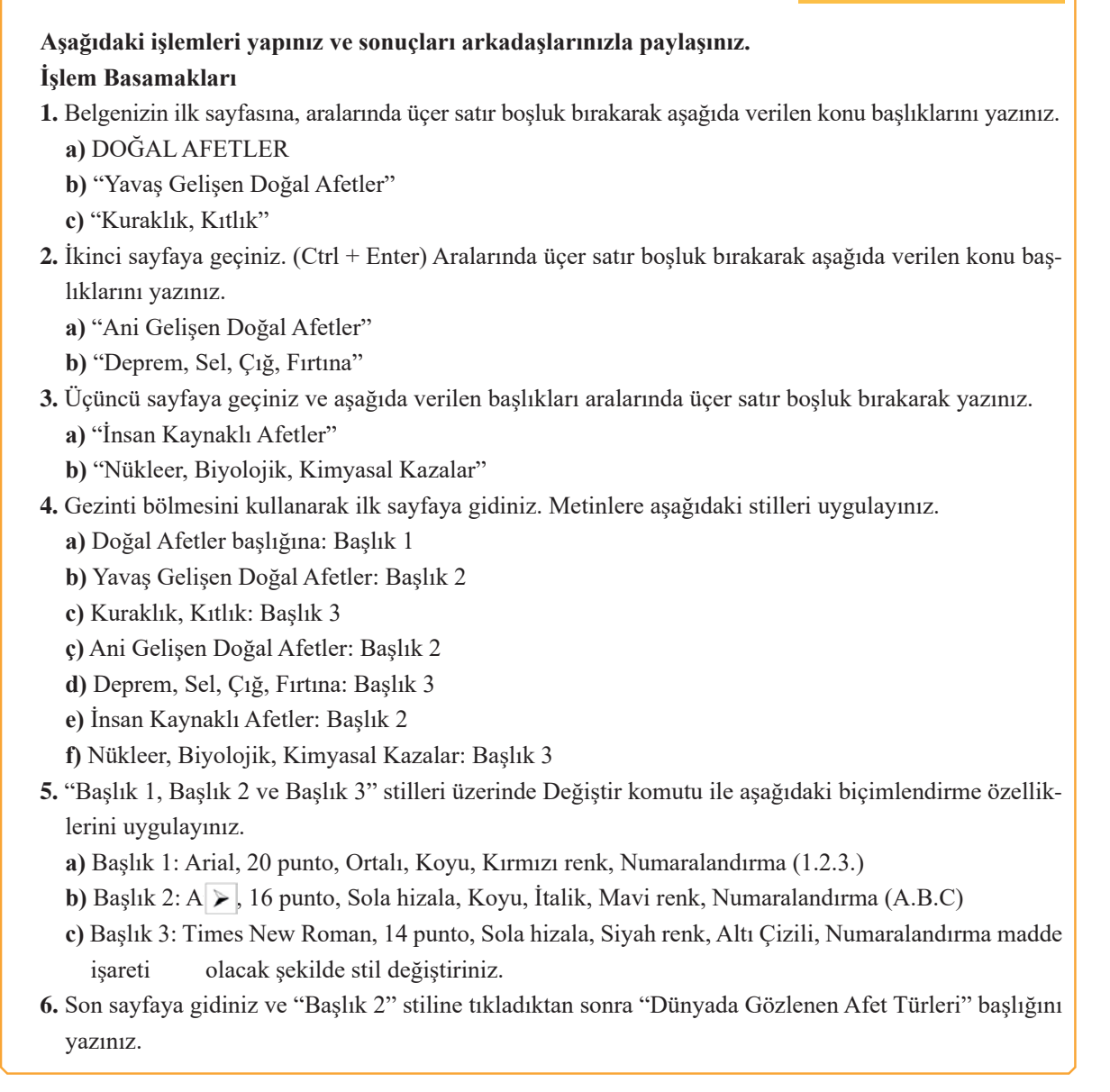

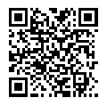

http://kitap.eba.gov.tr/KodSor.php?KOD=19863

## 1.5. TABLO, RESİM, ŞEKİL VE GRAFİK EKLEME

HAZIRLIK ÇALIŞMALARI

Medya araçlarında yer alan haberlerde resim, tablo ya da grafiklere sıklıkla yer verilmesinin sebepleri neler olabilir? Açıklayınız.

Kelime işlemci programıyla hazırlanan dokümanlar daha kısa, daha anlaşılır veya ana hatlarıyla sunulmak istenebilir. Değişkenler arasındaki ilişki tablo, grafik, şekil veya resim gibi görsel sunumlarla verilebilir.

### 1.5.1. Tablolar ile Çalışma

Kelime işlemci programında hazırlanan belgelerde metinler bazı durumlarda satır ve sütunlardan oluşan tablolar ile gösterilmek istenir. Satır ve sütunların kesiştiği ve içine metinlerin yazıldığı alan hücre olarak adlandırılır.

### 1.5.1.1. Tablo Ekleme

Tablo oluşturmak için Görsel 1.97'deki **Ekle/Tablolar/Tablo** simgesi tıklanır. Tablo eklemek için kullanılan altı yol listelenir. Bu yollar aşağıdaki gibidir:

Satır ve sütun belirleyerek tablo oluşturma en hızlı tablo ekleme yollarından biridir. Bu yolla en fazla 8 satır ve 10 sütunlu bir tablo oluşturulabilir. **Tablo Ekle** alanı üzerinde fare, eklenmek istenen tablo büyüklüğüne ulaşana kadar gezdirilir. İstenilen satır ve sütun sayısına ulaşıldığında, farenin sol tuşu tıklanır. Böylelikle çalışma sayfasına tablo eklenmiş olur.

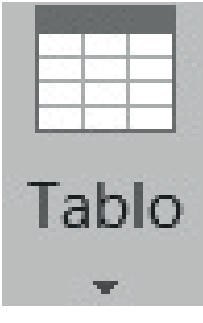

Görsel 1.97: Tablo komutu

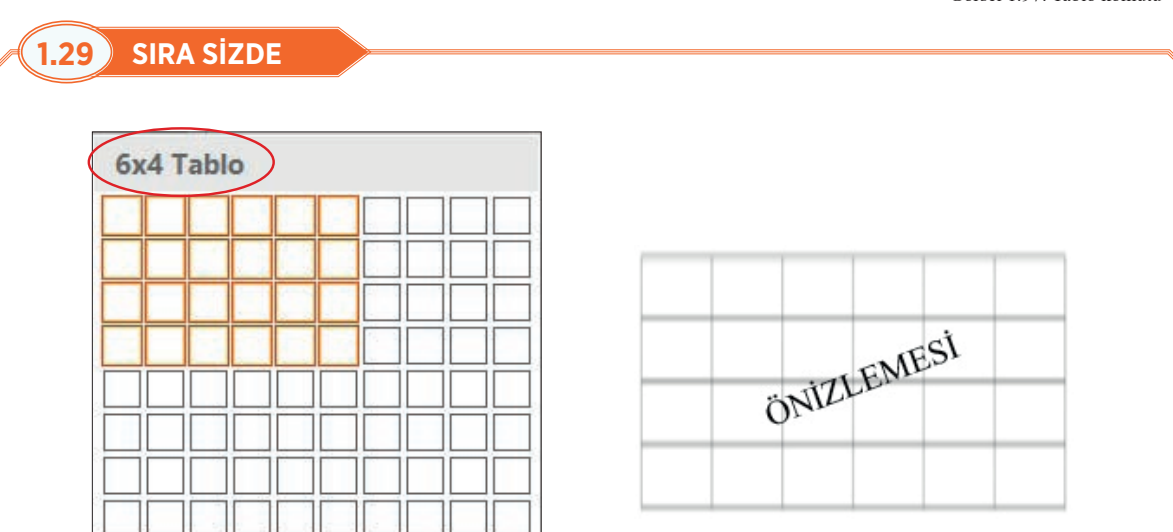

### Aşağıdaki işlemleri yapınız ve sonuçları arkadaşlarınızla paylaşınız.

- 1. Sayfada tablo eklenmek istenilen yere imleci konumlandırdıktan sonra Ekle/Tablo simgesine tıklayınız.
- Tablo Ekle alanı üzerinde fareyi satır eklemek için aşağı, sütun eklemek için sağa doğru sürükleyiniz.
   6 sütunlu, 4 satırlı bir tablo oluşturunuz. (Bu sırada ekranda imlecin konumlandırıldığı noktada tablonuzun önizlemesi görüntülenecektir.)
- 3. Tablo için istenilen satır ve sütunları seçip sonra farenin sol tuşuna bir kez tıklayınız.

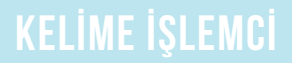

Tablo ekle komutu ile tablo eklemek istenilen tablonun büyüklüğü 8 satır ile 10 sütundan fazla olduğunda veya tablonun genişliğine ait ayarlama yapılması gerektiğinde bu komut kullanılır.

Tablo eklerken Sabit sütun genişliği varsayılan ayarı **Otomatik** seçeneği değiştirilmeden bırakılırsa tablo eşit sütun genişliği ve belge penceresine göre yerleşmiş olarak eklenir.

| Tablo Ekle                                   | ?    | $\times$ | 1 M · · · 1 · · · 2 · · · · · · · · · · · ·               |
|----------------------------------------------|------|----------|-----------------------------------------------------------|
| Tablo boyutu                                 |      |          |                                                           |
| Sütu <u>n</u> sayısı:                        | 4    | <b></b>  |                                                           |
| Sa <u>t</u> ır sayısı:                       | 3    | *        |                                                           |
| Otomatik Sığdırma hareketi                   |      |          |                                                           |
| Sabit sütun genişliği:                       | 3 cm | •        | Sıra No Ad ve Soyad Yaş Medya Okuryazarlığı Kurs Programı |
| O İçin <u>d</u> ekilere göre Otomatik Sığdır |      |          |                                                           |
| O <u>P</u> encereye Otomatik Sığdır          |      |          |                                                           |
|                                              |      |          |                                                           |

#### Aşağıdaki işlemleri yapınız ve sonuçları arkadaşlarınızla paylaşınız.

Ekle sekmesi/Tablo/Tablo Ekle komutu ile sütun sayısı 4, satır sayısı 3 olan tabloları aşağıdaki seçenekleri kullanarak oluşturunuz.

- a) Sabit sütun genişliği: 3 cm.
- b) İçindekilere göre Otomatik Sığdır.
- c) Pencereye Otomatik Sığdır.

Tablo çiz komutu ile tablo ekleme eşit satır ve sütun özelliklerinin dışında karmaşık tablolar oluşturulmak istendiğinde **Ekle/Tablo/Tablo Çiz** komutu ile ekranda fare işaretçisi kalem şekline dönüşür. Fare, sol tuşu basılı tutularak ekranda çapraz yönde sürüklenir. Bu işlem sırasında tablonun ekranda nasıl görüneceği noktalı çizgilerle ekranda gösterilir. İstenilen tablo ölçüsü elde edildiğinde, farenin sol tuşuna basma ve sürükleme işlemi bırakılır. Tablonun dış çizgisi oluşturulmuş olur.

Diğer satır ve sütunları çizmek için fare, sol tuşu basılı tutularak sağa-sola veya aşağıya-yukarıya doğru sürüklenir. Tablo çizildikten sonra **Esc** tuşuyla çizme işleminden çıkılabilir.

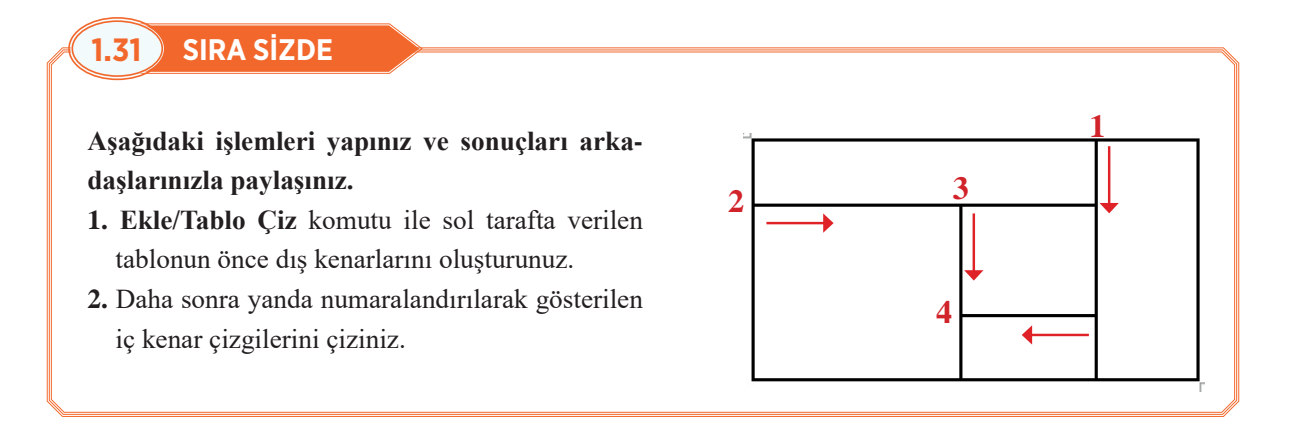
Hızlı tablolar ile tablo ekleme hazır tablo galerisinde yer alan "Alt başlıklı, Matris, Takvim" gibi tablo örneklerinden uygun olanı seçilerek sayfaya eklenebilir. Ekli tablo üzerinde yer alan veriler silinerek yeni veriler girilebilir.

Elektronik tablolama programı ile elektronik tablo eklemek Tablo Ekle menüsünde yer alan **"Excel Elektronik Tablosu"** komutu ile belgeye elektronik tablolama programına ait işlev ve formül özelliklerinin kullanılabileceği bir tablo gelir.

Ekrana gelen elektronik tablo penceresine istenilen tablo verileri girilir. Veriler üzerinde düzenleme yapılmak istendiğinde tablonun üzerine çift tıklanır. Tablo alanının dışına tıkanıldığında ise tekrar kelime işlemci programı çalışma alanına dönülür.

1.32) SIRA SİZDE

Aşağıdaki işlemleri yapınız ve sonuçları arkadaşlarınızla paylaşınız.

- 1. Ekle/Tablo/Hızlı Tablolar/Takvim 1'i seçiniz.
- 2. Mayıs ayına göre takvim tablonuzun günlerini düzenleyiniz.

## 1.5.1.2. Tablo İçerisinde Hareket Etme

Tablo içerisinde imlecin konumlandırıldığı hücreden başka bir hücreye ya da hücre içerisindeki karakterler arasında aşağıdaki tuşlar ile hareket edilebilmektedir (Tablo 1.5).

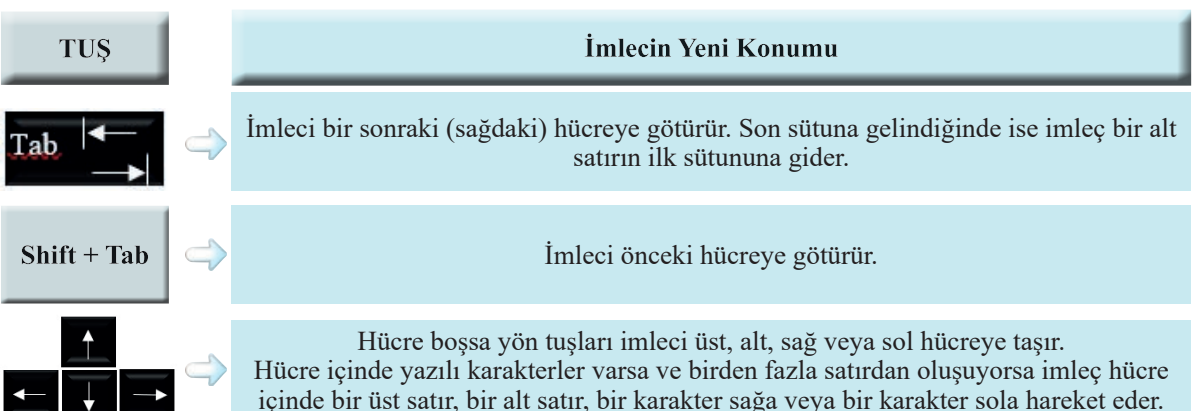

Tablo içerisinde hareket etmenin bir diğer yolu, imleci fare yardımıyla istenilen hücreye veya hücre içerisindeki karakterin yer aldığı konuma tıklamaktır.

| 1.33 SIRA SIZDE                                                  | TR                                                                         | AFİK ADABI                                                                                 |
|------------------------------------------------------------------|----------------------------------------------------------------------------|--------------------------------------------------------------------------------------------|
| Yandaki tabloyu oluşturunuz ve hücre-                            | Trafikte Saygı<br>Öfke Kontrolü                                            | Trafikte Sabır<br>Trafikte Diğerkâmlık (Karşısındakine<br>Öncelik Verme) ve Feragat (Kendi |
| ler arasında klavye tuşları ve fare aracılığıy-<br>la gezininiz. | Empati                                                                     | Hakkından Vazgeçme)<br>Trafikte Yardımlaşma ve Birbirini<br>Uyarma                         |
|                                                                  | Engelli, Yaşlı, Hamile vb.<br>Olanlara Gösterilmesi<br>Gereken Kolaylıklar | Trafikte Sorumluluk                                                                        |

### Tablo 1.5: Klavye tuşlarıyla tablo içerisinde hareket etme

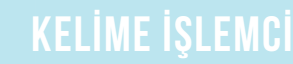

### 1.5.1.3. Tabloyu Taşımak ve Boyutlandırma

Tabloyu bulunduğu konumdan başka bir konuma taşıma işlemi için tablo aktif haldeyken tablonun sol üst köşesinde beliren 🕀 simgeye farenin sol tuşu ile tıklanır ve bırakmadan fare sürüklenir.

Tabloyu boyutlandırmak için tablo aktif haldeyken, tablonun sağ alt köşesinde beliren boş kare şeklindeki simge üzerine gidilir. Fare işaretçisi çift yönlü ok haline geldiğinde, farenin sol tuşu ile tıklanır ve sürüklenir.

### 1.5.1.4. Tablo Araçları Şeridi

Çalışma sayfasına yeni bir tablo eklendiğinde veya var olan bir tablonun üzerinde imleç konumlandırıldığında şerit üzerinde Görsel 1.98'deki **Tablo Araçları** başlığı ile **Tasarım** ve **Düzen sekmeleri** görünür.

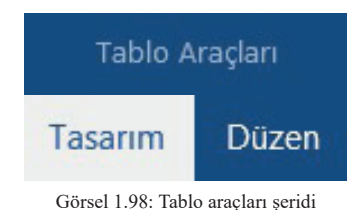

### 1.5.1.5. Hücre, Satır ve Sütun İşlemleri

İşlem yapılmak istenilen ilgili hücreye, satıra veya sütuna tıklanır ve seçili hale getirildikten sonra tabloya hücre, satır veya sütun ekleme; silme, hücreleri boyutlandırma, hücre içine yazılan metinlerin hizalama ve boyutlandırma işlemlerini yapmak mümkündür.

Tabloya Hücre Satır veya Sütun Eklemek için; işlem yapılmak istenen ilgili hücreye, satıra veya sütuna tıklanır ve seçili hale getirilir. Ekleme işlemi için izlenebilecek yollar aşağıdaki gibidir:

 Görsel 1.99'da gösterilen Tablo Araçları/Düzen sekmesi/Satırlar ve Sütunlar grubundaki komutlar; seçili olan hücrenin üstüne veya altına satır, soluna veya sağına sütun ekler.

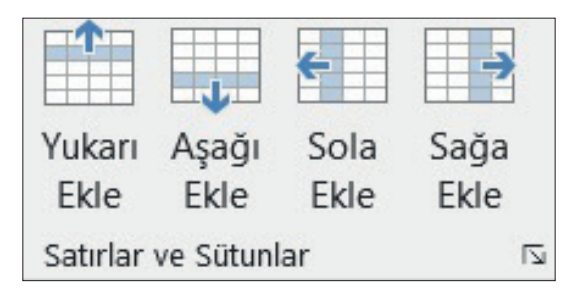

Görsel 1.99: Satırlar ve sütunlar komut grubu

 Seçili hücre üzerindeyken farenin sağ tuşuna tıklandığında açılan kısayol menüsünden Görsel 1.100'de görünen Ekle komutuna tıklanır. Aynı anda birden fazla satır veya sütun eklemek için seçim yapılırken eklenmek istenen satır veya sütun sayısı kadar seçim yapılmalıdır.

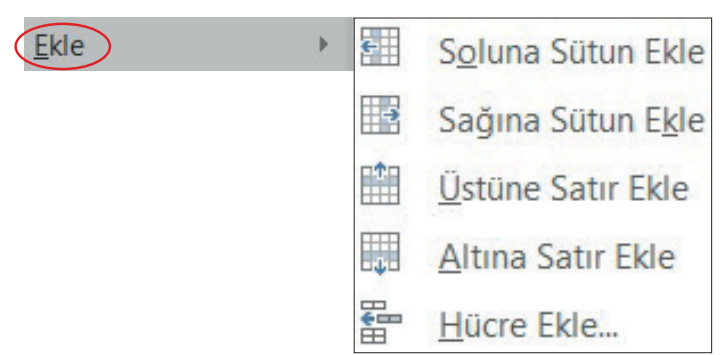

Görsel 1.100: Fare kısayol menüsü ekle komutu

• Hücre eklemek için seçili hücredeyken **Tablo Araçları Düzen sekmesi/Satırlar ve Sütunlar** komut grubu iletişim kutusu başlatıcı tıklanır. Ekrana gelen Görsel 1.101'deki hücre ekle iletişim kutusu ile hücre eklenebilir.

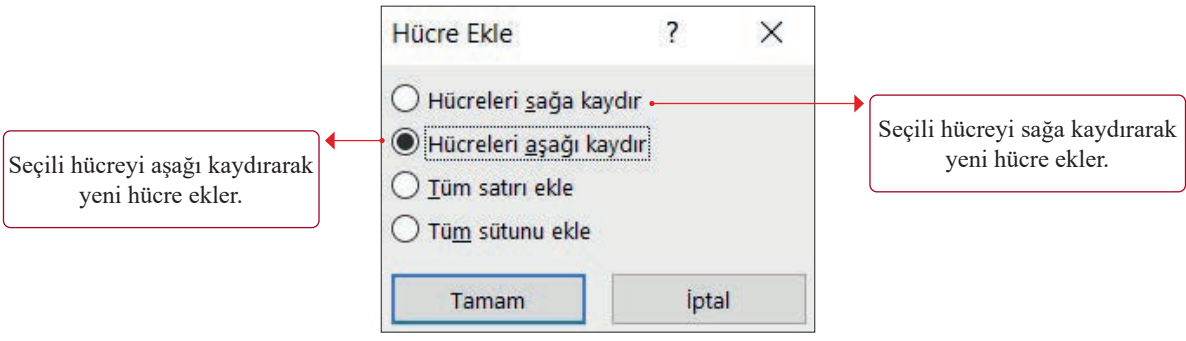

Görsel 1.101: Hücre ekle iletişim kutusu

• Fare ile tablonun üst kenarındaki sütun çizgisine gidildiğinde Görsel 1.102'de gösterilen 🕀 işareti ve düz çizgisi belirdiği an, artı simgesine tıklanırsa sağ tarafa bir sütun eklenir. Tablonun sol kenarındaki satır çizgisine gidildiğinde beliren artı simgesine tıklanırsa satırın altına bir satır eklenir.

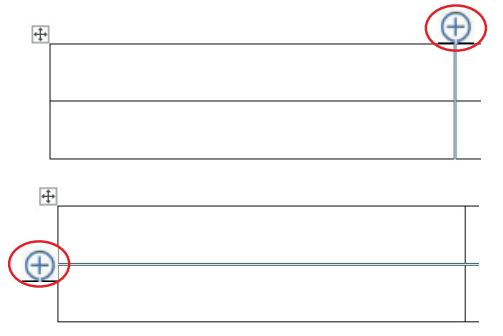

Görsel 1.102: Tablo üzerinde beliren sütun ve satır ekleme simgeleri

Hücre, Satır ve Sütun Silmek için; silinmek istenen hücre, satır veya sütunlar seçilir. Aynı anda birden fazla hücre, satır veya sütun silinebilmektedir. Bunun için izlenebilecek yollar aşağıdaki gibidir:

- Görsel 1.103'te göründüğü gibi Düzen/Satırlar ve Sütunlar/Sil komutu tıklanır.
- Seçili hücre üzerinde farenin sağ tuşu ile gelen kısayol menüsünden Hücre Sil komutu tıklanır.

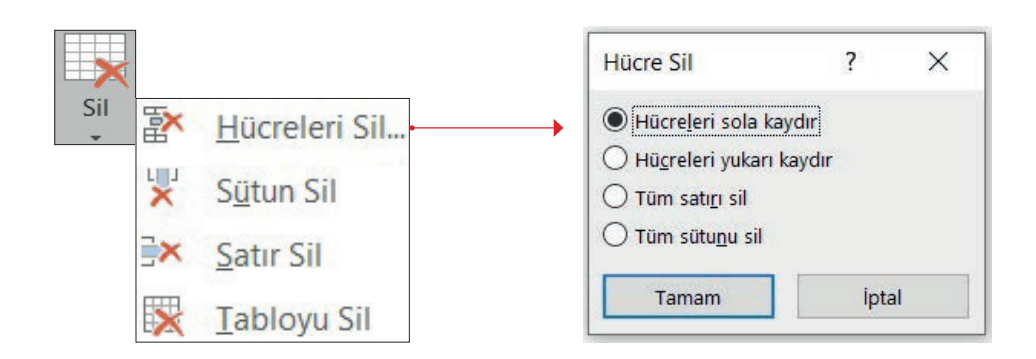

Görsel 1.103: Satır ve sütun sil komutu

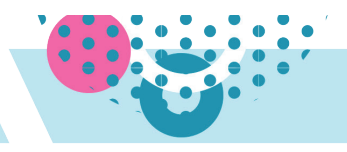

# 1.34 SIRA SİZDE

## Aşağıdaki işlemleri yapınız ve sonuçları arkadaşlarınızla paylaşınız.

**1.** Aşağıda verilen 1 nolu tabloyu çiziniz. Tabloyu hücre, satır ve sütun ekleme yöntemlerini kullanarak 4 nolu durumuna getiriniz.

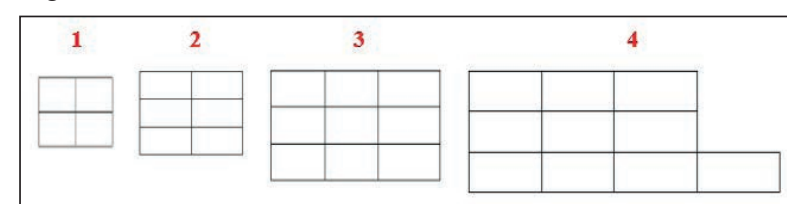

**2.** Aşağıda verilen 1 nolu tabloyu çiziniz. Tabloyu hücre, satır ve sütun silme yöntemlerini kullanarak 4 nolu durumuna getiriniz.

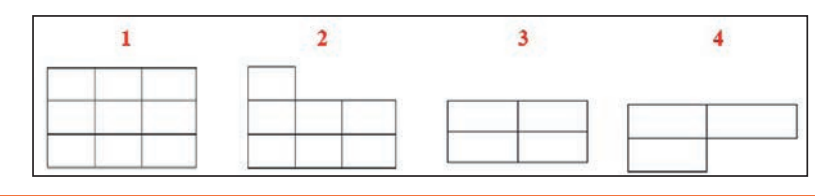

Hücreleri Bölmek ve Birleştirmek için; tablonun seçili hücrelerini birleştirerek tek bir hücre ya da tek bir hücreyi bölerek birden fazla hücre elde edilebilmektedir. Bunun için aşağıdaki işlemler gerçekleştirilir:

- Görsel 1.104'teki Düzen/Birleştir/Hücreleri Birleştir veya Hücreleri Böl seçilir.
- Tek hücre seçiliyken farenin sağ tuşu ile gelen kısayol menüsünden Hücre Böl, birden fazla hücre seçiliyken Hücre Birleştir komutu tıklanır.
- Görsel 1.105'teki Düzen/Çiz/Tablo Çiz komutu ile bölünmek istenen seçili hücrede dikey ya da yatay çizgiler çizildiğinde de tablonun o hücresi bölünmüş olur.
- Görsel 1.105'teki **Silgi** komutu ile fare işaretçisi *Se* silgi şeklini aldığında tablo üzerinde silinmesi istenilen hücre kenarlarının üzerinde bir kez tıklanır, kenarlığı silinen hücreler diğer bir hücre ile birleştirilmiş olur.

# Hücreleri Hücreleri Tabloyu Birleştir Böl Böl Birleştir

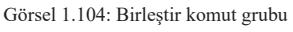

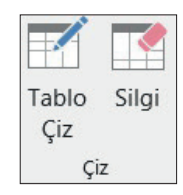

Görsel 1.105: Çiz komut grubu

## 1.35 SIRA SİZDE

Aşağıdaki 6 sütun ve 5 satırdan oluşan tabloyu çiziniz.

| PLASTİK GERİ DÖNÜŞÜM ŞEMASI |              |                        |                |          |   |
|-----------------------------|--------------|------------------------|----------------|----------|---|
| İçecek                      | Süt şişeleri | Gıda dışı              | Yoğurt kapları |          |   |
| şişeleri                    |              | şişeler                |                |          |   |
| Şampuan şişel               | eri          | Borular                | Plastik        | Margarin |   |
|                             |              |                        | torbalar       | kutuları |   |
| Halı elyafları              | Deterjan     | Plastik şişe kapakları |                |          |   |
|                             | şişeleri     |                        |                |          |   |
|                             | ba ba        |                        |                |          | 1 |

Tabloların; İçindekilere Göre Sığdır, Pencereye Otomatik Sığdır, Sabit Sütun Genişliği ayarları tablo eklenirken ayarlanabildiği gibi eklenmiş tabloyu seçerek Görsel 1.106'daki **Düzen/Otomatik Ayarla** komutu tıklanarak da ayarlanabilir.

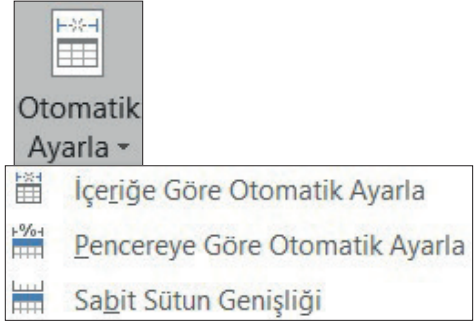

Görsel 1.106: Hücre boyutlandırma komutu

Satırların yükseklik ayarları ile sütunların genişlik ayarlarını yapabilmek için aşağıdaki işlemler gerçekleştirilir:

Hücrelerin yüksekliği ve genişliği, Görsel 1.107'deki gibi **Düzen/Hücre Boyutu/ Yükseklik ve Genişlik** metin kutularına istenilen değerler yazılarak veya **Satırları Dağıt, Sütunları Dağıt** komutlarıyla tüm satırlar ve sütunların eşit yükseklik ve genişlikte yapılmasıyla ayarlanır.

| 🔋 🛛 Yükseklik: | 1,48 cm     | - | 🕂 Satırları Dağıt |
|----------------|-------------|---|-------------------|
| 🛺 Genişlik:    | 7,98 cm     | * |                   |
| Hü             | icre Boyutu |   | 🗄 Sütunları Dağıt |

Görsel 1.107: Hücre boyut grubu komutları

| ZAMAN YÖNETİMİNİN ÖNEMİ |                        |                        |                 |  |
|-------------------------|------------------------|------------------------|-----------------|--|
|                         |                        |                        |                 |  |
| Verimlilik artışı       | Hedeflere ulașma       | Kariyer gelişimi       | Başarıya ulaşma |  |
|                         |                        |                        |                 |  |
|                         |                        |                        |                 |  |
| daki işlemleri yapın    | ız ve sonuçları arkada | şlarınızla paylaşınız. |                 |  |

- 3. İkinci satırı seçiniz. Yüksekliği 2 cm, genişliği 4 cm olarak ayarlayınız.
- 4. Tüm tabloyu seçiniz, satırları ve sütunları eşit olarak dağıtınız.

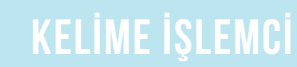

Oluşturulan tablolarda metinler, hücrelerin sol üst tarafına hizalanarak yazılır. Hücre içindeki konum **Düzen/Hizalama** grubunda yer alan Görsel 1.108'deki hizalama komut simgeleri ile yapılır.

Metnin yönü **Düzen/Hizalama** grubunda yer alan Görsel 1.109'daki **Metin Yönü** komutu ile ayarlanır. Oluşturulan tablolarda hücrelere yazılan metinlerin yönü üç farklı şekilde değiştirilebilir. **Metin Yönü** komutu her tıklandığında metnin yönü değişecektir.

| = |   |
|---|---|
| = | = |
|   | - |

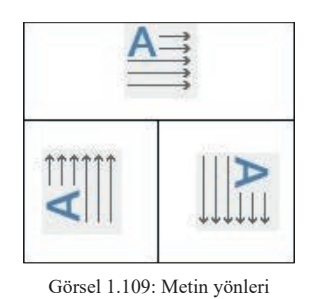

Görsel 1.108: Hizalama seçenekleri

Hücre kenarlarındaki veya hücreler arasındaki boşluklar, Görsel 1.110'daki Düzen/Hizalama/Hücre Ke-

nar Boşlukları komutu ile ayarlanır.

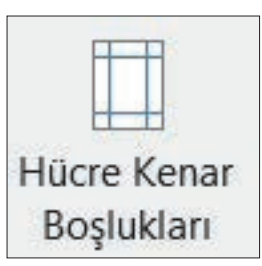

Görsel 1.110: Hücre kenar boşlukları komutu

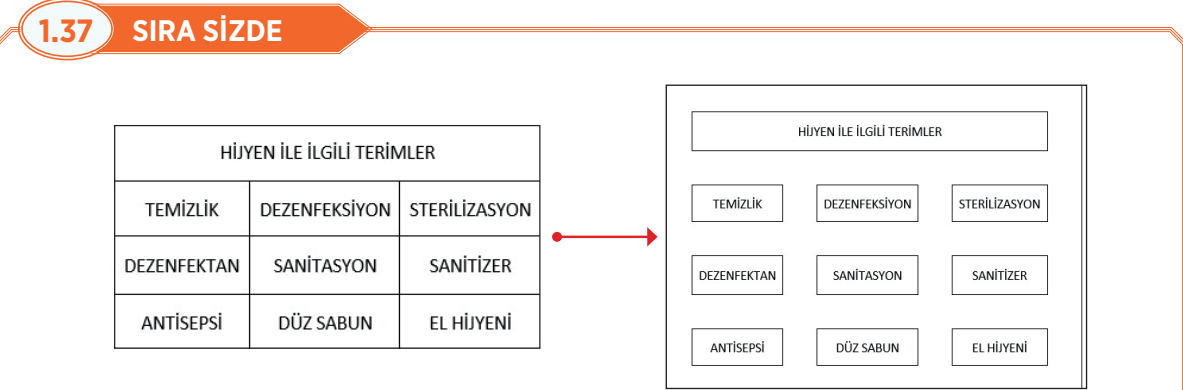

### Aşağıdaki işlemleri yapınız ve sonuçları arkadaşlarınızla paylaşınız.

- 1. Yukarıda verilen tabloyu çiziniz.
- **2.** Düzen sekmesi/Hizalama grubu/Hücre Kenar Boşlukları iletişim kutusundan kenar boşluklarını 1 cm olarak ayarlayınız.
- 3. Hücreler arasında boşluğa izin ver onay kutusunu işaretleyerek hücrelerin arasında 1 cm boşluk oluşturunuz.

## 1.5.1.6. Hücre, Satır, Sütun veya Tablonun Tamamını Seçme

Tablo düzenleme ve biçimlendirme işlemlerinin yapılabilmesi için tablonun düzenleme yapılacak hücresi, satırları, sütunları veya tamamının seçilmesi gerekmektedir. Seçim işlemleri için izlenebilecek yollar aşağıda sıralanmıştır.

**Tablo Araçları/Düzen sekmesi/Seç** komutu ile seçilmek istenilen tablonun hücresi, satırı, sütunu veya tamamını seçebilmeyi sağlayan Görsel 1.111'deki seçenekler ekrana gelir.

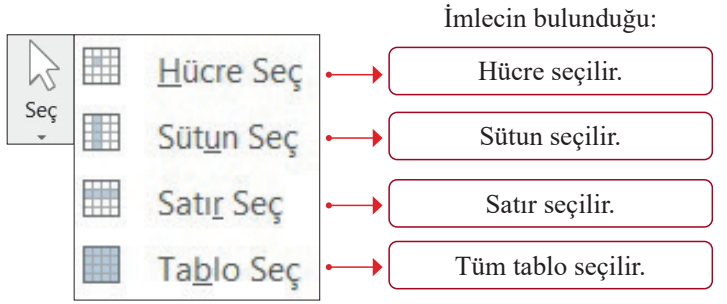

Görsel 1.111: Düzen sekmesi seç komutu

- İmleç tablo üzerindeyken tablonun sol üst köşesinde bulunan 💮 simgeye fare ile tıklandığı zaman da tüm tablo seçilir.
- Shift tuşu ile birlikte yön tuşlarından birine tıklanır. İmlecin bulunduğu konumdan yukarı, aşağı, sağa ya da sola doğru tıklandıkça o hücreler seçilir.
- Farenin sol tuşu basılı tutularak seçilmek istenen yere kadar fare sürüklenir.
- Fare ile satırın sol başına gelindiğinde fare işaretçisi seçilir. Sürüklendikçe seçili satır sayısı arttırılabilir.
- Fare ile sütunun üzerine gelindiğinde fare işaretçisi seçilir. Sürüklendikçe seçili sütun sayısı arttırılabilir.

## 1.5.1.7. Tablo Kenarlıklarını Çizme

Tabloda bulunan hücrelere üst, alt, sağ ve sol kenarlık eklemek veya tabloya dış ve iç kenarlık eklemek için Görsel 1.112'deki **Tasarım sekmesi/Kenarlıklar grubu** komutları kullanılır.

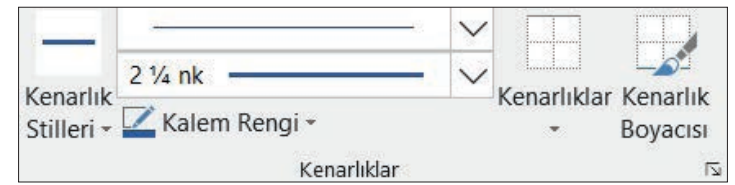

Görsel 1.112: Kenarlık ekleme komutları

### 1.38 SIRA SİZDE

| Hayat Kurtarma Zinciri |                                          |  |  |
|------------------------|------------------------------------------|--|--|
| 1.Halka                | 112'ye haber verme                       |  |  |
| 2.Halka                | Olay yerinde yapılan temel yaşam desteği |  |  |
| 3.Halka                | Ambulans ekiplerince yapılan müdahaleler |  |  |
| 4.Halka                | Hastane acil servisleri                  |  |  |

| TARİH                     | BELİRLİ GÜN VE HAFTALAR       |
|---------------------------|-------------------------------|
| 19 Eylül                  | Gaziler Günü                  |
| 29 Ekim-4 Kasım           | Kızılay Haftası               |
| 2-8 Kasım                 | Lösemili Çocuklar Haftası     |
| 3-9 Kasım                 | Organ Bağışı ve Nakli Haftası |
| 3 Aralık                  | Dünya Engelliler Günü         |
| 18-24 Mart                | Yaşlılar Haftası              |
| Haziran ayının 2. haftası | Çevre Koruma Haftası          |

### Aşağıdaki işlemleri yapınız ve sonuçları arkadaşlarınızla paylaşınız.

- 1. Yukarıdaki tabloları çiziniz.
- 2. İlk tablo üzerinde hücre, satır, sütun ve tablonun tamamının seçim işlemlerini uygulayınız.
- 3. Tabloların sayfadaki yerini ve boyutunu değiştiriniz.
- 4. Tabloların kenarlık çizgilerini ve rengini değiştiriniz.

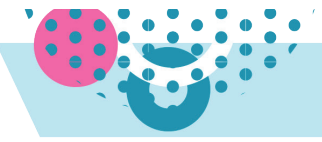

## 1.5.2. Resimler ve Çizimlerle Çalışma

Kelime işlemci programında hazırlanan birçok belge sadece metin içerir. Bazı belgelerde ise metni güçlendirmek için resim ve çizimlerden yararlanılır. Resimler ve çizimler gibi görsel ögeler belgeye eklenebilir, boyutlandırılabilir, taşınabilir, kopyalanabilir ve biçimlendirilebilir.

## 1.5.2.1. Görsel Ögeler Ekleme

Belgeye pek çok şekilde görsel öge eklenebilir. Görsel 1.113'te göründüğü gibi Ekle/Çizimler ve Ekle/Metin gruplarından resim, şekil (çizimler), ekran görüntüsü, metin kutusu ve WordArt eklenebilir.

|          | 🐼 Şekiller -<br>🗛 Ekran Görüntüsü - | A                 | 4 -  |
|----------|-------------------------------------|-------------------|------|
| Resimler |                                     | Metin<br>Kutusu + |      |
|          | Cizimler                            | M                 | etin |

1.39 SIRA SİZDE

### Aşağıdaki işlemleri yapınız ve sonuçları arkadaşlarınızla paylaşınız.

- 1. Arama motoruna yaşadığınız yerin adını yazarak görsellerde arama yapınız. İlk çıkan görsel üzerinde farenin sağ tuşuna tıklayıp ardından **Resmi Farklı Kaydet** seçeneğine tıklayınız ve fotoğrafi yaşadığınız il/ilçenin ismiyle masaüstüne kaydediniz.
- 2. Ekle sekmesi/Çizimler grubu/Resimler komutu/Bu Cihaz seçeneğini tıklayıp masaüstüne kaydedilen resmi seçiniz ve Ekle düğmesine tıklayınız. (Bilgisayar Genel Ağ'a bağlıysa Çevrimiçi Resimler seçeneğinden, çevrimiçi kaynaklardan resim ekleyebilirsiniz.)
- 3. Çizimler grubu/Şekiller sekmesini tıklayınız. Oval şekli seçip fareyi sayfanıza getirdiğinizde ve işaretçi + şekline geldiğinde istediğiniz yerde farenin sol tuşuna tıklayınız. Kalp ve ok şekillerini ekleyiniz. Belgenize, Çizimler grubu/Şekiller sekmesi/Yeni Çizim Tuvali seçeneğini tıklayıp yeni bir tuval oluşturunuz. Tuvale istediğiniz şekilleri ekleyiniz.
- 4. Metin Grubu/Metin Kutusu düğmesinden "Austin Alıntısı"nı tıklayınız. Metin kutusunun içine yandaki metni yazınız. Metin Kutusu Çiz seçeneğinden de metin kutusu eklenebilir. Metin Kutusu çiz seçeneğini tıklayınız. Fareyi sayfanın üzerine getirip işaretçi + şeklini aldığında metin kutusunu yerleştirmek istediğiniz noktaya geliniz ve farenin sol tuşuna tıklayınız. (Oluşan metin kutusuna yazı yazdıkça metin kutusu uygun büyüklüğe gelmektedir.)

MEVLANA'NIN YEDİ ÖĞÜDÜ

Cömertlik ve yardım etmede akarsu gibi ol. Şefkat ve merhamette güneş gibi ol. Başkalarının kusurunu örtmede gece gibi ol. Hiddet ve asabiyette ölü gibi ol. Tevazu ve alçak gönüllülükte toprak gibi ol. Hoşgörülükte deniz gibi ol. Ya olduğun gibi görün, ya göründüğün gibi ol.

**5.** Belgenize, **Ekle** Sekmesi/**Metin** grubu/**WordArt** simgesinden önizlemesi A olan **WordArt** seçeneğini uygulayınız. M. Kemal ATATÜRK'ün "Öğretmenler! Yeni nesil sizlerin eseri olacaktır." sözünü yazınız.

## BİLGİ NOTU

Yeni çizim tuvaline yapılan çizimler ayrı ayrı biçimlendirilebileceği gibi "bir resim" olarak da biçimlendirilebilir, boyutlandırılabilir ve taşınabilir.

**Ekran görüntüsü** komutu, bilgisayardaki açık programların veya pencerelerin anlık görüntülerini almak için kullanılır. **Ekran Görüntüsü** düğmesine tıklandığında, açık program pencereleri "Kullanılabilir Pencereler" olarak görüntülenir. Pencerelerin tamamı eklenebilir ya da **Ekran Kırpma** aracı kullanılarak pencerenin bir bölümü seçilip eklenebilir.

Kullanılabilir Pencereler sıralamasında gösterilen <u>ilk</u> pencerenin seçili bir kısmını eklemek için Ekran Kırpma kullanılır. **Ekran Kırpma** yapmak için Ekran Görüntüsü penceresinden **a. Bran Kopma** simgesine tıklanır. Ekran beyazlaştığında ve işaretçi — şeklini aldığında farenin sol tuşuna basılı tutularak ekrandan alınmak istenen bölüm seçilir.

### BİLGİ NOTU

Sadece simge durumuna <u>küçültülmemiş</u> pencereler yakalanabilir.

Bilgisayarda birden fazla pencere açık durumdaysa ekran görüntüsü almadan önce, görüntüsü alınmak istenen pencere tıklanmalıdır. Böylelikle bu pencere Kullanılabilir Pencereler sıralamasında ilk sırada yer alır.

# 1.40 SIRA SİZDE

### Aşağıdaki işlemleri yapınız ve sonuçları arkadaşlarınızla paylaşınız.

- **1.** Bilgisayarınızda üç farklı pencere açınız. Pencerelerden bir tanesinde Elektronik tablolama programı, bir tanesinde herhangi bir resim, bir tanesinde de EBA Web Sayfasını açınız.
- 2. Üç pencereyi de açık durumda bırakınız, simge durumuna küçültmeyiniz.
- 3. Yeni bir belge açınız.
- 4. Ekle Sekmesi/Çizimler grubu/Ekran Görüntüsü 👩 + simgesini tıklayınız.
- **5.** Kullanılabilir Pencereler galerisinde bilgisayarınızda açık olan pencereler görünecektir. EBA penceresine tıklayınız.
- 6. Bilgisayarınızda açık olan Elektronik tablolama ekranındaki Ekle sekmesine Ekran kırpma yapınız.
- **7.** Kullanılabilir pencereler galerisinde ilk sırada görünmesi için Elektronik tablolama penceresine tıklayıp ekran kırpma için kelime işlemci belgesini açınız.
- 8. Ekle Sekmesi/Çizimler grubu/Ekran Görüntüsü 👩 🖡 simgesine ardından 👼 Bran Kupma simgesine tıklayınız.

Print Screen tuşu ile ekran görüntüsü alınıp belgeye eklenebilir. Print Screen tuşu ile ekran görüntüsü, Alt + Print Screen tuşları ile de sadece aktif pencerenin görüntüsü alınabilir. Alınan görüntü Yapıştır komutu ile belgede istenen noktaya yapıştırılır.

Tablo 1.6: Print Screen tusunun kullanımı

|   | Print Screen Tuşunun Kullanımı                                                                                              |  |  |  |  |  |
|---|----------------------------------------------------------------------------------------------------|--|--|--|--|--|
|   | Print Screen ile ekran görüntüsü alınır.                                                                                    |  |  |  |  |  |
|   | Belgeye yapıştırılır.                                                                                                    |  |  |  |  |  |
|   | Alt + Print Screen Tuşlarının Kullanımı                                                                                     |  |  |  |  |  |
|   | Fotoğrafi çekilmek istenen pencere açılır. Örneğin; Ekle sekmesi, 🥩 Simgeler komutunundan Simge Ekle pen-<br>ceresi açılır. |  |  |  |  |  |
|   | Alt + Print Screen tuşlarına basılır.                                                                                       |  |  |  |  |  |
|   | Belgeye yapıştırılır.                                                                                                    |  |  |  |  |  |
| ŀ | <b>Xonyala/Yanıştır</b> komutlarıyla bilgişayardan ya da çeyrimiçi kaynaklardan görsel eklenebilir. Herhangi                |  |  |  |  |  |

**Kopyala/Yapıştır** komutlarıyla bilgisayardan ya da çevrimiçi kaynaklardan görsel eklenebilir. Herhangi bir belgede ya da Web sayfasında bulunan bir resim, farenin sağ tuşuna tıklanarak **Kopyala** komutu uygulandıktan sonra kelime işlemci belgesine **Yapıştır** komutu ile eklenebilir.

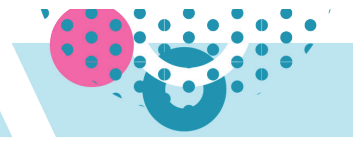

# 1.41) SIRA SİZDE

Aşağıdaki işlemleri yapınız ve sonuçları arkadaşlarınızla paylaşınız.

- **1.** Arama motoruna "Sıfır atık" yazarak arama yapınız.
- 2. İlk çıkan görselin üzerinde farenin sağ tuşuna tıklayıp **Resmi Kopyala** seçeneğini tıklayınız.
- **3.** Belgede imleci kopyalamak istediğiniz yere getiriniz ve **Ctrl** + **V** kısayolu ile resmi belgenize yapıştırınız.

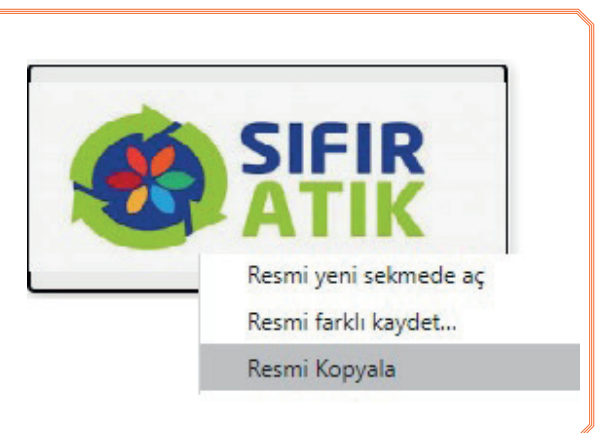

### 1.5.2.2. Resimlerle Çalışma

Kelime işlemci programı belgeye eklenen resimler üzerinde çalışma imkânı sunmaktadır. Resim seçili durumdayken **Resim Araçları**, Biçim sekmesinde yer almaktadır. Biçim sekmesi dışında; taşıma, döndürme, boyutlandırma işlemleri doğrudan görsel üzerinden de yapılabilmektedir.

Resimleri taşıma, döndürme ve boyutlandırma tutamaçlarının kullanımı Görsel 1.114'te numaralandırılarak verilmiştir. Buna göre:

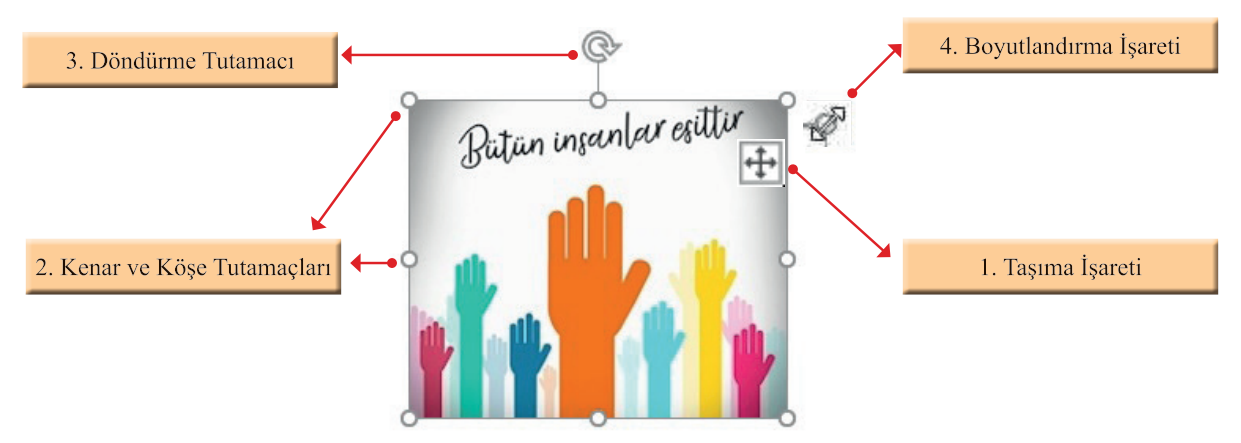

Görsel 1.114: Resim taşımak, döndürmek ve boyutlandırmak

- **1.** Fareyi resmin üzerine getirdiğinizde bir noktada imleç taşıma işareti (1) olarak görünecektir. İmleç bu durumdayken resim taşınabilir.
- Resimlerin boyutları, boyut grubundan değiştirilebileceği gibi kenar ve köşe tutamaçlarından da (2) değiştirilebilir. Fareyle kenar ve köşe tutamaçlarının üzerine gelindiğinde imleç boyutlandırma işareti (4) olarak görünecektir. İmleç bu şekildeyken resim büyütülüp küçültülebilir. Resmin dengeli bir şekilde büyütülüp küçültülmesi için köşe tutamaçları kullanılır.
- **3.** Döndürme tutamacının (3) üzerindeyken farenin sol tuşuna basılı tutularak resim istenen şekilde döndürülür.

Taşınmak istenen resim seçilip klavyeden yön tuşları yardımıyla da taşınabilir. Resim klavye ile taşınırken **Ctrl** tuşu ve yön tuşları birlikte kullanılırsa resim çok yavaş taşınır.

Resim taşınırken belirlenen kenar boşlukları sınırı aşıldığında ekranda yeşil renkle kenar boşlukları sınırı görünecektir. Kenar boşlukları sınırı aşılmamalıdır.

Görsel 1.115'teki Boyut grubu, **Resim Boyutlandırma** ve **Kırp** komutlarından oluşmaktadır. **Resim boyutlandırma**, seçili resmin kenar ve köşe tutamaçları sürüklenerek yapılabileceği gibi **Boyut grubu/Görsel Yüksekliği** ve **Görsel Genişliği** seçeneklerinden de yapılabilmektedir.

Gereksiz dış kenarları veya resimlerin istenmeyen bölümlerini çıkarmak için Kırp komutu kullanılmaktadır. **Kırp** komutu seçenekleri Görsel 1.116'da göründüğü gibidir.

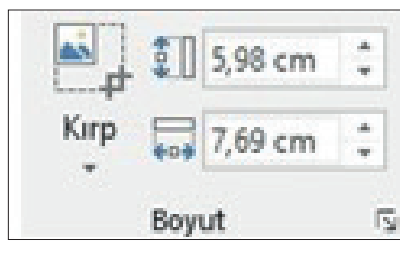

Görsel 1.115: Boyut grubu

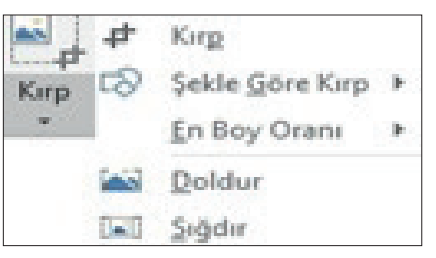

Görsel 1.116: Kırp iletişim kutusu

# 1.42 SIRA SİZDE

Aşağıdaki işlemleri yapınız ve sonuçları arkadaşlarınızla paylaşınız.

- Kırpma yapılmak istenen resmi seçiniz ve Kırp simgesine tıklayınız.
- Resmin etrafında kırpma tutamaçları görünecektir. Farenin sol tuşuna basılıyken tutamaçları sürükleyiniz ve resmi kırpınız.

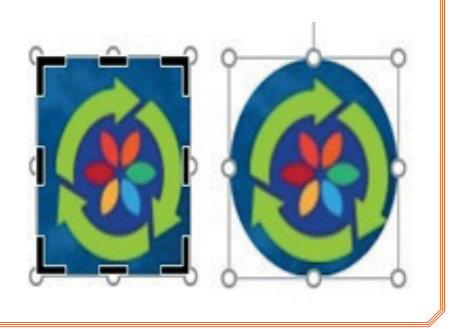

Resim Araçları Biçim Sekmesi Ayarla grubu; Arka Planı Kaldır, Düzeltmeler, Renk, Artistik Efektler, Resimleri Sıkıştır, Resmi Değiştir, Resmi Sıfırla komutlarından oluşmaktadır.

Görsel 1.117'deki Arka Planı Kaldır komutu, resmin istenmeyen bölümlerinin otomatik olarak kaldırılmasını sağlar.

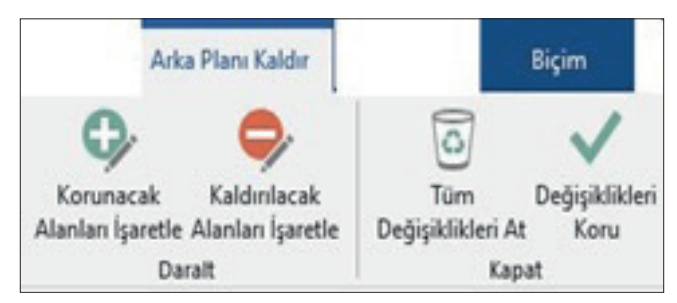

Görsel 1.117: Arka planı kaldır

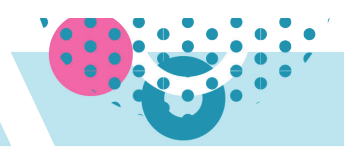

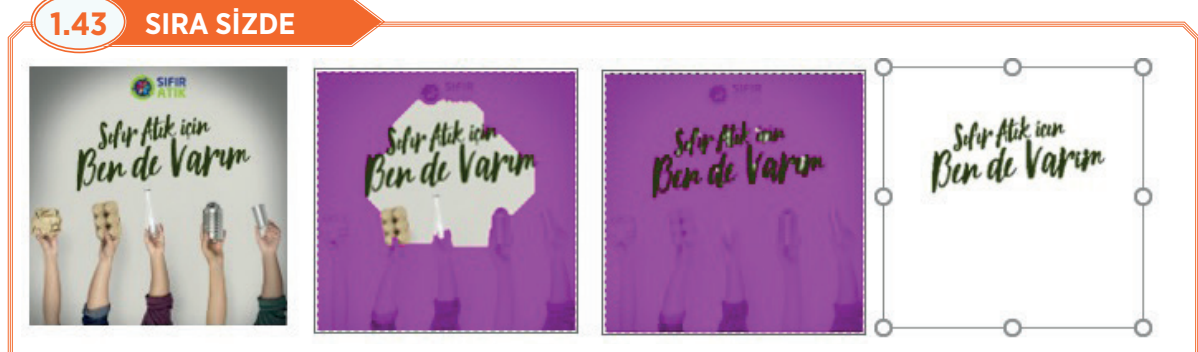

Aşağıdaki işlemleri yapınız ve sonuçları arkadaşlarınızla paylaşınız.

- 1. Sayfanıza resim ekleyiniz.
- 2. Arka planını kaldırmak istediğiniz resmi seçiniz.
- 3. Biçim sekmesi/Ayarla grubu/Arka Planı Kaldır'ı tıklayınız.
- **4.** Kaldırılacak Alanları İşaretle seçeneğini kullanarak kaldırılacak alanları işaretleyiniz. (İşaretlenen alanlar mor ile gösterilecektir.)
- 5. Korunacak Alanları İşaretle seçeneğini kullanarak korunmasını istediğiniz alanları işaretleyiniz.
- 6. Değişiklikleri iptal etmek isterseniz Tüm Değişiklikleri At seçeneğini tıklayınız.
- 7. Kaldırılacak ve korunacak alanları doğru işaretlediyseniz Değişikleri Koru seçeneğini tıklayınız.

Düzeltmeler komutu; Görsel 1.118'deki gibi resmin Netleştir/Bulanıklaştır, Parlaklık/Karşıtlık ayarlarının yapılmasına olanak sağlar.

| Duze       | ltmeler            |               |         |       |  |
|------------|--------------------|---------------|---------|-------|--|
| Ne         | *<br>tlestir/Bular | uklastir      |         |       |  |
| <b>E</b> 3 |                    |               |         |       |  |
| Par        | laklık/Karşıt      | lik           |         |       |  |
| *          |                    | CO SIFIR      | C AFIR  |       |  |
|            | C SIFIR            |               |         |       |  |
|            | SHER .             |               |         |       |  |
|            | SIFIR ATIK         |               |         | SIFIR |  |
|            | <b>O</b> SIFIR     | C SIFIR       |         |       |  |
| 2          | Regim Duze         | ltmeleri Seçe | nekleri |       |  |

Görsel 1.118: Renk iletişim kutusu

**Renk** komutu; Görsel 1.119'daki gibi resmin Renk Doygunluğu, Renk Tonu ve Yeniden Renklendirme seçeneklerinden oluşmaktadır. Resmin kalitesini artırmak ya da metinle uyum sağlaması için kullanılır.

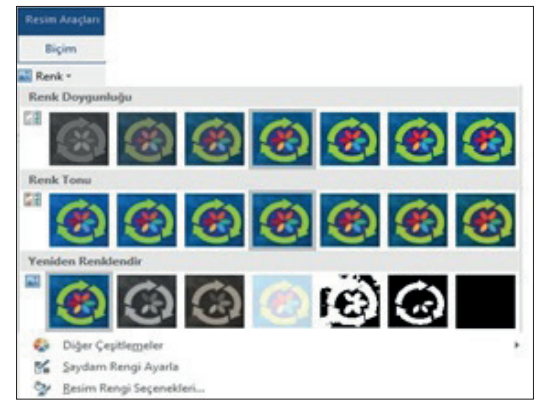

Görsel 1.119: Düzeltmeler iletişim kutusu

Görsel 1.120'de görünen Artistik Efektler komutu, resmin bir eskiz ya da bir tablo gibi görünmesi için kullanılan efektlerdir.

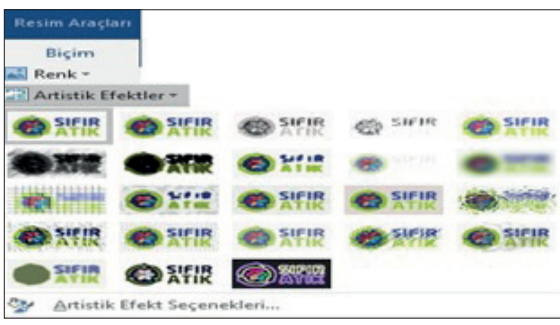

Görsel 1.120: Artistik efekt secenekleri

Görsel 1.121'deki **Resmi Değiştir** komutu, belgeye eklenen bir resmin kaldırılıp yerine başka bir resim eklenebilmesine olanak sağlar. Yeni eklenecek resim bilgisayara kayıtlı bir resim ise **Dosyadan** seçeneği; resim Genel Ağ'dan bir resimle değiştirilecekse **Çevrimiçi Kaynaklardan** seçeneği; simgeyle değiştirilecekse **Simgelerden**, kes ve kopyala komutlarıyla panoya kaydedilmiş olan bir resim kullanılacaksa **Panodan** seçeneği seçilir.

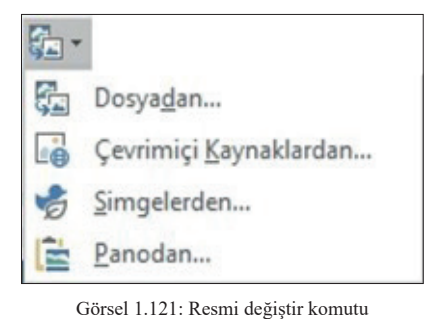

# SIRA SİZDE

1.44

## Aşağıdaki işlemleri yapınız ve sonuçları arkadaşlarınızla paylaşınız.

- 1. Sayfanıza resim ekleyiniz.
- Kaldırılmak istenen resim seçiliyken Biçim sekmesi/Ayarla grubu/Resim Değiştir simgesine tıklayınız.
- Açılan Resim ekle penceresinden resmin alınacağı kaynağa gidiniz.
- 4. Değiştirmek istediğiniz resmi ekleyiniz.

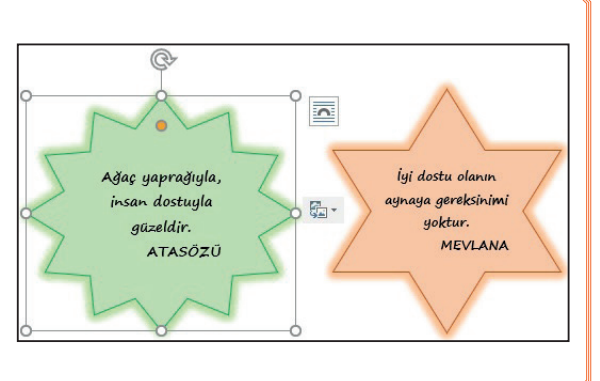

Görsel 1.122'deki **Resimleri Sıkıştır** iletişim kutusu, resimlerin boyutunu küçültmek için kullanılır. Resimler, dosyaların boyutunu arttırır. Dosya boyutunu küçültmek için resimler sıkıştırılabilir. Sıkıştırma işlemi Biçim sekmesi/Ayarla grubu 📖 simgesinden yapılmaktadır.

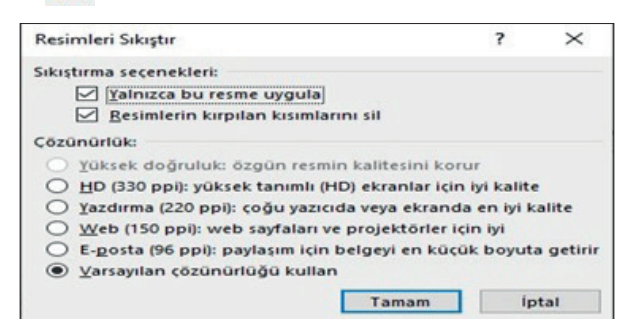

Görsel 1.122: Resimleri sıkıştır

Sıkıştırma işlemi yalnızca seçili resme uygulanacaksa "**Yalnızca Bu Resme Uygula**" onay kutusu işaretlenmelidir. Resimlerin kırpılan kısımlarının silinmesi için de onay kutusu işaretlenmelidir.

**Resmi Sıfırla** komutu, resim üzerinde yapılan biçimlendirmeleri sıfırlamak için kullanılır. Görsel 1.123'te göründüğü gibi **Resmi Sıfırla, Resmi Sıfırla ve Boyutlandır** olmak üzere iki seçeneği bulunmaktadır. İki seçeneğin uygulaması Görsel 1.124'te yer almaktadır.

| 1 |                                      |
|---|--------------------------------------|
| 4 | <u>R</u> esmi Sıfırla                |
| - | Resmi <u>S</u> ıfırla ve Boyutlandır |
|   | Görsel 1 123: Resmi sıfırla          |

| Biçimlendirilmiş Resim | Biçimlendirilmesi<br>Sıfırlanmış Resim | Biçimlendirilmesi ve Boyutlandırması<br>Sıfırlanmış Resim |
|------------------------|----------------------------------------|-----------------------------------------------------------|
|                        |                                        |                                                           |
| SIFIR ATIK             |                                        |                                                           |

Görsel 1.124: Resim sıfırlama seçenekleri

## Resim Stilleri Grubu Komutları

Resim Stilleri grubu; Hazır Resim Stilleri, Resim Kenarlığı, Resim Efektleri ve Resim Düzeni komutlarından oluşmaktadır.

Görsel 1.125'te göründüğü gibi kelime işlemci programı çok sayıda Hazır Resim Stilleri sunmaktadır.

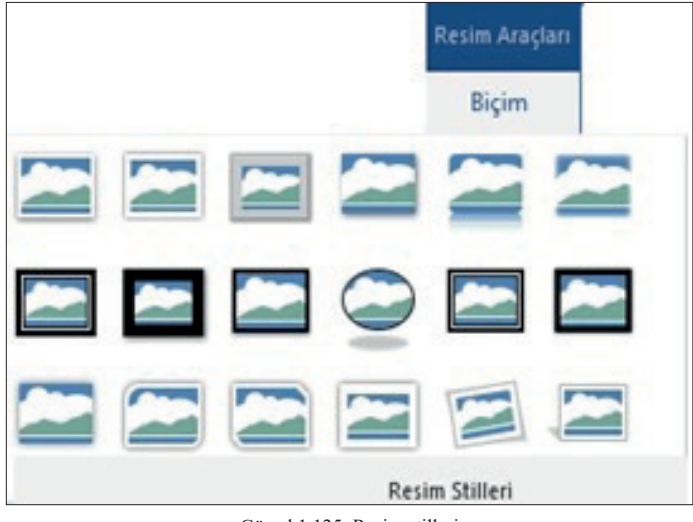

Görsel 1.125: Resim stilleri

**Resim Efektleri** seçeneği Görsel 1.126'da gösterildiği gibi resme Gölge, Parlama, Yansıma, Eğim, 3-B Döndürme gibi görsel efektler uygular.

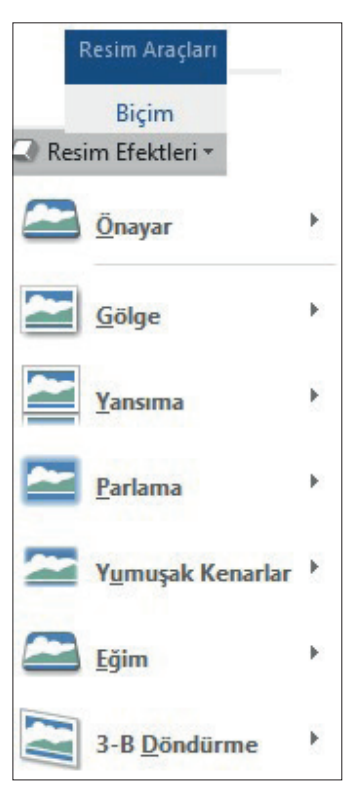

Görsel 1.126: Resim efektleri komutu

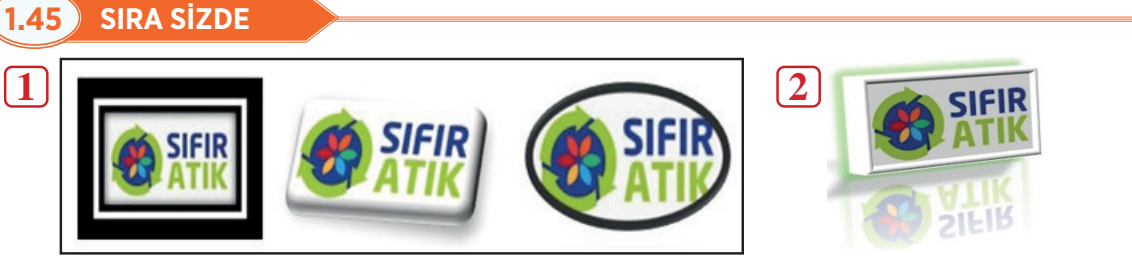

### Aşağıdaki işlemleri yapınız ve sonuçları arkadaşlarınızla paylaşınız.

- 1. Sayfanıza resim ekleyiniz.
- **2.** Resminiz seçiliyken Biçim sekmesi/Resim Stilleri seçeneğini tıklayınız. Stil ayarlarını önizlemelerine bakarak yukarıdaki gibi ayarlayınız.
- **3.** Resmi seçiniz ve resim efektlerini Önayar: 9, Gölge: Perspektif Sol Alt, Yansıma: Tam Yansıma 8 nokta uzaklık, Parlama: 11 Nokta, Yeşil, Vurgu Rengi 6, Eğim: Siluet olarak ayarlayınız.

**Resim Kenarlığı**  $\checkmark$ ; resmin ana hattının rengini, genişliğini ve çizgi stilini ayarlama olanağı sağlayan komuttur. Kenarlık rengi olarak seçilen renk, Resim Kenarlığı simgesinde görünecektir.

# 1.46 SIRA SİZDE

Aşağıdaki işlemleri yapınız ve sonuçları arkadaşlarınızla paylaşınız.

- 1. Sayfanıza resim ekleyiniz.
- **2.** Resim Kenarlığı komutundan kenarlık rengi olarak yeşili seçiniz.
- **3.** Kalınlık: 2 <sup>1</sup>/<sub>4</sub>, Tireler seçeneğini görseldeki gibi kesik çizgileri seçiniz.

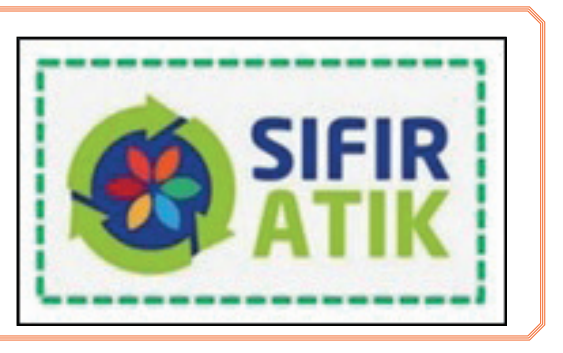

**Resim Düzeni**; resimlerin kolay düzenlenebilmesi, yeniden boyutlandırılabilmesi, resim yazısı eklenmesi için Görsel 1.127'de göründüğü gibi SmartArt Grafiklerine (Akıllı Grafikler) dönüştürebilmesine olanak sağlar. Resim düzenlerinin üzerinde fareyle beklendiğinde düzenin adı görünür.

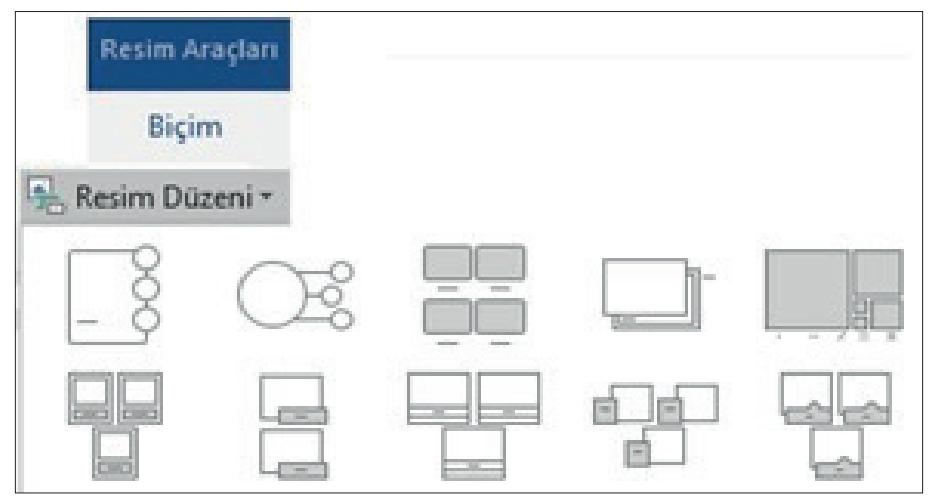

Görsel 1.127: Resim düzeni penceresi

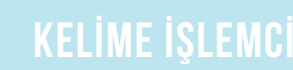

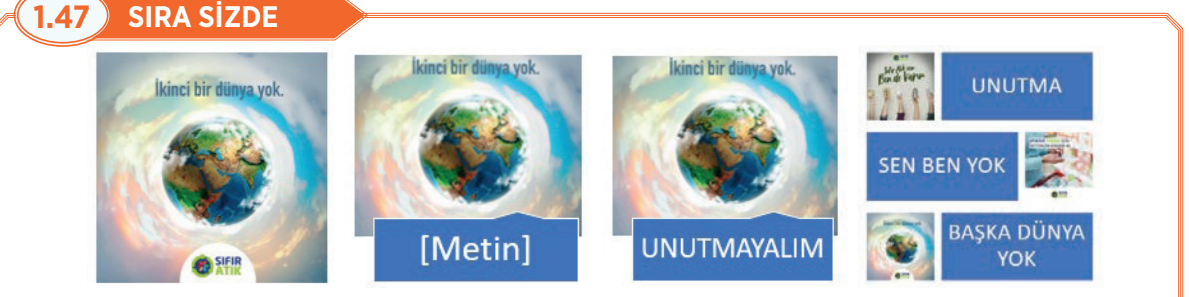

### Aşağıdaki işlemleri yapınız ve sonuçları arkadaşlarınızla paylaşınız.

- 1. Akıllı grafik olarak düzenlemek istediğiniz resmi seçiniz.
- Resimleri akıllı grafik olarak düzenlemek, etiket eklemek için Biçim sekmesi/Resim Stilleri grubu/ Resim Düzeni seçeneğine tıklayınız.
- 3. "Dönen Resim Yazısı Listesi" resim düzenini seçiniz.
- 4. Etiket eklemek için Metin bölümüne "UNUTMAYALIM" yazınız.
- 5. Akıllı grafik olarak düzenlemek istediğiniz üç resmi seçiniz.
- 6. Biçim sekmesi/Resim Stilleri grubu/Resim Düzeni seçeneğine tıklayınız.
- 7. "Değişen Resim Blokları" düzenini seçiniz.
- Etiket eklemek için Metin kutularına "UNUTMA, SEN BEN YOK, BAŞKA DÜNYA YOK" yazılarını yazınız.

### Erişebilirlik Grubu

Erişilebilirlik grubunda sadece Görsel 1.128'deki Alternatif Metin komutu yer almaktadır. Komut, ekran okuyucuları için nesnelerin metin açıklamalarını oluşturma olanağı sunar. Alternatif metni hazırlarken düşünülmesi gereken, ilgili nesnenin görme engelli bireye nasıl açıklanması gerektiğidir. Ekran okuyucusu alternatif metne erişir ve alternatif metni yüksek sesle okur. Bu komut görme engelli bireylerin ekranda neler olduğunu anlamasını sağlar. Benim için açıklama oluştur tıklanırsa kelime işlemci resme uygun otomatik açıklama oluşturur.

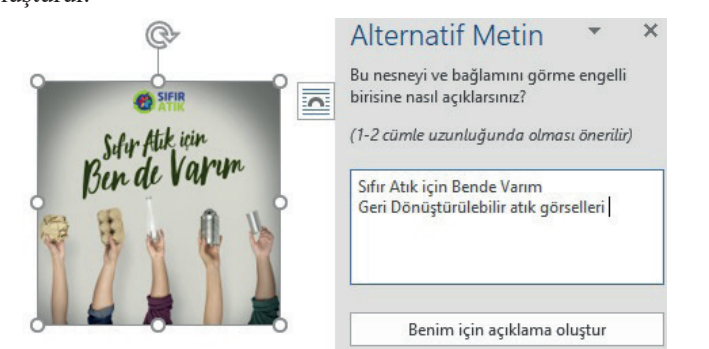

Görsel 1.128: Alternatif metin komutu

### Yerleştir Grubu Komutları

Yerleştir grubu; Konum, Metni Kaydır, Bir Öne Getir, Bir Arkaya Gönder, Seçim Bölmesi, Hizala, Gruplandırma ve Döndür komutlarından oluşmaktadır.

Görsel 1.129'daki **Konum** komutu, seçili resmin sayfadaki konumunu belirler.

| Resim Ara | çları      |           |
|-----------|------------|-----------|
| Biçim     |            |           |
| 💶 Konum   | 1 -        |           |
| Metinle   | Aynı Hizay | /a        |
|           |            |           |
| Metin Ka  | ydırmayla  |           |
|           |            |           |
|           |            |           |
|           |            |           |
| 1 Diğe    | r Düzen Se | çenekleri |

Görsel 1.129: Resimlerin sayfadaki konumu

# 1.48 SIRA SİZDE

## Aşağıdaki metni yazarak istenen işlemleri yapınız ve sonuçları arkadaşlarınızla paylaşınız.

Mustafa Kemal ATATÜRK, Cumhuriyet'in ilanından sonra devlet adamı kimliği ile milletine önderlik etmiş ve ülkesini kalkındırmak için çok emek vermiştir. Değişimin gerekliliğine inanan Atatürk, evrensel kültür ile Türk kültürünü birleştiren bir formüle yönelmiştir. Bu süreçte, modern bir devlet ve millet olabilmenin sağlam bir milli kültüre sahip olmaktan geçtiğinin bilincinde olan Atatürk, ömrünün sonuna kadar, sahip olduğu lider vasıflarıyla kültür alanına yönelmiş ve yapmak istediklerini gerçekleştirmeye çalışmıştır. Kalkınmanın öncelikle kültürel güçlenme ile olacağına inan Atatürk; bütün enerjisini halkını bilgilendirmek, halkın kültür ve eğitim düzeyini yükseltmek için harcamıştır.

- 1. Metne resim ekleyiniz.
- 2. Resmi seçiniz.
- **3. Biçim** sekmesi/**Yerleştir** grubu/**Konum** simgesine tıklayınız.
- 4. Sırayla tüm konumların önizlemesine bakınız.
- 5. Resmi sayfanın ortasına konumlandırınız.

Metni Kaydır komutu, metnin seçili resmin çevresindeki görünümünü ayarlayan komuttur. Görsel 1.130'da görünen seçeneklerle metin resmin etrafından kaydırılabilir; resim metnin önüne, arkasına veya metninle aynı hizaya da konumlandırılabilir.

## 1.49 SIRA SİZDE

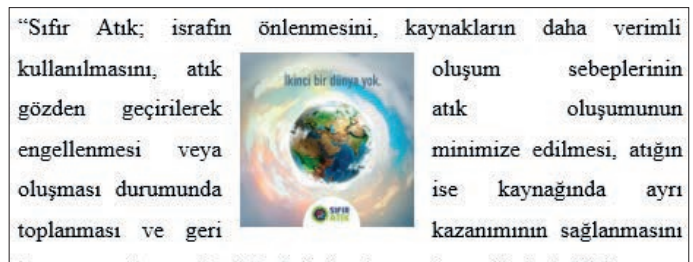

kapsayan atık yönetim felsefesi olarak tanımlanan bir hedeftir."

Aşağıdaki işlemleri yapınız ve sonuçları arkadaşlarınızla paylaşınız.

- 1. Sayfanıza yukarıdaki metni yazınız ve resim ekleyiniz.
- 2. Resim seçiliyken Biçim sekmesi/Yerleştir grubu/Metni Kaydır simgesine veya resmin yanında görünen 💿 simgesine tıklayınız.
- 3. Sırayla tüm konumların önizlemesine bakınız.
- **4.** Resmi metnin önüne getirmek ve resmin sayfadaki belirli bir noktada kalmasını ayarlamak için **Metnin Önüne** seçeneğini tıklayınız, sonra da **Sayfadaki Konumu Sabitle** seçeneğini tıklayınız.
- Metnin resmin çevresinde kayması için ve metin eklendikçe ya da silindikçe resmin kaymasını sağlamak için Kare seçeneğini tıklayınız. Metinle Taşı seçeneğini tıklayınız.
- 6. Resmin metnin içindeki herhangi bir karakter gibi kabul edilerek metinle birlikte otomatik olarak taşınması için Metinle Aynı Hizaya seçeneğini tıklayıp resmin metin içinde eklendiği satıra bağlanmasını sağlayınız.

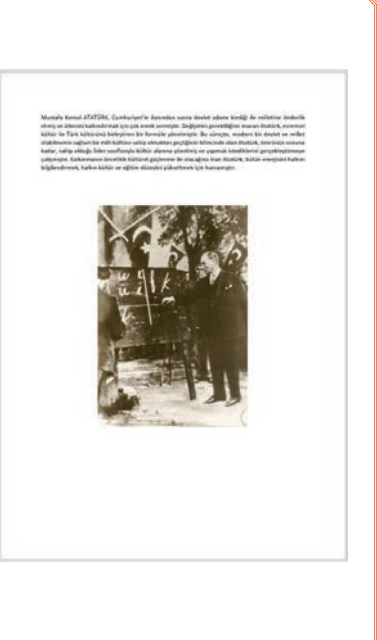

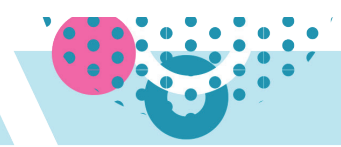

### BİLGİ NOTU

Metne resim eklendiğinde resim fareyle sadece "Metinle Aynı Hizada" komutuyla taşınabilir.

Metni istenilen yere taşıyabilmek için "Metni Kaydır" komutu kullanılmalıdır. Metni doğru yerleştirmek hem belgenin görünümü hem de içerik açısından çok önemlidir.

Görsel 1.131'deki **Resimleri Öne Getir** ve **Arkaya Gönder** komutları, nesnelerin bir diğerinin arkasına gizlenmesi veya bir diğerinin önünde gözükmesini sağlayan komutlardır. **Bir Öne Getir ve Bir Arkaya Gönder**, seçili nesneyi bir düzey öne getirir veya arkaya gönderir; **En Öne Getir** ve **En Arkaya Gönder**, seçili nesneyi tüm nesnelerin önüne getirir veya arkasına gönderir.

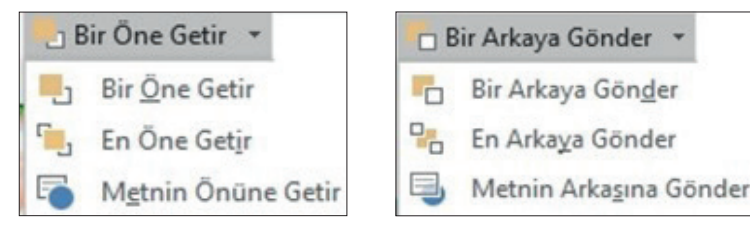

Görsel 1.131: Resimleri öne veya arkaya yerleştirmek

## 1.50 SIRA SİZDE

Aşağıdaki işlemleri yapınız ve sonuçları arkadaşlarınızla paylaşınız.

- **1.** Belgenize güneş ve bulut simgelerini ekleyiniz ve dolgu rengi veriniz.
- Bulut simgesini seçip önce Bir Öne Getir komutunu daha sonra da Bir Arkaya Gönder komutunu uygulayınız.

Seçim bölmesi komutu, tüm nesnelerin listesinin görüntülendiği pencerenin açılmasını sağlar. Nesneleri seçme, nesnelerin sırasını değiştirme ve görünürlüğünü değiştirme olanağı sunar.

Görsel 1.132'de görünen Hizalama komutu, seçili nesnelerin sayfadaki konumunu değiştirmek için kullanılır. Biçim/Yerleştir/ Hizala simgesine tıklanır ve nesneler hangi yönde hizalanmak isteniyorsa (sola hizala, ortala, sağa hizala, üste hizala, ortaya hizala ve alta hizala) o yönde hizalanır. Komut, nesneleri kenar boşluklarına veya sayfanın kenarına hizalar. Ayrıca Seçili Nesneleri Hizala seçeneği ile seçili nesneler de birbirine göre hizalanabilir. Hizalamanın rahat bir şekilde yapılabilmesi için Hizalama Kılavuzlarını Kullan seçeneği tıklanır. Böylelikle nesneler hizalanırken yeşil hizalama çizgileri ekranda belirir. Şekillerin daha kolay çizilmesi için Kılavuz Çizgilerini Göster seçeneği tıklanır.

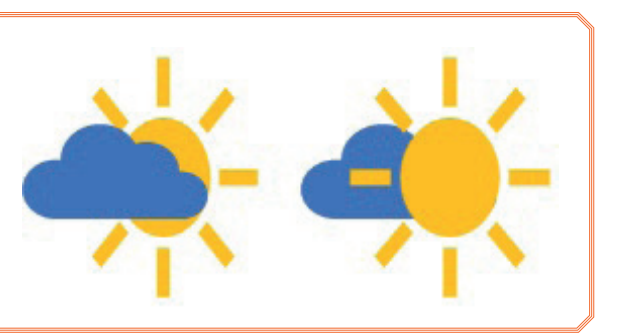

| -   | Hizala ×                               |
|-----|----------------------------------------|
| 104 | <u>S</u> ola Hizala                    |
| 串   | <u>O</u> rtala                         |
|     | Sağa Hi <u>z</u> ala                   |
|     | Üst <u>e</u> Hizala                    |
| 마   | O <u>r</u> taya Hizala                 |
| 001 | <u>A</u> lta Hizala                    |
| 0-0 | <u>Y</u> atay Olarak Dağıt             |
| 몸   | <u>D</u> ikey Olarak Dağıt             |
|     | Say <u>f</u> aya Hizala                |
|     | <u>K</u> enar Boşluğuna Hizala         |
| ~   | Seçili <u>N</u> esneleri Hizala        |
|     | Hizalama Kılavuzlarını K <u>u</u> llan |
|     | Kılavuz Çizgilerini <u>G</u> öster     |
| #   | Kıla <u>v</u> uz Ayarları              |

Görsel 1.132: Hizalama komutu

Görsel 1.133'teki **Döndür** komutu, seçili nesnelerin döndürülmesi için kullanılır. Nesneler döndürme tutamacıyla döndürülebilirken **Döndür** komutuyla da döndürülebilmektedir. **Diğer Döndürme Seçenekleri** tıklandığında açılan pencerede **Döndürme** seçeneğine nesnenin döndürülmek istendiği açı yazılır.

Görsel 1.134'teki **Gruplandır** is komutu, tüm nesnelerin aynı anda tek bir Görsel veya nesneymiş gibi görünmesini sağlar. Gruplandırılmak istenen nesneler seçilir, ardından **Yerleştir grubu**/ **Gruplandır** simgesine tıklanır ya da farenin sağ tuşuna tıklanır, açılan kısayol menüsünden Gruplandır seçeneğine tıklanır. Gruplanan nesneler; tek bir nesne olarak döndürülebilir, taşınabilir veya yeniden boyutlandırılabilir. Gruplandırılan nesneler gruplandır komutundan ve kısayol menüsünden çözülebilir ve sonra yeniden gruplandırılabilir.

Resim yazıları Görsel 1.135'te göründüğü gibi şekillere, tablolara ya da diğer nesnelere eklenebilecek numaralı etiketlerdir. Görsel, Tablo yazısından sonra, şekli tanımlayan metinlerle devam eden, sıralı sayılardan oluşan yazılardır.

## 1.51 SIRA SİZDE

# Aşağıdaki işlemleri yapınız ve sonuçları arkadaşlarınızla paylaşınız.

**1.** Belgenize bir resim ekleyiniz.

2. Resminizin altına resim yazısı ekleyiniz.

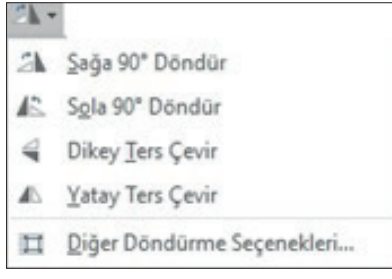

Görsel 1.133:Döndür komutu

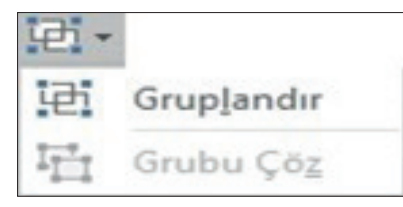

Görsel 1.134: Gruplandır komutu

| Resim Yaz  | 151               |            | ?         | ×    |
|------------|-------------------|------------|-----------|------|
| Resim Yazı | 540               |            |           |      |
| Şekil 1    |                   |            |           |      |
| Seçenekler | 0                 |            |           |      |
| Etiket:    | Şekil             |            |           | ~    |
| Konum:     | Seçili öğenin alt | tında      |           | ~    |
| Başlıkta   | in etiketi çıkart |            |           |      |
| Yen        | i Etiket          | Etiket Sil | Numaralar | ndır |
| Otomatik   | Resim Yazısı      | Tamam      | ipt       | al   |

Görsel 1.135: Resim yazısı ekle iletişim kutusu

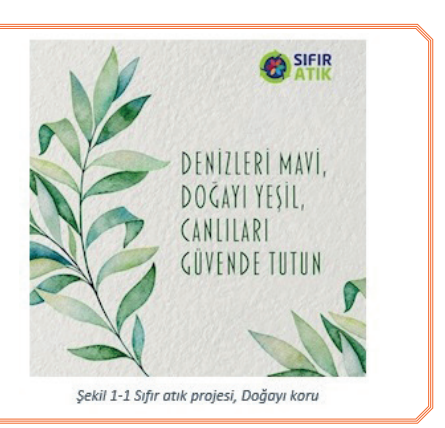

### 1.5.2.3. Çizimlerle Çalışma

Çizimler kelimesi, bir veya bir grup çizim nesnesini ifade eder. Şekiller, diyagramlar, eğriler, çizgiler ve WordArt birer çizim aracıdır. Bu nesneler; renkler, desenler, kenarlıklar ve diğer efektlerle değiştirilebilir ve geliştirilebilir. Çizimlerle çalışılırken kelime işlemci programının sağladığı şekillerden yararlanılabileceği gibi **Şekiller** simgesinden serbest form: karalama 🌾 , serbest form: Görsel 💪 gibi seçeneklerle istenilen şekiller çizilebilir.

Birkaç çizim nesnesi ile çalışırken veya şekiller arasına bağlayıcı eklenecekse bir çizim tuvali kullanılabilir. Çizim tuvali eklemek için **Ekle/Şekiller/Yeni Çizim Tuvali** seçeneğine tıklanır. Çizim tuvaline çizilen şekiller bir Görsel olarak biçimlendirilip hareket ettirilebilir.

Çizimleri daha rahat yapabilmek için Kılavuz çizgileri kullanılabilir. Kılavuz çizgileri yalnızca görsel başvuru olanağı sağlar ve yazdırılamaz. Kılavuz çizgileri, Görünüm/Göster/Kılavuz Çizgileri onay kutusu işaretlenerek veya Biçim/Yerleştir/Hizala/Kılavuz Çizgilerini Göster seçeneğinden görünür hale getirilir.

Şekilleri taşımak, döndürmek ve boyutlandırmak resim konusunda anlatıldığı gibidir. Ancak bazı şekillerin belli bölümleri ayrı boyutlandırılabilmektedir. Bunun için de Görsel 1.136'daki gibi şekil üzerinde farklı bir boyutlandırma işareti görünecektir. Şekillerin üzerinden şekilleri taşımak, döndürmek ve boyutlandırmak için aşağıdaki işlemler yapılmaktadır:

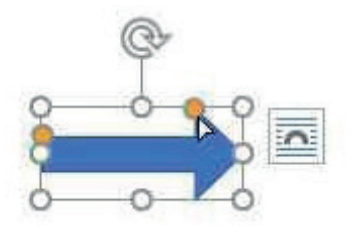

- **1.** İmleç "Taşıma İşareti" durumundayken şekiller sayfada başka bir <sup>Görsel 1.136: Görsel boyutlandırma simgeleri noktaya taşınabilir.</sup>
- 2. Şekil, Ctrl tuşu ve yön tuşlarını birlikte kullanarak daha küçük hareketlerle taşınabilir.
- 3. Döndürme tutamacının üzerindeyken farenin sol tuşuna basılı tutularak resim istenen şekilde döndürülebilir.
- 4. Şekil, Biçim/Yerleştir/Nesneleri Döndür 🏼 🆄 simgesinden de döndürülebilir.
- 5. Şeklin boyutunu değiştirmek için kenar ve köşe tutamaçlarının üzerine gelindiğinde imleç boyutlandırma işareti olarak görünecektir. Şekli dengeli bir şekilde büyütüp küçültmek için köşe tutamaçları kullanılır.
- 6. Bazı şekillerin bölümleri farklı farklı boyutlandırılabilmektedir. Örneğin, Ok şeklinin sadece ok bölümü ya da sadece sap bölümünün boyutlandırması değiştirilebilir. Bunun için "sarı nokta" üzerine fare ile gelindiğinde imleç seklinde görünür. İmleç bu şekildeyken istenen bölüm ayrı ayrı boyutlandırılabilir.
- 7. Boyutlandırma, resimlerde olduğu gibi Biçim sekmesi Boyut grubundan da ayarlanabilir.

Şekil stilleri grubunda; Stiller, Şekil Dolgusu, Şekil Ana Hattı ve Şekil Efektleri komutları bulunmaktadır. **Stiller**, seçili şekillere Hazır Tema Stilleri uygular. **Şekil Dolgusu** ile şekiller düz renk, gradyan, desen ya da dokuyla doldurulur. **Şekil Ana Hattı**; şekle ait ana hat rengi, genişliği ve çizgi stilini değiştirir. **Şekil Efektleri**; seçili şekle gölge, parlama, yansıma ve 3-B döndürme görsel efektler uygular.

# **1.52** SIRA SİZDE

### Aşağıdaki işlemleri yapınız ve sonuçları arkadaşlarınızla paylaşınız.

- Belgenize yanda verilen beş şekil ve bir simgeyi ekleyiniz.
- Biçim sekmesi Şekil Stilleri komut grubundan aşağıdaki ayarlamaları yapınız.
- a) Şekil (1): "Tema Stillerinden" 🛛 stilini uygulayınız.
- b) Şekil (2): "Şekil Efektleri", Gölge: İç Orta,
- Parlama: 3B Döndürme: Eğik, Sol Üst stilini uygulayınız.
- Diğer şekiller ve simge için aşağıdaki ayarlamaları yapınız.
- a) Şekil (3): Dolgu: Sarı, Ana Hat: Siyah, Kalınlık: 3, Ti-reler: -----
- b) Şekil (4): Dolgu: Kırmızı ve Gradyan, Ana Hat: Sarı, Kalınlık: 1 <sup>1</sup>/<sub>2</sub>, Tireler: .....

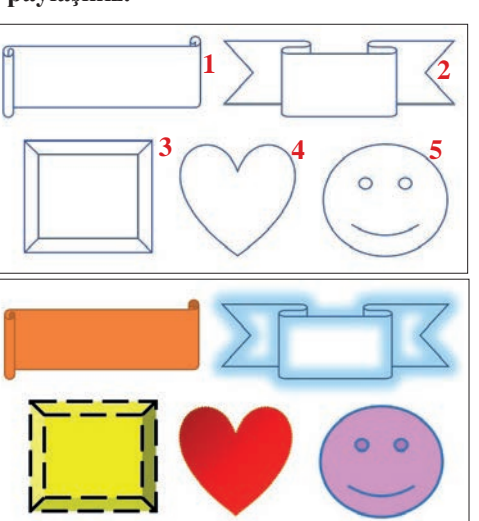

c) Şekil (5): Dolgu: Doku 😽 , Kalınlık: 2 ¼, Ana Hat: Koyu Mavi

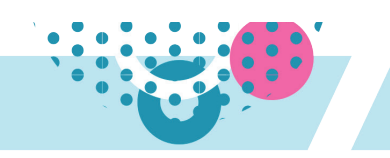

Metin grubu Görsel 1.137'de göründüğü gibi Metin Yönü, Metni Hizala ve Bağlantı Oluştur komutlarından oluşmaktadır. **Metin yönü**; metnin yönünü yatay, dikey ya da istenen yönde döndürür. **Metni Hizala**, metnin metin kutusuyla hizalanma şeklini değiştirir. **Bağlantı Oluştur**, metnin bir metin kutusundan diğerine akmasını sağlar.

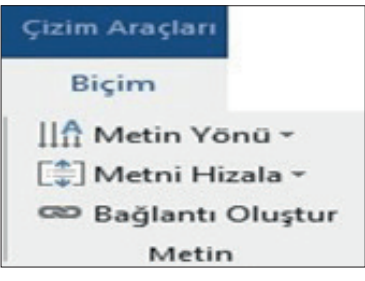

Görsel 1.137: Metin komut grubu

Yerleştir grubu; Konum, Metni Kaydır, Bir Öne Getir, Bir Arkaya Gönder, Seçim Bölmesi, Hizala, Gruplandırma ve Döndür komutlarından oluşmaktadır.

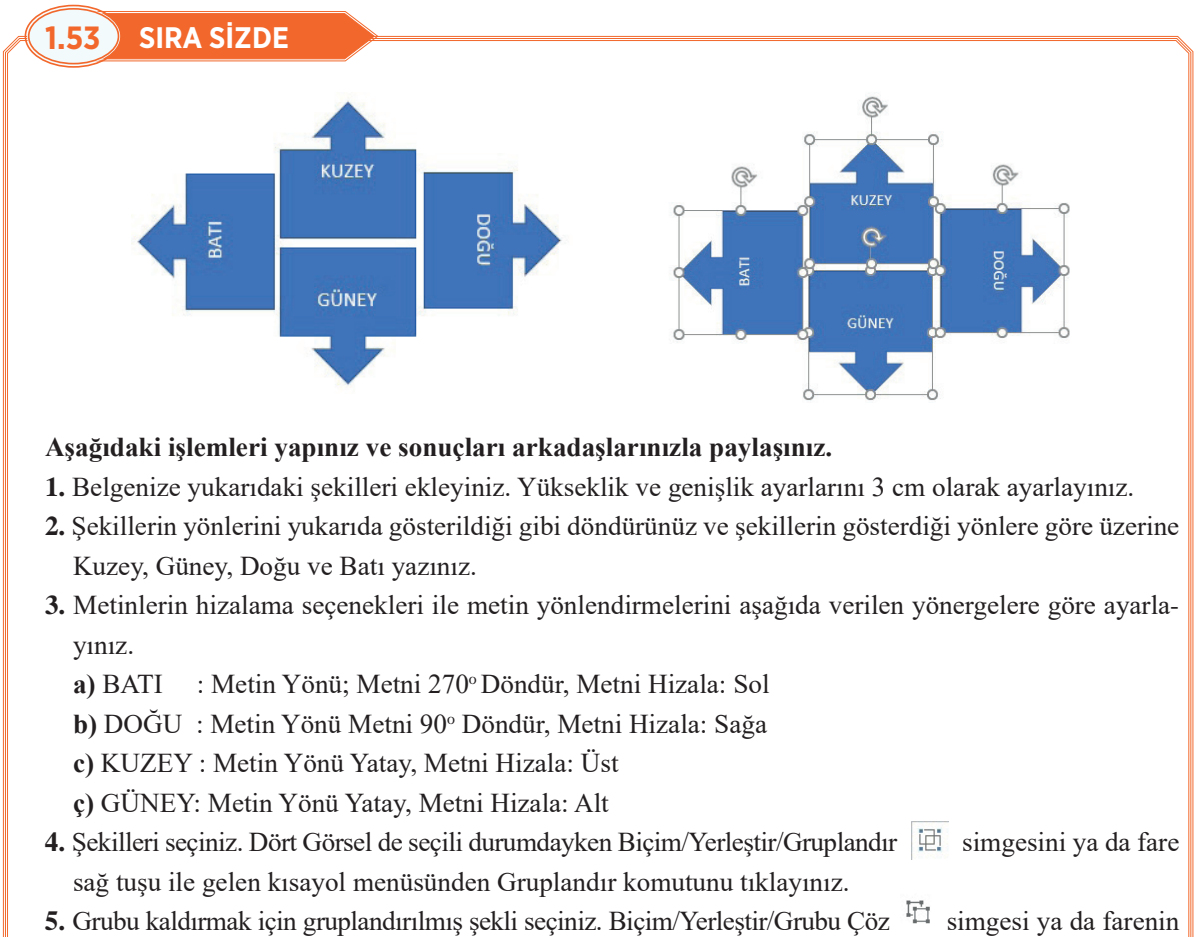

**5.** Grubu kaldırmak için gruplandırılmış şekli seçiniz. Biçim/Yerleştir/Grubu Çöz <sup>4</sup> simgesi ya da farenin sağ tuşu ile gelen kısayol menüsünden Grubu Çöz simgesini tıklayınız.

Biçim/Görsel Ekle/Şekli Düzenle 🔀 simgesi; **Şekli Değiştir** ve **Noktaları Düzenle** seçeneklerini sunmaktadır. **Şekli Değiştir** komutu, kullanılan şekli değiştirme olanağı sunar. Değiştirilmek istenen şekil seçilir,

🤣 şesti Degiştir 🛛 simgesine tıklanır ve açılan pencereden değiştirilmek istenen Görsel tıklanır.

Çoğu şeklin noktaları düzenlenebilir. Düzenlenmek istenen Görsel seçilir. Nokta düzenlemesi yapılacak şeklin üzerine gidildiğinde fare işaretçisi nokta haline gelir. Bu durumda fare ile çizgi üzerine tıklayıp fareyi sürükleyerek çizginin şekli değiştirilebilir. Görsel üzerinde farenin sağ tuşuna basılırsa kısayol menüsünden **Nokta Ekle** komutuyla yeni düzenleme noktaları eklenebilir.

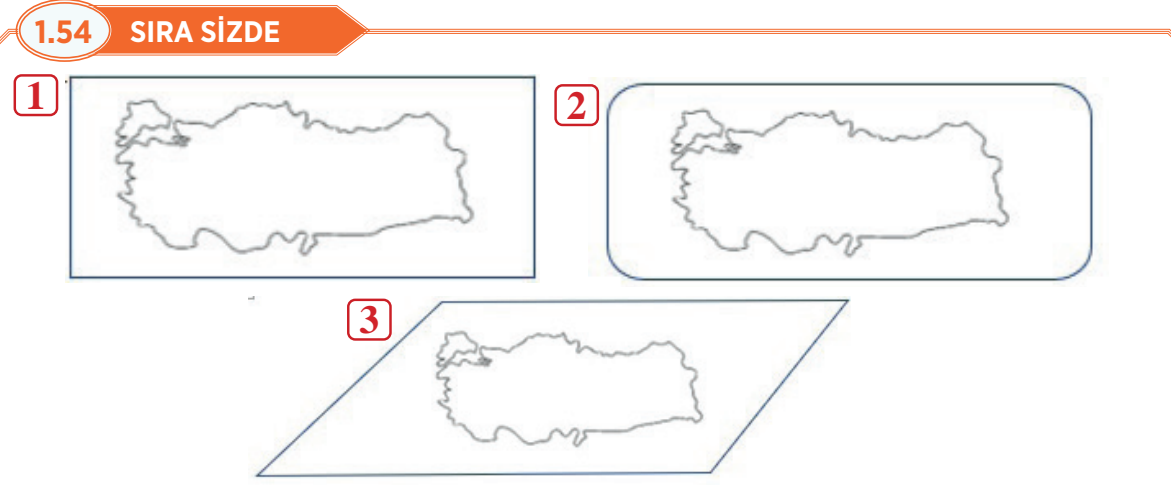

### Aşağıdaki işlemleri yapınız ve sonuçları arkadaşlarınızla paylaşınız.

- 1. Belgenize Türkiye haritası şeklini ekleyiniz.
- **2.** Türkiye haritasının etrafına 1 numaralı görseldeki gibi dikdörtgen şekli ekleyiniz. Dikdörtgenin dolgu rengini kaldırınız.
- 3. Türkiye haritası çizgilerinin üstünden Serbest çizim: karalama 🥻 çizim aracıyla geçiniz.
- **4.** Dikdörtgeni seçiniz ve Şekil Ekle grubu/Şekli Değiştir komutundan şekli 2 numaralı görseldeki gibi köşeleri yuvarlatılmış dikdörtgenle değiştiriniz.
- 5. Köşeleri yuvarlatılmış dikdörtgeni tekrar dikdörtgenle değiştiriniz.
- 6. Dikdörtgeni seçiniz. Noktaları düzenle seçeneğiyle şekli 3 numaralı görseldeki gibi yapınız.

## 1.5.3. Grafikler ile Çalışma

Kelime işlemci programında çalışma sayfalarına eklenen grafikler, sayısal ve karmaşık verileri daha anlaşılır hale getirir.

### 1.5.3.1. Grafik Ekleme

Ekle/Çizimler/Grafik komutu ile açılan Grafik Ekle iletişim kutusunda birden fazla grafik türü listelenir.

Listelenen grafik türlerinden bir kısmı, kendi kategorisinde üç boyutlu değişik biçimler içerir. Ayrıca bir grafik türü seçildiğinde ekrana grafik yer tutucu ile birlikte elektronik tablolama programı ekranı gelir. Grafikte görüntülenecek veriler bu tabloya işlenir.

Tablo verileri, grafik oluşturulduktan sonra da değiştirilebilir. Bunun için grafik üzerinde fare sağ tuşu tıklanır ve gelen listeden **Verileri Düzenle** komutu seçilir.

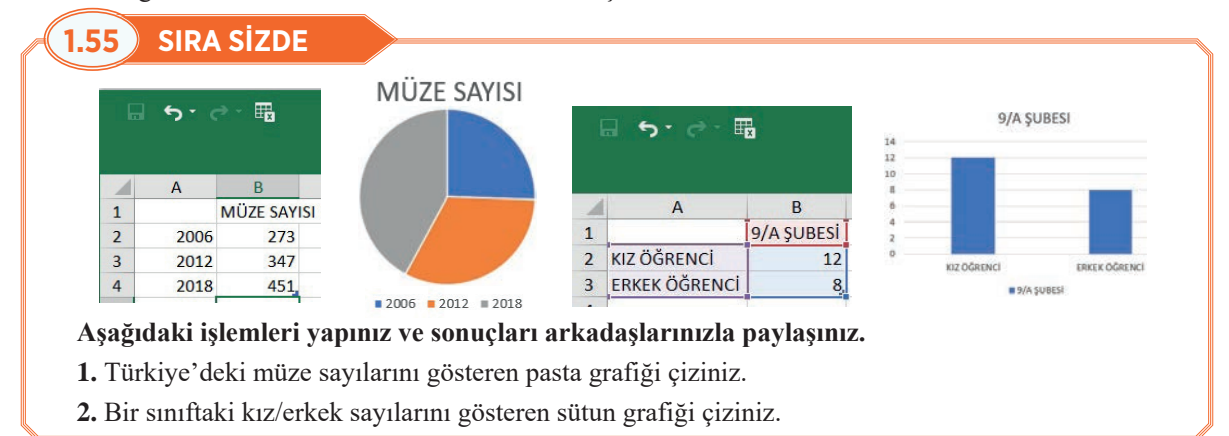

# 1.5.3.2. Grafik Alanını Boyutlandırma ve Biçimlendirme

Grafik oluşturduktan sonra veya var olan grafiklerin üstüne tıklandığında, grafik ögelerini düzenleme işlemleri için **Grafik Araçları/Tasarım** ve **Biçim** bağlamsal sekmeler ekrana gelir.

## Grafik ögeleri şunlardır:

Grafik Başlığı : Grafiğin amacını açıklar.

**X Ekseni** : Metin etiketlerinin gösterildiği yatay kategori eksenidir.

Y Ekseni : Değer etiketlerinin gösterildiği dikey kategori eksenidir.

Veri Serileri : Grafik oluşturmak için elektronik tablolama programının kullandığı sayısal değerlerdir.

|   |           |                             |             | OPERA VE BALE | SALONU SAYISI |           |   |
|---|-----------|-----------------------------|-------------|---------------|---------------|-----------|---|
|   | A         | В                           | 14          |               | 0.0           |           |   |
| 1 |           | OPERA VE BALE SALONU SAYISI | 10          |               |               | _         |   |
| - | 2000-2001 | 6                           | 1           |               |               | _         | - |
|   | 2006-2007 | 7                           |             |               |               |           | Ĩ |
| 4 | 2012-2013 | 12                          | 1           |               |               |           |   |
|   | 2018-2019 | 13,                         | 0 2000-2001 | 2006-2007     | 2012-2013     | 2018-2019 | - |

## Aşağıdaki işlemleri yapınız ve sonuçları arkadaşlarınızla paylaşınız.

- 1. Yukarıda verilen Türkiye'deki opera ve bale salon sayılarına ait grafiği çiziniz.
- Grafiğin üstüne bir kez tıklayınız ve grafiğin köşeleri ile kenar ortalarında beliren noktalardan fare yardımıyla grafiğinizi boyutlandırınız.

Görsel 1.138'de göründüğü gibi grafiğin sağ üst köşesindeki simgeler yardımıyla grafiği daha bilgi verici ve anlaşılır hale getirmek için grafiğe bazı ögeler eklenebilmekte (bknz. Görsel 1.139), stil veya filtre uygulanabilmektedir.

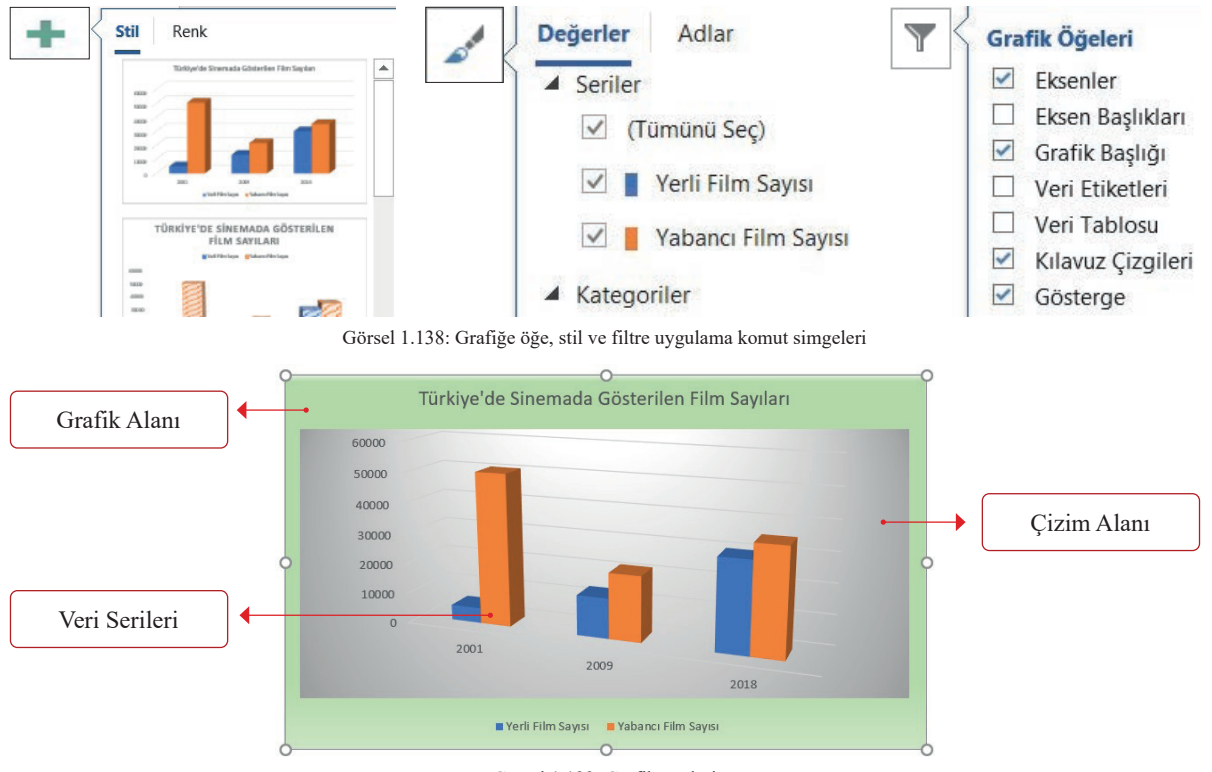

Görsel 1.139: Grafik ögeleri

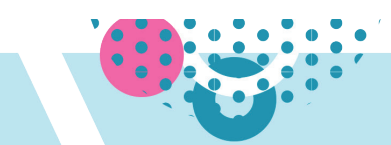

Görsel 1.140'ta fare sağ tuşu kısayoluna tıklandığında açılacak biçimlendirme panelleri verilmiştir.

| Grafik Alanındayken                                                                                                    | Çizim Alanındayken                                                                                                    | Veri Serisi Üzerindeyken                            |
|----------------------------------------------------------------------------------------------------|----------------------------------------------------------------------------------------------------|-----------------------------------------------------|
| Grafik Alanını Biçimlendir 🔹 ×<br>Grafik Seçenekleri - Metin Seçenekleri                                                                                                    | Çizim Alanını Biçimlendir 🔹 ×<br>Çizim Alanı Seçenekleri 👻                                                                                                    | Veri Serisini Biçimlendir • ×<br>Seri Seçenekleri • |
| Dolgu yok     Dolgu yok     Dolgu yok     Dūg dolgu     Gradyan dolgu     Deten dolgusu     Deten dolgusu     Otomatik     Gradyan on ayarlan     Tür     Yon     Áçi     Bor c     Gradyan duraklar     Tigana duraklar     Saydamijk I | Dolgu     Dolgu yok     Dolgu yok     Dolgu yok     Dolgu dolgu     Siradyan dolgu     Desen dolgusu     Dotogatik     Gradyan og ayartan     Tør     Reim Reim     Konum     Sayantakian     Benik     Konum     Sayatanijk I     Barlakiik     Sidel dondur:     Sekelle dondur: | Seri Seçenekleri Boşluk Derinliği                   |

Görsel 1.140: Fare kısayolu ile açılan biçimlendirme panelleri

Grafik alanı üzerindeyken farenin sol tuşu çift tıklanırsa **Grafik Alanını Biçimlendir**, Çizim Alanı üzerindeyken tıklanırsa **Çizim Alanını Biçimlendir** menüleri ekranın sağında görünür.

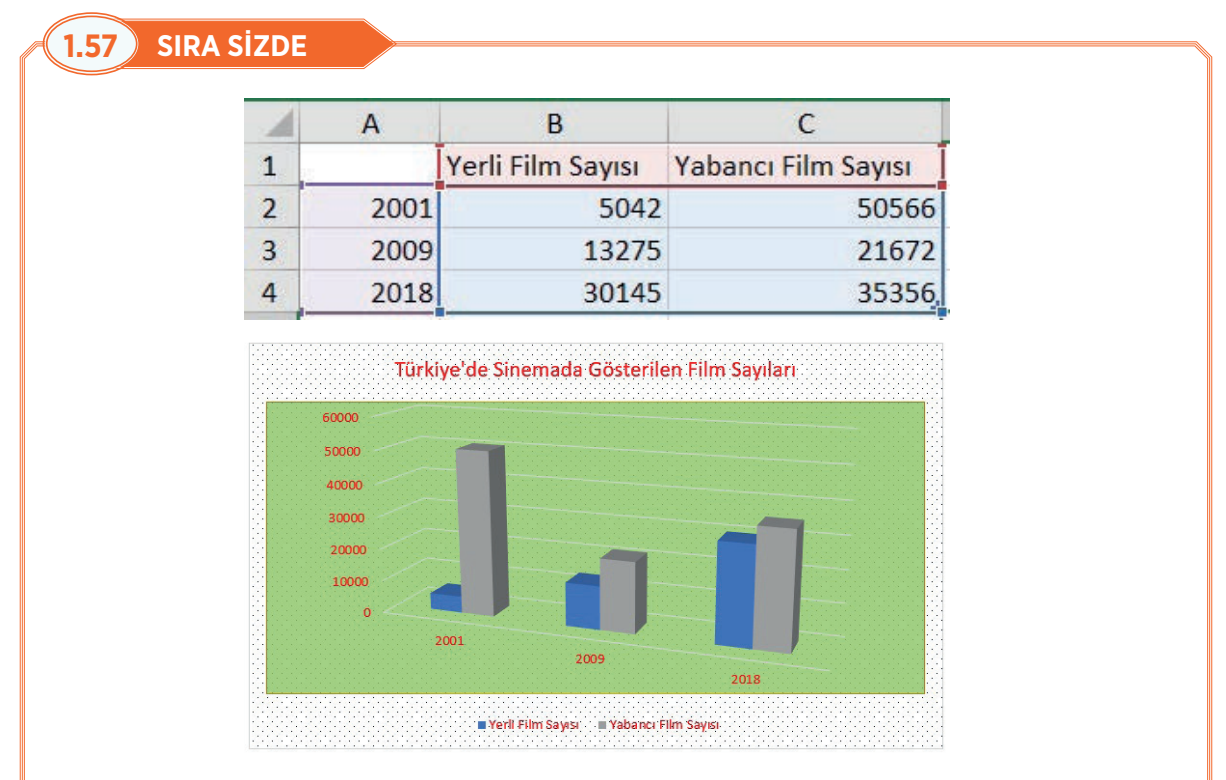

Grafik Alanı ve Çizim Alanı Biçimlendirme özelliklerini kullanarak siz de yukarıdaki gibi bir grafik oluşturunuz.

## 1.5.3.3. Grafik Türünü Değiştirme

Grafik oluşturulduktan sonra da grafiğin türü başka bir grafik türü ile değiştirilebilir. Ekrandaki oluşturulmuş grafik tıklanır ve Görsel 1.141'deki **Tasarım/Grafik Türünü Değiştir** komutu tıklanır.

Açılan iletişim kutusunun sol tarafından yeni grafik türü seçilir. Listenin sağ tarafında ise seçilen yeni grafik türünün, önceki grafik verileri uygulanmış önizlemesi görüntülenir. Uygun yeni grafik türü seçildikten sonra **Tamam** düğmesine tıklanır.

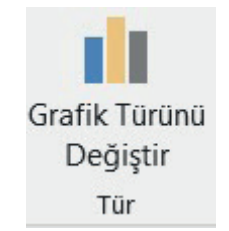

Görsel 1.141: Grafik türünü değiştirme komutu

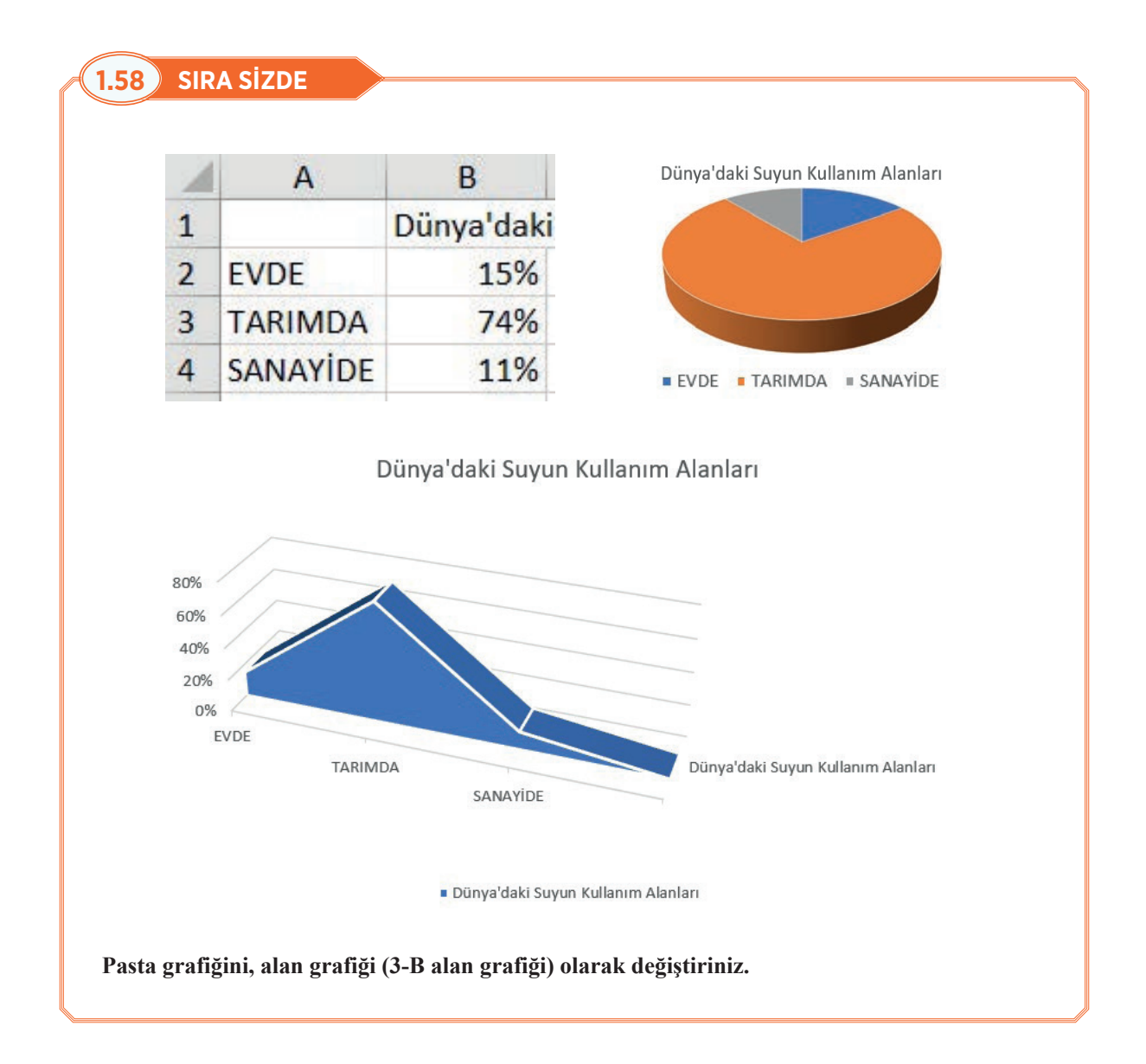

## 1.6 UYGULAMA

07

|                                 | DF                        | ERS PROGRA      | AMI                      |               |       |
|---------------------------------|---------------------------|-----------------|--------------------------|---------------|-------|
| PAZARTESİ                       | IIAS                      | ÇARŞAMBA        | PERŞEMBE                 | CUMA          |       |
| Ofic Livenlander                | Kimya                     |                 | Fizik                    | Tarih         |       |
| Ons Oygutamatari                | Matematik                 | G 6             | Tarih                    | Biyoloji      | iti   |
| Türk Dili ve<br>Edebiyatı       | Matematik                 | 19 Mavis        | Coğrafya                 | Biyoloji      | U TAT |
| Türk Dili ve<br>Edebiyatı       | T 1141 1                  | Atatürk'ü       | Beden Eğitimi ve<br>Spor | Te<br>Muh     | A SON |
| Mesleki Gelişim                 | - I emel Munasebe         | Gençlik ve      | Beden Eğitimi ve<br>Spor | mel<br>asebe  | HAFT  |
| Atölyesi                        | Türk Dili ve<br>Edebiyatı | Spor<br>Bayramı | Temel Muhasebe           | eki<br>natik  |       |
| Din Kültürü ve<br>Ahlak Bilgisi | Türk Dili ve<br>Edebiyatı |                 | Yabancı Dil              | Mesl<br>Maten |       |
| Din Kültürü ve<br>Ahlak Bilgisi | Yabancı Dil               |                 | Matematik                | Yabancı Dil   |       |

### Aşağıdaki işlemleri yapınız ve sonuçları arkadaşlarınızla paylaşınız.

### İşlen Basamakları

- 1. Yukarıda verilen tabloyu çiziniz.
- 2. Tablo Araçları/Tasarım ve Düzen sekmeleri ile tabloyu biçimlendiriniz.
- 3. Metin Yönü ayarlarını yapınız.
- 4. Metin Hizalama ayarlarını yapınız.

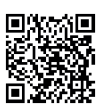

http://kitap.eba.gov.tr/KodSor.php?KOD=19864

| VERİMLİ DERS Ç                                                                                                    | ALIŞ      | MAN       | ONT        | ROL      | LİST        | ESİ        |             |
|----------------------------------------------------------------------------------------------------|-----------|-----------|------------|----------|-------------|------------|-------------|
| ÖĞRENCİ ADI SOYADI                                                                                                    | Can Ertaș | Ali Şeker | Özlem Okur | Erhan Ay | Yeşim Deniz | Dilek Işık | Orhan Demir |
| Zamanı verimli kullanmak için kısa, orta ve                                                                                      |           |           | 1          |          | 1           |            |             |
| uzun dönemli hedefler belirlerim                                                                                                 |           |           |            |          |             |            |             |
| Çalışma planı yaparken nasıl, ne zaman ve                                                                                        |           | ·····     | 1          | 1        |             | 1          | †           |
| nerede çalışacağıma karar veririm                                                                                                |           |           |            |          |             |            |             |
| Aynı anda birden fazla iş yapmak yerine                                                                                          |           |           | †          | ·····    |             | 1          | ·           |
| bunlardan birini seçer ve ona odaklanırım                                                                                        |           |           |            |          |             |            |             |
| Teknolojik aletlere (TV, bilgisayar, telefon<br>vb.) avırdığım zamanı kısıtlarım                                                 |           |           | İ          |          |             |            |             |
| Öğrendiklerimi ihtiyaç duyduğumda günlük<br>hayatta kullanırım                                                                   |           |           |            |          |             |            |             |
| Çalışma ortamımın düzenli ve sade olmasına                                                                                       |           |           | •          |          |             |            | •••••       |
| dikkat ederim                                                                                                    |           |           | ļ          | ļ        | ļ           | ļ          |             |
| Ders çalışırken aynı zamanda başka bir işle<br>(TV izlemek, müzik dinlemek, telefonla<br>konuşmak vb.) uğraşmamaya dikkat ederim |           |           |            |          |             |            |             |
| Öğrendiklerimi unutmamak için günlük,.                                                                                           |           | ¢         |            |          |             |            |             |
| nattain, ayin ten ar yaparini.                                                                                                   |           | ļ         | Ļ          | ļ        | ļ           | ļ          | <u></u>     |
| Derste not tutarim                                                                                                    |           |           | <u> </u>   |          |             |            |             |
| İşlenecek konular ile ilgili anlamadığım                                                                                         |           |           |            |          |             |            |             |
| noktalah derste ogretimene sorahim.                                                                                              |           | 1         | :          | :        | :           | 1          | :           |

## Aşağıdaki işlemleri yapınız ve sonuçları arkadaşlarınızla paylaşınız.

### İşlem Basamakları

1. Yukarıdaki tabloyu çiziniz.

**2.** Tablo Araçları şeridini kullanarak hücre, satır ve sütun ile ilgili tüm (taşıma, boyutlandırma, satır ve sütun ekleme, silme, böl, birleştir, hücre içerisindeki metinlerin konumunu belirleme ve tablo kenarlık stilleri ayarlama) işlemleri yapınız.

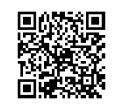

# 1.8 UYGULAMA

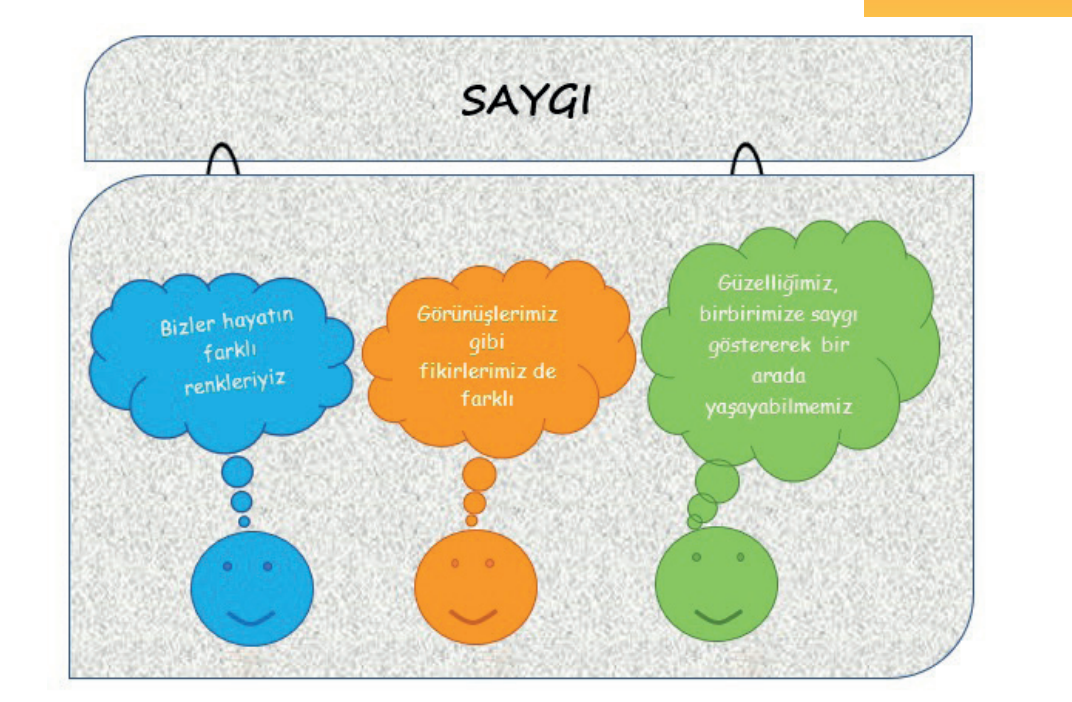

Aşağıdaki işlemleri yapınız ve sonuçları arkadaşlarınızla paylaşınız. İşlem Basamakları

- 1. Yukarıda verilen yüz şeklini, oval ve eğri şekillerini kullanarak oluşturunuz. Şekillerin dolgu ve ana hat rengini yukarıdaki gibi yapınız. Gözleri seçerek **Biçim** sekmesi/**Yerleştir** grubu/**Hizala** tıklayıp **Üste Hizala** seçeneğini tıklayınız. Böylelikle gözler aynı hizada olacaktır.
- 2. Her yüz şeklini kendi içinde gruplandırınız.
- **3.** Üç şekli **Shift** tuşunu kullanarak seçiniz. **Hizala** simgesini tıklayınız. **Yatay Olarak Dağıt** seçeneğini tıklayınız.
- 4. 💭 şeklini ekleyiniz. Şeklin 2 kopyasını oluşturunuz.
- 5. Şekil dolgu renklerini değiştiriniz.
- 6. 💭 şekillerinin içine metinlerini ekleyiniz.
- 7. Metinleri Yazı Tipi: Comic Sans MS, Yazı Boyutu: 10, Hizalama: Ortala olacak şekilde ayarlayınız.
- 8. \_\_\_\_\_ şeklini, şekilleri kapsayacak büyüklükte çiziniz.
- 9. \_\_\_\_ şeklinin Dolgu rengini Doku olarak yukarıda göründüğü gibi ayarlayınız.
- 10. seklini seçiniz. Biçim sekmesi/Yerleştir grubu/Bir Arkaya Gönder seçeneğini tıklayınız. şeklinin tüm diğer şekillerin altında kalması için En Arkaya Gönder seçeneğini tıklayınız.
- 11. 🙄 ve 💬 şekillerini Shift ile seçerek gruplandırınız.
- 12. seklinden bir tane daha çiziniz. Biçimlendirmesini yukarıdaki gibi yapınız, Görsel seçiliyken sağ tıklayıp Metin Ekle seçeneğini tıklayınız ve "SAYGI" yazınız. Yazıyı seçip rengini siyah ve yazı tipini Segoe Print, yazı boyutunu 20 ve Kalın yapınız.
- 13. İki seklinin arasına iki tane şeklini ekleyiniz. 2 oval şekli seçip Görsel efektlerinden 3B Döndürme Perspektif: Çakışan Sağ seçeneğini tıklayınız ve En Arkaya Gönder seçeneğini tıklayınız.
  14. Türmeneni memberine
- 14. Tüm resmi gruplayınız.

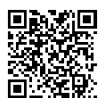

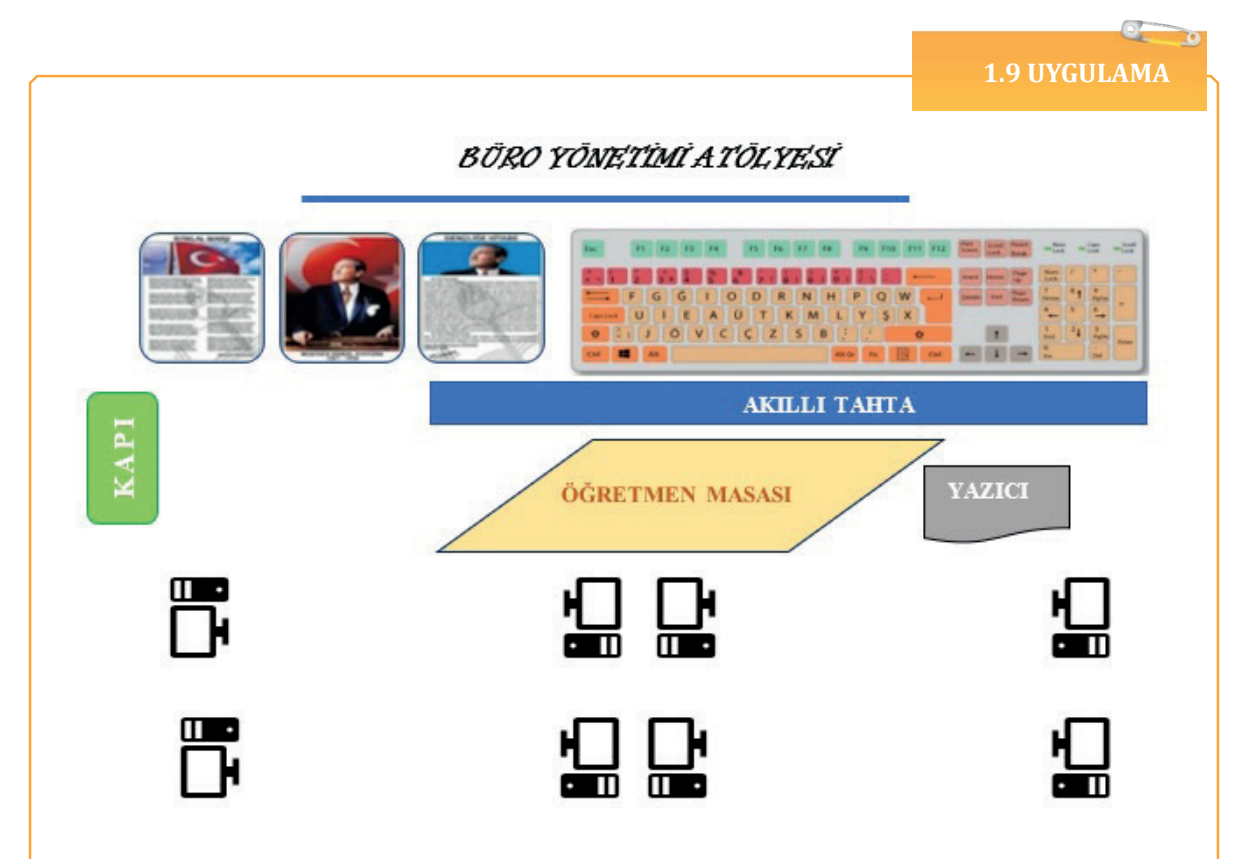

Aşağıdaki işlemleri yapınız ve sonuçları arkadaşlarınızla paylaşınız.

## İşlem Basamakları

- 1. "Austin Alıntısı" Metin Kutusu ekleyiniz. Yazı Tipi: Informal Roman, Yazı Tipi Boyutu: 14, Paragraf grubu/Ortala komutu uygulayınız.
- 2. Üç adet köşeleri yuvarlatılmış dikdörtgen ekleyiniz. Şekillere görseldeki resimleri dolgu olarak ekleyiniz. Ana Hat Rengi: Mavi, Kalınlık: 1 nk olarak ayarlayınız. F klavye görselini ekleyiniz. F klavye görselini yukarıdaki gibi köşe tutamaçlarını kullanarak boyutlandırınız. Eklenen görselleri istediğiniz gibi taşıyabilmek için Metni Kaydır "Kare" seçeneğini seçiniz.
- 3. Kapı şekli için köşeleri yuvarlatılmış dikdörtgen ekleyiniz. Dolgu Rengi: Yeşil, Ana Hat Rengi: Koyu Yeşil. Yazıyı Kalın ve rengini beyaz olarak ayarlayınız. Metin Yönü'nü "Metni 270° Döndür" olarak ayarlayınız. Akıllı tahta şekli için dikdörtgen ekleyiniz. Dolgu Rengi: Mavi, Yazı Tipi rengi: Beyaz ve hizalamasını ortala olarak ayarlayınız. Öğretmen masası şekli için görseldeki şekli ekleyiniz. Görsel seçili durumdayken soyutlandırma işaretinden şekli görseldeki gibi yapınız. Dolgu rengini açık altın rengi ve Ana Hat rengini koyu mavi yapınız. Yazı Tipi'ni Calibri, Yazı Tipi boyutunu 12 yapınız. Yazıcı için görseldeki şekli ekleyiniz. Dolgu rengini gri, Ana Hat rengini siyah, kalınlık 1 nk olarak ayarlayınız. Yazı Tipi'ni Calibri, Yazı Tipi boyutunu 9 olarak ayarlayınız.
- 4. Görseldeki bilgisayar simgesini ekleyiniz. Şeklin boyutunu yükseklik: 1,5 cm, genişlik: 1,37 cm olarak ayarlayınız. Şekli, uygulamada göründüğü gibi kopyalayınız. Simgeleri Döndür simgesinden uygun seçenekleri kullanarak döndürünüz. Bilgisayar simgelerinin aynı hizada durabilmesi için ilk sıradaki dört bilgisayar simgesini seçiniz ve Hizala komutu/Alta Hizala seçeneğini tıklayınız. Aynı işlemi diğer sıra için de yapınız.

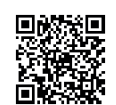

http://kitap.eba.gov.tr/KodSor.php?KOD=19867

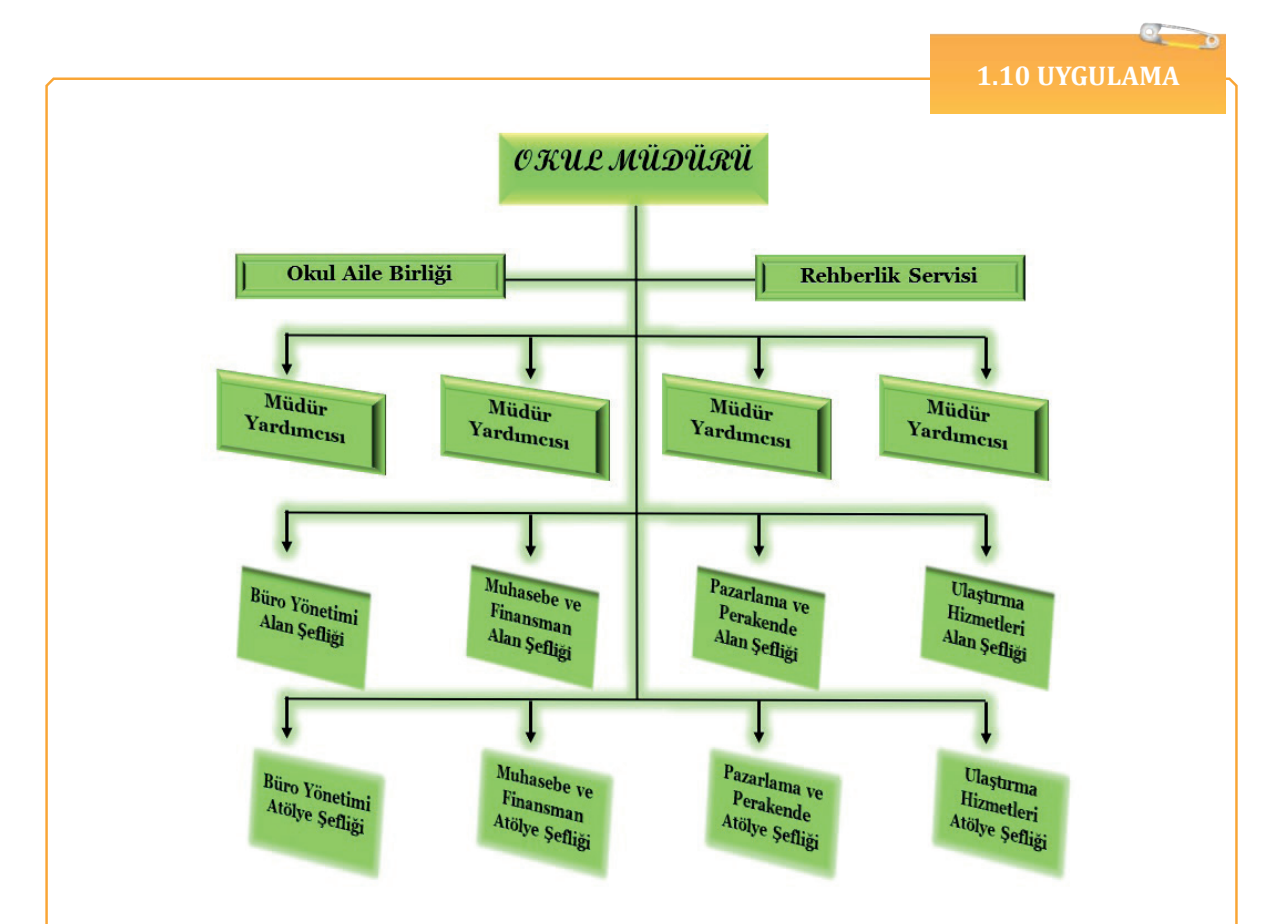

### İşlem Basamakları

- 1. Dikdörtgen şekli ekleyiniz. Örnekte verilen tüm şekillerin Dolgu rengi: Yeşil, Yazı Tipi rengi: Siyah, Ana Hat: Yok şeklinde ayarlayınız.
- **2.** Şekil içine Okul Müdürü kelimesini yazınız ve Yazı Tipi: Script MT Bold, Yazı Tipi Boyutu:16, Önayar: 4, Eğim: Açı, Metin Hizala: Alt şeklinde ayarlayınız.
- **3.** Dikdörtgen şeklinden kopyalama yöntemiyle çoğaltınız ve örnekte verilen şemaya göre uygun hale getiriniz.
- 4. Sayfada yer alan diğer kelimelerin tamamı için; Yazı Tipi: Georgia, Yazı Tipi Boyutu: 11
- 5. Okul Aile birliği ve Rehberlik Servisi şekilleri için; Eğim: Siluet
- 6. Müdür Yardımcıları şekilleri için Gölge: İç Orta, Eğim: Dışbükey, 3B Döndürme: Eksen Dışı 2 Sol
- 7. Alan Şefliği şekilleri için Yumuşak Kenar: 2,5 nokta, Gölge: İç Üst, 3B Döndürme: Perspektif Çakışan Sol
- 8. Atölye Şefliği şekilleri için Yumuşak Kenar: 5 nokta, Parlama: 5 nokta, Yeşil, Vurgu Rengi 6, 3B Döndürme: Perspektif Çakışan Sol
- 9. Şekiller arasındaki çizgileri ve okları çizdikten sonra tümünü gruplayınız.
- 10. Çizgiler ve oklar için: Siyah, Kalınlık 1 1/2, Parlama 8 nokta, Yeşil, Vurgu Rengi 6
- **11.** Şekillerle çakışan çizgiler, şekillerin arkasında (En arkaya gönder komutu), oklar şekillerin önünde (En öne getir komutu) olacak şekilde komutları uygulayınız.
- **12.** Şeklin tamamını gruplayınız.

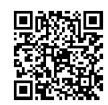

| 1 |                       | ERKEK | KADIN |
|---|-----------------------|-------|-------|
| 2 | Günlük bakım          | 33,6  | 40,8  |
| 3 | Haftada bir kez bakım | 12,3  | 10,3  |
| 4 | Ayda birkaç kez bakım | 13,5  | 12,5  |
| 5 | Bir seferlik bakım    | 9,3   | 4,5   |

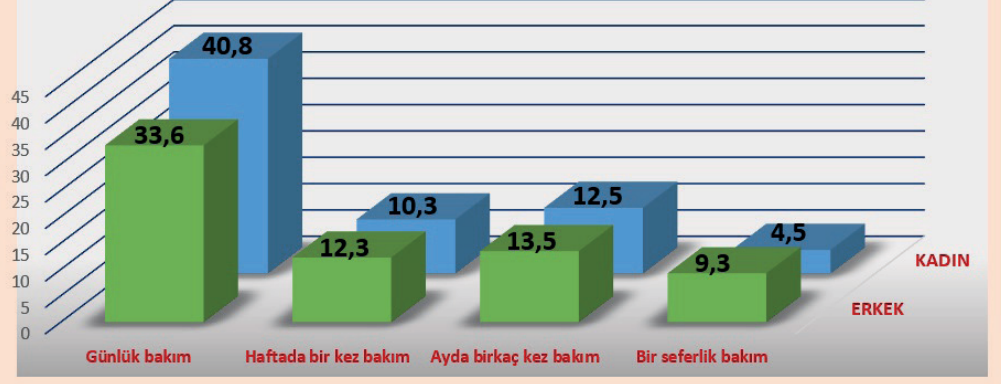

### Aşağıdaki işlemleri yapınız ve sonuçları arkadaşlarınızla paylaşınız.

### İşlem Basamakları

- 1. Yukarıda verilen grafik bilgilerine göre bir grafik oluşturunuz.
- 2. Verilen grafiğin Grafik Alanını, Çizim Alanını ve Veri Serilerini biçimlendiriniz.
- 3. Grafiğin boyutunu büyütünüz.
- 4. Grafiğin türünü "Çubuk Grafik" olarak değiştiriniz.

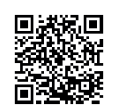

http://kitap.eba.gov.tr/KodSor.php?KOD=19871

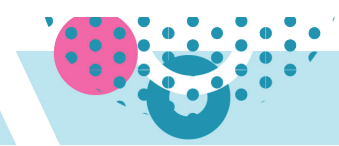

# 1.6. SAYFA DÜZENİ VE SAYFA GÖRÜNÜMLERİ

HAZIRLIK ÇALIŞMALARI

Ders kitaplarının, broşürlerin, romanların veya zarfların; kâğıt boyutu, sayfa sayıları, sayfa renkleri neden birbirinden farklı görünür? Açıklayınız.

Kelime işlemci programı sayfasının bir tuval olduğu düşünülebilir. Nasıl resim çizerken arka plan tuval ise belgenin dayandığı arka plan da kelime işlemci sayfasıdır. Kelime işlemci programı; karakter biçimlendirme, paragraf biçimlendirme olanağı sunduğu gibi sayfa biçimlendirmesi için de çeşitli seçenekler sunmaktadır.

## 1.6.1. Sayfa Kenarlığı Oluşturma

Sayfa kenarlığı Giriş sekmesi veya Tasarım sekmesi olmak üzere 2 farklı sekmeden ayarlanabilmektedir. Giriş/Paragraf/Kenarlıklar simgesi Kenarlıklar ve Gölgelendirme komutu veya Tasarım/Sayfa Arka Planı/Sayfa Kenarlıkları

Her iki seçenekten de **Kenarlık ve Gölgelendirme** penceresi açılır. Sayfa kenarlığı oluşturma adımları aşağıdaki gibidir:

- **1. Tasarım/Sayfa Arka Planı/Sayfa Kenarlıkları** simgesine tıklanır. Görsel 1.142'deki Kenarlıklar ve Gölgelendirme iletişim kutusu ekrana gelir.
- **2.** Pencerenin üstünde üç sekme bulunmaktadır: Kenarlıklar, Sayfa Kenarlığı ve Gölgelendirme. Pencere açıldığında aktif olan **Sayfa Kenarlığı** sekmesidir.

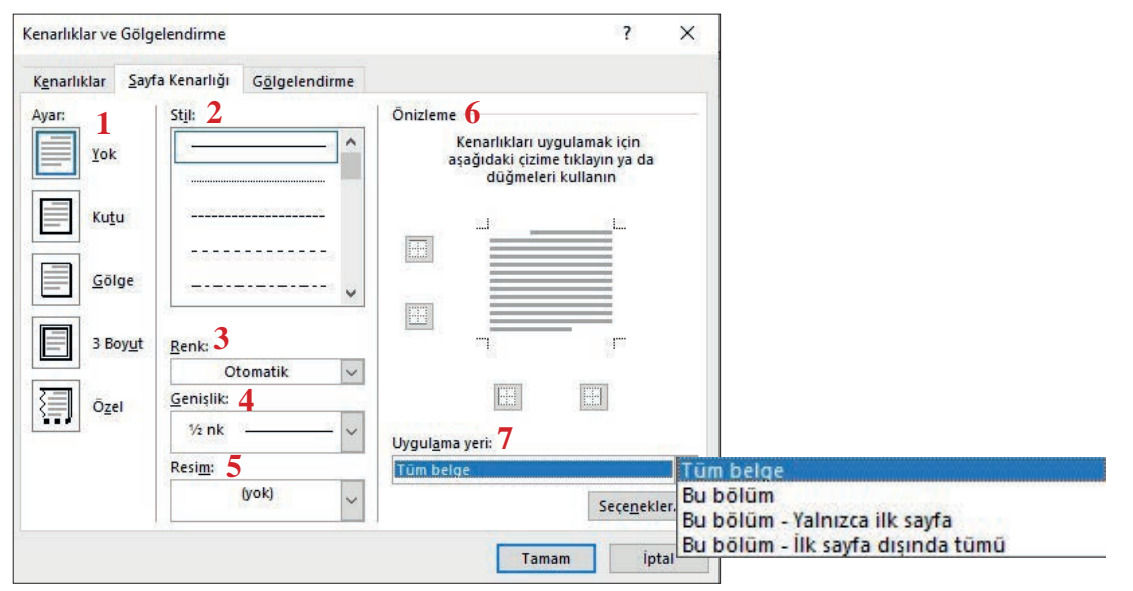

Görsel 1.142: Kenarlıklar ve gölgelendirme iletişim kutusu

3. Kenarlığın görünümü Ayar (1) sekmesinden ayarlanır. Uygulanan sayfa kenarlığının kaldırılması yine bu sekmedeki Yok seçeneğinden yapılacaktır. Stil (2) sekmesinden sayfa kenarlığının çizgi stili seçilir. Sayfa kenarlığının rengi, Renk (3) sekmesinden açılan renk penceresinden seçilir. Sayfa kenarlığının kalınlığı Genişlik (4) sekmesi açılır listesinden seçilir. Sayfa kenarlığı resim olarak uygulanmak istenirse Resim (5) sekmesinden istenen resim seçilir. Tercih edilen sayfa kenarlığı ayarlarının önizlemesi, Önizleme sekmesinden (6) görüntülenir. Sayfa kenarlığının nereye uygulanacağı Uygulama Yeri (7) sekmesindeki Tüm belge, Bu bölüm, Yalnızca ilk sayfa, İlk sayfa dışında tüm belge seçeneklerinden birinin seçimi ile belirlenir.

# 1.6.2. Sayfa Rengi Değiştirme

Kelime işlemci programında sayfa rengini değiştirmek Görsel 1.143'te belirtilen numaralandırma adımlarıyla aşağıda anlatıldığı gibi yapılmaktadır:

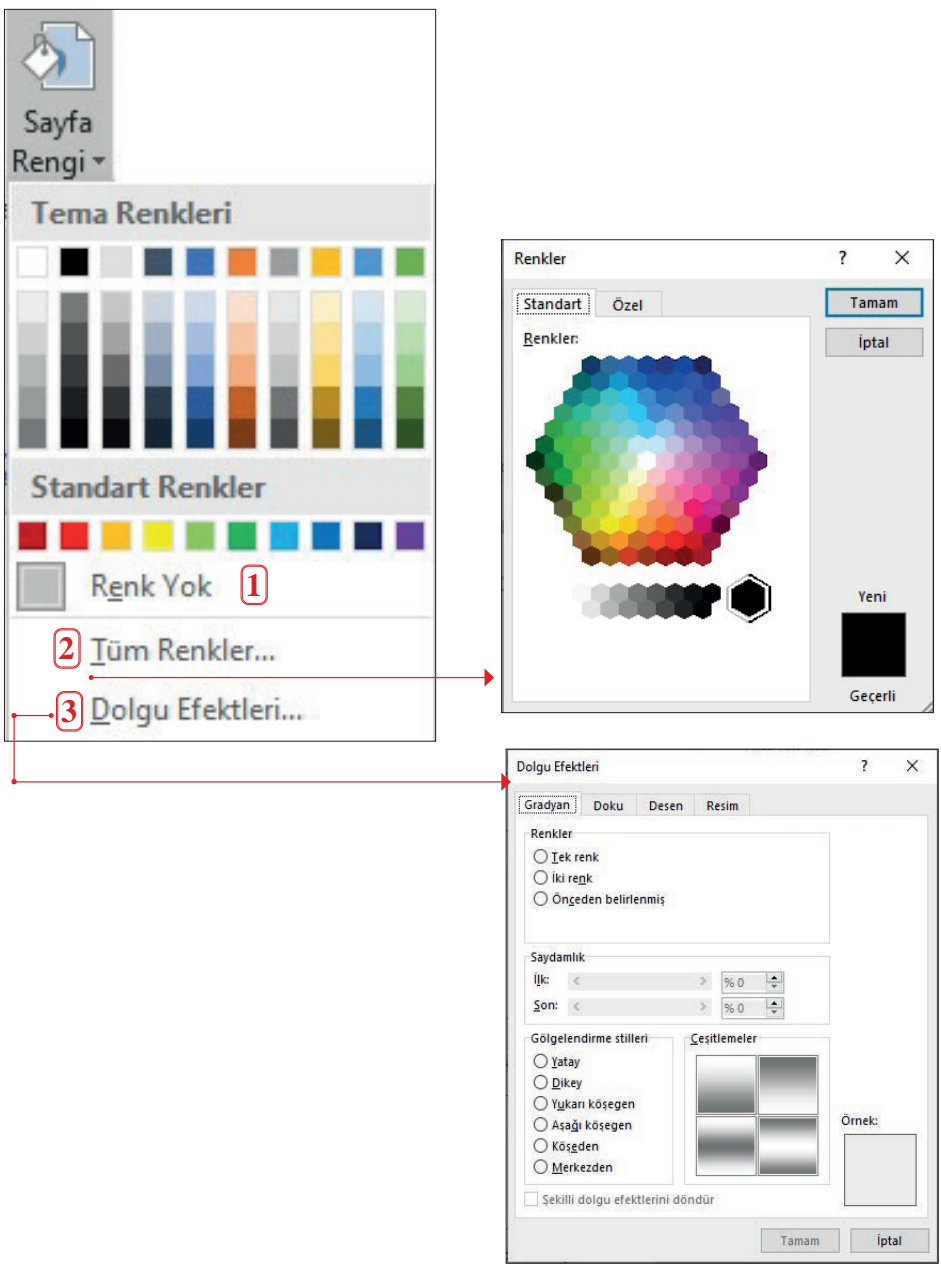

Görsel 1.143: Sayfa rengi pencereleri

- 1. Tasarım/Sayfa Arka Planı /Sayfa Rengi 🖄 simgesi tıklanarak sayfa rengi penceresi açılır.
- 2. İstenilen renk tema renkleri arasında varsa renkler arasından seçim yapılır. Farklı bir renk isteniyorsa Tüm Renkler (2) sekmesi tıklanarak Renkler penceresi açılır ve açılan pencereden renk seçimi yapılır. Sayfaya dolgu efektleri uygulanmak isteniyorsa Dolgu Efektleri (3) tıklanır. Açılan pencereden dolgu ayarları yapılır.
- 3. Uygulanan sayfa rengini kaldırmak için Renk Yok (1) sekmesi tıklanır.

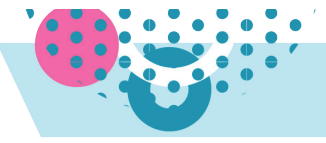

# 1.59 SIRA SİZDE

### \*\*\*\*\*

Meslekî ve Teknik Eğitimin Öncelikleri > İhtiyaç doğrultusunda nitelikli iş gücü yetiştirmek,

- > Mezunların üretime katılacak şekilde yetişmesini sağlamak,
- Meslekî ve teknik eğitim sistemini sürekli geliştirmek ve kalitesini yükseltmek.
- > İş piyasasının ihtiyaçlarına göre modüler öğretim programları hazırlamak,
- > Ekonomide verimlilik ve rekabet gücünün artırılması için eğitimin sosyal ve sektörel entegrasyonunu sağlamak,
- Bireylere bir mesleğin gerektirdiği bilgi ve becerilerin yanı sıra değişime uyum sağlaması için ihtiyaç duyulan yetkinlikleri kazandırmak,
- Dijitalleşme süreciyle birlikte belirli alanlarda bireylere bilgi ve iletişim teknolojilerinde temel yetkinliklerin yanı sıra üst düzey becerileri de kazandırmak,
- > Öğrencileri millî kültürümüzün temeli olan ahilik anlayışıyla ve bu anlayışa özgü iş ahlakı değerleriyle yetiştirmek,
- > Sektörün dijital dönüşümü çerçevesinde yeni iş alanlarının oluşturulması ve istihdamın artırılmasında rol oynayan girişimcilik anlavısının kazandırılması.
- Meslekî ve teknik eğitim, ihtiyaç duyan herkesin erişimine açık olmalı, bireylere ilgi ve yetenekleri doğrultusunda çağın şartlarına uygun yetkinlikleri kazandırmalı, bireylerin girişimcilik, ekip çalışması, karar verebilme, sorun çözebilme özelliklerini desteklemeli, ulusal ve uluslararası alanda tanınırlığını ve hareketliliğini sağlamalı ve bireyleri değişen sosyal ve ekonomik koşullara uyum sağlayabilen dinamik bir yapıda yetiştirmeli ve geliştirmelidir.

\*\*\*\*\*\*\*\*\*\*\*\*\*

#### Meslekî ve Teknik Eğitimin Öncelikleri

- İhtiyaç doğrultusunda nitelikli iş gücü yetiştirmek,
- Mezunların üretime katılacak şekilde yetişmesini sağlamak,
- Meslekî ve teknik eğitim sistemini sürekli geliştirmek ve kalitesini yükseltmek.
- iş piyasasının ihtiyaçlarına göre modüler öğretim programları hazırlamak,
- Ekonomide verimlilik ve rekabet gücünün artırılması için eğitimin sosyal ve sektörel entegrasyonunu sağlamak,
- Bireylere bir mesleğin gerektirdiği bilgi ve becerilerin yanı sıra değişime uyum sağlaması için ihtiyaç duyulan yetkinlikleri kazandırmak,
- Dijitalleşme süreciyle birlikte belirli alanlarda bireylere bilgi ve iletişim teknolojilerinde temel yetkinliklerin yanı sıra üst düzey becerileri de kazandırmak,
- > Öğrencileri millî kültürümüzün temeli olan ahilik anlayışıyla ve bu anlayışa özgü iş ahlakı değerleriyle yetiştirmek,
- Sektörün dijital dönüşümü çerçevesinde yeni iş alanlarının oluşturulması ve istihdamın artırılmasında rol oynayan girişimcilik anlayışının kazandırılması.
- Meslekî ve teknik eğitim, ihtiyaç duyan herkesin erişimine açık olmalı, bireylere ilgi ve yetenekleri doğrultusunda çağın şartlarına uygun yetkinlikleri kazandırmalı, bireylerin girişimcilik, ekip çalışması, karar verebilme, sorun çözebilme özelliklerini desteklemeli, ulusal ve uluslararası alanda tanınırlığını ve hareketliliğini sağlamalı ve bireyleri değişen sosyal ve ekonomik koşullara uyum sağlayabilen dinamik bir yapıda yetiştirmeli ve geliştirmelidir.

Aşağıda verilen işlem adımlarıyla sayfa görünümlerinizi değiştiriniz ve sonuçları arkadaşlarınızla paylaşınız.

- 1. Sayfa kenarlığını yapınız.
- 2. Sayfa kenarlığı genişliğini 20 nk yapınız.
- 3. Sayfa rengini değiştiriniz.

Aşağıda verilen işlem adımlarıyla sayfa görünümlerinizi değiştiriniz ve sonuçları arkadaşlarınızla paylaşınız.

- 1. Sayfa kenarlığı yapınız.
- Kenarlık genişliği 3nk, stili olarak ayarlayınız.
- 3. Rengi turuncu yapınız.
- 4. Sayfa rengini Dolgu Efektleri iletişim kutusundan Gradyan olarak ayarlayınız

| Renkler                        |                 |   |
|--------------------------------|-----------------|---|
| O <u>T</u> ek renk             | Renk <u>1</u> : |   |
| 🔘 İki re <u>n</u> k            |                 | ~ |
| 🔘 Ön <u>c</u> eden belirlenmiş | <u>R</u> enk 2: |   |
|                                |                 | ~ |

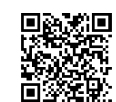

# 1.6.3. Sayfa Yapısının Ayarlanması

Çalışma sayfalarında kenar boşlukları ve kâğıt boyutunun belge oluşturulmadan ayarlanması; metin, resim, tablo veya grafik gibi ögelerin de yerleştirilmesi için önemlidir.

Belgenin sayfa yapısı ayarları Görsel 1.144'teki **Düzen/Sayfa Yapısı** komut grubunda yer alan komutlar ile yapılmaktadır. Bu komutların tümüne ulaşmak için Sayfa Yapısı komut grubu başlatıcısına tıklanarak iletişim kutusu açılır.

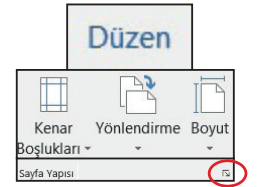

Görsel 1.144: Sayfa yapısı komut grubu

# 1.6.4. Kenar Boşluklarının ve Kâğıt Boyutunun Belirlenmesi

Belgenin üst, alt, sağ ve sol kenarlarında bırakılacak boşlukların ayarlanması için **Düzen/Kenar Boşlukları**, açılır liste simgesi ile ekrana hazır olarak gelen tasarımlardan uygun olan seçilir. İstenilen kâğıt boşluğu bu listede yoksa aşağıdaki işlem gerçekleştirilir:

Görsel 1.145'teki Özel Kenar Boşlukları ya da Sayfa Yapısı iletişim kutusu başlatıcısı tıklanır.

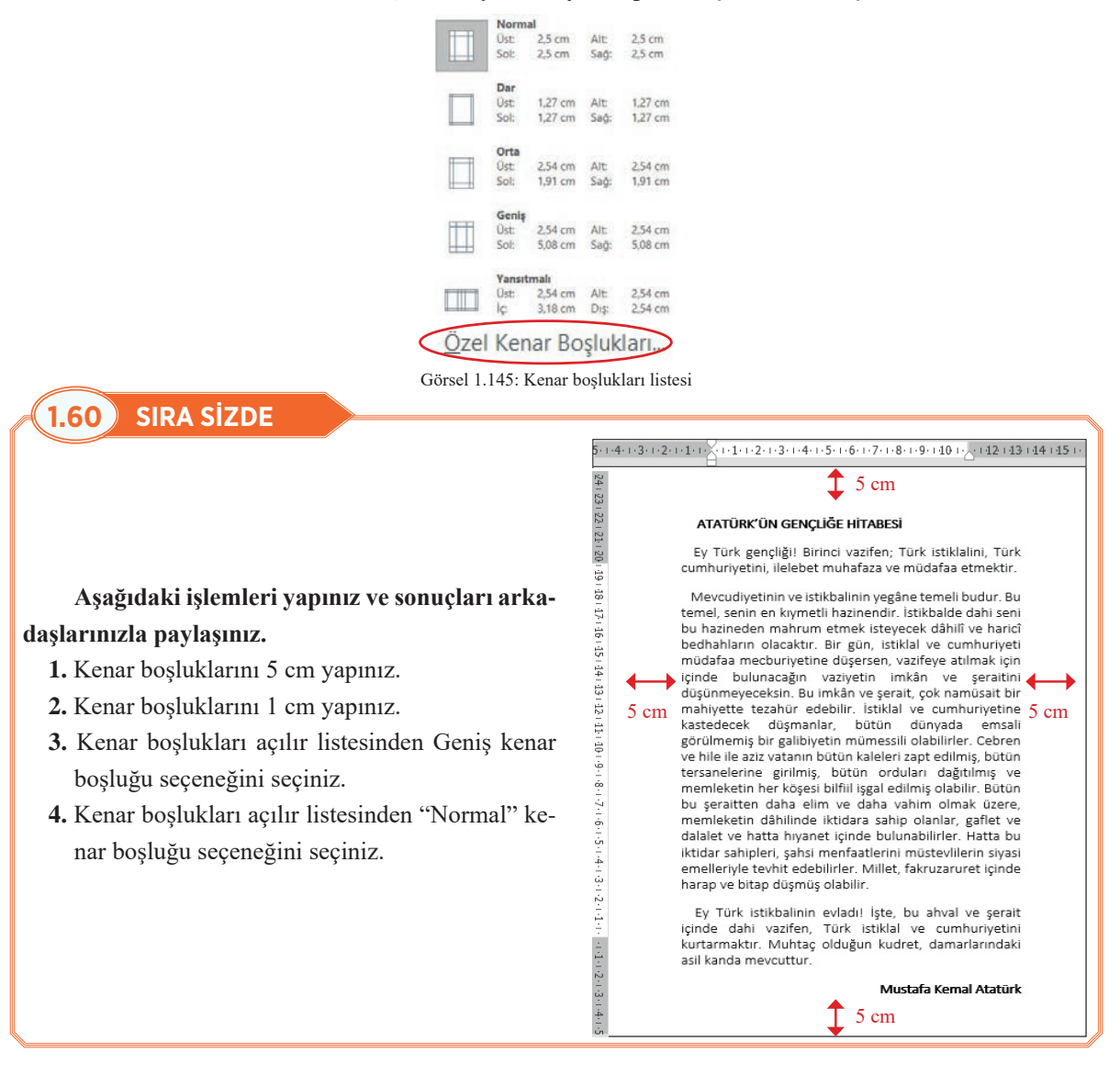

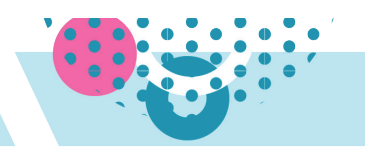

### BİLGİ NOTU

Hazırlanan dokümanlar yazdırıldıktan sonra ciltlenecek ise belgenin kenar boşluklarına ek olarak Cilt Payı kenar boşluğu da kullanılır. Böylelikle cilt, yazıların üzerini kapatmamış olur.

Görsel 1.146'da göründüğü gibi belgenin kâğıt boyutu ile yazdırma seçeneklerini tamamlamak için **Dü-zen/Boyut** komutu ya da **Sayfa yapısı iletişim kutusu/Kâğıt** sekmesi kullanılır.

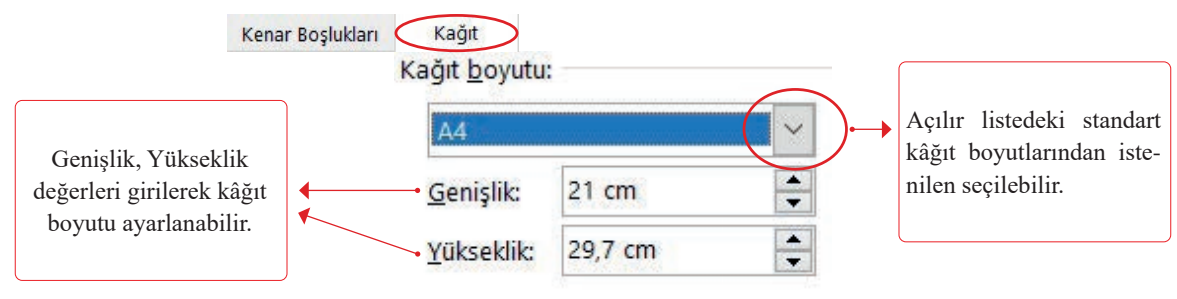

Görsel 1.146: Sayfa yapısı iletişim kutusu kâğıt boyutu sekmesi

Görsel 1.147'de göründüğü gibi çalışma sayfalarının yatay veya dikey yönde olması için **Düzen/Yönlendirme** komutu açılır listesinden seçim yapılabilir.

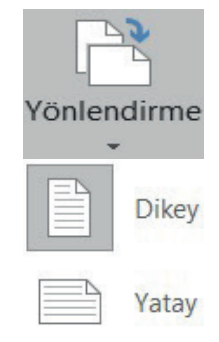

Görsel 1.147: Metinleri yönlendirme komutu

## 1.6.5. Heceleme

Yasla komutu ile iki yana hizalanmış paragraflarda sözcükler arasında boşluklar yer alır. Bu boşlukları azaltarak satır sonlarındaki kelimelerin tire (-) işareti ile bölünerek hecelenmesi işlemi için Görsel 1.148'de görünen **Sayfa Düzeni/Heceleme** komutu kullanılır.

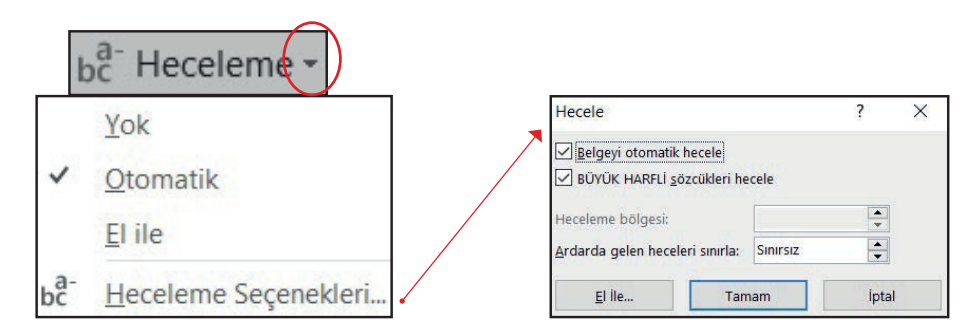

Görsel 1.148: Heceleme komutu ve iletişim kutusu
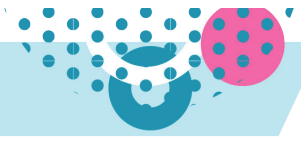

## 1.61 SIRA SİZDE

#### Gençliğe Hitabe

#### ATATÜRK'ÜN GENÇLİĞE HİTABESİ

Ey Türk gençliği! Birinci vazifen, Türk istiklâlini, Türk Cumhuriyet'ini, ilelebet, muhafaza ve müdafaa etmektir. Mevcudiyetinin ve istikbalinin yegâne temeli budur. Bu temel, senin, en kıymetli hazinendir. İstikbalde dahi, seni bu hazineden mahrum etmek isteyecek, dahilî ve haricî bedhahların olacaktır.

## Gençliğe Hitabe Atatürk'ün gençliğe hitabesi

Ey Türk gençliği! Birinci vazifen, Türk istiklâlini, Türk Cumhuriyet'ini, ilelebet, muhafaza ve müdafaa etmektir. Mevcudiyetinin ve istikbalinin yegâne temeli budur. Bu temel, senin, en kıymetli hazinendir. İstikbalde dahi, seni bu hazineden mahrum etmek isteyecek, <u>dahilî</u> ve haricî bedhahların olacaktır.

#### Aşağıdaki işlemleri yapınız ve sonuçları arkadaşlarınızla paylaşınız.

- 1. Çalışma sayfanızın kâğıt boyutunu standart kağıt boyutları ile değiştiriniz.
- 2. Genişlik ve Yükseklik ayarlarını kendiniz belirleyerek kâğıt boyutunu ayarlayınız.
- 3. Atatürk'ün Gençliğe Hitabesi'ni yazınız ve daha sonra Heceleme komutunu uygulayınız.

#### 1.6.6. Sütunlar

Kelime işlemci programında yazılan bir metin, **Düzen/Sayfa Yapısı/Sütunlar** seçeneğinden iki veya daha fazla sütuna ayrılabilir. Metni sütunlara ayırmak için metnin seçilmesi gerekir. Görsel 1.149'daki ilk şekilde görünen Sütunlar komutu tıklandığında önceden belirlenen sütun seçenekleri görünmektedir.

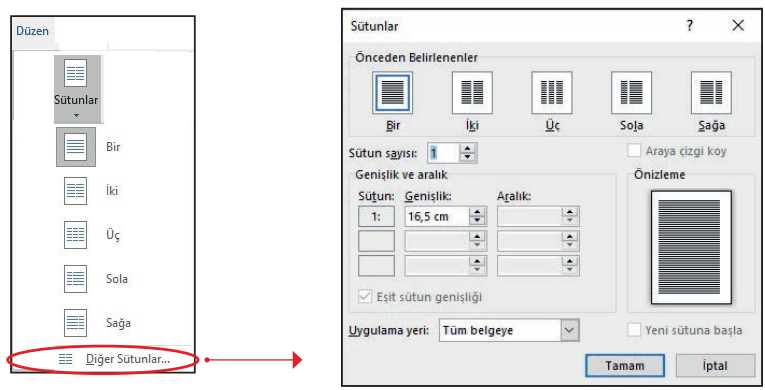

Görsel 1.149: Sütunlar komutu ve sütunlar iletişim kutusu

Eğer farklı özelliklerde sütunlar yapılmak isteniyorsa en altta bulunan **Diğer Sütunlar** seçeneği tıklanır. Açılan Sütunlar iletişim kutusu hem önceden belirlenen sütunları gösterir hem de kullanıcıya sütunları isteğine göre ayarlama olanağı sunar.

- Sütun sayısı seçeneğine metnin kaç sütundan oluşacağı belirtilir. Bölünebilecek en fazla sütun sayısı kâğıt boyutuna göre değişmektedir. Normal büyüklükteki bir kâğıt için kelime işlemci programı, metni 12 sütuna kadar bölme olanağı sunmaktadır.
- Araya çizgi koy onay kutusu tıklandığında sütunlar arasına çizgi koyulur.
- Genişlik ve Aralık seçeneğinden sütunların genişliği ve sütunlar arasındaki aralık ayarlanır. Eşit sütun aralığı onay kutusu tıklanırsa sütunlar eşit genişlikte olur.
- Uygulama yeri seçeneğinden sütunların nereye uygulanacağı belirlenir. Üç seçenek vardır: Tüm belgeye, Bu Bölüme ve Bu noktadan ileriye. Bu noktadan ileriye seçeneğinde sütun, imlecin olduğu noktadan sonrasına uygulanır.
- Sütunlarla çalışma bittiğinde **Sütunlar** komutundan "Bir" seçeneği seçilir. Böylelikle metin artık tek sütun olarak yazılır.

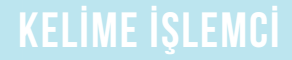

1.62) SIRA SİZDE

#### NOBEL ÖDÜLÜ'NE UZANAN BİR AZİM VE KARARLILIK ÖYKÜSÜ

ziz Sancar 1946'da Mardin'in Savur 🗖 kasabasında, çiftçilikle uğraşan orta gelirli bir ailenin yedinci çocuğu olarak dünyaya geldi. İlk ve orta öğrenimini, Ankara'da okuduğu ilkokul ikinci sınıf hariç Savur'da tamamladı. Lisevi ise Mardin'de okudu. Daha sonra İstanbul Üniversitesi Tıp Fakültesi'nden birincilikle mezun oldu. TÜBİTAK bursuyla gittiği ABD'de birkac yıl biyokimya eğitimi aldı, fakat bazı sosyal uyum sorunları nedeniyle yurda döndü ve memleketi olan Savur'da bir süre hekimlik yaptı. Ancak gönlü hâlâ bilimsel çalışmalardaydı. Bu yüzden tekrar ABD'ye giderek

Dallas'taki Teksas Üniversitesi'nde moleküler biyoloji alanında doktoraya başladı. Doktora sonrası araştırmalarına Yale Üniversitesi'nde devam eden Aziz Sancar burada çok önemli buluşlar yaptı. Bu başarılarından dolayı da ABD'deki Chapel Hill Carolina North Üniversitesi'nden teklif aldı. Çalışmalarına orada da aynı hızla ve özenle devam etti ve yine önemli buluslara imza attı. Yaklasık kırk yıllık araştırma kariyeri boyunca pek çok ödül alan Aziz DNA Sancar sonunda onarim mekanizmaları konusunda yaptığı buluşlar nedeniyle 2015 Nobel Kimya Ödülü'ne layık görüldü.

#### Aşağıdaki işlemleri yapınız ve sonuçları arkadaşlarınızla paylaşınız.

- 1. Yukarıda verilen metni yazınız ve seçiniz. Düzen/Sütunlar/Diğer Sütunlar seçeneklerini tıklayıp metni, arasında çizgi bulunan iki sütun haline getiriniz.
- 2. Ardından metni seçiniz ve Düzen/Sütunlar komutundan "Bir" seçeneğini tıklayıp metni bir sütunlu hale getiriniz.
- İmleci başlığın sonuna yerleştiriniz. Düzen/Sütunlar/Diğer Sütunlar seçeneklerini tıklayıp aşağıdaki ayarları uygulayınız.
  - a) Sütun sayısı: 2
  - b) Araya çizgi koy onay kutusunu işaretleyiniz.
  - c) Uygulama yeri: Bu noktadan ileriye (Sütunların imlecin olduğu noktadan ileriye uygulandığını göreceksiniz.)
- **4.** Paragrafın ilk harfini seçip Büyük Harf Ekle komutunu tıklayınız. Küçük büyük harf seçeneklerini tıklayıp satır sayısı: 2, Yazı Tipi: Georgia olarak ayarlayınız.

## 1.6.7. Üst Bilgi, Alt Bilgi ve Sayfa Numarası Ekleme

Belgelerin üst veya alt kısımlarında, doküman ile ilgili (kitap adı, ünite adı, başlık, adres, firma adı, tarih, saat, sayfa numarası) bilgilerin yer aldığı kısımdır.

Üst Bilgi veya Alt Bilgi eklemek için Görsel 1.150'deki Ekle/Üst Bilgi ve Alt Bilgi komut grubu kullanılır.

Hazır şablonlar dışında bir üst bilgi ya da alt bilgi düzenlenmek isteniyorsa Boş komutu tıklanır. Komuta tıklandığı anda çalışma sayfası alanı pasif hale, kesik çizgiler ile yatay olarak ayrılmış üst bilgi veya alt bilgi alanı aktif hale gelir. Eklenen üst bilgi veya alt bilgide değişiklik yapılmak istenirse **Üst Bilgiyi Düzenle, Alt Bilgiyi Düzenle** komutları seçilir veya Üst Bilgi ve Alt Bilgi alanları üzerindeyken fare ile çift tıklanır.

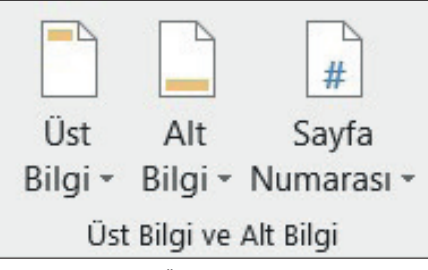

Görsel 1.150: Üst bilgi-alt bilgi komutları

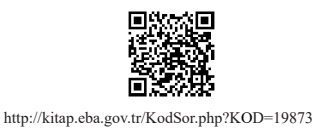

Ekranda Görsel 1.151'de görünen **Üst Bilgi ve Alt Bilgi Araçları/Tasarım** sekmesi açılır. Bu sekmeden Tarih ve Saat, Resimler, Çevirimiçi Resimler vb. eklenebilir.

| ଲାର-ଔାର Belge4                                                        |                                            | Üst Bilgi ve Alt Bilgi Araçları                                                                 |                                                                                                |                                            |
|-----------------------------------------------------------------------|--------------------------------------------|-------------------------------------------------------------------------------------------------|------------------------------------------------------------------------------------------------|--------------------------------------------|
| Dosya Giriş Ekle Tasarım Düzen Başvurular Posta Gönderile             | ri Gözden Geçir Görünüm Yardım             | Tasarım ♀ №                                                                                     | e yapmak istediğinizi söyleyin                                                                 |                                            |
| Ost Alt Sayfa<br>Bilgi - Bilgi - Numarasi -<br>Ost Bilgi ve Alt Bilgi | Ger Alt Grand Gerint                       | ☐ İlk Sayfada Farklı<br>☐ Tek ve Çift Sayfalarda Farklı<br>☑ Belge Metnini Göster<br>Seçenelder | G • Ustten Ust Bilgi: 1,25 cm<br>↓ Alttan Alt Bilgi: 1,25 cm<br>Hizalama Sekmesi Ekle<br>Konum | Üst Bilgi ve Alt<br>Bilgiyi Kapat<br>Kapat |
|                                                                       | · 5 · 1 · 6 · 1 · 7 · 1 · <u>8</u> · 1 · 9 | 10 11 12                                                                                        | · 13 · 1 · 14 · 1 · 15 · 1 · 4                                                                 | 17 18 .                                    |

Görsel 1.151: Üst bilgi ekleme alanı

Çalışma sayfasında farenin sol tuşu ile çift tıklanırsa veya Üst Bilgi ve Alt Bilgiyi Kapat komutu tıklanırsa çalışma sayfası aktif hale gelir.

| Tek ve Çift Sayfalarda Farklı                                                 | Belgenin ilk sayfasında Üst Bilgi veya Alt Bilgi istenmiyorsa ya da ilk sayfa-<br>nın diğer sayfalardan farklı olması isteniyorsa onay kutusu işaretlenir.                       |
|-------------------------------------------------------------------------------|----------------------------------------------------------------------------------------------------|
| 🗌 İlk Sayfada Farklı                                                          | Belgenin tek ve çift sayfalarında Üst Bilgi veya Alt Bilgi'nin farklı olması isteniyorsa onay kutusu seçilir.                                                                    |
| Belge Metnini Göster                                                          | Üst Bilgi veya Alt Bilgi alanı aktif olduğunda belge içeriğinin görüntülenme-<br>mesi istenirse onay kutusundaki tik kaldırılır.                                                 |
| BİLGİ NOTU<br>Üst Bilgi ve Al<br>Bilgi ve Alt Bilgi al<br>da kâğıtta soluk re | t Bilgi alanına eklenen bilgiler her yeni sayfaya otomatik olarak eklenir. Üst<br>lanı çalışma sayfasında pasif görünümde olsa dahi yazıcıdan çıktı alındığın-<br>nkli görünmez. |
| 1.63 SIRA SİZDE                                                               | Başlık<br>Bir Bilim Adamının Romanı   Oğuz Atay                                                                                                    |
| Alt Bilgi                                                                     | *                                                                                                    |
| Belgenize hazır şablo<br>Belgenize "Filigran"ı Alt I                          | nlardan "Filigran"ı Üst Bilgi olarak ekleyip kitap ve yazar adı yazınız.<br>Bilgi olarak ekleviniz.                                                                              |

# **KELİME İŞLEMCİ**

Üst Bilgi veya Alt Bilgi alanlarına sayfa numarası eklemek için Görsel 1.152'de gösterilen **Ekle/Sayfa Numarası** komutu açılır listesi tıklanır.

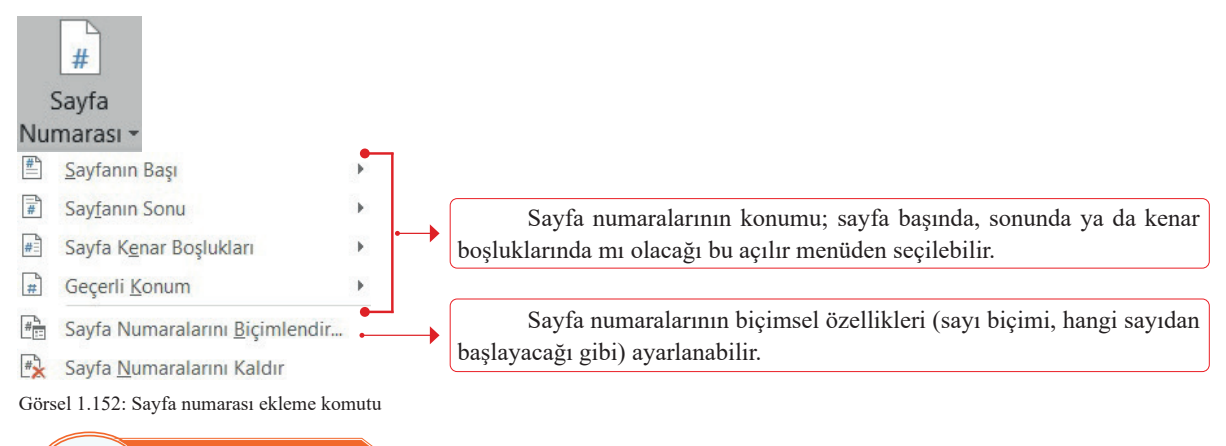

## 1.64) SIRA SİZDE

#### Aşağıdaki işlemleri yapınız ve sonuçları arkadaşlarınızla paylaşınız.

- 1. Belgenizin sonuna, hazır şablonlardan "Büyük 2" şablonunu seçerek sayfa numarası ekleyiniz.
- 2. Sayfa numarasını kaldırınız.
- 3. Belgenizin kenar boşluklarına, "Büyük, Sağ" şablonunu seçerek sayfa numarası ekleyiniz.

#### 1.6.8. Belge Görünümleri

Kelime işlemci programı, belgelerin görünüm şekillerini çalışılan belgelerde farklı görüntüleyebilmek için beş çeşit yol sunar. Çalışılan her belge için özellikle de çok sayfalı belgelerin farklı ekranlarla çalışılmasına ihtiyaç duyulduğunda Görsel 1.153'te gösterilen **Görünüm/Görünümler** komut grubu ile tüm görünüm şekillerine ulaşılır. Durum çubuğun üzerinde yer alan komut simgelerinden ise yalnız üç ana görünüme ulaşılır.

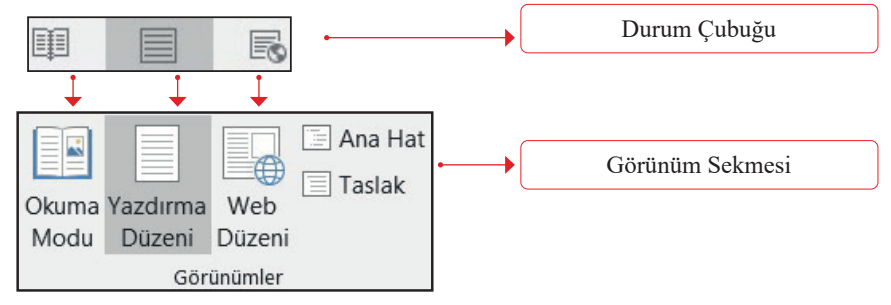

Görsel 1.153: Görünümler komut grubu

#### 1.6.8.1. Okuma Modu Görünümü

Okuma Modu; belgelerin kitap gibi okunmasını sağlayacak şekilde ekranı tam kaplayan, şerit ile cetvelleri gizleyen görünüme dönüşür. Sayfalar arası geçişler için ekranın sağında ve solunda beliren oklar kullanılabilir.

Tam ekran modundan çıkmak için durum çubuğundaki diğer ekran modlarından biri seçilebilir ya da klavyeden **Esc** tuşuna basılabilir.

#### 1.6.8.2. Yazdırma Düzeni Görünümü

Kelime işlemci programının varsayılan ekran görünümüdür. Belge yazdırılacağında sayfada bulunan tüm ögelerin, kenar boşluklarının, üst bilgi ve alt bilgilerin, sayfa numaralarının nasıl görüneceğini gösterir. Belgeler üzerinde genel düzenlemelerin yapılabilmesi için en kullanışlı görünümdür.

## 1.6.8.3. Web Düzeni Görünümü

Belgelerin web sayfasında görüneceği şekliyle ekran görünümü sunduğundan web sayfası tasarımları için kullanımı uygun bir görünümdür.

Web Düzeni görünümü seçildiğinde Görsel 1.154'teki gibi sayfa kenar boşlukları en az olacak şekilde metni yanlara doğru genişletilmiş ve sayfa ayrımları olmadan görüntülenir.

|                                              |                                                 |                                                        | Gelesles Gegir Görünum                                          | Yardam Q Ne yapma                                  |                                                                              |                                            |                     |                         |                          |                |                   |
|----------------------------------------------|-------------------------------------------------|--------------------------------------------------------|-----------------------------------------------------------------|----------------------------------------------------|------------------------------------------------------------------------------|--------------------------------------------|---------------------|-------------------------|--------------------------|----------------|-------------------|
| a Yapatana (Verb) Ta<br>Dutres (Verb) Catero | a Hat<br>dak<br>Tam Dran<br>Okuyucu<br>Tam Dran | Cetvel<br>Citavuz Çizgileri<br>Gezini Bolmesi<br>Goder | Alexandre Santa<br>Sales Santa<br>Sales Santa Gen<br>Valeslager | (Sayla<br>pit)<br>Veri Tamani<br>Pencere Verlegtir | Ball DE Yan Yana Gora<br>Ball DE Zaman Oyunlu<br>DE Penante Kaman<br>Penante | ritale<br>Faydimus<br>namo Schola<br>Geogr | Fierde Maleolar     | Operfailer<br>ShareFort |                          |                |                   |
| 1-8-1-8-1-8-1-4                              | 1-1-2-1-4-1-7-                                  | Y - H - 1 - H - Y - H - Y - 1                          | 3 - + - 12 - + - 13 - + - 14 - + - 13 -                         | 0.00 1.02 1.00 0 1.00 1.00 0                       | -10-1-21 + 12 + 13                                                           | · 2+ · · 25 · · · 26                       | 1.27-1.28-1.29      | P. Y. M. Y. M. J        | 32 · r · 33 · r · 34 · r | -35-1-36-      | x - 37- x - 34- y |
|                                              |                                                 |                                                        |                                                                 | BUTUME CAGINDA                                     | AI ÇOCDADAR IÇIN                                                             | SPUR                                       |                     |                         |                          |                |                   |
|                                              |                                                 |                                                        |                                                                 |                                                    |                                                                              |                                            |                     |                         |                          |                |                   |
| Büyük einek)                                 | ler vererek büyüttüği                           | imüz çocuklarımıza nev                                 | Sense spor yapmalan konunu                                      | nda pek cömert davranmı                            | yerut. Hep istikballerisi                                                    | kurtermaları yolun                         | da çeşitli düşünce  | iler içinde oluyor      | uz. Nedense spor i       | istikballeriri | i engelleyecek    |
| unsur olarak görüküşe                        | or. Aslenda düşünülen                           | doğru mu? Şimdi ba sı                                  | irunun cevabini tiulahm.                                        |                                                    |                                                                              |                                            |                     |                         |                          |                |                   |
| Spor billy?                                  | ime şağındaki ç                                 | ocultar için hem                                       | bedensel sagik ve                                               | fiziksel geligme yön                               | ünden, hem de                                                                | iyi bir kişilik                            | aluşmesi ye         | ruh sidile              | bakimiridan              | yarach ye      | gerehlide.        |
| uk eçsenden spor fizik                       | iael gelişimin yanı sıra                        | a sosyal açıdan da önen                                | vilidir. Coculi spor yoluyla, pr                                | mesini tanır, iletişim kurar,                      | kendine olan öz güveni                                                       | artar, toplam iperi                        | indekî sahip cîde   | du verini sağları       | laştını. Psikolojik a    | çıdan ise, k   | endini kontroi    |
| veyî, bir konuda konsa                       | ntre olabilmeyi, irade                          | mini kullenabilmeyi, be                                | arıya güdülenebilmeyi öğrer                                     | w.                                                 |                                                                              |                                            |                     |                         |                          |                |                   |
| Spor                                         | Antoniokan'                                     | dengesiz                                               | beslenen                                                        | çocukların                                         | adjuth                                                                       | bir                                        | gelipies            | sūreci                  | geçirme                  | leri           | kardur            |
| ok spor dalenda şəmp                         | iyonlukların giderek i                          | daha küçük yeşta sport                                 | ular tarəfindən kazarılılığını                                  | glemekteyiz. Başta jimnər                          | rtik sporu olmak üzere; i                                                    | birçok spor dallarır                       | da çok belirgin o   | larak çok genç y        | eştaki sporcuların i     | letiin başar   | velde ettikler    |
| ümüz                                         |                                                 |                                                        | sporumum                                                        |                                                    |                                                                              | bala                                       |                     |                         |                          |                | gerçeğidir.       |
| ikli bir çocuk fizikiel e                    | tkinliklerden yoksum                            | braklır ve yeterli harel                               | et etmesi engellenirse, gjiko                                   | enotor gelipment zarara uğ                         | rar ve burue baglı olarak e                                                  | okuldaki beşeri ora                        | n düşer. Bu konu    | da bilinen örnekl       | erden birisi, Fransı     | r'da yapıları  | bir çalışmayla    |
| idir. Paris yakınlarında                     | iki <u>Varnet</u> kentinde ya                   | prian ve bu bölgenin ad                                | iyla andan bir araştırmada ilk                                  | óğretim anıb öğrencileti ik                        | í gruba nyrslmig se bir gr                                                   | up öğrencinin kura                         | maal ders saatler   | i azaltılırken diğe     | decisio dera seyar       | aynen koru     | nmuştur. Den      |
| tleri asaltıları grupta, İ                   | beden egitimi ve spo                            | r saatleri arttirilmış, öj                             | renciler pryitli dallara ayrılar                                | uk spor yaptırılmıştır. Yılıo                      | munda yapılan değerleri                                                      | denede, eski proj                          | pana göre eğitin    | n yapan grupta l        | agars orane %60 ib       | en, spor sau   | atleri artterlar  |
| ptaki                                        |                                                 | bapan                                                  | prater                                                          | HR )                                               | Neria                                                                        |                                            | 7                   | Gkseldiği               |                          |                | görülmüştür.      |
| kusuz, sporun faydas                         | ini yalmaza derateki                            | başarışı arttırmaktarı                                 | baret saymak yeterli değild                                     | ir. Yalon þir gelecekte top                        | ohumda xorumluluk yükl                                                       | lenecek kişilerin yı                       | etiştirilmesinde, i | iyi alışkarılıklar e    | diomelerinde, birl       | ikte yaşamı    | a divigusunut     |
| işmesinde, erken yaşlı                       | edan itibaren spor ya                           | şılması büyük önem ta                                  | yr.                                                             |                                                    |                                                                              |                                            |                     |                         |                          |                |                   |
|                                              |                                                 |                                                        |                                                                 |                                                    |                                                                              |                                            |                     |                         |                          |                |                   |

## **1.65** SIRA SİZDE

#### Aşağıdaki işlemleri yapınız ve sonuçları arkadaşlarınızla paylaşınız.

1. Belgenizi Okuma Modu'na daha sonra da Yazdırma Modu'na alınız.

2. Belgenizi Web Düzeni modunda görüntüleyiniz.

#### 1.6.8.4. Ana Hat Görünümü

Görsel 1.155'te görünen Ana Hat görünümünde; belgenin başlıkları, alt başlıkları ve metinleri görüntülenebilir. Belge ana başlıklar ve alt başlıklardan oluştuğunda, başlıklar ile ilgili düzenlemeler için bu görünüm kullanılır.

Ana Hat görünümünde başlık düzeyi değiştirme işlemleri yapılabilmektedir. Yalnız başlıkları görecek şekilde belgedeki bazı metinleri daraltıp geçici olarak gizlenen görünümler elde edilebilmektedir.

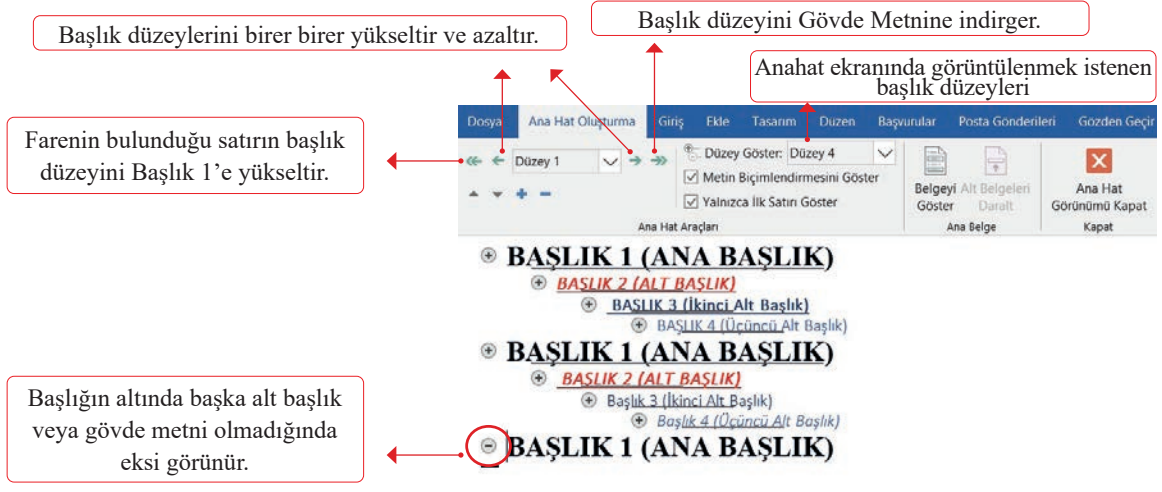

Görsel 1.155: Ana hat ekran görünümü

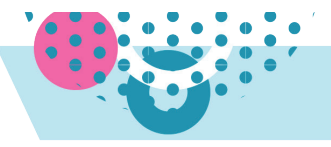

## 1.66 SIRA SİZDE

#### Aşağıdaki işlemleri yapınız ve sonuçları arkadaşlarınızla paylaşınız.

- 1. Belgenizdeki başlıklara stil atayınız. (En az 3 başlık düzeyi kullanmaya çalışınız.)
- 2. Belgenizi Ana Hat görümünde açınız.
- 3. Başlık düzeylerini Ana Hat görünümündeyken değiştiriniz.

#### 1.6.8.5. Taslak Görünümü

Görsel 1.156'da görünen Taslak görünümü; belgelere metin yazmak, metinlerde düzenleme veya biçimlendirme yapmak için basit bir sayfa düzeni görünümü sunar. Bu görünümde üst bilgi ve alt bilgi ögeleri ile belge içerisindeki grafik ve şekiller görüntülenmez.

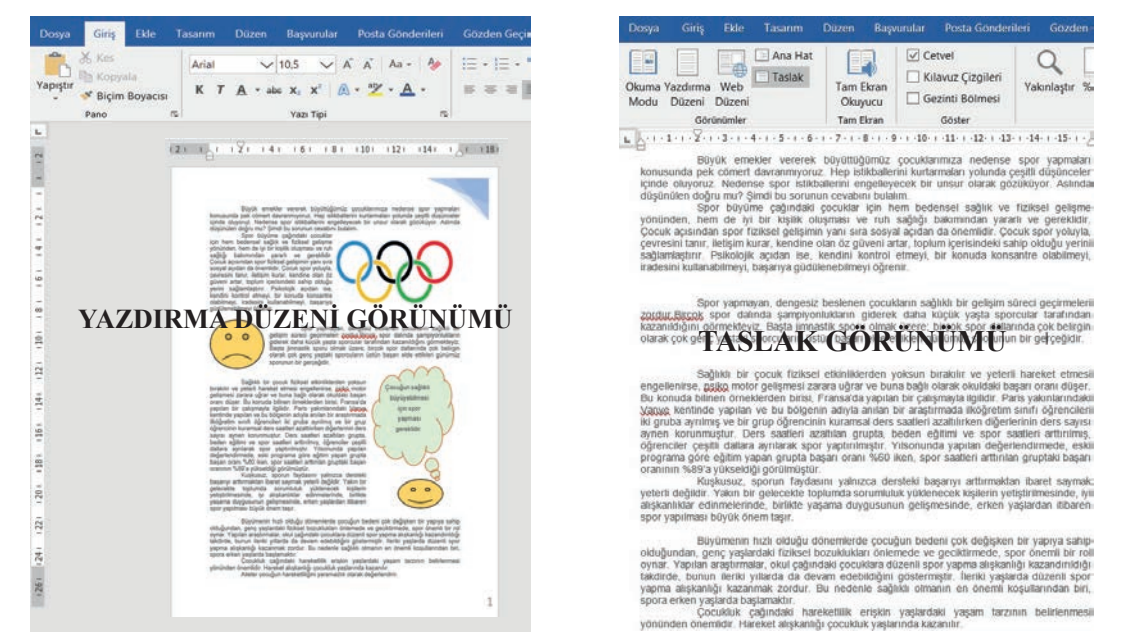

Görsel 1.156: Yazdırma düzeni ve taslak görünüm modu farkı

## 1.67) SIRA SİZDE

#### Aşağıdaki işlemleri yapınız ve sonuçları arkadaşlarınızla paylaşınız.

- 1. Resim, grafik, üst bilgi ve alt bilgi ile sayfa numarası içeren bir metin hazırlayınız.
- 2. Belgenizi Taslak görünümünde açınız.

## 1.6.9. Görüntüyü Yakınlaştırma veya Uzaklaştırma

Belgedeki görüntüyü yakınlaştırıp uzaklaştırarak da değiştirmek mümkündür. Durum çubuğu konusunda, durum çubuğundaki yakınlaştırma kaydırıcısını kullanarak belgeyi hızlı bir şekilde büyütme ve küçültme simgesi tanıtılmıştır.

Görüntü yakınlaştırma ve uzaklaştırmanın diğer bir yolu ise Görsel 1.157'de görünen **Görünüm/Yakınlaştır** komutu ile açılan iletişim kutusudur.

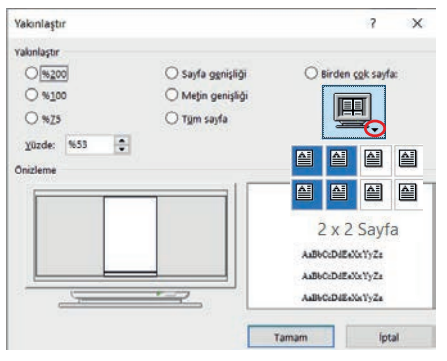

Görsel 1.157: Yakınlaştır iletişim kutusu

## 1.6.10. Programı Özelleştirme (Seçenekler)

Kelime işlemci programının daha etkin kullanımını sağlayacak ayarları yapabilmek için **Dosya/Seçenekler** komutu tıklanır.

Seçenekler menüsü ilk açıldığında sol kısımda listenin ilk sırasında Genel sekmesi ve sağ kısımda sekmeye ait açıklama ile özelleştirmelerin yapılabileceği pencere görüntülenir.

| (1  | 60  |      | CI   |     | CI |    |     |
|-----|-----|------|------|-----|----|----|-----|
|     | .00 |      | - 21 | KA. | 21 | 44 | . – |
| 1 - |     | - // |      |     |    |    |     |

| Belgelerin kaydedilme şe             | klini özelleştirin.   |   |
|--------------------------------------|-----------------------|---|
| elgeleri kaydetme                    |                       |   |
| Dosyaları b <u>u</u> biçimde kaydet: | Word Belgesi (*.docx) | - |
|                                      |                       |   |

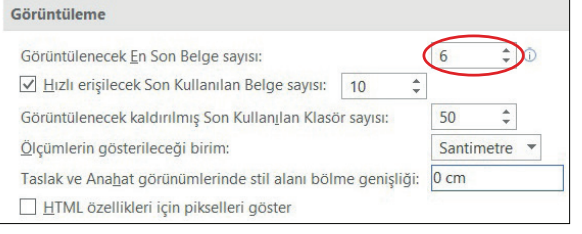

## Aşağıdaki işlemleri yapınız ve sonuçları arkadaşlarınızla paylaşınız.

- 1. Boş bir belge açınız. Dosya/Seçenekler/Kaydet komutlarına tıklayınız.
- 2. Belgeleri Kaydetme/Otomatik Kurtarma bilgilerini 5 dakika yapınız.
- 3. Gelişmiş sekmesine tıklayınız. Görüntülenecek En Son Belge sayısı: 6 olarak ayarlayınız.

## 1.6.10.1. Hızlı Erişim Araç Çubuğu'nu Özelleştirme

Listede yer alan komut düğmeleri dışında, Hızlı Erişim Araç Çubuğu'nda yer alması istenilen komut düğmeleri için Görsel 1.158'de görünen **Diğer Komutlar** seçeneğine tıklanır.

Diğer Komutlar tıklandığında Görsel 1.159'daki iletişim kutusu açılır. İletişim kutusunun sağ tarafında Hızlı Erişim Araç Çubuğu'nda yer alan komutlar listelenir. Sol taraftaki listede ise eklenmek istenen komutlar listelenir. Soldaki listeden komut seçildikten sonra **Ekle** >> düğmesine tıklanır ve komut listenin sağ tarafına aktarılmış olur. Komut ekleme işlemi bittiğinde **Tamam** düğmesine tıklanır.

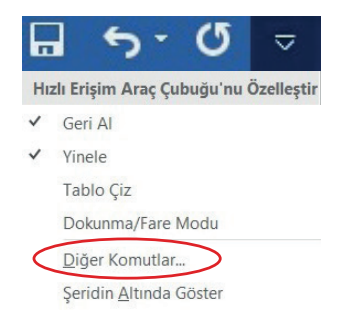

Görsel 1.158: Diğer komutlar komutu

| m Denetleme       | Paullas Kanudha              | The bala day is ( in the state ) |
|-------------------|------------------------------|----------------------------------|
| iet               | Populer Komubar              | tum beigeler için (varsayılan)   |
|                   | O Ara                        | Keydet                           |
| m Kolaylığı       | Q Baskı Önizleme ve Yazdırma | U Vinele                         |
| pmiş              | 💉 Biçim Boyacısı             |                                  |
| di Özelleştir     | Birden Çok Sayfa Görüntüle   |                                  |
| Enşim Araç Çubuğu | Değişiklikleri İzle          |                                  |
| ntier<br>Merkeni  | Dikey Metin Kutusu Çiz 2     |                                  |
| AT WEIGHT         | AB <sup>1</sup> Dipnot       |                                  |
|                   | 🖁 Dokunma/Fare Modu          |                                  |
|                   | Düzeltmeyi Kabul Et          |                                  |
|                   | Düzeltmeyi Reddet            |                                  |
|                   | ABC Düzenleyici              |                                  |
|                   | E-posta ile Gönder           |                                  |
|                   | Farklı Kaydet                |                                  |
|                   | S Geri Al                    |                                  |
|                   | 🕰 Hizli Vazdır               | Ozelleştirmeler: Sıfırla 🕶 🛈 📿   |

Görsel 1.159: Hızlı erişim araç çubuğu'nu özelleştirme iletişim kutusu

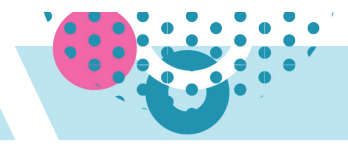

#### BİLGİ NOTU

Hızlı erişim araç çubuğu özelleştirme iletişim kutusunun seçenekleri iletişim kutusunun sol tarafında bulunan listeden Hızlı Erişim Araç Çubuğu'na eklenmek istenen komutlara çift tıklanırsa komutlar sağ taraftaki listeye eklenmiş olur. Ya da sağ taraftaki listeden kaldırılmak istenilen komut çift tıklanırsa, komut listeden kaldırılır.

#### 1.6.10.2. Şeridi Özelleştirme

Kelime işlemci programında şerit içerisinde yer alan sekmelere yeni sekmeler ya da sekmelerin içine yeni komutlar eklenebilir. Var olan sekmelere, komut gruplarına ya da yeni eklenen komutlara farklı isimler verilebilir. Bunun için izlenebilecek yollar aşağıda verilmiştir:

• Dosya/Seçenekler/Şeridi Özelleştir komutu tıklanır. Şerit üzerinde boş bir alanda farenin sağ tuşuna tıklanır ve açılan listeden Şeridi Özelleştir seçeneği seçilir. Ekrana programa ait seçenekleri sunan iletişim kutusu gelir.

|                                                                                                    | kindekiter Basio Onizierne<br>Tablosuna Git ve Yazdirma<br>Komut Grubum                                                                                                    |                                                                                                    |
|----------------------------------------------------------------------------------------------------|----------------------------------------------------------------------------------------------------|----------------------------------------------------------------------------------------------------|
| Word Seçenelderi                                                                                                    |                                                                                                    | ? ×                                                                                                    |
| Genel<br>Goruntulerne<br>Vazim Denetierne<br>Køydet<br>Dit<br>Ergim Kolayinĝi<br>Geligmiş<br>Şeridi Özelleştir<br>Hotal Engim Araç Çubuğu<br>Estentiler<br>Gaven Merkezi | Sericii ve klavye ksa yollarını özelleştirin.<br>Buradak kogutiardan seçim yaşınır.®<br>Populer Komutlar<br>Populer Komutlar | lerigi Ozerlegtirmc©<br>Ana Sekmeter •<br>* Siliog Postas<br>* Siliog Postas Ekle<br>* SAva Fano Kadar<br># Sano<br>* Yaz Trpi<br>* Sano<br>* Yaz Trpi<br>* Siliog<br>* Vaz Trpi<br>* Dizerleme<br>* Dizerleme<br>* Clue<br>* Siliog<br>* Sano<br>* Dizerleme<br>* Clue<br>* Siliog<br>* Sano<br>* Siliog<br>* Sano<br>* Dizerleme<br>* Dizerleme<br>* Siliog<br>* Sano<br>* Siliog<br>* Sano<br>* Dizerleme<br>* Siliog<br>* Sano<br>* Sano<br>* Siliog<br>* Sano<br>* Sano |

Şerit üzerindeyken boş bir alana farenin sağ tuşu ile tıklayınız ve Şeridi Özelleştir komutunu seçiniz.

- 1. Yeni Sekme (2) komutuna tıklandığında iletişim kutusunun sağ tarafına eklenen Yeni Sekme (özel) satırını seçiniz. Yeniden Adlandır (4) komutuna tıklayınız ve ekrana gelen metin kutusuna sekmeye vermek istediğiniz bir isim yazınız. Tamam'a (7) tıklayınız.
- **2.** Sekmenize komut eklemek için sol taraftaki listeden bir komut satırını seçiniz. Ekle (6) komutu ile seçtiğiniz komutu sağ listeye taşıyınız ve Tamam'a tıklayınız.
- 3. Tasarım sekmesini gizleyiniz. Bunun için Tasarım sekmesinin onay kutusunu temizleyiniz.
- **4.** Görünüm sekmesindeki Yakınlaştır komut grubunu şeritten kaldırınız. Bunun için Yakınlaştır komut grubu satırını seçiniz. Kaldır (6) komutuna ve Tamam'a tıklayınız.
- **5.** Şerit üzerindeki Tasarım ve Düzen sekmelerinin diziliş sırasını değiştiriniz. Bunun için Tasarım sekmesini seçiniz. Sekmeleri yukarı taşı (1) okunu ardından Tamam'ı tıklayınız.
- 6. Yapılan tüm özelleştirme işlemlerini iptal etmek için Sıfırla (5) komutu seçilmelidir.

#### BİLGİ NOTU

Şerit üzerinde sadece Dosya menüsünün sırası değiştirilemez ve Dosya menüsü gizlenemez. Diğer sekme başlıklarının isimleri ve sırası istenirse değiştirilebilir.

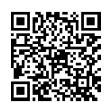

|                                               |                                                               | 1.12 UYG           | ULAMA |
|-----------------------------------------------|---------------------------------------------------------------|--------------------|-------|
| ÎLK SAYFA<br>Birinci Sayfa Üst Bilgisi        | Azra Kaya<br>Çıft Sayfa Üst Bilgisi<br>Çıft Sayfa Üst Bilgisi | Grafik ve Fotoğraf | 11/B  |
| Birinci Sayfa Alt Bilgisi                     | Çift Sayfa Alt Bilgisi                                        |                    | 2     |
| 2.DÖNEM PROJE ÖDEVİM<br>Tek Sayfa Üst Bilgisi | Azra Kaya<br>Çíft Sayfa Üst Bilgisi                           | Grafik ve Fotoğraf | 11/B  |
| Tek Sayfa Alt Bilgisi                         | Çift Sayfa Alt Bilgisi                                        |                    | 4     |

# Aşağıdaki işlemleri yapınız ve sonuçları arkadaşlarınızla paylaşınız.

## İşlem Basamakları

- 1. Üç sayfadan oluşan bir belge oluşturunuz ve aşağıda verilen ayarlamaları belgenize uygulayınız.
  - a) Kenar boşlukları üst ve alt 2 cm, sağ ve sol 3 cm
  - b) Kâğıt yönünü: Yatay
  - c) Kâğıt boyutu: A5
- 2. Belgenizin sayfalarında aşağıdaki gibi üst bilgi ve alt bilgi değişikliklerini yapınız.
  - a) İlk sayfa belge üst bilgisini "İlk Sayfada Farklı" ayarlayınız ve üst bilgiye "İLK SAYFAM" yazınız.
  - b) İkinci sayfa üst bilgisini "Tek ve Çift Sayfalarda Farklı" ayarlayınız.
  - c) İkinci sayfa üst bilgi şablonunu "Boş (3 Sütun)" seçiniz. İlk sütuna adınızı soyadınızı, ikinci sütuna bölümünüzü, üçüncü sütuna da sınıfınızı yazınız.
  - c) Üçüncü sayfa üst bilgi şablonunu "Şeritli" seçiniz. Üst bilgiye "2.DÖNEM PROJE ÖDEVİM" yazınız.
- 3. Üst bilgi alanından çıkınız. İkinci sayfaya gidiniz.
- 4. Sayfa numarası şablonlarından Sayfa sonuna "Büyük 2" ekleyiniz.
- 5. Belgeye yeni sayfa ekleyiniz ve yaptığınız değişiklikleri inceleyiniz.
- 6. Belgenize metin, resim ve şekil ekleyiniz.
- 7. Belgenin görünümüne; Okuma modunda, Yazdırma düzeninde, Web düzeninde, Ana Hat ve Taslak görünümünde bakınız.

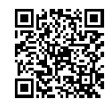

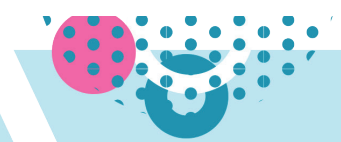

# **1.7. YAZIM DENETİMİ VE DÖKÜMAN YAZDIRMA**

HAZIRLIK ÇALIŞMALARI

Bilgisayar ortamında hazırlanan belgelerde yazım ve dil bilgisi kontrolünün yapılmasının amaçları neler olabilir? Açıklayınız.

Kelime işlemci programında belgeler oluşturulduğunda yazım ve dilbilgisi hataları var ise bu hatalı yazıların düzeltilmesi ve yazıcıya gönderilmeden önce değerlendirilmesi gerekir.

## 1.7.1. Yazım Denetimi ve Dilbilgisi Denetimi

Kelime işlemci programı varsayılan sözlüğünü kullanarak belgedeki yazıları otomatik olarak denetler. Görsel 1.160'ta göründüğü gibi sözlükte olmayan ya da hatalı yazılan kelimelerin altını uyarı amaçlı kırmızı dalgalı çizgilerle, dilbilgisine uygun olmayan kelime veya cümlelerin altını ise mavi çizgiler ile çizer.

Cümle büyük harfle başlar. <u>küçük</u> harfle cumleye başlanmaz.

Görsel 1.160: Yazım ve dil bilgisi hatalarında kelimelerin altı çizili görünümleri

Belgenin tamamında yazım ve dil bilgisi denetlemesi yaptırmak için **Gözden Geçir/Yazım Denetleme**/ **Yazım ve Dilbilgisi** komutu tıklanır veya klavyeden **F7** tuşuna basılır. Belgenin bir kısmı kontrol edilmek istenirse sadece seçili yer için denetleneme yaptırılabilir.

Uyarı çizgisi ile altı çizilmiş kelimenin üzerine farenin sağ tuşu ile tıklandığında da Görsel 1.161'de görünen doğru kelimeler listelenir.

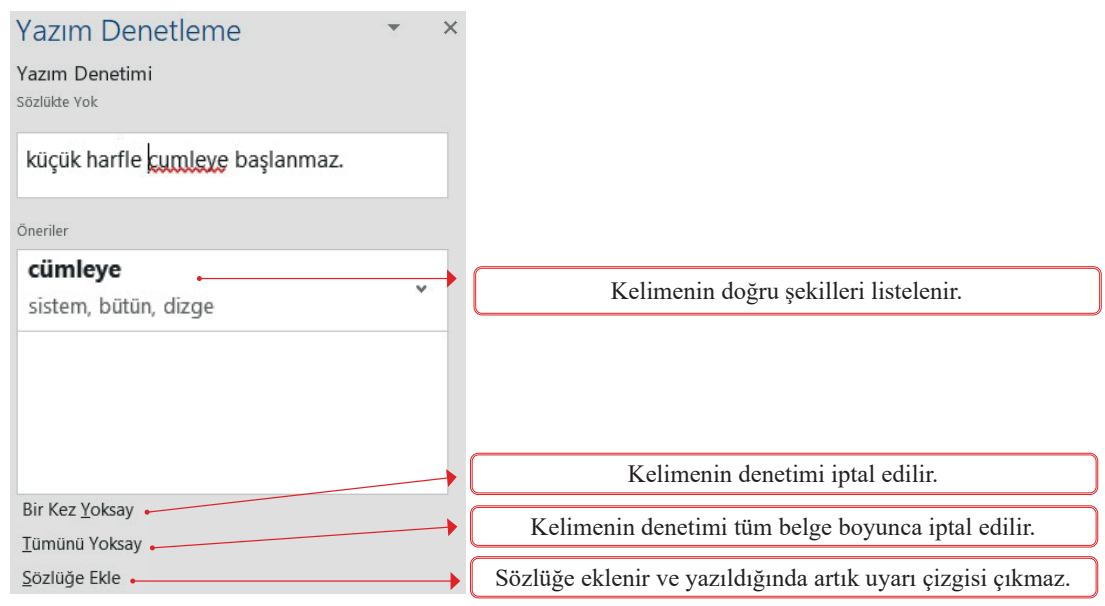

Görsel 1.161: Yazım denetleme paneli

KELİME İŞLEMCİ

## 1.70 SIRA SİZDE

# Aşağıdaki işlemleri yapınız ve sonuçları arkadaşlarınızla paylaşınız.

- **1.** Belgenize ders programı ve kâğıt kelimelerini yanda gösterilen şekilde yazınız.
- "Ders proğramı" ve "Kağıt" şeklinde yazınız.
- **3.** "proğram" kelimesini Gözden Geçir sekmesi/Yazım ve Dilbilgisi komutu ile düzeltiniz.
- "Kağıt" kelimesinin üzerinde fare sağ kısayolunu tuşlayıp kelimeyi düzeltiniz.

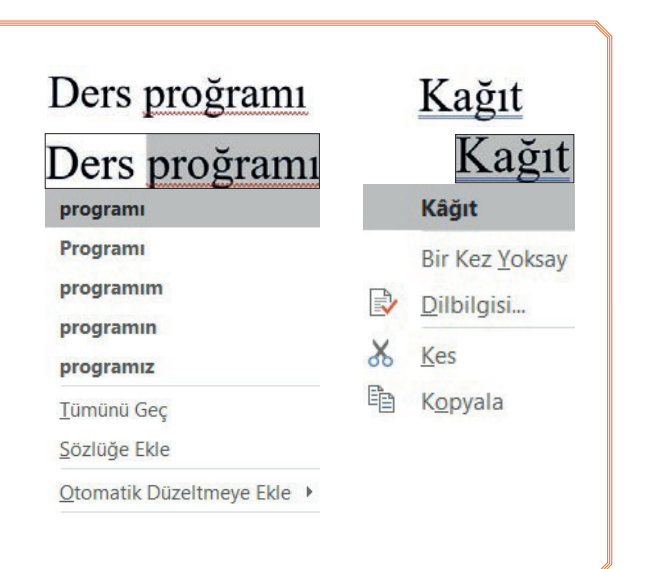

## 1.7.2. Sözcük Sayısı

Durum çubuğunda yer alan sözcük sayısını öğrenmenin bir diğer yolu da Görsel 1.162'deki **Gözden Ge**çir/Sözcük Sayısı komutudur.

Açılan iletişim kutusunda belgenin içerdiği sayfa, sözcük, karakter, paragraf ve satır sayıları görüntülenir.

Hazırlanan dokümanların özellikle belirli bir uzunluğu aşmaması gerektiğinde bu komut yardımıyla sözcük sayısı öğrenilebilir.

| Sözcük Sayısı                     | ?                | ×       |
|-----------------------------------|------------------|---------|
| İstatistikler:                    |                  |         |
| Sayfa                             | 3                |         |
| Sözcük                            | 258              |         |
| Karakter (boşluksuz)              | 1.550            |         |
| Karakter (boşluklu)               | 1.798            |         |
| Paragraf                          | 11               |         |
| Satır                             | 51               |         |
| Metin kutuları, <u>d</u> ipnotlar | ı ve son notları | da ekle |
|                                   | Кар              | at      |

Görsel 1.162: Sözcük sayısı iletişim kutusu

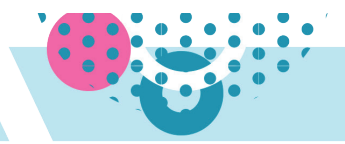

## 1.7.3. Programı Dışa Aktar

Kelime işlemci programındaki belge biçimi farklı ve yaygın kullanılan bir format olan PDF ve XPS dosya formatlarına dönüştürülebilir. Bunun için yapılması gerekenler sırasıyla şunlardır:

#### 1. Dosya/Dışa Aktar komutu tıklanır.

2. Ekranın sol tarafında yer alan Görsel 1.163'teki PDF/XPS Oluştur seçeneğine tıklanır.

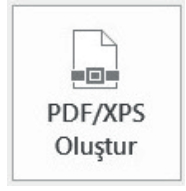

Görsel 1.163: Dışa aktar komutu

- 3. Görsel 1.164'teki Dosya Kayıt türü seçilir. Yayımla komutu tıklanır.
- 4. Belge kayıt türü PDF olarak seçilmiş ise ekrana PDF sayfası gelir. PDF belgesi kapatıldığında yapılan kaydetme işlemi görüntülenebilir. İstenirse tekrar orijinal kelime işlemci programı belgesine tıklanarak doküman üzerinde çalışılmaya devam edilebilir.

| Cayıt türü: | PDF         |   |
|-------------|-------------|---|
|             | PDF         |   |
|             | XPS Belgesi | _ |

Görsel 1.164: Dışa aktar kayıt türü

### BİLGİ NOTU

PDF (Portable Document Format-Taşınabilir Belge Biçimi) veya XPS (XML Paper Specification - XML Kağıt Belirtimi) olarak kaydedilen bir dosyayı bilgisayarda açabilmek için dosya biçimine uygun görüntüleyici yüklü olması gerekmektedir.

## 1.71) SIRA SİZDE

Aşağıdaki işlemleri yapınız ve sonuçları arkadaşlarınızla paylaşınız.

- 1. Çalıştığınız belge üzerinde Dosya/Dışa Aktar komutlarına tıklayınız.
- 2. PDF/XPS Oluştur düğmesine tıklayınız.
- 3. Dosyaya "Çalışma 1" adını veriniz. Kayıt türünü ise PDF olarak ayarlayınız.

## 1.7.4. Dosyayı Yazdırma İşlemleri

Hazırlanan dokümanların yazıcıdan çıktısını alabilmek için izlenebilecek yollar aşağıda listelenmiştir:

- Dosya/Yazdır komutu tıklanır.
- Hızlı Erişim Araç Çubuğu'ndan Görsel 1.165'teki Baskı Önizleme ve Yazdırma simgesine tıklanır.

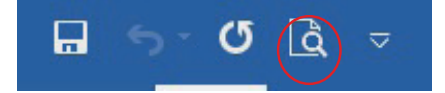

• Klavyeden CTRL + P kısayolu tuşlanır.

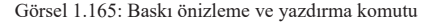

Açılan "Yazdır" iletişim kutusu ekranın sağında, yazdırılacak olan çalışma sayfa/sayfalarının önizlemesi görünür.

Yazdırılmak istenen sayfalar metin kutusu alanına yazılır. Art arda gelen sayfa aralıkları için kısa çizgi konulur. Farklı sayfaları yazdırmak için virgül konulur. Örneğin, "1,3,5-12" şeklinde giriş yapıldığında, yazıcıdan yazdırılan sayfalar: "1-3-5-6-7-8-9-10-11-12" olacaktır.

|                                                                                                    |                                                                                                    |             |                                                                                                    | - 1.1       | L3 U1 | (GUI | LAM | A    |
|----------------------------------------------------------------------------------------------------|----------------------------------------------------------------------------------------------------|-------------|----------------------------------------------------------------------------------------------------|-------------|-------|------|-----|------|
| ©<br>Giniş<br>Yewi<br>Di Yewi<br>Bilaşı<br>Kaydet<br>Fanki Kaydet<br>Grymiş<br>Vazdır<br>Paylaş<br>Dışan Aktar<br>Kaşat | Yazdır<br>Yazdır<br>Yazdır<br>2 Yazıc<br>Microsoft Print to PDF<br>Hazır<br>Yazıc<br>3 Ayarlar<br>Turn Sayfalan Yazdır<br>Turn Sayfalan Yazdır<br>Tur Sayfalan Yazdır<br>Di Tek Yuze Yazdır<br>Di Yakısıca sayfanan Bir yuzue<br>Di Yakısıca sayfanan Bir yuzue<br>Di Kayasıca sayfanan Bir yuzue<br>Di Marmanalanmış<br>Di Kayı Yonlendirme<br>Di Key Yonlendirme<br>Marmanalanmış | İSTİKLAL MA | <section-header><section-header><section-header><section-header><section-header><section-header><section-header><section-header><section-header><section-header><section-header><section-header></section-header></section-header></section-header></section-header></section-header></section-header></section-header></section-header></section-header></section-header></section-header></section-header>                                                                                                    | Oturum açın | 00    | ?    | - 0 | • ×  |
| Hersip<br>Gerl Bildmin<br>Seymekker<br>St ISTIRAA MAASJ<br>Straf hitesi<br>Geri raportan<br>Stytoou plan                | A4<br>Normal Kenar Bogladan<br>Der 25 om att 25 om okt 2 9<br>1 Sayfa/Yaprak h<br>Sayfa Yapsa                                                                                                    |             | Brain We vanisher in the Table yang wang begin begin beg |             |       |      |     |      |
| and the second second second                                                                                            |                                                                                                    | 4 1 /2 ▶    |                                                                                                    |             | 5     | 662  | 100 | -+ 🖾 |

Aşağıdaki işlemleri yapınız ve sonuçları arkadaşlarınızla paylaşınız. İşlem Basamakları

- 1. Belgelerin yazdırılacağı yazıcıyı; Yazıcı (2) açılır listesi/aktif yazıcı alanından seçiniz.
- 2. Aşağıda verilen yazdırma seçenekleri ayarlamalarına ait her bir maddeyi önce ayrı ayrı uygulayınız ve Yazdır komutuna tıklayınız. Daha sonra birden fazla ayarlamayı aynı anda yapınız ve Yazdır komutuna tıklayınız.
  - a) Dokümandan 2 kopya yazdırınız. Kopya (1) metin kutusu
  - b) Tüm sayfaları yazdırınız. Ayarlar (3-a)/Tüm Sayfaları Yazdır
  - c) Sadece yazdırma komutu öncesinde belgenizden seçtiğiniz metinleri yazdırınız. Ayarlar (3-a)/Seçimi Yazdır
  - ç) Sadece imlecin konumlandığı sayfayı yazdırınız. Ayarlar (3-a)/Geçerli Sayfayı Yazdır
  - d) Sadece tek numaralı sayfaları yazdırınız. Ayarlar (3-a)/Tek veya Çift Numaralı Sayfaları Yazdır
  - e) Sadece çift numaralı sayfaları yazdırınız. Ayarlar (3-a)/Tek veya Çift Numaralı Sayfaları Yazdır
  - f) Özel sayfa aralığı belirleyerek yazdırınız. Ayarlar/Özel Aralığı Yazdır/Sayfalar(3-b)
  - g) Yazıcıdan tek seferde sadece belgenin 2, 4, 10,11,12 No.lu sayfalarını yazdırınız.
  - ğ) Belgenizi kâğıdın yalnızca tek yüzüne yazdırınız. Tek Yüze Yazdır (3-c)
  - h) İki sayfadan oluşan belgenizin 2 kopyasını alınız. Ancak yazıcıdan çıkarken önce sayfa 1'den iki kopya, daha sonra sayfa 2'den 2 kopya şeklinde arka arkaya yazdırılmasını sağlayınız. Harmanlanmamış (3-d)
  - ı) Belgeyi, kâğıda yatay yönlü yazdırınız. Yatay (3-e)
  - i) Belgeyi A3 boyutundaki kâğıda yazdırınız. A3 (3-f)
  - j) Kâğıt boşluklarını dar kenarlı olarak yazdırınız. Dar (3-g)
  - k) Belgenizin 4 sayfasını bir sayfa kâğıda sığacak şekilde yazdırınız. 4 Sayfa/Yaprak (3-h)
  - I) Belgenin önizlemesinin okunmasını kolaylaştırmak için yakınlaştırma kaydırıcısını %100 yapınız. Yakınlaştırma kaydırıcısı

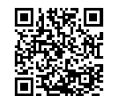

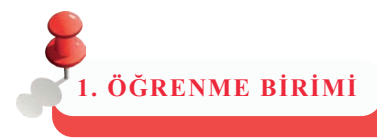

# ÖLÇME VE DEĞERLENDİRME

## Aşağıda verilen soruların doğru cevabını işaretleyiniz.

| 1. Aşağıdakilerden l                 | <b>hangisi "</b> Kaydet, Ge | ri Al, Yinele" gibi | kullanıcıların en sık | kullandığı komut düğ-  |
|--------------------------------------|-----------------------------|---------------------|-----------------------|------------------------|
| melerinin yer ald                    | ığı araç çubuğudur?         |                     |                       |                        |
| A) Durum Çubuğı                      | u                           |                     |                       |                        |
| B) Görev Çubuğu                      |                             |                     |                       |                        |
| C) Kaydırma Çub                      | uğu                         |                     |                       |                        |
| D) Pencere Kontro                    | ol Elemanları               |                     |                       |                        |
| E) Hızlı Erişim Aı                   | raç Çubuğu                  |                     |                       |                        |
| 2. Ctrl + End tuslar                 | ına basıldığında iml        | ecin gideceği veni  | konum asağıdakilerd   | len hangisidir?        |
| A) Belgenin bası                     |                             | <u>-</u>            |                       |                        |
| B) Satırın başı                      |                             |                     |                       |                        |
| C) Belgenin sonu                     |                             |                     |                       |                        |
| D) Satırın sonu                      |                             |                     |                       |                        |
| E) Konum değişme                     | ez                          |                     |                       |                        |
|                                      |                             |                     |                       |                        |
| 3. Aşağıdakilerden h                 | nangisi kelime işlem        | ci programında ha   | azırlanan dosyaların  | uzantısıdır?           |
| A) .xlsx                             | B) .docx                    | C) .jpeg            | D) .pptx              | E) .psd                |
|                                      |                             | 11.0                |                       |                        |
| 4. Aşagıdakilerden l                 | hangisi geçerli bir d       | osya adıdır?        | $\mathbf{D}$          |                        |
| A) Çalışma>2                         | B) Çalışma*2                | C) Çalışma-2        | D) Çalışma:2          | E) Çalışma/2           |
| 5. Belgeleri PDF/XP                  | PS dosyası olarak ka        | ydetmek için Dosy   | ya menüsünden hang    | i komut seçilir?       |
| A) Dışarı aktar                      | B) Bilgi                    | C) Paylaş           | D) Seçenekler         | E) Yeni                |
|                                      |                             |                     |                       |                        |
| 6. Kelime işlemci pr                 | ogramında bulunan           | Aa - simgesinin     | görevi nedir?         |                        |
| A) Sıralama yapar.                   |                             |                     |                       |                        |
| B) Büyük-küçük h                     | arf değiştirir.             |                     |                       |                        |
| C) Gizli biçimlend                   | lirme simgelerini göri      | üntüler.            |                       |                        |
| D) Tüm biçimlend                     | irmeyi temizler.            |                     |                       |                        |
| E) Metin vurgu rer                   | ngini değiştirir.           |                     |                       |                        |
| 7 Accărdolulordor                    | hangigi kalima islam        | ai nuaguamur da -   | wantan han matra wa   | usavulan alavak atanan |
| 7. Aşagıuakilerden i<br>stil adıdır? | nangisi kenme işlen         | ici programinda y   | yaznan ner meine va   | rsaynan olarak atanan  |
| A) Başlık 1                          | B) Başlık 2                 | C) Alt Yazı         | D) Kitap Başlığ       | E) Normal              |

# ÖLÇME VE DEĞERLENDİRME

1. ÖĞRENME BİRİMİ

| 8. | <sup>ab</sup> <sub>9ac</sub> simgesinin işlevi aş                          | ağıdakilerde                | n hangisidir?           |                          |                |
|----|----------------------------------------------------------------------------|-----------------------------|-------------------------|--------------------------|----------------|
|    | A) Ara                                                                     | B) Bul                      | C) Değiştir             | D) Git                   | E) Seç         |
|    |                                                                            |                             |                         |                          |                |
| 9. | Tablodaki birkaç hücre                                                     | eyi tek hücre               | haline getirebilen k    | xomut simgesi aşağıda    | kilerden han-  |
|    | gisidir?                                                                   |                             |                         |                          |                |
|    | A)                                                                         | B)                          | C)                      | D)                       | E)             |
| 1( | ). Resmin metin icinde e                                                   | eklendiği satı              | ra bağlanmasını sa      | ğlavan metni kavdır s    | eceneği asağı- |
|    | dakilerden hangisidir                                                      | 2                           |                         |                          | ,              |
|    | A) Metinle Avnı Hizava                                                     | B) Kare                     | C) Metnin Önüne         | D) Metnin Arkasına       | E) Üst ve Alt  |
|    | 11) 11001110 1 IJ111 1112/uj u                                             | <i>D</i> ) Huite            |                         |                          |                |
| 11 | . Asağıdakilerden hangi                                                    | si belgeve sav              | vfa numarası eklem      | ek icin kullanılan kom   | uttur?         |
|    | A) Yardım/Savfa Numa                                                       | rası                        |                         |                          |                |
|    | B) Fkle/Cizimler/Savfa                                                     | Numarası                    |                         |                          |                |
|    | C) Giris/Paragraf/Sayfa                                                    | Numarası                    |                         |                          |                |
|    | D) Ekle/Üst Bilgi ve Al                                                    | t Bilgi/Sayfa ]             | Numarasi                |                          |                |
|    | E) Düzen/Savfa Vanısı/                                                     | Savfa Numara                |                         |                          |                |
|    | L) Duzen/Sayıa Tapısı/                                                     | Sayla Indillare             | 151                     |                          |                |
| 13 | ) Asağıdaki komutlarda                                                     | n hangisi cal               | ısma savfasını vatax    | vönlü değiştirir?        |                |
| 14 | A) Düzen/Soufo Vonisi/                                                     | 'Dovut/Votov                | işina saytasını yatay   | yonnu ucgiştirin .       |                |
|    | <ul> <li>A) Duzen/Sayla Tapisi/</li> <li>B) Düzen/Sayla Vanisi/</li> </ul> | Döyüt/Tatay<br>Vönlondirmo/ | Votov                   |                          |                |
|    | C) Giria/Stillar/Vani Sti                                                  | 1/Votov                     | Tatay                   |                          |                |
|    | D) Düzen/Sexte Vener                                                       | 1/ I atay<br>Wanan Daaluli  | low                     |                          |                |
|    | D) Duzen/Sayla Yapisi/                                                     | Lenar Doşiuk                | lari                    |                          |                |
|    | E) Giriş/Paragraf/Kenai                                                    | CI1K                        |                         |                          |                |
| 1  |                                                                            | <b>1 1</b>                  |                         |                          | ~ 1 1 9 1      |
| 1. | S. Belgelerde kelimelerin                                                  | altinin kirmiz              | a dalgalı çizgilerle çi | zili olmasinin nedeni aş | agidakilerden  |
|    |                                                                            |                             |                         |                          |                |
|    | A) Çok kısa bir kelime                                                     | olması.                     |                         |                          |                |
|    | B) Tamaminin buyuk ha                                                      | arfle yazılmas              | 1.                      |                          |                |
|    | C) Çok uzun bir kelime                                                     | olması.                     |                         |                          |                |
|    | D) Birleşik kelime olma                                                    | ası.                        |                         |                          |                |
|    | E) Yanlış yazılmış bir k                                                   | elime olması.               |                         |                          |                |
|    |                                                                            | 1 • • • • 7                 |                         |                          |                |
| 14 | I. Aşağıdakı sımgelerden                                                   | i hangisi Yazo              | lır komutu iletişim     | kutusunu açar?           |                |
|    | A) $\dot{\mathbf{Q}}$ B                                                    |                             | C)                      | D) #                     | E)             |
|    |                                                                            |                             |                         |                          |                |
|    |                                                                            |                             |                         |                          |                |

# 2. ÖĞRENME BİRİMİ

# ELEKTRONİK TABLOLAMA

## **KONULAR**

- 2.1. Elektronik Tablolama Programı
- 2.2. Hücreler ve Çalışma Sayfalarının Biçimlendirilmesi
- 2.3. Fonksiyonlar
- 2.4. Çalışma Sayfaları ve Kitapları
- 2.5. Veriler

2.6. Grafikler

2.7. Yazdırma

## NELER ÖĞRENECEKSİNİZ?

- Elektronik tablolama programının arayüz ve bileşenlerini
- Hücreleri ve çalışma sayfalarını biçimlendirme işlemlerini
- Fonksiyonlarla çalışmayı,
- Çalışma sayfaları ve kitaplarıyla çalışmayı
- Verilerle çalışmayı,
- Grafiklerle çalışmayı,
- Yazdırma işlemlerini yapabilmeyi

#### KAVRAMLAR

filtre, fonksiyon, formül, koşul, sayfa yapısı, veri

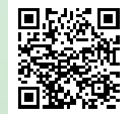

http://kitap.eba.gov.tr/KodSor.php?KOD=9126

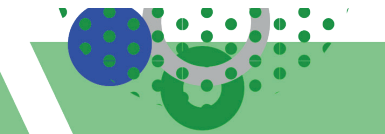

# 2.1. ELEKTRONİK TABLOLAMA PROGRAMI

HAZIRLIK ÇALIŞMALARI

#### Bir sınıftaki öğrencilerin tüm derslerine ait notların analizlerini nasıl yaparsınız? Açıklayınız.

Elektronik tablolama uygulama yazılımları; elektronik hesaplama, tablolama ve grafik oluşturma programıdır. Programda işlemler veriler üzerinden gerçekleştirilmektedir. Verilerle tablolar, listeler hazırlanır. Hazırlanan tablolarla ilgili matematiksel formüller tanımlanır, biçimlendirmeler yapılır, tablolara ait grafikler oluşturulur, hazırlanan tüm çalışmalar sayfa ayarlamaları sonucunda kâğıt ortamına aktarılır.

#### 2.1.1. Çalışma Alanı

Elektronik tablolamanın çalışma alanı satır ve sütunlardan oluşan bir tablo şeklinde düzenlenmiştir. *Satır*; çalışma alanında yatay olarak görünen ve sayılarla belirtilmiş bölümdür. *Sütun*; dikey olarak görünen ve harflerle adlandırılan bölümdür. Çalışma alanında satır ve sütunların kesiştiği her bir kutuya *hücre* denir. Hücreler veri girişlerinin yapıldığı, sayı, metin, tarih, saat veya formül içeren alanlardır. Hücreyi oluşturan sütunlar harflerle, satırlar sayılarla isimlendirilir. Sütun harfinin ve satır numarasının birleşimi *hücre adresi* olarak ifade edilir. Örneğin, A sütunu ile 5 numaralı satırın kesiştiği noktadaki hücrenin adresi A5 olarak ifade edilir. Çalışma alanındaki hücrelerden çevresi kalın olan, üzerinde işlem yapılan hücreye *aktif hücre* denir. Hücrelerin oluşturduğu ve tüm işlemlerin yapıldığı alana *çalışma sayfası* denir. Çalışma sayfalarının oluşturduğu elektronik tablolama dosyasına da *çalışma kitabı* denir.

Çalışma sayfasının Görsel 2.1'de gösterilen ögeleri şunlardır:

| Başlık Çubuğu      | : Kullanımda olan elektronik tablolama kitabının dosya adını gösterir.         |
|--------------------|--------------------------------------------------------------------------------|
| Sekmeler           | : Komut araçlarının bulunduğu her bir gruptur.                                 |
| Şerit              | : Komutların ayrı sekmelerde gruplandırıldığı bölümdür.                        |
| Ad Kutusu          | : Aktif hücrenin adresini gösterir.                                            |
| Formül Çubuğu      | : Hücre içindeki formülü ya da veriyi gösterir.                                |
| Kaydırma Çubukları | : Sayfanın aşağı yukarı, sağa veya sola kaydırılması için kullanılır.          |
| Kılavuz Çizgileri  | : Hücreleri oluşturan ve birbirinden ayıran çizgilerdir.                       |
| Durum Çubuğu       | : Programın gerçekleştirdiği işlevler hakkında kısa bilgilendirme iletilerinin |
|                    | belirdiği ve görünüm-yakınlaştırma seçeneklerinin bulunduğu çubuktur.          |

Hızlı Erişim Araç Çubuğu : Kullanıcı tarafından belirlenen komutlara kısayoldan erişilmesini sağlar.

Elektronik tablolama çalışma sayfasında giriş, ekle, sayfa düzeni, formüller, veri, gözden geçir, görünüm, yardım sekmeleri ile dosya menüsü vardır.

#### BİLGİ NOTU

Elektronik tablolama programında kelime işlemciden farklı olarak "Formüller" ve "Veri" ana sekmeleri vardır.

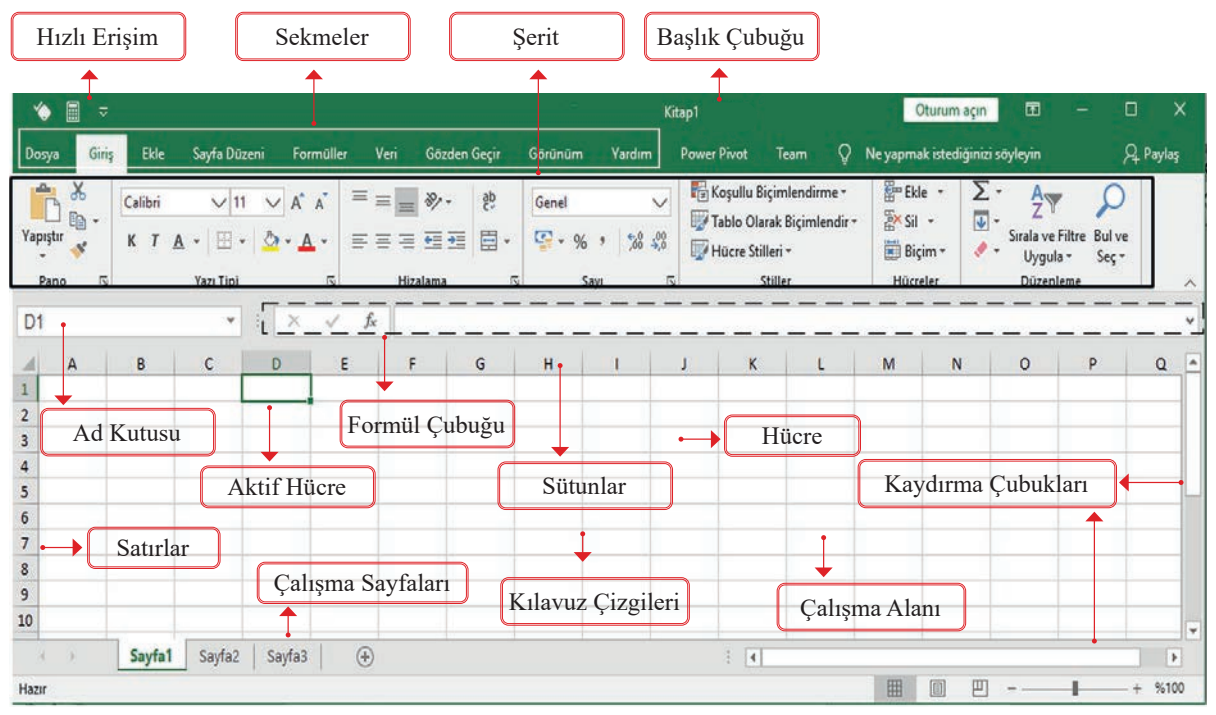

Görsel 2.1: Elektronik tablolama ekran elemanları

## 2.1.2. Çalışma Kitabı İşlemleri

Çalışma kitabı açma, kaydetme, kapatma işlemleri için öncelikle programın çalıştırılması gerekmektedir. İşletim sistemi program grupları, masaüstü kısayol uygulaması veya excel.exe çalıştır yöntemleriyle program açılır. Programın varsayılan dosya adı Kitap1 olarak isimlendirilmekte, dosya uzantısı da .xlsx olarak kaydedilmektedir.

#### 2.1.2.1. Yeni Çalışma Kitabı Oluşturma

Elektronik tablolama programı açıldığında Görsel 2.2'deki açılış ekranı görüntülenir. Ekran üzerinde boş bir çalışma kitabı oluşturulması, program şablon dosya kitaplarının açılması veya önceden kaydedilmiş çalışma kitaplarının açılması işlemleri yapılır.

Çalışma kitabı **Dosya** menüsündeki **Yeni** komutuyla da açılış ekran elemanları açılmaktadır. Boş çalışma kitabı açıldığında yeni bir çalışma kitabı oluşturulmuş olur. Kısayolu da **Ctrl** + **N** tuşlarıdır.

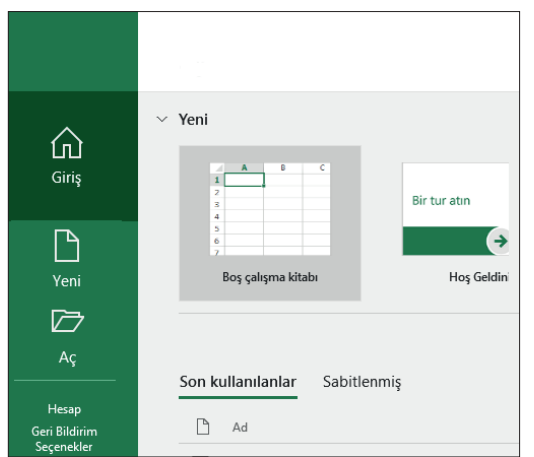

Görsel 2.2: Çalışma kitabı açılış ekranı

#### 2.1.2.2. Çalışma Kitabını Kaydetme, Kapatma ve Açma İşlemleri

Çalışma kitabını kaydetmek için Görsel 2.3'teki **Dosya** menüsündeki **Kaydet** komutu kullanılır. Çalışma kitabı ilk defa kaydedilecekse **Kaydet** seçeneğine tıklandığında **Farklı Kaydet** ekranı görüntülenir. Ekrandan çalışma kitabının kaydedileceği dosya konumu seçilir. Kayıt için başlık çubuğundaki hızlı erişim araç çubuğuna eklenen **Kaydet** simgesi de kullanılır. **Ctrl + S** klavye kısayolu ile de hızlı bir şekilde kayıt yapılır.

Çalışma kitabı **Dosya** menüsündeki **Kapat** komutuyla kapatılır. Programı tamamen kapatmak için başlık çubuğundaki kapat simgesi de kullanılır.

Kayıtlı çalışma kitabını açmak için **Dosya** menüsü **Aç** komutuyla gelen ekrandan klasör ve dosya seçilerek açma işlemi gerçekleştirilir. Bu işlem **Ctrl** + **O** klavye kısayolu ile de hızlı bir şekilde yapılır.

## 2.1.3. Veri İşlemleri

Elektronik tablolama programı veriler üzerinden işlemleri gerçekleştirir. Veri; hücrelere girilen metin, sayı, tarih ve saat gibi değerlerden oluşmaktadır. Formüllerin girişleri de hücrelere yapılmaktadır. Verilerin hücrelere doğru, hızlı ve anlaşılır bir şekilde girişlerinin yapılması için verilerin türleri de belirlenmelidir.

## 2.1.3.1. Seçim İşlemleri

Uygulamalar üzerinde herhangi bir işlem yapılabilmesi için öncelikle seçim yapılmalıdır. Elektronik tablolamada seçili hücrelere *alan* denir. En küçük alan hücre, en büyük alan çalışma sayfasıdır.

Seçim seçenekleri ve seçim yöntemleri aşağıdaki gibidir:

- Bir Tek Hücrenin Seçimi: Hücrenin aktif hale getirilmesidir. Aktif hale getirmek için hücreye fare ile tıklanır. Aktif olan hücre üzerinde işlem yapılır.
- Bitişik Hücrelerdeki Verilerin Seçimi: Alt alta ya da yan yana olup dörtgen alan içerisinde olan hücreler bitişik hücreler adı verilir. Seçimde birinci yöntem; farenin sol tuşuyla seçilecek alanın herhangi bir köşesindeki hücrenin aktif hale getirilmesidir. Seçim yapılacak alanın karşı köşesine kadar fare sürüklenerek seçim yapılır. Bu alana seçim alanı denir. Seçimde ikinci yöntem; klavye yön tuşuyla seçilecek alanın herhangi bir köşesindeki hücrenin aktif hale getirilmesidir. Seçim yapılacak alanın karşı köşesine kadar fare sürüklenerek seçim yapılır. Bu alana seçim alanı denir. Seçimde ikinci yöntem; klavye yön tuşuyla seçilecek alanın herhangi bir köşesindeki hücrenin aktif hale getirilmesidir. Seçim yapılacak alanın karşı köşesine kadar Shift tuşuna basılı tutulup yön tuşlarıyla seçim yapılır. Seçimde üçüncü yöntem; seçim alanı dörtgenin herhangi bir köşesindeki hücreye tıklanarak hücrenin aktif hale getirilmesi, Shift tuşuna basılı tutularak tam karşı köşedeki hücrenin tıklanmasıdır. Arada kalan hücreler otomatik olarak seçilecektir.
- Bitişik Olmayan Hücrelerdeki Verilerinin Seçimi: Bitişik olmayan hücrelerin seçilmesinde Ctrl tuşu kullanılır. Ctrl tuşu basılı tutularak fare ile seçimler yapılır.
- Tek Bir Satır ya da Sütun Seçimi: Seçilmek istenen satır ya da sütunun başlığına tıklanarak seçim yapılır. Örneğin; B sütunu seçilmek istenirse sütun başlığı olan B harfine, 5 numaralı satır seçilmek istenirse satır başlığı olan 5 rakamı tıklanmalıdır.
- **Bitişik Satır ya da Sütunların Seçimi:** Seçilecek ilk satır ya da sütun başlığı tıklanır, farenin düğmesi basılı tutularak seçilmek istenen son satır ya da sütun başlığına kadar fare sürüklenir. Böylece birden çok satır ya da sütun seçilmiş olur.
- Bitişik Olmayan Satır ya da Sütunların Seçimi: Önce ilk satır ya da sütun seçilir, sonra klavyeden Ctrl tuşu basılı tutularak diğer satır ya da sütunlar seçilir.
- Çalışma Sayfasındaki Tüm Hücrelerin Seçimi: Tüm sayfadaki verileri seçmek için klavyeden Ctrl + A klavye kısayol tuşu kullanılır. Ayrıca sayfanın sol üst köşesindeki tümünü seç simgesiyle de sayfanın tamamı seçilir.

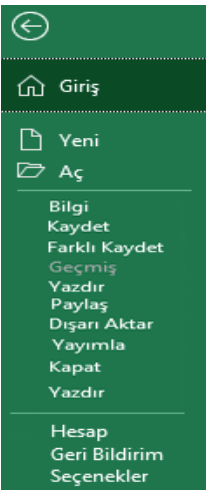

Görsel 2.3: Dosya menüsü

## 2.1 SIRA SİZDE

|   | А | В | С | D | Е | F | G |
|---|---|---|---|---|---|---|---|
| 1 |   |   |   |   |   |   |   |
| 2 |   |   |   |   |   |   |   |
| 3 |   |   |   |   |   |   |   |
| 4 |   |   |   |   |   |   |   |

#### Aşağıdaki işlemleri yapınız ve sonuçları arkadaşlarınızla paylaşınız. İslem Basamakları

- 1. A2 hücresine bir kez tıklayıp hücreyi aktif hale getiriniz. Fare ile A4 hücresine kadar seçim yapınız.
- Ctrl tuşunu basılı tutarak C2 hücresine tıklayınız. Farenin düğmesini basılı tutarak D3 hücresine kadar fareyi sürükleyiniz ve fare ile seçim yapınız.
- 3. Ctrl tuşunu basılı tutarak F2 hücresine bir kez tıklayınız.
- 4. Ctrl tuşunu basılı tutarak G4 hücresine bir kez tıklayınız.
- 5. Ctrl tuşunu bırakarak seçme işlemini bitiriniz.

#### 2.1.3.2. Veri Girişi, Veri Silme, Veri Değiştirme

Veri girişlerinin yapılması için hücre seçilerek aktif hale getirilmelidir. Fare veya klavye yön tuşlarının kullanımıyla aktif hücreler belirlenebilir. Aktif olan hücrenin kenarlığı siyah bir çizgiyle çerçevelenir. Aktif hale gelen hücreye klavyeden veri girişi yapılmaktadır.

Birden fazla hücreye aynı veri girişlerinin yapılması için öncelikle veri girişleri yapılacak hücreler seçilir. Veri, seçili hücrelerden tek bir hücreye yazılır ve klavyeden **Ctrl + Enter** tuşlarına basılır. Böylece seçilen tüm hücrelere veri girişi yapılmış olur.

Bir hücrede bulunan veriyi değiştirmek için öncelikle verinin bulunduğu hücre aktif hale getirilmelidir. Aktif hücreye fare ile çift tıklandığında hücrede değişiklikler yapılır. Aktif hücre üzerindeyken F2 tuşuna basıldığında da hücre üzerinde veri değişikliği yapılabilmektedir. Ayrıca hücre aktif hale getirildikten sonra formül çubuğundaki veriye bir kez tıklandığında da veri değişikliği yapılabilmektedir.

Verilerin silinmesi için hücre aktif hale getirildikten sonra **Delete** tuşuna basılır. Farenin sağ tuşu ile açılan kısayol listesinden **İçeriği Temizle** komutuyla da veri silinir.

Ayrıca aktif hale getirilen hücre üzerindeyken boşluk tuşuna, daha sonra Enter tuşuna basıldığında da veri silinmiş olacaktır.

Veri girişlerinde hücreler arasında geçiş yapmak için farenin dışında Enter tuşu, Tab tuşu veya Yön Tuşları da kullanılmaktadır. Enter tuşu bir alttaki hücreye, Tab tuşu bir sağdaki hücreye, Yön Tuşları da istenilen hücrelere geçiş yapılmasını sağlar.

#### 2.1.3.3. Taşıma Kopyalama İşlemleri

Hücreleri ve hücre içeriğini taşımak veya kopyalamak için Kes-Kopyala-Yapıştır komutları veya sürükle-bırak yöntemi kullanılır.

**Taşıma İşlemleri:** Hücreler, sürükle-bırak veya kes-yapıştır komutlarını kullanarak taşınabilir. Sürükleyip bırakarak hücre taşıma:

- Taşımak ya da kopyalamak istenilen hücreler veya hücre aralığı seçilir.
- Seçimin kenarlığının üzerine gelinir.
- İşaretçi bir taşıma işaretçisine 🤺 dönüştüğünde hücreyi veya hücre aralığını başka bir konuma sürükler.

Kes ve yapıştır komutlarıyla hücre taşıma;

- Bir hücre veya hücre aralığı seçilir.
- Giriş sekmesi Pano bölümünden 🐰 Kes seçilir veya Ctrl + X tuşları kullanılır.
- Verilerin taşınması istenilen hücre seçilir.
- Giriş sekmesi Pano komut grubundan 👖 Yapıştır seçilir veya Ctrl + V tuşları kullanılır.

**Kopyalama İşlemleri:** Çalışma sayfasındaki hücreler, sürükle-bırak veya kopyala-yapıştır komutlarını kullanarak kopyalanabilir.

Kopyala ve yapıştır komutlarıyla hücre kopyalama;

- Hücre veya hücre aralığı seçilir.
- Giriş sekmesi Pano komut grubundan Kopyala seçilir veya Ctrl + C tuşları kullanılır.
- Giriş sekmesi Pano komut grubundan Yapıştır seçilir veya Ctrl + V tuşları kullanılır. Sürükleyip bırakarak hücre kopyalama:
- Kopyalanmak istenilen hücreler veya hücre aralığı seçilir.
- Seçimin kenarlığının üzerine gelinir.
- Ctrl tuşu basılı tutularak işaretçi, kopyalama işaretçisine dönüştüğünde hücre veya hücre aralığı başka bir konuma sürüklenir.

Elektronik tablolama uygulamaları fare işaretçileri ve açıklamaları Tablo 2.1'de verilmiştir.

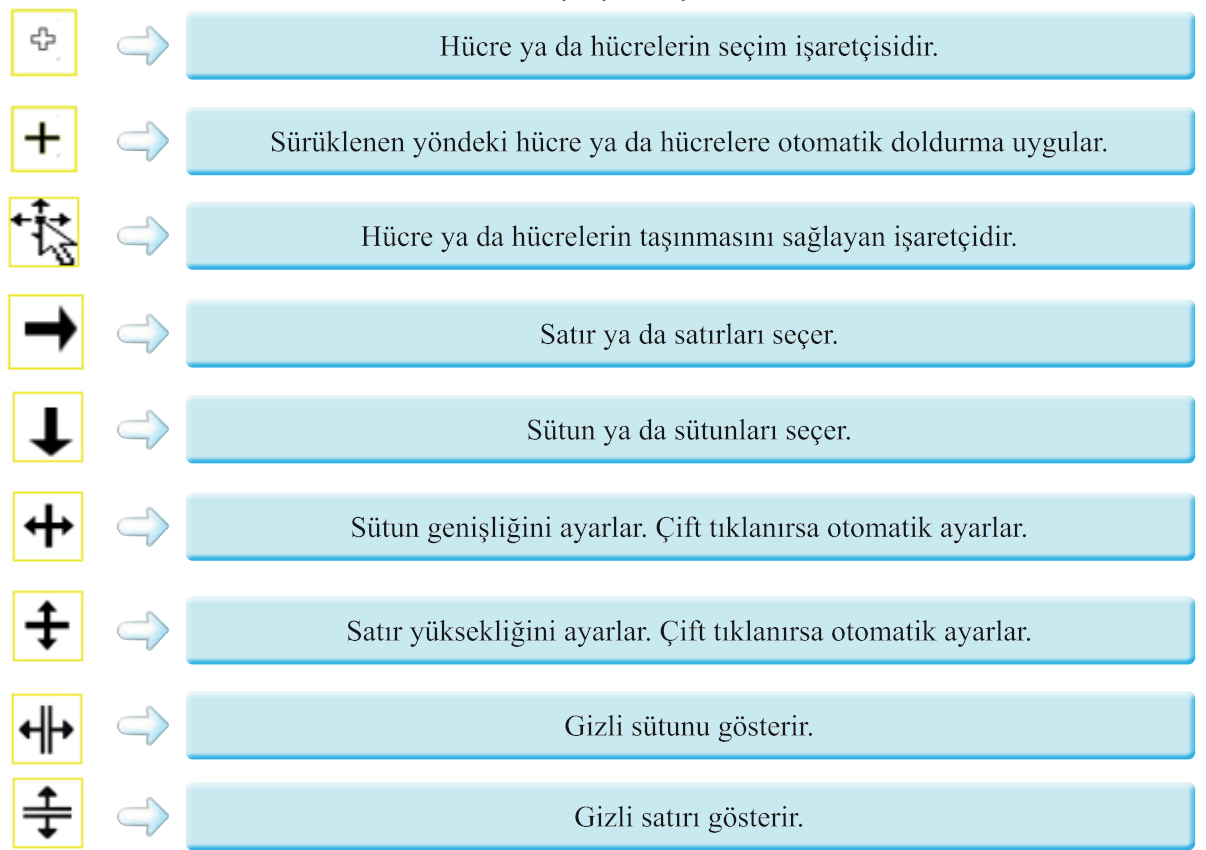

#### Tablo 2.1: Fare işaretçileri ve açıklamaları

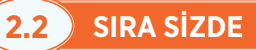

|   | Α     | В     | С         | D    | Е             |
|---|-------|-------|-----------|------|---------------|
| 1 | Sevgi |       | 15 TEMMUZ |      | Vatanseverlik |
| 2 | Saygı |       | DEMOKRASİ |      | Çalışkanlık   |
| 3 | Ahlâk |       | ve        |      | Sorumluluk    |
| 4 |       | MİLLÎ | BİRLİK    | GÜNÜ |               |

Aşağıdaki işlemleri yapınız ve sonuçları arkadaşlarınızla paylaşınız. İşlem Basamakları

1. A1 hücresine SEVGİ yazınız, Enter tuşuna basınız.

2. A2, A3, B4, C1, C2, C3, C4, D4, E1, E2, E3 hücrelerine tablodaki veri girişlerini yapınız.

3. A3 hücresini B2 hücresine pano araçları ile kopyalayınız.

4. A1 hücresini D2 hücresine klavye kısayol tuşlarıyla kopyalayınız.

5. A2 hücresini D1 hücresine kopyalama işaretçisi imleciyle kopyalayınız.

6. A1, A2, A3 hücrelerindeki verileri siliniz.

7. D1 hücresini A2 hücresine sürükle-bırak yöntemiyle taşıyınız.

8. D2 hücresini A1 hücresine pano araçları ile taşıyınız.

9. B2 hücresini A3 hücresine klavye kısayol tuşlarıyla taşıyınız.

## 2.1.3.4. Özel Yapıştır

Hücre taşındığında veya kopyalandığında elektronik tablolama uygulaması, formülleri ve bunların sonuç değerlerini, hücre biçimlendirmelerini ve açıklamalarını da hücreyle birlikte taşır veya kopyalar.

Taşıma ve kopyalama işlemlerinde özel yapıştır uygulamasıyla formül, değer, biçim, açıklama, doğrulama seçeneklerinden ihtiyaç duyulanlar kopyalanır ve taşınır. Kes veya kopyala komutundan sonra işlemin yapılacağı hücre üzerinde farenin sağ tuşuna tıklanır. Açılan kısayol menüsünden Görsel 2.4'teki Özel Yapıştır komutu seçilir.

Özel Yapıştır komutu, Giriş sekmesi Panolar komut grubunda Yapıştır simgesi uygulamasındadır. Özel yapıştır işleminin klavye kısayolu Ctrl + Alt + V tuşlarıdır.

| Özel Yapıştır<br>Yapıştır                                          | ? X                                                                                                    | Özel Vapistir Secenekleri                                                                                                    |
|--------------------------------------------------------------------|----------------------------------------------------------------------------------------------------|----------------------------------------------------------------------------------------------------|
| Tümünü     Eormülleri     Değerleri     Biçimleri     Açıklamaları | <ul> <li>Kaynak temayı kullananların t<u>ü</u>münü</li> <li>K<u>e</u>narlıklar dışındaki her şeyi</li> <li>Sütun <u>g</u>enişliklerini</li> <li>Formülleri ve sayı biçimle<u>n</u>dirmelerini</li> <li>Değerleri ve <u>s</u>ayı biçimlendirmelerini</li> </ul> | Yapıştır       P       C       C        C      < |
| O Doğr <u>u</u> lamayı<br>İslem                                    | Tüm birleştirilmiş koşullu biçimler                                                                                                    | Değerleri Yapıştır                                                                                                    |
| ● <u>Y</u> ok<br>○ Topl <u>a</u><br>○ Çı <u>k</u> ar               | ⊖ Ça <u>r</u> p<br>⊖ Bö <u>I</u>                                                                                                    | Diğer Yapıştırma Seçenekleri                                                                                                    |
| Boş olanları atla<br>Bağ Yapıştır                                  | Devrik Dönüşüm<br>Tamam İptal                                                                                                    | Özel Yapıştır                                                                                                    |

Görsel 2.4: Özel yapıştır iletişim kutusu

#### 2.1.3.5. Otomatik Tamamlama

Bir hücreye girilen veri, aynı sütunda bulunan başka bir veriyle eşleşiyorsa otomatik olarak tamamlanır. Hücre girdilerinin otomatik olarak tamamlanması özelliği **Dosya/Seçenekler/Gelişmiş/Düzenleme** seçenekleri bölümünde "hücre değerleri için otomatik tamamlamayı etkinleştir" onay kutusunun onaylanmasıyla aktif hale getirilir.

#### 2.1.3.6. Otomatik ve Hızlı Doldurma

Hücreleri, bir düzeni izleyen veya diğer hücrelerdeki verileri temel alan verilerle doldurmak için otomatik doldurma özelliği kullanılır. Hücrenin sağ alt köşesine fare ile gelindiğinde imleç ince siyah artı işareti (+) şeklini alır. Hücrenin sağ alt kısmında artı işareti oluştuğunda fare ile sol tuşa basılı tutularak aşağıya doğru sürüklendiğinde hücredeki ifade, sürüklenen yere kadar olan tüm hücrelere kopyalanır. Buna *otomatik doldurma* denir.

Veri girişlerinde, hücreleri bir düzeni izleyen veya önceden girilmiş verilere dayanarak oluşturulmuş kalıplara göre yeni verilerin kolayca oluşturularak doldurulmasında **hızlı doldurma** özelliği kullanılır. Verilerin ayrılması ve birleştirilmesi gibi kalıpları da tipik bir şekilde uygulamaktadır. Hızlı doldurma uygulaması **Veri** sekmesi **Veri Araçları** komut grubunda **Hızlı Doldurma** simgesi ile gerçekleştirilir. **Ctrl** + **E** tuşları da klavye kısayol tuşudur.

#### 2.3 SIRA SİZDE

|    | А  | В  | С       | D      | E          | F                   |
|----|----|----|---------|--------|------------|---------------------|
| 1  | 1  | 3  | SINIF1  | ANKARA | 10.11.2021 | SINIF1 ANKARA 2021  |
| 2  | 2  | 5  | SINIF2  | ANKARA | 10.11.2022 | SINIF2 ANKARA 2022  |
| 3  | 3  | 7  | SINIF3  | ANKARA | 10.11.2023 | SINIF3 ANKARA 2023  |
| 4  | 4  | 9  | SINIF4  | ANKARA | 10.11.2024 | SINIF4 ANKARA 2024  |
| 5  | 5  | 11 | SINIF5  | ANKARA | 10.11.2025 | SINIF5 ANKARA 2025  |
| 6  | 6  | 13 | SINIF6  | ANKARA | 10.11.2026 | SINIF6 ANKARA 2026  |
| 7  | 7  | 15 | SINIF7  | ANKARA | 10.11.2027 | SINIF7 ANKARA 2027  |
| 8  | 8  | 17 | SINIF8  | ANKARA | 10.11.2028 | SINIF8 ANKARA 2028  |
| 9  | 9  | 19 | SINIF9  | ANKARA | 10.11.2029 | SINIF9 ANKARA 2029  |
| 10 | 10 | 21 | SINIF10 | ANKARA | 10.11.2030 | SINIF10 ANKARA 2030 |

Aşağıdaki işlemleri yapınız ve sonuçları arkadaşlarınızla paylaşınız.

#### İşlem Basamakları

- 1. A1 hücresine 1 yazınız. A2 hücresine 2 yazınız. A1 ve A2 hücresi seçildikten sonra A2 hücresinin sağ alt kısmında artı işareti oluştuğunda farenin sol tuşunu basılı tutunuz, fareyi aşağıya doğru sürükleyerek hücreyi otomatik doldurunuz.
- 2. B1 hücresine 3, B2 hücresine 5 yazınız. Aynı teknikle aşağıya doğru sürükleyiniz.
- 3. C1 hücresine SINIF1, C2 hücresine SINIF2 yazınız. Aynı teknikle aşağıya doğru sürükleyiniz.
- 4. D1 hücresine ANKARA yazınız. Aynı teknikle aşağıya doğru sürükleyiniz. Ayrıca D1 hücresine tıklayınız. D10 hücresine kadar sürükleyerek seçim yapınız. ANKARA yazınız, Ctrl+Enter ile de otomatik doldurma yapınız.

5. E1'e 10.11.2021, E2 hücresine 10.11.2022 yazınız. Aynı teknikle aşağıya doğru sürükleyiniz.

**6.** F1 hücresine SINIF1 ANKARA 2021 yazınız. Enter tuşuna basınız. Klavyeden Ctrl + E kısayol tuşu ile de hızlı doldurma işlemi yapınız.

## 2.1.3.7. Özel Liste Oluşturma

Sayı, tarih, gün gibi hazır listeler dışında özel listeler de oluşturularak otomatik doldurma işlemi yapılmaktadır.

Özel liste oluşturulması **Dosya/Seçenekler/Gelişmiş** genel bölümünde yer alan "özel listeleri düzenle" seçeneğinin tıklanmasıyla Görsel 2.5'teki açılan pencereden gerçekleştirilir.

| Özel Listeler                                                                                                    |                                                                        | ? ×                  |
|----------------------------------------------------------------------------------------------------|------------------------------------------------------------------------|----------------------|
| Özel Listeler<br>Özel Listeler:<br>Y <u>ENI LISTE</u><br>Paz, Sal, Car, Per, Cum, Cmt, Paz<br>Pazartes, Salı, Car, Samba, Perşembe, Cuma, (<br>Oca, Şub, Mar, Nis, May, Haz, Tem, Ağu, Eyl,<br>Ocak, Şubat, Mart, Nisan, Mayıs, Hazıran, Te | Liste girdileri:<br>ADALET<br>BÜLİŞİM<br>BÜRO<br>MUHASEBE<br>PAZARLAMA | <u>E</u> kle<br>Sil  |
| Liste girdilerini ayırmak için Enter tuşuna bas<br>Listenin içeri aktarılacağı <u>h</u> ücreler:                                                                                                    | in.                                                                    | İçeri Aktar<br>İptal |

Görsel 2.5: Özel listeler penceresi

## 2.1.4. Formül Girişi

Elektronik tablolama, formüllerin kullanımıyla karmaşık hesaplamaları yapan bir programdır.

Hesaplama tablosundaki veriler kullanılarak matematiksel işlemler gerçekleştirilir. Ücret hesaplamaları, fatura hesaplamaları, satış istatistikleri, anket raporları, nüfus sayım raporları, öğrenci not analizleri gibi sayısal veriler üzerinden işlemleri gerçekleştirir.

Hesaplamalar formül yazılarak gerçekleştirilir. Matematiksel hesaplamaların formülleri yazılırken kullanılacak hesaplama operatörlerinin programa uygun dilde yazılması gerekmektedir.

Formüller:

- Her zaman eşittir (=) ile başlar.
- Formül çubuğuna veya hücreye yazılır.
- Sonuçlar hücre üzerinde görünür, formül ise formül çubuğunda görünür.
- Verilerin hücre adresleri kullanılır.

Görsel 2.6'da gösterilen formül çubuğu ve elamanları aşağıdaki gibidir:

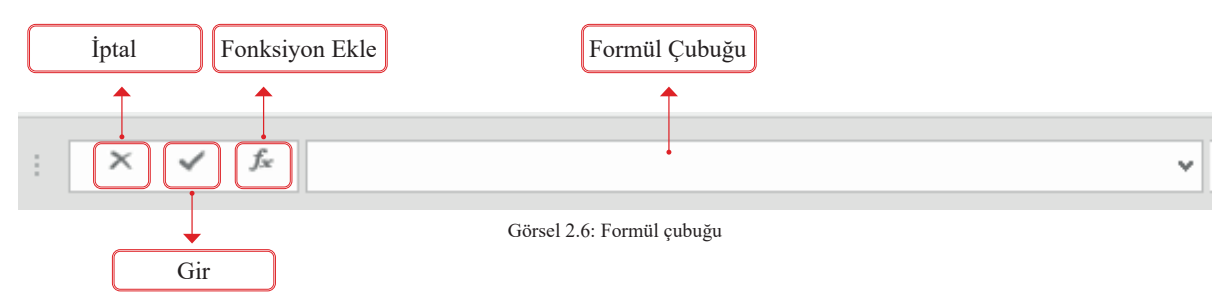

Formül girişi işlem basamakları aşağıdaki gibidir:

- Formül yazılacak hücre etkinleştirilir.
- Formül çubuğuna veya hücreye yapılacak olan işlemin formülü yazılır.
- Enter tuşuna basılarak formül etkinleştirilir.

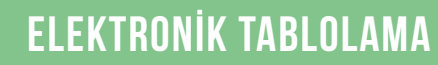

#### 2.1.5. Operatörler

Operatörler, matematiksel islemlerin ya da karşılaştırma işlemlerinin yapılmasını sağlayan özel karakter ve karakterler grubudur. Operatörler, veri tabloları üzerinde yapılacak hesaplamalarda ve formüllerde kullanılır. İşleç olarak da isimlendirilen operatörler; formüldeki ögelerde, toplama, çıkarma, çarpma veya bölme gibi gerçekleştirilmek istenilen hesaplama türünü belirlemektedir. Operatörler hem formüllerde hem de fonksiyonların kullanımında çok önemlidir.

Elektronik tablolamada aritmetik, karşılaştırma, metin birleştirme ve başvuru olmak üzere dört tür hesaplama operatörü vardır.

#### 2.1.5.1. Aritmetiksel Operatörler

Toplama, çıkarma, çarpma veya bölme gibi temel matematiksel işlemlerin yapılması, sayıların birleştirilmesi ve sayısal sonuçların üretilmesi için kullanılan işleçlerdir. (Tablo 2.2)

| Aritmetik İşleç |               | Anlamı   | Örnek    | Sonuç |
|-----------------|---------------|----------|----------|-------|
| ()              | $\Rightarrow$ | Parantez | =(4+4)*3 | 24    |
| %               |               | Yüzde    | =20%     | 0,2   |
| ^               |               | Üs       | =3^2     | 9     |
| *               |               | Çarpma   | =4*1     | 4     |
| /               |               | Bölme    | =6/2     | 3     |
| +               |               | Toplama  | =4+4     | 8     |
| -               | $\Rightarrow$ | Çıkarma  | =5-2     | 3     |

Tablo 2.2: Aritmetik işleçler ve anlamları

Hesaplamalarda işlem önceliği; parantezler, üsler, çarpma-bölme, toplama-çıkarma şeklindedir.

## SIRA SİZDE

| A1 $\bullet$ : $\times \checkmark f_x$ |   |     |    |    |   |    |    |  |  |  |
|----------------------------------------|---|-----|----|----|---|----|----|--|--|--|
|                                        | Α | В   | С  | D  | E | F  | G  |  |  |  |
| 1                                      | 8 | 0,2 | 11 | 10 | 6 | 27 | 9  |  |  |  |
| 2                                      | 3 | 9   | 23 | 2  | 8 | 19 | 11 |  |  |  |
| 3                                      | 4 |     |    |    |   | 40 |    |  |  |  |
| 4                                      | 3 |     |    |    |   | 35 |    |  |  |  |

## Aşağıdaki işlemleri yapınız ve sonuçları arkadaşlarınızla paylaşınız.

#### İslem Basamakları

- 1. A1 hücresine =4+4 formülünü yazınız.
- **2.** A2 hücresine =5-2 formülünü yazınız.
- **3.** A3 hücresine =4\*1 formülünü yazınız.
- **4.** A4 hücresine =6/2 formülünü yazınız.
- **5.** B1 hücresine =20% formülünü yazınız.
  - **14.** F2 hücresine =3+2\*8 formülünü yazınız.
- **6.** B2 hücresine =3<sup>2</sup> formülünü yazınız.
- **15.** F3 hücresine =(3+2)\*8 formülünü yazınız.

**13.** F1 hücresine =A2^3 formülünü yazınız.

**10.** D2 hücresine =A1/A3 formülünü yazınız.

11. E1 hücresine =60\*10% formülünü yazınız.

**12.** E2 hücresine =D1\*80% formülünü yazınız.

- 7. C1 hücresine =A1+A2 formülünü yazınız. 16. F4 hücresine =(A2+4)\*5 formülünü yazınız.
- 8. C2 hücresine =A4+B2+C1 yazınız.
- 17. G1 hücresine =5+(8/D2) formülünü yazınız. **9.** D1 hücresine =A1+2 formülünü yazınız. **18.** G2 hücresine  $=3^{2}+6/3$  formülünü yazınız.

## 2.5 SIRA SİZDE

| A1 |      | • : ×   | $\checkmark f_x$ |         |         |            |          |
|----|------|---------|------------------|---------|---------|------------|----------|
|    | А    | В       | С                | D       | Е       | F          | G        |
| 1  | S.NO | OKUL NO | AD SOYAD         | YAZILI1 | YAZILI2 | PERFORMANS | ORTALAMA |
| 2  | 1    | 345     | ÖĞRENCİ1         | 65      | 70      | 60         | 65       |
| 3  | 2    | 370     | ÖĞRENCİ2         | 70      | 70      | 85         | 75       |
| 4  | 3    | 388     | ÖĞRENCİ3         | 30      | 40      | 50         | 40       |

Aşağıdaki işlemleri yapınız ve sonuçları arkadaşlarınızla paylaşınız. İşlem Basamakları

- 1. Sütun başlıklarını yazınız. A sütunundaki değerleri otomatik doldurma ile yazınız.
- 2. B sütununun verilerini yazınız. C sütununun verilerini otomatik doldurma ile yazınız.
- 3. YAZILI1, YAZILI2, PERFORMANS not verilerini yazınız.
- 4. Ortalama notu hesaplayan formül operatörünü G2 hücresine yazınız. =(D2+E2+F2)/3

#### 2.1.5.2. Karşılaştırma Operatörleri

İki veya daha fazla değerin karşılaştırılması amacıyla kullanılır. Karşılaştırma işleçleri kullanılarak iki değer karşılaştırıldığında sonuç "Doğru" veya "Yanlış" olarak mantıksal bir değer verir. (Tablo 2.3)

| Karşılaştırma İşleçleri | i                 | Anlamı          | Örnek | Sonuç  |
|-------------------------|-------------------|-----------------|-------|--------|
| =                       |                   | Eşittir         | =5=5  | Doğru  |
| <                       | $\Rightarrow$     | Küçüktür        | =3<5  | Doğru  |
| >                       | $\langle \rangle$ | Büyüktür        | =4>6  | Yanlış |
| <=                      | $\langle \rangle$ | Küçük veya eşit | =8<=3 | Yanlış |
| >=                      | $\Rightarrow$     | Büyük veya eşit | =9>=4 | Doğru  |
| $\diamond$              | $\Rightarrow$     | Eşit değil      | =7<>8 | Doğru  |

Tablo 2.3: Karşılaştırma işleçleri ve anlamları

## 2.6 SIRA SİZDE

| A1 ▼ : × √ f <sub>x</sub> DOĞRU |        |       |   |   |   |        |        |  |
|---------------------------------|--------|-------|---|---|---|--------|--------|--|
|                                 | А      | В     | С | D | E | F      | G      |  |
| 1                               | DOĞRU  | DOĞRU |   | 6 |   | DOĞRU  | YANLIŞ |  |
| 2                               | DOĞRU  | DOĞRU |   | 4 |   | YANLIŞ |        |  |
| 3                               | YANLIŞ |       |   | 8 |   | DOĞRU  |        |  |
| 4                               | YANLIŞ |       |   | 6 |   | DOĞRU  |        |  |

# Aşağıdaki işlemleri yapınız ve sonuçları arkadaşlarınızla paylaşınız.

## İşlem Basamakları

- **1.** Al hücresine =5=5 formülünü yazınız.
- **2.** A2 hücresine =3<5 formülünü yazınız.
- 7. D1, D2, D3, D4 hücrelerinin değerlerini yazınız.
- azınız.
  8. F1 hücresine =D1>D2 formülünü yazınız.
  9. F2 hücresine =D3<D1 formülünü yazınız.</li>
- **3.** A3 hücresine =4>6 formülünü yazınız.
- **4.** A4 hücresine =8<=3 formülünü yazınız. **1**
- **10.** F3 hücresine =D1=D4 formülünü yazınız.
- **5.** B1 hücresine =9>=4 formülünü yazınız. **1**
- **11.** F4 hücresine =D2<>D4 formülünü yazınız.
- 6. B2 hücresine =7<>8 formülünü yazınız. 12. G1 hücresine =D2>=D3 formülünü yazınız.

Hesaplamalarda aritmetik işlemler yapılırken verilerin karşılaştırma operatörleriyle birlikte kullanılması gerekebilir. Örneğin, öğrenci not ortalaması aritmetik operatörlerle hesaplandıktan sonra başarı durumu için karşılaştırma operatörlerinden faydalanılır. Ortalaması 50 ve üzeri olursa GEÇTİ, 50'nin altında olursa KAL-DI yazdırılması için karşılaştırma operatörleri kullanılır.

| <b># 77</b> \ |           |
|---------------|-----------|
|               | SIRASIZUE |
|               |           |
|               |           |

| A1 |      | • E 🗆   | < 🗸 f <sub>x</sub> | S.NO    |         |            |          | ~      |
|----|------|---------|--------------------|---------|---------|------------|----------|--------|
|    | А    | В       | С                  | D       | E       | F          | G        | Н      |
| 1  | s.NO | OKUL NO | AD SOYAD           | YAZILI1 | YAZILI2 | PERFORMANS | ORTALAMA | sonuç  |
| 2  | 1    | 345     | ÖĞRENCİ1           | 65      | 70      | 60         | 65       | DOĞRU  |
| 3  | 2    | 370     | ÖĞRENCİ2           | 70      | 70      | 85         | 75       | DOĞRU  |
| 4  | З    | 388     | ÖĞRENCİЗ           | 30      | 40      | 50         | 40       | YANLIŞ |

# Aşağıdaki işlemleri yapınız ve sonuçları arkadaşlarınızla paylaşınız.

## İşlem Basamakları

- 1. Sütun başlıklarını yazınız.
- 2. A sütunundaki değerleri otomatik doldurma ile yazınız.
- 3. B sütunu verilerini yazınız.
- 4. C sütunu verilerini otomatik doldurma ile yazınız.
- 5. YAZILI1, YAZILI2, PERFORMANS sütunlarının not verilerini yazınız.
- 6. Ortalama notu hesaplayan formülü G2 hücresine operatörle yazınız. =(D2+E2+F2)/3
- **7.** Ortalama notu 50 ve üzeri ise DOĞRU, 50'nin altında ise YANLIŞ yazdıran formülü H2 hücresine operatörle yazınız. =G2>=50

## 2.1.5.3. Metin Birleştirme Operatörü

Bir ya da daha çok metin dizisini birleştirerek veya bir araya getirerek tek bir metin parçası elde etmek için kullanılan operatördür. Metin birleştirme operatörü & işaretidir.

| =A1&B1&C1         | A1, B1, C1 hücrelerindeki verileri boşluk olmadan birleştirir  |
|-------------------|----------------------------------------------------------------|
| =A1&" "&B1&" "&C1 | A1, B1, C1 verilerini aralarında boşluk bırakarak birleştirir. |

## 2.1.5.4. Başvuru Operatörü

Hesaplamalar için hücre aralıklarını ifade eden işleçlerdir. Başvuru operatörleri iki nokta üst üste ve noktalı virgül operatörleridir. İki nokta üst üste işleci iki başvuru arasındaki bütün hücrelere, bu iki başvuruyu da içermek üzere, bir başvuru veren aralık operatörüdür. Noktalı virgül işleci ise birden çok başvuruyu bir başvuruda birleştiren birleşim operatörüdür.

Örnekler:

| A1:A5    | A1, A2, A3, A4, A5 hücrelerini kapsar.   |
|----------|------------------------------------------|
| A1;A5    | Yalnız A1 ve A5 hücrelerini kapsar.      |
| A1:A4;C5 | A1, A2, A3, A4 ve C5 hücrelerini kapsar. |

## 2.1.6. Otomatik Toplam

Elektronik tablolamada en çok kullanılan işlemlerden birisi otomatik toplamdır. Sütundaki veya satırdaki sayıları otomatik olarak toplar. Sütundaki sayılar için en alt hücre, satırdaki sayıları toplamak için satırın en sonundaki boş hücrelerdeyken otomatik toplam simgesine tıklanıp **Enter** tuşuna basıldığında işlem hızlıca sonuçlandırılacaktır.

Toplam simgesi, Görsel 2.7'deki Giriş sekmesi Düzenleme komut grubunda yer almaktadır. Ayrıca Formüller sekmesi İşlev Kitaplığı komut grubunda da bulunmaktadır. Klavye kısayolu Ctrl + M tuşlarıdır.

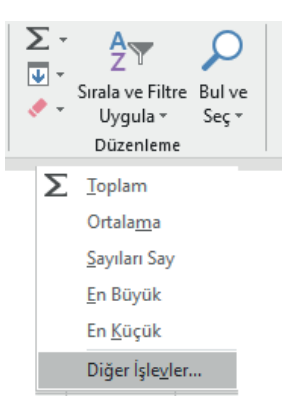

Görsel 2.7: Otomatik toplam penceresi

## 2.1.7. Mutlak Referans-Göreli Referans

Hücrelerle hesaplama işlemi yapılırken hesaplama yapılan hücre adresleri referans olarak gösterilir. Formül içerisinde hücre referanslarının (adreslerinin) bazı durumlarda değişmesi bazı durumlarda ise sabit kalması gerekebilir. Bu durumlarda hücre referanslarının kontrol edilmesi gerekmektedir.

Hücre referans adresleri göreli referans ve mutlak referans olarak ikiye ayrılır.

Bir hücreye başvuru, varsayılan olarak göreli referanslıdır. Yani formüller kopyalandığında, kopyalanan hücreye göre otomatik olarak adresleri uyarlanarak değişir. Ancak formül kopyalandığında, özgün hücre başvurusunun korunmak istendiğinde \$ işareti ile mutlak referans haline getirilmesi gerekmektedir. Böylece formüllerde kullanılan hücre adreslerinin hücre ve sütun başvuruları sabitlenerek kilitlenmiş olur.

#### Örnekler:

- \$A\$1 Mutlak sütun ve mutlak satır.
- A\$1 Göreli sütun ve mutlak satır.
- \$A1 Mutlak sütun ve göreli satır.
- A1 Göreli sütun ve göreli satır.

## 2.8 SIRA SİZDE

## Aşağıdaki işlemleri yapınız ve sonuçları arkadaşlarınızla paylaşınız. İşlem Basamakları

- 1. Sayfal'e A,B,C,D sütunlarının verilerini yazınız.
- **2.** E2 sütununa tutarı aritmetik operatörle hesaplayan formülü yazınız. =C2\*D2
- **3.** Formülü, otomatik doldur ile kopyalayınız. Başvuru hücresinde göreli olarak değişecektir.
  - E3 hücresindeki formül: =C3\*D3
  - E4 hücresindeki formül: =C4\*D4
- 4. Sayfa2'ye A,B,C sütunlarının verilerini yazınız.
- **5.** D2 sütununa KDV'yi aritmetik operatörle hesaplayan formülü yazınız.

=C2\*\$B\$1

- **6.** Formülü, otomatik doldur ile kopyalayınız. Başvuru hücresinde B1 sabit olarak kalacaktır.
  - D3 hücresindeki formül: =C3\*\$B\$1
  - D4 hücresindeki formül: =C4\*\$B\$1

| A1 | ٣                 | : × 🗸      | f <sub>x</sub>  |      | *     |  |  |  |
|----|-------------------|------------|-----------------|------|-------|--|--|--|
|    | А                 | В          | С               | D    | E     |  |  |  |
| 1  | S.N.              | ÜRÜN ADI   | DI MİKTAR BİRİM |      | TUTAR |  |  |  |
| 2  | 1                 | TELEVIZYON | 2               | 4000 | 8000  |  |  |  |
| 3  | 2                 | BİLGİSAYAR | 1               | 5000 | 5000  |  |  |  |
| 4  | 3                 | TELEFON    | 3               | 2000 | 6000  |  |  |  |
| 4  | Sayfa1 Sayfa2 (+) |            |                 |      |       |  |  |  |

| A1 | •         | × ✓ | $f_X$ |        |      | *    |
|----|-----------|-----|-------|--------|------|------|
|    | А         | В   |       | С      |      | D    |
| 1  | KDV ORANI | 18% |       | TUTAR  |      | KDV  |
| 2  |           |     |       |        | 8000 | 1440 |
| 3  |           |     |       |        | 5000 | 900  |
| 4  |           |     |       |        | 6000 | 1080 |
| 1  |           | Say | fa1   | Sayfa2 |      | +    |

#### 2.9 **SIRA SİZDE** $f_x$ A1 $\times$ В С D Ε F G Н A J ĸ

Aşağıdaki işlemleri yapınız ve sonuçları arkadaşlarınızla paylaşınız. İşlem Basamakları

- 1. A1 hücresine \* operatörünü yazınız.
- 2. A sütununa 1'den 10'a kadar otomatik doldurma ile veri girişlerini yapınız.
- 3. Satır 1'e, 1'den 10'a kadar otomatik doldurma ile veri girişlerini yapınız.
- **4.** B2 hücresine, A2 hücresi ile B1 hücresinin çarpımını hesaplayan formülü operatörle yazınız. A2 hücresinde A sütunu, B1 hücresinde 1. satırı sabit olarak ayarlayınız. =\$A2\*B\$1
- 5. B2 hücresindeki formülü K2 hücresine kadar otomatik doldurma ile kopyalayınız.
- **6.** B2 hücresinden K2 hücresine kadar hücreleri seçiniz. Formülleri otomatik doldurma ile 11. satıra kadar kopyalayınız. Çarpım tablosu otomatik olarak oluşturulmuştur.

## 2.1.8. Formül Kopyalama

Formüller hücre kopyalama işlemlerinde yapıldığı gibi sürükle-bırak, kopyala-yapıştır ve klavye kısayol tuşlarıyla kopyalanmaktadır. Kopyalama hücre işlemiyle yapıldığında formüllerle beraber kopyalanacaktır. Ancak kopyalanan hücrenin formüllerdeki kaynak değerleri, bulunduğu konuma göre kopyalanacak hücre adresinde güncellenecektir. Hücrenin sağ alt köşesine fare ile gelindiğinde imleç ince siyah artı işareti (+) şeklini almasıyla yapılan kopyalamada da hücre adresleri otomatik olarak güncellenir.

Formül taşıma işlemleri de hücre taşıma işlemlerindeki gibi sürükle-bırak, kes-yapıştır ve klavye kısayol tuşlarıyla taşınmaktadır. Taşıma işlemlerinde formüllerin kaynak adresleri değişmez.

Taşıma veya kopyalama işlemlerinde hücrelerin formülleri yerine sadece hücrenin veri değerleri kullanılacaksa özel yapıştır işlemi uygulanmalıdır.

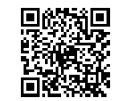

## 2.1.9. Hata Denetimi

Elektronik tablolama programında oluşturulan formüller bazen hatalı, bazen de istenmeyen sonuçlar verebilir.

Hata uyarısı bulunan hücrenin sol üst köşesinde üçgen görünür. Ayrıca hücre aktif durumdayken hata mesajıyla ilgili ünlem işareti de görünür. Ünlem işaretinin seçenekleri tıklanarak hata hakkında yardım alabilir, hatayı gidermek için sunulan seçeneklerle işlem yapabilir veya **Hatayı Yoksay** tıklanarak yok sayılabilir.

Hata denetimi ve uyarı ile ilgili genel ayarlar, **Dosya/Seçenekler/Formüller** kategorisindeki **Hata Denetimi** ve **Hata Denetleme Kuralları** penceresinden yapılabilir.

Formül sonucu doğru hesaplayamadığında #####, #AD?, #BAŞV!, #BOŞ!, #BÖL/0!, #DEĞER!, #SAYI! ve #YOK gibi hatalar görüntülenir. Her hata türünün farklı nedenleri ve farklı çözümleri vardır.

Hata ve açıklamaları aşağıda sıralanmıştır.

- #####: Hücredeki karakterlerin tümünü görüntülemek için hücrenin yeterli genişlikte olmadığını gösteren hata mesajıdır.
- #AD?: Formülde bulunan metinler, program tarafından tanınmadığında görünen hata mesajıdır.
- #BAŞV!: Kaynak gösterilen hücre adresleri geçersiz olduğunda ortaya çıkan hata mesajıdır.
- #BOŞ!: Birbiriyle kesişmeyen hücre adresleri kullanıldığında ortaya çıkan hata mesajıdır.
- #BÖL/0!: Bir hücre sıfıra veya boş bir hücreye bölünmeye çalışıldığında ortaya çıkan hata mesajıdır.
- #DEĞER!: Formülde farklı veri türlerini içeren hücreler kullanıldığında ortaya çıkan hata mesajıdır.
- #SAYI!: Formülde geçerli olmayan sayısal değerler kullanıldığında ortaya çıkan hata mesajıdır.
- **#YOK**: Formülün bir değeri sağlanmadığında ortaya çıkan hata mesajıdır.

#### 2.10 SIRA SİZDE

| A1 | • E      | $\times$ $\checkmark$ $f_x$ |         |         |     | •           |
|----|----------|-----------------------------|---------|---------|-----|-------------|
|    | А        | В                           | С       | D       | E   | F           |
| 1  | DERS     | AD SOYAD                    | YAZILI1 | YAZILI2 | YIL | HATA MESAJI |
| 2  | ΒΪΥΟLΟJΪ | ÖĞRENCİ1                    | 65      | 70      | ### | #SAYI/0!    |
| 3  | ΒΪΥΟLΟJΪ | ÖĞRENCİ2                    | 70      | 70      | ### | #DEĞER!     |
| 4  | ΒΪΥΟLΟJΪ | <b>ÖĞRENCİ</b> 3            | 30      | 40      | ### | #AD?        |

#### Aşağıdaki işlemleri yapınız ve sonuçları arkadaşlarınızla paylaşınız.

#### İşlem Basamakları

- 1. Sütun başlıklarını yazınız.
- 2. A2 hücresinden D4 hücresine kadar veri girişlerini yapınız.
- E sütununda her bir hücreye "2023" yılı veri girişini yapınız. (E sütunu diğer hücrelere göre daraltılmış olmalıdır.)
- 4. F2 hücresine 65'in sıfıra bölümünü hesaplayan formülü yazınız. =C2/0
- 5. F3 hücresine B3 ile C3 hücrelerinin toplamını hesaplayan formülü yazınız. =B3+C3
- 6. F4 hücresine B3 hücresi ile ANKARA verisinin toplamını hesaplayan formülü yazınız.
  - =B3+ANKARA

2.1 UYGULAMA

Bu uygulamada Türkiye Süper Lig Puan Cetveli ile hesaplamalarda, operatörlerin kullanımı öğrenme faaliyetini gerçekleştireceksiniz.

|    |      |            |                       |                     |                      |                      |                      |                       |        | _    |
|----|------|------------|-----------------------|---------------------|----------------------|----------------------|----------------------|-----------------------|--------|------|
| A1 |      | ×          |                       | Jx                  |                      |                      |                      |                       |        | ~    |
|    | А    | В          | С                     | D                   | E                    | F                    | G                    | Н                     | 1      | J    |
| 1  | S.N. | TAKIM      | OYNANAN<br>MAÇ SAYISI | GALİBİYET<br>SAYISI | BERABERLİK<br>SAYISI | MAĞLUBİYET<br>SAYISI | ATILAN<br>GOL SAYISI | YENİLEN<br>GOL SAYISI | AVERAJ | PUAN |
| 2  | 1    | MTALSPOR1  | 34                    | 24                  | 3                    | 7                    | 75                   | 33                    | 42     | 75   |
| 3  | 2    | MTALSPOR2  | 34                    | 21                  | 9                    | 4                    | 78                   | 36                    | 42     | 72   |
| 4  | 3    | MTALSPOR3  | 34                    | 22                  | 6                    | 6                    | 62                   | 34                    | 28     | 72   |
| 5  | 4    | MTALSPOR4  | 34                    | 21                  | 8                    | 5                    | 69                   | 30                    | 39     | 71   |
| 6  | 5    | MTALSPOR5  | 34                    | 15                  | 10                   | 9                    | 63                   | 51                    | 12     | 55   |
| 7  | 6    | MTALSPOR6  | 34                    | 13                  | 10                   | 11                   | 49                   | 50                    | -1     | 49   |
| 8  | 7    | MTALSPOR7  | 34                    | 14                  | 7                    | 13                   | 45                   | 53                    | -8     | 49   |
| 9  | 8    | MTALSPOR8  | 34                    | 13                  | 7                    | 14                   | 57                   | 58                    | -1     | 46   |
| 10 | 9    | MTALSPOR9  | 34                    | 12                  | 8                    | 14                   | 44                   | 55                    | -11    | 44   |
| 11 | 10   | MTALSPOR10 | 34                    | 11                  | 10                   | 13                   | 38                   | 45                    | -7     | 43   |
| 12 | 11   | MTALSPOR11 | 34                    | 11                  | 9                    | 14                   | 44                   | 53                    | -9     | 42   |
| 13 | 12   | MTALSPOR12 | 34                    | 11                  | 7                    | 16                   | 55                   | 59                    | -4     | 40   |
| 14 | 13   | MTALSPOR13 | 34                    | 11                  | 6                    | 17                   | 43                   | 48                    | -5     | 39   |
| 15 | 14   | MTALSPOR14 | 34                    | 10                  | 8                    | 16                   | 40                   | 59                    | -19    | 38   |
| 16 | 15   | MTALSPOR15 | 34                    | 9                   | 9                    | 16                   | 38                   | 42                    | -4     | 36   |
| 17 | 16   | MTALSPOR16 | 34                    | 8                   | 9                    | 17                   | 49                   | 60                    | -11    | 33   |
| 18 | 17   | MTALSPOR17 | 34                    | 8                   | 9                    | 17                   | 37                   | 54                    | -17    | 33   |
| 19 | 18   | MTALSPOR18 | 34                    | 3                   | 3                    | 28                   | 20                   | 86                    | -66    | 12   |

#### İşlem Basamakları

- 1. Sütun başlıklarını yazınız.
- 2. S.N. ve takım verilerini "otomatik doldurma" yöntemiyle veri girişlerini yapınız.
- 3. Galibiyet, beraberlik, mağlubiyet, atılan gol, yenilen gol sayısı veri girişlerini yapınız.
- **4.** C sütununa "OYNANAN MAÇ SAYISI" için galibiyet, beraberlik, mağlubiyet verilerinin toplanmasıyla hesaplayan formülü operatörle yazınız. Otomatik doldurma ile sütunun tüm satırlarına formülü uygulayınız.
- **5.** I sütununa "AVERAJ" için atılan gol sayısından yenilen gol sayısının çıkarılmasıyla hesaplayan formülü operatörle yazınız. Otomatik doldurma ile sütunun tüm satırlarına formülü uygulayınız.
- **6.** J sütununa "PUAN" için galibiyetin 3 ile, beraberliğinde 1 ile çarpılarak toplamlarını hesaplayan formülü operatörle yazınız. Otomatik doldurma ile sütunun tüm satırlarına formülü uygulayınız.

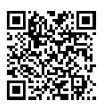

http://kitap.eba.gov.tr/KodSor.php?KOD=19879

## 2.2 UYGULAMA

Bu uygulamada, satış tablosu ile hesaplamalarda, operatörlerin kullanımı öğrenme faaliyetini gerçekleştireceksiniz.

| A1 | -          | : X V f <sub>x</sub> Ürün Adı |                |       |                   |                    |      |                 |                   |                  |
|----|------------|-------------------------------|----------------|-------|-------------------|--------------------|------|-----------------|-------------------|------------------|
|    | A          | в                             | с              | D     | E                 | F                  | G    | н               | I                 | J                |
| 1  | Ürün Adı   | Miktar                        | Birim<br>Fiyat | Tutar | İndirim<br>Tutarı | İskontolu<br>Tutar | KDV  | Genel<br>Toplam | Peşinat<br>Tutarı | Taksit<br>Tutarı |
| 2  | Televizyon | 4                             | 4000           | 16000 | 3200              | 12800              | 2304 | 15104           | 7552              | 1888             |
| 3  | Bilgisayar | 3                             | 5000           | 15000 | 3000              | 12000              | 2160 | 14160           | 7080              | 1770             |
| 4  | Buzdolabı  | 5                             | 6000           | 30000 | 6000              | 24000              | 4320 | 28320           | 14160             | 3540             |
| 5  | Telefon    | 8                             | 2500           | 20000 | 4000              | 16000              | 2880 | 18880           | 9440              | 2360             |
| 6  | Yazıcı     | 5                             | 800            | 4000  | 800               | 3200               | 576  | 3776            | 1888              | 472              |
| 7  | Klima      | 1                             | 3000           | 3000  | 600               | 2400               | 432  | 2832            | 1416              | 354              |
| 8  | Ütü        | 6                             | 1000           | 6000  | 1200              | 4800               | 864  | 5664            | 2832              | 708              |

#### İşlem Basamakları

1. Sütun başlıklarını yazınız.

- 2. A, B, C sütunundaki verilerin girişlerini yapınız.
- 3. D sütununa "Tutar" için miktar ve birim fiyatın çarpımını hesaplayan formülü operatörle yazınız.
- 4. E sütununa "İndirim Tutarı" için "Tutar" verisinin %20'sini hesaplayan formülü operatörle yazınız.
- **5.** F sütununa "İskontolu Tutar" için "Tutar" verisinden "İndirim Tutarı" verisini eksilterek hesaplayan formülü operatörle yazınız.
- 6. G sütununa "KDV" için "İskontolu Tutar" verisinin %18'ini hesaplayan formülü operatörle yazınız.
- 7. H sütununa "Genel Toplam" için "İskontolu Tutar" ve "KDV" tutarını toplatarak hesaplayan formülü operatörle yazınız.
- **8.** I sütununa "Peşinat Tutarı" için "Genel Toplam" verisinin %50'sini hesaplayan formülü operatörle yazınız.
- **9.** J sütununa "Taksit Tutarı" için "Genel Toplam" verisinden "Peşinat Tutarı" verisini eksilterek kalan kısmı dört eşit taksite bölen formülü operatörle yazınız.
- 10. Otomatik doldurma ile 8. satıra kadar formülleri uygulayınız.

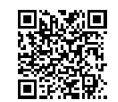

http://kitap.eba.gov.tr/KodSor.php?KOD=19880

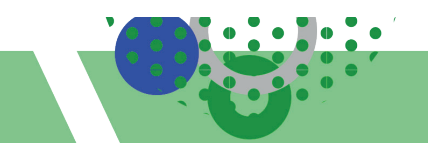

# 2.2. HÜCRELER VE ÇALIŞMA SAYFALARININ BİÇİMLENDİRİLMESİ

HAZIRLIK ÇALIŞMALARI

#### Hayalinizdeki öğrenci karne tasarımı nasıl olurdu? Açıklayınız.

Elektronik tablolama programında veri girişlerinin düzenli bir formatta olması, çalışma sayfası hücrelerinin görsel zenginliğinin olması kullanıcılar için çok önemlidir. Kullanıcıların biçim ve veri türleri yönünden güçlü tablolarla çalışması hesaplamalarda ve tablo okumalarında büyük avantajlar sağlayacaktır.

| Hücreleri Biçimlendir      |                         | ?                    |
|----------------------------|-------------------------|----------------------|
| Sayı Hizalama Yazı Ti      | oi Kenarlık Dolgu Korum | Ia                   |
| Metin hizalama             | <u></u> ↑⇒↓ ↑→↓         | Yönlendirme          |
| Y <u>a</u> tay:<br>Genel   | Girinti:                | ₩.t.<br>  • • •      |
| Dikey:                     |                         | M E                  |
| Alt 🗸                      | Genel                   | tž<br>i              |
| Metin denetimi             | 12 Sayı                 | -   "   •            |
| Uyacak şekilde daralt      | Para Birimi             | 90 🖨 Dere <u>c</u> e |
| Sağdan sola<br>Metin yönü: | Finansal                |                      |
| Bağlam 🗸                   | Kısa Tarih              |                      |
|                            | Uzun Tarih              | Tamam İptal          |

Görsel 2.8: Biçimlendirme görseli

Biçimlendirme; Görsel 2.9'da gösterilen **Giriş** sekmesi yazı tipi, hizalama, sayı, stiller (koşullu biçimlendirme, tablo olarak biçimlendir, hücre stilleri) grup şeritlerinin üzerindeki araçlarla yapılmaktadır.

|             | - 🍝 🔳                           | $\overline{\sim}$                     |            |           |                               |                            |                        |                 |    |
|-------------|---------------------------------|---------------------------------------|------------|-----------|-------------------------------|----------------------------|------------------------|-----------------|----|
| Dosya Giriş | Ekle                            | Sayfa Düzeni                          | Formüller  | Veri      | Gōzden G                      | ieçir Gö                   | rünüm                  | Yardım          |    |
| Yapıştır    | Arial<br>K T A                  | →   11 →                              | A A 3      |           | <ul><li>.</li><li>.</li></ul> | ê <sup>b</sup> Me<br>⊞ Bir | etni Kayo<br>leştir ve | lır<br>Ortala → | 2  |
| Pano 🕞      |                                 | Yazı Tipi                             | 5          |           | Hizal                         | ama                        |                        |                 | r, |
| -1          |                                 | 14                                    |            |           |                               | -                          |                        | -               | -  |
| '           | Mesleki ve Teknik A             | madolu Lisesi                         |            |           |                               |                            |                        | o >             | <  |
| Power Pivot | Team 🖓                          | Ne yapmak istediğiniz                 | i söyleyin |           |                               |                            |                        | ∕⊊ Paylaş       |    |
| Genel .     | ✓ F≓<br>Koşullu<br>Bicimlendiri | Tablo Olarak Hi<br>Bicimlendir - Stil | icre Ekle  | Sil Biçim | ∑ - 4<br>↓ - 2<br>Sırala      | ve Filtre                  | Bul ve                 |                 |    |

Görsel 2.9: Giriş sekmesi

## 2.2.1. Yazı Tipi Biçimlendirme

Seçili hücrelerdeki metinlerin yazı tipi, **Giriş** sekmesi **Yazı Tipi** komut grubundan ayarlanmaktadır. Metinlerin yazı tipi, yazı tipi boyutu, yazı tipi rengi, metnin kalın-italik-altı çizili biçimlendirme özellikleri seçilecek araçlarla uygulanmaktadır.

Hücreleri Biçimlendir iletişim kutusu (
) başlatıcısı penceresinin Yazı Tipi sekmesinden de yazı tipi biçimlendirme işlemleri yapılmaktadır.

## 2.2.2. Kenarlık Biçimlendirme

Çalışma kitabındaki hücrelerin kılavuz çizgileri kâğıt ortamına aktarıldığında görünmeyecektir. Tabloların, hücre kenarlıklarının görüntülenmesi için tablolara kenarlık biçimlendirmesi yapılmalıdır. Seçilen hücrelerin kenarlık biçimlendirmesi, **Giriş** sekmesi **Yazı Tipi** komut grubu **Kenarlık** seçeneği veya **Hücreleri Biçimlendir** iletişim kutusu başlatıcısı penceresinin **Kenarlık** sekmesinden yapılmaktadır.

Kenarlıklar biçimlendirmesiyle çizgi stili, çizgi kalınlığı, çizgi rengi ve kenarlık türleri ayarlanmaktadır.

Kenarlıklar düğmesi, en son kullanılan kenarlık stilini görüntüler. Bu stili uygulamak için Kenarlık düğmesi seçilir.

Hücre kenarlıklarını kaldırmak için kenarlık seçeneklerindeki Kenarlık Yok 🔳 seçeneği seçilir.

Çizgi stilini belirlemek, hücre kenarlıklarının rengini özelleştirmek veya mevcut kenarlıkları silmek için, **Kenarlık Çiz** seçenekleri de kullanılmaktadır.

## 2.2.3. Hücre Arka Planını Biçimlendirme

Seçili hücrelerin arka planlarının renklendirilmesi **Giriş** sekmesi **Yazı Tipi** komut grubu **Dolgu Rengi** seçeneğinden ayarlanmaktadır. Arka planın desen ve desen rengi ile dolgu oluşturulması işlemi, **Hücreleri Biçimlendir** iletişim kutusu başlatıcısı penceresinin **Dolgu** sekmesinden yapılmaktadır.

## 2.2.4. Hizalama

Seçili hücrelerdeki metinlerin hücre konumu yatay ve dikey olarak hizalama, metnin girinti ayarları, metnin yönlendirilmesi, satır içi kaydırma, hücrelerin birleştirilmesi işlemleri Görsel 2.10'daki **Giriş** sekmesi **Hizalama** komut grubundan ayarlanmaktadır.

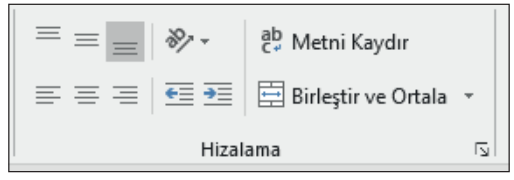

Görsel 2.10: Hizalama komut grubu

**Hücreleri Biçimlendir** iletişim kutusu başlatıcısı penceresinin Görsel 2.11'deki **Hizalama** sekmesinden de hizalama biçimlendirme işlemleri yapılır.

| Hücreleri Biçimlendir                                                                                                    | ? ×                                                        |
|----------------------------------------------------------------------------------------------------|------------------------------------------------------------|
| Sayı Hizalama Yazı Tipi Kenarlık Dolgu Koruma                                                                                                    |                                                            |
| Metin hizəlama Vatayr Genel Vitayr Genel Vitayr Otopilar Otopilar | Yönlendirme<br>M e<br>t<br>i<br>n<br>•<br>•<br>•<br>•<br>• |
| Sağdan sola<br>Metin yğını<br>Buğlam v                                                                                                    | amam İptal                                                 |

Görsel 2.11: Hücreleri biçimlendir hizalama penceresi

Hücre içerisindeki uzun bir metni, aynı hücre içerisinde birden çok satıra kaydırmak için **Giriş** sekmesi **Hizalama** komut grubu **Metni Kaydır** seçeneği kullanılır. Hücre içi metin kaydırma işleminde satır başı için **Alt + Enter** klavye kısayol tuşları kullanılır (Tablo 2.4).

Birden çok yatay veya dikey konumdaki bitişik hücreler **Giriş** sekmesi **Hizalama** komut grubu **Birleştir** ve **Ortala** seçeneği ile birleştirilerek tek bir hücre haline getirilir. Hücreler birleştirildikten sonra yeniden ayrı hücrelere bölünebilir (Tablo 2.4).

. . . . .

|      |                     | 10010 2.4. | : riizaiama komui grubu |              |                       |
|------|---------------------|------------|-------------------------|--------------|-----------------------|
|      |                     | Hiza       | lama Araçları:          |              |                       |
| ēp ⇔ | Metni Kaydır        |            | Yatay Hizalama          | ₫₫           | Girintiyi Azalt-Artır |
|      | Birleştir ve Ortala |            | Dikey Hizalama          | <b>∛</b> ≁ 🔿 | Yönlendirme           |

|   | A1 *   | XVI    | fx |        |                  |             |
|---|--------|--------|----|--------|------------------|-------------|
| 4 | A      | В      | С  | D      | E                | F G H I J K |
| Ř | ANKARA | ANKARA |    | ANKARA | A N K A R A      | ANKARA      |
|   | ANKARA | ANKARA |    | NKARA  | A<br>N<br>K<br>A | ANKARA      |

#### Aşağıdaki işlemleri yapınız ve sonuçları arkadaşlarınızla paylaşınız.

#### İşlem Basamakları

- 1. Sütunlara 12,25 genişlik, satırlara 72 yükseklik, kenarlıklara 21/4 nk siyah uygulayınız.
- 2. A1 hücresine Arial, 10 punto, siyah ANKARA metnini yazınız. Yatay ve dikey ortalı hizalayınız.
- **3.** B1 hücresinin metnini altı çizili, A2 hücresinin metnini italik, B2 hücresinin rengini kırmızı, altı çift çizgili yapınız.
- **4.** D1 dolgu rengini sarı yapınız. E1 hücresindeki metnin yönünü dikey ayarlayınız. D2 metnini yukarı döndürünüz. E2 hücresindeki metnin yönünü dikey ayarlayınız. Hücreye mavi ters köşegen çizgili desen uygulayınız.
- 5. G1 ve H2 hücrelerine köşegen kırmızı kenarlık uygulayınız. Alta hizala, ortala uygulayınız.
- 6. H1 ve G2 hücrelerine köşegen kırmızı kenarlık uygulayınız. Üste hizala, ortala uygulayınız.
- 7. J1, K1, J2, K2 hücrelerini birleştiriniz. Köşegen siyah kenarlık uygulayınız.
- 8. J1 hücresindeki kırmızı renkli metne dikey üste hizala, yatay ortala uygulayınız.
- **9.** J1 hücresindeki mavi renkli metni kaydırmak için 5 kez Alt + Enter tuşlarına basınız. Aynı hizada yeşil metni boşluk vererek yazınız. Siyah metne 5 kez Alt + Enter ile metni kaydır uygulayınız. Metne dikey alta hizala, yatay ortala uygulayınız.

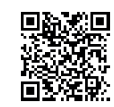
# 2.2.5. Sayıları Biçimlendirme

Çalışma sayfalarında hücreler genel olarak sayısal ve alfabetik verilerden oluşmaktadır. Tüm sayısal değerler varsayılan olarak sağa hizalı, metinsel ifadeler ise sola dayalı olarak görüntülenmektedir. Elektronik tablolama uygulamalarında hücrelerin veri türlerinin belirlenmesi; veri girişlerinde, hesaplamalarda ve tablo okumalarında kolaylıklar sağlayacaktır. Çalışma sayfası hücrelerine; tarih, para birimi, kesir sayı, sayı, telefon gibi biçimlerin uygulanması kullanıcıya düzenli bir format sağlayacaktır.

|    | Α                 | В                 | С                            |
|----|-------------------|-------------------|------------------------------|
| 1  | Veri Türü         | Örnek Veri Girişi | Biçimlendirilmiş Veri Sonucu |
| 2  | Genel             | 5000              | 5000                         |
| 3  | Say1              | 5000              | 5.000,00                     |
| 4  | Para Birimi       | 5000              | も5.000,00                    |
| 5  | Finansal          | 5000              | も 5.000,00                   |
| 6  | Tarih             | 29.10.2023        | 29 Ekim 2023                 |
| 7  | Saat              | 08:30             | 08:30:00                     |
| 8  | Yüzde Oranı       | 0,50              | 50%                          |
| 9  | Kesir             | 0,50              | 1/2                          |
| 10 | Bilimsel          | 5000              | 5,00E+03                     |
| 11 | Metin             | 5000              | 5000                         |
| 12 | Özel              | 312XXXXXXX        | (312) XXX-XXXX               |
| 13 | İsteğe Uyarlanmış | 5000              | 5000 ADET                    |

Sayı biçimlendirme seçenekleri ve örnek biçimlendirilmiş veriler Görsel 2.12'de verilmiştir.

Görsel 2.12: Sayı Biçimlendirme Uygulaması

Sayı biçimlendirme işlemi, **Giriş** sekmesi **Sayı** komut grubu şerit seçenekleri veya Görsel 2.13'deki açılır listesinden yapılmaktadır.

Biçimlendirme uygulaması hücre veya hücre aralıklarının seçimi yapıldıktan sonra herhangi bir biçimlendirme sayısının seçilmesiyle yapılır. **Ctrl + 1** tuşları sayı biçimleri klavye kısayol tuşu olarak kullanılır.

Kullanılabilir tüm sayı biçimleri, **Giriş** sekmesindeki **Sayı** komut grubunda yer alan iletişim kutusu başlatıcısının tıklanmasıyla açılan **Hücreleri Biçimlendir** penceresindeki **Sayı** sekmesinden ayarlanmaktadır.

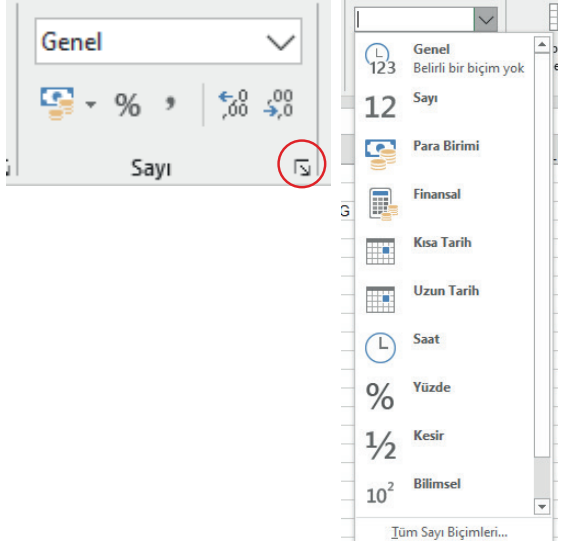

Görsel 2.13: Biçimlendirme elemanları

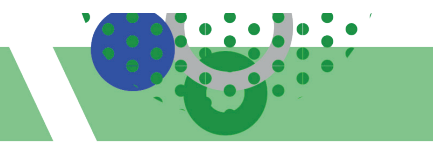

Sayı kategori grubundaki İsteğe Uyarlanmış seçeneği tablolarda Görsel 2.14'te örneklerde olduğu gibi sıkça kullanılan biçimlendirmedir.

| Hücreleri Biçimlendir                                                                                                    |                                                                                                |                                                                                |                                                                                                    |                                                                                                    | ?                                                               | ×                                     |
|----------------------------------------------------------------------------------------------------|------------------------------------------------------------------------------------------------|--------------------------------------------------------------------------------|----------------------------------------------------------------------------------------------------|----------------------------------------------------------------------------------------------------|-----------------------------------------------------------------|---------------------------------------|
| Sayı Hizalama Yaz                                                                                                    | u Tipi Kenarlı                                                                                 | k Dolgu                                                                        | Koruma                                                                                                    |                                                                                                    |                                                                 |                                       |
| <u>K</u> ategori:<br><u>Genel</u><br>Sayı<br>Para Birimi<br>Finansal<br>Tarih<br>Saat<br>Yüzde Oranı<br>Kesir<br>Bilimsel<br>Metin<br>Özel<br>İsteğe Uyarlanmış | Örnek<br>Genel biçimli hü<br>İsteğe Uyarlanı<br>K<br>1 Gün<br>2 Gün<br>3 Gün<br>4 Gün<br>5 Gün | crelerin bel<br>nış Örnekler<br>6 Adet<br>4 Adet<br>3 Adet<br>7 Adet<br>9 Adet | lirli bir sayı bi<br>K1-K5 hücre a<br>mış biçim seçi<br>zılır.<br>L1-L5 hücre ar<br>mış biçim seçi<br>zılır. | i <b>çimi yoktur.</b><br>ralığı seçilir. İ<br>lir. Tür kısmır<br>ralığı seçilir. İs<br>lir. Tür kısmın | steğe Uya<br>aa # <b>"Gü</b> a<br>steğe Uya<br>aa # <b>"Ade</b> | arlan-<br>n''ya-<br>arlan-<br>ot''ya- |
|                                                                                                    |                                                                                                |                                                                                |                                                                                                    | Tamam                                                                                                  | İp                                                              | tal                                   |

Görsel 2.14: Hücreleri biçimlendir sayı iletişim kutusu

# 2.2.6. Hücre Stilleri ve Otomatik Tablo Biçimlendirme

Hücre stilleri ile çalışma sayfasındaki önemli veriler hızlı bir şekilde renkli olarak biçimlendirilir. Hücreleri biçimlendirmek için **Giriş** sekmesinde yer alan **Stiller** komut grubundaki **Hücre Stilleri** düğmesi tıklandığında açılan menüden istenilen biçim seçilir.

Otomatik tablo biçimlendirme ile seçilen hücrelere ve tablolara otomatik olarak tablo şeklinde açık, orta, koyu renk gruplarında biçimlendirme yapılır. Biçimlendirme için **Giriş** sekmesi **Stiller** komut grubundan **Tablo Olarak Biçimlendir** seçeneği altında bulunan tablo stillerinden seçim yapılarak tablolar otomatik olarak biçimlendirilir.

### 2.2.7. Koşullu Biçimlendirme

Koşullu biçimlendirme; çalışma sayfasında istenilen şartlara uyan hücreleri veya hücre aralıklarını vurgulu görüntülemek, sınırların içindeki veya dışındaki değerleri vurgulamak için kullanılır. Ayrıca verilerdeki belirli değişimlere karşılık gelen veri çubukları, renk ölçekleri ve simge kümelerini kullanarak verilerin görselleşmesini sağlar.

Koşullu biçimlendirmelerde, belirtilen koşullara göre hücrelerin görünümü değişir. Koşullar doğruysa hücre aralıkları biçimlenir; koşullar yanlışsa hücre aralıkları biçimlenmez.

Biçimlendirme için **Giriş** sekmesi **Stiller** komut grubundan **Koşullu Biçimlendirme** seçeneği altında bulunan listeden seçim yapılarak biçimlendirmeler yapılır.

Yerleşik koşullu biçimlendirme Görsel 2.15'te gösterildiği gibidir:

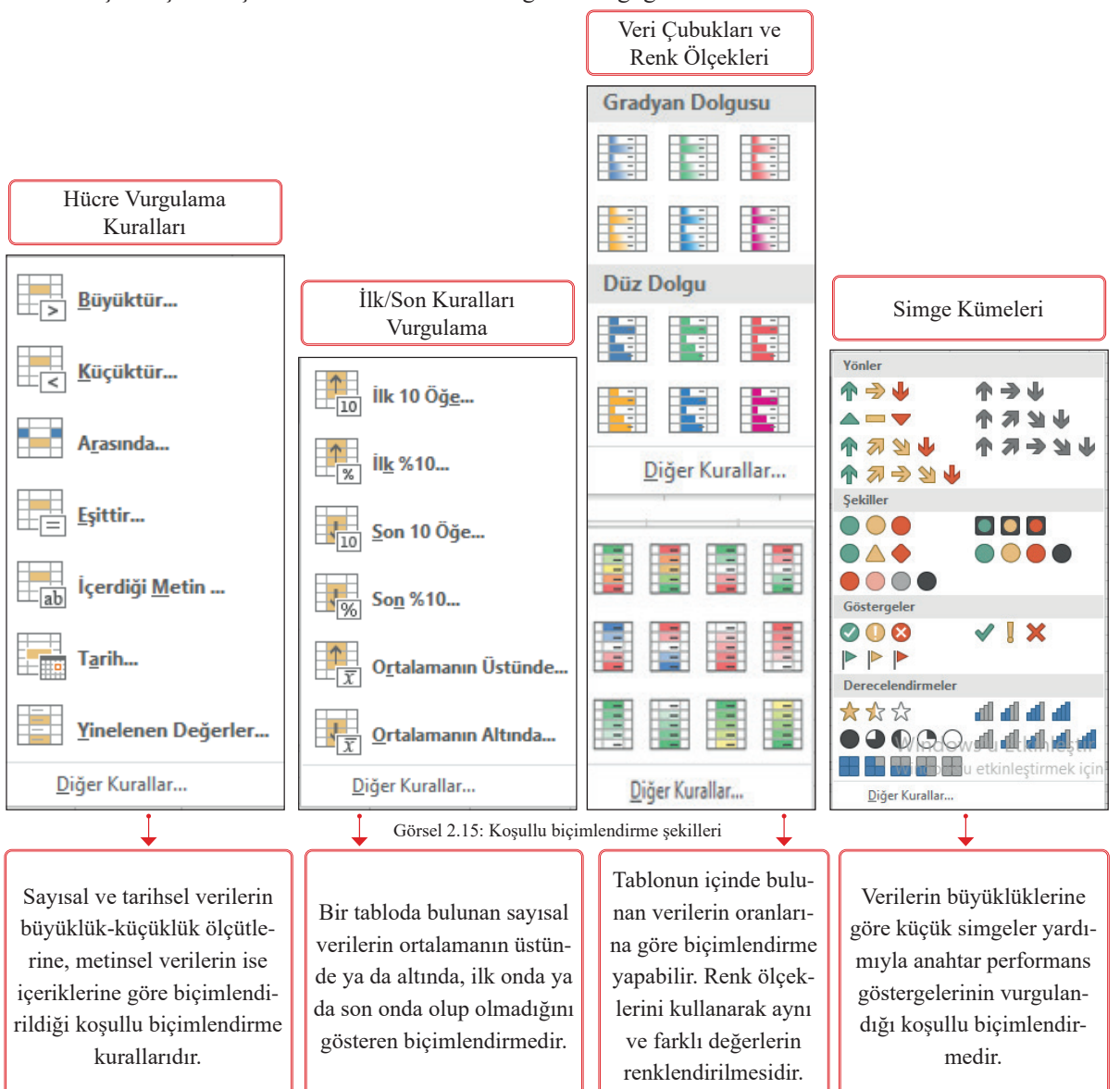

Koşullu biçimlendirme seçeneğinden **Kuralları Temizle** seçeneği kullanılarak hücrelerdeki veya tüm sayfadaki koşullu biçimlendirmeler temizlenebilir.

Koşullu biçimlendirme seçeneğinden **Yeni Kural** seçeneği ile istenilen özgün kurallar belirlenerek biçimlendirmeler yapılabilir.

Koşullu biçimlendirme seçeneğinden **Kuralları Yönet** ile mevcut kurallar silinebilir, görüntülenebilir, kurallarda değişiklikler yapılabilir.

# 2.2.8. Hücre İşlemleri

### 2.2.8.1. Hücre Ekleme

Hücre veya hücreler seçildikten sonra aşağıdaki yöntemlerle hücreler eklenir.

- Giriş sekmesi Hücreler komut grubunda yer alan Ekle simgesindeki hücre ekle ile hücre eklenir.
- Seçili hücre veya hücreler üzerinde farenin sağ tuşu tıklanır, açılan listeden Ekle komutuna tıklanır.

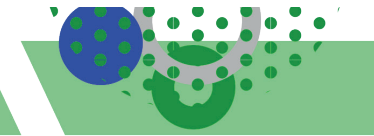

#### 2.2.8.2. Hücre Silme

Hücre veya hücreler seçildikten sonra aşağıdaki yöntemlerle hücreler silinir.

- Giriş sekmesi Hücreler komut grubu Sil simgesindeki hücreleri sil ile hücre silinir.
- Seçili hücre veya hücreler üzerinde farenin sağ tuşu tıklanır, listeden Sil komutuna tıklanır.

| Ekle                                                                                                 | ?                      | ×            |   | Sil | ?                                                                            | ×                |
|----------------------------------------------------------------------------------------------------|------------------------|--------------|---|-----|------------------------------------------------------------------------------|------------------|
| Ekle<br><u>H</u> ücreleri s<br><u>H</u> ücreleri a<br><u>T</u> üm <u>s</u> atır<br><u>T</u> üm sütur | sağa süri<br>aşağı sür | ükle<br>ükle |   | Sil | icreleri sola sü<br>i <u>c</u> releri yukarı s<br>m <u>s</u> atır<br>m sütun | rükle<br>sürükle |
| Tamam                                                                                                | İpt                    | tal          | - | Tam | iam İ                                                                        | ptal             |

Görsel 2.16: Hücre ekle sil penceresi

#### 2.2.8.3. Hücre Ad Tanımlama

Hücre adreslerine isim verilmesidir. Örneğin, 2.17'de A1 hücresi; A sütunu 1. satırdaki hücreyi ifade eder. A1 hücresi seçilerek ad kutusuna "NOT" adında bir tanımlama yapılabilir. Formüllere, hücre aralıklarına da ad tanımlanmaktadır. Hücre adlarını kullanmak uzun ve birbirine bağlı sayfa işlemlerinde kolaylık sağlayacaktır. Hücrelere verilen adlar üzerinde güncelleştirme, denetleme ve yönetme işlemleri yapılır. Hücre adları boşluk içermemelidir ve harfle başlamalıdır.

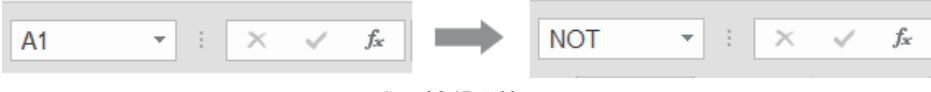

Görsel 2.17: Ad kutusu

#### 2.2.8.4. Hücreye Açıklama Ekleme

Hücrelere bilgi notu şeklinde açıklayıcı ifadelerin yazılmasıdır. Böylece kullanıcılara hücre içindeki veri hakkında bilgi verilir. Açıklama, **Gözden Geçir** sekmesinde **Açıklamalar** komut grubunda **Yeni Açıklama Ekle** simgesine tıklanarak eklenir. Ayrıca hücre üzerinde farenin sağ tuşu tıklanır, açılan listeden **Açıklama Ekle** tıklanır. Klavye kısayolu da **Shift + F2** tuşlarıdır.

Açıklama eklenen hücrenin sağ üst köşesinde kırmızı üçgen simgesi oluşur. Fare ile hücrenin üzerine gelindiğinde açıklama kutusu otomatik olarak gözükecektir.

**Gözden Geçir** sekmesinde açıklamaların silinmesi, açıklamalar arası gezinti yapılması, tüm açıklamaların gösterilmesi gibi işlemler de yapılmaktadır.

#### 2.2.9. Biçim Boyacısı ve Biçim Temizleme

Biçim boyacısı, bir hücrenin biçiminin diğer hücrelere de aynı şekilde uygulanabilmesini sağlar. Örneğin, bir hücredeki veriye yazı tipi, yazı tipi boyutu, yazı rengi, kalınlık-italik-altı çizili, kenarlık, hizalama, dolgu rengi gibi dokuz ayrı hücre biçimlendirmesi tek tek uygulanır. Başka hücrelerde de aynı işlemler uygulanmak istendiğinde, biçim boyacısı kullanılarak tek bir adımda tüm biçimlendirmeler uygulanmış olur. Biçimlendirme için kopyala yapıştır işlemi gerçekleştirir. Biçim boyacısı, Giriş sekmesi Pano komut grubunda yer almaktadır.

#### Biçim boyacısı kullanımı aşağıda açıklanmıştır.

- Biçimi kopyalanmak istenen hücre ya da hücreler seçilir.
- Biçim boyacısına tıklanır.
- Sürükle-bırak yöntemi ile biçimlendirme yapılacak hücre seçilir. Seçilen hücreler biçim boyacısı ile aynı stilde görüntülenecektir.

Biçimleri temizlemek için hücrelere uygulanan özelliklerden yalnızca tüm biçimleri temizlemek için **Giriş** sekmesi **Düzenleme** komut grubunda yer alan **Temizle** düğmesinin açılır listesindeki Görsel 2.18'deki **Biçimleri Temizle** seçeneği kullanılır. Ayrıca içerik, açıklamalar, köprüler için de seçili hücrelerde iptal işlemi yapılabilir. **Tümünü Temizle** komutu da biçimlendirme ile birlikte içerik, açıklamalar, köprülerin tamamını otomatik olarak iptal eder.

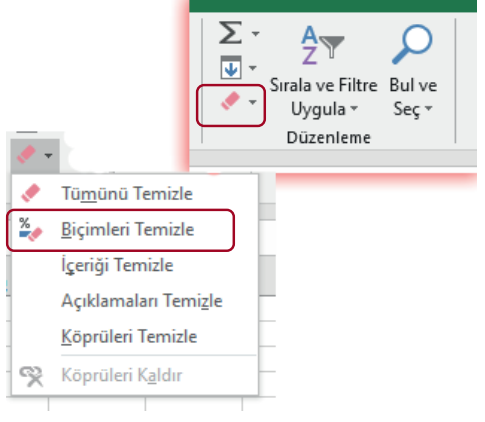

Görsel 2.18: Biçim temizleyicisi

## 2.2.10. Satır ve Sütun İşlemleri

#### 2.2.10.1. Satır ve Sütun Ekleme

Satır eklemek için satırdaki herhangi bir hücre seçilir. **Giriş** sekmesi **Hücreler** komut grubunda yer alan **Ekle** seçeneğindeki **Sayfa Satırları Ekle** komutuyla yeni bir satır eklenir. Ayrıca satır numarası üzerinde farenin sağ tuşu tıklanır, açılan listeden **Ekle** komutu tıklanır.

Sütun eklemek için sütundaki herhangi bir hücre seçilir. **Giriş** sekmesi **Hücreler** komut grubunda yer alan **Ekle** seçeneğindeki **Sayfa Sütunları Ekle** komutuyla yeni bir sütun eklenir. Ayrıca sütun harfinin üzerinde farenin sağ tuşu tıklanır, açılan listeden **Ekle** komutu tıklanır.

#### 2.2.10.2. Satır ve Sütun Silme

Satır silme işlemi için satırdaki herhangi bir hücre seçilir. **Giriş** sekmesi **Hücreler** komut grubunda yer alan **Sil** seçeneğindeki **Sayfa Satırları Sil** komutuyla satır silinir. Ayrıca satır numarası üzerinde farenin sağ tuşu tıklanır, açılan listeden **Sil** komutuna tıklanır.

Sütun silme işlemi için sütundaki herhangi bir hücre seçilir. **Giriş** sekmesi **Hücreler** komut grubunda yer alan **Sil** seçeneğindeki **Sayfa Sütunları Sil** komutuyla silinir. Ayrıca sütun harfinin üzerinde farenin sağ tuşu tıklanır, açılan listeden **Sil** komutuna tıklanır.

Birden fazla bitişik satır veya sütun seçilerek silinir, bitişik olmayan satır veya sütunlar da **Ctrl** tuşu ile seçilerek silme işlemi gerçekleştirilir.

#### 2.2.10.3. Satır ve Sütun Kopyalama/Taşıma

Satırları kopyalamak veya taşımak için satır numarası üzerinde farenin sağ tuşu tıklanır, açılan listeden **Kopyala/Kes** komutuna tıklanır. Kopyalama veya taşımanın yapılacağı satırın üzerine gidilir, farenin sağ tuşu tıklanır, açılan listeden **Hücreleri Ekle** komutuna tıklanır. Sütunların da kopyalanması aynı yöntemle yapılmaktadır. Ayrıca satır/sütunların taşınma işlemi farenin tutamaçları ile de yapılmaktadır.

#### 2.2.10.4. Satır ve Sütunda İçerik Temizleme

Çalışma sayfasında bulunan satır veya sütunlardaki verilerin içeriklerini temizlemek için farenin sağ tuşu tıklanır, açılan listeden **İçeriği Temizle** komutuna tıklanır. Hücrelerdeki biçimlendirme ve açıklamalar silinmez, sadece veriler ve formüller silinir. İçerik temizle komutu klavyedeki **Delete** tuşunun görevini yerine getirmektedir.

#### 2.2.10.5. Satır ve Sütun Gizleme/Gösterme

Satır gizleme için satır numarası seçilir. Giriş sekmesi Hücreler komut grubunda yer alan Biçim seçeneğindeki Görünürlük/Gizle ve Göster/Satırları Gizle komutuyla seçilen satır gizlenir. Gizli satırlara bitişik olan satır seçildikten sonra Satırları Göster ile gösterilir.

Satır gizleme fare ile de yapılabilir. Satır numarası üzerinde farenin sağ tuşu tıklanır, açılan listeden Gizle komutuna tıklanır. Gizli satırlara bitişik olan satır seçildikten sonra farenin sağ tuşu tıklanır, açılan listeden Göster komutuyla da gösterilir.

Sütun gizleme için sütun harfi seçilir. Giriş sekmesi Hücreler komut grubunda yer alan Biçim seçeneğindeki Görünürlük/Gizle ve Göster/Sütunları Gizle komutuyla seçilen sütun gizlenir. Gizli sütunlara bitişik olan sütun seçildikten sonra Sütunları Göster komutuyla da gösterilir.

Sütun gizleme fare ile de yapılabilir. Sütun harfinin üzerinde farenin sağ tuşu tıklanır, açılan listeden **Gizle** komutuna tıklanır. Gizli sütunlara bitişik olan sütun seçilir, farenin sağ tuşuna tıklanır, listeden **Göster** komutu tıklanır.

#### 2.2.10.6. Satır Yüksekliği-Sütun Genişliği Ayarlama

Satır yüksekliği ayarlama işlemi için satır seçilir. **Giriş** sekmesi Hücreler komut grubunda yer alan **Biçim** seçeneğindeki **Satır Yüksekliği** komutuyla açılan pencereye inç cinsinden değer yazılır ve Tamam tıklanır. Satır yüksekliği ayarı fare ile de yapılabilir. Satır numarası üzerinde farenin sağ tuşu tıklanır, açılan listeden **Satır Yüksekliği** komutuna tıklanır. Açılan pencereye inç cinsinden değer yazılır ve Tamam seçeneği tıklanır.

Sütun genişliği ayarlama işlemi için sütun harfi seçilir. **Giriş** sekmesi **Hücreler** komut grubunda yer alan **Biçim** seçeneğindeki **Sütun Genişliği** komutuyla açılan pencereye inç cinsinden değer yazılır ve Tamam tıklanır. Sütun genişliği ayarı fare ile de yapılabilir. Sütun harfinin üzerinde farenin sağ tuşu tıklanır, açılan listeden **Sütun Genişliği** komutuna tıklanır. Açılan pencereye inç cinsinden değer yazılır ve Tamam seçeneği tıklanır.

Fare ile iki satır veya iki sütun arasına imlecin getirilip süreklenmesiyle de satır yüksekliği-sütun genişliği ayarlanır.

Satır yüksekliğini, hücre içerisindeki veriyi sığdıracak biçimde değiştirmek için otomatik ayarlama yapmak gerekmektedir. Otomatik ayarlama için satır veya satırlar seçildikten sonra **Giriş** sekmesi **Hücreler** komut grubunda yer alan **Biçim** seçeneğindeki **Satır Yüksekliğini Otomatik Ayarla** komutuna tıklanır.

Sütun genişliğini, hücre içerisindeki veriyi sığdıracak biçimde değiştirmek için otomatik ayarlama yapmak gerekmektedir. Otomatik ayarlama için sütun veya sütunlar seçildikten sonra **Giriş** sekmesi **Hücreler** komut grubunda yer alan **Biçim** seçeneğindeki **Sütun Genişliğini Otomatik Ayarla** komutuna tıklanır.

#### 2.2.10.7. Satır ve Sütun Sabitleme

Satır ve sütunları sabitleme, satır ve sütunları dondurma işlemi olarak da ifade edilir. Uzun verilerin olduğu tablolarda sayfalar ilerledikçe satır veya sütunlardaki başlıklar görünmeyecektir. Yatay ya da dikey olarak hazırlanmış tabloların satır ya da sütun başlıklarının görünmesi için **Görünüm** sekmesi **Pencere** komut grubunda yer alan **Bölmeleri Dondur** seçeneğindeki komutlar kullanılır.

Sadece bir satırı kilitlemek için **Üst Satırı Dondur** komutu, sadece bir sütunu kilitlemek için **İlk Sütunu Dondur** komutu, birden fazla satır veya sütunu kilitlemek veya aynı anda hem satır hem sütunları kilitlemek için bölmeleri dondur komutu uygulanır. Bu kilitleme işini kapatmak için aynı menüdeki **Bölmeleri Çöz** seçeneği seçilir.

## 2.2.11. Çalışma Sayfası İşlemleri

Çalışma kitabı sayfa veya sayfalardan oluşmaktadır. Varsayılan sayfa isimleri Sayfa1, Sayfa2, Sayfa3 şeklindedir. Ekleme, silme, yeniden adlandırma, taşıma, kopyalama, gizleme, sekme rengi gibi sayfa işlemleri yapılmaktadır.

#### 2.2.11.1. Çalışma Kitabı Yeni Sayfa Ekleme

- Giriş/Hücreler/Ekle/Sayfa Ekle komutuyla yeni bir sayfa eklenir.
- Sayfa adı sekmesi yanındaki artı 🕒 simgesine tıklanır.
- Sayfa adı sekmesi üzerinde farenin sağ tuşu tıklanır, açılan listeden Görsel 2.19'da gösterilen Ekle komutuna tıklanır.
- Sayfa eklemenin klavye kısayolu Shift + F11 tuşlarıdır.

#### 2.2.11.2. Çalışma Kitabı Sayfa Silme

**Giriş/Hücreler/Sil/Sayfayı Sil** komutuyla sayfa silinir. Ayrıca sayfa adı sekmesi üzerinde farenin sağ tuşu tıklanır, açılan listeden **Sil** komutuna tıklanır.

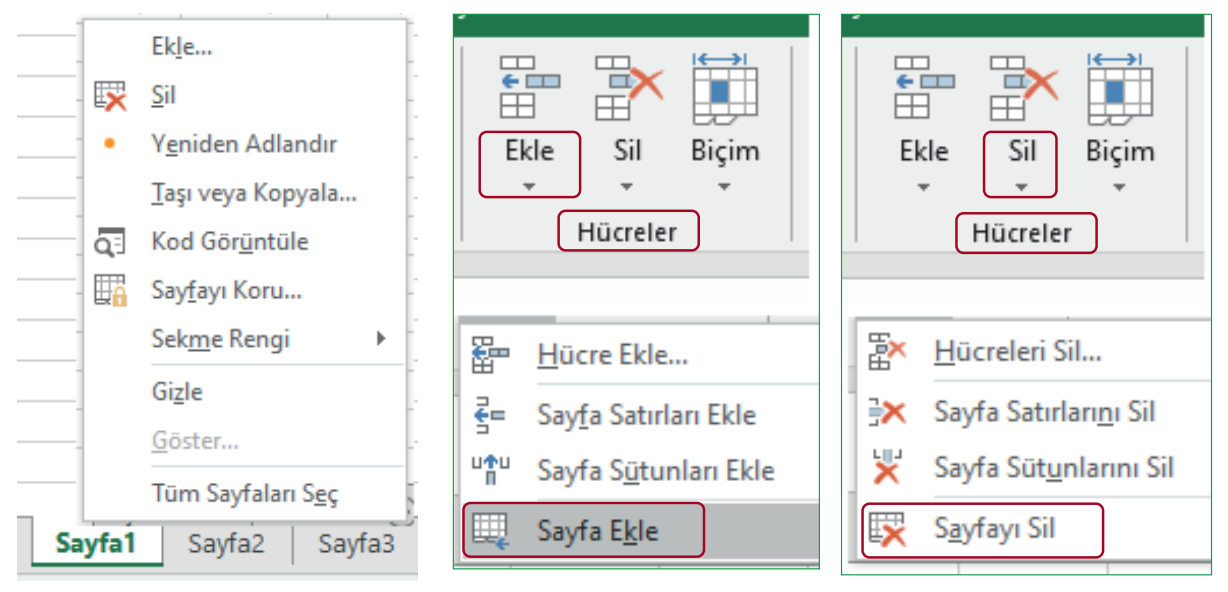

Görsel 2.19: Sayfa ekle sil penceresi

#### 2.2.11.3. Çalışma Kitabı Yeniden Sayfa Adlandırma

Giriş sekmesi Hücreler komut grubunda yer alan Biçim seçeneğindeki Sayfaları Düzenle başlığının altındaki Sayfayı Yeniden Adlandır komutuyla çalışma sayfası adlandırılır. Fare ile işlemi yapmak için sayfa adı sekmesi üzerinde farenin sağ tuşu tıklanır, açılan listeden Yeniden Adlandır komutuna tıklanır. Ayrıca sayfayı hızlı bir şekilde yeniden adlandırmak için sayfa adı sekmesinde sayfanın adına çift tıklanarak da yeniden adlandırılabilir.

#### 2.2.11.4. Çalışma Kitabı Sayfa Taşıma veya Kopyalama

Giriş sekmesi Hücreler komut grubunda yer alan Biçim seçeneğindeki sayfaları düzenle başlığının altındaki Sayfayı Taşı veya Kopyala komutuyla bu işlem gerçekleştirilir. Fare ile işlemi yapmak için sayfa adı

sekmesi üzerinde farenin sağ tuşu tıklanır, açılan listeden **Taşı veya Kopyala** komutuna tıklanır. Ayrıca sayfayı hızlı bir şekilde taşımak için farenin sol tuşu sayfa adının üzerinde basılı iken sürükle-bırak yöntemi ile de sayfanın yeri değiştirilir.

Sayfaların taşınması veya aynı sayfanın bir kopyasının oluşturulması istendiğinde yukarıdaki yöntemleri gerçekleştirirken ekrana Görsel 2.20'deki **Taşı veya Kopyala** penceresi gelecektir. **Taşı veya Kopyal**a penceresinden taşınacak konumdan sonra gelecek sayfa seçilir. Sayfanın bir kopyası oluşturulacaksa pencerede yer alan kopya oluştur onay kutusu işaretlenir ve tamam düğmesi tıklanır. Bu sayede sayfa, istenen konuma taşınacak veya sayfanın yeni bir kopyası oluşacaktır.

| Taşı veya Kopyala 🧃 🗙                  | Etkinleştir                | ?    | ×    |
|----------------------------------------|----------------------------|------|------|
|                                        | <u>E</u> tkinleştir:       |      |      |
| Seçili sayfaların taşınacağı<br>Kitap: | Sayfa1<br>Sayfa2<br>Sayfa3 |      | ~    |
| Kitap1 🗸                               | Sayfa4                     |      |      |
| Sonraki sayfa:                         | Sayfa6<br>Sayfa7           |      |      |
| Savfa1                                 | Sayfa8                     |      |      |
| Sayfa2<br>Sayfa4                       |                            |      |      |
| SayfaS                                 | 1                          |      |      |
| Sayfa3                                 | 1                          |      |      |
| (sona tași)                            |                            |      |      |
| v 1                                    |                            |      |      |
| Kopya oluştur                          | 1                          |      |      |
| Tamam jotal                            |                            |      |      |
| ramani iptai                           | Tamam                      | Ipta | al l |

Görsel 2.20: Sayfa taşı, kopyala, etkinleştir penceresi

Sayfalar arasında gezinme yapılabilmek için sayfa gezinme bölmesinin üzerindeki sağa ve sola bakan yeşil ok  $\cdot$  uşları kullanılır. Sayfanın çok fazla olduğu bir çalışma kitabında aranılan çalışma sayfasını bulmak için öncelikle sayfa gezinme bölmesinin üzerinde farenin sağına tıklanır, etkinleştir penceresi açılır. Listeden herhangi bir sayfa seçilerek tamam tıkladığında çalışma sayfası açılır.

#### 2.2.11.5. Çalışma Kitabı Sayfa Gizleme

Giriş sekmesi Hücreler komut grubu Biçim seçeneğindeki Görünürlük başlığının altındaki Gizle Göster sayfayı gizle komutuyla bu işlem gerçekleştirilir. Fare ile işlemi yapmak için sayfa sekmesi üzerinde farenin sağ tuşu tıklanır, açılan listeden Gizle komutuna tıklanır.

#### 2.2.11.6. Çalışma Kitabı Sayfa Sekme Rengi Ayarlama

Giriş sekmesi Hücreler komut grubu Biçim seçeneğindeki Sayfaları Düzenle başlığının altındaki Sekme Rengi komutuyla bu işlem gerçekleştirilir. Fare ile işlemi yapmak için sayfa sekmesi üzerinde farenin sağ tuşu tıklanır, açılan listeden Sekme Rengi tıklanır.

#### 2.2.11.7. Sayfalara Arka Plan Ekleme

Resim dosyaları, çalışma sayfasına arka plan resmi olarak ayarlanır. Arka plan Sayfa Düzeni sekmesi Sayfa Yapısı komut grubu Arka Plan seçeneği seçilerek eklenmektedir.

Arka plan resmi sadece çalışma sayfalarında görünür; kâğıt ortamına aktarıldığında yazdırılan belgelerde arka plan resmi görünmez.

# 2.3 UYGULAMA

Bu uygulamada öğrenci bilgi tablosu uygulaması ile yazı, hizalama, kenarlık, arka plan biçimlendirmelerini, koşullu biçimlendirme, hücre açıklama ekleme, veri işlemleri, sayfa işlemleri ve sayı biçimlendirme öğrenme faaliyetlerini gerçekleştireceksiniz.

| A1 | ▼ : × ✓ f <sub>x</sub> MESLEKİ ve TEKNIK ANADOLU LISESi                             |                |                 |       |          |               |                |                 |                 |
|----|-------------------------------------------------------------------------------------|----------------|-----------------|-------|----------|---------------|----------------|-----------------|-----------------|
|    | А                                                                                   | В              | С               | D     | E        | F             | G              | н               | I.              |
| 1  | MESLEKİ ve TEKNİK ANADOLU LİSESİ<br>1 OFİS UYGULAMALARI DERSİ ÖĞRENCİ BİLGİ TABLOSU |                |                 |       |          |               |                |                 |                 |
| 2  | S.N.                                                                                | Öğrenci<br>Adı | Öğr.<br>No      | Sinif | Alan     | Doğum Tarihi  | Veli Telefon   | Staj<br>Ücreti  | Hobi            |
| 3  | 1                                                                                   | Öğrenci1       | 2735            | 9/B   | MUHASEBE | 15 Nisan 2008 | (312) XXX-XXXX | <b>₺800,00</b>  |                 |
| 4  | 2                                                                                   | Öğrenci2       | 4354            | 9/B   | MUHASEBE | 10 Şubat 2008 | (312) XXX-XXXX | <b>₺800,00</b>  | .0 <sup>\</sup> |
| 5  | 3                                                                                   | Öğrenci3       | <del>6067</del> | 9/B   | MUHASEBE | 11 Şubat 2007 | (312) XXX-XXXX | <b>€950,00</b>  | 100             |
| 6  | 4                                                                                   | Öğrenci4       | 4555            | 9/B   | MUHASEBE | 12 Mayıs 2008 | (312) XXX-XXXX | <b>€900,00</b>  | ŵ.              |
| 7  | 5                                                                                   | Öğrenci5       | 3789            | 9/B   | MUHASEBE | 13 Şubat 2008 | (312) XXX-XXXX | <b>≵650,00</b>  | ì               |
| 8  | 6                                                                                   | Öğrenci6       | <del>7689</del> | 9/B   | MUHASEBE | 14 Şubat 2007 | (312) XXX-XXXX | <b></b> €650,00 | •               |
| 9  | 7                                                                                   | Öğrenci7       | 7554            | 9/B   | MUHASEBE | 15 Şubat 2008 | (312) XXX-XXXX | ≹750,00         | J.              |
| 10 | 8                                                                                   | Öğrenci8       | 5989            | 9/B   | MUHASEBE | 16 Kasım 2007 | (312) XXX-XXXX | <b></b> ₹700,00 | P               |
| 11 | 9                                                                                   | Öğrenci9       | 2787            | 9/B   | MUHASEBE | 17 Şubat 2007 | (312) XXX-XXXX | £900,00         | Mr.             |
| 12 | 10                                                                                  | Öğrenci10      | <del>8890</del> | 9/B   | MUHASEBE | 18 Şubat 2008 | (312) XXX-XXXX | <b>€850,00</b>  | ţ,              |
| 13 |                                                                                     |                |                 |       |          |               |                |                 |                 |
|    | <ul> <li>✓ ► LISTE Sayfa2 Sayfa3 (+)</li> </ul>                                     |                |                 |       |          |               |                |                 |                 |

#### İşlem Basamakları

- 1. Satır 1'de A1-I1 arası hücre birleştir işlemi uygulayınız. Tablodaki metni A1 hücresine yazınız. Hücredeki gibi "metin kaydırma" işlemini uygulayınız.
- 2. Çalışma sayfanızdaki tüm verilere Calibri yazı tipi, 10 yazı tipi boyutunu uygulayınız.
- 3. Satır 2'deki sütun başlıklarını yazınız. 2. satıra açık yeşil dolgu rengi uygulayınız.
- 4. Satır 1'in yüksekliğini 50, diğer tüm satırların yüksekliğini 20 olarak ayarlayınız.
- 5. A sütunun genişliğini 4, diğer sütunların genişliğini 12 olarak ayarlayınız.
- 6. S.N. ve öğrenci isim verilerini "otomatik doldurma" yöntemiyle veri girişlerini yapınız.
- 7. Öğrenci numaraları veri girişlerini yapınız. C sütununda öğrenci numaraları "6000"den yukarı olanların üzeri çift çizgi koşullu biçimlendirme işlemini uygulayınız.
- 8. Sınıf ve alan verilerini otomatik doldurma ile veri girişlerini yapınız.
- 9. A, B, C, D, E sütunlarındaki verileri hücreye göre yatay sola, dikey ortaya hizalayınız.
- **10.** F sütununa tarih, G sütuna özel telefon, H sütununa para birimi sayı biçimlendirme uygulayınız, hücrelere veri girişlerini yapınız.
- **11.** H sütunu staj ücretleri 800,00 TL'nin üzerinde olan tutarlara metni kalın ve kırmızı renk gösteren koşullu biçimlendirme uygulayınız.
- 12. I sütununda hücreleri birleştiriniz. Veri girişlerini yaparak metin yönlendirme uygulayınız.
- 13. Tabloya ½ nk kenarlıkları uygulayınız. 13. satırın kenarlığını yukarıdaki gibi uygulayınız.
- 14. H2 hücresine "Stajyer öğrencilere asgari ücretin %30'u ödenir." açıklamasını ekleyiniz.
- **15.** I13 hücresine açık mavi dolgu ekleyiniz.
- **16.** Sayfa düzenini yatay olarak ayarlayınız. Sayfa adını "LİSTE" yapınız. Sayfa adının sekme rengini kırmızı yapınız.

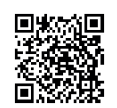

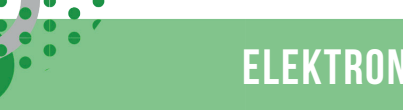

2.4 UYGULAMA

07

Bu uygulamada ücret bordrosu çalışması ile operatörlerin formüllerde kullanımını ve biçimlendirme öğrenme faaliyetlerini gerçekleştireceksiniz.

| A  | A1 🔹 🗄 🗙 🖌 🏂 ÜCRET BORDROSU UYGULAMASI |                 |  |  |  |  |
|----|----------------------------------------|-----------------|--|--|--|--|
| 1  | А                                      | В               |  |  |  |  |
| 1  | ÜCRET BORDROS                          | SU UYGULAMASI   |  |  |  |  |
| 2  | Çalıştığı Gün Sayısı                   | 30 Gün          |  |  |  |  |
| 3  | Günlük Brüt Ücret                      | 200,00          |  |  |  |  |
| 4  | Aylık Brüt Ücret                       | 6.000,00        |  |  |  |  |
| 5  | Sigorta İşçi Primi                     | 840,00          |  |  |  |  |
| 6  | Sigorta İşçi İşsizlik Primi            | 60,00           |  |  |  |  |
| 7  | Gelir Vergisi Matrahı                  | 5.100,00        |  |  |  |  |
| 8  | Gelir Vergisi                          | 765,00          |  |  |  |  |
| 9  | Net Gelir Vergisi Tutarı               | 126,99          |  |  |  |  |
| 10 | Damga Vergisi                          | 45,54           |  |  |  |  |
| 11 | Net Damga Vergisi Tutarı               | 7,56            |  |  |  |  |
| 12 | Kesintiler Toplamı                     | 1.034,55        |  |  |  |  |
| 13 | Net Ücret                              | 4.965,45        |  |  |  |  |
| 14 | İşçinin İşverene                       | Toplam Maliyeti |  |  |  |  |
| 15 | Brüt Ücret                             | 6.000,00        |  |  |  |  |
| 16 | Sigorta İşveren Primi                  | 1.230,00        |  |  |  |  |
| 17 | Sigorta İşveren İşsizlik Primi         | 120,00          |  |  |  |  |
| 18 | Toplam Maliyet                         | 7.350,00        |  |  |  |  |
|    |                                        |                 |  |  |  |  |

#### İşlem Basamakları

- 1. Satırların yüksekliğini 15, sütunların genişliğini de 40 olarak ayarlayınız.
- 2. Tablodaki tüm verilerin yazı tipini Verdana, kalın ve boyutunu 10 olarak ayarlayınız.
- **3.** A1 ile B1 hücrelerini birleştirip hücreye veri girişini yapınız. Hücreye açık mavi düz dolgu işlemi uygulayınız.
- 4. A2 hücresinden A13 hücresine kadar satır başlıklarını yazınız.
- 5. B2 hücresine isteğe uyarlanmış sayı biçimi uygulayınız. Hücreye veri girişi yapınız.
- 6. B3 hücresine veri girişini yapınız.
- 7. B4 hücresine aylık brüt ücreti hesaplayan formülü yazınız. Aylık Brüt Ücret = Çalıştığı Gün Sayısı X Günlük Brüt Ücret
- 8. B5 hücresine sigorta işçi primini hesaplayan formülü yazınız. Sigorta İşçi Primi =Aylık Brüt Ücret X 0,14
- **9.** B6 hücresine sigorta işçi işsizlik primini hesaplayan formülü yazınız. Sigorta İşçi İşsizlik Primi =Aylık Brüt Ücret X 0,01

# ELEKTRONİK TABLOLAMA

- 10. B7 hücresine gelir vergisi matrahını hesaplayan formülü yazınız. Gelir Vergisi Matrahı = Aylık Brüt Ücret-Sigorta İşçi Primi-Sigorta İşçi İşsizlik Primi
- 11. B8 hücresine gelir vergisini hesaplayan formülü yazınız. Gelir Vergisi = Gelir Vergisi Matrahı X 0,15
- 12. B9 hücresine net gelir vergisini hesaplayan formülü yazınız. Net Gelir Vergisi Tutarı = Gelir Vergisi - 638,01
- 13. B10 hücresine damga vergisini hesaplayan formülü yazınız. Damga Vergisi = Aylık Brüt Ücret X 0,00759
- 14. B11 hücresine net damga vergisini hesaplayan formülü yazınız. Net Damga Vergisi Tutarı = Damga Vergisi 37,98
- **15.** B12 hücresine kesintiler toplamını hesaplayan formülü yazınız. Kesintiler Toplamı =Sigorta İşçi Primi + Sigorta İşçi İşsizlik Primi + Net Gelir Vergisi Tutarı + Net Damga Vergisi Tutarı
- 16. B13 hücresine net ücreti hesaplayan formülü yazınız. Net Ücret=Aylık Brüt Ücret-Kesintiler Toplamı
- 17. A14 ile B14 hücrelerini birleştirip hücreye veri girişini yapınız.
- 18. A15 hücresinden A18 hücresine kadar satır başlıklarını yazınız.
- 19. B15 hücresine aylık brüt ücreti hesaplayan formülü yazınız. Aylık Brüt Ücret = Çalıştığı Gün Sayısı X Günlük Brüt Ücret
- 20. B16 hücresine sigorta işveren primini hesaplayan formülü yazınız. Sigorta İşveren Primi = Aylık Brüt Ücret X 0,205
- **21.** B17 hücresine sigorta işveren işsizlik primini hesaplayan formülü yazınız. Sigorta İşveren İşsizlik Primi=Aylık Brüt Ücret X 0,02
- 22. B18 hücresine işverene toplam maliyeti hesaplayan formülü yazınız. Toplam Maliyet= Aylık Brüt Ücret + Sigorta İşveren Primi + Sigorta İşveren İşsizlik Primi
- **23.** Tüm parasal verilere sayı biçimlendirme uygulayınız. 1000 ayırıcısı ve ondalık basamak sayısı 2 uygulayınız.
- 24. Tablodaki tüm hücrelere 1<sup>1</sup>/<sub>2</sub> nk siyah kenarlık uygulayınız.
- 25. Sayfa adını "ÜCRET BORDROSU" olarak değiştiriniz. Sayfa sekme rengini kırmızı yapınız.

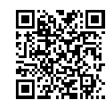

http://kitap.eba.gov.tr/KodSor.php?KOD=19883

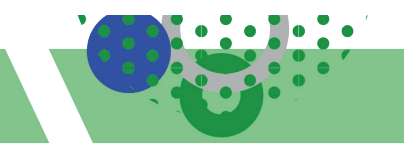

HAZIRLIK ÇALIŞMALARI

# 2.3. FONKSİYONLAR

Sınıfınızda 1. dönem takdir ve teşekkür belgesi alan öğrencilerin notlarını nasıl hesaplarız? Açıklayınız.

Elektronik tablolama programında veriler analiz edilerek yeni verilerin ortaya çıkarılması için fonksiyonlarla (işlevlerle) işlem yapılması gerekir. Fonksiyon işlemleri Görsel 2.21'de gösterilen **Formüller** sekmesinde bulunan **İşlev Ekle** sihirbazı veya **İşlev Kitaplığı** bölümünden gerçekleştirilir. Ayrıca formül çubuğuna fonksiyon ve fonksiyonun parametreleri de yazılarak işlemler gerçekleştirilir. **Shift + F3** tuşları fonksiyon ekle klavye kısayol tuşudur.

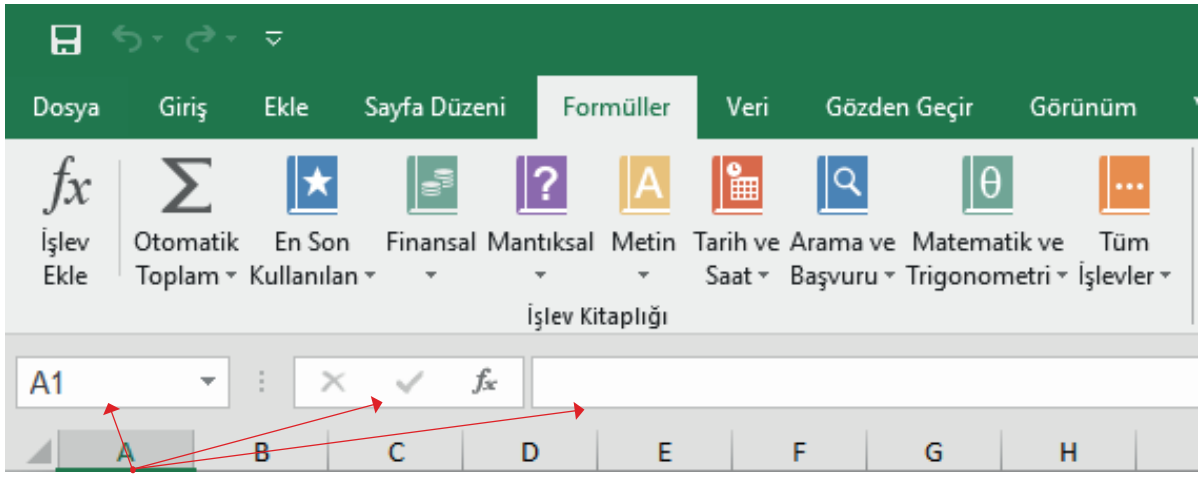

Görsel 2.21: Formüller sekmesi

Formül olarak da bilinen fonksiyonlar (işlevler) çeşitli kategoriler altında listelenir (Tablo 2.5).

| Tablo 2 | 2.5: | Kategorilerin | ne göre fo | nksiyonlar |
|---------|------|---------------|------------|------------|
|---------|------|---------------|------------|------------|

| Fonksiyon Kategorisi           |               | Fonksiyonlar                                                                      |
|--------------------------------|---------------|-----------------------------------------------------------------------------------|
| Tarih ve Saat Fonksiyonları    | $\Rightarrow$ | BUGÜN, ŞİMDİ, GÜN, AY, YIL, SANİYE, DAKİKA, SAAT,<br>TARİH, TARİHSAYISI           |
| Matematiksel Fonksiyonlar      | $\Rightarrow$ | TOPLA, ÇARPIM, YUVARLA, ETOPLA, ÇOKETOPLA                                         |
| İstatistiksel Fonksiyonlar     | $\Rightarrow$ | MAK, MİN, BÜYÜK, KÜÇÜK, ORTALAMA,<br>ÇOKEĞERORTALAMA, EĞERSAY, ÇOKEĞERSAY         |
| Metinsel Fonksiyonları         | $\Rightarrow$ | SAĞDAN, SOLDAN, PARÇAAL, UZUNLUK, BİRLEŞTİR,<br>BÜYÜKHARF, KÜÇÜKHARF, YAZIMDÜZENİ |
| Mantıksal Fonksiyonlar         | $\Rightarrow$ | EĞER, ÇOKEĞER, VE, YADA, DOĞRU, YANLIŞ, DEĞİL                                     |
| Arama ve Başvuru Fonksiyonları |               | DÜŞEYARA, YATAYARA, ARA, İNDİS, KAÇINCI                                           |

# 2.3.1. Tarih ve Saat Fonksiyonları

Tarih ve saat fonksiyonları kullanarak tarih-saat formatındaki verilerle işlemler yapılır. Bugün, şimdi, gün, ay, yıl, saniye, dakika, saat, tarih, tarihsayısı başlıca tarih saat fonksiyonlarıdır.

#### 2.3.1.1. Bugün Fonksiyonu

Formülün yazıldığı hücreye o günün tarihini, tarih biçiminde yazdırır.

#### 2.3.1.2. Şimdi Fonksiyonu

Formülün yazıldığı hücreye güncel tarihle birlikte saati de yazdırır.

| Kullanımı: | Örnek: 20.10.2023 | Sonuç:           |
|------------|-------------------|------------------|
| =BUGÜN()   | =BUGÜN()          | 20.10.2023       |
| =ŞİMDİ()   | =ŞİMDİ()          | 20.10.2023 10:15 |

#### 2.3.1.3. Gün, Ay, Yıl Fonksiyonları

Gün, kaynak hücredeki tarihin gününü verir. Ay, kaynak hücredeki tarihin ayını verir. Yıl, kaynak hücredeki tarihin yılını verir.

| Kullanımı:    | Örnek: 20.10.2023 | Sonuç: |
|---------------|-------------------|--------|
| =GÜN(Seri_no) | =GÜN(A1)          | 20     |
| =AY(Seri_no)  | =AY(A1)           | 10     |
| =YIL(Seri_no) | =YIL(A1)          | 202    |

#### 2.3.1.4. Saniye, Dakika, Saat Fonksiyonları

Saniye, kaynak hücredeki saatin saniyesini verir. Dakika, kaynak hücredeki saatin dakikasını verir. Saat, kaynak hücredeki saatin saat kısmını verir.

| Kullanımı:       | Örnek: 20.10.2023 10:15:56 | Sonuç: |
|------------------|----------------------------|--------|
| =SANİYE(Seri_no) | =SANİYE(A1)                | 56     |
| =DAKİKA(Seri_no) | =DAKİKA(A1)                | 15     |
| =SAAT(Seri_no)   | =SAAT(A1)                  | 10     |

#### 2.3.1.5. Tarih Fonksiyonu

Tarih fonksiyonu; elektronik tablolama programı tarih-saat kodundaki tarihi gösteren sayıyı verir. Elektronik tablolama programında, her tarihin sayısal bir karşılığı vardır. 1 Ocak 1900 tarihinin sayısal karşılığı 1'dir. Bu tarihten itibaren her tarihin bir sayısal değeri vardır. Örneğin, 29 Ekim 2023 tarihinin sayısal karşılığı da 45228'dir. Tarih fonksiyonu ile istenilen tarihin sayısal değeri belirlenir. Hücre; genel, sayı, metin olarak biçimlendirilmişse sonuç sayı olarak gösterilir.

| Kullanımı:         | Örnek: 20.10.2023  | Sonuç: |
|--------------------|--------------------|--------|
| =TARİH(yıl;ay;gün) | =TARİH(2023;10;20) | 45219  |
|                    |                    |        |

#### 2.3.1.6. Tarihsayısı Fonksiyonu

Tarihsayısı fonksiyonu; metin formunda bulunan bir tarihi elektronik tablolama programındaki tarih-saat kodunu gösteren bir sayıya dönüştürür.

| Kullanımı:                | Örnek: 20.10.2023 | Sonuç: |
|---------------------------|-------------------|--------|
| =TARİHSAYISI(tarih metni) | =TARİHSAYISI(A1)  | 45219  |

#### 2.3.2. Matematik Fonksiyonları

Çalışma sayfasına matematik ve trigonometri işlevleri eklenerek temel matematiksel işlemlerin tanımlandığı fonksiyonlardır. Günlük yaşamda en çok kullanılan hesaplama işlemlerini gerçekleştiren bu fonksiyonlar, veriler üzerinden işlemlerin hızlı ve hatasız bir şekilde yapılmasını sağlar.

Matematiksel işlemler için fonksiyon (işlev) eklenecek hücre etkinleştirilir. Formül çubuğunda bulunan **Fonksiyon Ekle** simgesi tıklanır. Açılan **İşlev Ekle** penceresinden fonksiyon seçilerek sihirbaz yöntemiyle işlemler gerçekleştirilir.

Görsel 2.22'de matematiksel fonksiyonlarda formül sihirbazı kullanımları aşağıdaki gibidir:

| A1  | $\bullet$ : $\times \bullet f_x$ =        |
|-----|-------------------------------------------|
| A   | B C D E F G H                             |
| 1 = |                                           |
| 2   | Işlev Ekle ? X                            |
| 3   | İşlev a <u>r</u> a:                       |
| 4   | TOPIA                                     |
| 5   |                                           |
| 6   | Kategori secin: Matematik ve Trigonometri |
| 7   | Little costs                              |
| 8   | işlev şeçin:                              |
| 9   |                                           |
| 10  | TOPLAMA                                   |
| 11  | TOPX2AY2<br>TOPX2EY2                      |
| 12  | TOPXEY2                                   |
| 13  |                                           |
| 14  | Tüm savıları bir hücre aralığına ekler.   |
| 15  |                                           |
| 16  | Tamam İptal                               |
|     | <u> </u>                                  |

Görsel 2.22: İşlev ekle penceresi

- Fonksiyon (işlev) eklenecek hücre etkinleştirilir.
- Formül çubuğunda bulunan fonksiyon ekle (Shift + F3) simgesi tıklanır.
- Açılan İşlev Ekle penceresinden fonksiyon seçilir. Tamama tıklanır.
- Fonksiyonun bağımsız değişkenleri yazılır.
- Tamam kutusu ile onaylanır.

Topla, Çarpım, Ortalama, Yuvarla, Etopla fonksiyonları başlıca matematiksel fonksiyonlardır.

#### 2.3.2.1. Topla Fonksiyonu

Birbirinden bağımsız hücrelerdeki sayısal değerlerin toplanmasını sağlayan fonksiyondur. Formül çubuğunda bulunan **Fonksiyon Ekle** simgesine tıklanarak açılan **İşlev Ekle** penceresinden topla fonksiyonu seçildikten sonra istenilen hücre aralıklarının yazılmasıyla toplama işlemi gerçekleştirilmiş olur.

Aritmetiksel operatörlerle ifade edilen hesaplamaların yerine topla fonksiyonu kullanılması daha pratik ve hızlıdır.

| Kullanımı:            | Örnek:           | Aritmetiksel Operatör:   |
|-----------------------|------------------|--------------------------|
| =TOPLA(Hücre_Aralığı) | =TOPLA(A1:D1)    | =A1+B1+C1+D1             |
| =TOPLA(Hücre_Aralığı) | =TOPLA(A1;D1)    | =A1+D1                   |
| =TOPLA(Hücre_Aralığı) | =TOPLA(A1:B3)    | =A1+A2+A3+B1+B2+B3       |
| =TOPLA(Hücre_Aralığı) | =TOPLA(A3:D3)    | =A3+B3+C3+D3             |
| =TOPLA(Hücre_Aralığı) | =TOPLA(A3;B2:C3) | = A3 + B2 + B3 + C2 + C3 |

# 2.12 SIRA SİZDE

| E | 1  | * E > | < 🖌 - fx | =T | OPL | .A(A1    | :D1)      |             |              |              |       |      |
|---|----|-------|----------|----|-----|----------|-----------|-------------|--------------|--------------|-------|------|
| 4 | A  | В     | C        | D  | E   | F        | G         | н           | 1            | 1            | 1. 3  | <    |
| 1 | 2  | 5     | 6        | 3  | 16  | =TOPLA(  | A1:D1)    | Fonksiyon 8 | ağımsız De   | ğişkenleri   |       |      |
| 2 | 5  | 3     | 9        | 2  | 5   | =TOPLA(A | (1;D1)    | TOPLA       |              |              |       |      |
| 3 | 10 | 7     | 8        | 5  | 32  | =TOPLA(  | A1:B3)    |             | Sayıt        | A1:D1        |       | 1    |
| 4 | 3  | 2     | 0        | 4  | 30  | =TOPLA(  | A3:D3)    |             | Sayn2        |              |       | 1    |
| 5 | 70 |       |          |    | 37  | =TOPLA(  | A3;B2:C3) | -           | 100          | Ju           |       |      |
| 6 |    |       |          |    |     |          |           | Tim caulan  | hir hörra ar | ablina ablar |       | 1.10 |
| 7 |    |       |          |    |     |          |           | rum saynan  | un nucle di  | ingina coel. | Tamam | lpta |

Aşağıdaki işlemleri yapınız ve sonuçları arkadaşlarınızla paylaşınız.

#### İşlem Basamakları

- 1. A1 hücresinden D4 hücresine kadar tüm verilerin girişlerini yapınız. Hücrelere kenarlık ekleyiniz.
- 2. A ve C sütunundaki verilerin olduğu hücrelere %15 daha koyu beyaz renk dolgusu uygulayınız.
- **3.** E1 hücresinde iken işlev ekle sihirbazına tıklayınız. Topla fonksiyonunu seçiniz. Tamam komutuna tıklayınız. Fare imleci Sayı1 kutusunda iken A1'den D1'e kadar olan hücreleri seçiniz. Tamam komutuna tıklayınız.
- **4.** E2 hücresinde iken işlev ekle sihirbazına tıklayınız. Topla fonksiyonunu seçiniz. Tamam komutuna tıklayınız. Fare imleci Sayı1 kutusunda iken A1, fare imleci Sayı2 kutusunda iken D1 hücresini seçiniz. Tamam komutuna tıklayınız.
- **5.** E3 hücresinde iken işlev ekle sihirbazına tıklayınız. Topla fonksiyonunu seçiniz. Tamam komutuna tıklayınız. Fare imleci Sayı1 kutusunda iken A1'den B3'e kadar olan hücreleri seçiniz. Tamam komutuna tıklayınız.
- **6.** E4 hücresinde iken işlev ekle sihirbazına tıklayınız. Topla fonksiyonunu seçiniz. Tamam komutuna tıklayınız. Fare imleci Sayı1 kutusunda iken A3'ten D3'e kadar olan hücreleri seçiniz. Tamam komutuna tıklayınız.
- **7.** E5 hücresinde iken işlev ekle sihirbazına tıklayınız. Topla fonksiyonunu seçiniz. Tamam komutuna tıklayınız. Fare imleci Sayı1 kutusunda iken A3, fare imleci Sayı2 kutusunda iken B2'den C3 hücresine kadar seçiniz. Tamam komutuna tıklayınız.

### 2.3.2.2. Çarpım Fonksiyonu

Birbirinden bağımsız hücrelerdeki sayısal değerlerin çarpımını sağlayan fonksiyondur.

| Kullanımı:             | Örnek:               | Aritmetiksel Operatör: |
|------------------------|----------------------|------------------------|
| =ÇARPIM(Hücre_Aralığı) | =ÇARPIM(A1:D1)       | =A1*B1*C1*D1           |
| =ÇARPIM(Hücre_Aralığı) | =ÇARPIM(A1;D1)       | =A1*D1                 |
| =ÇARPIM(Hücre_Aralığı) | =ÇARPIM(A1:B2)       | =A1*A2*B1*B2           |
| =ÇARPIM(Hücre_Aralığı) | =ÇARPIM(A1:A4;B4)    | =A1*A2*A3*A4*B4        |
| =ÇARPIM(Hücre_Aralığı) | =ÇARPIM(A1:A3;D1:D3) | =A1*A2*A3*D1*D2*D3     |

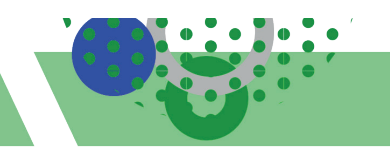

# 2.13 SIRA SİZDE

| E4 | 1  | * × | 🖌 'fx | =Ç | ARF   | PIM(A   | 1:A4       | ;B4)         |              |               |      |
|----|----|-----|-------|----|-------|---------|------------|--------------|--------------|---------------|------|
| 1  | А  | 8   | С     | D  | E     | F       | G          | н            | 1            | J             | к    |
| 1  | 2  | 5   | 6     | 3  | 180   | =ÇARPIM | (A1:D1)    | Fonksiyon B  | ağımsız De   | ğişkenleri    |      |
| 2  | 5  | 3   | 9     | 2  | 6     | =ÇARPIM | (A1;D1)    | CARPIM       |              |               |      |
| 3  | 10 | 7   | 8     | 5  | 150   | =ÇARPIM | (A1:B2)    |              | Cavit        | A1.A4         | 1    |
| 4  | 3  | 2   | 0     | 4  | 600   | =ÇARPIM | A1:A4;B4)  |              | Sau2         | R4            | 1    |
| 5  |    |     |       |    | 36000 | =ÇARPIM | A1:A4;D1:0 | 4)           |              |               |      |
| 6  |    |     |       |    |       |         |            | -            |              |               | -    |
| 7  |    |     |       |    |       |         |            | rum sayıları | bir nucre ar | angina ekler. | amam |

### Aşağıdaki işlemleri yapınız ve sonuçları arkadaşlarınızla paylaşınız.

#### İşlem Basamakları

- 1. Al hücresinden D4 hücresine kadar tüm verilerin girişlerini yapınız. Kenarlık ekleyiniz.
- E1 hücresinde iken işlev ekle sihirbazına tıklayınız. Çarpım fonksiyonunu seçiniz. Tamam komutuna tıklayınız. Fare imleci Sayı1 kutusunda iken A1'den D1'e kadar olan hücreleri seçiniz. Tamam komutuna tıklayınız.
- **3.** E2 hücresinde iken işlev ekle sihirbazına tıklayınız. Çarpım fonksiyonunu seçiniz. Tamam komutuna tıklayınız. Fare imleci Sayı1 kutusunda iken A1, fare imleci Sayı2 kutusunda iken D1 hücresini seçiniz. Tamam komutuna tıklayınız.
- 4. E3 hücresinde iken işlev ekle sihirbazına tıklayınız. Çarpım fonksiyonunu seçiniz. Tamam komutuna tıklayınız. Fare imleci Sayı1 kutusunda iken A1'den B2'ye kadar olan hücreleri seçiniz. Tamam komutuna tıklayınız.
- **5.** E4 hücresinde iken işlev ekle sihirbazına tıklayınız. Çarpım fonksiyonunu seçiniz. Tamam komutuna tıklayınız. Fare imleci Sayı1 kutusunda iken A1'den A4'e kadar olan hücreleri seçiniz. Fare imleci Sayı2 kutusunda iken B4 hücresini seçiniz. Tamam komutuna tıklayınız.
- **6.** E5 hücresinde iken işlev ekle sihirbazını tıklayınız. Çarpım fonksiyonunu seçiniz. Tamam komutuna tıklayınız. Fare imleci Sayı1 kutusunda iken A1'den A4'e kadar olan hücreleri seçiniz. Fare imleci Sayı2 kutusunda iken D1'den D4'e kadar olan hücreleri seçiniz. Tamam komutuna tıklayınız.

#### 2.3.2.3. Yuvarla Fonksiyonu

Hücrelere girilen veya fonksiyon sonucunda üretilen ondalık değerleri, belirlenen basamak sayısına yuvarlama işlemini yapan fonksiyondur.

| Kullanımı:                   | Örnek:           | Sonuç: |
|------------------------------|------------------|--------|
| =YUVARLA(Sayı;sayı_rakamlar) | =YUVARLA(4,35;0) | 4      |
| =YUVARLA(Sayı;sayı_rakamlar) | =YUVARLA(4,35;1) | 4,4    |
| =YUVARLA(Sayı;sayı_rakamlar) | =YUVARLA(4,35;2) | 4,35   |
| =YUVARLA(Sayı;sayı_rakamlar) | =YUVARLA(4,65;0) | 5      |

### 2.3.2.4. Etopla Fonksiyonu

Verilen bir koşul ya da bir ölçüt için belirtilen hücreleri toplar. **Kullanımı:** =ETOPLA (aralık;"ölçüt";toplam\_aralığı)

## 2.14 SIRA SİZDE

|   | А        | В         | С          | D            | E    | F          | G                          |
|---|----------|-----------|------------|--------------|------|------------|----------------------------|
| 1 | Satış No | Firma Adı | Ürün Adı   | Birim Fiyatı | Adet | Tutar      |                            |
| 2 | 1        | А         | TELEVİZYON | ≵2.500,00    | 4    | ≵10.000,00 | ₹55.000,00                 |
| 3 | 2        | в         | BİLGİSAYAR | ≹2.000,00    | 8    | ≵16.000,00 | <b></b> <i>ŧ</i> 31.000,00 |
| 4 | 3        | A         | BUZDOLABI  | ≵3.000,00    | 7    | ≵21.000,00 | <b></b> €10.000,00         |
| 5 | 4        | A         | TELEVİZYON | ≵3.000,00    | 8    | ≵24.000,00 | 17                         |
| 6 | 5        | с         | TELEVİZYON | ≹2.000,00    | 5    | ≵10.000,00 | 14                         |
| 7 | 6        | В         | BİLGİSAYAR | ≵2.500,00    | 6    | ≵15.000,00 | 7                          |

#### Aşağıdaki işlemleri yapınız ve sonuçları arkadaşlarınızla paylaşınız. İşlem Basamakları

- 1. A1 hücresinden E7 hücresine kadar tüm verilerin girişlerini yapınız.
- **2.** Tutar sütununa birim fiyat ile adeti çarparak hesaplayan formülü yazınız. Formülü F7 hücresine kadar otomatik olarak çoğaltınız.
- **3.** G2 hücresine A firmasının toplam satış tutarını hesaplayan fonksiyonu yazınız. =ETOPLA(B2:B7;"A";F2:F7)
- 4. G3 hücresine B firmasının toplam satış tutarını hesaplayan fonksiyonu yazınız.
- **5.** G4 hücresine C firmasının toplam satış tutarını fonksiyon sihirbazı ile hesaplayınız.
  - G4 hücresinde iken işlev ekle sihirbazına tıklayınız. Etopla fonksiyonunu seçiniz. Tamam komutuna tıklayınız.

Fare imleci Aralık kutusunda iken B2'den B7'ye kadar olan hücreleri seçiniz. Fare imleci Ölçüt kutusunda iken "C" yazınız. Fare imleci Toplam\_aralığı kutusunda iken F2'den F7'ye kadar olan hücreleri seçiniz. Tamam komutuna tıklayınız.

- **6.** G5 hücresine toplam satılan televizyon adedini hesaplayan fonksiyonu yazınız. =ETOPLA(C2:C7;"TELEVİZYON";E2:E7)
- 7. G6 hücresine toplam satılan bilgisayar adedini hesaplayan fonksiyonu yazınız.
- 8. G7 hücresine toplam satılan buzdolabı adedini hesaplayan fonksiyonu yazınız.

# 2.3.3. İstatistiksel Fonksiyonlar

Verilerin düzenlenmesini, analiz edilmesini, sonuçların değerlendirilmesini ve yorumlanmasını sağlayan fonksiyonlardır. Elektronik tablolama uygulaması istatistiksel hesaplamalar için çok önemli araçlara ve fonksiyonlara sahiptir. Verilerin sayısı, ortalaması, standart sapması gibi iş ve işlemler yapılmaktadır.

### 2.3.3.1. Ortalama Fonksiyonu

Belirli aralıktaki sayıların ortalamasını almak için kullanılır.

Kullanımı: =ORTALAMA (hücre aralığı)

#### 2.3.3.2. Eğerortalama Fonksiyonu

Verilen bir koşul ya da bir ölçüt için belirtilen aralıktaki sayıların ortalamasında kullanılan fonksiyondur. **Kullanımı:** =EĞERORTALAMA (ölçüt\_aralık;ölçüt;aralık\_ortalaması)

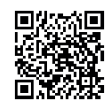

|    | А        | в      | с      | D          | E        | F        | G                |
|----|----------|--------|--------|------------|----------|----------|------------------|
| 1  | isim     | SINAV1 | SINAV2 | PERFORMANS | CINSIYET | ORTALAMA | SINAV1 ORTALAMA  |
| 2  | Öğrenci1 | 90     | 95     | 100        | E        | 95,00    | 57,22            |
| 3  | Öğrenci2 | 45     | 55     | 65         | E        | 55,00    | SINAV2 ORTALAMA  |
| 4  | Öğrenci3 | 40     | 70     | 75         | E        | 61,67    | 63,89            |
| 5  | Öğrenci4 | 70     | 80     | 90         | к        | 80,00    | SINIF ORTALAMA   |
| 6  | Öğrenci5 | 90     | 75     | 90         | E        | 85,00    | 64,07            |
| 7  | Öğrenci6 | 100    | 100    | 100        | к        | 100,00   | ERKEK ÖĞRENCİLER |
| 8  | Öğrenci7 | 35     | 40     | 45         | к        | 40,00    | 66,33            |
| 9  | Öğrenci8 | 30     | 40     | 35         | E        | 35,00    | KIZ ÖĞRENCİLER   |
| 10 | Öğrenci9 | 15     | 20     | 40         | к        | 25,00    | 61,25            |

# 2.15 SIRA SİZDE

#### Aşağıdaki işlemleri yapınız ve sonuçları arkadaşlarınızla paylaşınız. İşlem Basamakları

- 1. Sütun başlıklarını yazınız. A2 hücresinden E10 hücresine kadar tüm verilerin girişlerini yapınız.
- **2.** Ortalama sütununda SINAV1, SINAV2, PERFORMANS notlarının ortalamasını hesaplayan fonksiyonu yazınız. Formülü F10 hücresine kadar otomatik olarak çoğaltınız.
- 3. G2 hücresine sınıfın SINAV1 ortalamasını hesaplayan fonksiyonu yazınız.
- 4. G4 hücresine sınıfın SINAV2 ortalamasını hesaplayan fonksiyonu yazınız.
- 5. G6 hücresine sınıfın genel ortalamasını hesaplayan fonksiyonu yazınız.
- 6. G8 hücresine erkek öğrencilerin sınıf ortalamasını hesaplayan fonksiyonu yazınız.
- 7. G10 hücresinde kız öğrencilerin sınıf ortalamasını fonksiyon sihirbazı ile hesaplayınız.

G10 hücresinde iken işlev ekle sihirbazını tıklayınız. Eğerortalama fonksiyonunu seçiniz. Tamama tıklayınız. Fare imleci aralık kutusunda iken E2'den E10'a kadar olan hücreleri seçiniz. Fare imleci Ölçüt kutusunda iken "K" yazınız. Fare imleci aralık\_ortalaması kutusunda iken F2'den F10'a kadar olan hücreleri seçiniz. Tamam komutuna tıklayınız.

#### 2.3.3.3. Mak, Min, Büyük, Küçük Fonksiyonları

Mak, bir değerler kümesinde en büyük değeri; Min, en küçük değeri verir. Büyük fonksiyonu bir değerler kümesinde belirtilen sıradaki en büyük değeri; Küçük fonksiyonu da değerler kümesinde belirtilen sıradaki en küçük değeri verir.

Uygulama16 örneğine göre hesaplanmıştır.

| Kullanımı:                     | Örnek:           | Sonuç: |
|--------------------------------|------------------|--------|
| =MAK(hücre_ aralığı)           | =MAK(B2:B10)     | 100    |
| =MİN(hücre_aralığı)            | =MİN(C2:C10)     | 20     |
| =BÜYÜK(aralık;belirtilen_sıra) | =BÜYÜK(D2:D10;4) | 90     |
| =KÜÇÜK(aralık;belirtilen_sıra) | =KÜÇÜK(F2:F10;2) | 35     |

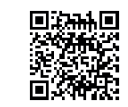

## 2.3.3.4. Eğersay Fonksiyonu

Verilen koşul için belirtilen aralık içindeki hücreleri sayar. Uygulama 16 örneğine göre hesaplanmıştır.

| Kullanımı:                           | Örnek:                                        | Sonuça |
|--------------------------------------|-----------------------------------------------|--------|
| =EĞERSAY(aralık;ölçüt)               | =EĞERSAY(F2:F10;">=70")                       | 4      |
| (Ortalaması 70 ve üzeri olan öğrenci | sayısını hesaplayan fonksiyon örneğidir.)     |        |
| =EĞERSAY(aralık;ölçüt)               | =EĞERSAY(F2:F10;">=85")                       | 3      |
| (Ortalaması 85 ve üzeri olan öğrenci | sayısını hesaplayan fonksiyon örneğidir.)     |        |
| =EĞERSAY(aralık;ölçüt)               | =EĞERSAY(B2:B10;">49")                        | 4      |
| (SINAV1 notu 49'dan büyük olan öğ    | renci sayısını hesaplayan fonksiyon örneğidir | :.)    |
| =EĞERSAY(aralık;ölçüt)               | =EĞERSAY(C2:C10;"< 50")                       | 3      |
| (SINAV2 notu 50'den küçük olan öğ    | renci sayısını hesaplayan fonksiyon örneğidir | :)     |

## 2.3.4. Metin Fonksiyonları

Metin fonksiyonlarını kullanarak çalışma sayfasındaki tablolarda bulunan metinlerin yazımı ve kullanımıyla ilgili işlemler yapılabilir.

Sağdan, soldan, parçaal, uzunluk, büyükharf, küçükharf, yazım.düzeni başlıca metin fonksiyonlarıdır.

#### 2.3.4.1. Sağdan, Soldan, Parçaal Fonksiyonları

Bir metin dizesinin en sağında belirtilen sayıdaki karakter ya da karakterlerini Sağdan fonksiyonu verir. Bir metin dizesinin en solunda belirtilen sayıdaki karakter ya da karakterlerini Soldan fonksiyonu verir.

Belirtilen konumdan başlamak üzere metinden belirli sayıda karakteri de Parçaal fonksiyonu verir.

| Kullanımı:                                            | Örnek:                    | Sonuç:  |
|-------------------------------------------------------|---------------------------|---------|
| =SAĞDAN(metin;sayı_karakteri)                         | =SAĞDAN("MATEMATİK";7)    | TEMATİK |
| =SOLDAN(metin;say1_karakteri) .                       | =SOLDAN("MATEMATİK";5)    | MATEM   |
| =PARÇAAL(metin;metin_başlangıç_sayısı;sayı_karakteri) | =PARÇAAL("MATEMATİK";3;4) | TEMA    |

### 2.3.4.2. Uzunluk Fonksiyonu

Bir karakter dizesi içerisindeki karakter sayısını veren fonksiyondur. Kelimeler arasındaki boşluk da bir karakterdir.

| Kullanımı:      | Örnek:                         | Sonuç: |
|-----------------|--------------------------------|--------|
| =UZUNLUK(metin) | =UZUNLUK("MATEMATİK")          | 9      |
| =UZUNLUK(metin) | =UZUNLUK("MESLEK LİSESİ")      | 13     |
| =UZUNLUK(metin) | =UZUNLUK("DİPLOMA NO 2020644") | 18     |
| =UZUNLUK(metin) | =UZUNLUK("ANADOLU")            | 7      |
| =UZUNLUK(metin) | =UZUNLUK("ANKARA")             | 6      |
| =UZUNLUK(metin) | =UZUNLUK("T.C.")               | 4      |
| =UZUNLUK(metin) | =UZUNLUK("ÖNCE VATAN")         | 10     |

#### BİLGİ NOTU

Elektronik tablolama programı, hücre biçimlendirme ile otomatik olarak gelen karakterleri saymaz. Örneğin, 2.500,00 verisinin bulunduğu ve para birimi biçimlendirme uygulanmış bir hücrede uzunluk fonksiyonu sadece 2500 değerini sayar.

# ELEKTRONİK TABLOLAMA

# 2.16 SIRA SİZDE

|   | А        | В                   | C                      | D         | E       | F         | G        |
|---|----------|---------------------|------------------------|-----------|---------|-----------|----------|
|   | Öğrenci  | Diploma No          | Mezuniyet              | Mezuniyet | Öğrenci | Karakter  | Karakter |
| 1 | Ad Soyad | (Yıl ve öğrenci no) | Alanı                  | Yılı      | No      | Yazdırma  | Sayısı   |
| 2 | Öğrenci1 | 2018144             | Adalet Alanı           | 2018      | 144     | Alan      | 12       |
| 3 | Öğrenci2 | 2018175             | Bilişim Teknolojileri  | 2018      | 175     | Teknoloji | 21       |
| 4 | Öğrenci3 | 2019470             | Büro Yönetimi          | 2019      | 470     | Yönetim   | 13       |
| 5 | Öğrenci4 | 2020644             | Muhasebe ve Finansman  | 2020      | 644     | Finans    | 21       |
| 6 | Öğrenci5 | 2021891             | Pazarlama ve Perakende | 2021      | 891     | Perakende | 22       |

#### Aşağıdaki işlemleri yapınız ve sonuçları arkadaşlarınızla paylaşınız.

#### İşlem Basamakları

1. Sütun başlıklarını yazınız. A2 hücresinden C6 hücresine kadar tüm verilerin girişlerini yapınız.

2. D2 hücresine mezuniyet yılını yazdıran fonksiyonu yazınız.

**3.** E2 hücresine öğrenci numarasını yazdıran fonksiyonu yazınız.

4. F2 hücresine, C2 verisinin tablodaki gibi karakterini yazdıran fonksiyonu yazınız.

5. G2 hücresine, C2 hücre karakter sayısını yazdıran fonksiyonu yazınız.

6. Tüm formülleri 6. satıra kadar otomatik olarak çoğaltınız.

#### 2.3.4.3. Birleştir Fonksiyonu

Birden fazla hücredeki verileri tek bir hücrede birleştirir. Birleştirilen hücreler arasına "" kullanarak boşluk ya da metin grupları eklenebilir.

Kullanımı: =BİRLEŞTİR(metin1;metin2...)

# 2.17 SIRA SİZDE

|   | А     | В   | С     | D        | E                      | F                                                                                        |
|---|-------|-----|-------|----------|------------------------|------------------------------------------------------------------------------------------|
| 1 | Sinif | No  | Ad    | Soyad    | Alan                   | Örnekler                                                                                 |
| 2 | 9/A   | 144 | İsim1 | Soyisim1 | Adalet Alanı           | İsim1Soyisim1                                                                            |
| 3 | 9/B   | 175 | İsim2 | Soyisim2 | Bilişim Teknolojileri  | İsim2 Soyisim2                                                                           |
| 4 | 9/C   | 470 | İsim3 | Soyisim3 | Büro Yönetimi          | 9/C 470 İsim3 Soyisim3                                                                   |
| 5 | 9/D   | 644 | İsim4 | Soyisim4 | Muhasebe ve Finansman  | 9/D,644, İsim4                                                                           |
| 6 | 9/E   | 891 | İsim5 | Soyisim5 | Pazarlama ve Perakende | İsim5 Soyisim5 adlı öğrenci Pazarlama ve<br>Perakende 9/E sınıfı 891 No.lu öğrencisidir. |

#### Aşağıdaki işlemleri yapınız ve sonuçları arkadaşlarınızla paylaşınız. İşlem Basamakları

1. Sütun başlıklarını yazınız. A2 hücresinden E6 hücresine kadar tüm verilerin girişlerini yapınız.

2. F2 hücresine öğrenci ad ve soyadını birleştiren fonksiyonu yazınız.

3. F3 hücresine ad ve soyadı arasında bir karakter boşluklu olarak birleştiren fonksiyonu yazınız.

4. F4 hücresinde Sınıf, No, Ad, Soyad verilerini aralarında birer karakter boşluk olacak şekilde birleştiriniz.

- 5. F5 hücresinde Sınıf, No, Ad verileri aralarında virgül karakteri olacak şekilde birleştiriniz.
- **6.** F6 hücresine tablodaki veriler kullanılarak fonksiyonu ve parametreleriyle "İsim5 Soyisim5 adlı öğrenci Pazarlama ve Perakende 9/E sınıfı 891 No.lu öğrencisidir." verisini yazınız.

=BİRLEŞTİR(C6;" ";D6;" ";"adlı öğrenci";" ";E6;" ";A6;" ";"sınıfı";" ";B6;" ";No.lu öğrencisidir.")

### 2.3.4.4. Büyükharf, Küçükharf, Yazım.Düzeni Fonksiyonları

Bir metin dizisini, büyük harfe dönüştürmek için **Büyükharf** fonksiyonu kullanılır. Bir metin dizisini, küçük harfe dönüştürmek için **Küçükharf** fonksiyonu kullanılır. Bir metin dizisinin ilk harfini büyük harfe, diğer harfleri küçük harfe dönüştürmek için de **Yazım.Düzeni** fonksiyonu kullanılır.

Kullanımı:

- =BÜYÜKHARF(metin) =KÜCÜKHARF(metin)
- =YAZIM.DÜZENİ(metin)
- Örnek: =BÜYÜKHARF("meslek lisesi") =KÜÇÜKHARF("MESLEK LİSESİ") =YAZIM.DÜZENİ("meslek lisesi")

Sonuç: MESLEK LİSESİ meslek lisesi Meslek Lisesi

# 2.3.5. Mantıksal Fonksiyonlar

Mantıksal fonksiyonları kullanarak sayısal olmayan mantıksal karşılaştırmalı tablolarda, farklı sorgulamalar gerçekleştirilir. Mantıksal fonksiyonlardan **Eğer** fonksiyonu; hücre için belirtilen koşul doğru olarak değerlendiriliyorsa bir değer, yanlış olarak değerlendiriliyorsa başka değer üreten bir fonksiyondur.

### 2.3.5.1. Eğer Fonksiyonu

- Elektronik tablolamada ve programlamada en çok kullanılan mantıksal fonksiyondur.
- Koşullu işlemlerin yapılmasını sağlar.
- Mantıksal sınama, doğru değer, yanlış değer olmak üzere üç parametreden oluşur.
   Kullanımı: =EĞER(Mantıksal\_Sınama; Eğer\_doğruysa\_değer;Eğer\_yanlışsa\_değer)

| _ |   |          |             |       |
|---|---|----------|-------------|-------|
|   |   | А        | В           | с     |
|   | 1 | İsim     | DEVAMSIZLIK | SONUÇ |
|   | 2 | Öğrenci1 | 5           | GEÇTİ |
|   | 3 | Öğrenci2 | 16          | KALDI |
|   | 4 | Öğrenci3 | 7           | GEÇTİ |
|   | 5 | Öğrenci4 | 10          | GEÇTİ |

# 2.18 SIRA SİZDE

\* 10 günden fazla olanlar devamsızlıktan kalır.

# Aşağıdaki işlemleri yapınız ve sonuçları arkadaşlarınızla paylaşınız.

#### İşlem Basamakları

- Sütun başlıklarını yazınız. A2 hücresinden B5 hücresine kadar verilerin girişlerini yapınız.
- C2 hücresine devamsızlığı 10 günün üzerinde ise KALDI, değilse GEÇTİ yazdıran fonksiyonu yazınız. Formülü diğer satırlar için de otomatik olarak çoğaltınız.

=EĞER(B2>10;"KALDI";"GEÇTİ")

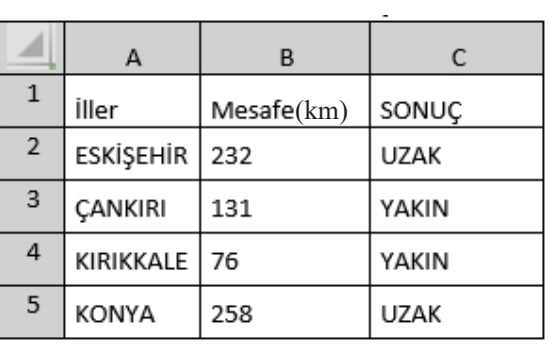

\* 200 km'den fazla olan iller Ankara'ya uzak.

## Aşağıdaki işlemleri yapınız ve sonuçları arkadaşlarınızla paylaşınız.

#### İşlem Basamakları

- Sütun başlıklarını yazınız. A2 hücresinden B5 hücresine kadar veri girişlerini yapınız.
- C2 hücresine, uzaklık 200 km'den fazla ise UZAK, değilse YAKIN yazdıran fonksiyonu yazınız. Formülü diğer satırlar için de otomatik olarak çoğaltınız.

=EĞER (B2>200;"UZAK";"YAKIN")

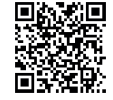

#### 2.19 SIRA SIZDE

|    | · Ortalalia liolu 30 ve uzeri olali oglelicilei BAŞARILI, deglise BAŞARISIZ. |         |         |            |          |           |  |  |  |  |  |
|----|------------------------------------------------------------------------------|---------|---------|------------|----------|-----------|--|--|--|--|--|
|    | A B                                                                          |         | С       | D          | E        | F         |  |  |  |  |  |
| 1  | İsim                                                                         | YAZILI1 | YAZILI2 | PERFORMANS | ORTALAMA | SONUÇ     |  |  |  |  |  |
| 2  | Öğrenci1                                                                     | 90      | 95      | 100        | 95,00    | BAŞARILI  |  |  |  |  |  |
| 3  | Öğrenci2                                                                     | 45      | 55      | 65         | 55,00    | BAŞARILI  |  |  |  |  |  |
| 4  | Öğrenci3                                                                     | 40      | 70      | 75         | 61,67    | BAŞARILI  |  |  |  |  |  |
| 5  | Öğrenci4                                                                     | 70      | 80      | 90         | 80,00    | BAŞARILI  |  |  |  |  |  |
| 6  | Öğrenci5 90 75                                                               |         | 75      | 90         | 85,00    | BAŞARILI  |  |  |  |  |  |
| 7  | Öğrenci6                                                                     | 100     | 100     | 100        | 100,00   | BAŞARILI  |  |  |  |  |  |
| 8  | Öğrenci7                                                                     | 35      | 40      | 45         | 40,00    | BAŞARISIZ |  |  |  |  |  |
| 9  | Öğrenci8                                                                     | 30      | 40      | 35         | 35,00    | BAŞARISIZ |  |  |  |  |  |
| 10 | Öğrenci9                                                                     | 15      | 20      | 40         | 25,00    | BAŞARISIZ |  |  |  |  |  |

## Aşağıdaki işlemleri yapınız ve sonuçları arkadaşlarınızla paylaşınız. İslem Basamakları

- 1. Sütun başlıklarını yazınız. A2 hücresinden D10 hücresine kadar tüm verilerin girişlerini yapınız.
- 2. E2 hücresine YAZILI1, YAZILI2, PERFORMANS notlarının ortalamasını hesaplayan fonksiyonu yazınız. Formülü E10 hücresine kadar otomatik olarak çoğaltınız.
- 3. F2 hücresine ortalama notu 50 ve üzeri olan öğrenci için BAŞARILI, değilse BAŞARISIZ yazdıran fonksiyonu yazınız. Formülü F10 hücresine kadar otomatik olarak çoğaltınız. =EĞER(E2>=50;"BAŞARILI";"BAŞARISIZ")

Eğer fonksiyonu birden fazla sorgulama yapmak için de kullanılır. Bunun için formüllerde iç içe Eğer fonksiyonu yazılır. İç içe kullanılan Eğer fonksiyonlarında formülde yazılan Eğer fonksiyonu kadar parantez açılır ve parantez kapatılır.

Örneğin, öğrencinin not ortalaması hesaplandıktan sonra not baremini yazdırmak için iç içe eğer fonksiyonu kullanılabilir.

=EĞER(E2>84;"5";EĞER(E2>69;"4";EĞER(E2>54;"3";EĞER(E2>44;"2";EĞER(E2>24;"1";"0")))))

Örneğin, öğrencinin dersten başarılı ya da başarısız olma durumunu tespit etmek için hem not ortalaması hem de devamsızlık durumu dikkate alınır. G sütununda devamsızlık verileri de tabloya yazıldığında iç içe eğer fonksiyonu aşağıdaki gibi yazılır.

=EĞER(G2>10;"KALDI";EĞER(E2<50;"KALDI";"GEÇTİ"))

#### 2.3.6. Arama ve Başvuru Fonksiyonları

Tablo ve listelerde veri araması yapmak için kullanılan fonksiyonlardır. Özellikle büyük verilerin olduğu tablolarda verilerin kullanımını kolaylaştırmaktadır.

#### 2.3.6.1. Düşeyara, Yatayara, Ara Fonksiyonları

Bir tablonun en sol sütunundaki değeri aradıktan sonra aynı satırda belirtilen sütundan bir değeri Düşeyara fonksiyonu verir. Bir tablonun üst sınırındaki değeri ya da değerler dizisini aradıktan sonra aynı sütunda belirtilen satırdan bir değeri Yatayara fonksiyonu verir. Tek satırlı ya da tek sütunlu bir aralıktan ya da bir diziden değeri Ara fonksiyonu verir.

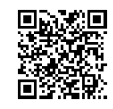

Arama ve başvuru fonksiyonlarının kullanımı aşağıdaki gibidir:

=DÜŞEYARA(Aranılan Değer; Değerin Arandığı Liste; Öğrenilmek İstenen Verinin Sütun Sayısı;Eşleşme Opsiyonu)

=YATAYARA(Aranılan Değer; Değerin Arandığı Liste; Öğrenilmek İstenen Verinin Satır Sayısı; Eşleşme Opsiyonu)

=ARA(Aranılan Değer; Değerin Arandığı Liste;Öğrenilmek İstenen Değerin Listesi)

Örnek;

=DÜŞEYARA(A2;A2:E6;5;0)

=YATAYARA(B1;B1:F5;3;0)

=ARA("Öğrenci AdSoyad";C2:C6;E2:E6)

Arama işlemi, sütunlarda ve dikey tablolarda yapılacaksa **Düşeyara** fonksiyonu kullanılır. Tablonun başlıkları satırlarda olan yatay tablolarda arama yapılacaksa **Yatayara** fonksiyonu kullanılır.

# 2.20 SIRA SİZDE

|   | Δ   | В     | С        | D        | F                                      | F        | G             |
|---|-----|-------|----------|----------|----------------------------------------|----------|---------------|
| 1 | NO  | SINIF | AD-SOYAD | CINSIYET | ALAN                                   |          |               |
| 2 | 144 | 9/A   | Öğrenci1 | Erkek    | Adalet Alanı                           |          |               |
| 3 | 175 | 9/A   | Öğrenci2 | Erkek    | Bilişim Teknolojileri                  |          |               |
| 4 | 470 | 9/A   | Öğrenci3 | Kız      | Büro Yönetimi                          |          |               |
| 5 | 644 | 9/A   | Öğrenci4 | Erkek    | Muhasebe ve Finansman                  |          |               |
| 6 | 891 | 9/E   | Öğrenci5 | Kız      | Pazarlama ve Perakende                 |          |               |
| 7 |     |       |          |          | 144<br>144<br>175<br>470<br>644<br>891 | Öğrenci3 | Büro Yönetimi |

Aşağıdaki işlemleri yapınız ve sonuçları arkadaşlarınızla paylaşınız. İşlem Basamakları

1. Sütun başlıklarını yazınız. A2 hücresinden E6 hücresine kadar tüm verilerin girişlerini yapınız.

2. E7 hücresine öğrenci numaralarından oluşan açılır liste oluşturunuz.

(Veri-Veri Araçları-Veri Doğrulama-Ayarlar-İzin Verilen-Liste-Kaynak =\$A\$2:\$A\$6)

**3.** F7 hücresine =DÜŞEYARA(E7;A2:E6;3) formülünü yazınız.

**4.** G7 hücresine =DÜŞEYARA(E7;A2:F6;5) formülünü yazınız.

|   | А        | В                   | с        | D        | E           | F            | G        |
|---|----------|---------------------|----------|----------|-------------|--------------|----------|
| 1 | NO       | 144                 | 175      | 470      | 644         | 891          |          |
| 2 | SINIF    | 9/A                 | 9/A      | 9/A      | 9/A         | 9/E          |          |
| 3 | AD-SOYAD | Öğrenci1            | Öğrenci2 | Öğrenci3 | Öğrenci4    | Öğrenci5     |          |
| 4 | CINSIYET | Erkek               | Erkek    | Kız      | Erkek       | Kız          |          |
|   | ΔΙΔΝ     | Adalet              | Bilişim  | Büro     | Muhasebe ve | Pazarlama ve |          |
| 5 |          | Alanı Teknolojileri |          | Yönetimi | Finansman   | Perakende    |          |
|   |          |                     |          |          | 144         | Öğrenci3     | Büro     |
|   |          |                     |          |          | 144         |              | Yönetimi |
|   |          |                     |          |          | 470         |              |          |
| 6 |          |                     |          |          | 644         |              |          |

#### İşlem Basamakları

- 1. Satır başlıklarını yazınız. B1 hücresinden F5 hücresine kadar tüm verilerin girişlerini yapınız.
- 2. E6 hücresine öğrenci numaralarından oluşan açılır liste oluşturunuz.

(Veri-Veri Araçları-Veri Doğrulama-Ayarlar-İzin Verilen-Liste-Kaynak =\$B\$1:\$F\$1)

- **3.** F6 hücresine =YATAYARA(E6;B1:F5;3;0) formülünü yazınız.
- 4. G6 hücresine =YATAYARA(E6;B1:F5;5;0) formülünü yazınız.

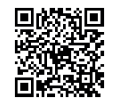

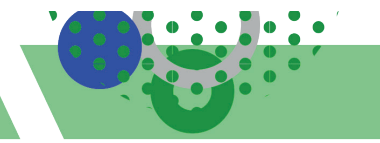

2.5 UYGULAMA

Bu uygulamada 1. dönem sınav notlarını analiz eden çalışma ile eğer, mak, min, eğersay, ortalama fonksiyonlarının kullanımı, iç içe eğer uygulaması, hücre biçimlendir, otomatik doldurma, satır-sütun ayarları öğrenme faaliyetlerini gerçekleştireceksiniz.

| A1 |      | •          | $\times \checkmark f_x$ | MESL    | EKİ ve TE                                    | KNIK ANADOL      | U LISESI       |     |            |
|----|------|------------|-------------------------|---------|----------------------------------------------|------------------|----------------|-----|------------|
|    | А    | В          | С                       | D       | E                                            | F                | G              | Н   | I          |
|    |      |            |                         | MESLEKİ | ve TEKNİK                                    | ANADOLU LİSES    | i              |     |            |
| 1  |      |            |                         | OFIS    | UYGULAM<br>1 DÖNEM I                         | ALARI DERSI      |                |     |            |
| 2  | S.N. | İsim       | Devamsızlık             | YAZILI1 | YAZILI2                                      | PERFORMANS       | ORTALAMA       | NOT | SONUÇ      |
| 3  | 1    | Öğrenci1   | 22 Gün                  | 30      | 40                                           | 50               | 40             | 1   | KALDI      |
| 4  | 2    | Öğrenci2   | 30 Gün                  | 10      | 20                                           | 30               | 20             | 0   | KALDI      |
| 5  | 3    | Öğrenci3   | 8 Gün                   | 60      | 80                                           | 70               | 70             | 4   | GEÇTİ      |
| 6  | 4    | Öğrenci4   | 4 Gün                   | 90      | 100                                          | 95               | 95             | 5   | GEÇTİ      |
| 7  | 5    | Öğrenci5   | 26 Gün                  | 90      | 90                                           | 90               | 90             | 5   | KALDI      |
| 8  | 6    | Öğrenci6   | 9 Gün                   | 45      | 55                                           | 50               | 50             | 2   | GEÇTİ      |
| 9  | 7    | Öğrenci7   | 3 Gün                   | 50      | 60                                           | 70               | 60             | 3   | GEÇTİ      |
| 10 | 8    | Öğrenci8   | 5 Gün                   | 35      | 40                                           | 70               | 48,33          | 1   | KALDI      |
| 11 |      | Geçen      | Öğrenci Sayısı          | 4       |                                              | Notu 2 Olan Ö    | İğrenci Sayısı |     | 1          |
| 12 |      | Kalan (    | Öğrenci Sayısı          | 4       |                                              | Notu 3 Olan Ö    | Öğrenci Sayısı |     | 1          |
| 13 | E    | n Yüksek O | rtalama Puan            | 95      |                                              | Notu 4 Olan Ö    | Öğrenci Sayısı |     | 1          |
| 14 |      | En Düşük O | rtalama Puan            | 20      |                                              | Notu 5 Olan Ö    | Öğrenci Sayısı |     | 2          |
| 15 |      |            | Başarı Oranı            | 0,50    |                                              | Sinifin Genel No | ot Ortalaması  |     | 59,17      |
| 16 |      |            |                         | -       |                                              |                  |                |     |            |
| 17 |      | Ders Ö     | ğretmeni                |         | Müdür Yardımcısı Okul Müdürt <sup>indo</sup> |                  |                |     | üdühtindow |
| 1  | •    | NOTANALİZ  | i (+                    |         |                                              |                  |                |     | Windows'u  |

#### İşlem Basamakları

- Satır 1'de A1-I1 arası hücre birleştir işlemi uygulayınız. Tablodaki metni A1 hücresine yazınız. Hücredeki gibi "metin kaydırma" işlemini uygulayınız.
- 2. Tüm verilere Calibri yazı tipi, 10 yazı boyutu uygulayınız. Satır 2'ye sütun başlıklarını yazınız.
- 3. Satır 1'in yüksekliğini 50, diğer tüm satırların yüksekliğini 30 olarak ayarlayınız.
- 4. A sütunun genişliğini 3, diğer sütunların genişliğini 10 olarak ayarlayınız.
- 5. S.N. ve İsim verilerini "otomatik doldurma" yöntemiyle veri girişlerini yapınız.
- **6.** Devamsızlık verilerini "Gün" birimi özelliğiyle otomatik doldurma olarak uygulayınız. [Hücre Biçimlendir-İsteğe Uyarlanmış Kategorisi-Tür kısmına #" Gün" yazılır.]
- 7. Tüm öğrencilerin Devamsızlık, Yazılı 1-2, Performans notlarının veri girişlerini yapınız.
- 8. G3 sütununda ortalama puanı hesaplayınız.
- 9. H3 sütununda ortalama puana göre 5'lik not sisteminde not hesaplama formülünü yazınız.\*
- **10.** I3 sütununda sonuç başarı durumu; ortalaması 50,00 puanın altında veya devamsızlığı on günün üstünde olanlara "KALDI", aksi durumda "GEÇTİ" formülünü uygulayınız.\*
  - \*9. ve 10. maddede formüller iç içe Eğer fonksiyonuyla yapılacaktır.
- 11. Tablodaki 11-17. satırların hücre birleştir işlemlerini uygulayınız, veri girişlerini yapınız.
- 12. Tablodaki 11-15. satırlardaki 10 adet istenen verileri hesaplayan formülleri yazınız.

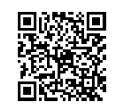

# 2.4. ÇALIŞMA SAYFALARI VE KİTAPLARI

HAZIRLIK ÇALIŞMALARI

#### http ve www genel ağ terimlerinin kullanıldığı yerleri açıklayınız..

Elektronik tablolama uygulamalarında; çalışma kitabı sayfalar arası veri kullanımı, çalışma sayfası hücre ve nesne bağlantı işlemleri, veri aktarımı işlemleri ile entegrasyon sağlanmaktadır (Görsel 2.23).

| F1 | 7 • : ×     | √ f <sub>x</sub>                         |             |                |
|----|-------------|------------------------------------------|-------------|----------------|
|    | А           | В                                        | С           | D              |
| 1  |             |                                          |             |                |
| 2  | ANASAYFA    | NOT LISTESI                              | DEVAMSIZLIK | İLETİŞİM       |
| 3  |             | C. C. C. C. C. C. C. C. C. C. C. C. C. C | 1           |                |
| 4  |             |                                          |             |                |
| 5  |             |                                          |             |                |
| 6  | =Sayfa1!A5  |                                          |             | CTRL + Alt + K |
| 7  | =Sayfa1!A6  |                                          |             | CTRL + Alt + K |
| 8  | =Sayfa1!A7  |                                          |             | CTRL + Alt + K |
| 9  | =Sayfa1!A8  |                                          |             | CTRL + Alt + K |
| 10 | =Sayfa1!A9  |                                          |             | CTRL + Alt + K |
| 11 | =Sayfa1!A10 |                                          |             | CTRL + Alt + K |
| 12 | =Sayfa1!A11 |                                          |             | CTRL + Alt + K |
| 13 | =Sayfa1!A12 |                                          |             | CTRL + Alt + K |
| 14 | =Sayfa1!A13 |                                          |             | CTRL + Alt + K |
| 15 | =Sayfa1!A14 |                                          |             | CTRL + Alt + K |
| 16 | =Sayfa1!A15 |                                          |             | CTRL + Alt + K |
| 17 | =Sayfa1!A16 |                                          |             | CTRL + Alt + K |
| 18 | =Sayfa1!A17 |                                          |             | CTRL + Alt + K |
| 19 |             |                                          |             |                |
| 20 |             | $\cap \land$                             |             |                |
| 21 |             | (←) (∰)                                  |             |                |
| 22 | 20          |                                          |             |                |
| 23 |             |                                          |             |                |

Görsel 2.23: Bağlantı görseli

### 2.4.1. Sayfalar ve Kitaplar Arası Veri Kullanımı

Elektronik tablolama uygulamalarında bir başka sayfadaki ya da çalışma kitabındaki verilerin aktif çalışma sayfasında kullanılmasıdır. Verilerin transferi ve verilerin kullanımı formülle yapılmaktadır. Sayfalar arası veri aktarımı işlem aşamaları aşağıda sıralanmıştır.

- Verinin kullanılacağı aktif sayfadaki hücre seçilir.
- Formül çubuğuna eşittir yazılır.
- Verinin transfer edileceği sayfa tıklanır.
- Açılan sayfadan transfer edilecek verinin hücresi seçilir.
- Enter tuşuna basılır. Veri aktarımı gerçekleştirilmiş olur.
- Veri aktarımı tamamlandıktan sonra hücrenin formülü aşağıdaki gibi olacaktır.
- =Sayfaismi!Hücreadresi

Örneğin, =Sayfa2!A5 formülünde Sayfa2'deki A5 hücresinin veri değeri aktarılmış olur. Sayfa2'nin A5 hücresindeki veri değiştirildiğinde formülün yazılı olduğu sayfadaki veri değeri de otomatik olarak değişecektir.

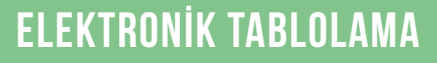

# 2.21) SIRA SİZDE

Aşağıdaki işlemleri yapınız ve sonuçları arkadaşla-

#### rınızla paylaşınız.

#### İşlem Basamakları

- 1. Sayfa2 tablo başlıklarını yazınız.
- **2.** S.N. verilerini otomatik doldurma yöntemi ile veri girişini yapınız.
- 3. Ürün Adı verilerini yazınız.
- Birim Tutarlarına para birimi biçimlendirme özelliğini uygulayınız.
- 5. Sayfa1 tablo başlıklarını yazınız.
- 6. Sayfa1 S.N. veri girişlerini yapınız.
- Ürün Adı sütunu B2 hücre verisine Sayfa2 B2 hücresinden veri aktarımı yapınız. =Sayfa2!B2
- 8. Miktar verilerini yazınız.
- 9. Birim Tutar sütunu D2 hücre verisini Sayfa2 C2 hücresinden veri aktarınız.
- 10. E sütunu Tutar verilerini aritmetik operatörle hesaplayınız.

#### Çalışma kitapları arası veri aktarımı işlem aşamaları aşağıda sıralanmıştır.

1. Verinin kullanılacağı çalışma kitabının aktif sayfasındaki hücre seçilir.

- 2. Formül çubuğuna eşittir yazılır.
- 3. Verinin transfer edileceği kaynak çalışma kitabı açılır.
- 4. Açılan kaynak çalışma kitabının sayfasındaki aktarım yapılacak verinin hücresi seçilir.
- 5. Enter tuşuna basılır. Çalışma kitapları arası veri aktarımı gerçekleştirilmiş olur.

Veri aktarımı tamamlandıktan sonra hücrenin formülü aşağıdaki gibi olacaktır.

=[KaynakÇalışmaKitabıAdı.xlsx]Sayfaismi!Hücreadresi

Örneğin =[Kaynak.xlsx]Sayfa1!\$A\$5 formülünde Kaynak.xlsx isimli çalışma kitabı Sayfa1'deki A5 hücresinin veri değeri aktarılmış olur. Kaynak.xlsx isimli çalışma kitabı Sayfa1'in A5 hücresindeki veri değiştirildiğinde aktif çalışma kitabı sayfasındaki veri değeri de otomatik olarak değişecektir.

#### 2.4.2. Çalışma Kitabı Bağlantı İşlemleri

Bir dosyaya veya Genel Ağ sayfasındaki bilgilere hızlı erişim için çalışma kitabı sayfalarındaki hücrelere, resim-grafik gibi nesnelere bağlantı (link, köprü) eklenir.

#### 2.4.2.1. Bağlantı Ekleme

Bağlantı eklemek için hücre veya resim-grafik nesnesi seçilmelidir. Seçim işleminden sonra aşağıdaki yöntemlerden birisiyle bağlantı eklenir.

tıklanır.

- Görsel 2.24'teki Ekle sekmesi Bağlantılar komut grubu Bağlantı
- Farenin sağ tuşu ile kısayol menüsünden **Bağlantı** tıklanır.
- Klavyeden Ctrl + Alt + K kısayol tuşlarına basılır.

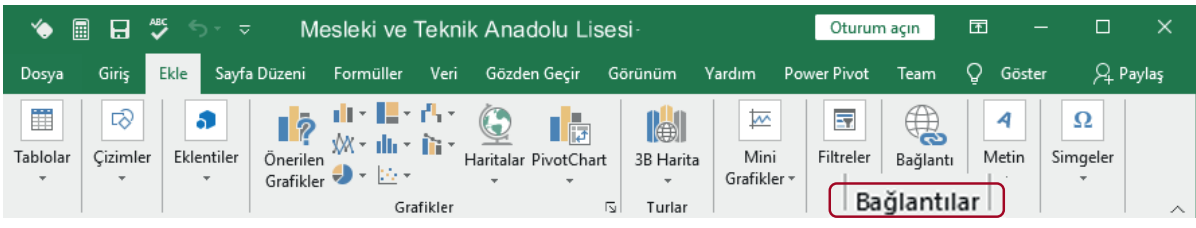

Görsel 2.24: Ekle sekmesi

| A1 - : × ✓ fr |      |            |       |      |             |  |  |  |
|---------------|------|------------|-------|------|-------------|--|--|--|
|               | А    | В          |       |      | С           |  |  |  |
| 1             | S.N. | Ürün Ad    | -     | В    | Birim Tutar |  |  |  |
| 2             | 1    | TELEVİZYON |       |      | ₹4.000,00   |  |  |  |
| 3             | 2    | BİLGİSAYAR |       |      | ₹5.000,00   |  |  |  |
| 4             | 3    | TELEFON    |       |      | ≹2.000,00   |  |  |  |
|               | )    | Sayfa1     | Sayfa | 2 (1 | )           |  |  |  |

| A1 | Ψ.   | : × ✓      | fx     |             | <                 |
|----|------|------------|--------|-------------|-------------------|
| 1  | А    | В          | С      | D           | E                 |
| 1  | S.N. | Ürün Adı   | Miktar | Birim Tutar | Tutar             |
| 2  | 1    | TELEVİZYON | 2      | ≹4.000,00   | <b>≹</b> 8.000,00 |
| 3  | 2    | BİLGİSAYAR | 1      | €5.000,00   | €5.000,00         |
| 4  | 3    | TELEFON    | 3      | ≹2.000,00   | <b>≵6.000,00</b>  |
|    |      | Sayfa1     | Sayfa2 | •           |                   |

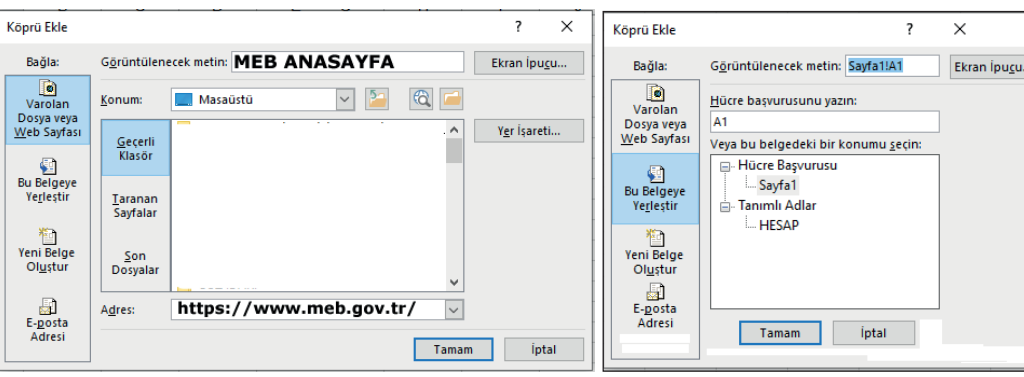

Bağlantı ekle penceresi ögeleri Görsel 2.25'teki gibidir:

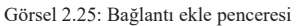

Yeni Belge Oluştur: Yeni bir dosyaya bağlantı ekleme seçeneğidir.

Bu Belgeye Yerleştir: Geçerli çalışma kitabındaki bir konuma bağlantı ekleme seçeneğidir.

Varolan Dosya veya Web Sayfası: Kayıtlı bir dosyaya veya web sayfasına bağlantı oluşturmak için kullanılan bağlantı ekleme seçeneğidir.

**Ekran İpucu:** Fare imleci bağlantı metni veya nesnenin üzerine getirildiğinde açıklayıcı metin eklemek için kullanılan seçenektir.

E-posta Adresi: Elektronik posta adresine bağlantı ekleme seçeneğidir.

Hücre Başvurusu: Çalışma kitabı sayfaları hücrelerine bağlantı ekleme adres seçeneğidir.

Dosya veya Genel ağ sayfasına bağlantı ekleme işlem basamakları aşağıdaki gibidir:

- Nesne veya metnin bulunduğu hücre seçilir.
- Farenin sağ tuşu ile kısayol menüsünden Bağlantı tıklanır.
- Köprü Ekle penceresinden "Varolan Dosya veya Web Sayfası" seçeneği seçilir.
- Adres kısmına dosya adı veya web sayfasının adresi yazılır.
- Ekran ipucu tıklanır. Açıklayıcı metin yazılır.
- Tamam komutuna tıklanır.

Çalışma sayfası bağlantı ekleme işlem basamakları aşağıdaki gibidir:

- Bağlantı verilecek çalışma kitabı sayfasındaki nesne veya metnin bulunduğu hücre seçilir.
- Farenin sağ tuşu ile kısayol menüsünden Bağlantı tıklanır.
- Köprü Ekle penceresinden Bu Belgeye Yerleştir seçeneği seçilir.
- Konum kısmından çalışma sayfası seçilir, hücre başvurusu kısmına hücre adresi yazılır.
- Ekran ipucu tıklanır. Açıklayıcı metin yazılır.
- Tamam komutuna tıklanır.

#### 2.4.2.2. Bağlantı Düzenleme

Köprü metninde değişiklik yapmak için bağlantıyı etkinleştirmeden köprü seçilmelidir. Seçim işlemi için köprüyü içeren hücreye tıklanmasıyla işaretçi hücre seçme simgesine 🗘 dönüşünceye kadar farenin sol düğmesi basılı tutulur ve düğme serbest bırakılır. F2 metin düzenleme tuşuna basıldıktan sonra düzenleme işlemi yapılır.

Metin veya nesnelerin köprü hedef adresinin değiştirilmesi için fare ile hücre üzerinde sağ tıklanır ve kısayol menüsünden **Köprüyü Düzenle** komutuyla açılan iletişim kutusundan değişiklikler yapılır.

#### 2.4.2.3. Bağlantı Kopyalama-Taşıma

Metin veya nesnelerin köprü kopyalama-taşıma işlemi hücre işlemlerinde yapılan kopyalama-taşıma uygulaması gibidir. Metnin hücresi veya nesne seçilerek farenin sağ tuşu tıklanır, kısayol menüsünden **Kopyala**, **Kes** komutları tıklanır. Kopyalamak veya taşımak istenilen hücreye sağ tıklanır, kısayol menüsünden **Yapıştır** işlemi uygulanır.

#### 2.4.2.4. Bağlantı Silme

Metin veya nesnelerin köprülerinin iptal edilmesi için hücre veya nesne üzerinde farenin sağ tuşuna tıklanır, açılan kısayol menüsünden **Köprüyü Kaldır** komutu tıklanır.

Köprü eklenen metin veya nesnelerin silinmesi için fare ile sağ tıklanır. Metin için kısayol menüsünden **İçeriği Temizle** komutu tıklanır. Nesne için de **Ctrl** tuşuna basılı tutularak tıklanır ve **Delete** tuşuna basılır.

### 2.4.3. Dış Verilere Bağlanma

Elektronik tablolama uygulamalarında çalışma kitabı dışındaki çeşitli kaynaklardan (metin belgesi, veri tabanı tabloları, Genel Ağ gibi) veriler kopyalanarak çalışma sayfasına aktarılabilir. Ancak sürekli kullanılan dış verilerin kopyalama gerekmeden otomatik bağlanmayla düzenli olarak çözümlenerek alınması mümkündür. Otomatik bağlanmayla alınan dış veriler özgün kaynağında değiştiğinde, çalışma kitabına aktarılan veriler de otomatik olarak güncellenecektir.

Dış verilere bağlanma işlemi Veri sekmesi Verileri Al ve Dönüştür komut grubu Veri Al seçeneğinden gerçekleştirilmektedir.

Kayıtlı bir metin belgesi verilerinin çalışma sayfasına aktarılması aşağıdaki gibidir:

- Veri sekmesi Verileri Al ve Dönüştür komut grubu Veri Al seçeneği seçilir.
- Açılan listeden Dosyadan Al komutuyla Metin veya CSV'den tıklanır.
- Kayıtlı metin belgesi dosyası seçilir.
- Açılan pencereden yükle komutuyla veriler çalışma sayfasına eklenir.

Çalışma sayfasına eklenen verilerin dosya kaynağında yapılan değişikliklerin otomatik olarak güncellenmesi için Veri sekmesi Sorgular ve Bağlantılar komut grubu Tümünü Yenile seçeneği ile gerçekleştirilmektedir.

#### 2.4.4. Çalışma Kitaplarının Yan Yana Görüntülenmesi

Aynı çalışma kitabındaki veya farklı çalışma kitaplarındaki iki çalışma sayfası yan yana görüntülenerek karşılaştırmalar yapılır.

Sayfaların yan yana görünmesi işlemleri Görsel 2.26'daki **Görünüm** sekmesi **Pencere** komut grubundan gerçekleştirilir.

| Görünüm       Yardım       Power Pivot       Team       Ne yapmak istediğinizi söyleyin       Payla         Q       Image: Section in Yakınlaştır       Image: Section in Yakınlaştır       Image: Section in Y | Mesleki ve Teknik Anadolu Lisesi - |           |                       |                 |                     |                   |                           |                                                         |                                       | açın 🖬                      | – a ×         |
|----------------------------------------------------------------------------------------------------|------------------------------------|-----------|-----------------------|-----------------|---------------------|-------------------|---------------------------|---------------------------------------------------------|---------------------------------------|-----------------------------|---------------|
| Vakınlaştır       Vakınlaştır                                                                                                    | Görünüm                            | Yard      | ım Po                 | ower Pivot      | Team                | Q                 | Ne yapmak                 | istediğinizi söyleyin                                   |                                       |                             | ∕⊊ Paylaş     |
| Vakinlastir Dencere Makrol                                                                                                    | Q [<br>Yakınlaştır S               | ×100<br>γ | Seçimi<br>/akınlaştır | Yeni<br>Pencere | Tümünü<br>Yerleştir | Bölmele<br>Dondur | ☐ Böl<br>ri<br>↓ ☐ Göster | C Yan Yana Görünt<br>E Zaman Uyumlu K<br>Pencere Konumu | <b>üle</b><br>Caydırma<br>ınu Sıfırla | Pencerelerde<br>Geçiş Yap + | Makrolar<br>• |
| Takinaştı Pencele Makio                                                                                                    | Yak                                |           |                       | Pencere         |                     |                   |                           |                                                         | Makrolar                              |                             |               |

Aynı çalışma kitabındaki iki çalışma sayfasını yan yana görüntüleme işlem basamakları aşağıda sıralanmıştır.

- Görünüm sekmesinin Pencere komut grubundan Yeni Pencere tıklanır.
- Görünüm sekmesinin Pencere komut grubundan Yan Yana Görüntül
- Her bir çalışma kitabı penceresinde karşılaştırmak istenilen sayfa tıklanır.
- Her iki çalışma sayfasının da aynı anda kaydırılması için **Görünüm** sekmesinin **Pencere** komut grubundan **Zaman Uyumlu Kaydırma** tıklanır.

# 2.6 UYGULAMA

Bu uygulamada ve devamındaki uygulamada sipariş fişi, fatura belgeleriyle bağlantı ve sayfalar arası veri kullanımı öğrenme faaliyetlerini gerçekleştireceksiniz.

| 1  |               | B                            | 6           | D              | F           |
|----|---------------|------------------------------|-------------|----------------|-------------|
| 1  | Firma         | ABC ANONIM SIRKETI           |             | U              |             |
| 2  | Web Adresi    | http://www.meb.gov.tr        | •           | •              |             |
| 3  | E-Posta       | iletisim@meb.gov.tr          | CID         | ADIC           | <b>FICI</b> |
| 4  | Adres         | Atatürk Bulvarı No:98 ANKARA | NIP         |                |             |
| 5  | Telefon       | 0312 413 2680                |             |                |             |
| 6  | Vergi Dairesi | Çankaya                      | 1           |                | -           |
| 7  | Vergi No      | 99999999999                  |             | Sipariş No     | 12345       |
| 8  | Sayın         | XYZ LİMİTED ŞİRKETİ          |             | Sipariş Tarihi | 25.06.2023  |
| 9  | Adres         | Anadolu Bulvari No:2 ANKARA  |             | Sipariş Saati  | 13:45       |
| 10 | Telefon       | 0312 XXX XX XX               |             |                |             |
| 11 | Vergi Dairesi | Etimesgut                    |             |                |             |
| 12 | Vergi No      | 88888888888                  |             |                |             |
| 13 | 1             |                              |             |                |             |
| 14 | Sira No       | Mal ve Hizmet                | Miktar      | Birim Fiyat    | Tutar       |
| 15 | 1             | Bilgisayar                   | 2           | \$3.000,00     | \$6.000,00  |
| 16 | 2             | Yazıcı                       | 1           | \$2.000,00     | \$2.000,00  |
| 17 | 3             |                              |             |                |             |
| 18 | 4             |                              |             |                |             |
| 19 | 5             |                              |             |                |             |
| 20 |               |                              |             | TOPLAM TUTAR   | \$8.000,00  |
| 21 |               | Teslim Eden                  | Teslim Alan |                |             |
| 22 | İsim Soyisim  |                              |             | 3              |             |
| 23 | İmza Kaşe     |                              |             |                |             |
| 24 |               |                              |             |                |             |
| 25 |               | <u>SIPARIŞ FIŞI</u>          | FATURA      |                |             |
| 26 |               |                              |             |                |             |
| 27 |               |                              |             |                |             |
| 28 |               |                              |             |                |             |

#### İşlem Basamakları

- 1. Çalışma sayfasındaki tüm verilere Calibri yazı tipi, 8 yazı boyutu uygulayınız.
- 2. Tüm satırların yüksekliğini 12, sütunlardan B'nin genişliğini 20, diğer sütunların genişliğini 15 olarak ayarlayınız.
- 3. C1:E6 hücre aralığını birleştiriniz. 50 punto, kalın, Calibri uygulayınız. Ortalı SİPARİŞ FİŞİ yazınız.
- 4. Satır 1'den 12. satıra kadar tüm verilerin girişlerini yapınız.
- 5. Satır 13'ü boş bırakınız. Satır14'e başlıkları yazınız. Hücrelerin dolgu rengini açık mavi yapınız.
- 6. Sıra No, Mal ve Hizmet, Miktar, Birim Fiyat veri girişlerini yapınız.
- 7. Birim Fiyat ve Tutar sütunlarına para birimi hücre biçimi uygulayınız. Tutar sütununa; miktar ve birim fiyatın çarpılmasıyla hesap yapan formülü yazınız.
- 8. Satır 20'de A,B,C,D sütunlarını birleştiriniz. Sağa hizalı TOPLAM TUTAR verisini yazınız.
- 9. E20 hücresine tutarların toplamını hesaplayan formülü yazınız. Para birimi biçimi uygulayınız.
- 10. Satır 21, Satır 22, Satır 23'ün veri girişlerini yapınız. Tabloya siyah renkli, 1/2nk kenarlık uygulayınız.
- 11. Sayfanın sekme adını SİPARİŞ FİŞİ olarak yazınız. Bir çalışma sayfası daha ekleyiniz. Sayfanın ismini FATURA olarak değiştiriniz.
- **12.** B25 hücresine SİPARİŞ FİŞİ, C25 hücresine FATURA yazınız. Hücrelerin dolgu rengini açık mavi, metinleri Calibri, 8 punto, ortalı, kalın olarak ayarlayınız.
- **13.** B25 hücresine SİPARİŞ FİŞİ çalışma sayfasına, C25 hücresine FATURA çalışma sayfasına bağlantı uygulayınız.

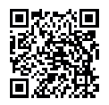

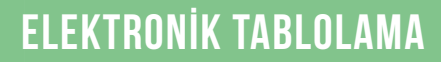

2.7 UYGULAMA

Bu uygulamada sipariş fişi, fatura belgeleriyle bağlantı ve sayfalar arası veri kullanımı öğrenme faaliyetlerini gerçekleştireceksiniz.

| 1.00 | A             | В                            | c                                                                                                    | D                                 | E            |
|------|---------------|------------------------------|----------------------------------------------------------------------------------------------------|-----------------------------------|--------------|
| 1    | Firma         | ABC ANONIM SIRKETI           |                                                                                                    |                                   |              |
| 2    | Web Adresi    | http://www.meb.gov.tr        |                                                                                                    |                                   |              |
| 3    | E-Posta       | iletisim@meb.gov.tr          | and the second second s |                                   |              |
| 4    | Adres         | Atatürk Bulvarı No:98 ANKARA |                                                                                                    |                                   |              |
| 5    | Telefon       | 0312 413 2680                |                                                                                                    | HA.                               |              |
| 6    | Vergi Dairesi | Çankaya                      |                                                                                                    |                                   | UILA         |
| 7    | Vergi No      | 99999999999                  | and and a second                                                                                                    |                                   |              |
| 8    | Sayın         | XYZ LIMITED ŞİRKETİ          |                                                                                                    |                                   |              |
| 9    | Adres         | Anadolu Bulvari No:2 ANKARA  |                                                                                                    |                                   |              |
| 10   | Telefon       | 0312 XXX XX XX               | ]                                                                                                    | Fatura Tipi                       | SATIŞ        |
| 11   | Vergi Dairesi | Etimesgut                    | ]                                                                                                    | Fatura No                         | FY\$20230005 |
| 12   | Vergi No      | 88888888888                  |                                                                                                    | Fatura Tarihi                     | 11.07.2023   |
| 13   |               |                              |                                                                                                    |                                   |              |
| 14   | Sira No       | Mal ve Hizmet                | Miktar                                                                                                    | Birim Fiyat                       | Tutar        |
| 15   | 1             | Bilgisayar                   | 2                                                                                                    | \$3.000,00                        | £6.000,00    |
| 16   | 2             | Yazıcı                       | 1                                                                                                    | \$2.000,00                        | \$2.000,00   |
| 17   | 3             |                              |                                                                                                    | 5                                 |              |
| 18   | 4             |                              |                                                                                                    |                                   |              |
| 19   | 5             |                              | 0                                                                                                    | State of the second second second |              |
| 20   |               |                              | MALV                                                                                                    | E HIZMET TOPLAM TUTARI            | \$8.000,00   |
| 21   |               |                              |                                                                                                    | TOPLAM ISKONTO 15%                | \$1.200,00   |
| 22   |               |                              |                                                                                                    | NETTUTAR                          | €6.800,00    |
| 23   |               |                              |                                                                                                    | HESAPLANAN KDV 18%                | 61.224,00    |
| 24   |               | 271                          |                                                                                                    | GENEL TOPLAM                      | €8.024,00    |
| 25   |               |                              |                                                                                                    |                                   |              |
|      |               | SIPARIS FISI                 | FATURA                                                                                                    |                                   |              |
| 26   |               |                              |                                                                                                    |                                   |              |

#### İşlem Basamakları

- 1. Çalışma sayfasındaki tüm verilere Calibri yazı tipini, 8 yazı boyutunu uygulayınız.
- 2. Tüm satırların yüksekliğini 12, sütunlardan B'nin genişliğini 20, diğer sütunların genişliğini 15 yapınız.
- **3.** D1:E9 hücre aralığını birleştiriniz. Hücreye; 40 punto, kalın, Cambria uygulayınız. Ortalı FATURA yazınız.
- 4. C1:C12 hücre aralığını birleştiriniz. Hücreye; 2,50 cm genişliğinde ve yüksekliğinde logo ekleyiniz.
- 5. A1'den B12'ye kadar olan tüm verileri SİPARİŞ FİŞİ sayfasından otomatik olarak alınız.
- 6. D10'dan E12'ye kadar olan tüm verileri yazınız.
- 7. Satır 13'ü boş bırakınız. Satır 14'e başlıklarını yazınız. Hücrelerin dolgu rengini açık mavi yapınız.
- 8. Sıra No, Mal ve Hizmet, Miktar, Birim Fiyat verilerinin tamamı SİPARİŞ FİŞİ sayfasından otomatik olarak alan formülü yazınız.
- **9.** Birim Fiyat ve Tutar sütunlarına para birimi hücre biçimi uygulayınız. Tutar sütununa; miktar ve birim fiyatın çarpımını hesaplayan formülü yazınız.
- **10.** SATIR 20, SATIR 21, SATIR 22, SATIR 23, SATIR 24 satırlarını ayrı A,B,C,D sütunları ile birleştiriniz. Sağa hizalı olarak verilerin girişlerini yapınız.
- **11.** E20 hücresine tutarların toplamını hesaplayan formülü yazınız. Para birimi biçimi uygulayınız. E21 hücresine iskonto tutarını TOPLAM TUTAR'ın %15'i olarak hesaplayan formülü yazınız.
- **12.** E22 hücresinin net tutarını; toplam tutar ve iskonto farkıyla hesaplayınız. E23'ün KDV tutarı da E22 hücresinin net tutarının %18'idir. E24 hücresi genel toplamı; net tutar ile hesaplanan KDV tutarının toplanması formülünü yazınız.
- 13. Tablonun tamamına siyah renkli, 1/2 nk kenarlık uygulayınız.
- 14. B26 hücresine SİPARİŞ FİŞİ, C26 hücresine FATURA yazınız. Hücrelerin dolgu rengini açık mavi, metinleri Calibri, 8 punto, ortalı, kalın olarak ayarlayınız.
- **15.** B26 hücresine SİPARİŞ FİŞİ çalışma sayfasına, C26 hücresine FATURA çalışma sayfasına bağlantı uygulayınız.

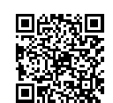

# 2.5. VERİLER

HAZIRLIK ÇALIŞMALARI

Okulunuzda yapılan memnuniyet anketlerinin sonuçlarının raporlama süreçleri nasıldır? Açıklayınız.

Tablolardaki büyük veriler üzerinde sıralama, filtreleme gibi işlemlerle birlikte veri doğrulama, dış veri araçlarıyla analizler yapılır.

Elektronik tablolama programında veri işlemleri **Veri** sekmesinden yapılmaktadır. **Veri sekmesi; Verileri Al** ve **Dönüştür, Sorgular** ve **Bağlantılar, Sırala** ve **Filtre Uygula, Veri Araçları, Tahmin** ve **Ana Hat** komut gruplarından oluşmaktadır (Görsel 2.27).

| AZ<br>ZA | ↓ ZAZ<br>↓ Sırala | Filtre    |              | 2                      | ↓ ZAZ<br>Sırala Filtre |            | _             |
|----------|-------------------|-----------|--------------|------------------------|------------------------|------------|---------------|
|          |                   |           | 2↓ Z<br>∡↓ S | rala Filtre            |                        | 2↓<br>∡↓ S | AA2<br>Filtre |
|          | А                 | В         | С            | D                      | E                      | F          | G             |
| 1        |                   | •         |              | MESLEKİ VE TENİK ANA   | DOLU LİSESİ            |            |               |
| 2        | Okul No 💌         | İsim 💌    | Sinif 💌      | Bölüm 🔻                | Yabancı Dil 🔻          | CINSIYET 🔻 | ORTALAMA 🔻    |
| 3        | 567               | Öğrenci1  | 9A           | Adalet                 | İngilizce              | E          | 75,00         |
| 4        | 569               | Öğrenci2  | 9A           | Adalet                 | İngilizce              | E          | 85,00         |
| 5        | 581               | Öğrenci3  | 9A           | Adalet                 | İngilizce              | E          | 75,00         |
| 6        | 656               | Öğrenci4  | 9B           | Büro Yönetimi          | İngilizce              | к          | 85,00         |
| 7        | 676               | Öğrenci5  | 9B           | Büro Yönetimi          | İngilizce              | E          | 100,00        |
| 8        | 880               | Öğrenci6  | 9B           | Büro Yönetimi          | İngilizce              | к          | 75,00         |
| 9        | 890               | Öğrenci7  | 9C           | Muhasebe ve Finansman  | İngilizce              | к          | 60,00         |
| 10       | 894               | Öğrenci8  | 9C           | Muhasebe ve Finansman  | İngilizce              | E          | 75,00         |
| 11       | 896               | Öğrenci9  | 9D           | Pazarlama ve Perakende | İngilizce              | к          | 60,00         |
| 12       | 945               | Öğrenci10 | 9D           | Pazarlama ve Perakende | İngilizce              | к          | 100,00        |

Görsel 2.27: Veri tablosu

# 2.5.1. Sıralama

Sıralama, elektronik tablolamanın en çok kullanılan veri analizi yöntemlerinden biridir. Bir veya daha fazla sütunda bulunan veriler üzerinde; metinlere (A'dan Z'ye veya Z'den A'ya), sayılara (küçükten büyüğe veya büyükten küçüğe) göre sıralama yapılır. Ayrıca hücre rengi, yazı tipi rengi gibi biçim özelliklerine göre de sıralamalar yapılmaktadır.

Sıralama işlemini yapmak için sıralamak istenilen tablonun hücreleri seçilir. Veri sekmesinde, Sırala ve Filtre Uygula komut grubunda aşağıdaki seçime göre sıralanır. (Giriş sekmesi Düzenleme komut grubu Sırala ve Filtre Uygula seçeneğinden de sıralanır.) Artan düzene göre hızlı sıralama yapmak için (A'dan Z'ye Sırala) ögesine tıklanır. Azalan düzene göre hızlı sıralama yapmak için (Z'den A'ya Sırala) ögesine tıklanır.

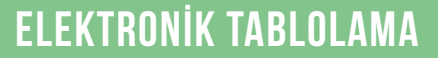

Sırala penceresinden düzey ekleyerek birden fazla sütun düzeyinde çeşitli ölçütlere göre sıralama yapılır (Görsel 2.28).

| Mesleki ve Teknik Anadolu Lisesi -                                                                                                    |                         |                   |                          | Tablo Araçları                 |                                                                          |
|----------------------------------------------------------------------------------------------------|-------------------------|-------------------|--------------------------|--------------------------------|--------------------------------------------------------------------------|
| Veri Gözden Geçir Görünün                                                                                                    | n Yardım                | Power Pivot       | Team                     | Tasarım                        | 🖓 Ne yap                                                                 |
| Tümünü<br>Yenile - Bağlantılar<br>Sorgular ve Bağlantılar                                                                                                    | Ž↓ ZAZ<br>Z↓ Sırala     | Filtre Vygula     | tle<br>len Uygula<br>niş | Metni Sütur<br>Dönüştü<br>Veri | Ilara<br>Ir <mark>I+I ⊂2</mark><br>Ir <mark>I → ☉ → @</mark><br>Araçları |
| Sırala                                                                                                    |                         |                   |                          |                                | ? ×                                                                      |
| tali and the taling the taling the taling the taling taling the taling taling taling the taling taling tal | Düz <u>e</u> yi Kopyala | ▲ ▼ <u>S</u> e    | çenekler                 | Verilerimd                     | e <u>ü</u> st bilgi var                                                  |
| Sütun                                                                                                    | Sıralama Ko             | şulu              |                          | Düzen                          |                                                                          |
| Sıralama ölçütü 🔝 🗸                                                                                                    | Hücre Değe              | rleri             | $\sim$                   | A'dan Z'ye                     | $\sim$                                                                   |
|                                                                                                    |                         |                   |                          |                                |                                                                          |
|                                                                                                    |                         |                   |                          | Tamam                          | İptal                                                                    |
| Gör                                                                                                    | sel 2.28: Veri          | serit penceresi-s | urala                    |                                |                                                                          |

## 2.5.2. Filtreleme

Filtreleme işlemi; listeler üzerinde istenilen kriterlere göre verilerin süzülerek listelenmesidir. Filtreleme ile aşağıdaki işlemler yapılmaktadır:

- Bir veya birden çok veri sütununa göre filtreleme işlemi yapılabilir.
- Sayısal değerler veya metin değerlerine göre filtreleme işlemi yapılabilir.
- Arka plana veya metne renkli biçimlendirme uygulanmış ise renge göre filtreleme işlemi yapılabilir.
- Koşul belirtilerek, istenilen şekilde sınırlandırılarak özel filtreleme yapılabilir.
- Filtre seçimleri yapılacak listeyi görüntülemek için sütun başlığındaki oka 💌 tıklanır.
- Filtre uygulanan sütun başlığındaki simge 🔽 şeklinden 🔐 şekline dönüşür.
- Filtreleme sonucunda ölçütlere uymayan satırların tamamı gizlenir.
- Filtre işlemi Görsel 2.29'daki gibi Veri sekmesi, Sırala ve Filtre Uygula komut grubu Filtre ile yapılır.
- Giriş sekmesi Düzenleme komut grubu Sırala ve Filtre Uygula seçeneğinden de yapılabilir.
- Filtre kavramı Süz kavramı olarak da kullanılmaktadır.
- Filtre işleminin klavye kısayol tuşu Ctrl + Shift + L tuşlarıdır.

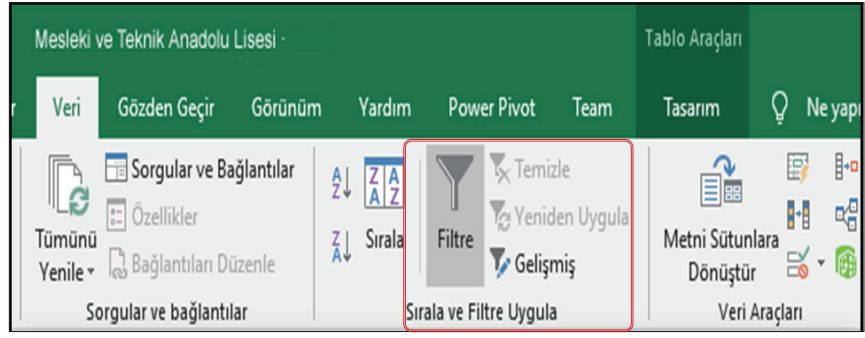

Görsel 2.29: Veri şerit penceresi-filtre

Filtre seçeneği elemanları şunlardır:

- Filtre : Seçili hücreler için filtrelemeyi etkinleştirir.
- **Temizle** : Filtreyi ve sıralama durumunu temizler.

Yeniden Uygula: Değişikliklerin dahil edilmesi için yeniden uygular.

Gelişmiş : Karmaşık ölçütlerin kullanıldığı filtreleme işlemini gerçekleştirir.

#### 2.5.2.1. Otomatik Filtre

Otomatik filtre işlemi aşamaları aşağıdaki gibidir:

- Filtre uygulanacak tablonun hücreleri seçilir.
- Veri sekmesi, Sırala ve Filtre Uygula komut grubunda Filtre simgesine tıklanır.
- Ayrıca Giriş/ Düzenleme/ Sırala ve Filtre Uygula/ Filtre simgesine de tıklanabilir.
- Sütun başlığına eklenen ok simgesi 💽 tıklanır, filtrelenecek değerler seçilir.
- Uygulanan filtre ölçütü ile ok simgesi 🔽 filtre simgesine 🛐 dönüşür.

### 2.22) SIRA SİZDE

#### Aşağıdaki işlemleri yapınız ve sonuçları arkadaşlarınızla paylaşınız.

1. Aşağıdaki tabloyu hazırlayınız.

|    | А                                | В         | C D   |                        | E        | F        |  |  |  |  |
|----|----------------------------------|-----------|-------|------------------------|----------|----------|--|--|--|--|
| 1  | MESLEKİ VE TEKNİK ANADOLU LİSESİ |           |       |                        |          |          |  |  |  |  |
| 2  | OKUL NO                          | ISIM      | SINIF | BÖLÜM                  | CINSIYET | ORTALAMA |  |  |  |  |
| 3  | 567                              | Öğrenci1  | 9A    | Adalet                 | E        | 75,00    |  |  |  |  |
| 4  | 569                              | Öğrenci2  | 9A    | Adalet                 | E        | 85,00    |  |  |  |  |
| 5  | 581                              | Öğrenci3  | 9A    | Adalet                 | E        | 75,00    |  |  |  |  |
| 6  | 656                              | Öğrenci4  | 9B    | Büro Yönetimi          | К        | 85,00    |  |  |  |  |
| 7  | 676                              | Öğrenci5  | 9B    | Büro Yönetimi          | E        | 100,00   |  |  |  |  |
| 8  | 880                              | Öğrenci6  | 9B    | Büro Yönetimi          | К        | 75,00    |  |  |  |  |
| 9  | 890                              | Öğrenci7  | 9C    | Muhasebe ve Finansman  | К        | 60,00    |  |  |  |  |
| 10 | 894                              | Öğrenci8  | 9C    | Muhasebe ve Finansman  | E        | 75,00    |  |  |  |  |
| 11 | 896                              | Öğrenci9  | 9D    | Pazarlama ve Perakende | К        | 60,00    |  |  |  |  |
| 12 | 945                              | Öğrenci10 | 9D    | Pazarlama ve Perakende | К        | 100,00   |  |  |  |  |

2. Tabloyu ortalama puan ölçütüne göre büyükten küçüğe sıralayınız ve sütun başlıklarına filtre uygulayınız. (Tablo sütun başlıklarına filtre ve sıralama simgeleri eklenmiştir.)

|    | А                                | В         | С       | D                      | E            | F          |  |  |  |  |
|----|----------------------------------|-----------|---------|------------------------|--------------|------------|--|--|--|--|
| 1  | MESLEKİ VE TEKNİK ANADOLU LİSESİ |           |         |                        |              |            |  |  |  |  |
| 2  | OKUL NO 🗸                        | isim 🔽    | SINIF 🖵 | BÖLÜM                  | CINSIYET 🛛 🚽 | ORTALAMA 斗 |  |  |  |  |
| 3  | 676                              | Öğrenci5  | 9B      | Büro Yönetimi          | E            | 100,00     |  |  |  |  |
| 4  | 945                              | Öğrenci10 | 9D      | Pazarlama ve Perakende | К            | 100,00     |  |  |  |  |
| 5  | 569                              | Öğrenci2  | 9A      | Adalet                 | E            | 85,00      |  |  |  |  |
| 6  | 656                              | Öğrenci4  | 9B      | Büro Yönetimi          | К            | 85,00      |  |  |  |  |
| 7  | 567                              | Öğrenci1  | 9A      | Adalet                 | E            | 75,00      |  |  |  |  |
| 8  | 581                              | Öğrenci3  | 9A      | Adalet                 | E            | 75,00      |  |  |  |  |
| 9  | 880                              | Öğrenci6  | 9B      | Büro Yönetimi          | К            | 75,00      |  |  |  |  |
| 10 | 894                              | Öğrenci8  | 9C      | Muhasebe ve Finansman  | E            | 75,00      |  |  |  |  |
| 11 | 890                              | Öğrenci7  | 9C      | Muhasebe ve Finansman  | K            | 60,00      |  |  |  |  |
| 12 | 896                              | Öğrenci9  | 9D      | Pazarlama ve Perakende | К            | 60,00      |  |  |  |  |

3. 9A ve 9B sınıfında notları 75 ve 85 olan öğrencileri listeleyiniz. (Sınıf ve ortalama sütunlarına ölçüt filtresi eklenmiştir.)

| 2 | OKUL NO 🗸 | isim 🗸   | SINIF 🔐 | BÖLÜM         | CİNSİYET 🚽 | ORTALAMA 🔐 |
|---|-----------|----------|---------|---------------|------------|------------|
| 5 | 569       | Öğrenci2 | 9A      | Adalet        | E          | 85,00      |
| 6 | 656       | Öğrenci4 | 9B      | Büro Yönetimi | К          | 85,00      |
| 7 | 567       | Öğrenci1 | 9A      | Adalet        | E          | 75,00      |
| 8 | 581       | Öğrenci3 | 9A      | Adalet        | E          | 75,00      |
| 9 | 880       | Öğrenci6 | 9B      | Büro Yönetimi | К          | 75,00      |

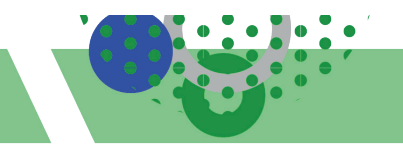

#### 2.5.2.2. Gelişmiş Filtre

Gelişmiş filtre ile birden fazla koşulu sağlayan veriler hızlıca listelenir.

Birbirine bağlı birden fazla kriter olduğunda, otomatik filtrelemenin yerine doğru sonuca ulaşmak için **Gelişmiş Filtre** kullanılır. **Gelişmiş Filtre**, karmaşık ölçütlere göre filtreleme işlemini gerçekleştirmeye yarar.

Görsel 2.30'daki **Gelişmiş Filtre** penceresinden liste aralığı, ölçüt aralığı ve hedef hücre belirlenerek filtre sonuçlandırılır.

| Gelişmiş Filtre                      |                                | ?     | × |  |  |
|--------------------------------------|--------------------------------|-------|---|--|--|
| Eylem:                               | rinde filtre u<br>yere kopyala | ygula |   |  |  |
| Lis <u>t</u> e aralığı:              |                                |       | Ť |  |  |
| Ölçüt a <u>r</u> alığı:              |                                |       | Ť |  |  |
| Hedef:                               |                                |       | Ť |  |  |
| Yalnız <u>c</u> a benzersiz kayıtlar |                                |       |   |  |  |
| Ti                                   | amam                           | İpta  | I |  |  |

Görsel 2.30: Gelişmiş filtre penceresi

Uygulama-22 örneğinde; 9A sınıfı ortalaması sadece 85, 9B sınıfı ortalaması sadece 75 olan öğrencileri **Otomatik Filtre** işlemi uygulandığında aynı liste otomatik olarak gelir. Ancak **Gelişmiş Filtre** ile ortalaması sadece 85 olan 9A, ortalaması sadece 75 olan 9B öğrencilerinin olduğu aşağıdaki liste gelir. Gelişmiş filtre sonucu Görsel 2.31'de gösterilmiştir.

| Okul No | İsim 2   | Sınıf | Bölüm         | Cinsiyet | Ortalama |
|---------|----------|-------|---------------|----------|----------|
| 569     | Öğrenci2 | 9A    | Adalet        | Е        | 85,00    |
| 880     | Öğrenci6 | 9B    | Büro Yönetimi | Κ        | 75,00    |

Gelişmiş Filtre uygulamak için:

1. Tablonun altına ölçütlerin olduğu tablo hazırlanır.

2. Veri sekmesinden gelişmiş filtresine tıklanır.

3. Açılan pencereye aralık ve ölçütler yazılır.

| A  | 1 .     | · I X     | √ f <sub>x</sub> | MESLEKÍ VE TENÍK ANA          | DOLU LİSESİ |          |
|----|---------|-----------|------------------|-------------------------------|-------------|----------|
| 1  | A       | В         | C                | D                             | E           | F        |
| 1  |         |           | MES              | LEKİ VE TENİK ANADOLU LİSE    | si          |          |
| 2  | Okul No | İsim2     | Sinif            | Bölüm                         | CINSIYET    | ORTALAMA |
| 3  | 676     | Öğrenci5  | 9B               | Büro Yönetimi                 | E           | 100,00   |
| 4  | 945     | Öğrenci10 | 9D               | Pazarlama ve Perakende        | К           | 100,00   |
| 5  | 569     | Öğrenci2  | 9A               | Adalet                        | E           | 85,00    |
| 6  | 656     | Öğrenci4  | 9B               | Büro Yönetimi                 | K           | 85,00    |
| 7  | 567     | Öğrenci1  | 9A               | Adalet                        | E           | 75,00    |
| 8  | 581     | Öğrenci3  | 9A               | Adalet                        | E           | 75,00    |
| 9  | 880     | Öğrenci6  | 9B               | Büro Yönetimi                 | К           | 75,00    |
| 10 | 894     | Öğrenci8  | 90               | Muhasebe ve Finansman         | E           | 75,00    |
| 11 | 890     | Öğrenci7  | 9C               | Muhasebe ve Finansman         | К           | 60,00    |
| 12 | 896     | Öğrenci9  | 9D               | Pazarlama ve Perakende        | К           | 60,00    |
| 13 |         |           |                  |                               |             |          |
| 14 | Sinif   | ORTALAMA  |                  |                               |             |          |
| 15 | 9A      | 85        |                  |                               |             |          |
| 16 | 9B      | 75        |                  |                               |             |          |
| 17 |         |           |                  |                               |             |          |
| 18 | Okul No | İsim2     | Sinif            | Bölüm                         | CINSIYET    | ORTALAMA |
| 19 | 569     | Öğrenci2  | 9A               | Adalet                        | E           | 85,00    |
| 20 | 880     | Öğrenci6  | 9B               | Büro Yönetimi                 | К           | 75,00    |
| 21 |         |           |                  | - All Contraction and All All |             |          |

| Gelişmiş Filtre         | e               | ?     | X |
|-------------------------|-----------------|-------|---|
| Eylem:                  |                 |       |   |
| O Listeye ye            | erinde filtre u | ygula |   |
| 🔘 <u>B</u> aşka bir     | yere kopyala    | 1     |   |
| Liste aralığı:          | A2:F12          |       | 1 |
| Ölçüt a <u>r</u> alığı: | A14:B16         | 6     | 1 |
| <u>H</u> edef:          | A18             |       | 1 |
| Yalnız <u>c</u> a be    | enzersiz kayıt  | lar   |   |
|                         |                 |       |   |

Görsel 2.31: Gelişmiş filtre uygulama ekranı

# 2.5.3. Veri Araçları

Veri araçları kullanıcıya hücre değerleri üzerinde kurallı, hızlı ve alternatif çözümler üretir. Veri araçları, aşağıda Görsel 2.32'de gösterilen **Veri** ana sekmesi komut grubu elemanıdır.

| Veri Göz                           | den Geçir                                                         | Görünüm              | Yardım                        | Powe                 | er Pivot                                                   | Team                    | Q     | Ne yapmak istediğinizi                      |
|------------------------------------|-------------------------------------------------------------------|----------------------|-------------------------------|----------------------|------------------------------------------------------------|-------------------------|-------|---------------------------------------------|
| Tümünü<br>Yenile + Ba<br>Sorgular  | orgular ve Bağ<br>zellikler<br>ağlantıları Düz<br>r ve bağlantıla | ilantilar<br>zenle   | ↓ ZAZ<br>↓ Sırala<br>↓ Sırala | Filtre<br>ala ve Fil | Temiz<br>Temiz<br>Tenida<br>Tenida<br>Gelişn<br>tre Uygula | ile<br>en Uygula<br>niş | M     | etni Sütunlara<br>Dönüştür<br>Veri Araçları |
|                                    |                                                                   | Görsel               | 2.32: Veri sek                | mesi veri a          | araçları komı                                              | ut grubu                |       |                                             |
| Veri araçlar                       | n komut grub                                                      | ou elemanlar         | n Tablo 2.6                   | 'da ver              | ilmiştir.                                                  |                         |       |                                             |
|                                    |                                                                   | Tabl                 | o 2.6: Veri araq              | çları komu           | t grubu elem                                               | ıanları                 |       |                                             |
| <b>Ⅰ-</b> □ $\Rightarrow$ <b>н</b> | Birleştir: Ay                                                     | rı aralıklarda       | a yer alan v                  | verileri l           | oirleştirir.                                               |                         |       |                                             |
|                                    | lişkiler: Far                                                     | klı tablolard        | aki verileri                  | i ilişkile           | ndirir.                                                    | (Ctrl + F)              |       |                                             |
|                                    | nzii Doluur                                                       | ma: Degene           |                               | COLLER               | doldulul                                                   | (Ctrl + E).             |       |                                             |
| <b>⊡</b> ⇒ 1                       | Yinelenenler                                                      | <b>'i Kaldır</b> : Y | inelenen sa                   | ıtırları s           | ayfadan s                                                  | siler.                  |       |                                             |
|                                    | Metni Sütun                                                       | lara Dönüşti         | <b>ür:</b> Tek bir            | metin si             | itununu b                                                  | virden çok si           | ütuna | ı böler.                                    |
| <b>₩</b> →                         | Verileri Doğ                                                      | rulama: Bir          | · hücreye g                   | irilecek             | değerleri                                                  | i sınırlandı            | rır.  |                                             |

# 2.5.4. Veri Doğrulama

Kullanıcıların hücreye girdiği verilerin türünü ve değerlerini denetleyen bir veri aracıdır. Belirlenen doğrulama ölçütleriyle diğer kullanıcıların veri girişlerinin doğru ve tutarlı olmasını sağlar.

Veri doğrulama ölçütleri şunlardır:

- Belirtilen aralık dışında kalan tam veya ondalık sayıları kısıtlama.
- Girdileri listede önceden tanımlanmış ögelerle sınırlandırma. (Açılır Liste)
- Belirli bir zaman aralığı dışında kalan tarihleri kısıtlama.
- Belirli bir zaman aralığı dışında kalan saatleri kısıtlama.
- Metin karakterlerinin sayısını sınırlandırma.
- Formüllere veya diğer hücrelerdeki değerlere dayalı olarak veri doğrulama.

# ELEKTRONİK TABLOLAMA

Veri doğrulama işlemi, Veri sekmesi Veri Araçları komut grubu Veri Doğrulama seçenekleriyle uygulanır. Görsel 2.33'teki Veri Doğrulama penceresinde Ayarlar, Giriş İletisi ve Hata Uyarısı sekmeleri bulunmaktadır.

| Veri Doğrulama ? ×                                                                                                    | Veri Doğrulama ? ×                                                                                                    | Veri Doğrulama ? ×                                                                                                    |
|----------------------------------------------------------------------------------------------------|----------------------------------------------------------------------------------------------------|----------------------------------------------------------------------------------------------------|
| Ayarlar Giriş İletisi Hata Uyarısı                                                                                                    | Ayarlar Giriş İletisi Hata Uyarısı                                                                                                    | Ayarlar Giriş İletisi Hata Uyarısı                                                                                                    |
| Doğrulama ölçütü<br>izin Verileg:<br><u>Herhangı bir deðer</u><br>Veri:<br>arasında<br>Soşluğu yoksay<br>Veri:<br>arasında<br>Veri:<br>arasında<br>Veri:<br>arasında | Hücre seçildikten sonra giriş iletisini göster     Hücre seçildikten sonra, aşağıdaki giriş iletisini göster:     Başlık:     Giriş iletisi:     V | Geçersiz veri girildikten sonra hata uyarısını göster     Kullanıcı geçersiz veri girildiğinde aşağıdaki hata uyarısını göster:     Stil:     Baştık:     Durma     Hata iletisi: |
| Tūmūnū Sil Tamam liptal                                                                                                    | Iùmūnū Sil Tamam İptal                                                                                                    | Iùmūnū Sil Tamam İptal                                                                                                    |

Görsel 2.33: Veri doğrulama penceresi

Veri doğrulama penceresi **Ayarlar** sekmesi; doğrulama ölçütlerinden herhangi birini belirleyerek seçimin yapıldığı, seçimle ilgili veri onay değerlerinin belirlendiği sekmedir.

Veri doğrulama penceresi **Giriş İletisi** sekmesi; hücre seçildikten sonra hücreye girilmesi istenilen verilerin türü konusunda kullanıcılara ileti bilgisinin belirlendiği sekmedir.

Veri doğrulama penceresi **Hata Uyarısı** sekmesi;doğrulama ölçütü dışında veri girişlerinde kullanıcıya hata mesajları uyarısının belirlendiği sekmedir.

Daha önce veri girilmiş olan hücrelere de veri doğrulaması işlemini yapmak için hücreler seçildikten sonra veri doğrulama işlemi uygulanır. Hücreler seçilerek Görsel 2.34'teki veri doğrulama açılır listesindeki **Geçersiz Veriyi Daire İçine Al** komutuna tıklanarak koşul dışı veriler daire içine alınmış olur. Geçersiz veriler revize edildikten sonra daire otomatik olarak kalkar.

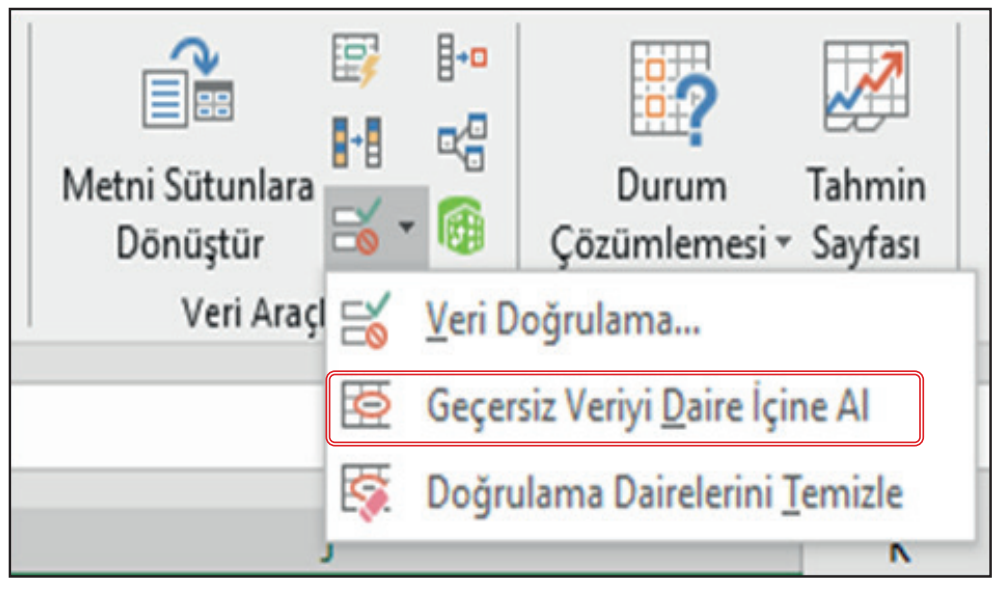

Görsel 2.34: Veri doğrulama ekran araçları
# ELEKTRONİK TABLOLAMA

# 2.23 SIRA SİZDE

|   | А        | В       | С     | D                      | E        | F              |  |
|---|----------|---------|-------|------------------------|----------|----------------|--|
| 1 | Öğrenci  | Okul No | Sınıf | Alan                   | Cinsiyet | T.C. Kimlik No |  |
| 2 | Öğrenci1 | 144     | 9A    | 💌 Adalet Alanı         | Erkek    | *****          |  |
| 3 | Öğrenci2 | 175     | 9B    | Bilişim Teknolojileri  | Kız      | *****          |  |
| 4 | Öğrenci3 | 470     | 9C    | Büro Yönetimi          | Erkek    | *****          |  |
| 5 | Öğrenci4 | 644     | 9D    | Muhasebe ve Finansman  | Erkek    | *****          |  |
| 6 | Öğrenci5 | 891     | 9E    | Pazarlama ve Perakende | Kız      | ****           |  |

Öğrencilerin numarası için 100 ile 999 arasındaki sayı veri doğrulaması uygulanacaktır.

| 1. Ayarlar                                                                                                    | )        | 2. Giriș İ                                                                                       | letisi                      | <b>3.</b> Ha                                                                            | ata Uyarısı                                                          |
|----------------------------------------------------------------------------------------------------|----------|--------------------------------------------------------------------------------------------------|-----------------------------|-----------------------------------------------------------------------------------------|----------------------------------------------------------------------|
| Veri Doğrulama<br>Ayarlar   Giriş İletisi Hata Uyarısı                                                                                | ? X      | Veri Doğrulama<br>Ayarlar Giriş İletisi Hata Uyarısı                                             | ? ×                         | Veri Doğrulama<br>Ayarlar Giris İletisi Hata Uya                                        | ? ×                                                                  |
| Doğrulama ölçütü<br>İzin Verileg:<br>Tümsayı v Øgoşluğu yoksay<br>Yeri:<br>arasında v                                                 |          | ✓ Hücre seçildikten sonra giriş iletisini<br>Hücre seçildikten sonra, aşağıdaki giriş<br>ğaşlık: | göster<br>iletisini göster: | Geçersiz veri girildikten sonra<br>Kullanıcı geçersiz veri girdiğinde<br>Ştil:<br>Uyarı | hata uyarısını göster<br>aşağıdaki hata uyarısını göster:<br>Başlık: |
| En <u>å</u> z<br><b>100</b> ±<br>En <u>f</u> atla:<br><b>999</b> ±<br>Bu değişiklikleri aynı ayarlara sahip diğer hücreleri<br>uygula | n tümüne | ğırşı ietis:<br>Öğrenci numaranız                                                                | ı yazınız.                  | A                                                                                       | Hata iletisti<br>Öğrenci<br>numaranızı<br>kontrol ediniz.            |
| Tāmām Tāmām                                                                                                    | İptal    | <u>T</u> ümünü Sil                                                                               | Tamam İptal                 | <u>T</u> ümünü Sil                                                                      | Tamam İptal                                                          |

Sınıf seçiminde açılır liste veri doğrulaması uygulanacaktır.

| 1. Ayarlar                                                                                                    | ]     | 2. Giriş İle                                                                                                    | etisi       | 3. Hata                                                                                                    | Uyarısı                                                       |
|----------------------------------------------------------------------------------------------------|-------|----------------------------------------------------------------------------------------------------|-------------|----------------------------------------------------------------------------------------------------|---------------------------------------------------------------|
| Veri Doğrulama<br>Ayarlar Giriş İletisi Hata Uyarısı<br>Doğrulama ölçütü<br>bin Verileg:<br>Liste V Boşluğu yoksay<br>Yeri:<br>arrasında V<br>Kaynak<br>9A;9B;9C;9D;9E 1 | ? X   | Veri Doğrulama<br>Ayarlar Giriş İletisi Hata Uyarısı<br>Hücre seçildikten sonra giriş İletisini gör<br>Hücre seçildikten sonra, aşağıdaki giriş ileti<br>Başlık:<br>Giriş İletisk<br>Sınıfınızı seçiniz. | ? X         | Veri Doğrulama<br>Ayarlar Giriş İletisi Hata Uyanısı<br>Secersiz veri girildikten sonra hata u<br>Kullanıcı gecersiz veri girdiğinde aşağıd<br>Ştil: Başlık<br>Bilgi Y<br>Hata il | ? X<br>yansını göster<br>aki hətə uyansını göster.<br>ietisi: |
| uygula<br>Iūmūnū Sil                                                                                                    | İptal | Iŭmūnū Sil                                                                                                    | Tamam İptal | Iŭmünü Sil                                                                                                    | Tamam İptal                                                   |

Aşağıdaki işlemleri yapınız ve sonuçları arkadaşlarınızla paylaşınız.

# İşlem Basamakları

- 1. Sütun başlıklarını yazınız. Öğrenci isimlerinin girişlerini otomatik doldurma yöntemiyle yazınız.
- 2. Öğrenci numaraları hücreleri için 100 ile 999 arası veri doğrulama kriteri uygulayınız.
- 3. Sınıf verileri için açılır liste uygulayınız.
- 4. Alan veri doğrulama için açılır liste oluşturunuz.
- 5. Cinsiyet için veri doğrulama açılır liste oluşturunuz.
- 6. T.C. kimlik numarası için veri doğrulama girişi oluşturunuz.
  - (Tam sayı veri türü ve 11 rakam sınırlaması ile veri doğrulaması oluşturunuz.)

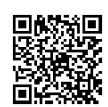

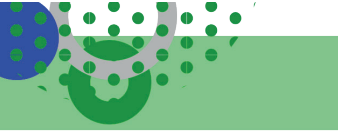

2.8 UYGULAMA

Bu uygulamada firmaların satışları ile sıralama, filtreleme, veri doğrulama, açılır liste işlemlerinin kullanımı ile büyük veriler üzerinde veri analizleri öğrenme faaliyetlerini gerçekleştireceksiniz.

| A1 | Ŧ                                | • = 🗙 🗸    | <i>f</i> ∗ M€ | ESLEKİ ve TEKNIK ANADOLU LISESI |         |                   |      |                   |  |  |
|----|----------------------------------|------------|---------------|---------------------------------|---------|-------------------|------|-------------------|--|--|
|    | A                                | В          | С             | D                               | E       | F                 | G    | Н                 |  |  |
|    | MESLEKİ ve TEKNİK ANADOLU LİSESİ |            |               |                                 |         |                   |      |                   |  |  |
| 1  |                                  |            |               | 3 AYLIK CİRO                    | TABLOSU |                   |      |                   |  |  |
| 2  | Satış No                         | Ürün Adı   | Firma Adı     | il                              | Ау      | Birim Fiyatı      | Adet | Tutar             |  |  |
| 3  | 1                                | TELEVİZYON | С             | ANKARA                          | OCAK    | ₺2.500,00         | 4    | ₺10.000,00        |  |  |
| 4  | 2                                | BİLGİSAYAR | В             | ANKARA                          | OCAK    | ₺2.000,00         | 8    | <b>₺16.000,00</b> |  |  |
| 5  | 3                                | BUZDOLABI  | Α             | İSTANBUL                        | OCAK    | ₺3.000,00         | 7    | ≵21.000,00        |  |  |
| 6  | 4                                | TELEVİZYON | Α             | ANKARA                          | ŞUBAT   | ₺2.500,00         | 8    | ≵20.000,00        |  |  |
| 7  | 5                                | TELEVİZYON | С             | İZMİR                           | OCAK    | €2.000,00         | 5    | ₺10.000,00        |  |  |
| 8  | 6                                | BİLGİSAYAR | В             | İSTANBUL                        | OCAK    | €2.500,00         | 6    | ₺15.000,00        |  |  |
| 9  | 7                                | TELEVİZYON | В             | İZMİR                           | OCAK    | €2.500,00         | 2    | €5.000,00         |  |  |
| 10 | 8                                | BİLGİSAYAR | В             | ANKARA                          | ŞUBAT   | ₺2.000,00         | 7    | <b>₺14.000,00</b> |  |  |
| 11 | 9                                | TELEVİZYON | Α             | İZMİR                           | MART    | €2.500,00         | 3    | ₺7.500,00         |  |  |
| 12 | 10                               | TELEVİZYON | Α             | İZMİR                           | OCAK    | €2.500,00         | 9    | €22.500,00        |  |  |
| 13 | 11                               | BUZDOLABI  | Α             | İSTANBUL                        | ŞUBAT   | ₺3.000,00         | 4    | ₺12.000,00        |  |  |
| 14 | 12                               | BUZDOLABI  | Α             | İSTANBUL                        | MART    | <b>₺</b> 3.000,00 | 9    | €27.000,00        |  |  |
| 15 | 13                               | BİLGİSAYAR | В             | ANKARA                          | MART    | €2.000,00         | 2    | €4.000,00         |  |  |
| 16 | 14                               | BİLGİSAYAR | В             | İSTANBUL                        | ŞUBAT   | €2.500,00         | 1    | €2.500,00         |  |  |
| 17 | 15                               | BUZDOLABI  | С             | İSTANBUL                        | MART    | <b>₺3.000,</b> 00 | 3    | €9.000,00         |  |  |
| VE | RI ANALIZLE                      | RI         |               |                                 |         |                   |      | · · · ·           |  |  |

# İşlem Basamakları

- Satır 1'de A1-H1 arası hücre birleştir işlemi uygulayınız. A1 hücresinin metnini yazınız ve hücreye "metin kaydırma" uygulayınız. Sekme adını VERİ ANALİZLERİ olarak değiştiriniz.
- 2. Çalışma sayfanızda tüm verilere Calibri yazı tipi, 11 yazı tipi boyutunu uygulayınız.
- 3. Satır 2'deki sütun başlıklarını yazınız. 2. satıra açık yeşil dolgu rengi uygulayınız.
- 4. Satır 1'in yüksekliğini 50, diğer tüm satırların yüksekliğini 30 olarak ayarlayınız.
- 5. A sütunun genişliğini 7, diğer sütunların genişliğini 10 olarak ayarlayınız.
- **6.** Satış No. otomatik doldurma, ürün adı veri doğrulama liste, firma adı da metin uzunluk 1 veri doğrulama yöntemlerini uygulayıp veri girişlerini yapınız.
- **7.** Birim Fiyat ve Tutar sütunlarına para birimi hücre biçimi uygulayınız. Tutar sütununu hesaplayan formülü yazınız. Tablonun tüm veri girişlerini yapınız.
- **8.** Tablodaki verileri; **a)** Ürün adına göre sıralayınız. **b)** Firma adına göre sıralayınız. **c)** Önce firma adı, daha sonra il düzeyine göre A'dan Z'ye birden fazla ölçütlü olarak sıralayınız.
- 9. Tablodaki verilere aşağıdaki işlemleri uygulayınız.
  - a) Sütunlara otomatik filtre uygulayınız.
  - b) Televizyon satışlarını filtreleyiniz. B firmasının satışlarını filtreleyiniz.
  - c) A firmasının buzdolabı satışlarını filtreleyiniz.
  - ç) Sadece Ankara ocak ayı, sadece İstanbul şubat ayı satışlarını filtreleyiniz. (Gelişmiş Filtre uygulanmalı. İşlem sonucunda 4 veri listelenecektir.)

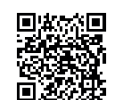

# 2.6. GRAFİKLER

HAZIRLIK ÇALIŞMALARI

Sınıf başkanlığı seçimlerinde adayların almış oldukları oy oranlarını görsel olarak nasıl gösterirsiniz? Açıklayınız.

Grafikler; tablolar üzerindeki verilerin analizi ve yorumlanmasını kolaylaştıran, değişkenler arasındaki ilişkilerin görsel olarak da anlaşılmasını sağlayan, önemli verileri özetleyen elektronik tablolama programının güçlü ve önemli bir özelliğidir. Çalışma sayfasında oluşturulan veri listesinin Görsel 2.35'teki gibi görsel ifadesidir.

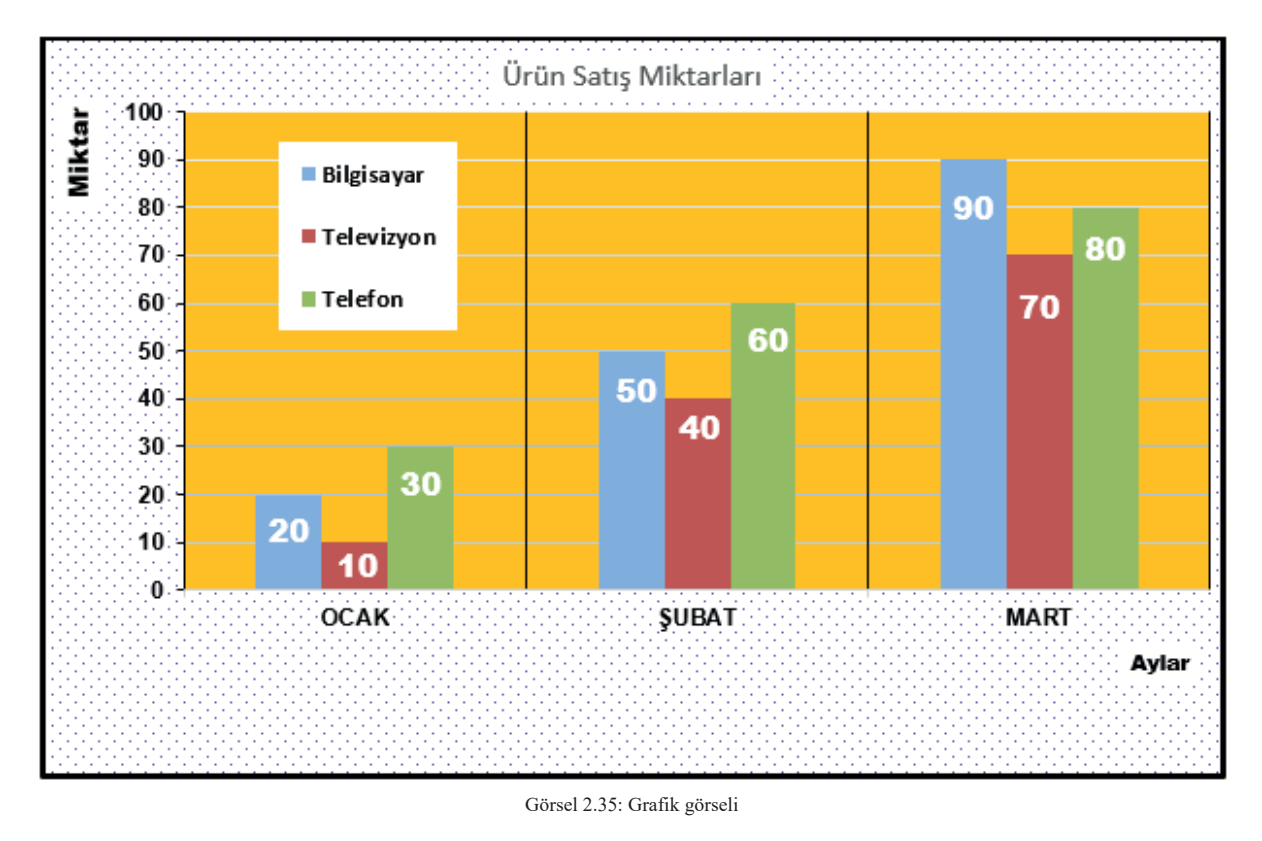

# 2.6.1. Grafik Oluşturma

Çalışma sayfalarında oluşturulan tablolardaki sayıların, hesaplamaların veya formül sonuçlarının daha iyi anlaşılması ve analiz edilmesi için veriler görselleştirilir. Görselleştirilen veriler daha hızlı ve kolay anlaşılmaktadır.

Her grafiğin kendini açıklayıcı, okuyucuya metni okumadan bilgi verici nitelikte olması gerekir. Bu nedenle tablolarda kullanılan verilerden grafiklere aktarılacakların anlaşılabilir olması için verilerin birbiriyle ilişkili olanları kullanılmalıdır.

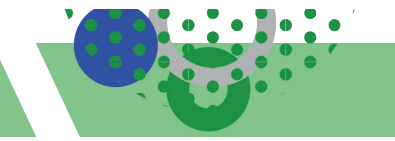

Grafik eklemek için:

- Grafiği oluşturacak verilerin bulunduğu hücreler seçilir.
- Ekle sekmesi Grafikler komut grubundan Görsel 2.36'da gösterilen grafik türlerinden biri seçilir.

|     | Image: Source of the sector of the sector of the secto |                         |            |          |                             |       |                       |                              |               |               |              |           |      |
|-----|----------------------------------------------------------------------------------------------------|-------------------------|------------|----------|-----------------------------|-------|-----------------------|------------------------------|---------------|---------------|--------------|-----------|------|
| D   | osya Giriş                                                                                                    | Ekle                    | Sayfa Düze | eni Form | nüller <sup>v</sup>         | Veri  | Gözden Ge             | çir                          | Görünüm       | Yardım        | Power        | Pivot     | Team |
| Piv | votTable Ör<br>Pivot                                                                                                    | nerilen T.<br>Table'lar | ablo Çizir | nler     | klentileri E<br>klentilerim | dinin | Önerilen<br>Grafikler | • • •<br>\$<br>\$<br>\$<br>• | <mark></mark> | Haritalar Piv | otChart<br>• | 3B Harita | Çi   |
|     | Tabl                                                                                                    | olar                    |            |          | Eklentiler                  |       |                       |                              | Grafikler     |               | ū            | Turlar    |      |
| 0   | 011 • : × ✓ fx                                                                                                    |                         |            |          |                             |       |                       |                              |               |               |              |           |      |
|     | А                                                                                                    | В                       | С          | D        | E                           |       | F                     | G                            | н             | 1             | J            | К         |      |
| 1   |                                                                                                    | SATIŞ Mİ                | KTARLARI   |          |                             |       |                       |                              |               |               |              |           |      |
| 2   | Ürün Adı                                                                                                    | ОСАК                    | ŞUBAT      | MART     |                             |       |                       |                              |               |               |              |           |      |
| 3   | Bilgisayar                                                                                                    | 20                      | 50         | 90       |                             |       |                       |                              |               |               |              |           |      |
| 4   | Televizyon                                                                                                    | 10                      | 40         | 70       |                             |       |                       |                              |               |               |              |           |      |
| 5   | Telefon                                                                                                    | 30                      | 60         | 80       |                             |       |                       |                              |               |               |              |           |      |
|     | -                                                                                                    |                         |            |          | •                           | (     |                       |                              |               |               |              |           |      |

Görsel 2.36: Grafik araçları

**Grafikler** alanındaki **Önerilen Grafik** seçeneği, elektronik tablolama uygulaması tarafından tablodaki verilere en uygun özelleştirilmiş grafik kümesini görüntüler. Grafik türü seçildiğinde seçilen grafiğin önizlemesi görüntülenmektedir.

# 2.6.2. Grafik Türleri

Elektronik tablolama programında birçok grafik türü bulunmaktadır (Tablo 2.7). Bunlardan en çok kullanılan grafik türleri; Sütun, çizgi, pasta ve çubuk grafikleridir.

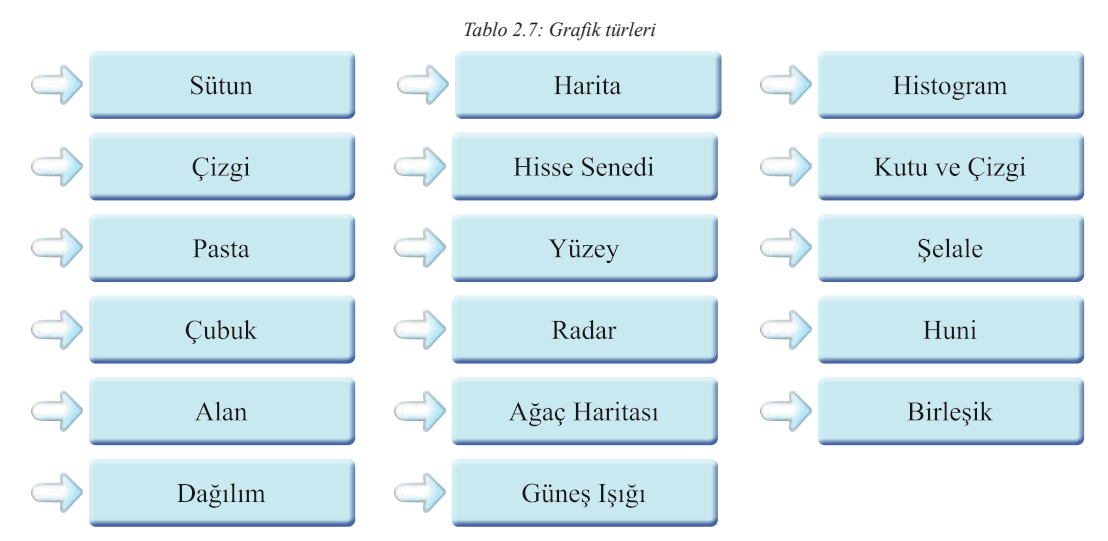

Grafik türünün değiştirilmesi için grafik seçilir. **Tasarım** sekmesindeki **Tür** komut grubundan **Grafik Türünü Değiştir** seçeneği ile değiştirilir. Sütun, çizgi, pasta, çubuk, alan, XY dağılım ve yüzey grafik türlerinde 3B seçilerek üç boyutlu yatay, dikey ve derinlik eksenli grafikler oluşturulabilir.

# 2.6.3. Grafik Elemanları

Grafik elamanları Görsel 2.37'de gösterilmiştir:

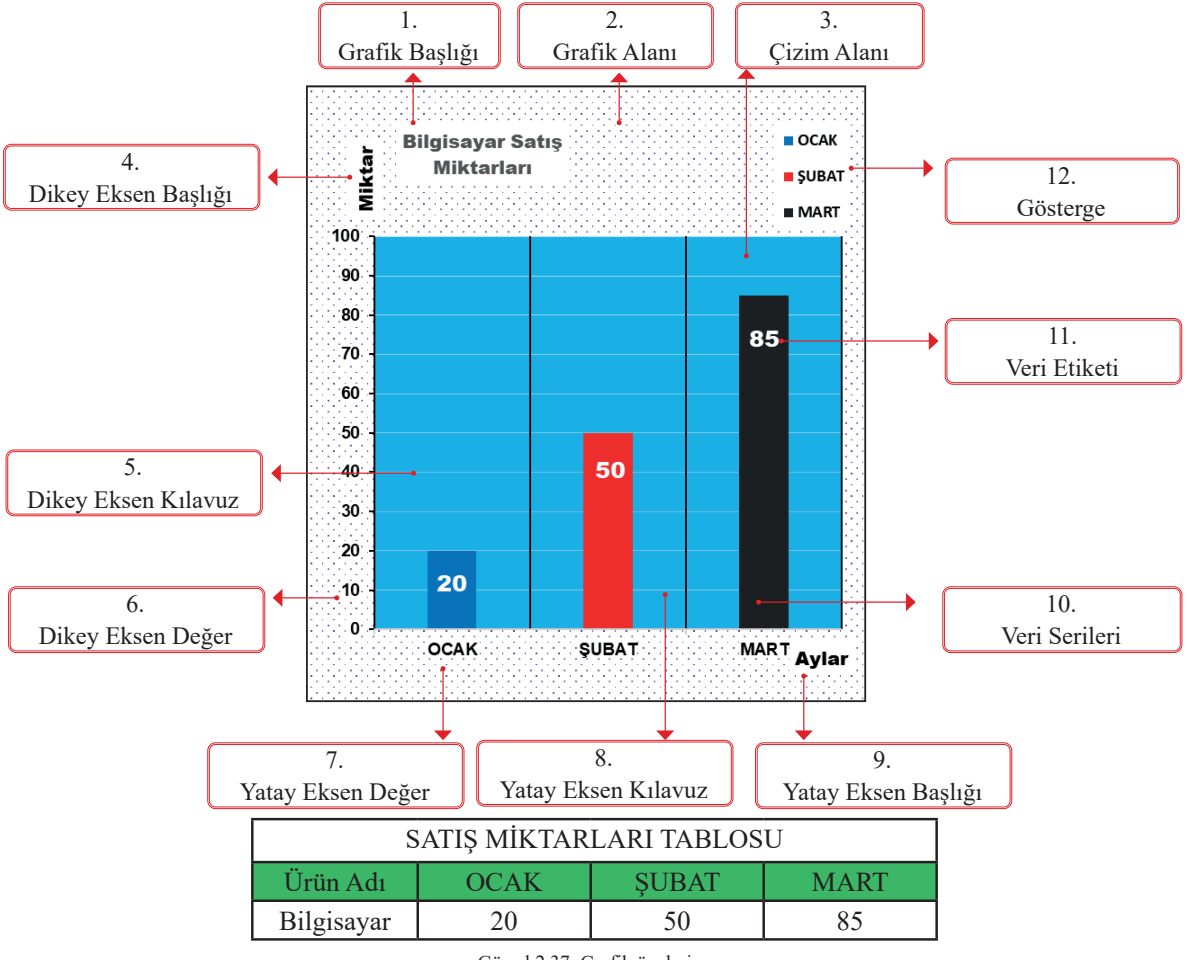

Görsel 2.37: Grafik ögeleri

Çalışma sayfalarına eklenen grafiklere ögelerin eklenmesi için grafik seçilir. **Tasarım** sekmesindeki Görsel 2.38'de gösterilen **Grafik Ögesi Ekle** komutu ile ögeler eklenir.

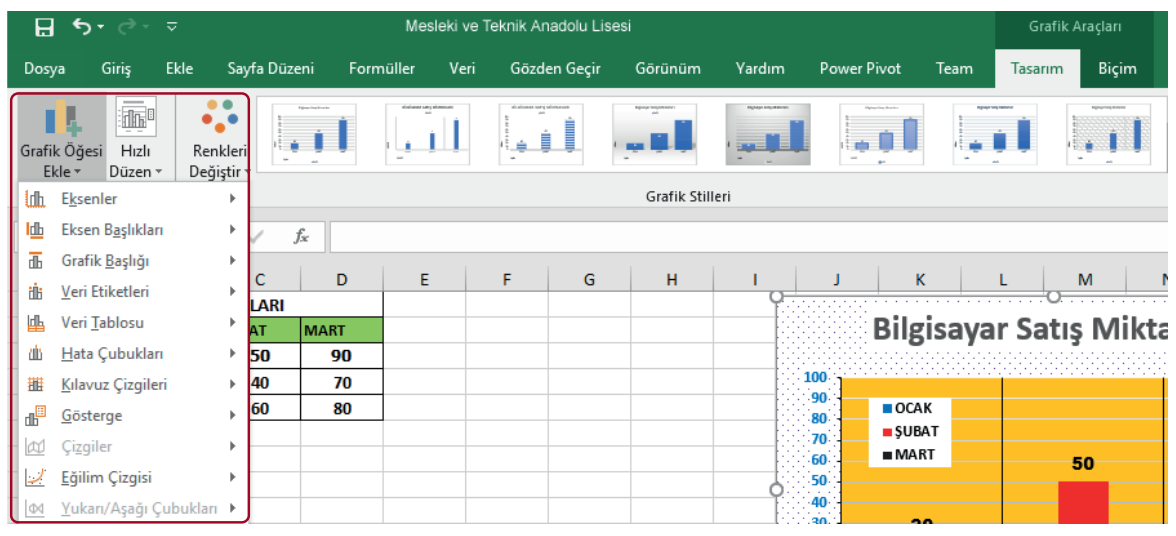

Görsel 2.38: Grafik ögesi ekle elemanları

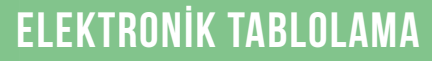

#### Grafik ögeleri şunlardır:

| Grafik Başlığı          | : Grafiğin amacını açıklar.                                                |
|-------------------------|----------------------------------------------------------------------------|
| Grafik Alanı            | : Sayfaya eklenen grafikle ile ilgili tüm alandır. Grafik tuvalidir.       |
| Çizim Alanı             | : Grafik serileri ve veri etiketlerinin bulunduğu alandır.                 |
| Dikey Eksen Başlık      | : Değer etiketlerinin başlığıdır.                                          |
| Dikey Eksen (Değer)     | : Grafiğin x ekseni, değer etiketlerini gösterir.                          |
| Kılavuz Çizgileri       | : Dikey ve yatay eksen kılavuz çizgileri ekler.                            |
| Yatay Eksen             | : Grafiğin y ekseni, metin etiketlerini gösterir. Kategori eksenidir.      |
| Yatay Eksen Başlık      | : Kategori ekseni başlığıdır.                                              |
| Veri Serileri           | : Grafik oluşturmak için kullanılan sayısal değerlerden oluşmaktadır.      |
| Veri Etiketleri         | : Veri serilerinin üzerindeki yazılı değerlerdir.                          |
| Gösterge                | : Grafiğin tüm görsel parçaları için açıklayıcı metindir.                  |
| Ayrıca elektronik tablo | ama programında hazırlanan grafiklere hata çubukları, veri tablosu, eğilir |

Ayrıca elektronik tablolama programında hazırlanan grafiklere hata çubukları, veri tablosu, eğilim çizgileri **Grafik Ögeleri Ekle** menüsünden eklenir. Görsel 2.39'da hata çubukları ve eğilim çizgisine örnek gösterilmiştir.

Hata Çubukları : Standart hata, standart sapma, yüzde, sabit değer gibi hata çubuklarıdır.

- Veri Tablosu : Eğilim Çizgisi :
  - : Durum çözümlemesi araçları eklenebilir. : Grafiklara görşel yeri eğilimlerini göştermek için doğruşal
  - : Grafiklere görsel veri eğilimlerini göstermek için doğrusal, üstel, doğrusal tahmin, hareketli ortalama gibi eğilim çizgileri eklenir.

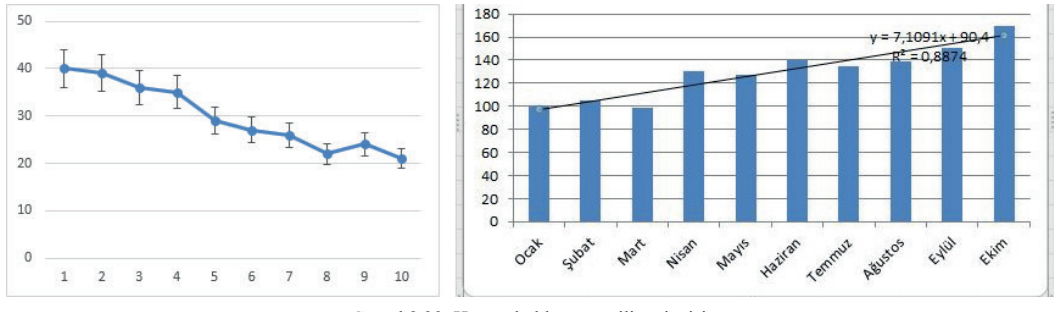

Görsel 2.39: Hata çubukları ve eğilim çizgisi

# 2.6.4. Grafik Boyutlandırma ve Taşıma

Çalışma sayfasına eklenen grafik; yeni bir sayfaya, mevcut bir çalışma sayfasına veya çalışma sayfasında yeni bir alana taşınabilir. Grafiğin boyutu da değiştirilebilir.

Grafiğin taşınması için:

- Grafik seçilir. Tasarım sekmesindeki Görsel 2.40'ta gösterilen Grafiği Taşı seçeneği ile taşınır.
- Fare veya grafik tutamaçları ile de taşınabilir.

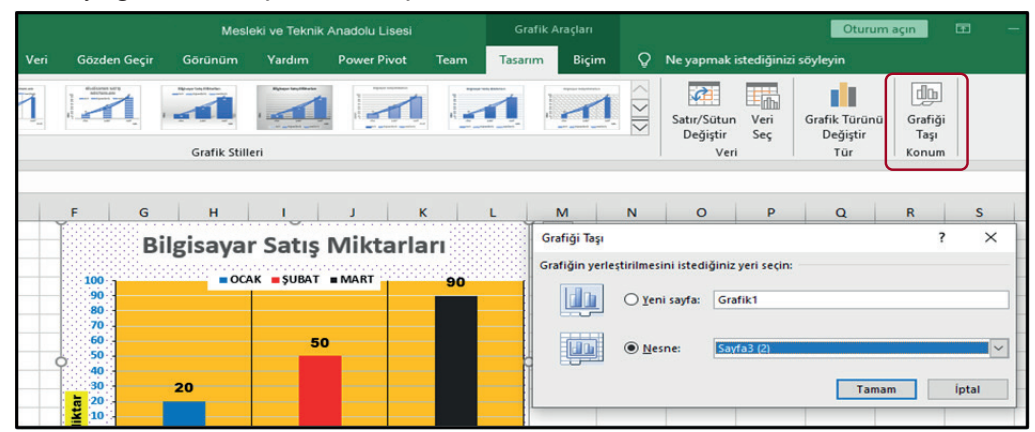

Görsel 2.40: Grafik taşıma penceresi

Grafiği boyutlandırmak için:

- Grafik seçilir. **Biçim** sekmesindeki Görsel 2.41'de gösterilen **Boyut** seçeneği yükseklik-genişlik kutusuna boyut girilir.
- Fare veya grafik tutamaçları ile de boyutlandırma yapılabilir.

| M       | Mesleki ve Te                                | knik Anadolu Li | sesi   | Grafik     | Araçları |                     |                                           | Oturu                             | um açın                        | Ŧ          | _     | đ                   | ×     |
|---------|----------------------------------------------|-----------------|--------|------------|----------|---------------------|-------------------------------------------|-----------------------------------|--------------------------------|------------|-------|---------------------|-------|
| Görünüm | Yardım                                       | Power Pivot     | Team   | Tasarım    | Biçim    | 🔉 Neya              | pmak istediğinizi                         | söyleyin                          |                                |            |       | , Q <sub>4</sub> Ра | aylaş |
|         | Sekil Dolgu:<br>Sekil Ana H<br>Sekil Efektle | atti *          | A      | A          |          | Alternatif<br>Metin | Bir Öne Get<br>Bir Arkaya (<br>Seçim Böln | tir • 🖡<br>Gönder • 🗄<br>nesi 🏾 🖄 | Hizala -<br>Grupland<br>Döndür | dir +      | 8 cm  | m +                 |       |
| tilleri |                                              | L2              | WordAr | t Stilleri | L2       | Erişilebilirlik     |                                           | Yerleştir                         |                                |            | Boyut | ß                   | ~     |
|         |                                              |                 |        |            |          |                     |                                           |                                   |                                |            |       |                     | ¥     |
| н       |                                              |                 | K      | L          |          |                     | D P<br>Igisayar                           | Q<br>Satış N<br>( • şubat •       | R<br>Mikta                     | s<br>rları | 90    | T                   |       |

2.41: Grafik boyutlandırma araçları

# 2.6.5. Veri Ekleme ve Düzenleme İşlemleri

Grafiklere ek veriler eklenmesi ya da eklenen veriler üzerinde değişikliklerin yapılması için grafik seçilir. Veri alanı üzerinde sağ tıklanır. **Veri Seç** komutuyla yapılır. Ayrıca grafik seçildikten sonra Görsel 2.42'de **Tasarım** sekmesindeki **Veri** komut grubundan **Veri Seç** seçeneği ile de yapılabilir.

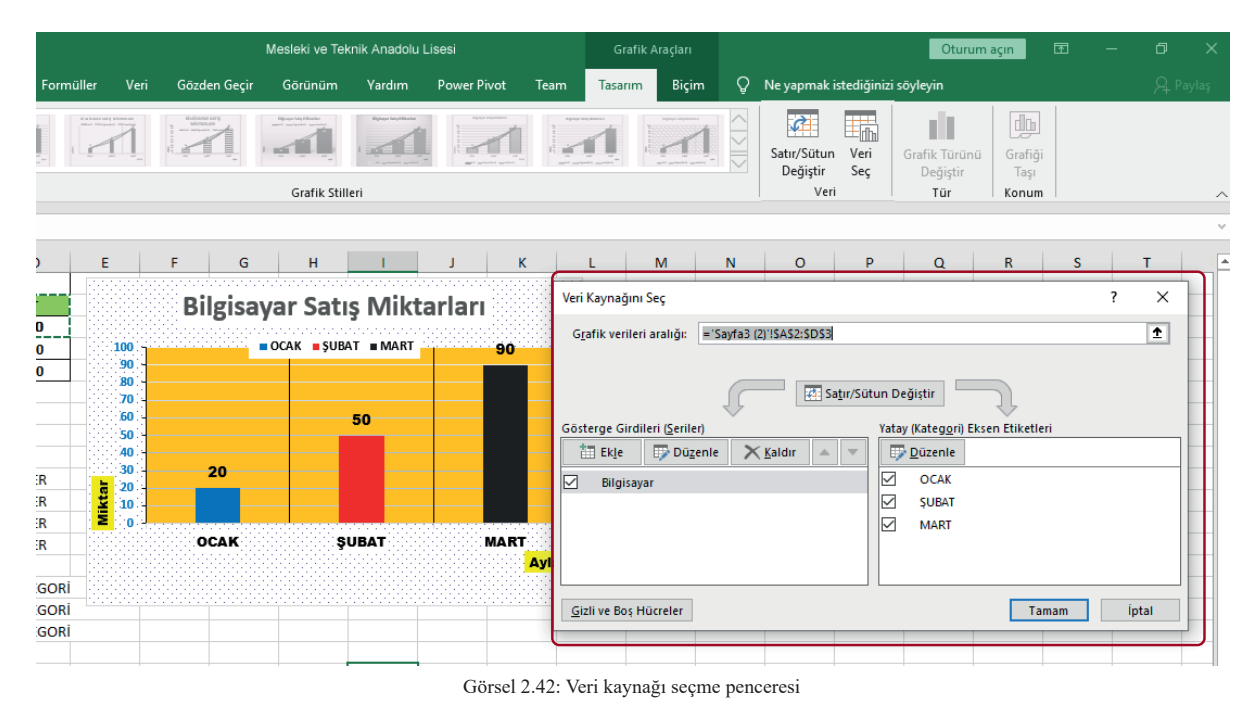

ažuni Saa nangaragindan grafik varilarin araliži, vari gatlarinin aklanmagi, di

Veri Kaynağını Seç penceresinden grafik verilerin aralığı, veri setlerinin eklenmesi, düzenlenmesi, iptal edilmesi işlemleri yapılır. Ayrıca Satır/Sütun Değiştir seçeneği ile de verilerin yer aldığı eksenler değiştirilir.

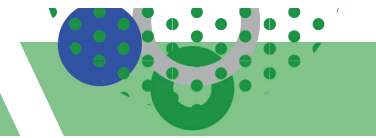

# 2.6.6. Grafik Biçimlendirme İşlemleri

Çalışma sayfasına eklenen tüm grafik elemanlarının biçimsel özellikleri değiştirilir. Arka plan rengi, çizgi rengi, efekt uygulaması, yazı tipi özellikleri değiştirilerek görsel olarak da grafik zenginleştirilmiş ve tasarlanmış olur.

Biçim görev bölmesi veya şeridini kullanarak grafik biçimlendirme işlemleri yapılır.

# 2.6.6.1. Biçim Görev Bölmesi ile Grafik Biçimlendirme

Biçim görev bölmesi ile grafîk biçimlendirme işlemi uygulama adımları Görsel 2.43'te gösterildiği üzere aşağıdaki gibidir:

- Grafik seçilir.
- Grafik Araçları/Biçim/ Geçerli Seçim komut grubundan açılır liste seçilir.
- Açılır listeden biçimlendirilecek grafik ögesi seçilir.
- Seçimi Biçimlendir komutuna tıklanır.
- Görev bölmesi seçeneklerinden grafik elemanı biçimlendirme ayarları yapılır.

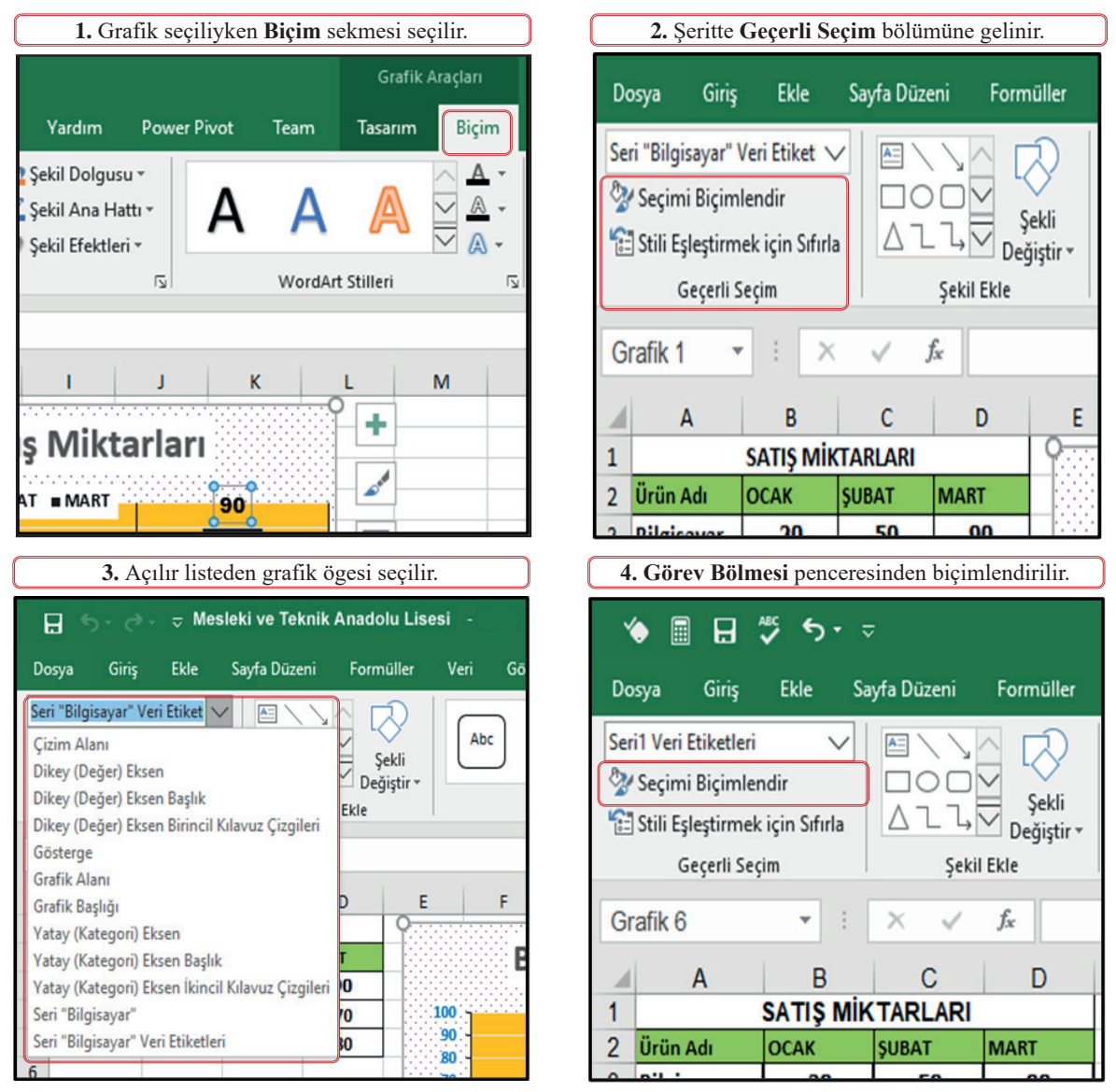

Görsel 2.43: Grafik biçimlendirme

Seçimi Biçimlendir komutuyla Görsel 2.44'te **Görev Bölmesi** penceresinden seçili grafiğin ögeleri biçimlendirilir.

| Grafik Alanını Biçimlendir ▼ ><br>Grafik Seşenekleri ▼ Metin Seşenekleri<br>◆ | Çizim Alanını Biçimlen<br>Çizim Alanı Seçenekleri ▼                                                       | dir • ×                                  |
|-------------------------------------------------------------------------------|----------------------------------------------------------------------------------------------------|------------------------------------------|
| Uzaklik I 5<br>Parlama<br>P Yumuşak Kenarlar<br>D 3-B Biçimi                  | Ren <u>k</u><br>Saydamlık I                                                                               | <u>∕</u> ▼<br>%0 ‡                       |
| Göstergeyi Biçimlendir • ×<br>Gösterge Seçenekleri • Metin Seçenekleri        | Grafik Başlığını Biçimle<br>Başlık Seçenekleri 👻 Metin Seçen                                              | ndir <del>-</del> ×<br><sup>ekleri</sup> |
| 🖏 🛈 💼                                                                         | 4 Hizalama                                                                                                |                                          |
|                                                                               | Dikey hizalama                                                                                            | Merkez Orta 💌                            |
| 4 Gösterge Secenekleri                                                        | Metin yönü                                                                                                | Yatay 👻                                  |
| Gösterge Konumu                                                               | Özel açı                                                                                                  | 0* 🗘                                     |
| oostelge konumu                                                               | Şekli metin sığacak şekilde boyu                                                                          | utlandır                                 |
| ⊖ Üs <u>t</u>                                                                 | 🔲 Metnin şekilden taşmasına izin                                                                          | ver                                      |
| ⊖ A <u>l</u> t                                                                | S <u>o</u> l kenar boşluğu                                                                                | 0,25 cm 🗘                                |
| ⊖ Sol                                                                         | Sağ kenar boşluğu                                                                                         | 0,25 cm 🛟                                |
| ⊖ Saă                                                                         | Üst kenar boşluğu                                                                                         | 0,13 cm 0                                |
| ⊖ 5 <u>ag</u><br>⊖ Saž Ūct                                                    | Alt kenar boşluğu                                                                                         | 0,13 cm 🔅                                |
|                                                                               | Sekilde metni kaydır                                                                                      |                                          |
| ✓ <u>G</u> östergeyi grafikle çakışmadan göster                               | Sütunların                                                                                                |                                          |
| Ekseni Biçimlendir 🔹 ×<br>Eksen Seçenekleri 👻 Metin Seçenekleri               | Veri Etiketlerini Biçimle<br>Etiket Seçenekleri V Metin Seçene<br>(*) (*) (*) (*) (*) (*) (*) (*) (*) (*) | ndir 👻 🗙<br><sup>kleri</sup>             |
| ▲ Eksen Seçenekleri                                                           | Etiket İçeriği                                                                                            |                                          |
| Sinirlar                                                                      | Hücreler <u>d</u> eki Değer                                                                               |                                          |
| Alt sinir 0,0 Otomatik                                                        | Seri Adi                                                                                                  |                                          |
| Üst şınır 100,0 Sıfırla                                                       | ✓ Değer                                                                                                   |                                          |
| Birimler                                                                      | ✓ Öncü Çizgileri Göster                                                                                   |                                          |
| Birincil 10,0 Sıfırla                                                         | Gösterge ana <u>h</u> tarı                                                                                |                                          |
| lkincil 2,0 Otomatik                                                          | Ayırı <u>c</u> ı ;                                                                                        | -                                        |
| Yatay eksen kesismeleri                                                       | Etiket <u>M</u> etnini Sıfırla                                                                            |                                          |
| Otomatik                                                                      | Etiket Konumu                                                                                             |                                          |
| O Eksen değeri 0.0                                                            | ○ O <u>r</u> tala                                                                                         |                                          |
| O En büyük eksen değeri                                                       | ○ Íç S <u>o</u> n                                                                                         |                                          |
| Görüntü birimleri Yok 🔹                                                       | ○ İç <u>T</u> aban                                                                                        | ¥                                        |

Görsel 2.44: Grafik ögesi biçimlendirme ekranları

# ELEKTRONİK TABLOLAMA

Grafik ögelerini biçimlendirmek için Görsel 2.44'te verilen grafik alanları, çizim alanları, göstergeler, grafik başlıkları, eksenler, veri serileri seçilir. Görev bölmesi ekranında dolgu-çizgi, efektler, boyut ve özellikler seçenekleriyle biçimlendirmeler yapılır. Veriler ayrı ayrı da biçimlendirilir.

BİLGİ NOTU

Veri değerleri etiketlerinin grafiklere eklenmesi için Veri Etiketleri Biçimlendir görev bölmesindeki değer kutusunun işaretlenmesi gerekir.

Eksen birim değerlerinin grafiklere yansıtılması için Ekseni Biçimlendir görev bölmesindeki Eksen Seçenekleri birim kutularına veri girişlerinin yapılması gerekir.

# 2.6.6.2. Şerit ile Grafik Biçimlendirme

**Biçim** sekmesinde yer alan **Görsel Stilleri** komut grubundan seçim yapılarak Görselsel stiller de eklenmektedir. Görselsel stillerin yeni görünümleri önizleme yapılarak benzersiz biçimler elde edilir. Ayrıca Görsel dolgusu, Görsel ana hattı ve Görsel efektleri gibi seçeneklerle grafik biçimlendirmeleri de yapılmaktadır.

Şerit ile grafik biçimlendirme işlemi uygulama adımları aşağıda sıralanmıştır.

Biçimlendirilmek istenen grafik ögesi seçilir.

• Grafik Araçları/Biçim sekmesinden stil araçları seçilir (Tablo 2.8).

Tablo 2.8: Grafik biçimlendirme komutları

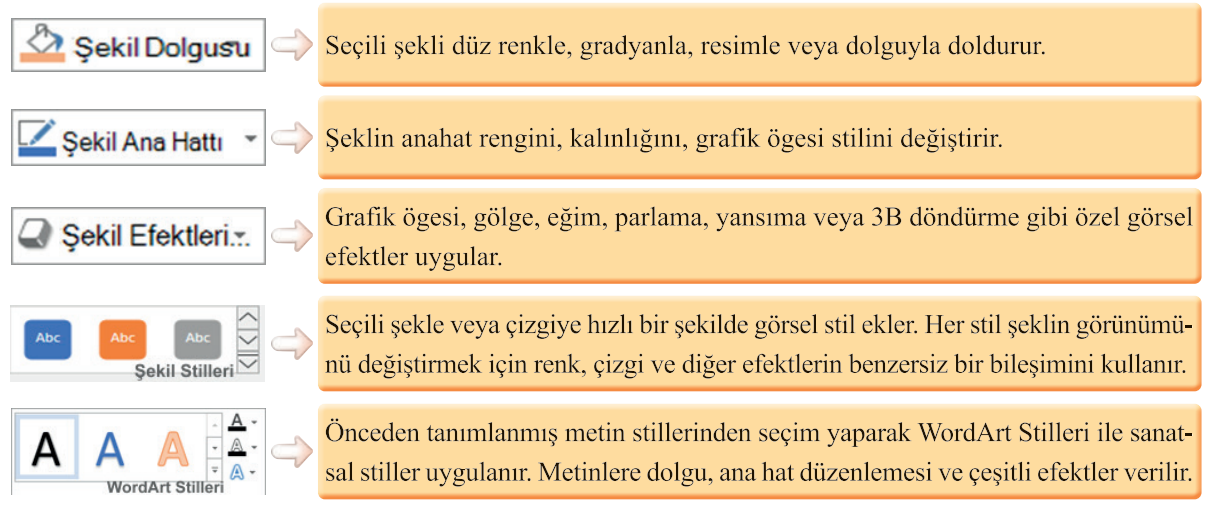

Görsel 2.45'te **Tasarım** sekmesindeki **Grafik Stilleri** alanında, seçili olan grafik türüne özel görsel stillerle de grafiğin bir bütün olarak görsel stilinin değiştirilmesi mümkündür. Bu hazır stillerle oluşturulan grafikler, hızlı bir şekilde biçimlendirilmiş olur. Ayrıca **Renkleri Değiştir** seçeneği ile de grafik renkleri hızlı bir şekilde değiştirilerek otomatik uygulanmış olur.

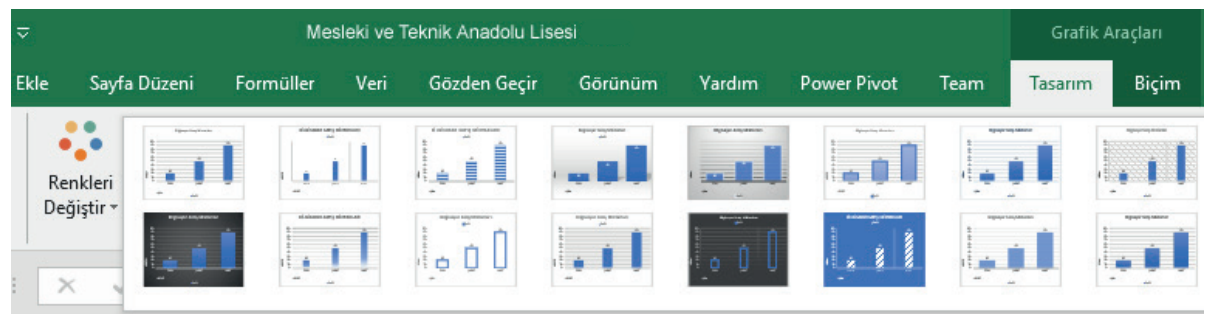

Görsel 2.45: Grafik stilleri araçları

2.9 UYGULAMA

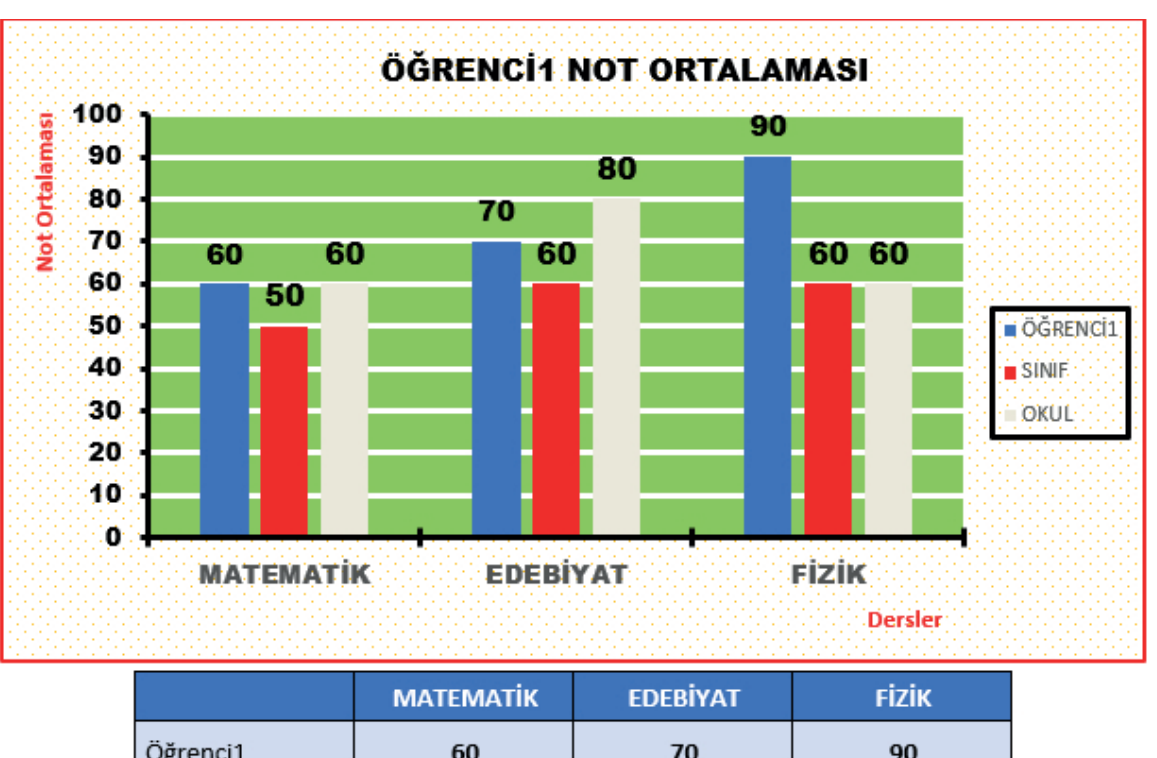

Bu uygulamada elektronik tablolama uygulamasında grafik işlemlerini gerçekleştireceksiniz.

|          | WATEWATK | EDEBITAT | FIZIK     |                            |
|----------|----------|----------|-----------|----------------------------|
| Öğrenci1 | 60       | 70       | 90        |                            |
| Sınıf    | 50       | 60       | 60        | we'n Etkin                 |
| Okul     | 60       | 80       | 60 indows | ws u etkin<br>u etkinlesti |

# İşlem Basamakları

1. Tabloyu hazırlayınız.

2. Tablonun tamamını seçiniz. Ekle-Önerilen Grafikler-Tamam işlemlerini uygulayınız.

- 3. Grafik başlığını ÖĞRENCİ1 NOT ORTALAMASI olarak yazınız. (Arialblack, 12 punto, kalın)
- 4. Dikey eksen üst sınırını 100, birim 10 uygulayınız. (Arialblack, 10 punto, kalın)
- 5. Dikey eksen çizgisini düz 2 nk, siyah, dış değer çizgisi uygulayınız.
- 6. Yatay eksen çizgisini düz 2 nk, siyah, çarpı değer çizgisi uygulayınız.
- 7. Kılavuz çizgisini düz 2 nk, beyaz uygulayınız.
- 8. Çizim alanına düz dolgu yeşil uygulayınız.
- 9. Yatay-dikey eksen başlıklarını Calibri, 10 punto, kırmızı olarak yazınız. Grafikteki gibi konumlandırınız.
- 10. Grafik alanına desen dolgusu noktalı %5 kenarlık düz çizgi kırmızı 1,5 nk uygulayınız.
- 11. Göstergenin konumunu sağ olarak ayarlayınız. Kenarlık çizgisine de düz çizgi, siyah, 2 nk uygulayınız.
- 12. Öğrencil serisini mavi, sınıfı kırmızı, okulu beyaz düz dolgu olarak uygulayınız.
- 13. Arialblack, 12 punto, siyah renkle veri etiketleri ekleyiniz.
- 14. Grafiğin yüksekliğini 9 cm, genişliğini 10 cm olarak boyutlandırınız.

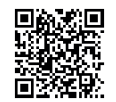

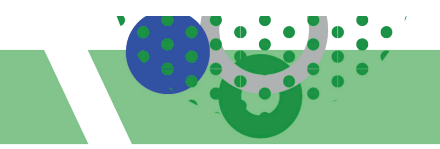

# **2.7. YAZDIRMA**

HAZIRLIK ÇALIŞMALARI

Ortaokul sürecinde sıfır atık kapsamında okullarınızda gözlemlediğiniz "kâğıt atık" çalışmaları nelerdir? Sizler bu sürece nasıl katkıda bulundunuz? Açıklayınız.

Elektronik tablolama programı ile kullanıcılar verileri düzenli bir şekilde depolayıp derleyebilmekte, ihtiyaç halinde analiz ve raporlama için de kullanabilmektedir. Günümüzde web tabanlı yazılımların veri tabanlarındaki verilerin kâğıt ortamlarına aktarılırken de elektronik tablolama programları kullanılmaktadır. Kâğıt ortamlarına aktarılan belgelere düzenli bir yazdırma işlemi gerçekleştirmek çok önemlidir (Görsel 2.46).

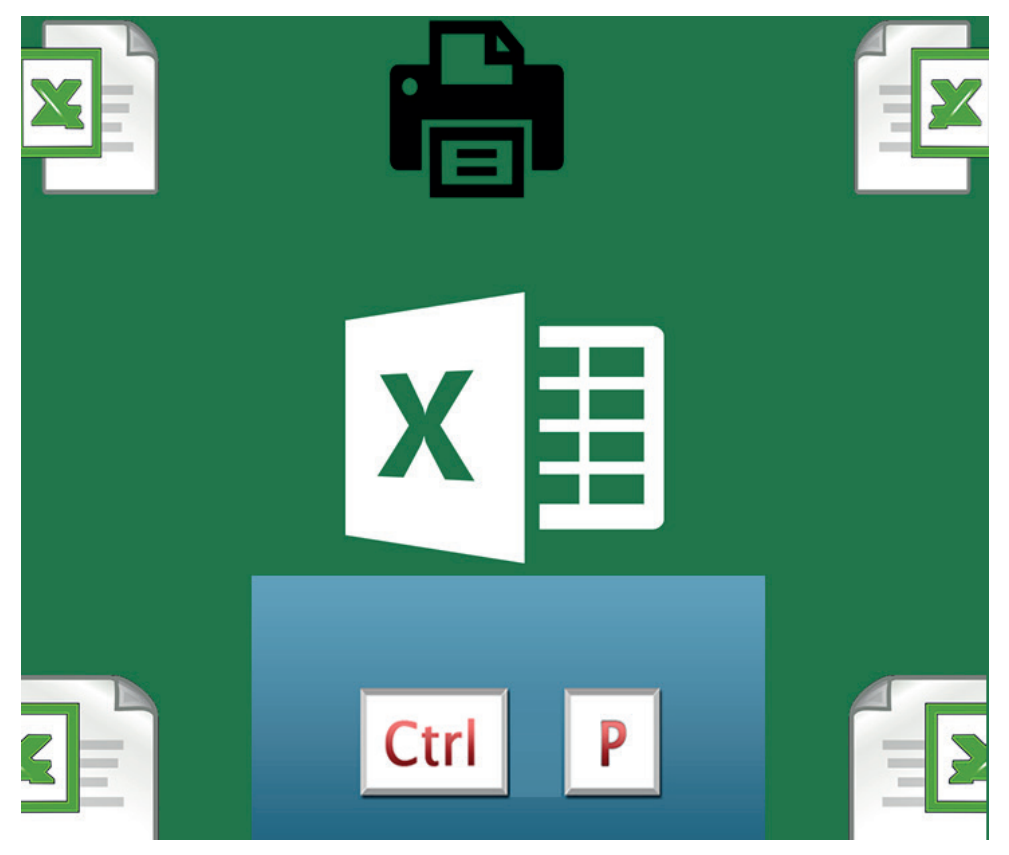

Görsel 2.46: Yazdırma görseli

# 2.7.1. Sayfa Ayarları

Elektronik tablolama uygulamalarında veriler, kâğıt ortamına aktarıldığında ekrandaki gibi görünmeyebilir. Çalışma kitabındaki verilerin raporlama sürecinde düzenli bir şekilde görünmesi için optimum sayfa ayarlarının yapılması gerekir. Yapılacak bu ayarlamalar ile belgenin kenar boşlukları belirlenebilir, belgenin boyutu ayarlanabilir, sayfaya sığmayan alanlar sığdırılabilir, sayfanın dikey ve yatay düzeni belirlenebilir, sayfa üzerinde yazdırılacak alanlar belirlenebilir. Sayfa düzeni ve yazdırma ayarları Görsel 2.47'de gösterilen **Sayfa Düzeni** sekmesinden yapılmaktadır. Sekme; **Temalar, Sayfa Yapısı, Sığdırmak İçin Ölçeklendir, Sayfa Seçenekleri** ve **Yerleştir** komut gruplarından oluşmaktadır.

|                                                   |                                                                          |                                               | Kitap1                   |                                                 |                                |                                                 |                            |  |
|---------------------------------------------------|--------------------------------------------------------------------------|-----------------------------------------------|--------------------------|-------------------------------------------------|--------------------------------|-------------------------------------------------|----------------------------|--|
| Dosya Giriş Ekle <mark>Sayfa</mark>               | a Düzeni<br>Formüller                                                    | Veri Gözden Geçir                             | Görünüm                  | Yardım Power                                    | Pivot Team                     | Q Ne yapma                                      | ak istediğinizi s          |  |
| Aaa Renkler *<br>A Yazı Tipleri *<br>* Efektler * | nar Yönlendirme Boyu<br>kları • • •                                      | t Yazdırma Sayfa Ark<br>Alanı v Sonları v Pla | a Yazdırma<br>Başlıkları | Genişlik: Otor<br>Vükseklik: Otor<br>Ölçek: %11 | matik V K<br>matik V (<br>00 ‡ | ılavuz Çizgileri Baş<br>2 Görünüm 🗹<br>1 Yazdır | ıklar<br>Görünüm<br>Yazdır |  |
| Temalar<br>A1 • : × •                             | Temalar Sayfa Yapısı Siğdırmak için Ölçeklendir iş Sayfa Seçenekleri işi |                                               |                          |                                                 |                                |                                                 |                            |  |
| A B C                                             | D E                                                                      | F G                                           | Н                        | I J                                             | К                              | L M                                             | N                          |  |

Görsel 2.47: Sayfa düzeni araçları

Sayfa yapısı komut grubu elemanları Tablo 2.9'da verilmiştir.

Tablo 2.9: Sayfa yapısı komut grubu elemanları

|          |               | Kenar Boşlukları: Kenar boşlukları boyutlandırılır.                             |
|----------|---------------|---------------------------------------------------------------------------------|
|          | $\Rightarrow$ | Yönlendirme: Sayfalara yatay-dikey düzen verilir.                               |
|          | $\Rightarrow$ | Boyut: Belgenin kâğıt boyutu seçilir.                                           |
| <b>A</b> | $\Rightarrow$ | Yazdırma Alanı: Sayfa üzerinde yazdırılacak alan belirlenir.                    |
|          | $\Rightarrow$ | Sayfa Sonları: Belgenin sayfa sonları belirlenir.                               |
|          | $\Rightarrow$ | Arka Plan: Çalışma sayfasına arka plan resmi eklenir.                           |
|          | $\Rightarrow$ | Yazdırma Başlıkları: Her sayfada yinelenecek satır-sütun başlıkları belirlenir. |

#### 2.7.1.1. Kenar Boşlukları Ayarları

Belgenin kenar boşlukları boyutlandırma ayarlarından dar, geniş, normal olmak üzere hazır ölçütler kullanılabileceği gibi **Sayfa Yapısı** penceresinde yer alan **Kenar Boşlukları** sekmesinden de özel ölçütlerle kenarlık ayarlamaları yapılabilmektedir.

| Sayfa Düzeni Formüller Veri Gözden C                                                                                                    | Sayfa Yapısı                                                               | ? ×                |
|----------------------------------------------------------------------------------------------------|----------------------------------------------------------------------------|--------------------|
|                                                                                                    | Sayfa Kenar Boşlukları Üst Bilgi/Alt Bilgi Çalışma Sayfası                 |                    |
| Kenar Yönlendirme Boyut Yazdırma Sayfa<br>Boşlukları • • • Alanı • Sonları                                                                                                    | <u>Ú</u> st: Úst Bilgi:<br>1,9 € 0,8 €                                     |                    |
| Son Özel Ayar<br>Úst: 1,9 cm Alt: 1,9 cm<br>Sol: 1,8 cm Sağ: 1,8 cm<br>Úst Bilgi:0,8 cm Alt Bilgi:0,8 cm                                                                                                    | Sgl: Sağı                                                                  |                    |
| Normal         I           Üst:         1,91 cm         Alt:         1,91 cm           Sol:         1,78 cm         Sağ:         1,78 cm           Üst Bilgi:0,76 cm         Alt Bilgi:0,76 cm         Alt Bilgi:0,76 cm | 1,8 🐨                                                                      |                    |
| Geniş<br>Üst: 2,54 cm Alt: 2,54 cm<br>Sol: 2,54 cm Sag: 2,54 cm<br>Üst Bilgi:1,27 cm Alt Bilgi:1,27 cm                                                                                                    | Alt         Alt bilgi           1,9         0,8         0           Ortala |                    |
| Dar<br>Üst: 1,91 cm Alt: 1,91 cm<br>Sol: 0,64 cm Sağ: 0,64 cm<br>Üst Bilgi:0,76 cm Alt Bilgi:0,76 cm                                                                                                    | Dikey<br>Yazdır <u>B</u> aski Önizleme                                     | <u>S</u> eçenekler |
| Özel Kenar Boşlukları                                                                                                    | Tamam                                                                      | İptal              |

Görsel 2.48: Kenarlık ayarları penceresi

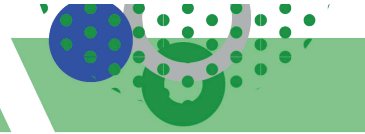

#### 2.7.1.2. Sayfa Yönlendirme ve Sayfa Boyut Ayarları

Sayfaların yatay veya dikey yönde değiştirilmesini sağlayan ayarlardır. Sayfa Düzeni sekmesi Sayfa Yapısı komut grubu Yönlendirme seçeneğinden belgeye yatay veya dikey bir düzen verilir.

Kâğıdın boyutu, **Sayfa Düzeni** sekmesi **Sayfa Yapısı** komut grubu **Boyut** seçeneğinden ayarlanır. Genel olarak A4 seçilir. Boyutlardan **Tüm Kâğıt Boyutları** seçeneği tıklandığında gelen **Sayfa Yapısı** penceresindeki **Sayfa** sekmesinde **Sığdır** seçeneğiyle tüm çalışmalar bir kâğıda sığdırılabilmektedir.

#### 2.7.1.3. Yazdırma Alanı ve Sayfa Sonu Ayarları

*Yazdırma alanı*; çalışma sayfasının tamamı yazdırılmak istenmediğinde, sadece belirlenen hücre aralığının yazdırılmasını sağlayan alandır.

Yazdırılmak istenen hücreler seçildikten sonra **Sayfa Düzeni** sekmesi **Sayfa Yapısı** komut grubu **Yazdır ma Alanını Belirle** komutu ile yazdırma alanı belirlenmektedir. Aynı konumdan, **Yazdırma Alanını Temizle** seçeneği ile de bu işlem geri alınmaktadır.

Yazdırma alanı tanımlandıktan sonra bir çalışma sayfası yazdırıldığında, yalnızca o tanımlı alan yazdırılacaktır. Bu alanı gerektiği gibi genişletmek için hücre eklenebilir. Eklenen her yazdırma alanı da ayrı bir sayfa olarak yazdırılır.

Sayfa Sonları, çalışma sayfasını yazdırmak için çalışmayı ayrı sayfalara bölen ayırıcılardır. Elektronik tablolama uygulaması kâğıt boyutuna, kenar boşluğu ayarlarına, ölçek seçeneklerine ve eklenen tüm sayfa sonlarının konumlarına göre otomatik olarak sayfa sonlarını eklemektedir.

Sayfa sonları Sayfa Düzeni sekmesi Sayfa Yapısı komut grubu Sayfa Sonları komutu seçilerek belirlenmektedir.

Sayfa sonları ayarlamasında, sayfa sonu önizleme görünümünü ile belge yazdırıldığında sayfa sonları gösterilmektedir.

Sığdır seçeneği kullanıldığında, manuel olarak uygulanan sayfa sonlarını elektronik tablolama uygulaması yok sayacaktır.

#### 2.7.1.4. Başlıkları Yazdırma

Uzun çalışma sayfaları yazdırıldığında, varsayılan olarak oluşturulan başlık satırları her sayfanın başında görünmeyecektir. Bu durumda diğer sayfalarda hangi sütunun hangi veriyi ifade ettiğini tespit etmek için ilk sayfaya ihtiyaç duyulacaktır. Bunun yerine, uzun çalışma sayfalarında tablonun yapısına göre satır veya sütun başlıkları belirlenip bunların her sayfada tekrarlanması sağlanabilir.

Bunun için **Sayfa Düzeni** sekmesinden **Yazdırma Başlıkları** komutu seçilir. **Sayfa Yapısı** iletişim kutusunun **Çalışma Sayfası** sekmesinden yazdırılması istenen başlıklar, sütun ve satırlar belirlenerek tüm sayfalar yazdırılır.

# 2.7.1.5. Alt Bilgi Üst Bilgi

Yazdırılan çalışma sayfasının üstüne veya altına üst bilgi ya da alt bilgi eklenebilir. Eklenen alt bilgi ve üst bilgi tüm sayfalarda gözükür.

Sayfa numarası, sayfa sayısı, geçerli tarih, geçerli saat, dosya yolu, dosya adı, sayfa adı, resim gibi ögeler ve yerleşik bilgiler alt bilgi-üst bilgi olarak eklenir. Ayrıca kullanıcılar sayfaları için bunlardan başka alt bilgi ve üst bilgi de oluşturabilirler.

Üst bilgi ve alt bilgiler yalnızca sayfa düzeni görünümünde, baskı önizlemede ve basılı sayfalarda görüntülenir. Üst bilgi ve alt bilgi iki yöntemle eklenmektedir.

Bu yöntemler şunlardır:

Gezinti

Birinci Yöntem: Sayfa Düzeni Görünümünde Alt Bilgi Üst Bilgi Ekleme

**Ekle** sekmesi **Metin** komut grubu **Üst Bilgi** ve **Alt Bilgi** komutu tıklandığında çalışma sayfasına eklenen metin kutularının sol, orta veya sağ bölümlerine bulunması istenilen üst bilgi veya alt bilgiler yazılır.

Eklenen metin kutularından birine tıklanarak üst bilgi veya alt bilgi seçilir. Görsel 2.49 **Tasarım** sekmesi eklenmiş olarak üst bilgi ve alt bilgi araçları görüntülenir.

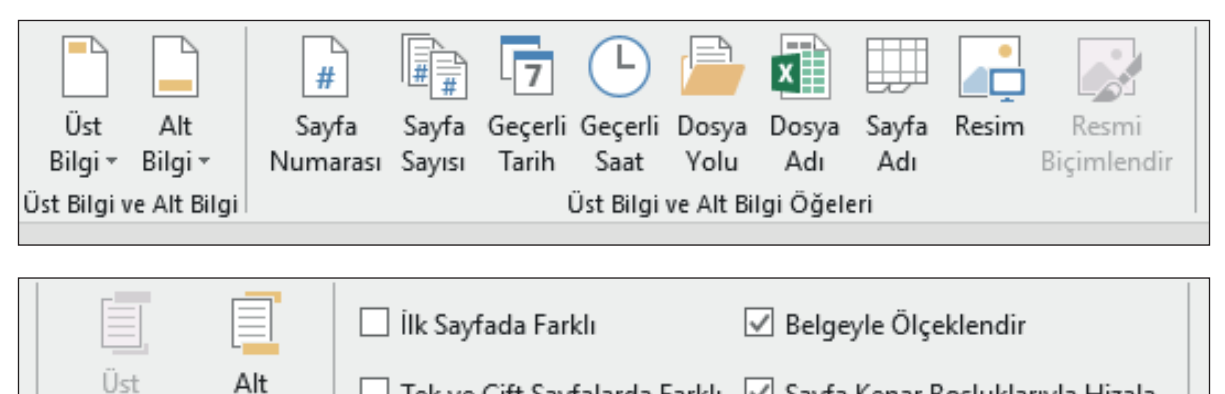

Ust Alt ☐ Tek ve Çift Sayfalarda Farklı ✓ Sayfa Kenar Boşluklarıyla Hizala Bilgiye Git Bilgiye Git

Seçenekler

Görsel 2.49: Üst bilgi alt bilgi tasarım sekmesi

# İkinci Yöntem: Sayfa Yapısı İletişim Kutusu Başlatıcısı ile Alt Bilgi Üst Bilgi Ekleme

Sayfa Düzeni sekmesi, Görsel 2.50'de gösterilen Sayfa Yapısı iletişim kutusu başlatıcısı Üst Bilgi/Alt Bilgi sekmesi tıklandığında aşağıdaki pencere açılır.

| Sayfa Yapı          | SI                                     |                    |        |                        | ?               | ×      |
|---------------------|----------------------------------------|--------------------|--------|------------------------|-----------------|--------|
| Sayfa               | Kenar Boşlukları                       | Üst Bilgi/Alt Bilg | Çalışı | ma Sayfası             |                 |        |
|                     |                                        |                    |        |                        |                 |        |
|                     |                                        |                    |        |                        |                 |        |
| Ust Bilgi:<br>(yok) |                                        |                    |        |                        |                 | ~      |
|                     | Γ                                      | Özel Üst Bilgi     | Özel A | Alt Bilgi              |                 |        |
| Alt bilgi:          |                                        |                    |        |                        |                 |        |
| (yok)               |                                        |                    |        |                        |                 | $\sim$ |
|                     |                                        |                    |        |                        |                 | - 1    |
|                     |                                        |                    |        |                        |                 |        |
| ☐ Tek <u>v</u>      | e çift sayfalarda fark<br>vfada farklı | li                 |        |                        |                 |        |
| Belge               | yle ölçeklen <u>d</u> ir               |                    |        |                        |                 |        |
| 🗹 Sayfa             | kenarlıklarıyla <u>h</u> izal          | a                  |        |                        |                 |        |
|                     |                                        | Ya <u>a</u>        | dır    | <u>B</u> askı Önizleme | <u>S</u> eçenel | der    |
|                     |                                        |                    |        | Tamam                  | - İş            | otal   |

Görsel 2.50: İletişim kutusu başlatıcısı

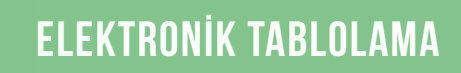

Özel üst bilgi veya özel alt bilgi tıklandığında Görsel 2.51'de gösterilen pencere açılır.

| Üst Bilgi                                                                                                    |                                                                                                    |                                                                                                 |       | ? ×   |
|----------------------------------------------------------------------------------------------------|----------------------------------------------------------------------------------------------------|-------------------------------------------------------------------------------------------------|-------|-------|
| Üst Bilgi                                                                                                    |                                                                                                    |                                                                                                 |       |       |
| Metni biçimlendirmek için<br>Sayfa numarası, tarih, saat<br>Ekleme noktasını düzer<br>Resim eklemek için Resim t<br>imlecinizi düzenleme ku | metni seçip Metni Biçimlendir düğmı<br>dosya yolu, dosya adı veya sekme a<br>nleme kutusuna yerleştirip uygun dü<br>ikle düğmesine tıklayın. Resminizi bi<br>utusuna yerleştirip Resim Biçimlendir | esini tıklatın.<br>dı eklemek için:<br>ğmeyi seçin.<br>çimlendirmek için<br>düğmesine tıklayın. |       |       |
|                                                                                                    |                                                                                                    | 🔒 🗊 🖬 🙀 🦅                                                                                       |       |       |
| Sol <u>b</u> ölüm:                                                                                                    | Orta bö <u>l</u> üm:                                                                                                    | Sağ bölü <u>m</u> :                                                                             |       |       |
|                                                                                                    | ~                                                                                                    |                                                                                                 |       | <     |
|                                                                                                    |                                                                                                    |                                                                                                 | Tamam | İptal |

Görsel 2.51: Üst bilgi alt bilgi özel ayarlama penceresi

Sol, orta veya sağ bölümlerde bulunulması istenilen üst bilgi veya alt bilgiler bölümlere eklenir.

# 2.7.2. Yazdırma İşlemleri

Sayfayı yazdırmak için Görsel 2.52'deki **Dosya** menüsü **Yazdır (Ctrl + P)** komutu kullanılır. Açılan **Baskı Önizleme (Ctrl + F2)** penceresinden yazdırma ayarları yapılır (Tablo 2.10).

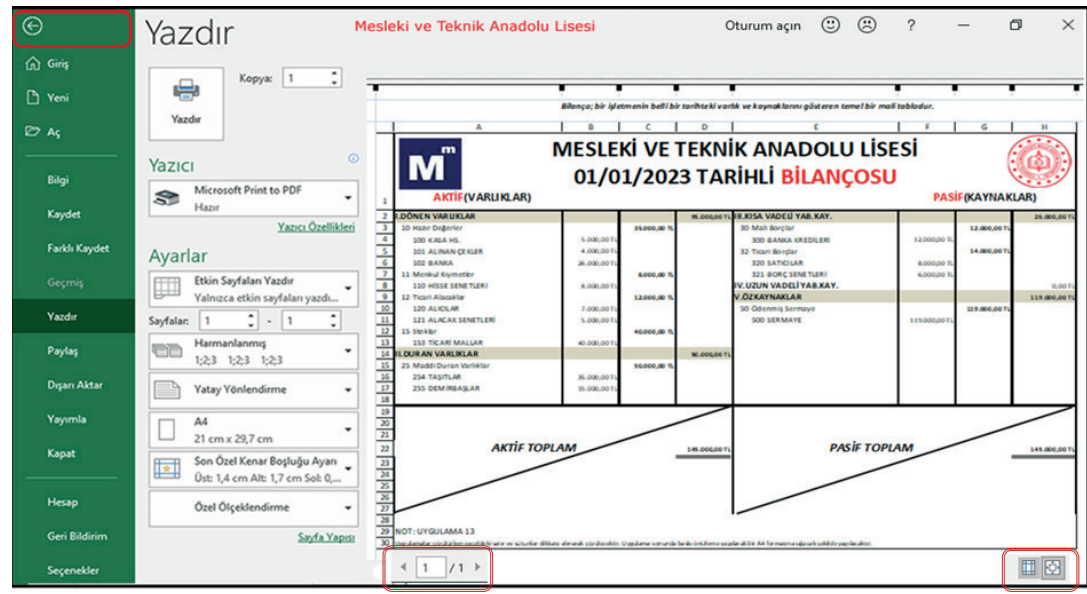

Görsel 2.52: Yazdır ekranı

Tablo 2.10: Yazdırma ayarları komut düğmeleri

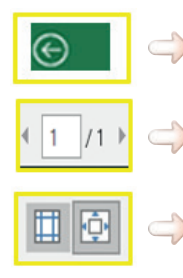

Baskı önizlemeden çıkmak ve çalışma kitabına dönmek için baskı önizleme penceresinin sol üst kısmındaki ok seçilir. Sonraki ve önceki sayfaların önizlemesini görüntülemek için, baskı önizleme penceresinin altında yer alan sonraki ve önceki sayfa okları kullanılır.

Sayfa kenar boşluklarını görüntülemek için baskı önizleme penceresinin sağ alt köşesindeki kenar boşluklarını göster düğmesi seçilir.

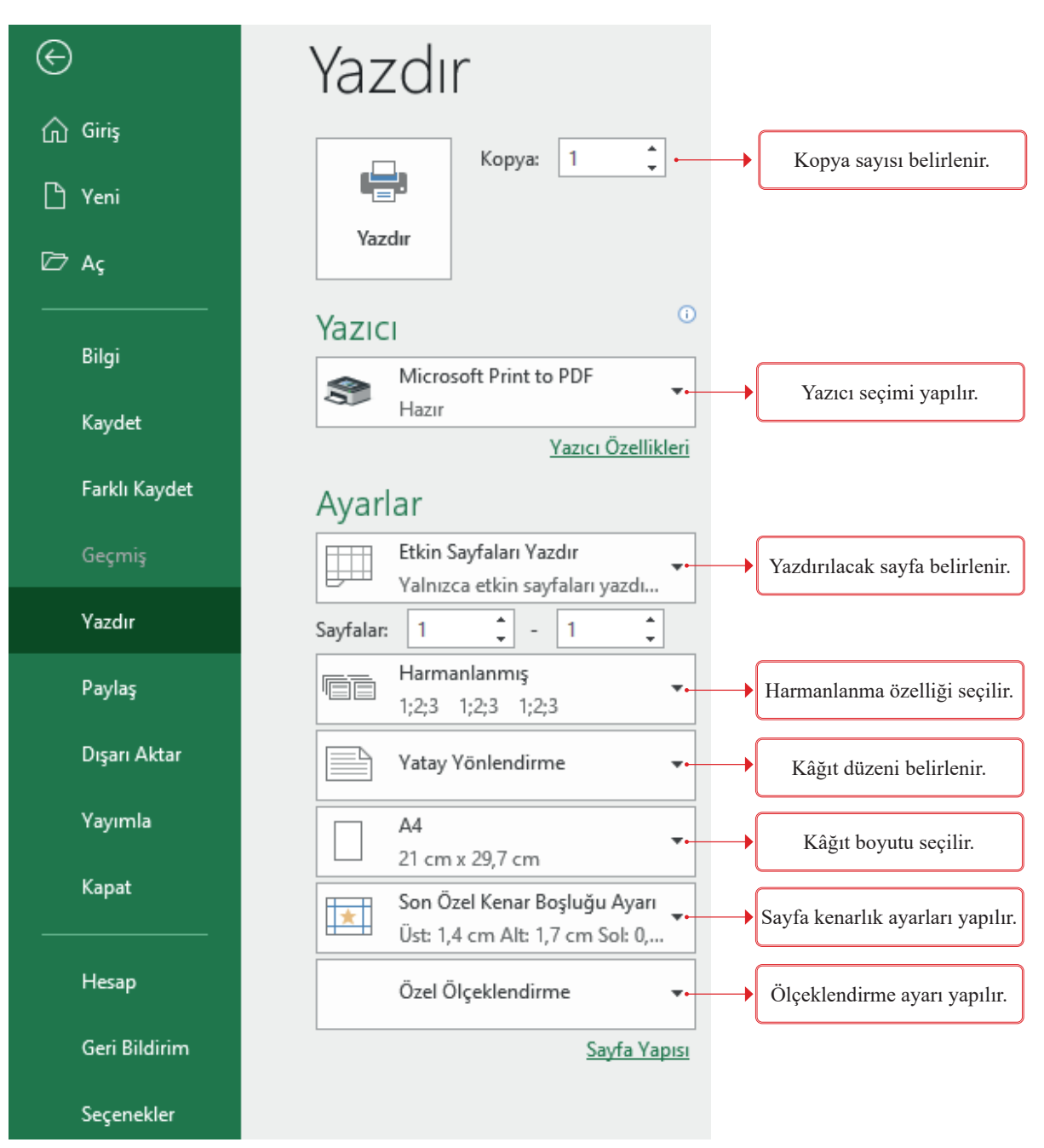

Görsel 2.53 yazdırma penceresi araçları aşağıdaki gibidir:

Görsel 2.53: Yazdır seçenekleri

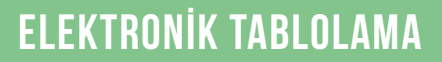

# 2.10 UYGULAMA

Bu uygulamada katılımcı belgesi çalışması ile yazdırma, sayfa yapısı ayarları, veri doğrulama, düşeyara fonksiyonu ve biçimlendirme öğrenme faaliyetlerini gerçekleştireceksiniz.

| D   | 7                | -     | 1   | C V B                            | 00 | SRENCI3                      |                                     | - 140 - 160 - 201                            |             |
|-----|------------------|-------|-----|----------------------------------|----|------------------------------|-------------------------------------|----------------------------------------------|-------------|
| 1.4 | A                | в     | С   | D                                | E  | F                            |                                     | G                                            |             |
| 1   | Ad Soyad         | Sinif | No  | Alan                             |    |                              |                                     |                                              |             |
| 2   | <b>ÖĞRENCİ1</b>  | 9A    | 245 | Büro                             |    | ΚΑΙ                          |                                     | BELGES                                       |             |
| 3   | <b>ÖĞRENCİ2</b>  | 9C    | 456 | Muhasebe                         |    |                              |                                     |                                              |             |
| 4   | <b>ÖĞRENCİ</b> 3 | 10A   | 678 | Pazarlama                        |    | Değerli öğrencimiz           | ÖĞRENCİ3                            |                                              |             |
| 5   | <b>ÖĞRENCİ4</b>  | 10B   | 453 | Büro                             |    |                              | 10A                                 |                                              |             |
| 6   | <b>ÖĞRENCİ</b> 5 | 10C   | 656 | Büro                             |    |                              | 678                                 |                                              |             |
| 7   |                  |       |     | ÖĞRENCİ3                         |    |                              | Pazarlama                           |                                              |             |
| 8   |                  |       |     | OGRENCIA<br>OGRENCIA<br>OGRENCIS |    | Okulur<br>Öğretim y<br>katıl | muz 202<br>yılı mesle<br>limınızı t | 2-2023 Eğit<br>ki bilgi yan<br>tebrik ederiz | im<br>şması |
| 9   |                  |       |     |                                  |    | 25 X254255 V2 11 25          |                                     | 2010 103 2020 00 203                         |             |
| 40  |                  |       |     |                                  |    | Sinif Öğretmeni              |                                     | Okul Müdürü                                  |             |

#### İşlem Basamakları

- 1. Al'den D6'ya kadar tüm verileri Arial, kalın, 8 punto, sola hizalı olarak ayarlayınız.
- 2. Satır 8'in yüksekliği 50, diğer 1,2,3,4,5,6,7,9,10 No.lu satırların yüksekliğini 14 yapınız.
- **3.** Sütun A, B, C, D, E'nin genişliklerini 8, F sütununu 20, G sütununun genişliğini de 50 olarak ayarlayınız.
- **4.** D7 hücresini, öğrencinin Ad Soyad verilerinden oluşan açılır liste veri doğrulama yöntemiyle oluşturunuz. (Veri-Veri Araçları-Veri Doğrulama-Ayarlar-İzin Verilen-Liste-Kaynak =\$A\$2:\$A\$6)
- **5.** F1 ve G3 hücre aralığını birleştiriniz. 40 punto, kalın, Calibri, ortalı KATILIM BELGESİ verisini yazınız. Hücrenin dolgu rengini kırmızı yapınız.
- **6.** F4 hücresine "Değerli Öğrencimiz" verisini, F10 hücresine "Sınıf Öğretmeni" verisini, G10 hücresine "Okul Müdürü" verisini Calibri, 12 punto, kalın, orta hizalı olarak yazınız.
- 7. G4 hücresine Ad Soyad, G5 hücresine Sınıf, G6 hücresine No, G7 hücresine Alan verileri DÜŞEYA-RA fonksiyonu ile D7 açılır listeden seçilen veri değerleriyle otomatik olarak yazdırınız.
  - G4 hücre formülü=DÜŞEYARA(D7;A2:D6;1)G5 hücre formülü=DÜŞEYARA(D7;A2:D6;2)G6 hücre formülü=DÜŞEYARA(D7;A2:D6;3)G7 hücre formülü=DÜŞEYARA(D7;A2:D6;4)
- D7 hücresi açılır listeden öğrenciler seçildikçe veriler otomatik olarak gelecektir.
- **8.** F8 ile G8 hücresini birleştiriniz. 26 punto, kalın, Monotype Corsiva, ortalı olarak hücredeki verileri yazınız. Hücrenin dolgu rengini açık mavi olarak ayarlayınız.
- 9. Sayfa boyutunu A5, sayfa yönünü yatay, kenarlık boşluklarını da 2,5 olarak ayarlayınız.
- 10. F1 hücresinden G10 hücre aralığını seçerek hücreye siyah kalın dış kenarlık ekleyiniz.
- 11. E1 hücresinden G10 hücre aralığını seçerek yazdırma alanı olarak belirleyiniz.
- 12. Klavye kısayol tuşları ile baskı önizleme yapınız. Yazdırma işlemini yapınız.

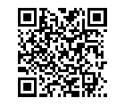

2.11 UYGULAMA

Bu uygulamada ödeme emri belgesi çalışması ile detaylı tablo oluşturma öğrenme faaliyetlerini gerçekleştireceksiniz.

| A1       |                             |                                       | : ×                                   | ~                            | $f_X$             | MİLLÎ I          | EĞİTİM B                   | AKANL                 | IĞI         |                |                 |                                     |                |                                      |                                     |
|----------|-----------------------------|---------------------------------------|---------------------------------------|------------------------------|-------------------|------------------|----------------------------|-----------------------|-------------|----------------|-----------------|-------------------------------------|----------------|--------------------------------------|-------------------------------------|
|          | А                           | в                                     | С                                     | D                            | F                 | F                | G                          | Н                     |             |                | к               |                                     | м              | N                                    | 0                                   |
| 1        | MİLL<br>ETİM<br>MES         | Î EĞİTİM I<br>IESGUT ŞI<br>LEKİ VE TI | BAKANLIĞI<br>EHİT SALİH<br>EKNİK ANAD | ANKARA<br>HELVAC<br>DOLU LİS | SESÍ              | Ċ                |                            | T.C.<br>MAL           | HAZ<br>İYE  | İNE V<br>BAKA  | /E<br>Anl       | IĞI                                 |                |                                      |                                     |
| 2        | VKN<br>Kuru<br>Bütç<br>Kayı | ımsal Kod<br>e Yılı<br>t Adedi        |                                       | 38102<br>13.01.<br>2023<br>0 | 31553<br>33.62    | ÖDE              | EME E                      | MRİ                   | BE          | LGES           | Sİ              | Senaryo<br>Tarih<br>Belge N<br>ETTN | 0              | Ödeme<br>01.01.1<br>202317<br>52d724 | e Emri<br>2023<br>180557<br>4e9-221 |
| 3        | 1.B                         | lae Bi                                | laileri                               |                              |                   |                  |                            |                       |             |                |                 |                                     |                |                                      |                                     |
| 1        | Öder                        | ne Emri T                             | ürü                                   | Ödeme                        | e Yönetii         | mi               |                            | Ödeme                 | e Kayn      | ağı Türü       |                 | Ödeme                               | e Kayr         | ağı AltT                             | Türü                                |
| 5        | PERS                        | SONEL GÌI                             | DERİ                                  | HAZİN                        | EYURTİ            |                  | 1F                         | MERKE                 | zi yö       | NETIM          |                 | MEB B                               | ÜTCES          | si                                   |                                     |
| 5        | Aak                         | ama                                   |                                       | ÜCRET                        |                   | içi obeli<br>İst |                            | THEININE              |             |                |                 | 1.120.0                             | OI ŞEN         | <i></i>                              |                                     |
| _        | <u>- 7</u>                  |                                       | <b>-</b>                              | DEREI                        | ODLINE            | .01              |                            |                       |             |                |                 |                                     |                |                                      |                                     |
| 7        | 2.0                         | aeme                                  | Emri                                  |                              |                   |                  |                            |                       |             |                |                 |                                     |                |                                      |                                     |
| 3        | Őd                          | deme Emr                              | AltTürü                               | EK DEI                       | RS                |                  |                            |                       |             |                |                 |                                     |                |                                      |                                     |
| e l      | 3.Ö                         | deme                                  | Yapılacal                             | k Kişi j                     | / Kuri            | um               |                            |                       |             |                |                 |                                     |                |                                      |                                     |
| 0        |                             |                                       | · - · ·!·                             |                              |                   |                  |                            |                       | Ön Öd       | eme Mah        | nsun Bi         | lgileri                             |                |                                      | Ödenm                               |
| .0       | S.N.                        | Llovani                               | oyadı                                 | TCKN                         |                   | Net<br>Tutor     | Ön Ödeme                   | Belge                 | Ön          | ödeme          | Ön              | Ödeme                               | Mahs           | ın Edilen                            | Gerek                               |
| 11       |                             | Onvani                                |                                       |                              |                   | rutar            | Tarihi                     | No                    | Emri        | Sira No        | Kalen           | ni Sıra No                          | Ön Öde         | eme Tutarı                           | Tutar                               |
| 2        | 1                           | ETİMESGU                              | T ŞSH MTAL                            | 3810                         | TR320             | 7.538,19         |                            |                       |             |                |                 |                                     |                |                                      | 7.538,1                             |
| 3        | 4. (                        | Ödeme                                 | Emri De                               | tayı                         |                   |                  |                            |                       |             |                |                 |                                     |                |                                      |                                     |
| 4        |                             | öd                                    | eme Kalem                             | ıi                           |                   |                  |                            | Kesin                 | ti          |                |                 |                                     |                | Diğer D                              | etay                                |
| 15       | S.N.                        | Ödeme                                 | Bütçe<br>Tertini                      | Brüt                         | Kesinti<br>T()r() | Kesinti<br>Alt   | Kesinti Y<br>Kişi Ku<br>Ad | 'apilan<br>rum<br>VKN | Dosya<br>No | Hesaba<br>Esas | Kesint<br>Oranı | Tutar                               | Diğer<br>Detay | Diğer<br>Detay                       | Tutar                               |
| 16       |                             |                                       | 10.01.00.00                           | raca                         | , ara             | Türü             | Soyad                      | TCKN                  |             | Tutar          | - and           |                                     | Tutarı         | Alt Türü                             |                                     |
| .7       | 1                           | ÜCRET                                 | 00.1.01.4.1.0                         | 9.618,00                     |                   |                  |                            |                       |             |                |                 |                                     |                |                                      |                                     |
| .8       | 2                           | PRIMI                                 | 13.01.33.6.2                          | 1.683,16                     |                   |                  |                            |                       |             |                |                 |                                     |                |                                      |                                     |
| 9        | 3                           |                                       |                                       |                              | VERGI             | Gelir<br>Vergisi |                            |                       |             |                |                 | 1.226,29                            |                |                                      |                                     |
| 20       | 4                           |                                       |                                       |                              | SGK               | KVSGK<br>KOLU    |                            |                       |             |                |                 | 1.683,16                            |                |                                      |                                     |
| 21       | -                           |                                       |                                       |                              | VEDOI             | Damga            |                            |                       |             |                |                 | 73.01                               |                |                                      |                                     |
|          | 5                           |                                       |                                       |                              | VERGI             | MYE              |                            |                       |             |                |                 | 1 442 70                            |                |                                      |                                     |
| . 2      | 6                           |                                       |                                       |                              | SGK               | SGK              |                            |                       |             |                |                 |                                     |                | Vergi                                |                                     |
| 3        | 7                           |                                       |                                       |                              |                   |                  |                            |                       |             |                |                 | L                                   |                | İndirimi                             | 662,1                               |
| .4       | ä.l.                        |                                       | Brüt                                  | Ke                           | sinti             | DiğerDe          | tay Toplamı                | Net T                 | utar        | Mahs<br>Ediler | sup<br>1 Ôn     | Od                                  | enm            | esi Ger                              | eken                                |
| .5       | Uae<br>Topl                 | me Emri<br>am Tutar                   | Tutar                                 | Тор                          | lamı              | İndirim          | Artırım                    | 11001                 | utui        | Ödeme          | Tutarı          |                                     |                | Tutar                                |                                     |
| 26       | ropi                        | ann rutai                             | 11.301,16                             | 4.42                         | 25,16             | 662,19           |                            | 7.53                  | 8,19        |                |                 |                                     | 7.5            | 538,19                               |                                     |
| 27       |                             |                                       |                                       | 1                            |                   |                  |                            |                       |             | 1              |                 |                                     |                |                                      |                                     |
| 28       | т                           | anlar-                                | Brüt                                  | Ka                           | sinti             | DiğerDo          | tay Toplam                 |                       | -           | Mahs           | sup             | ЬÖ                                  | enm            | esi Ger                              | eken                                |
| 10       | ۱۱<br>مbÖ                   | opiam<br>me Emri                      | Tutar                                 | Top                          | lana              | İndirim          | Artirim                    | Net T                 | utar        | Ediler         | 1 Ôn<br>Turtera | 04                                  | - ۲            | Eutar<br>Tutar                       | enen                                |
| 29       | laoT                        | am Tutar                              | 14.004.40                             | 100                          |                   | 000.40           | ~~~                        | 7 5 2                 | 0 4 0       | Odeme          | Tutan           |                                     | 7 6            | 20 40                                |                                     |
| 30       | 12.1                        |                                       | 11.301,16                             | 4.42                         | 5,16              | 662,19           |                            | 1.03                  | 0,19        | L              |                 |                                     | 1.5            | 556,19                               |                                     |
| 21       |                             |                                       |                                       |                              |                   |                  |                            | Gerç                  | ekleştir    | me Göre        | vlisi           |                                     | Harca          | ma Yetkil                            | ISİ                                 |
| 22       |                             |                                       |                                       |                              |                   |                  |                            |                       |             |                |                 | 1                                   |                |                                      |                                     |
| 32       |                             |                                       |                                       |                              |                   |                  |                            |                       |             |                |                 |                                     |                |                                      |                                     |
| 32<br>33 |                             |                                       |                                       |                              |                   |                  |                            |                       |             | 2023           |                 |                                     | <br>П1         |                                      |                                     |

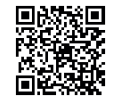

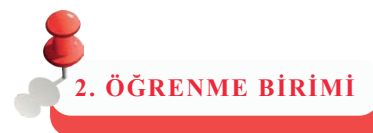

# ÖLÇME VE DEĞERLENDİRME

Aşağıda verilen soruların doğru cevabını işaretleyiniz.

- **1.** Aşağıdakilerden hangisi formül olarak ifade <u>edilemez</u>?A) =TOPLA(A1;A2)B) =A1+A2C) =(A1+A2)D) A1+A2E) =TOPLA(A1:A2)
- 2. Aşağıdakilerden hangisi A1, A2, A3 hücrelerin aritmetik ortalamasını hesaplatmaz?

A) =(A1+A2+A3)/3 B) =(A1:A3)/3 C) =TOPLA(A1:A3)/3 D) =ORTALAMA(A1:A3) E) =ORTALAMA(A1;A2;A3)

- **3.** Aşağıdaki fonksiyonlardan hangisi tarih ve saati birlikte yazdırır? A) =BUGÜN() B) =ŞİMDİ() C) =GÜN() D) =TARİH() E) =DAKİKA()
- **4. "Özel Yapıştır" komutunun klavye kısayol tuşu aşağıdakilerden hangisidir?** A) Ctrl + V B) Ctrl + AltGr + V C) Ctrl + Alt + V D) Ctrl + Shift + V E) Ctrl + M
- 5. =ORTALAMA(A1:A3;A5) formülü hangi hücrelerin ortalamasını hesaplamaktadır?
  - A) A1, A2, A3, A4, A5 B) A1, A3, A5 C) A1, A2, A3, A5 D) A1, A2, A3, A4 E) A1, A3, A4 A5
- **6. =EĞER(D4>=50; EVET ; HAYIR ) fonksiyonun HAYIR yazabilmesi için D4 kaç olmalıdır?** A) 40 "B) 50"" "C) 51 D) 80 E) 90

7. Aşağıdakilerden hangisi hızlı doldurma işlemi klavye kısayol tuşudur? A) CTRL + E B) CTRL + M C) CTRL + P D) CTRL + F2 E) Shift + F3

- 8. Aşağıdakilerden hangisi "metni kaydır" hizalama aracıdır?
  - ab

A)

<u>₩</u>

D)

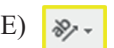

- 9. Aşağıdakilerden hangisi çalışma kitabına yeni sayfa ekleme yöntemlerinden değildir?
  - A) Giriş sekmesi Hücreler grubu Ekle seçeneği sayfa ekle komutuna tıklanır.
  - B) Sayfa sekmesi yanındaki artı 💮 simgesine tıklanır.
  - C) Sayfa sekmesi üzerinde farenin sağ tuşu tıklanır, açılan listeden Ekle komutuna tıklanır.
  - D) Klavyeden Shift + F11 tuşları kullanılır.

B)

E) Giriş sekmesi Düzenleme grubu Ekle seçeneği sayfa ekle komutuna tıklanır.

# ÖLÇME VE DEĞERLENDİRME

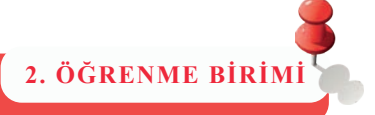

# 10. Grafik oluşturulmasında kullanılan sayısal değerlere ne ad verilir?

- A) Gösterge
- B) Veri Serileri
- C) Veri Etiketleri
- D) Grafik Alanı
- E) Yatay-Diken Eksen

# 11. Aşağıdaki veri araçları grubu eşletirmelerinden hangisi vanlıştır?

- A) 🗾 Birleştir
- B) 🗐 Hızlı Doldurma
- C) 🚭 Verileri Doğrulama
- D) **H** Yinelenenleri Kaldır
- E) Metni Sütunlara Dönüştür

# 12. Filtre uygulama işlemleri ile ilgili aşağıdaki ifadelerden hangisi <u>vanlıştır</u>?

- A) Sayısal değerler veya metin değerlerine göre filtreleme işlemi yapılmaktadır.
- B) Arka plana veya metne renkli biçimlendirme uygulanmış ise renge göre filtreleyebilir.
- C) Koşul belirtilerek istenilen şekilde sınırlandırılan özel filtreleme işlemi yapılmaktadır.
- D) Filtreleme sonucunda ölçütlere uymayan satırların tamamı gizlenir.
- E) Filtre klavye kısayol tuşu Ctrl + Shift + V tuşlarıdır.

# 13. Aşağıdaki formüllerden hangisi Tablo1 sayfasındaki A5 hücresindeki değeri getirir?

- A) =Tablo1!A5
- B) =Tablo1A5!
- C) =!Tablo1A5
- D) =A5!Tablo1
- E) =A5Tablo1!

# 14. Aşağıdakilerden hangisi yazdırılan çalışma sayfalarının her birine başlık satırı ekler?

- A) Sayfa düzeni/Sayfa yapısı/Yazdırma başlıkları
- B) Sayfa Düzeni/Sayfa seçenekleri/Kılavuz çizgileri
- C) Görünüm/Göster/Cetvel
- D) Görünüm/Pencere/Tümünü Yerleştir
- E) Veri/Dış veri al

# 3. ÖĞRENME BİRİMİ

# SUNU HAZIRLAMA

# **KONULAR**

3.1. Sunu Hazırlama Programı

3.2. Slaytlarla Çalışma

3.3. Slayt Tasarımı

3.4. Slayt Nesneleri

3.5. Gösteri Ayarları

3.6. Yazdırma İşlemleri

# NELER ÖĞRENECEKSİNİZ?

- Sunu Hazırlama programının arayüz ve bileşenlerini
- Slaytla çalışmayı,
- Slayt tasarımı yapmayı
- Slayt nesneleri ile çalışmayı
- Gösteri ayarları yapmayı
- Program seçeneklerini kullanmayı ve yazdırmayı işlemlerini yapabilmeyi

# **TEMEL KAVRAMLAR**

animasyon, nesne, paketleme, slayt, sunu, tema

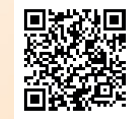

http://kitap.eba.gov.tr/KodSor.php?KOD=9127

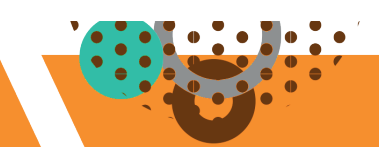

# **3.1. SUNU HAZIRLAMA PROGRAMI**

HAZIRLIK ÇALIŞMALARI

#### Bilgisayar destekli sunumların faydaları nelerdir? Açıklayınız.

Sunu hazırlama programları; seminer, konferans gibi organizasyonlarda kitlelere sunum yaparken aktif olarak kullanılır. Metin, görsel, grafik, tablo gibi birçok nesne, arka plan temaları ile uyumlu olacak şekilde eklenir. İzleyiciye gösterilme sırası ayarlanır. Ses ve video ile desteklenebilen hareketli gösteriler hazırlanır.

# 3.1.1. Sunu Programını Çalıştırma

Programı çalıştırmak için Görsel 3.1'deki yöntemler kullanılabilir:

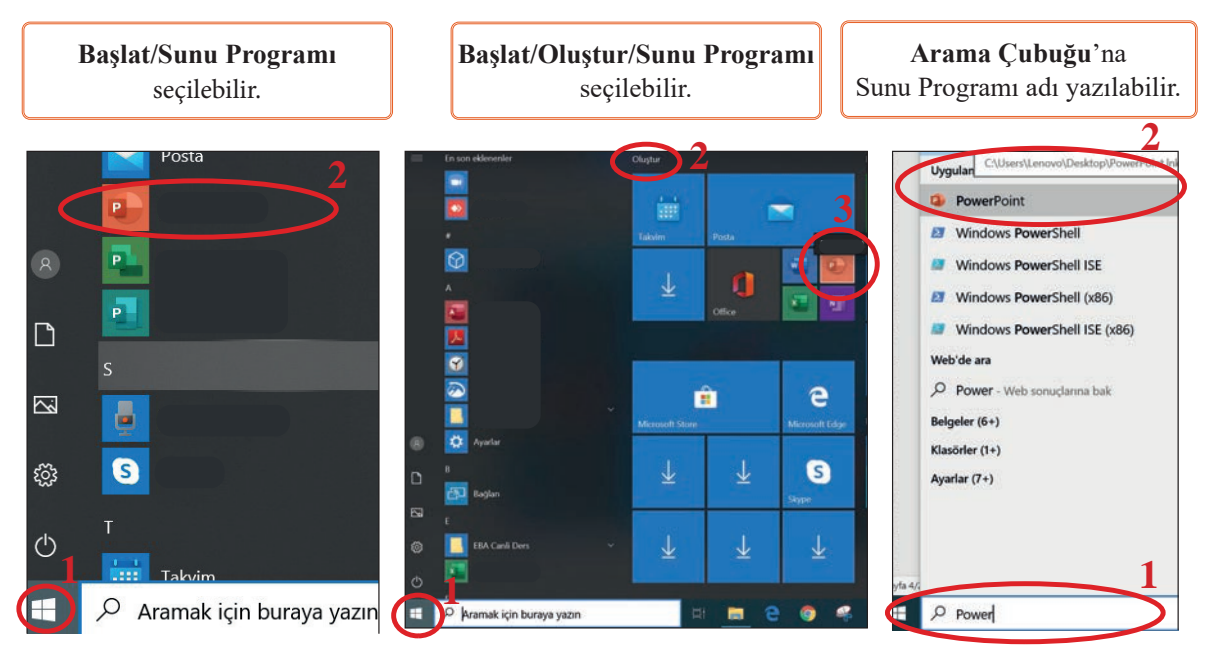

Görsel 3.1: Sunu programını çalıştırma yöntemleri

Sunu programı, görev çubuğuna sabitlenerek ya da masaüstüne kısayol oluşturularak çalıştırılabilir.

- Sunu programı simgesini görev çubuğuna sabitlemek için **Başlat/Sunu programı** simgesine farenin sağ tuşu ile tıklanır. **Diğer/Görev Çubuğuna Sabitle** seçilir.
- Programın kısayolunu masaüstüne eklemek için **Başlat/Sunu programı** simgesi **sürükle bırak** yöntemi kullanılır.

# 3.1 SIRA SİZDE

Aşağıdaki sunu programını çalıştırma yöntemleriyle ilgili işlem basamaklarını yaparak sonuçları arkadaşlarınızla paylaşınız.

# İşlem basamakları

- 1. Başlat /Sunu programı seçenekleri ile programı çalıştırınız.
- 2. Oluştur bölmesindeki sunu programı simgesine tıklayıp programı çalıştırınız.
- 3. Programı görev çubuğuna sabitleyiniz.
- 4. Programın kısayolunu masaüstüne ekleyiniz.

# 3.1.2. Açılış Ekranı ile Çalışma

Program çalıştırıldıktan sonra ekrana Açılış Ekranı gelir.

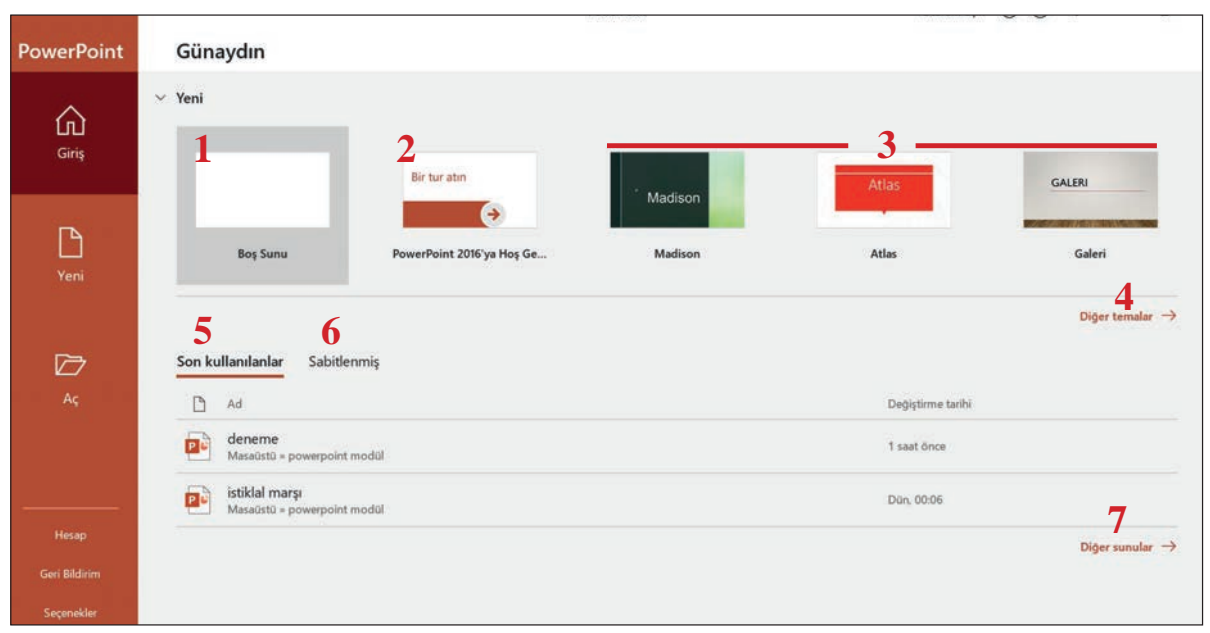

Görsel 3.2: Sunu programı açılış ekranı

Görsel 3.2 üzerinde numaralandırılmış Açılış Ekranı alanlarının açıklamaları şunlardır:

- Boş Sunu (1) seçilerek sıfırdan bir sunu oluşturulur.
- Bir Tura Katılın (2) ve ardından Oluştur seçilerek sunu programı kullanımı konusunda ipuçlarına ulaşılır.
- Şablonlar'dan (3) biri seçilerek sunu oluşturulur.
- Tüm şablonlara ulaşmak için Diğer Temalar (4) tıklanır.
- Son Kullanılanlar'dan (5), son kaydedilmiş sunu programı çalışmalarına ulaşılır.
- Sabitlenmiş (6) başlığında, daha sonra kullanılmak üzere sabitlenmiş dosyalar bulunur.
- Diğer Sunular (7) ile bilgisayarda ya da başka bir ortamda kayıtlı sunulara ulaşılır.

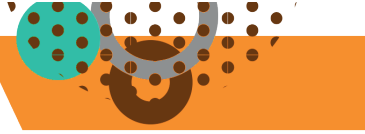

# 3.1.3. Yeni Bir Sunu Açma

Yeni sekmesi; **Boş Sunu**, **Bir Tur Atın** ve **Tüm Şablonlar** bölümlerini içermektedir.

Yeni sunu oluşturmak için aşağıdaki yöntemler kullanılabilir:

- Açılış Ekranı/Giriş/Boş Sunu seçilebilir.
- Görsel 3.3'teki gibi Açılış Ekranı /Yeni/Boş Sunu seçilebilir.
- Hızlı Erişim Araç Çubuğu'nda yer alan Yeni 🗋 simgesi tıklanabilir.
- Ctrl + N kısayolu kullanılabilir.

|                                      |                                             | 5                                           | PowerPoint                 | Oturum açın 🙂  |
|--------------------------------------|---------------------------------------------|---------------------------------------------|----------------------------|----------------|
| PowerPoint                           | Yeni                                        |                                             |                            |                |
| Giriş                                |                                             | Bir tur atın                                |                            |                |
| L<br>Vani                            | Boş Sunu                                    | PowerPoint 2016'ya Hoş G                    |                            |                |
|                                      | Çevrimiçi şablon ve tema arayı              | m                                           | Q                          |                |
| 20<br>A5                             | Önerllen aramalar: Sunular Temal<br>Madison | ar Egitim Grafikler Diyagramlar İş<br>Atlas | Bilgi grafilderi<br>GALERI | PAKET          |
|                                      | Madison                                     | Atlas                                       | Galeri                     | Paket          |
| Hesap<br>Geri Bildirim<br>Soçanekler | TANTA YAZI                                  |                                             | THE LOWAR                  | Title Lorem    |
|                                      | Tabta Yazı                                  | Geometrik Renk Bloku                        | Cicekli Süs                | Sehir Tek Renk |

Görsel 3.3: Açılış ekranı yeni sekmesi

Farklı yöntemler kullanılarak açılan sunu dosyasının varsayılan adı Sunu 1, dosya uzantısı pptx'tir.

# **3.2** SIRA SİZDE

Aşağıdaki sunu açma yöntemlerini kullanarak 4 adet yeni sunu açınız.

- 4. Sunu 4. Ctrl + N kısayolu

# 3.1.4. Çalışma Alanı

Sunu programı çalışma alanı ögeleri Görsel 3.4'te de gösterildiği gibi şu başlıklardan oluşur:

- Hızlı Erişim Araç Çubuğu, sık kullanılan komutların yer aldığı bölümdür. Hızlı Erişim Araç Çubuğu açılır menü listesi 🚺 tıklanarak ekleme-çıkarma işlemi yapılabilir.
- Sekmelerde, her bir sekmeye ait komut grubunu içeren Şerit yer alır.
- Başlık Çubuğu, sunu isminin yer aldığı alandır.
- Slayt Paneli, açılan slaytların listelendiği bölümdür. Listedeki slaytlar üzerinde sağ tıklanarak slayt ile ilgili düzenleme komutlarına ulaşılır.
- Çalışma Panelinde, düzenleme yapılan slayt yer alır.
- Not Paneli, slayta ait notların yazıldığı yerdir. Gösteri anında bu alan görünmez.
- Görünüm Paneli, sunu görünümlerine ait kısayolların olduğu bölümdür. Ekranda; Normal, Slayt Sıralayıcısı, Okuma Görünümü, Slayt Gösterisi komutları yer almaktadır.

# SUNU HAZIRLAMA

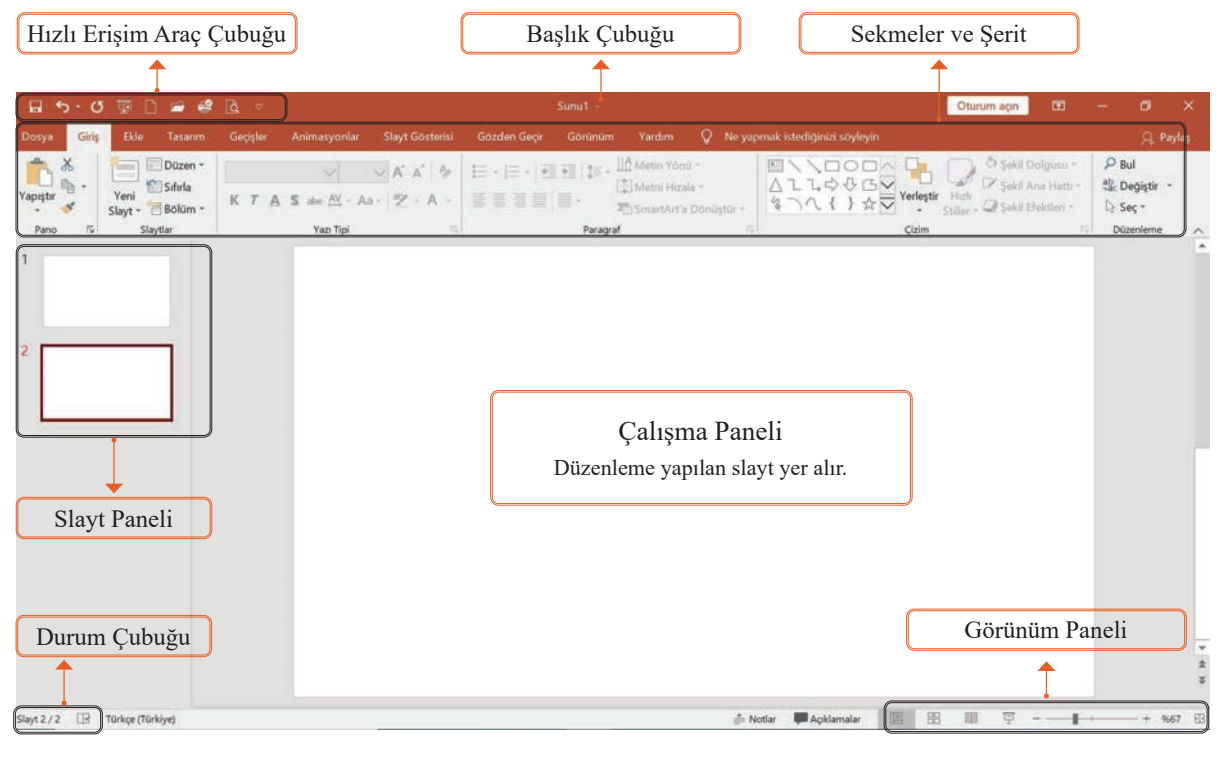

Görsel 3.4: Çalışma alanı

# 3.1.5. Sunuyu Kaydetme

Sunu belgesi ilk kez kaydedilirken aşağıdaki yöntemler kullanılabilir:

- Hızlı Erişim Araç Çubuğu Kaydet 🛛 🗔 simgesi
- Dosya/Kaydet komutu
- Ctrl + S kısayolu

Seçeneklerden biri seçilerek Görsel 3.5'teki Farklı Kaydet ekranına ulaşılır.

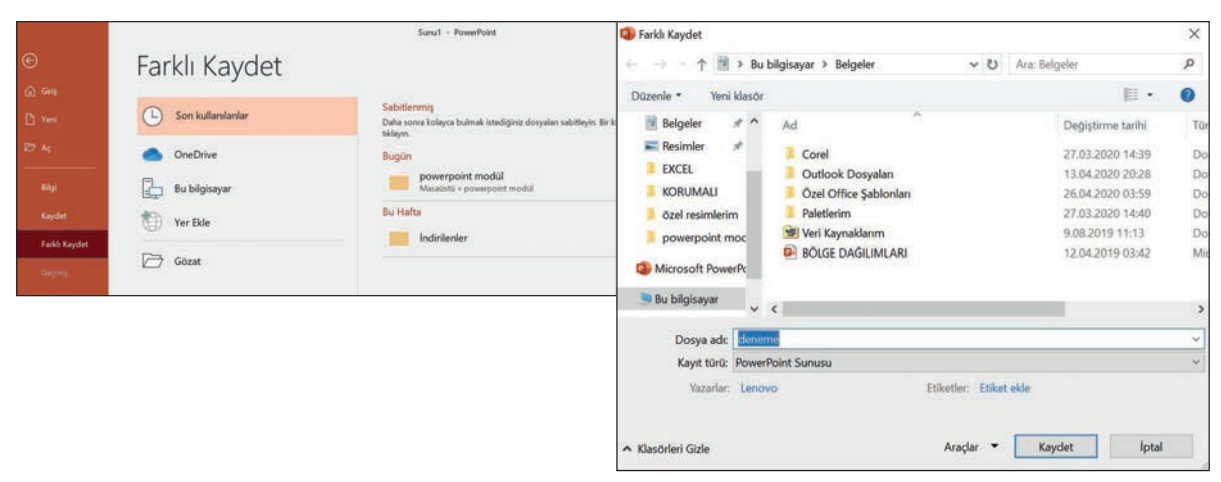

Görsel 3.5: Farklı kaydet iletişim kutusu

# SUNU HAZIRLAMA

Bu ekranda; kaydedilmek istenen konum seçildiğinde, **Farklı Kaydet** iletişim kutusu açılır. **Farklı Kaydet** iletişim kutusunda iken aşağıdaki işlemler yapılır:

- 1. Kaydedilecek konum seçilir, Dosya adı yazılır.
- 2. Kayıt türü Sunu olarak bırakılır.
- 3. Kaydet komutuna tıklanır.

#### BİLGİ NOTU

Bir kez kaydedilen belge daha sonraki kayıt işlemlerinde sadece Kaydet komutuna tıklanarak tamamlanır. Tekrar uyarı ekranı çıkmaz.

#### 3.1.6. Sunuyu Kapatma

Açık olan bir sunuyu kapatmak için aşağıdaki yöntemler kullanılabilir:

- Dosya/Kapat komutu seçilebilir.
- Ctrl + F4 kısayolu tuşlanır.
- Ctrl + W kısayolu kullanılabilir.

Sunuda değişiklik yapılmışsa sunuyu kaydetme uyarı ekranı açılır. **Kaydet** veya **Kaydetme** düğmelerinden biri kullanılarak sunu kapatma işlemi tamamlanır.

### 3.1.7. Kayıtlı Bir Sunuyu Açma

Kayıtlı bir sunuyu açmak için aşağıdaki yöntemler kullanılabilir:

- Açılış Ekranı ekranından Görsel 3.6'daki
   Aç sekmesi (Program açıkken bu ekrana gelmek için Dosya menüsüne tıklanır.)
- Açılış Ekranı ekranından Giriş sekmesi, Son Kullanılanlar ve Sabitlenmiş bölümleri
- Hızlı Erişim Araç Çubuğu simgesi
   Ctrl + O kısayolu kullanılarak açılabilir.

# 3.1.8. Sunuyu Farklı Kaydetme

Daha önce kaydedilmiş bir sunuyu; farklı bir isim, farklı bir kayıt türüyle, farklı bir konuma kaydetmek

#### için Dosya/Farklı Kaydet komutu kullanılır

• Farklı Kaydet iletişim kutusunda sunu kaydetme işlemleri uygulanır.

#### 3.1.9. Programi Kapatma

Programı kapatmak için aşağıdaki yöntemler kullanılabilir:

- Ekranın sağ üst köşesinde yer alan • × pencere kontrol elemanlarından **Kapat** (X) simgesine tıklanır..
- Alt + F4 kısayolu kullanılır. Sunuda değişiklik yapılmışsa uyarı ekranı çıkacaktır.
- Bu ekranda Kaydet ya da Kaydetme seçeneklerinden birine tıklanır.

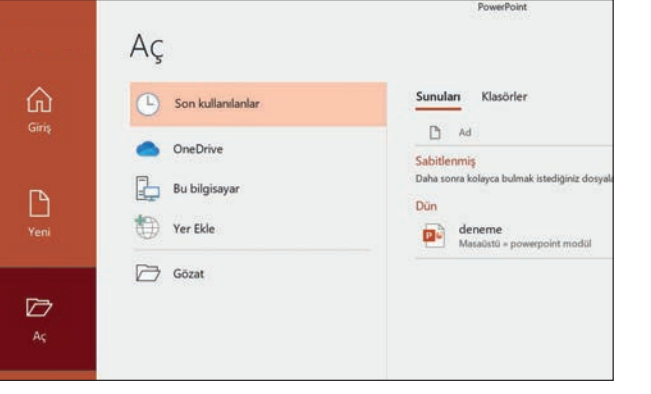

Görsel 3.6: Açılış ekranı aç sekmesi

# **SIRA SİZDE**

3.3

Aşağıdaki sunu hazırlama belge işlemlerini uygulayınız.

- **1. Yeni, Aç, Yazdır, Baskı Önizleme, Hızlı Yazdır, Kaydet, İlk Baştan Sunu Gösterisi** komutlarını Hızlı Erişim Çubuğu'na ekleyiniz.
- 2. Sunularınızı farklı yöntemler kullanarak kaydediniz.
- 3. Daha önce kaydettiğiniz sunularınızı farklı yöntemlerle kapatınız.
- 4. Daha önce kaydettiğiniz sunularınızı farklı yöntemlerle açınız.

# 3.1 UYGULAMA

Temel Sunu işlemlerini yaparken farklı yöntemlerin kullanılmasının amaçlandığı aşağıdaki uygulamayı, işlem basamaklarını takip ederek uygulayınız.

- 1. Başlat/Sunu programı seçenekleri ile programı çalıştırınız.
- 2. Açılış Ekranı/Giriş/Boş Sunu açınız.
- 3. Dosya/Kaydet komutuna tıklayınız. Açılan iletişim kutusundan aşağıdaki bilgilerle sunuyu kaydediniz.
  - Dosya Konumu: Masaüstü
  - Dosya Adı: BATI
- 4. Hızlı Erişim Araç Çubuğu'ndan Yeni komutuna tıklayıp yeni sunu açınız.
- 5. Hızlı Erişim Araç Çubuğu'ndan Kaydet komutuna tıklayıp aşağıdaki bilgilerle sunuyu kaydediniz.
  - Dosya Konumu: Belgelerim
  - Dosya Adı: DOĞU
- 6. Ctrl + N kısayolu ile yeni sunu açınız.
- 7. Ctrl + S kısayolu ile açılan Farklı Kaydet iletişim kutusundan aşağıdaki bilgileri kullanarak sunuyu kaydediniz.
  - Dosya Konumu: Masaüstü
  - Dosya Adı: KUZEY
- 8. Dosya/Kapat komutu ile KUZEY isimli sunuyu kapatınız.
- 9. Dosya/Kapat kısayolu ile DOĞU isimli sunuyu kapatınız.
- **10.** Ctrl + O ile KUZEY isimli sunuyu tekrar açınız.
- **11.** Hızlı Erişim Araç Çubuğu'nda yer alan **Aç** komutu ile Açılış Ekranı, Aç sekmesi, Son Kullanılanlar bölümünden DOĞU isimli dosyayı açınız.
- 12. Dosya/Farklı Kaydet komutuna tıklayınız.
- 13. DOĞU olan dosya adını DENİZ olarak değiştirip kaydediniz.
- 14. Ekranın sağ üst köşesinde yer alan işaretlerden X'ya basarak sunuyu ve programı kapatınız.

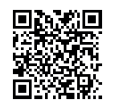

http://kitap.eba.gov.tr/KodSor.php?KOD=19898

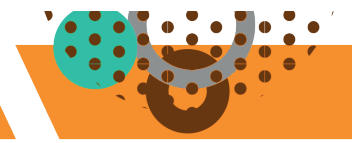

# SUNU HAZIRLAMA

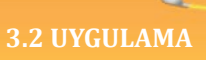

Temel Sunu işlemlerini yaparken farklı yöntemlerin kullanılmasının amaçlandığı aşağıdaki uygulamayı, işlem basamaklarını takip ederek uygulayınız.

- 1. Başlat/Oluştur bölmesindeki sunu programı simgesine tıklayıp programı çalıştırınız.
- 2. Açılış Ekranı/Yeni/Boş Sunu açınız.
- 3. Aşağıdaki bilgilerle sunuyu kaydediniz.

Dosya Konumu: Belgelerim

Dosya Adı: KUZEY seçiniz.

- 4. Kaydet düğmesine tıklayınız.
- 5. Ctrl + F4 ile sunuyu kapatınız.
- 6. Hızlı Erişim Araç Çubuğu'ndan Aç komutu ile kaydettiğiniz sunu dosyasını bulunuz.
- 7. Dosya isminin üzerine gelerek Bu öğeyi listeye sabitle komut simgesi üzerine tıklayınız.
- 8. Giriş sekmesi, Sabitlenmiş bölümünden KUZEY isimli dosyayı tıklayıp açınız.
- 9. Dosya/Farklı Kaydet komutuna tıklayınız.
- 10. Belgelerim olan konumu Masaüstü olarak değiştirip kaydediniz.
- 11. Alt + F4 kısayolu ile sunuyu ve programı kapatınız.

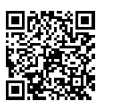

http://kitap.eba.gov.tr/KodSor.php?KOD=19899

# 3.3 UYGULAMA

# Sunu programı temel belge işlemlerinden istediğiniz yöntemi kullanarak aşağıda verilen işlemleri uygulayınız.

- 1. Masaüstüne program kısayolunu ekleyiniz.
- 2. Yeni bir sunu dosyası açınız.
- 3. Sunu dosyanızı OFİS ismi ile Belgelerim klasörüne kaydediniz.
- 4. Sunu dosyanızı kapatınız.
- 5. Sunu dosyanızı açınız.
- 6. Aynı sunu dosyasını SUNUM ismi ile masaüstüne kaydediniz.
- 7. Programı ve sunu dosyasını kapatınız.
- 8. Masaüstüne kaydetmiş olduğunuz sunu dosyanızın uzantısını kontrol ediniz.

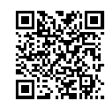

http://kitap.eba.gov.tr/KodSor.php?KOD=19900

# 3.2. SLAYTLARLA ÇALIŞMA

HAZIRLIK ÇALIŞMALARI

UNESCO Dünya Miras Listesi'nde yer alan 18 adet varlığımızı anlatan bir sunum hazırlayacak olsanız hangi materyallerden yararlanırdınız? Açıklayınız.

Sunu bir veya daha fazla sayıda slayttan oluşur. Slaytlar; yazı, grafik, video ve ses dosyası eklenebilen yapılardır.

# 3.2.1. Yeni Slayt Ekleme

Sunuya Yeni Slayt eklemek için Görsel 3.7'deki yöntemler kullanılabilir:

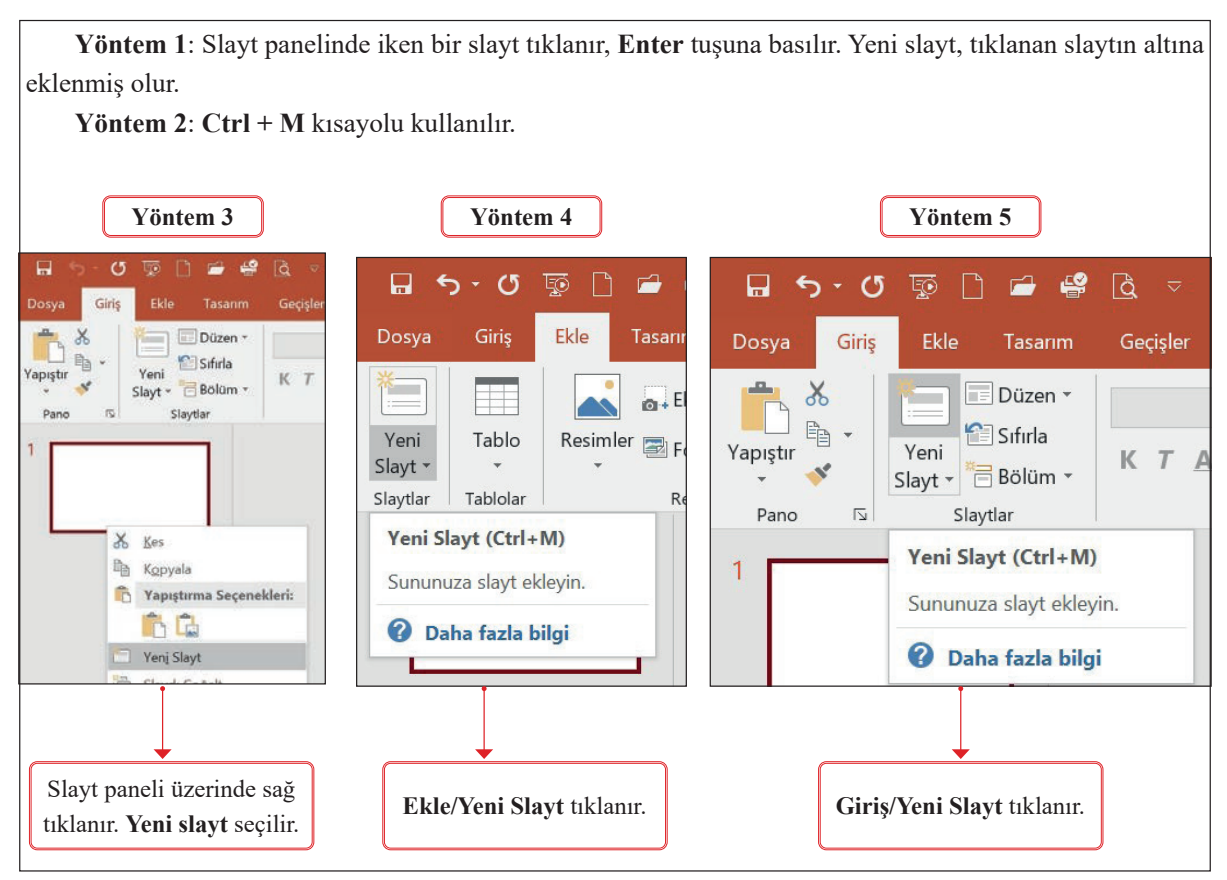

Görsel 3.7: Yeni slayt ekleme seçenekleri

# 3.2.2. Slayt Düzenini Değiştirme

Slayt Düzenleri; metin, video, resim, grafik, Görsel, küçük resim, arka plan ve diğer ögeler için yer tutucuları barındırır. Bu ögeler ile ilgili tema rengi, yazı tipi ve efekt gibi biçimlendirmeleri içerir. Yeni sunu, varsayılan olarak **Başlık Slaydı** teması ile açılır. Yeni slayt ekleme yöntemlerinden biri kullanılarak oluşturulan slaytlar **Başlık ve İçerik** temasıyla eklenir. Slayt eklendikten sonra temasını değiştirmek mümkündür.

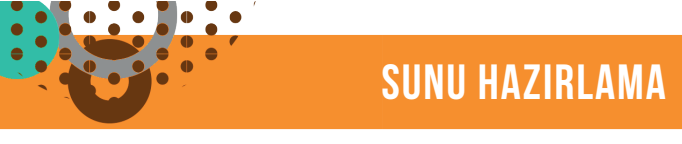

Eklenen bir slaydın temasını değiştirmek için slayt seçilir ve Görsel 3.8'deki yöntemlerden biri uygulanır.

| _1                                                                  | Yöntem 1                       |                      | Ŋ                                                                                                    | <b>öntem 2</b>                                      | )                |                                                        |
|---------------------------------------------------------------------|--------------------------------|----------------------|----------------------------------------------------------------------------------------------------|-----------------------------------------------------|------------------|--------------------------------------------------------|
| Giriş Ekle Tasarım<br>Office Ter<br>Slayt *<br>Başlık Sl<br>İki İçe | Geçişler     Animasyor       2 | Ilar Slayt Gösterisi | 1-Sağ tıkla<br>& Keş<br>Kopyala<br>Yapıştırma Seçenekleri:<br>Tem Sayıt<br>Saydı Çoğalt<br>Slaydı Goğalt<br>Slaydı Sil<br>Botom Ede<br>Dogen<br>2,<br>Slaydı Sıtırla<br>Arka Planı Biçimlendir<br>Eorograf Albümü<br>Slaydı Gizle<br>Yeni Açıklama | Office Teması<br>Başlık Slaydı<br>İki İçerik<br>Boş | Başlık ve içerik | Bolum Üst Bilgisi<br>Yalnızca Başlık<br>Başlıklı Resim |

Görsel 3.8: Slayt düzeni komutu

İstenilen tema düzeniyle yeni slayt eklemek için weni Slayt komutu açılır menü listesi tıklanarak açılan slayt düzeni seçeneklerinden biri seçilebilir.

# 3.2.3. Slayt Çoğaltma

Oluşturulmuş bir slayt ya da slaytlar tekrar kullanılmak istenirse

slayt çoğaltma işlemi yapılır. Slayt çoğaltmak için çoğaltılacak slayt ya da slaytlar seçildikten sonra aşağıdaki yöntemlerden biri kullanılabilir:

- Giriş ya da Ekle sekmesi altındaki Slaytlar komut grubundan Görsel 3.9/a bölümünde gösterildiği gibi Yeni Slayt komutu açılır menü listesi tıklanarak Seçili Slaytları Çoğalt seçilebilir.
- Slayt paneli üzerinde Görsel 3.9/b bölümünde gösterildiği gibi çoğaltılacak slayt ya da slaytlar üzerinde sağ tıklanarak Slaydı Çoğalt komutu seçilebilir.

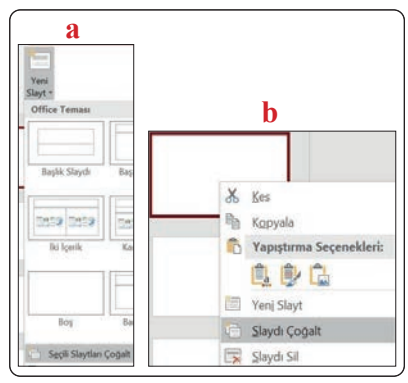

Görsel 3.9: Slayt çoğaltmak

# BİLGİ NOTU

Sununun art arda gelen slaytlarını bir bütün olarak seçmek için Shift tuşu basılı iken ilk ve son slayt tıklanır. Slaytları tek tek seçmek için Ctrl tuşu basılı iken istenilen slaytlar tıklanır. Örneğin: 1'den 5'e kadar olan slaytları seçmek için Shift tuşu; 1, 3 ve 5. slaytları seçmek için Ctrl tuşu kullanılır.

# **3.4** SIRA SİZDE

Tek bir slaytı çoğaltmak ya da çoklu slaytları çoğaltma ile ilgili aşağıdaki çalışmaları yapınız.

- 1. Yeni bir sunu dosyasına 10 slayt ekleyiniz.
- 2. Sunudan seçeceğiniz 5 tane slaytın düzenlerini değiştiriniz.
- 3. 3'ten 7'ye kadar olan slaytları bir dizi olarak seçerek çoğaltınız.
- 4. 2, 5, 7 ve 9. slaytları ayrı ayrı seçerek çoğaltınız.

# 3.2.4. Slayt Silme

Slayt iki şekilde silinebilir:

- Silinmek istenen slayt ya da slaytlar seçili iken sağ tıklanır, Slaydı Sil komutu seçilir.
- Silinmek istenen slayt ya da slaytlar seçilir, Delete tuşuna basılır.

# 3.2.5. Slayt Gizleme veya Gösterme

Gösteri anında görünmesi istenmeyen slaytları gizlemek için aşağıdaki yön-

temler kullanılabilir

- Slayt üzerinde sağ tıklanır, Slaydı Gizle komutu seçilebilir.
- Slayt Gösterisi sekmesi, Slaydı Gizle komutu tıklanabilir.

**Slaydı Gizle** komutu ilk tıklandığında slayt gizlenir, ikinci kez tıklandığında gizlenen slayt gösterilir.

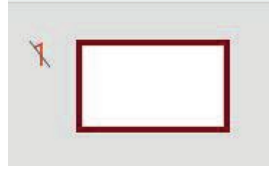

Görsel 3.10: Gizli slayt numarası

Gizlenen slayt numarası üzerinde Görsel 3.10'daki gibi eğik bir çizgi bulunur.

# **3.5** SIRA SİZDE

Slayt eklemek ve düzenlemek ile ilgili kullanılabilecek farklı yöntemleri aşağıdaki işlem basamaklarını kullanarak uygulayınız.

| 1. Yeni bir sunu açınız. Sunu ilk slayt eklenmiş olarak açılacaktır.                                                                                             |                    |  |  |  |
|----------------------------------------------------------------------------------------------------|--------------------|--|--|--|
| 2. Giriş/Slaytlar/Yeni Slayt ekleyiniz.                                                                                                    | Slayt 2            |  |  |  |
| 3. Ekle/Slaytlar/Yeni Slayt ekleyiniz.                                                                                                    | Slayt 3            |  |  |  |
| <ol> <li>Slayt panelinde yer alan Slayt 3 üzerinde sağ tıklayınız. Çıkan seçeneklerden Yeni Slayt<br/>ekleyiniz.</li> </ol>                                      | Slayt 4            |  |  |  |
| 5. Slayt panelinde yer alan Slayt 3'ü seçiniz. Giriş /Slaytlar/Düzen ile İki İçerik temasını seçiniz.                                                            |                    |  |  |  |
| 6. Slayt panelinde yer alan Slayt 4 üzerinde sağ tıklayınız. Düzen komutu ile Karşılaştırmalı temasını seçiniz.                                                  |                    |  |  |  |
| <ol> <li>Giriş ya da Ekle sekmesi, Slaytlar/Yeni Slayt açılır oka tıklayınız. Düzen seçeneklerinden<br/>Başlıklı İçerik teması ile yeni slayt açınız.</li> </ol> | Slayt 5            |  |  |  |
| 8. Slayt 2 ve Slayt 4'ü Ctrl tuşuyla seçiniz. Seçili slaytları çoğaltınız.                                                                                       |                    |  |  |  |
| 9. Slayt 1, Slayt 2, Slayt 3'ü Shift tuşuyla seçiniz. Seçili slaytları çoğaltınız.                                                                               | Slaytlar<br>8,9,10 |  |  |  |
| <b>10.</b> Slavt 10 üzerinde sağ tıklayınız. <b>Slavdı Sil</b> 'i seçiniz.                                                                                       |                    |  |  |  |

11. Slayt 9'u seçiniz. Delete tuşuna basınız.

12. Slayt 7 ve Slayt 8'i seçerek üzerinde sağ tıklayınız ve Slaydı Gizle'yi seçiniz.

13. Slayt 8'i göstermek için slayt üzerinde sağ tıklayınız ve Slaydı Gizle'yi seçiniz.

14. SONUÇ: Toplam 8 slayt eklediğiniz, 7. slaytın gizli olduğu bir sunu elde edilir.

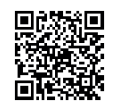

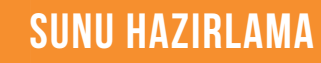

# 3.2.6. Fotoğraf Albümü Oluşturma

Fotoğraf Albümü, fotoğrafları slaytı dolduracak şekilde görüntülemek için oluşturabilecek bir sunumdur.

Oluşturulacak fotoğraflar tek adımda eklendiği için zaman tasarrufu sağlar.

Fotoğraf Albümü oluşturmak için aşağıdaki işlem adımları takip edilir:

 Dosya
 Giriş
 Ekle
 Tasarım
 Geçişler
 Animasyonlar
 S

 Yeni
 Tablo
 Fotoğraf Albümü Şekiller Simgele

 Slaytar
 Tablolar
 Yeni Fotoğraf Albümü Şekiller Simgele

 X
 Fotoğraf Albümü Şekiller Simgele

1. Görsel 3.11'deki gibi Ekle/Fotoğraf Albümü/Yeni Fotoğraf Albümü komutlarına tıklanır.

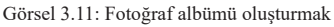

- 2. Fotoğraf Albümü iletişim kutusunda, Görsel 3.12'deki Dosya/Disk ögesine tıklanır.
- **3. Yeni Resim Ekle** iletişim kutusuna ulaşılır. Görsel 3.13'te eklenmek istenilen resmi içeren klasör bulunur, klasörden resimler seçilir, **Ekle** komutuna tıklanır.

| Albüm İçeriği<br>Asağıdakinden                  | resim ekler                                         | Albümdeki resimler: | Önizleme: |
|-------------------------------------------------|-----------------------------------------------------|---------------------|-----------|
| Dosya/Dis                                       | ALC: N                                              |                     |           |
| Metin ekle:                                     |                                                     |                     |           |
| Yeni Metin K                                    | unusu                                               |                     |           |
| Resim Seçenek<br>TÖM resim<br>TÖM resim         | derit<br>derin altındaki yazılar<br>der siyah beyaş | 6                   |           |
|                                                 |                                                     |                     |           |
|                                                 |                                                     | ↑ ↓ Xoldr           |           |
| Albūm Dūzeni                                    |                                                     | 1 V Xaldy           | x x 0.0   |
| Albūm Dūzeni<br>Besim dūzeni:                   | Slayda sığdır                                       | 1 V Xaldr           |           |
| Albūm Dūzeni<br>Besim dūzeni:<br>Çerçeye şekli: | Slayda sığdır<br>Dikdörtgen                         |                     |           |

Görsel 3.12: Albüme fotoğraf eklemek

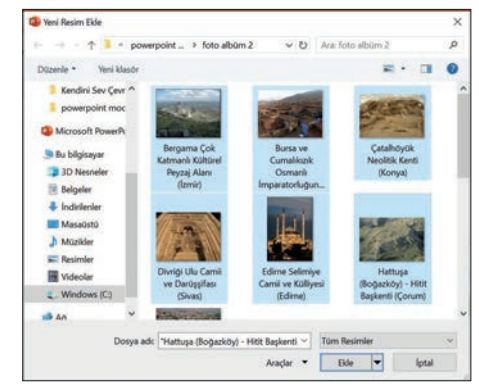

Görsel 3.13: Yeni resim iletişim kutusu

4. Fotoğraf Albümü iletişim kutusunun bazı ögeleri Görsel 3.14 üzerinde açıklanmıştır.

| Metin ekle:           | Fotoğraf Albümü             |                                                                                  | ? ×                   | 1 resim                               |
|-----------------------|-----------------------------|----------------------------------------------------------------------------------|-----------------------|---------------------------------------|
| Yeni Metin Kutusu     | Albūm İçeriği               |                                                                                  |                       | Slayda sığdır                         |
|                       | Aşağıdakinden resim ekle:   | Albümdeki resimler:                                                              | Önizleme:             | 1 resim                               |
| Compare an atim       | Dosya/Disk_                 | 1 Bergama Çok Katmanlı Kültürel Peyzaj A                                         |                       | 2 resim                               |
| Sunuya metin          | Metin ekle:                 | 2 Bursa ve Cumaiikizik Osmanii imparatoi     3 Catalhövük Neolitik Kenti (Konva) | E States              | 4 resim                               |
| yazılabilecek bir     | Yeni Metin Kutusu           | 4 Divriği Ulu Camii ve Darüşşifası (Sivas)                                       | 1 states              | 1 başlıklı resim                      |
| slayt eklenir.        | Resim Seçenekleri:          | 5 Edirne Selimiye Camii ve Külliyesi (Edirn                                      | and the second second | 2 başlıklı resim                      |
|                       | TÜM resimler siyah beyaz    | a G Hattuşa (Boğazköy) - Hitit Başkenti (Çon<br>z istanbul                       |                       | 4 başlıklı resim                      |
|                       |                             |                                                                                  |                       | Eklenen görsellerin slaytlardaki      |
|                       |                             | A V X Kaldyr                                                                     | A 3 0 0 1 1           | düzeni belirlenir. Görselin slaytın   |
| T V X Kald <u>ı</u> r |                             |                                                                                  |                       | tamamını kaplaması icin Slavda        |
| G '1 '                | Resim düzenir Slavda sıddır | ~                                                                                | 1005                  | sığdır kullanılır. Her slavttaki      |
| Seçilen resim         | Cerceve sekli: Dikdörtgen   | ~                                                                                | 199 - C               | aäraal aavugunt halinlamalt join 1    |
| ya da                 | Tema:                       | Gözat                                                                            | - Carton - Carton     | görser sayisini bennek için i         |
| resimlerin            |                             |                                                                                  |                       | resim, 2 resim, 4 resim seçenekleri   |
| görüntüleme           |                             |                                                                                  | Ölustur               | kullanılır. Slaytlarda görsellere ait |
| sırası değiştirilir   |                             |                                                                                  | orgator               | açıklama eklemek için seçenek-        |
| sırası değiştirini.   |                             |                                                                                  |                       | lerden başlıklı ifadesi olanlar       |
|                       |                             |                                                                                  |                       | kullanılır.                           |

Görsel 3.14: Fotoğraf albümü iletişim kutusu

İstenilen düzenlemeler yapıldıktan sonra Oluştur ögesine tıklanır.

Fotoğraf albümünü oluşturduktan sonra, tekrar düzenleme yapmak için **Ekle/Fotoğraf Albümü**/ **Fotoğraf Albümü Düzenle** komutları tıklanır.

# 3.6 SIRA SİZDE

Ülkemizin, Kültür Varlıkları ve Müzeler Genel Müdürlüğünün sorumluluğu altında yürüttüğü çalışmalar neticesinde bugüne kadar UNESCO Dünya Miras Listesi'ne 19 adet varlığımızın alınması sağlanmıştır.

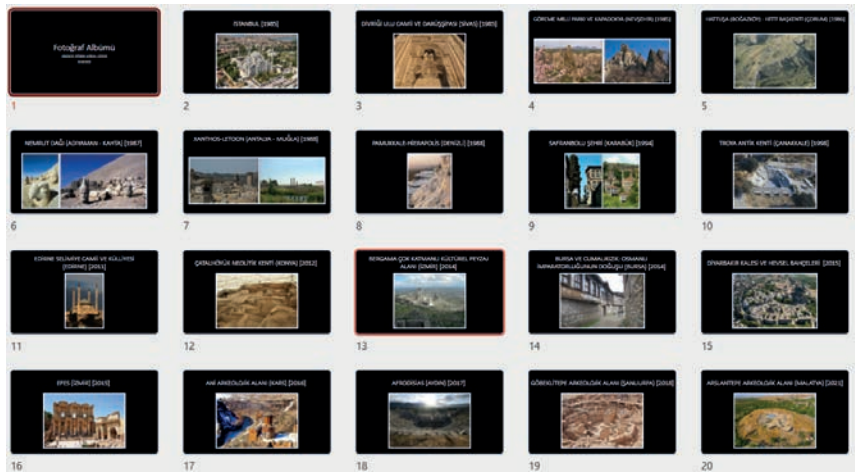

Aşağıdaki işlem basamaklarıyla bu varlıkların görsellerini içeren bir fotoğraf albümü oluşturunuz. İşlem Basamakları

1. Karekod ile verilen bağlantıya tıklayarak "3.6\_kulturel\_miras" adlı Dünya Miras Listesi fotoğraflarını içeren sıkıştırılmış dosyayı bilgisayarınıza indiriniz.

Dünya Miras Listesi fotoğraflarını <u>https://kvmgm.ktb.gov.tr/TR-44423/dunya-miras-listesi.html</u> say-fasından da indirilebilirsiniz. Fotoğrafların tek bir klasörde olmasına dikkat ediniz.

- 2. Sunu programında yeni bir sunu dosyası açınız.
- 3. Kaydettiğiniz fotoğrafları fotoğraf albümüne ekleyiniz.
- **4.** Aşağıda varlıkların Dünya Miras Listesine alınma sırası verilmiştir. Çalışma görselindeki sıraya ve aşağıdaki listeye göre fotoğrafları sıralayınız.
- 1. İstanbul [1985]
- 2. Divriği Ulu Camii ve Darüşşifası (Sivas) [1985]
- 3. Göreme Milli Parkı ve Kapadokya (Nevşehir) [1985]
- 4. Hattuşa (Boğazköy) Hitit Başkenti (Çorum) [1986]
- 5. Nemrut Dağı (Adıyaman Kahta) [1987]
- 6. Xanthos-Letoon (Antalya Muğla) [1988]
- 7. Pamukkale-Hierapolis (Denizli) [1988]
- 8. Safranbolu Şehri (Karabük) [1994]
- 9. Troya Antik Kenti (Çanakkale) [1998]
- 10. Edirne Selimiye Camii ve Külliyesi (Edirne) [2011]

- 12. Bergama Çok Katmanlı Kültürel Peyzaj Alanı (İzmir) [2014]
- 13. Bursa ve Cumalıkızık: Osmanlı İmparatorluğunun Doğuşu (Bursa) [2014]
- 14. Diyarbakır Kalesi ve Hevsel Bahçeleri [2015]
- 15. Efes (İzmir) [2015]
- 16. Ani Arkeolojik Alanı (Kars) [2016]
- 17. Afrodisias (Aydın) [2017]
- 18. Göbeklitepe Arkeolojik Alanı (Şanlıurfa) [2018]
- 19. Arslantepe Arkeolojik Alanı (Malatya) [2021]
- 11. Çatalhöyük Neolitik Kenti (Konya) [2012]
  - 5. Fotoğrafların resim düzenini 1 başlıklı resim, çerçeve şeklini Basit Çerçeve, Beyaz olacak şekilde ayarlayarak fotoğraf albümünü oluşturunuz.
  - 6. Slaytlardaki başlıklara fotoğrafların listedeki adını yazınız, Ortala paragraf hizalamasını uygulayınız.
  - 7. Ülkemiz UNESCO Dünya Miras Listesi adını ilk slayta yazınız ve albümünüzü bu adla kaydediniz.
  - 8. İlk slayta geliniz ve ekranın sağ altındaki görünüm panelinde yer alan 🕎 Slayt Gösterisi simgesine tıklayarak sununuzu izleyiniz. Slaytlarda ilerlemek için Yön tuşları ya da Enter tuşunu kullanınız.

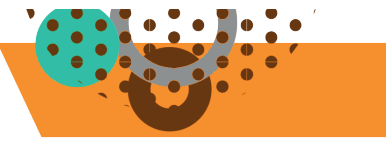

# 3.2.7. Farklı Bir Sunudan Slayt Ekleme

Bir sunuya, daha önce oluşturulmuş bir sunudan bir veya daha fazla slayt eklenebilir. Farklı bir sunudan slayt eklemek için Görsel 3.15'te görselleri verilen aşağıdaki işlem adımları takip edilir:

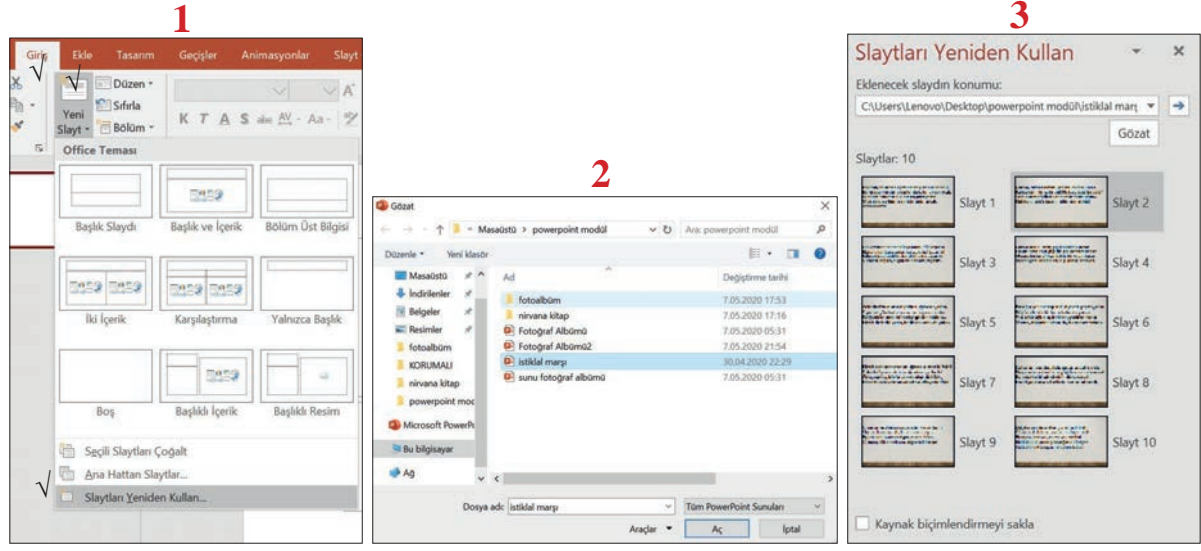

Görsel 3.15: Farklı bir sunudaki slaytları kullanma işlem adımları

- 1. Yeni Slayt/Slaytları Yeniden Kullan komutuna tıklanır.
- Sağ gezinti bölmesinde açılan Slaytları Yeniden Kullan iletişim kutusundan Gözat'a tıklanır. Gözat iletişim kutusundan slaytları kopyalanacak sunu seçilip Aç komutuna tıklanır.
- **3.** Slaytları kullanılacak sunu dosyasına ait slaytlar, **Slaytları Yeniden Kullan** iletişim kutusunda görünecektir. **Slaytları Yeniden Kullan** iletişim kutusunda açılan sunudan, kullanılacak slaytlar tıklandığında, slaytlar açık olan sunuya eklenmiş olacaktır.

Farklı sunulardan eklenen slaytların sadece içerikleri eklenir, slayt tasarımı eklenmez. Ancak **Slaytları Yeniden Kullan** iletişim kutusunun altında yer alan Kaynak biçimlendirmeyi sakla seçeneği işaretlenerek ekleme işlemi yapılırsa tasarım da eklenmiş olur.

# **3.7** SIRA SİZDE

Yeni bir sunuya, daha önce 3.6 Sıra Sizde'de oluşturduğunuz sunudan slayt eklemek için aşağıdaki işlem basamaklarını uygulayınız.

# İşlem Basamakları

- 1. Yeni bir sunu açınız.
- 2. Daha önce oluşturduğunuz sununun bir slaytının sadece içeriğini ekleyiniz.
- 3. Daha önce oluşturduğunuz sununun bir slaytını tasarımıyla birlikte ekleyiniz.
- 4. Sunu dosyanızı kaydederek kapatınız.

# 3.2.8. Asıl Slayt Oluşturma

Tüm slaytların aynı yazı tipini veya resmi (örneğin logo) içermesi istendiğinde, Asıl Slayt komutu kullanılır. Asıl Slayt oluşturmak için aşağıdaki işlem adımları izlenir:

 Yeni bir sunuda ilk slayt seçiliyken Görünüm sekmesinden Asıl Slayt komutu seçilir. Görsel 3.16'da gösterildiği gibi Asıl Slayt sekmesi açılacaktır.
**2.** Bir nesnenin düzen şablonlarına uygulandığında sadece düzenleme yapılan slayt düzeninde değişikliğin olduğunu gösteren bu çalışma için aşağıdaki işlemleri uygulayınız.

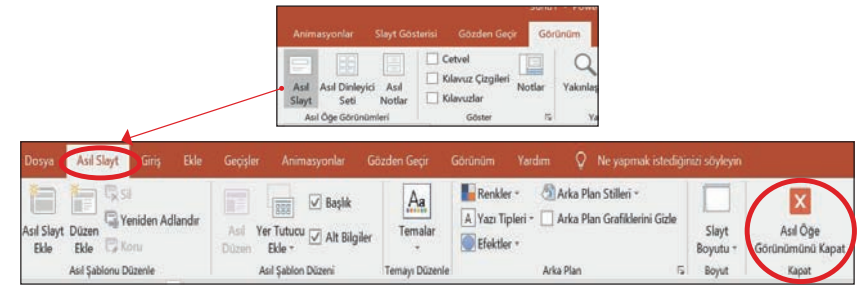

Görsel 3.16: Görünüm sekmesi asıl slayt komutunu açma

**3.** Yapılan değişikliğin Düzen seçeneklerinde nasıl göründüğünü incelemek için **Giriş/Slaytlar/Düzen** komutlarına tıklanır. Yeni slayt söz konusu sunuya bu düzenlemelerle eklenecektir.

4. Asıl Slayt sekmesinde iken sol gezinti bölmesi Görsel 3.17 üzerinde açıklanmıştır.

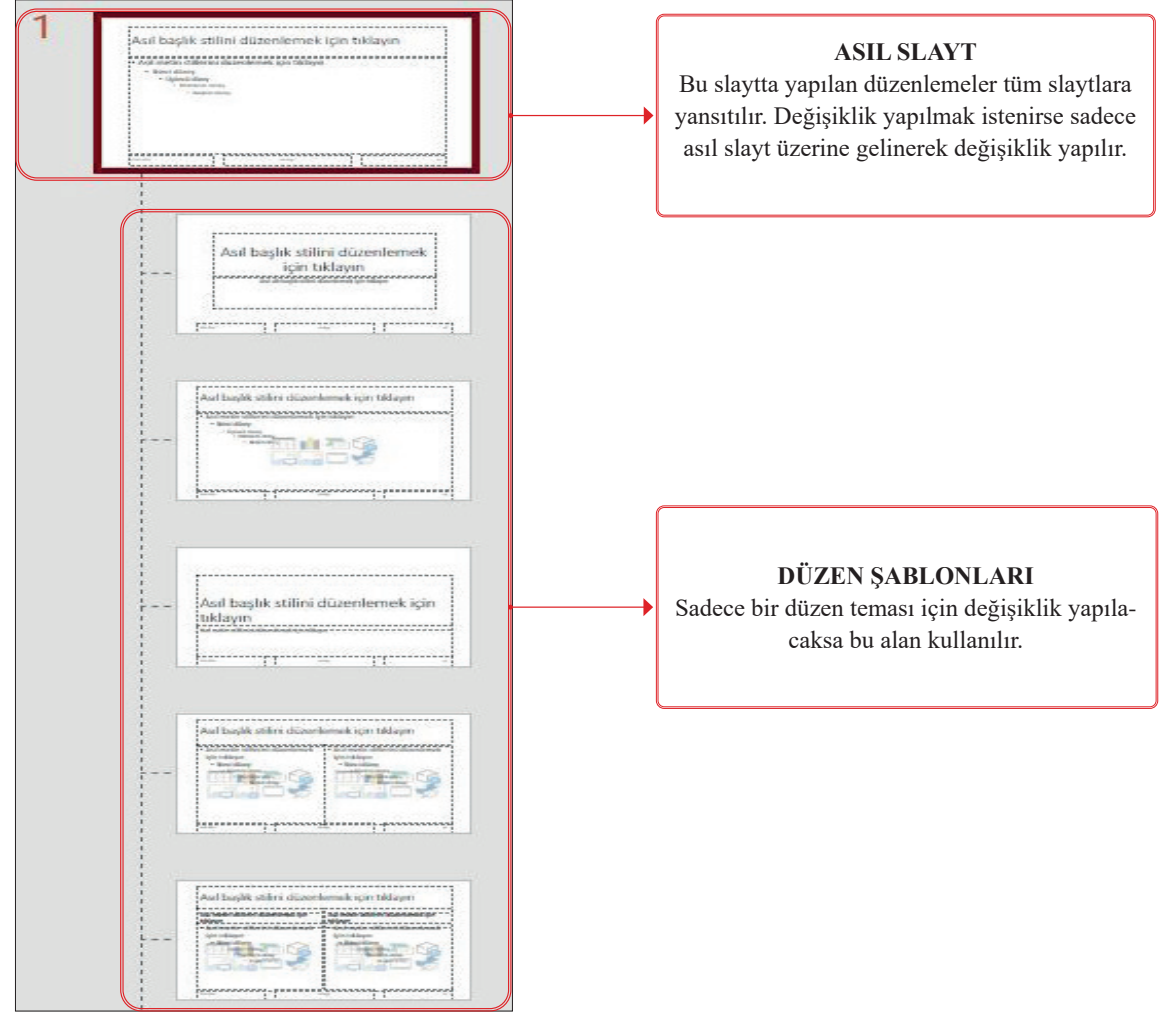

Görsel 3.17: Asıl slayt sekmesi, sol gezinti bölmesi

Tek tek slaytlar oluşturulmadan önce "asıl slayt" ve "düzen şablonları" düzenlenmelidir.

## 3.8 SIRA SİZDE

# Aşağıdaki işlemleri yaparak sonuçları arkadaşlarınızla paylaşınız.

## İşlem Basamakları

 Bir nesneyi asıl slayta ekleyerek nesnenin düzen şablonlarında da uygulandığını gösteren bu çalışma için aşağıdaki işlemleri uygulayınız.

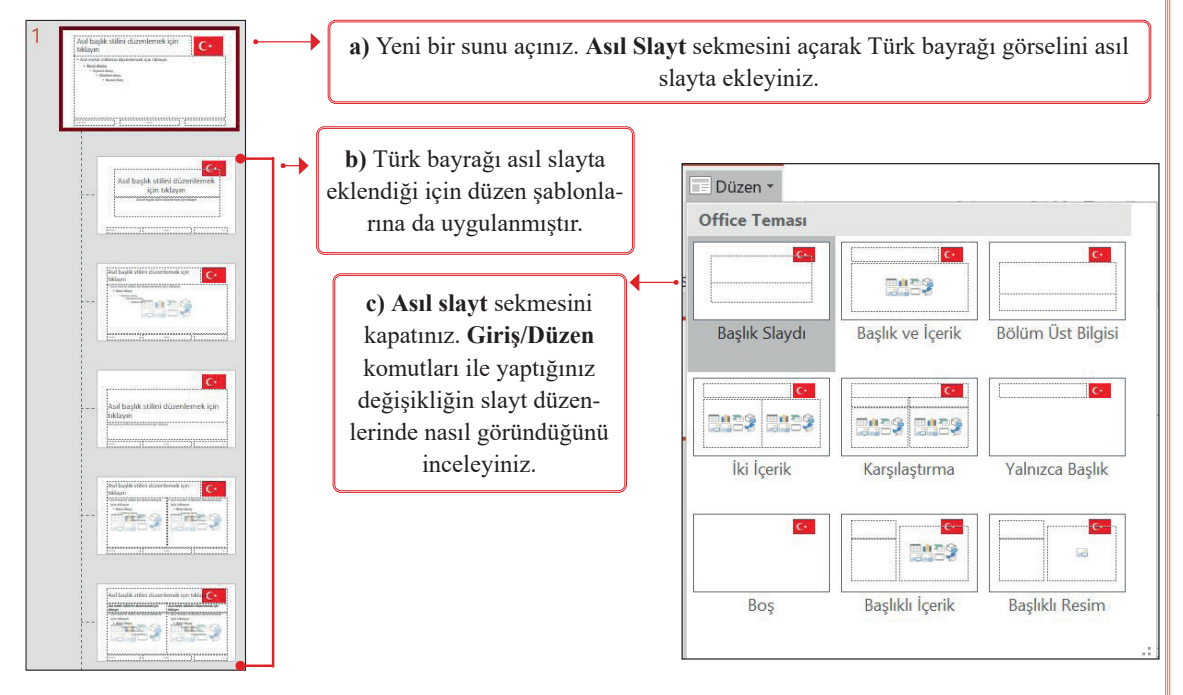

**2.** Bir nesnenin düzen şablonlarına uygulandığında sadece düzenleme yapılan slayt düzeninde değişikliğin olduğunu gösteren bu çalışma için aşağıdaki işlemleri uygulayınız.

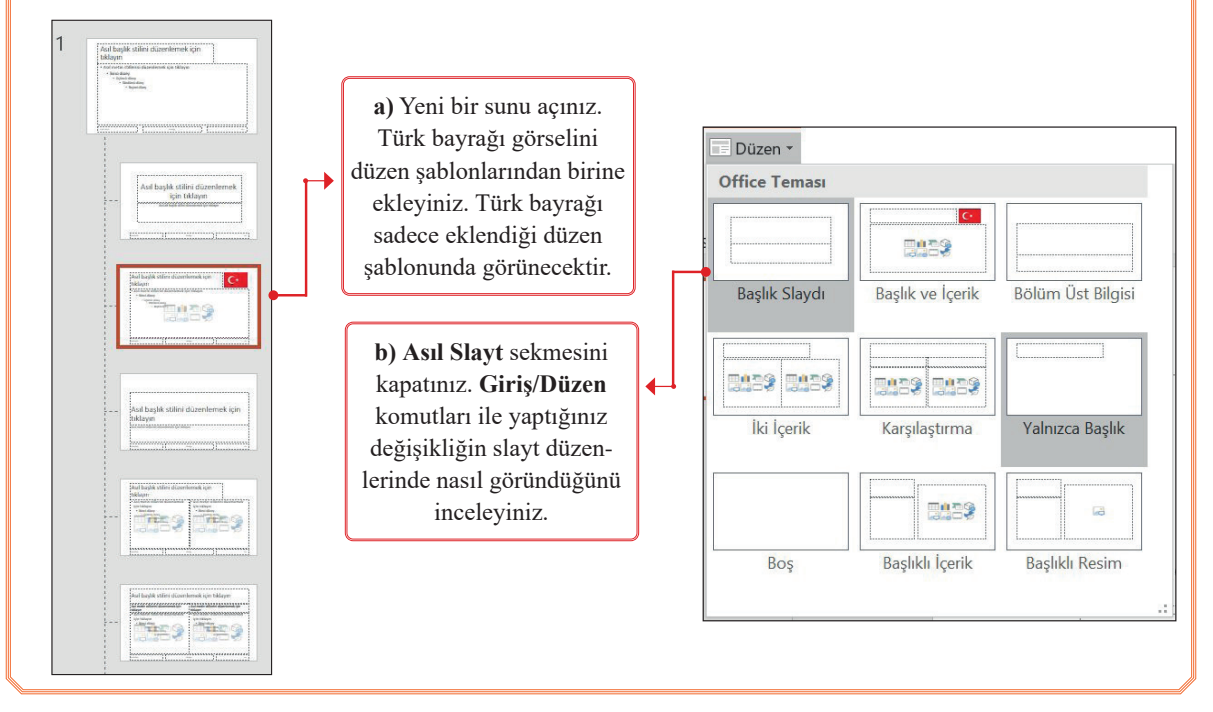

Aşağıdaki yönergeyi takip ederek Atatürk'ün hayatı ile ilgili görsellerden oluşan sunu dosyalarını oluşturunuz.

**3.4 UYGULAMA** 

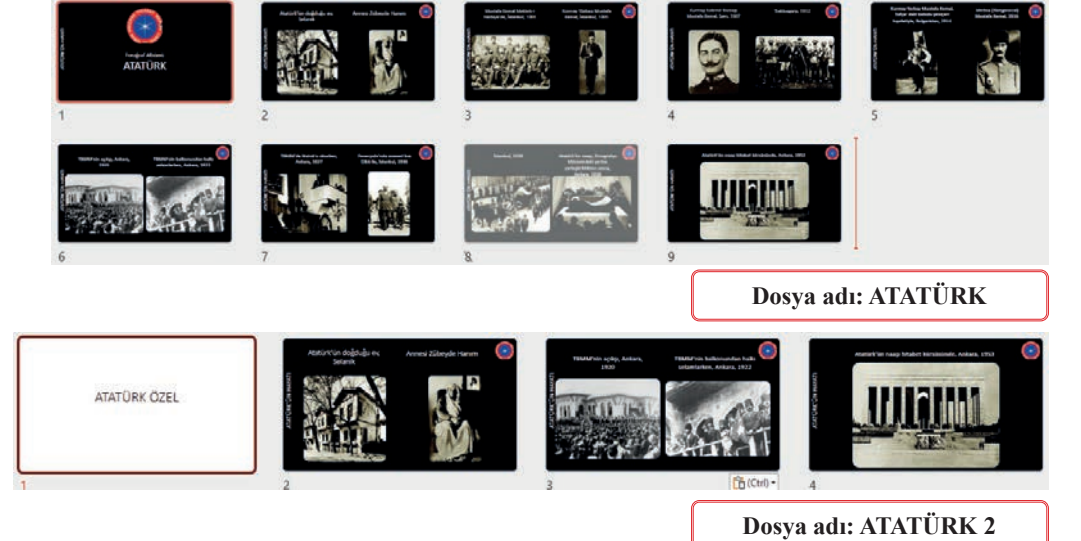

#### İşlem Basamakları

 Karekodla verilen bağlantıya tıklayarak "3.4\_ATATURK" adlı Atatürk'ün hayatıyla ilgili fotoğrafları içeren sıkıştırılmış dosyayı bilgisayarınıza indiriniz. Fotoğrafları <u>https://www.kulturportali.gov.tr/portal/ataturk-un-hayati</u> sayfasından indirebilirsiniz. Fotoğ-

rafların tek bir klasörde olmasına dikkat ediniz.

- 2. Sunu programında yeni bir sunu açınız.
- 3. Kaydettiğiniz fotoğrafları, fotoğraf albümüne ekleyiniz.
- **4.** Fotoğrafların resim düzenini **2 başlıklı resim**, çerçeve şeklini **Yuvarlatılmış Dikdörtgen** olacak şekilde ayarlayarak fotoğraf albümü oluşturma işlemlerini tamamlayınız.
- **5.** Slaytlardaki başlıklara fotoğrafların dosyadaki adını yazınız. Başlığa **28** yazı boyutu **Ortala** paragraf hizalamasını uygulayınız.
- **6.** "Atatürk'ün Hayatı" metnini yazı boyutu **28**, **dikey** şekilde tüm slaytların sol tarafına asıl slayt olarak ekleyiniz. Bunun için metin kutusunu **Asıl Slayt** sekmesindeyken **Asıl Slayt**'a eklemelisiniz.
- 7. Okulunuzun logosunu resim formatında bilgisayara kaydediniz. Logoyu; Fotoğraf Albümü'nün Başlık Slaydına asıl slayt olarak ekleyiniz. Bunun için okulunuzun logosunu, Asıl Slayt sekmesinde iken Başlık Slaydı düzen şablonuna eklemelisiniz.
- Okulunuzun logosunu; Fotoğraf Albümü'nün fotoğrafları eklediğiniz slaytların sayfanın sağ üst köşesine asıl slayt olarak ekleyiniz. Bunun için okulunuzun logosunu, Asıl Slayt sekmesinde iken Yalnızca Başlık düzen şablonuna eklemelisiniz.
- 9. Slayt 8'i gizleyiniz.
- 10. Sunuyu masaüstüne "ATATÜRK" adıyla kaydediniz.
- **11.** Yeni bir sunu açınız. ATATÜRK ismi ile kaydettiğiniz sununun 2, 6 ve 9. Slaytlarını yeni açtığınız sunuda yeniden kullanınız.
- 12. Sununun Başlık Slaydı'nı ATATÜRK ÖZEL yazınız.
- 13. Sunuyu "ATATÜRK 2" adıyla masaüstüne kaydediniz.

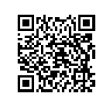

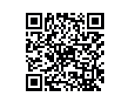

http://kitap.eba.gov.tr/KodSor.php?KOD=19904

http://kitap.eba.gov.tr/KodSor.php?KOD=37285

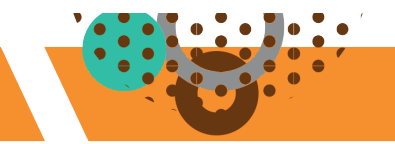

# **3.3. SLAYT TASARIMI**

HAZIRLIK ÇALIŞMALARI

İstiklâl Marşı'nın 10 kıtasının bulunduğu ve Mehmet Akif Ersoy'un hayatının anlatıldığı bir sununun tasarımında neler yapmak isterdiniz? Açıklayınız.

Sunu programında, sunu hazırlarken hitap edilecek kitleye uygun bir tasarım yapmak çok önemlidir. Tasarım, sunuyu hazırlayan kişi tarafından yapılabileceği gibi program içindeki hazır ayarlar kullanılarak da yapılabilir. Yeni bir sunu oluşturulacağında öncelikle sayfa tasarımı yapılması yararlı olacaktır.

## 3.3.1. Temalar

Temalar, sunu programı içinde yer alan yazı tipi, renk düzeni gibi biçimlendirmeleri içeren her slayt düzeninde uygulanabilen hazır yapılardır.

Sunuya bir tema seçmek için aşağıdaki adımlar izlenir:

**1. Tasarım sekmesi** altındaki Görsel 3.18'deki **Temalar** komut grubundan bir tema seçilir. Temalar komut grubunun **açılır menü listesi** tıklanarak tüm temalara ulaşılabilir.

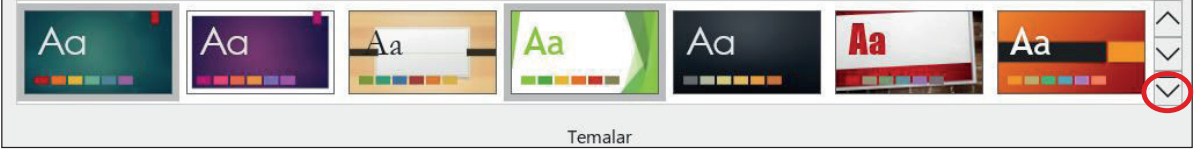

Görsel 3.18: Temalar komut grubu

2. Sunuda herhangi bir slayttayken tema seçildiğinde tüm slaytlara uygulanır. Ancak slaytlara farklı tema uygulanmak istenirse Görsel 3.19'da gösterildiği gibi ilgili slayt seçili iken istenilen tema üzerinde sağ tıklanır. Seçili Slaytlara Uygula komutu tıklanır.

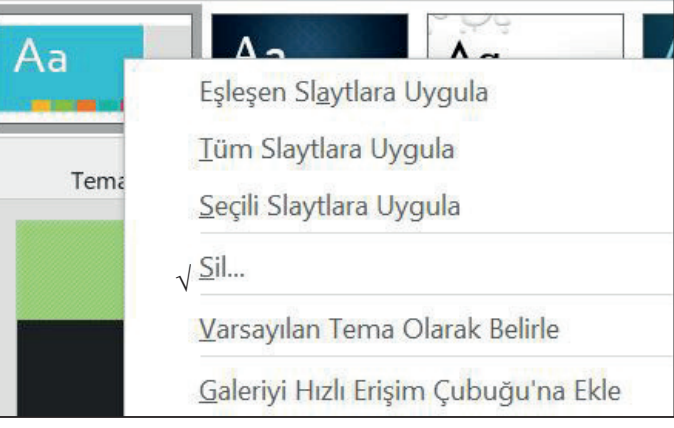

Görsel 3.19: slaytlara farklı tema uygulamak

- **3.** Seçilen temanın biçiminde değişiklik yapmak için **Tasarım** sekmesi altındaki Görsel 3.20'de gösterilen **Çeşitlemeler** komut grubu kullanılır.
- 4. Çeşitlemeler açılır liste oku tıklanarak Görsel 3.20'de gösterilen Renkler, Yazı Tipleri, Efektler ya da Arka Plan Stilleri ile ilgili değişiklik yapma seçeneklerine ulaşılır.
- 5. Bu komutlara ait listelerden Görsel 3.20'deki istenilen komutlar uygulanır.

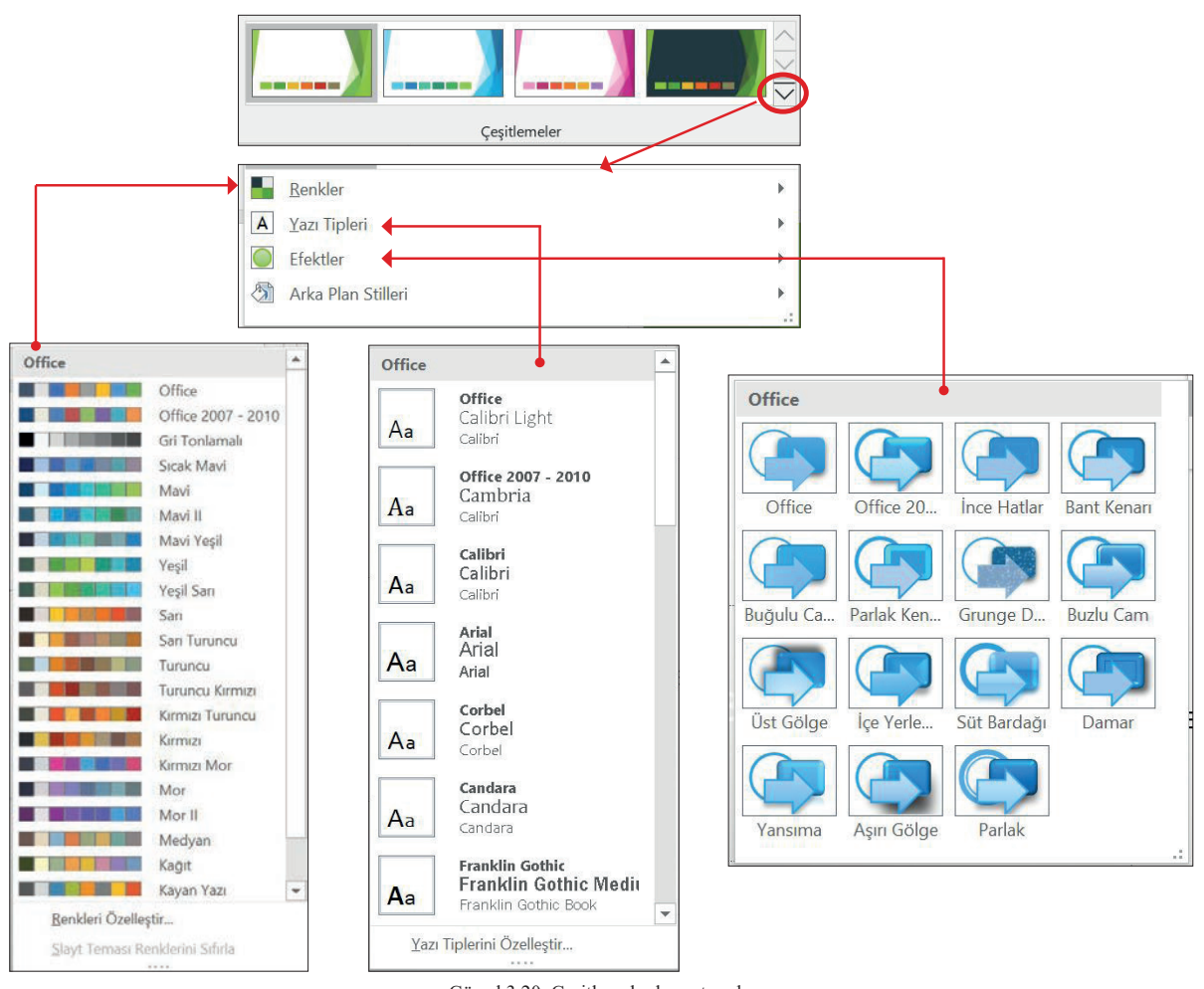

Görsel 3.20: Çeşitlemeler komut grubu

SIRA SİZDE

3.9

Bu çalışma ile sununuzun slaytlarına çeşitli temalar uygulayacaksınız. Bunun için yeni bir sunu açınız. Sunuya farklı düzenlerde 3 tane daha slayt ekleyiniz.

#### İşlem Basamakları

1. Tasarım/Temalar/Yüzeyler isimli temayı ekleyiniz. Çeşitlemeler komut grubundan aşağıdaki özellikleri uygulayınız.

Renkler : Sarı

Yazı Tipi: Franklin Gothic

Efektler : İnce Hatlar olarak ayarlayınız.

2. Slayt 4'ü seçerek Temalar'dan Ana Olay isimli tema üzerinde sağ tıklayınız. Seçili Slaytlara Uygula komutuna tıklayınız.

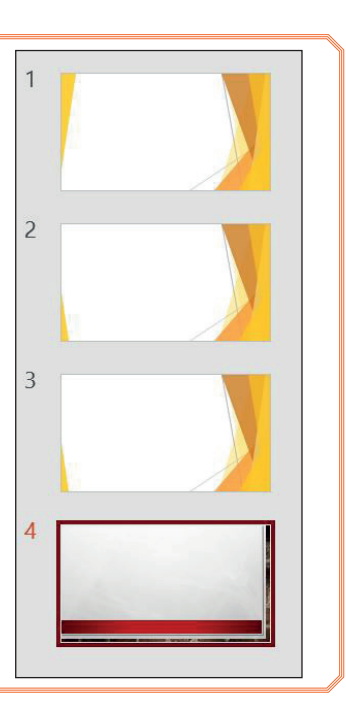

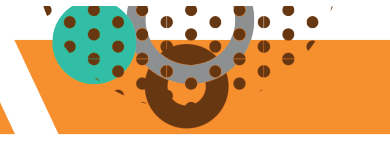

## 3.3.2. Slayt Boyutu Ayarları

Yeni açılan sunularda varsayılan slayt boyutu değeri 16:9 **Geniş Ekran** ayarıdır. Sununun slayt boyutu değiştirildiğinde, seçilen boyut yalnızca söz konusu sunuya uygulanır. Yeni sunu açıldığında yine varsayılan slayt boyutu ayarları uygulanır.

Slayt boyutunu değiştirmek için aşağıdaki adımlar izlenir:

- Tasarım sekmesi, Özelleştir komut grubundan Görsel 3.21'deki Slayt Boyutu komutuna tıklanır.
- **2. Standart** (4:3 boyut oranı), **Geniş Ekran** (16:9) veya **Özel Slayt Boyutu** seçilir.

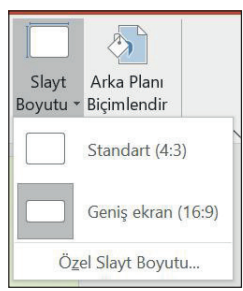

Görsel 3.21: Slayt boyutu komutu

#### 3.3.2.1. Standart veya Geniş Ekran Slayt Boyutu

Yeni sunu açıldığında varsayılan **Geniş Ekran Boyutu'**ndan **Standart** boyuta geçmek istenirse Görsel 3.22'de yer alan **Ekranı Kapla** ve **Sığdır** seçeneklerini içeren uyarı ekranı gelecektir. Bu seçeneklerden uygun olan seçilir.

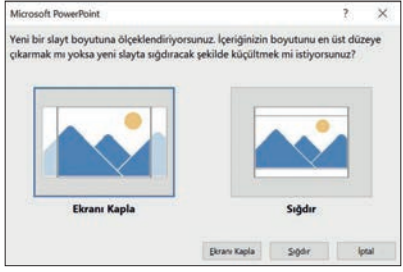

Görsel 3.22: Slayt boyutu ölçeklendirme iletişim kutusu

**Ekranı Kapla:** Daha büyük bir slayt boyutuna ölçeklendirme yapıldığında, slayt içeriğinin boyutunun büyütülmesi için bu seçenek kullanılır. Bu seçeneğin kullanılması, içeriğin slayta sığmamasına neden olabilir.

**Sığdır:** Daha küçük bir slayt boyutuna ölçeklendirme yapıldığında içeriğin boyutunu küçültmek için bu seçenek kullanılır. Bu seçeneğin kullanılması, içeriğin küçük görünmesine neden olabilir ancak tüm içerik slayt üzerinde görünür.

#### 3.3.2.2. Slayt Boyutu Özel Ayarları

Yeni açılan sunu ayarları Görsel 3. 23'te de gösterildiği gibi şu şekilde yapılır:

- Slayt Boyutu: Geniş Ekran
- Yön: Yatay
- Notlar, Dinleyici Setleri ve Ana Hat: Dikey

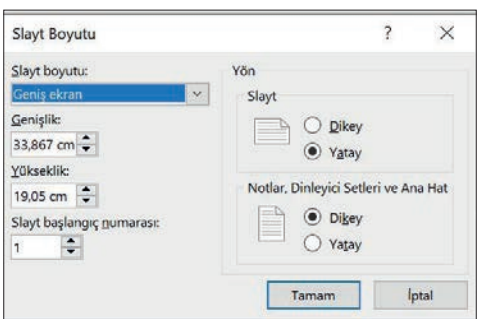

Görsel 3.23: Slayt boyutu ayarları

Bu ayarları değiştirmek için Tasarım/Slayt Boyutu/Özel Slayt Boyutu adımları izlenir.

Bir sunudaki bazı slaytlar **Yatay**, bazı slaytlar **Dikey** olarak ayarlanmaz. Slayt yönü **Dikey** seçilirse tüm slaytlar dikey; slayt yönü **Yatay** seçilirse tüm slaytlar yatay olarak değişecektir. Slayt yönü değiştiğinde, slayt içerisindeki nesne yönlerinde değişiklik olmaz.

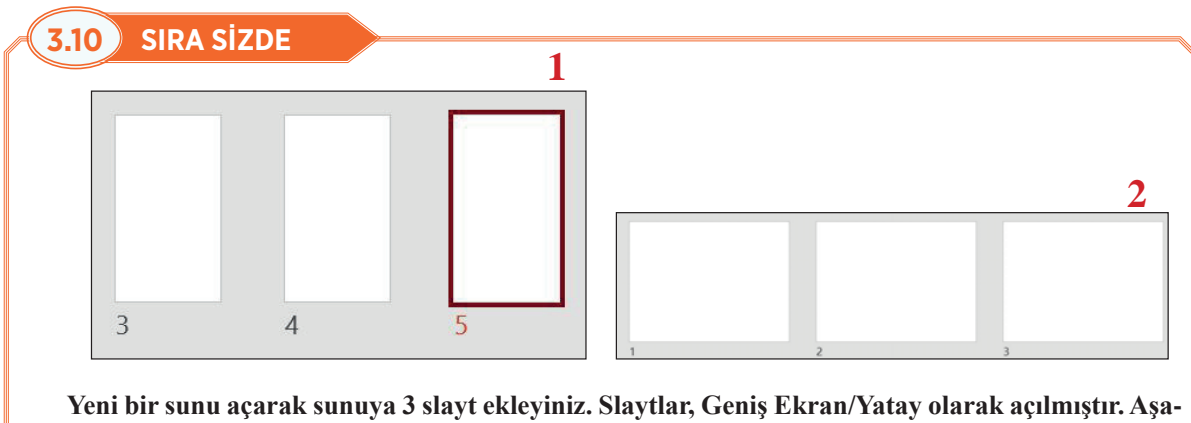

Yeni bir sunu açarak sunuya 3 slayt ekleyiniz. Slaytlar, Geniş Ekran/Yatay olarak açılmıştır. Aşağıdaki yönergeler doğrultusunda slaytlarda değişiklikler yapınız.

Sayfa Başlangıç Numarası: 3

- 1. Tasarım/Slayt Boyutu/Özel Slayt Boyutu Yön: Dikey
- 2. Tasarım/Slayt Boyutu/Standart/Sığdır

## 3.3.3. Arka Plan Ayarları

Arka plan biçimlendirme işlemi için Görsel 3.24'teki **Tasarım/Özelleştir /Arka Planı Biçimlendir** komutuna tıklanır. Sağ gezinti bölmesinde açılan **Arka Planı Biçimlendir** ekranında istenilen ayarlar uygulanır.

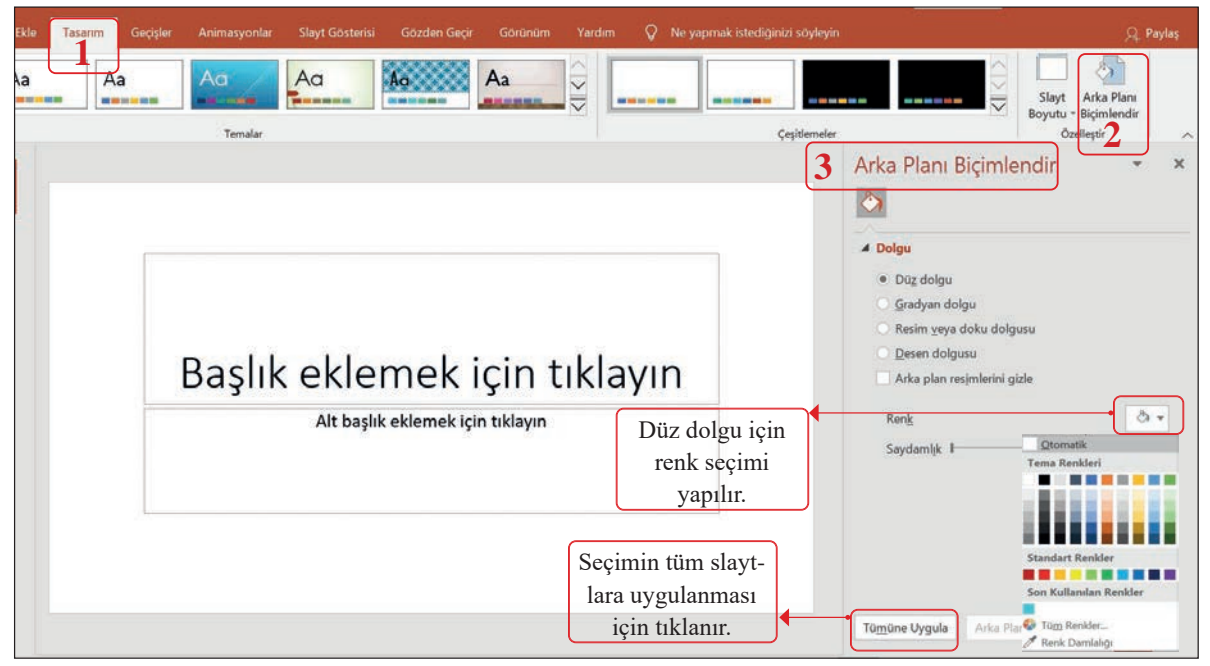

Görsel 3.24: Arka planı biçimlendirme iletişim kutusu

Slaytların arka planı çeşitli şekillerde biçimlendirilebilir. Bu biçimlendirmeler Görsel 3.24 üzerindeki **Tümüne Uygula** komutuyla tüm slaytlara uygulanabileceği gibi her slaytta farklı bir arka plan da kullanılabilir. Dört çeşit arka plan biçimlendirmesi vardır:

## 3.3.3.1. Düz Dolgu

Renk paletinden Görsel 3.24'te gösterildiği gibi istenilen renk seçilerek slayta uygulanır. Saydamlık ayarı ile rengin arka plandaki görünürlüğü değiştirilebilir. Saydamlık değeri 100'e yaklaştıkça seçilen renk daha az görünür.

## 3.3.3.2. Gradyan Dolgu

Bir renkten diğer bir renge geçiş şeklinde uygulanan renk görünümüdür. Gradyan Dolgu seçildiğinde; Gradyan ön ayarlarından Görsel 3.25'te gösterildiği gibi renk, tür gibi seçeneklerle Gradyan ayarları yapılır.

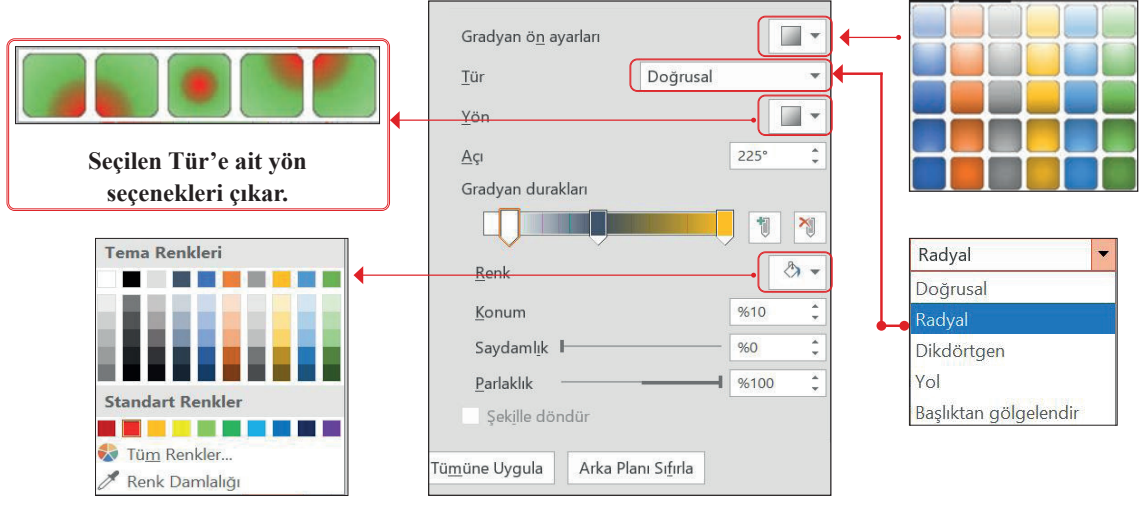

Görsel 3.25: Gradyan ön ayarları

## 3.3.3.3. Resim veya Doku Dolgusu

Arka plana resim veya doku eklemek için kullanılır. Ekran elemanları Görsel 3.26 üzerinde açıklanmıştır.

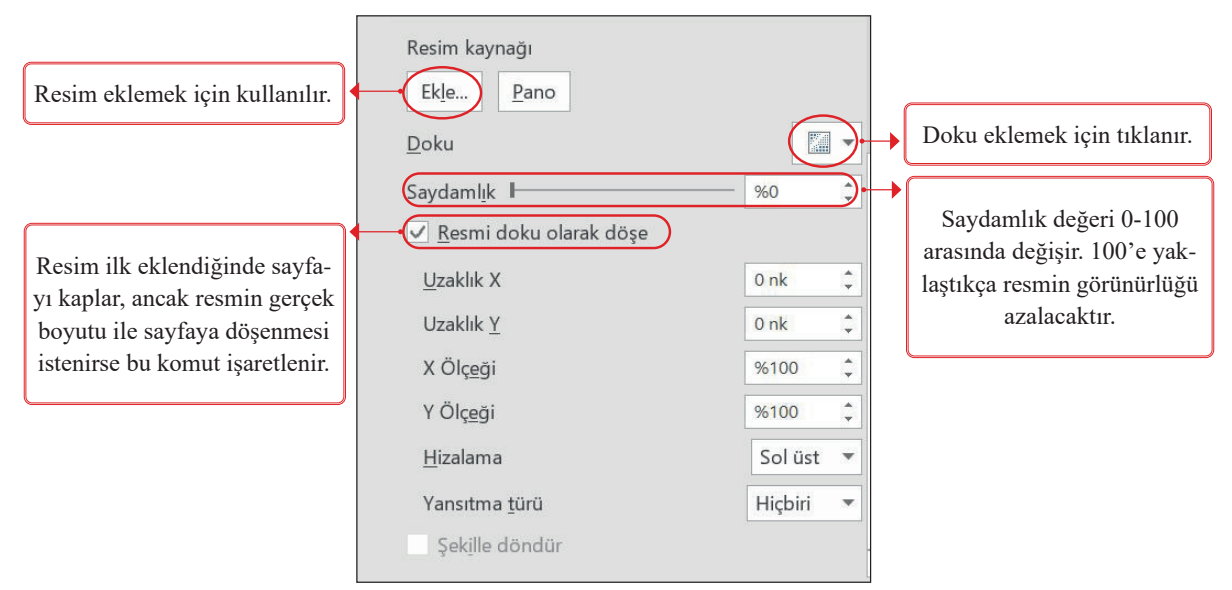

Görsel 3.26: Arka plana resim ya da doku ekleme iletişim kutusu

#### 3.3.3.4. Desen Dolgusu

Verilen desen seçenekleri, istenilen ön plan ve arka plan rengi ile slayta uygulanır.

# SIRA SİZDE Veni bir sunu açarak Boş düzen teması ile 6 slayt oluşturunuz. Aşağıda her slayt için verilen arka plan biçimlendirme ayarlarını uygulayınız. Sılayt 1: Düz Dolgu Renk: Turuncu, Vurgu2 Slayt 2: Gradyan Dolgu - Gradyan Ön Ayarları, Renk: Açık Gradyan, Vurgu 4 Tür: Dikdörtgen Yön: Sağ üst köşeden Gradyan diğer renk: Mavi Sılayt 3: Resim veya Doku Dolgusu, Doku: Kâğıt Torba Si Sılayt 4: Resim veya Doku Dolgusu, Resim: Türk bayrağı fotoğrafi Sılayt 5: Resim veya Doku Dolgusu, Resim: Türk bayrağı fotoğrafi Sılayt 5: Resim veya Doku Dolgusu, Resim: Türk bayrağı fotoğrafi, %50 saydam, Resmi doku olarak döşe Sılayt 6: Docari Carrag Sağit Graji Yukan

Slayt 6: Desen: Çapraz Şerit, Geniş Yukarı Z Ön Plan Rengi: Altın, Vurgu 4 Arka Plan Rengi: Açık Mavi 2.

## 3.3.4. Sunu Görünümleri

**Görünüm Panelinde** sık kullanılan sunu görünümleri yer almaktadır. Sunu görünümleri, Görsel 3.27'de gösterildiği gibi Görünüm sekmesinde yer alır. Beş çeşit sunu görünümü vardır:

| G      | örünüm pa                  | aneli                |                            |                   |                          |                                       |                            |            |                                                  |        |                         |                   |             |
|--------|----------------------------|----------------------|----------------------------|-------------------|--------------------------|---------------------------------------|----------------------------|------------|--------------------------------------------------|--------|-------------------------|-------------------|-------------|
|        | ≜ No                       | ıtlar <b>İ</b>       | Açıkla                     | ımalar            |                          |                                       |                            | Ē          |                                                  |        | +                       | %63               | ▲<br>▼<br>5 |
|        | Sekmele                    | er                   |                            |                   |                          |                                       |                            |            |                                                  |        |                         |                   |             |
| Dosya  | Giriş                      | Ekłe                 | Tasarım                    | Geçişler          | Anim                     | asyonlar                              | Slayt Gös                  | sterisi    | Gözden Geç                                       | ir Göl | rünüm                   | Yardım            | ç           |
| Normal | Ana Hat<br>Görünümü<br>Sur | Slayt<br>Sıralayıcıs | Notlar<br>Sayfası<br>nleri | Okuma<br>Görünümü | 2<br>Asıl<br>Slayt<br>As | Asıl Dinleyi<br>Seti<br>Il Öğe Görünü | ci Asıl<br>Notlar<br>mleri | □ c<br>□ k | etvel<br>ilavuz Çizgileri<br>ilavuzlar<br>Göster | Notlar | 1 Q<br>Yakınlaşt<br>Yak | ır Pencer<br>Sığd | reye<br>lır |

Görsel 3.27: Görünüm panelinde ve görünüm sekmesi içinde yer alan sunu görünümleri

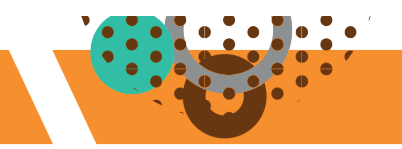

### 3.3.4.1. Normal Görünüm

Program açıldığında varsayılan olarak gelen, sık kullanılan ve düzenleme yapılabilen Görsel 3.28'deki görünüm şeklidir.

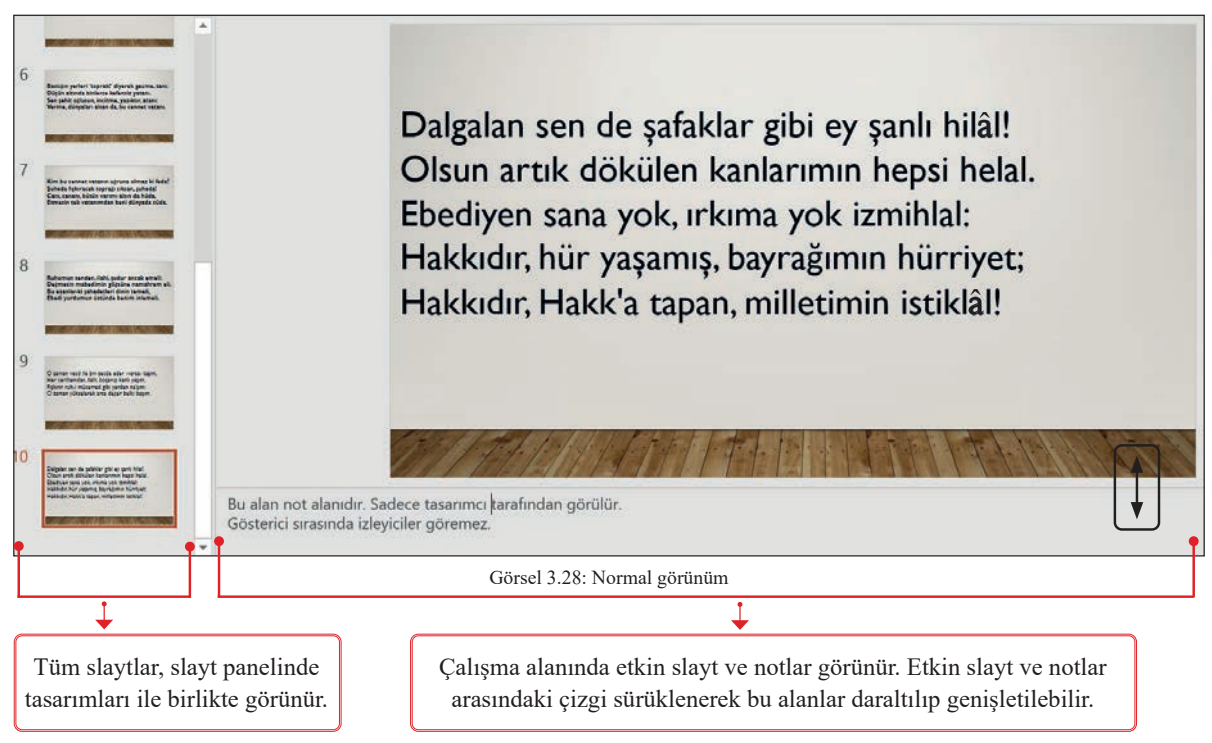

## 3.3.4.2. Ana Hat Görünümü

Slayt başlıklarının ve metinlerinin slayt panelinde listelendiği, düzenleme yapılabildiği Görsel 3.29'daki görünümdür.

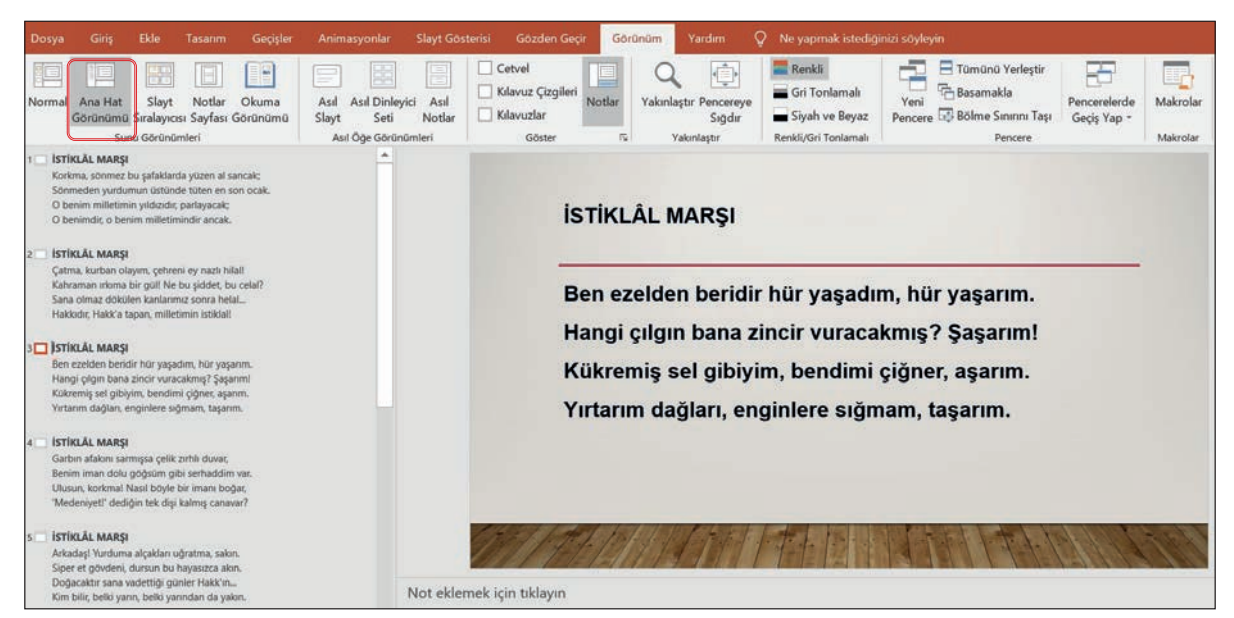

Görsel 3.29: Ana hat görünümü

#### 3.3.4.3. Slayt Sıralayıcısı

Tüm slaytların bir arada yer aldığı Görsel 3.30'daki görünümdür. Bu görünümde slaytlar, tek ekranda görüntülenebildiği için slaytların yeri sürükle bırak yöntemiyle değiştirilebilir; slayt üzerinde sağ tıklayıp ekleme, silme, çoğaltma gibi diğer temel slayt işlemleri de yapılabilir.

|                              |                                                                       |                                                                     |                                                               |                  |                                                                                                    |                                                                                           |                                                | Geçir Gö                                                                              | rünüm Yardım                                                                                                    | Ŷ   |                                                                                                |                                                                                                    |                                 |                                                                                                    |                                                                                                    |
|------------------------------|-----------------------------------------------------------------------|---------------------------------------------------------------------|---------------------------------------------------------------|------------------|----------------------------------------------------------------------------------------------------|-------------------------------------------------------------------------------------------|------------------------------------------------|---------------------------------------------------------------------------------------|----------------------------------------------------------------------------------------------------|-----|------------------------------------------------------------------------------------------------|----------------------------------------------------------------------------------------------------|---------------------------------|----------------------------------------------------------------------------------------------------|----------------------------------------------------------------------------------------------------|
| Normal                       | Ana Hat<br>Görünümü<br>Su                                             | Slayt<br>Siralayıcı<br>nu Görünür                                   | Notlar<br>Sayfası G                                           | Okuma<br>örünümü | Asıl Asıl Dinley<br>Slayt Seti<br>Asıl Öğe Görün                                                                 | ici Asıl<br>Notlar<br>Omleri                                                              | Cotvol<br>Kolavuz Çizg<br>Kolavuzlar<br>Göster | gileri<br>Notlar                                                                      | Yakınlaştır Pencere<br>Siğdu<br>Yakınlaştır                                                                     | ye  | Renkli<br>Gri Tonlamalı<br>Siyah ve Beyaz<br>Renkli/Gri Tonlamalı                              | Yeni<br>Pencere Bolme Sm<br>Pencere Pencere Pencere                                                              | erleştir<br>rını Taşı<br>cere   | Pencerelerde<br>Geçiş Yap *                                                                                          | Makrolar<br>Makrolar                                                                                                    |
| Kori<br>Sănr<br>O be<br>O be | ms, sõnmes bi<br>neden yurdum<br>nim milletimin<br>nimdir, o benir    | u şəfəklərdə y<br>un Gətündə t<br>n yıldızıdır, pə<br>m millətimini | ŭxon al sancal<br>Oton en son ec<br>rlayacak;<br>dir ancak.   | e<br>ak          | Çatma, kurban olaşım, çek<br>Kahraman ırkıma bir güli<br>Sana olmazı dökülen kanla<br>Hakkıdır, Hakk'a tapan, mi | ireni ey nazlı hilali<br>Ne bu şiddet, bu er<br>rımız sonra helal.,<br>iletimin istiklali | elati Ha<br>Ka<br>Yu                           | n exelden beridir<br>ingi çilgin bana xin<br>kremiş sal gibiyim<br>tanım dağları, eng | hür yaşadım, hür yaşarım,<br>icir vurscakmışî Şaşarım,<br>i, bəndimi ğilmer, şaşırım,<br>inlere eğmam, taşarım. |     | Garbin afakini sarmiq<br>Benim iman dolu göğ<br>Ulusun, korional Nası<br>'Medeniyet' dediğin s | sa gelik zurbic duras;<br>silm gibi serhaddim van;<br>bidyis bir iman bağar;<br>ek dişi kalmış canavar?          | Ari<br>Sipi<br>Doj<br>Kim       | adaş! Yurduma alça<br>ır et gövdeni, dursu<br>acaktır sana vadett<br>ı bilir, belki yarın, be                        | idan ujratma, salon.<br>n bu hayasızca alon.<br>tiji günler Hakk'ın<br>ilki yarından da yalon.                          |
| 1                            |                                                                       | PAGA INNA                                                           |                                                               |                  | 2<br>7                                                                                                    | T <mark>ÜM S</mark> I                                                                     | LAYTL                                          | AR Bİ                                                                                 | R ARADA                                                                                                    | G   | ÖRÜNÜR                                                                                         |                                                                                                    | 5                               |                                                                                                    |                                                                                                    |
| Basi<br>Düş<br>Sen<br>Verr   | ağın yerleri 'ta<br>ün altında bin<br>şehit oğlusun,<br>ne, dünyaları | oprakć' diyer<br>lerce kefens<br>, incitme, ya<br>alsan da, bu      | rek geçme, ta<br>iz yatanı.<br>ziktir, atanı:<br>cennet vatar | ni:<br>11.       | Kim bu cennet vatanın u<br>Şüheda fişloracak topraj<br>Canı, cananı, bütün varır<br>Etmesin tek vatanımdar       | ığruna olmaz ki f<br>jı sıksan, şühedal<br>nı alsın da Huda,<br>ı beni dünyada ci         | leda? Ru<br>De<br>Bu<br>Bda. Eb                | ihumun senden,<br>ajmesin mabedir<br>ezanlar -ki şeha<br>edi yurdumun ü               | llahî, şudur ancak emelî:<br>nin göğsüne namahrem e<br>idetleri dinin temelî-<br>stûnde benim inlemelî.         | di. | O zaman vecd ile bi<br>Her cerihamdan, ila<br>Fışlırır ruh-i mücen<br>O zaman yükselerel       | n socde eder -varsa- taşım,<br>hi, boşanıp kanlı yaşım,<br>red gibi yerden na'şım;<br>c arsa değer beliki başım. | Dal<br>Ois<br>Ebe<br>Hai<br>Hai | galan sen de şafakla<br>un artik dökülen ka<br>diyen sana yok, ırkı<br>dodır, hür yaşamış, l<br>dodır, Haldı'a tapan | ır gibi ey şanlı hilal!<br>ınlarımın hepsi helal.<br>ma yok izmihlal:<br>bayrağımın hürriyet;<br>, milletimin istiklal! |
| 6                            | 1998-978                                                              | 14211 (1940                                                         | 110-100                                                       |                  | <b>97/20/00/15/</b> 7                                                                                            | AT IS NO                                                                                  | 8                                              | 12 martin                                                                             |                                                                                                    |     | 9                                                                                              |                                                                                                    | 10                              | an an an an an an an an an an an an an a                                                                             |                                                                                                    |

Görsel 3.30: Slayt sıralayıcısı görünümü

#### 3.3.4.4. Notlar Görünümü

Not yazma alanının çalışma alanında geniş olarak yer aldığı, not alma bölümlerini düzenlemenin daha kolay olduğu Görsel 3.31'deki görünüm şeklidir.

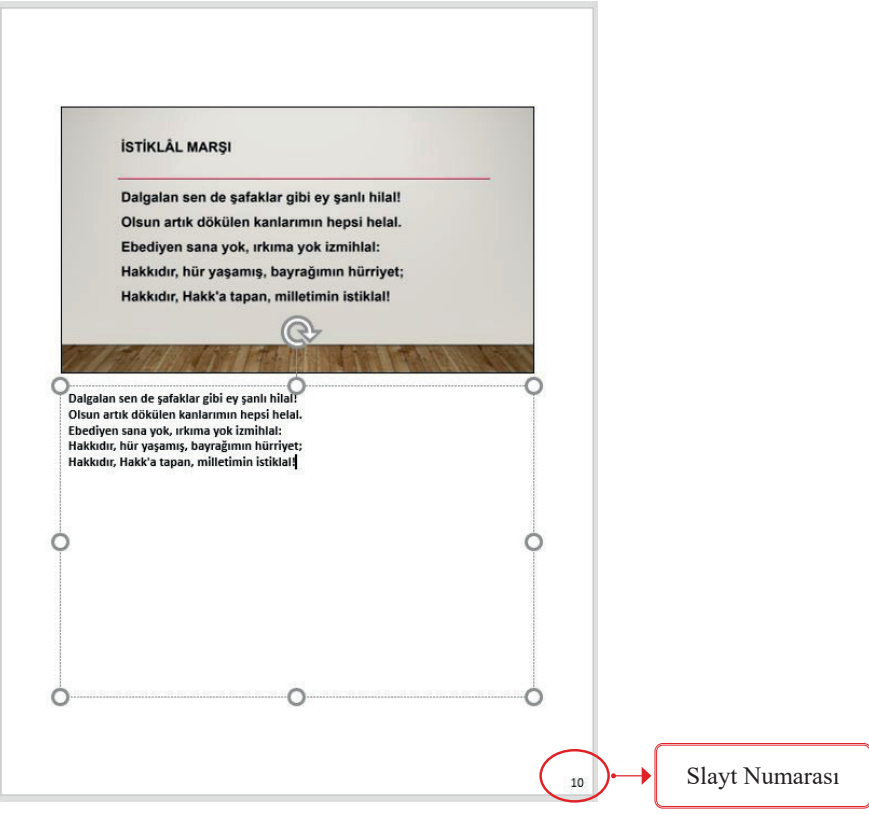

Görsel 3.31: Notlar görünümü

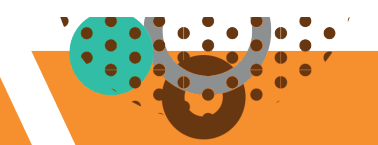

#### 3.3.4.5. Okuma Görünümü

Slaytların sırayla çalışma alanında göründüğü, slayt panelinin olmadığı, düzenleme yapılamayan Görsel 3.32'deki görünümdür. Burada sekme ve şerit bölümü görünmez. Ekranın alt tarafında slayt numarası, slayt ilerleme düğmeleri, görünüm paneli yer alır.

|      | ISTIKLAL MARŞI                                   |
|------|--------------------------------------------------|
|      | Arkadaş! Yurduma alçakları uğratma, sakın.       |
|      | Siper et gövdeni, dursun bu hayasızca akın.      |
|      | Doğacaktır sana vadettiği günler Hakk'ın         |
|      | Kim bilir, belki yarın, belki yarından da yakın. |
|      |                                                  |
|      |                                                  |
|      |                                                  |
| 675/ |                                                  |
| 79   |                                                  |

Görsel 3.32: Okuma görünümü

#### BİLGİ NOTU

Slayt Gösterisi simgesi, Görünüm Panelinde 🖳 kısayol olarak bulunur ancak komut, Görünüm sekmesinde değil Slayt Gösterisi sekmesinde bulunur.

## 3.12) SIRA SİZDE

Aşağıda görünüm türlerine ait tanımlar verilmiştir. Görünüm türlerinin önündeki harfleri uygun olan tanım cümlelerinin başındaki boşluğa yazınız.

#### TANIMLAR

- (.....) **1.** Görünüm panelinde yer aldığı halde Görünüm sekmesinde olmayan simgedir.
- (.....) **2.** Slayt başlık ve içeriklerinin slayt panelinde listelendiği, düzenleme yapılabilen görünüm türüdür.
- (.....) **3.** Slayt panelinin olmadığı, düzenleme yapılamayan görünüm türüdür.
- (.....) **4.** Tüm slaytların bir arada göründüğü görünüm türüdür.
- (.....) **5.** Tasarım ve düzenleme yapılabilen, en çok kullanılan görünüm türüdür.

#### **GÖRÜNÜM TÜRLERİ**

- a) Ana Hat Görünümü
- **b**) Slayt Gösterisi
- c) Normal Görünüm
- ç) Asıl Slayt
- d) Okuma Görünümü
- e) Slayt Sıralayıcısı Görünümü

## 3.3.5. Kayıt Türü Seçenekleri

Sunu kaydederken **Farklı Kaydet** iletişim kutusu üzerinde, Görsel 3.33'teki **Kayıt Türü** seçenekleri bulunmaktadır. Bazıları aşağıda açıklanmıştır:

Sunu: Düzenleme yapılabilen ve çok sık kullanılan kayıt türüdür.

Şablon: Programda yer alan şablonlar gibi daha sonra kullanmak üzere oluşturulan kayıt türüdür.

**Gösteri:** Kayıtlı gösteri dosyası tıklanıp açıldığında, düzenlemeye imkân vermeyen, tıklandığında gösteri türü ile açılan kayıt türüdür. Sunu programı açıkken Aç komutu ile gösteri dosyası açılırsa düzenleme yapılabilir. Dosya uzantısı .pptx'tir.

MPEG-4 Video: Sunuyu video formatı ile kaydeder.

**JPEG Dosya Değişim Biçimi:** Sunudaki slaytları görüntü/resim formatında sunu adıyla açılan bir klasöre aktaran kayıt türüdür. Bu kayıt türü ile kaydedilen slaytlar resim formatında olduğu için üzerinde değişiklik yapılmaz.

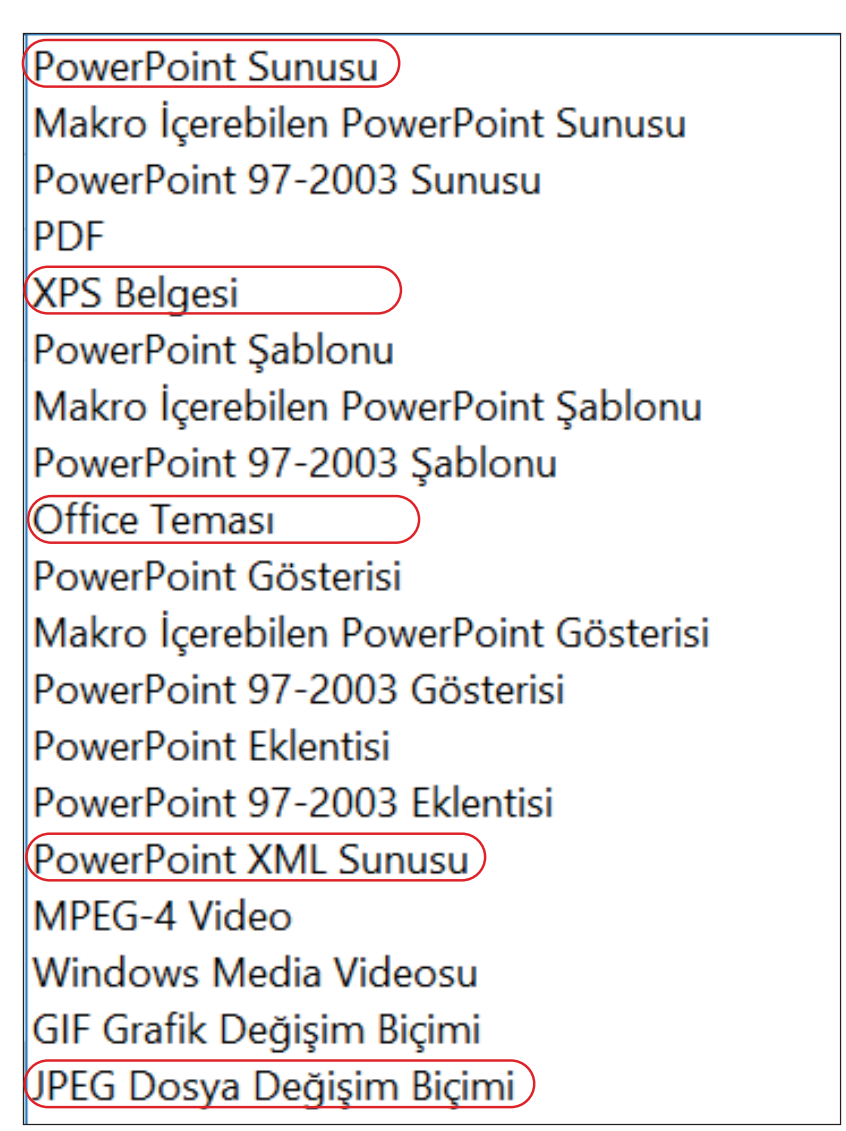

Görsel 3.33: Kayıt türü seçenekleri

## 3.13 SIRA SİZDE

#### Görünüm ve kayıt türleri ile ilgili aşağıdaki çalışmaları yapınız.

#### İşlem Basamakları

- 1. Yeni bir sunu dosyası açınız. Başlık ve İçerik düzeninde 10 slayt oluşturunuz.
- **2.** İstiklâl Marşı'nın 10 kıtasını bir kıtası bir slayt olacak şekilde slaytlara yazınız.Başlık: İSTİKLÂL MARŞIİçerik: KITALAR
- 3. Slayt 10'un not alanına Mehmet Akif Ersoy hakkında bir metin yazınız.
- **4.** Sunumunuzu aşağıdaki görünüm türleri ile ekranda görüntüleyiniz. Her bir görünüm türünün ne işe yaradığını ve her türde neler yapabildiğinizi yazınız.

| Ana Hat Görünümü   |  |
|--------------------|--|
| Slayt Sıralayıcısı |  |
| Notlar Görünümü    |  |
| Okuma Görünümü     |  |

**5.** Sununuzu, aşağıdaki isim ve kayıt türü ile masaüstüne kaydediniz. Kaydettiğiniz sunuları masaüstünden açarak gözlemlerinizi not ediniz.

| DOSYA ADI              | KAYIT TÜRÜ                | GÖZLEMLERİNİZ |
|------------------------|---------------------------|---------------|
| İstiklâl Marşı-sunu    | Sunu                      |               |
| İstiklâl Marşı-şablon  | Şablon                    |               |
| İstiklâl Marşı-gösteri | Gösteri                   |               |
| İstiklâl Marşı-video   | MPEG-4 Video              |               |
| İstiklâl Marşı-jpeg    | JPEG Dosya Değişim Biçimi |               |

# 3.5 UYGULAMA

Slaytların arka planına, sunu programı tasarımı eklemek için aşağıda verilen işlem basamaklarını uygulayınız.

|   | Korkma, sönmez bu şafaklarda yüzen al sancak,<br>Sönmeden yurdumun üstünde tüten en son ocak.<br>O benim milletimin yildızılı parayacak:<br>O benimdir, o benim milletimindir ancak. | Çalma, kurban alayım, şuhum uy naslı hilat<br>Kahiraman utama bir göli Ne bu iddel, bu<br>cela?<br>Sana olmaz dökülen kanlammı sana helal<br>Hakkalır, Hakk'a lapan, milletimin istiklai! | Ben ezeiden beridir hir yaşadım, hir yaşarım<br>Haqığı çılığın bana zincir vuracakımış Şaşarım<br>Kükremiş el ibiyim, bendini çiğner, şaşımın<br>Yırtarım dağları, enginlere sığmam, taşarım. |
|---|----------------------------------------------------------------------------------------------------|----------------------------------------------------------------------------------------------------|----------------------------------------------------------------------------------------------------|
| 1 | 2                                                                                                    | 3                                                                                                    | 4 1                                                                                                    |

#### İşlem Basamakları

- 1. Yeni bir sunu açınız.
- **2.** Slayt Boyutu: Standart uygulayınız.
- 3. Tema: Berlin Renk tonu: Sıcak Mavi Arka Plan Stili: Stil 11 uygulayınız.
- **4.** Daha önceden oluşturduğunuz İstiklâl Marşı sunusundan ilk 3 kıtayı **Slaytları Yeniden Kullan** komutunu kullanarak tasarımları olmadan sadece yazılarını, aşağıdaki slaytlara aktarınız.
- **5.** Slayt 1'in temasını **Kırpma** olarak değiştiriniz. Arka Plan'a okulunuzun fotoğrafını ekleyiniz.
- 6. Slayt 2 için değişiklik yapmayınız.
- 7. Slayt 3'ün temasını Uçak izi olarak değiştiriniz.

Gradyan dolgu: Açık gradyan, Vurgu 1

- 8. Slayt 4'e düz dolgu rengi ekleyiniz. (Deniz Mavisi-Vurgu 5, daha koyu %25)
- 9. Sununuzu gösteri kayıt türü ile kaydediniz.

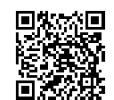

http://kitap.eba.gov.tr/KodSor.php?KOD=19905

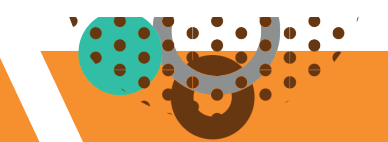

# **3.4. SLAYT NESNELERİ**

HAZIRLIK ÇALIŞMALARI

Diğer ofis programlarında metin, görsel, video, grafik ve nesneleri ekleme ve biçimlendirme işlemlerini nasıl yaptığınızı arkadaşlarınızla paylaşınız.

Slaytlar; Başlık, Alt başlık, İçerik gibi yer tutucu düzenlerle eklenir. Yer tutuculara tıklayıp metin girişi; içerik bölümünün ortasında yer alan, Görsel 3.34'te gösterilen nesnelerden birine tıklayıp nesne ekleme işlemi yapılabilir.

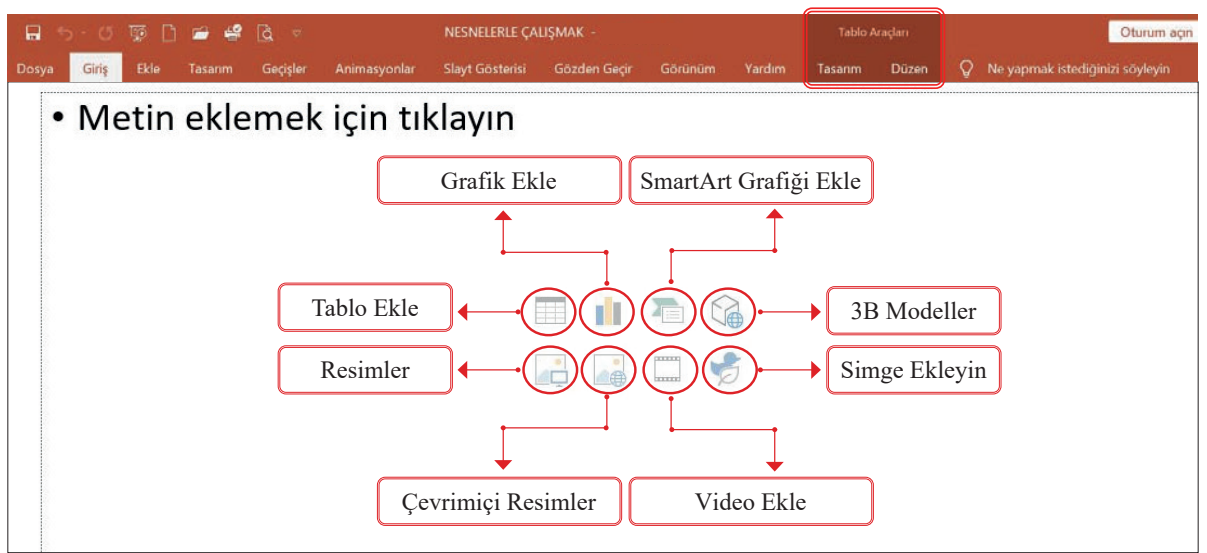

Görsel 3.34: Sayfa düzen temaları içindeki eklentiler

Nesneler slayta eklendiğinde; eklentinin türüne göre **Biçim**, **Tasarım**, **Düzen** sekmeleri açılmaktadır. Bu sekmelerden istenilen biçimlendirmeler yapılabilmektedir.

Nesneler, Görsel 3.35'teki **Ekle** sekmesinden de eklenebilir. Böylece düzen temaları içindeki yer tutucular dışına da nesne eklenebilir. Nesnelerin biçimlendirme işleminde farklılık yoktur.

| Dosya           | Giriş    | Ekle     | Tasarım | Geçişler                  | Animasyonlar   | Slayt Gösteris     | Gözden Geçir           |         | rünüm    | Yardım     | Q     | Ne yapmak   | istediğinizi      | söyleyin                 |                     |  |
|-----------------|----------|----------|---------|---------------------------|----------------|--------------------|------------------------|---------|----------|------------|-------|-------------|-------------------|--------------------------|---------------------|--|
| Yeni<br>Slayt • | Tablo    | Resimler | Ekran   | Görüntüsü ×<br>raf Albümü | Şekiller Simge | ler 3B<br>Modeller | SmartArt<br>Grafik Ekk | antiler | Önizleme | Bağlantı   | Eylem | Yorum       | Metin<br>Kutusu v | Üst Bilgi<br>e Alt Bilgi | <b>A</b><br>WordArt |  |
| Slaytlar        | Tablolar |          | Resimi  | er                        |                | Çizimler           |                        |         | В        | ağlantılar | }     | Açıklamalar | i.                | Metin                    |                     |  |

Görsel 3.35: Ekle sekmesi

Fare işaretçisi, nesnelerin üzerinde iken aşağıdaki görünümlerden birini aldığında yapılacak işlemler şunlardır:

- $\longleftrightarrow$  Görünümünü aldığında **taşıma** işlemi yapılır.
- 🔶 Görünümünü aldığında **boyutlandırma** işlemi yapılır.

## 3.4.1. Üst Bilgi ve Alt Bilgi

Her slaytta görülmesi istenen logo, unvan, sunu adı, firma adı, slayt numarası, tarih ve saat gibi bilgiler **Üst Bilgi** ve **Alt Bilgi** ile hızlı bir şekilde düzenlenebilir. **Başlık slaydında gösterme** onay kutusuyla ilk slaytta görülmesi engellenebilir.

Tarih ve saat, slayt numarası ekleme işlemleri için Görsel 3.36'yı inceleyiniz.

| 3<br>Sununun tüm<br>slaytlarında<br>bulunması<br>stenen ayarlar | ? ×      |
|-----------------------------------------------------------------|----------|
|                                                                 | Önizleme |
| Sununun tüm<br>slaytlarında<br>bulunması<br>tenen ayarlar       |          |
| bulunması Sabit<br>16.05.2020 01:38<br>I Slat numarası          | ×        |
| - Slayt Hannards                                                |          |
| yapılır.                                                        |          |
| ☐ Başlı <u>k</u> slaydında gösterme                             |          |

## 3.14 SIRA SİZDE

Yeni bir sunu açıldığında tüm slaytlar için genel ayarların yapılması, sunu düzeni için önemlidir. Bu uygulamadan itibaren "Slayt Tasarımı Yapmak" konusu boyunca birbirine bağlı uygulamalar hazırlanmıştır. Aşağıdaki işlemleri yaparak sonuçları arkadaşlarınızla paylaşınız.

#### İşlem Basamakları

- 1. Yeni bir sunu oluşturunuz. İlk slayt hariç 8 tane daha slayt ekleyiniz.
- 2. Asıl Slayt görünümünde; asıl slayt üzerinde iken **Başlık** metnini Kalın, Gölgeli, Koyu Kırmızı ayarlayınız. Asıl Slayt görünümünü kapatınız.
- 3. Sunuya tarih ve saat, slayt numarası; Alt Bilgi alanına adınız soyadınızı ekleyiniz. Bilgileri Başlık slaytında gözükmeyecek şekilde ayarlayınız.
- **4.** Sununuzun **Başlık Slaydı'nı** görselinde görülen şekilde yazınız ve biçimlendiriniz.

A NESNELERLE ÇALIŞMAK Adınız soyadınız

**5.** Sununuzu NESNELERLE ÇALIŞMAK adıyla masaüstüne kaydederek kapatınız.

## 3.4.2. Nesne ve Şekil

simgesi ya da **Ekle/Simgeler** komutları ile simgeler; **Ekle/Şekiller** komutları ile şekiller slaytlara eklenebilir.

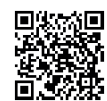

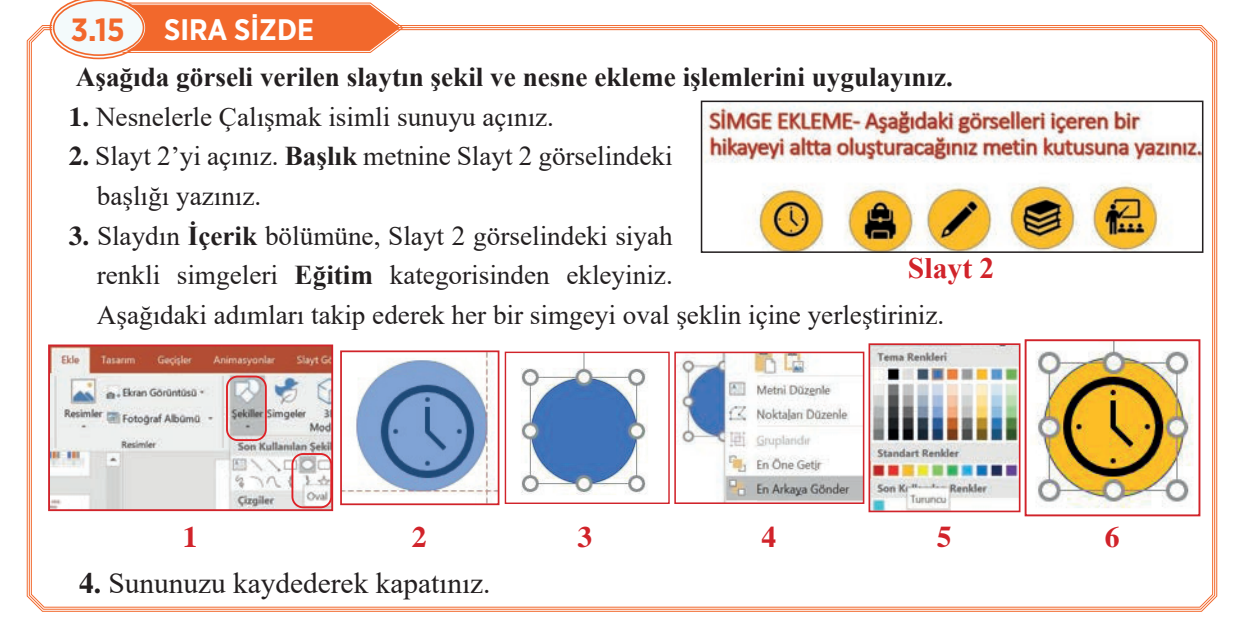

## 3.4.3. Metin veMetin Kutusu

Slaytlardaki hazır düzenler içerisinde bulunan yer tutucular tıklanarak metin girişi yapılır. **Giriş** sekmesinin **Yazı Tipi** ve **Paragraf** komut grupları kullanılarak metin biçimlendirme işlemleri yapılır. Slaytlara aşağıdaki yöntemler kullanılarak da ayrıca metin kutusu eklenebilir:

- Ekle sekmesi, Metin komut grubu içerisinden Kutur klanabilir.
- Ekle sekmesi, Çizimler komut grubu, Şekiller içerisinden 🔝 simgesi tıklanabilir.
- Giriş sekmesi, Çizim komut grubu içerisinden komutu tıklanabilir. Dış ortamlardan kopyalanıp slaytlara yapıştırılan yazılar için metin kutusu eklemeye gerek yoktur.

## **3.16** SIRA SİZDE

## Aşağıda görseli verilen slaytın metin ekleme ve biçimlendirme işlemlerini uygulayınız.

- 1. Nesnelerle Çalışmak isimli sunuyu açınız.
- **2.** Slayt 2'nin içerik kısmına Uygulama 15'te hazırladığınız nesnelerin altına yukarıdaki metin kutusunu ekleyerek ilgili metni yazınız.
- **3.** Metin yazı tipini Comic Sans MS, boyutunu 18 punto yapınız.
- **4.** Metin kutusunu, üstündeki döndürme simgesi ile döndürünüz.
- 5. Metin kutusunu seçiniz. Biçim/Şekil Stilleri komut grubunda aşağıdaki işlemleri uygulayınız:
  - Şekil Dolgusu: Turkuaz
  - Şekil Ana Hattı: Siyah Kalınlık/4 1/4
  - Şekil Efektleri: Parlama
- 6. Sununuzu kaydederek kapatınız.

SİMGE EKLEME- Aşağıdaki görselleri içeren bir hikayeyi altta oluşturacağınız metin kutusuna yazınız.

> Doğukan, Pazartesi günü saat 07:00' de uyandı. Kahvaltısını yapıtıktan sonra akşandan hazırladığı çantasını alarak 08:00' de ölül servisina ölül servisina kalamıni evde çalışma masasında unuttuğunu fark Anack Doğukan çantasında her masasına okudüğü kitabi biraktı. Heşsi sırayla tahtava kudukları kitapla ilgili bir cufle yaşıla tarayla tahtava

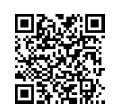

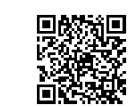

## 3.4.4. Resim, Çevrimiçi Resim ve 3B Model

simgesi ya da Ekle/Resimler/Bu Cihaz komutu ile slayta resim eklenir.

simgesi ya da Ekle/Resimler/Çevrimiçi Resimler komutu ile slayta çevrimiçi resim eklenir.

Ge simgesi ya da **Ekle/3B Modeller** komutu ile açılan "3B Nesneler" klasöründen ya da 3B modelin kayıtlı olduğu klasörden 3B model eklenir.

Bilgisayarda önceden kayıtlı bir 3B model yoksa 3B eklenebilen bir çizim/grafik programında, **3B Şekiller** bölümünden istenilen bir görsel çeşitli büyüklüklerde ve çeşitli yönlerde eklenebilir.

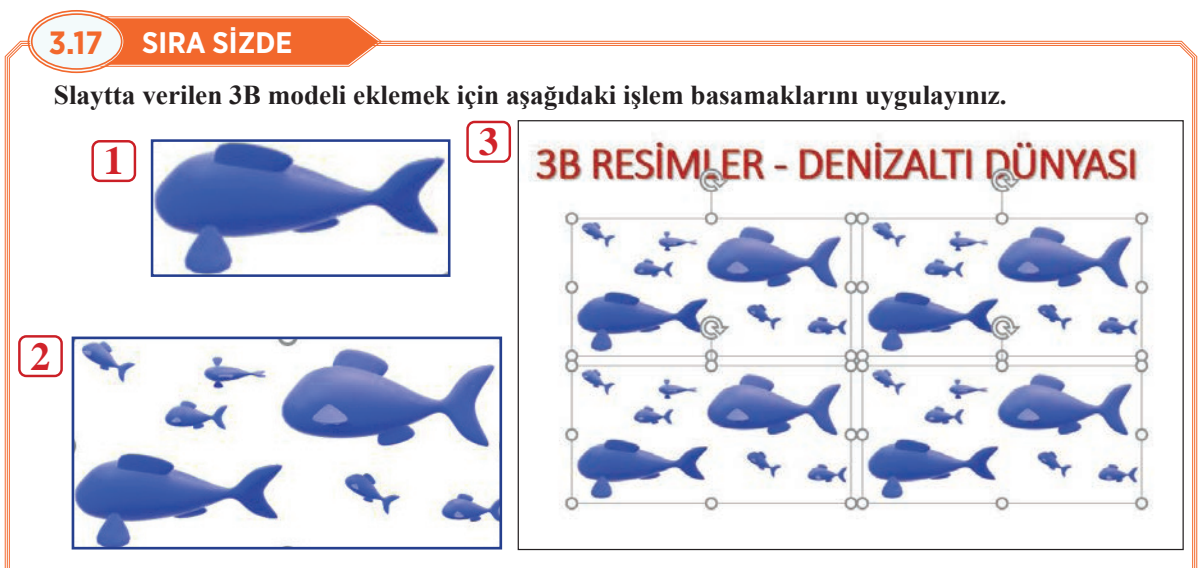

#### İşlem Basamakları

- 1. 3B eklenen bir çizim/grafik programına 1 No.lu görseldeki gibi bir nesneyi ekleyiniz.
- 2. Nesneyi, 2 No.lu görseldeki gibi çoğaltarak çeşitli yön ve boyutlara ayarlayınız.
- 3. BALIK ismiyle kaydediniz. Konum'u değiştirmeyiniz. (Dosya, 3B Nesneler klasörüne kaydedilecektir.)
- 4. Sunu programında "Nesnelerle Çalışmak" isimli sununuzu açınız.
- 5. Slayt 3'ü açınız. 3 No.lu görseldeki başlığı yazınız.
- 6. Ekle/3B Modeller komutlarına tıklayıp sunuya BALIK dosyasını ekleyiniz.
- 7. Eklenen nesneyi Kopyala/Yapıştır ile 3 No.lu görseldeki gibi çoğaltınız.
- 8. Sununuzu kaydederek kapatınız.

## 3.4.5. Ses ya da Ses Dosyası

Sunuya ses eklemek için **Ekle** sekmesinden Görsel 3.37'deki **Ses** komutu kullanılır. **Bilgisayarımdaki Ses** ile bilgisayarda kayıtlı bir ses dosyası eklenir. **Ses Kaydet** ile kayıt yapılarak ses eklenir.

Eklenen ses seçili iken Görsel 3.38'deki **Kayıttan Yürüt** sekmesi açılır.

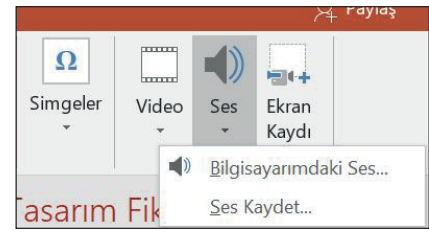

Görsel 3.37: 3B Resim ekleme uygulaması

| Dosya    |                        | Ekle              | Tasarım                  | Geçişler                 | Animasyonlar                                                 | Slayt Gö | sterisi          | Gözden Geçir                                      | Görünüm                                | Yardım  | Biçim                      | Kayıttan Yürüt               | ð           | Ne yapmak          |
|----------|------------------------|-------------------|--------------------------|--------------------------|--------------------------------------------------------------|----------|------------------|---------------------------------------------------|----------------------------------------|---------|----------------------------|------------------------------|-------------|--------------------|
| Varat    | Yer İşaret<br>Ekle     | ti Yer İşa<br>Kal | -<br>X<br>aretini<br>dar | Artma<br>Sesi<br>Kırp    | Azalma Süresi<br>rtarak Başla: 00,00<br>zalarak Bitir: 00,00 | ;<br>; D | Ses<br>üzeyi - [ | Başlangıç: Oto<br>Slaytlar Boyun<br>Durdurulana K | omatik Olarak<br>ca Çal<br>adar Döndür | - ∨ _ c | iösteri Sıra<br>ürüttükten | sında Gizle<br>Sonra Başa Al | Stil<br>Yok | Arka<br>Planda Çal |
| Önizleme | nizleme Yer İşaretleri |                   |                          | Yer İşaretleri Düzenleme |                                                              |          | Ses Seçenekleri  |                                                   |                                        |         |                            |                              | Se          | s Stilleri         |

Görsel 3.38: Eklenen ses için açılan kayıttan yürüt sekmesi

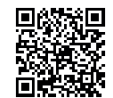

Kayıttan yürüt sekmesi ile ses kırpılabilir, ses düzeyi ayarlanabilir, sesin başlarken arttırılması ya da biterken azaltılması işlemleri yapılabilir. **Yürüttükten Sonra Başa Al** komutu ile sesin tekrar çalması sağlanabilir. **Arka Planda Çal** komutu ile slaytlar değişirken sesin çalmaya devam etmesini sağlayan ayarlar işaretlenir. Tüm ayarları sıfırlamak için **Stil Yok** komutu tıklanır.

Sunu programı sadece AIFF, MIDI, MP3 ve WAV uzantılı ses dosyalarını kullanabilir.

## 3.18 SIRA SİZDE

Aşağıdaki yönergeyi takip ederek slaytlara; tablo, grafik, smartArt grafik, resim, çevrimiçi resim, ses ekleme ve biçimlendirme uygulamalarını yapınız.

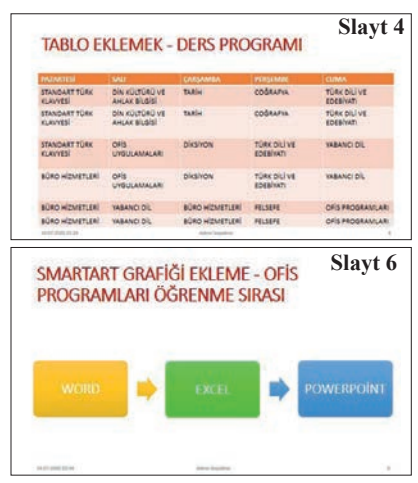

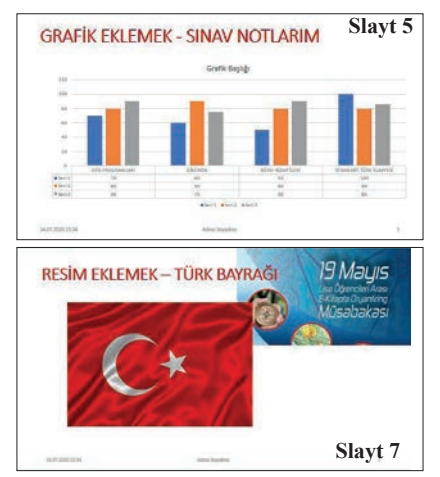

#### İşlem Adımları

- Nesnelerle Çalışmak isimli sununuzu açınız. Slaytlara görseldeki başlıkları yazınız.
- Slayt 4: Tabloyu ekleyerek görseldeki gibi haftalık meslek dersleri programınızı oluşturunuz. Tablo seçili iken Tasarım sekmesinden biçimlendirme işlemlerini yapınız.
- Slayt 5: Grafik seçeneklerinden Sütun/Kümelenmiş Sütun Grafiği'ni ekleyiniz. Slayta grafikle birlikte
  - eklenen tabloyu, yandaki gibi 4 meslek dersiniz
    ve derslerinize ait 3 ders notu ile doldurunuz.
    Grafik bilgilerinde düzenleme yapmak isterseniz grafik seçiliyken Tasarım/Verileri Düzenle
    komutunu kullanınız.

|                        | Seri 1 | Seri 2 | Seri 3 |
|------------------------|--------|--------|--------|
| OFIS UYGULAMALARI      | 70     | 80     | 90     |
| DIKSIYON               | 60     | 90     | 75     |
| BÜRO HİZMETLERİ        | 50     | 80     | 90     |
| STANDART TÜRK KLAVYESİ | 100    | 80     | 85     |

- Slayt 6: SmartArt grafiklerinden İşlem/ EREN Temel İşlem şeklini ekleyerek görseldeki metinleri yazınız. Grafik seçiliyken Tasarım sekmesinden grafik rengini ve stilini değiştiriniz.
- Slayt 7: Bilgisayarınıza 19 Mayıs afişi ve Bayrak görsellerini kaydediniz. Slayta ekleyerek konumlandırınız. Nesneler üzerinde sağ tıklayıp açılan kısayol iletişim kutusundan En Arkaya Gönder ya da En Öne Getir komutları ile görselleri yerleştiriniz.
- Sunuya ses dosyası eklemek için Nesnelerle Çalışmak isimli sununuzun ilk slaytını açınız. Aşağıdaki ayarları yapınız.
  - 1. Bilgisayarınızda kayıtlı bir ses dosyasını ekleyiniz.
  - 2. Ses 2 dakikadan fazla ise 2 dakika olacak şekilde kırpma işlemi yapınız.
  - 3. İlk 30 saniye artarak başlayacak, son 30 saniye azalarak bitecek şekilde ayarlayınız.
  - 4. Slaytlar değişirken sesin yürütülmeye devam etmesi için Arka Planda Çal komutuna tıklayınız.
  - 5. Arka Planda Çal komutuna tıkladığınızda, hangi komutların işaretlendiğini inceleyiniz.
  - 6. Sununuzu kaydederek kapatınız.

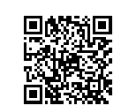

## 3.4.6. Video

Sunu içerisine video; eklenebilir, boyutlandırılabilir. Eklenen video program içerisinde kırpılabilir. Sunu programında sadece AVI, MPEG, WMV, QuickTime, Flash ve ASF uzantılı video dosyaları kullanılabilir.

Slaytlara Görsel 3.39'daki gibi **Video** komutu kullanılarak **Çevrimiçi Video** ve **Bilgisayarımdaki Video** olmak üzere iki şekilde video eklenebilir.

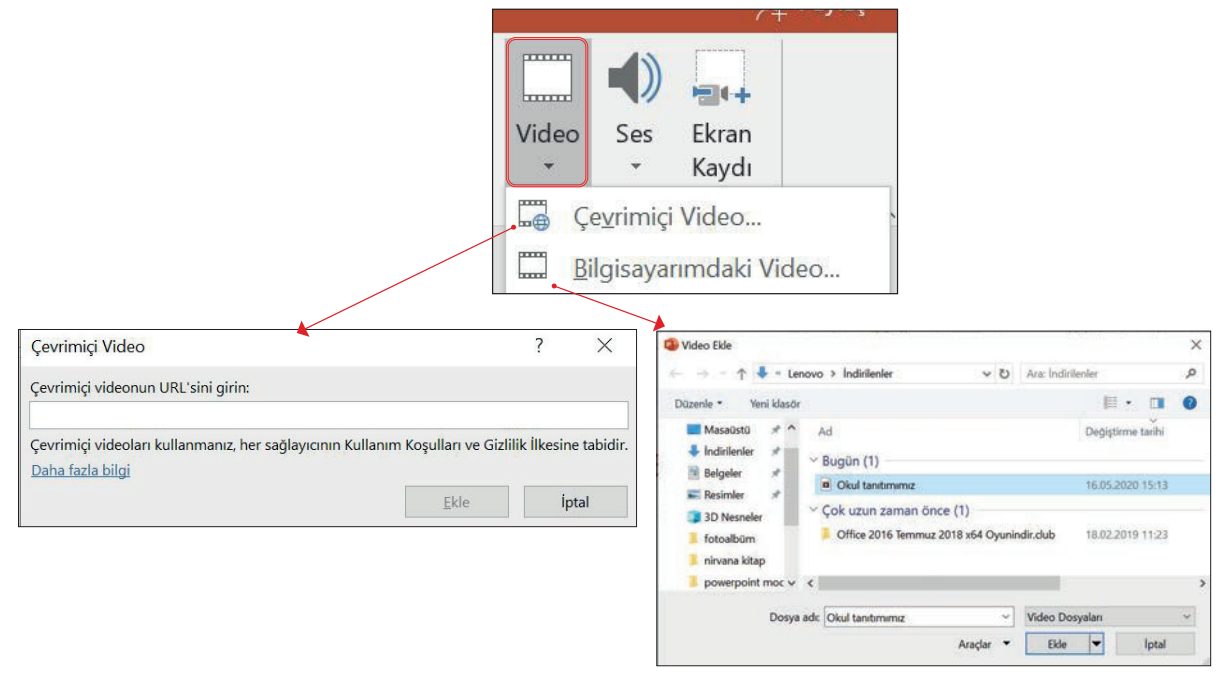

Görsel 3.39: Video eklemek

## 3.4.6.1. Bilgisayarımdaki Video

Bilgisayardaki bir videoyu eklemek için iki seçenek kullanılabilir:

- Slayt içerik yer tutucusu içerisindeki 🛄 simgesi tıklanabilir.
- Ekle/Video/Bilgisayarımdaki Video adımları tıklanabilir.

Video eklendiğinde açılan Kayıttan Yürüt sekmesinin Görsel 3.40'ta işaretli olan komutları aşağıda açıklanmıştır:

| Dosya    | Giriş               | Ekle             | Tasarım  | Geçişler        | Animasyonlar                                                          | Slayt Gösterisi | Gözden Geçir                                                               | Görünüm                                      | Yardım    | Biçim                       | Kayıttan Yürüt                       |
|----------|---------------------|------------------|----------|-----------------|-----------------------------------------------------------------------|-----------------|----------------------------------------------------------------------------|----------------------------------------------|-----------|-----------------------------|--------------------------------------|
| Yürüt    | Yer İşareti<br>Ekle | Yer İşar<br>Kald | retini V | /ideoyu<br>Kırp | me/Silinme Süresi<br>Belirerek Başla: 00,00<br>Silinerek Bitir: 00,00 | Ses<br>Düzeyi   | <ul> <li>▶ Başlangıç:</li> <li>✓ Tam Ekran</li> <li>✓ Oynatılma</li> </ul> | Otomatik Olarak<br>da Oynat<br>dığında Gizle |           | ] Durdurula<br>] Yürüttükte | ana Kadar Döndür<br>en Sonra Başa Al |
| Önizleme | Yer İş              | aretleri         |          |                 | Düzenleme                                                             |                 |                                                                            | Görüntü Se                                   | çenekleri |                             |                                      |

Görsel 3.40: Video ekleme kayıttan yürüt sekmesi

- Videoyu Kırp komutu ile video baştan ve sondan kırpılabilir, kırpma işlemi geri alınabilir. Video sadece bu slaytta kesilmiş olur. Videonun aslında kırpma uygulanmaz.
- Başlangıç komutunda; Otomatik Olarak, Tıklama Sırasına Göre, Üzerinde Tıklandığında seçenekleri bulunur. Video eklenen slaytın, sırası geldiğinde yürütülmesi için "Otomatik Olarak" seçeneği ayarlanır.
- Tam Ekranda Oynat seçeneği ile video, ekranda başlık olmadan tam ekran olarak ilerler.

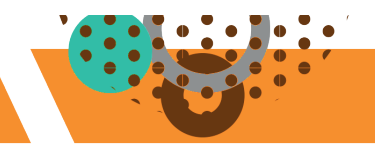

## 3.4.6.2. Çevrimiçi Video

**Ekle/Video/Çevrimiçi Video** seçeneği ile genel ağ üzerinde yayınlamış videoların URL'si girilerek video oluşturulabilir. Genel ağ üzerinden bir video kullanıldığında **Kayıttan Yürüt** sekmesinin sadece Görsel 3.41'de gösterilen **Yürüt ve Başlangıç** seçeneğinde değişiklik yapılabilir. Diğer seçenekler pasif durumdadır.

| Dosya    | Giriş                  | Ekle               | Tasarım  | Geçişler        | Animasyonlar                                                            | Slayt Gö | sterisi       | Gözden Geçir | Görünüm                                   | Yardım     | Biçim                   | Kayıttan Yürüt                       |
|----------|------------------------|--------------------|----------|-----------------|-------------------------------------------------------------------------|----------|---------------|--------------|-------------------------------------------|------------|-------------------------|--------------------------------------|
| Vürüt    | O<br>Yer İşare<br>Ekle | ti Yer İşa<br>Kalı | retini V | /ideoyu<br>Kırp | irme/Silinme Süresi<br>Belirerek Başla: 00,00<br>Silinerek Bitir: 00,00 |          | Ses<br>Düzeyi | Başlangıç: C | )tomatik Olarak<br>a Oynat<br>ğında Gizle |            | Durdurula<br>Yürüttükte | ına Kadar Döndür<br>en Sonra Başa Al |
| Önizleme | Yer İşaretleri         |                    |          |                 | Düzenleme                                                               |          |               |              | Görüntü Se                                | eçenekleri |                         |                                      |

Görsel 3.41: Çevrimiçi video ekleme halinde kayıttan yürüt sekmesi

Video eklenen bir sunuda, video yürütülürken eklenen bir ses dosyasının da yürütülmesi istenirse ses dosyasına **Arka Planda Çal** komutu uygulanır.

## 3.19 SIRA SİZDE

#### Sunuya video eklemek için aşağıdaki işlemleri uygulayınız.

- 1. Okulunuzun tanıtım videosunu bilgisayarınıza kaydediniz.
- 2. Nesnelerle Çalışmak isimli sununuzdan Slayt 9'u açınız.
- 3. Okulunuzun tanıtım videosunu ekleyiniz.

4. Kayıttan Yürüt sekmesinden aşağıdaki ayarları uygulayınız.

Başlangıç: Otomatik Olarak, Tam Ekranda Oynat

## 3.4.7. Bağlantı

Bağlantılar, tıklandığında istenilen yere ulaşmaya imkân veren eylemlerdir. **Bağlantılar** komut grubu içerisinde Görsel 3.42'deki gibi **Önizleme**, **Bağlantı** ve **Eylem** komutları yer alır.

| Giriş    | Ekle    | Tasarım                | Geçişler                   | Animasyonlar | Slayt Göster         | risi Gözden       | Geçir     | Görünüm        | Yardım      | Biçi  |
|----------|---------|------------------------|----------------------------|--------------|----------------------|-------------------|-----------|----------------|-------------|-------|
| Tablo    | Resimle | ि - Ekran<br>श 🖅 Fotog | Görüntüsü •<br>ğraf Albümü | Şekiller Sim | geler 3B<br>Modeller | SmartArt 📊 Grafik | Eklentile | er<br>Önizleme | Bağlantı    | Eylem |
| Tablolar |         | Resim                  | ler                        |              | Çizimler             |                   | 1         | E              | lağlantılar |       |

Görsel 3.42: Bağlantı oluşturma komut grubu

Ekle sekmesi, Bağlantılar komut grubu ile yapılabilecek işlemler şunlardır:

- Web sayfası açmak.
- Diğer bir dosyayı açmak.
- Sunudaki diğer slaytları açmak.
- Eylem düğmeleri eklemek.
- Slayt önizlemeleri oluşturmak.

Bağlantı oluşturulan metin, altı çizili ve mavi renkli görünecektir: Okulumuzun Tanıtımı gibi...

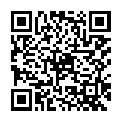

## 3.4.7.1. Web Sayfası ya da Diğer Bir Dosyaya Bağlantı

Web sayfası ya da bilgisayardaki bir dosya bağlantısı slayta eklenebilir. Bunun için ekleme yapılacak metin ya da nesne seçilerek **Ekle/Bağlantılar/Bağlantı** komutu tıklanır. Açılan **Köprü Düzenle** iletişim kutusunda Görsel 3.43'teki **Varolan Dosya veya Web Sayfasına** komutu tıklanır.

1. Bilgisayardaki bir dosya bağlantısını eklemek için Konum bölümünden dosya bulunur.

2. Web sayfasına bağlantı oluşturmak için Adres kutusuna web sayfası URL'si eklenir.

| Köprü Düzenle                               |                             |                                                                        |   |          | ? ×                       |
|---------------------------------------------|-----------------------------|------------------------------------------------------------------------|---|----------|---------------------------|
| Bağla:                                      | Görüntülened                | cek metin: Okulumuzun Tanıtımı-                                        |   |          | Ekran İpu <u>c</u> u      |
| Varolan Dosya                               | Konum:                      | 🧵 powerpoint modül                                                     | 1 | <b>Q</b> |                           |
| veya <u>W</u> eb Sa<br>Bu Belgeye           | <u>G</u> eçerli<br>Klasör   | <ul> <li>fotoalbüm</li> <li>nirvana kitap</li> <li>10</li> </ul>       |   | ^        | Y <u>e</u> r İşareti      |
| Ye <u>r</u> ieştir<br>Yeni Belge<br>Olustur | <u>T</u> aranan<br>Sayfalar | <ul> <li>10 normal</li> <li>10 okuma</li> <li>10 okuma asıl</li> </ul> |   |          |                           |
| E-posta Adresi                              | <u>S</u> on<br>Dosyalar     | <ul> <li>10 okuma-1</li> <li>10 okuma-2</li> <li>10d</li> </ul>        |   | ~        |                           |
|                                             | A <u>d</u> res:             | https://www.youtube.com/watch?v=-3LTQryGvOl                            |   | =2       | <u>B</u> ağlantıyı Kaldır |
|                                             |                             |                                                                        |   | Tamam    | İptal                     |

Görsel 3.43: Köprü düzenle iletişim kutusu

#### 3.4.7.2. Sunudaki Diğer Slaytlara Bağlantı

Sunudaki diğer slaytlara bağlantı oluşturularak slaytlar içerisinde kolaylıkla dolaşılabilir. Örneğin, 5. slayttan 10. slayta geçilebilir.

Bir slayttan diğer slaytlara bağlantı oluşturmak için iki yöntem kullanılır:

- Bağlantı eklenecek nesne seçilerek Ekle/Bağlantılar/Bağlantı komutlarına tıklanır. Görsel 3.44'teki
   Köprü Düzenle iletişim kutusunda Bu Belgeye Yerleştir komutu tıklanır. İstenilen slayt seçilerek
   Tamam komutu tıklanır.
- Bağlantı eklenecek nesne seçilerek, **Ekle/Bağlantılar/Eylem** komutu tıklanarak **Eylem Ayarları** iletişim kutusuna ulaşılır. Gerekli ayarlar yapılarak **Tamam**'a tıklanır. Bu iletişim kutusu, bağlantı ayarlarında farklı seçenekler sunar.

| Bağla:                           | Görüntülenecek metin: tablo                                                                                           |                                                                  | Ekran İpu <u>c</u> u |
|----------------------------------|----------------------------------------------------------------------------------------------------|------------------------------------------------------------------|----------------------|
| <b>D</b><br>Varolan Dosya        | Bu belgede bir yer <u>s</u> eçin:                                                                                     | Slayt önizleme:                                                  |                      |
| veya <u>W</u> eb Sa              | 🖹 Slayt Başlıkları                                                                                                    | ^                                                                |                      |
| Bu Belgeye<br>Ye <u>r</u> leştir | <ul> <li>1. NESNELERLE ÇALIŞMAK</li> <li>2. TABLO EKLEMEK - DERS</li> <li>3. GRAFİK EKLEMEK - SINA</li> </ul>         | PRO SMARTART GRAFIĞİ EKLEME - OFİS<br>PROGRAMLARI ÖĞRENME SIRASI |                      |
| Yeni Belge<br>Ol <u>uş</u> tur   | 4. SMARTART GRAFIĞI EKI<br>5. 3B RESİMLER - DENİZAL<br>6. RESİM EKLEMEK – TÜRK                                        | EME<br>TI DĹ<br>BAYF                                             |                      |
| E-posta Adresi                   | <ul> <li>-7. ÇEVRİMİÇİ RESİMLER EK</li> <li>-8. SİMGE EKLEME- Aşağıda</li> <li>-9. Video Eklemek – Okul Ta</li> </ul> | iLEMI                                                            | 2                    |
|                                  | <                                                                                                    | > Göster ve dön                                                  | Bağlantıyı Kaldır    |

Görsel 3.44: Köprü düzenleme iletişim kutusu yoluyla slaytlara bağlantı eklemek

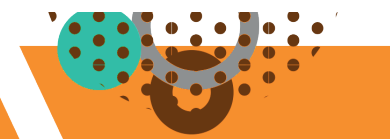

## 3.4.7.3. Eylem Komutuyla Bağlantı

Bağlantı eklerken daha özel ayarlar kullanılmak istenirse **Ekle/Eylem** komutu tıklanır. Bağlantı oluşturulacak nesne seçilerek Eylem komutu tıklandığında **Eylem Ayarları** iletişim kutusuna ulaşılır. Eylem ayarları ile Görsel 3.45'te de gösterildiği gibi sonraki, önceki, ilk, son slayt gibi seçenekler kullanılarak istenilen ayarlar yapılır sonra Tamam'a tıklanır.

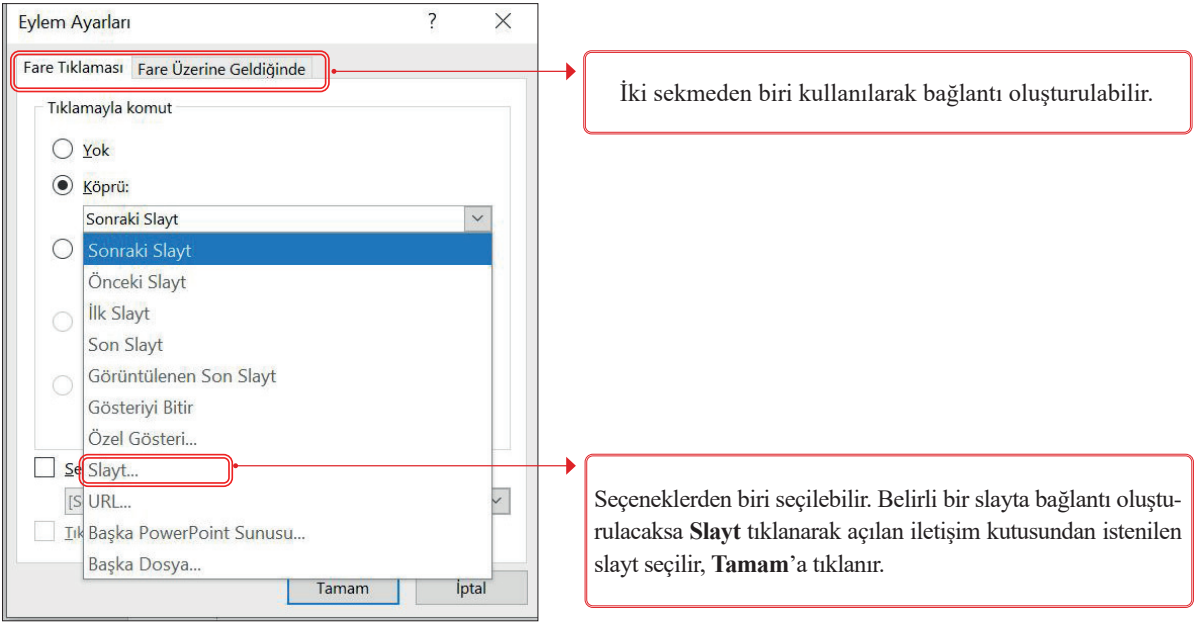

Görsel 3.45: Eylem komutu yoluyla slaytlara bağlantı eklemek

## 3.4.7.4. Eylem Düğmeleriyle Bağlantı

Slaytlar arasında bağlantı oluşturulup, bağlantıya tıklanarak açılan slayttan geri dönmek gerektiğinde **Eylem düğmeleri** kullanılır. Örneğin slayt 10'da iken bir nesneye slayt 5'e gitmesi için bağlantı oluşturulmuş olsun. Bağlantıya tıklayıp slayt 5'e gidildiğinde tekrar slayt 10'a geri dönmek için slayt 5'e eylem düğmesi eklenir.

Eylem düğmesi eklemek için aşağıdaki adımlar izlenir:

- 1. Eylem düğmesi eklenmek istenilen slayt açılır.
- **2. Ekle/Şekiller** tıklanarak Görsel 3.46'daki **Eylem Düğmeleri** bölümüne geçilir. Eylem Düğmeleri simgeleri üzerine fare ile gelindiğinde, simge işlevini anlatan isim görülür. Örneğin; Görsel 3.46 üzerindeki boş kare seçildiğinde içerisine komut ismi yazılabilen dörtgen çizilir.

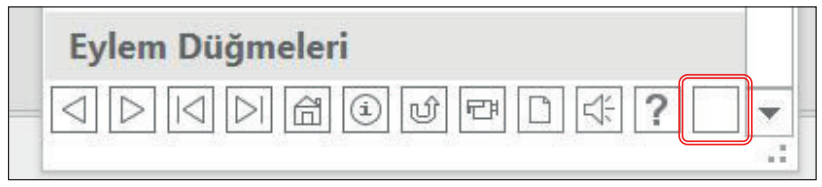

Görsel 3.46: Eylem düğmeleri

3. Slaytta istenilen yere Görsel 3.47'de gösterildiği gibi eylem düğmesi çizilir. Çizim bittiği anda ekrana Eylem Ayarları iletişim kutusu Köprü/Görüntülenen Son Slayt seçeneği, seçilmiş olarak gelir.

| Eylem Ayarları                         | ? | X |
|----------------------------------------|---|---|
| Fare Tıklaması Fare Üzerine Geldiğinde |   |   |
| Tiklamayla komut                       |   |   |
| <u> К</u> öрrü:                        |   |   |

Görsel 3.47: Eylem düğmesi ekleme yoluyla açılan eylem ayarları iletişim kutusu

4. Eylem Ayarları iletişim kutusunda Ses Çal seçeneği işaretlenirse tıklama anında seçilen ses çalar.

5. İstenilen değişiklikler yapıldıktan sonra Tamam'a tıklanır.

Eylem Düğmeleri çizildiğinde ekrana gelen **Eylem Ayarları** iletişim kutusunda; **Köprü** seçeneği, düğmenin işlevine uygun olarak seçilmiştir. Bu seçenek, istenirse değiştirilebilir.

# 3.20 SIRA SİZDE

Eylem düğmesinin adını ve Eylem Ayarları iletişim kutusunda hangi Köprü seçeneği ile açıldığını slaytta uygulama yaparak gözlemleyiniz ve tabloyu doldurunuz.

Yeni bir sunu açarak Eylem Düğmeleri seçeneklerinin her birini boş bir slayta ekleyiz.

| Eylem            | Eylom Düğmosinin Adı | Eylem Ayarları İletişim Kutusunda  |
|------------------|----------------------|------------------------------------|
| Düğmeleri        | Lytem Dugmestinii Au | Köprü Seçeneğinde Açılan Komut Adı |
| $\triangleright$ |                      |                                    |
| $\triangleleft$  |                      |                                    |
| $ \triangleleft$ |                      |                                    |
| $\triangleright$ |                      |                                    |
| â                |                      |                                    |
| í                |                      |                                    |
| Ú                |                      |                                    |
| 면                |                      |                                    |
|                  |                      |                                    |
| $\leq$           |                      |                                    |
| ?                |                      |                                    |
|                  |                      |                                    |

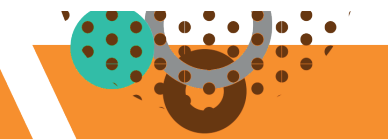

## 3.4.7.5. Slaytları Önizlemesi

Sunuya başlamadan önce tüm içeriği bir arada göstermek ya da sunu esnasında başka slaytları bir arada göstererek sunuya canlılık kazandırmak için **Ekle/Önizleme/Slayt Önizlemesi** komutu kullanılır.

Slayt Önizlemesi iki şekilde oluşturulabilir:

• Slayt panelinden istenilen slayt, Görsel 3.48'deki gibi **fare ile sürüklenerek** ekleme yapılacak slayta bırakılır. Slaytın kendisi değil sadece önizlemesi sürüklenir.

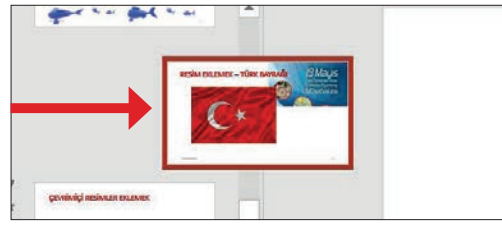

Görsel 3.48: Sürükleme yoluyla slayt önizlemesi ekleme

• Ekle/Önizleme/Slayt Önizlemesi seçenekleri ile açılan iletişim kutusundan Görsel 3.49'daki gibi istenilen slaytlar işaretlenerek Tamam'a tıklanır. Eklenen önizlemeler, slaytta istenilen yere konumlandırılır.

|                                                                                                    |                                                        |                                                                                                    | Education 1                                                                                                    |  |
|----------------------------------------------------------------------------------------------------|--------------------------------------------------------|----------------------------------------------------------------------------------------------------|----------------------------------------------------------------------------------------------------|--|
| ÇALIŞMAK                                                                                                    |                                                        |                                                                                                    |                                                                                                    |  |
| Addition of the second second s |                                                        | Provide Contraction                                                                                                    |                                                                                                    |  |
| ✓ 1. NESNELERLE ÇALIŞMAK                                                                                                    | 2. SÍMGE EKLEME- Aşağıdaki                             | 3. 3B RESIMLER - DENIZALTI                                                                                                    | 4. TABLO EKLEMEK - DERS P_                                                                                                    |  |
|                                                                                                    |                                                        |                                                                                                    | an and we see that the second second s |  |
|                                                                                                    | Suverser anvidi suzue - orb<br>Hosevauve deserve sevel | agila property The second                                                                                                    | gevennigt ansknune munsuee                                                                                                    |  |
| U U U U                                                                                                    | • • • • •                                              | C*                                                                                                    | 9                                                                                                    |  |
|                                                                                                    |                                                        |                                                                                                    |                                                                                                    |  |
| 5. GRAFİK EKLEMEK - SINAV                                                                                                    | 6. SMARTART GRAFIĞİ EKLE_                              | 7. RESİM EKLEMEK – TÜRK B.,                                                                                                    | 8. ÇEVRİMİÇİ RESİMLER EKL                                                                                                    |  |
|                                                                                                    |                                                        | and well ough www.                                                                                                    |                                                                                                    |  |
| •                                                                                                    | -                                                      | S manufacture in the second second se |                                                                                                    |  |

Görsel 3.49: Slayt önizleme ekle iletişim kutusu

Slayt Önizlemesi eklenen slaytlar aşağıdaki şekilde kullanılır:

- 1. Slayt Gösterisi ile önizlemelerin olduğu slayt açılır.
- 2. İstenilen önizleme tıklanır.
- **3.** Tekrar önizleme sayfasına dönmek için Görsel 3.50'de gösterildiği gibi ekranın sol altında bulunan eylem düğmelerinden **yukarı ok** düğmesi kullanılır.

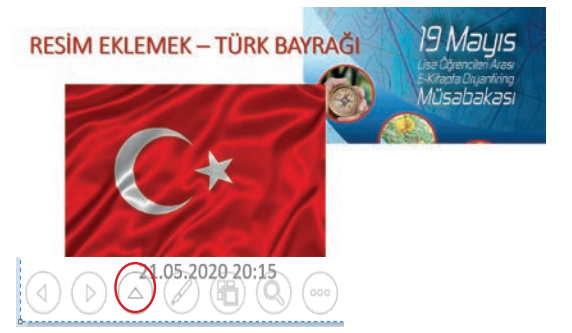

Görsel 3.50: Önizleme ile bağlanan slayttan önizleme sayfasına dönme

## 3.4.7.6. Bağlantıları İptal Etme

Eklenen bağlantıyı iptal etmek için iki farklı yöntem kullanılabilir:

- İlgili nesne seçilir, Ekle/Bağlantılar/Bağlantı/Köprü Düzenle iletişim kutusunda Bağlantıyı Kaldır tıklanır.
- İlgili nesne seçilir, farenin sağ tuşu tıklanarak açılan kısayol iletişim kutusundan **Bağlantıyı Kaldır** tıklanır.

## 3.21) SIRA SİZDE

Görseli ve yönergeyi takip ederek bağlantı oluşturma işlemlerini uygulayınız.

# **BAĞLANTI OLUŞTURMAK**

- ① Okulumuzun Tanıtımı----- Web sitesine bağlantı oluşturunuz.
- Bölüm tanıtım bilgileri ---- Bilgisayarınızdaki bir dosyaya bağlantı oluşturunuz.
- 3 <u>Tablo Eklemek</u> ---- Bağlantı komutu yoluyla tablo eklemek sayfasına yönlendiriniz.
- <u>Tablo Eklemek</u> ---- Eylem komutu yoluyla tablo eklemek sayfasına yönlendiriniz.
- Tablo Eklemek sayfasından tekrar bu sayfaya dönmek için Tablo Ekleme sayfasının sağ üst köşesine Geri dön eylem düğmesi ekleyiniz.
- 6 Aşağıdaki slaytlar için slayt önizlemesi oluşturunuz.

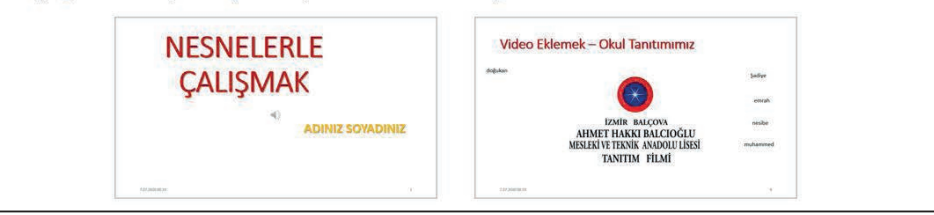

- 1. Önceden hazırladığınız Nesnelerle Çalışmak isimli sunuyu açınız.
- 2. Slayt 10'a gelerek görseldeki "BAĞLANTI OLUŞTURMAK" başlığını yazınız.
- 3. Görseldeki altı çizili metinleri yazınız.
- 4. Yanlarında verilen yönergelere uygun bağlantı işlemlerini uygulayınız.
- 5. "2-Bölüm tanıtım bilgileri" altı çizili metne bağlantı oluşturacağınız dosya için kelime işlemci programında bölüm bilgileriniz ile ilgili bir yazı yazınız ve yazıyı kaydediniz.
- 6. İşlemleriniz bittiğinde belgenizi kaydederek kapatınız.

#### 3.4.8. Ekran Kaydı

Bilgisayarın ekranı ve sesleri; kaydedebilir, video olarak slayta eklenebilir, eklendikten sonra ayrı bir video dosyası olarak da kaydedilebilir.

Ekran kaydı oluşturmak için aşağıdaki işlem adımları izlenir:

 Ekran kaydının ekleneceği slaytta iken Ekle/Ekran Kaydı komutuna tıklanır. Ekranın üst ortasında Görsel 3.51'deki Kayıt Ekranı açılır.

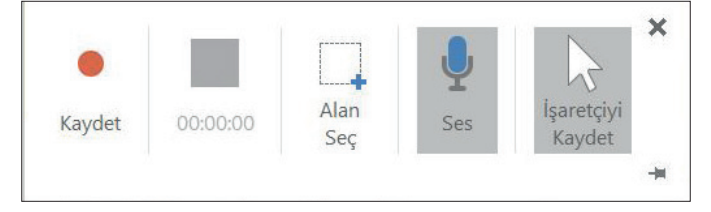

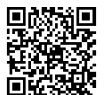

- 2. Alan Seç komutuyla, "+" simgesine dönüşen fare işaretçisi ile ekranda kaydedilecek alan seçilir.
- 3. Ses, dış sesi kaydeder. Kayıt başlangıcında komut aktiftir. Komut kapatılmak istenirse bir kere tıklanır.
- **4. İşaretçiyi Kaydet**, fare hareketlerini görüntüler. Kayıt başlangıcında komut aktiftir. Komut kapatılmak istenirse bir kere tıklanır.
- 5. Kaydet düğmesine bastıktan 3 saniye sonra kayıt başlar. Kayıt başladıktan sonra kaydı durdurmak ya da bitirmek için fare ile ekranın üst orta kısmına gelinerek Kayıt Ekranı görüntülenir. Kayıt ekranının sabitlenmesi istenirse kayıt ekranının sağ alt köşesindeki = simgesine tıklanır. Kayıt ekranı sabitlenirse kayıt esnasında da gözükür.
- 6. Kayıt başladıktan sonra Kaydet komutu Duraklat olarak değişir. Kaydı durdurmak için bu komuta tıklanır.
- 7. Kaydı bitirmek için 00.01.52 komutuna tıklanır. Ekran kaydı, video olarak slayta eklenir.
- 8. Video seçili iken Kayıttan Yürüt sekmesi ile videonun düzenlemeleri yapılabilir. Kırpma gibi.
- 9. Videoyu dışa aktarmak için video üzerinde sağ tıklanarak Videoyu Farklı Kaydet komutu kullanılır.

## **3.22** SIRA SİZDE

Geçmiş konulardaki "UYGULAMA" bölümlerinden birinin ekran kaydını oluşturunuz.

- 1. Yeni bir sunu dosyası açınız.
- 2. Ses ve İşaretçiyi Kaydet komutlarını açık tutarak ekran kaydını başlatınız.
- 3. Ekran Kaydını Videoyu Farklı Kaydet komutu ile masaüstüne kaydediniz.
- Programın ekran kaydı özelliğini işlevsel buldunuz mu? Hangi çalışmalarınız için bu komutu kullanmayı düşünürsünüz? Açıklayınız.

07

Yaşadığınız şehri tanıtan bir sunu hazırlayınız. Sunu, aşağıdaki slayt nesnelerini içermeli ve en az 10 slayttan oluşmalıdır.

- Slayt Nesneleri:
- 1. Metin Kutusu
- **2.** Tablo
- 3. Grafik
- 4. SmartArt grafik
- 5.3B Nesne
- 6. Resim
- 7. Çevrimiçi Resim
- 8. Video (Ekran Kaydı İle Video Eklenebilir.)
- **9.** Ses
- 10. Simge
- 11. Tarih ve Saat
- 12. Slayt Numarası
- 13. Web Sayfasına Bağlantı
- 14. Bilgisayardaki Bir Dosyaya Bağlantı
- 15. Sunu İçinde Başka Bir Slayta Bağlantı ve Geri Dönüş İçin Eylem Düğmeleri
- 16. Son slaytta Slayt Önizlemesi Oluşturma

# **3.5. GÖSTERİ AYARLARI**

HAZIRLIK ÇALIŞMALARI

İzlediğiniz video ve slaytlarda yer alan nesne ve metinlerin ekrana nasıl geldiğini, nasıl kaybolduğunu, ekranda durduğu sürece hangi hareketleri yaptığını arkadaşlarınızla paylaşınız.

## 3.5.1. Slayt Geçişleri

Slayt geçişleri, bir slaytan diğer slayta geçerken efektlerin oluşturulmasıdır. Bir slayta geçiş efekti uygulamak için aşağıdaki adımlar izlenir:

- 1. Slayt panelinden Geçiş uygulanacak slayt seçilir.
- 2. Geçişler sekmesinden Görsel 3.52'deki Bu Slayda Geçiş komut grubu içerisinde görünen efektler uygulanabilir ya da diğer tüm geçiş efektlerini görüntülemek için efektlerin açılır menü listesi lanabilir.

| Dosya     |      |           | Tasanm | Geçişler | Animasyonlar |                | Gözden Geçir |             |          | 💡 Ne yapmak i | istediğinizi söyleyin |                                                                |
|-----------|------|-----------|--------|----------|--------------|----------------|--------------|-------------|----------|---------------|-----------------------|----------------------------------------------------------------|
|           |      |           | 0      | +        | 4            |                |              |             | V        | ^ 4           | 🔩 Ses: applause.wav 🗸 | Slaydı İlerlet                                                 |
| Önizleme  | Rast | tgele Çiz | Şekil  | Aça      | rak Kapatara | k Parlama      | Devrilme     | Panel Perde | Perdeler | Efekt         | G Süre: 01,00 C       | ✓ Tıklandığında ✓ Bu kadar saniye sonra: 00:06.10 <sup>+</sup> |
| Önizlerne |      |           |        |          |              | Bu Slayda Geçi | ŧ.           |             |          |               |                       | Zamanlama                                                      |

Görsel 3.52: Geçişler sekmesi

- **3.** Seçilen efektle ilgili farklı seçenekler görüntülenmek istenirse **Efekt Seçenekleri** komutu tıklanır. Efekt seçildikten sonra efekt seçeneği yoksa **Efekt Seçenekleri** komutu pasif durumdadır.
- 4. Ses istenirse seçeneklerden biri tıklanarak sesin geçiş sırasında çalması sağlanır.
- 5. Süre seçeneği ile efektin uygulanacağı saniye türünde süre belirlenir. Bu süre arttıkça efekt daha yavaş ilerleyerek geçiş sağlanır.
- **6.** Geçişin sunum sırasında nasıl ilerleyeceği ile ilgili iki seçenek vardır. **Zamanlama** komut grubu içerisinden;
  - Tıklandığında komutu seçilebilir.
  - Bu kadar saniye sonra kutusuna değer girilebilir. Seçilen her efektin varsayılan bir geçiş süresi bulunur. Bu değer değiştirilebilir.
- **7. Tümüne Uygula** komutu tıklanırsa ayarlanan geçiş ayarları tüm slaytlara uygulanır. Komut tıklanmadığında seçilen geçiş, sadece üzerinde çalışılan slayta uygulanır.
- **8.** Geçiş efekti verilen slaytlar, Görsel 3.53'teki gibi slayt panelinde slayt numarasının altında **yıldız** ile gösterilir.
- 9. Geçiş/Önizleme komutu ile efektler kontrol edilir.

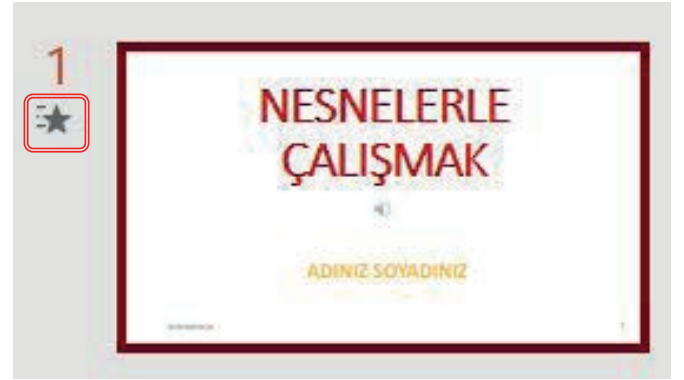

Görsel 3.53: Geçiş efekti uygulanan slayt görünümü

## 3.5.2. Dönüşüm Geçişi

Grafikler hariç metin, Görsel, resim, SmartArt grafikleri ve WordArt gibi geniş bir yelpazeye sahip nesnelere Dönüşüm geçişi uygulanarak hareket görüntüsü oluşturabilir. Bu özellik programın son sürümünde kullanılabilir.

Dönüşüm geçişi, aynı nesneyi içeren ardışık slaytlarda geçerlidir.

Dönüşüm geçişi uygulamak için aşağıdaki adımlar izlenir:

- 1. Hareket etmesi istenen nesnenin olduğu slayt, slayt çoğaltma komutu ile çoğaltılır.
- 2. Çoğaltılan 2. slaytta, nesneler istenilen yere sürüklenir. Slayta Geçişler/Dönüşüm komutu uygulanır.
- 3. Dönüşüm geçişinin çalışma şeklini belirlemek için Geçişler/Efekt Seçenekleri komutu kullanılır.
- Dönüşümün otomatik ilerlemesi için slaytların Slaydı İlerlet/Bu kadar saniye sonra alanına "3 saniye" gibi bir süre girilebilir.

## 3.23) SIRA SİZDE

Bu uygulama ile önceden hazırladığınız Nesnelerle Çalışmak isimli sununun slaytlarına geçiş efektleri eklenecektir. İlgili sunuyu açınız. Slaytlara aşağıdaki geçiş efektlerini uygulayınız. Her slayttaki geçiş ayarlarınızı Önizleme komutu ile kontrol ediniz.

| Slayt | Efekt                                                  | Efekt Seçenekleri | Ses      | Süre | Bu Slaydı İlerlet |
|-------|--------------------------------------------------------|-------------------|----------|------|-------------------|
| 1     | Kapatarak                                              | Soldan            | Alkış    | 3,00 | Tıklandığında     |
| 2     | Sıyrılarak                                             | Sola              | Ses Yok  | 1,25 | 10,00             |
| 3     | Sıyrılarak                                             | Sağa              | Ses Yok  | 1,25 | 10,00             |
| 4     | Kutu                                                   | Sağdan            | Ses Yok  | 1,50 | 8,00              |
| 5     | Slayt 4'ü çoğaltınız. Dönüşüm efektini<br>uygulayınız. | Nesneler          | H1z Sesi | 2,00 | 5,00              |

Diğer slaytlara istediğiniz efektleri uygulayınız. Tüm slaytlardaki ayarlarınızı tamamladıktan sonra ilk slaytta iken **Slayt Gösterisi** komutu ile sununun tamamını izleyiniz.

## 3.5.3. Animasyonlar

Slayt geçişlerine uygulanan efektler gibi slayt içindeki nesnelere efekt uygulanmak istendiğinde Görsel 3.54'teki gibi **Animasyonlar** sekmesi kullanılır. Nesneye uygulanan efektlere **animasyon** denir.

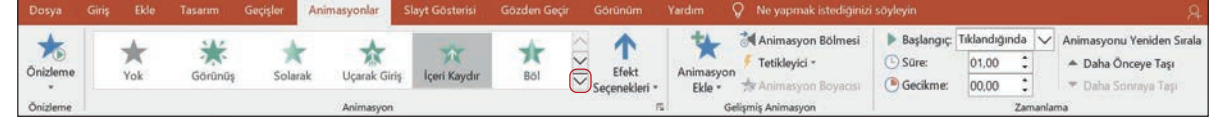

Görsel 3.54: Animasyonlar sekmesi

Animasyonlar sekmesi komut grubu ve komut açıklamaları şöyledir:

Animasyon komut grubu: Uygulanacak animasyon listesidir. Animasyon açılır menü listesi tıklanarak Görsel 3.55'te yer alan animasyon türleri görüntülenir. Kaydırma çubukları yardımıyla listenin devamı görüntülenir.

Yok

\*

Bir metin ya da nesneye uygulanabilecek 4 çeşit animasyon vardır:

Giriş Efekti: Slayt ekrana ilk geldiğinde giriş efekti uygulanan nesne görünmez; animasyonun sırası geldiğinde seçilen giriş efekti animasyonunun uygulanması ile görünür.

Vurgu Efekti: Slayt ekrana ilk geldiğinde vurgu efekti uygulanan nesne görünür; animasyonun sırası geldiğinde seçilen vurgu efektinin uvgulanması ile belirginliği artar, efekt uygulaması bittiğinde eski haline geri döner.

Çıkış Efekti: Slayt ekrana ilk geldiğinde animasyon uygulanan nesne görünür; animasyonun sırası geldiğinde seçilen cıkıs efektinin uygulanması ile slayttan kaybolur, baska bir animasyon uygulanmadıysa tekrar görüntülenmez.

Hareket Yolları: Slayt ekrana ilk geldiğinde animasyon uygulanan nesne görünür; animasyonun sırası geldiğinde secilen hareket volu üzerinde hareket eder. Hareket volu efektinin hareketi bitince nesne eski konumuna gelir.

Giriş, vurgu, çıkış ve hareket yollarının tüm türleri görmek için Görsel 3.55'in altında yer alan Diğer seçeneklerine tıklanır.

Efekt Seçenekleri: Seçilen efekte ait yön, sıra, renk seceneklerini içeren alternatifler sunar. Ancak bu alternatifler seçilen nesnenin ve uygulanan animasyonun türüne göre değişiklik göstermektedir.

Yok Giriş \* \* ☆ \* Ucarak Giris Görünü Solarak İceri Kaydı RA Süpür \* \* 24 \*\*\* \* \* Seki Tabarlak Raspele Ciz. Uzat ve Cevir Valcinlas Topac \* Siçrayış Vurgu 3+ -公 \* \$ \* Darbe Renk Darbe Sallanma üyüt/Kücül Döndür Gri Oranın \* \* to \* \* × Karart Aydınlar Saydam amlay Cizgi Reng A \* A U × × Kalın Açığı Dolgu Re Firça Ren Yazı Tipi Re Alt Ciz Kalın Şim Çıkış Kaybet \* \* \* \* × Solarak Ucarak Cikis Disan Kavdi BO Süpür \*\* \* \* 社 \* ★ Şekil sgele Ciz Торас \* Sigra Hareket Yolları \*M/A\* 0 0 00 Özel Yol Çizgiler Kemerles Sekille Halkala Diğer Giriş Efektleri... 🛨 Diğer Yurgu Efektleri. Diğer Çıkış Efektleri... Diger Hareket Yollan QLE Eylemi Fiiller

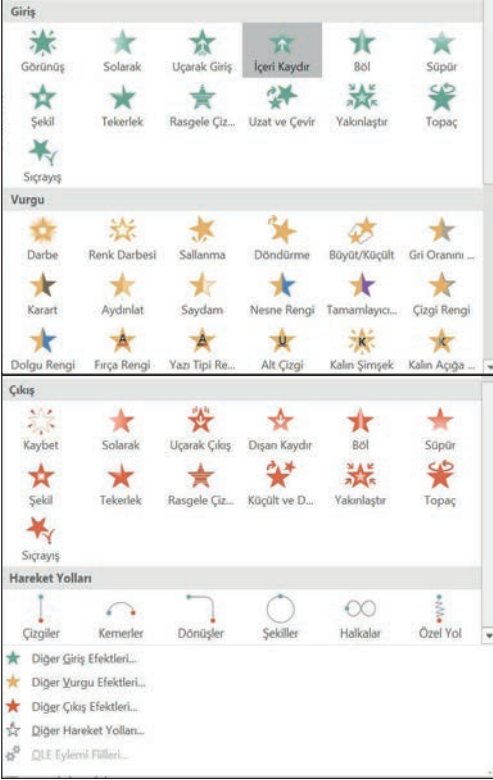

Görsel 3.55: Animasyon çeşitleri

Görsel 3.56'da bazı örnekler yer almaktadır. Giriş/İçeri

kaydır efekti bayrak gibi bir görsele uygulandığında (a) sadece yön seçenekleri bulunurken, "deneme" metnine uygulandığında (b) yön ve sıra seçenekleri bulunmaktadır. "Deneme" metnine Vurgu/Nesne Rengi efekti uygulandığında(c) ise tema renkleri ve sıra seçenekleri çıkmaktadır.

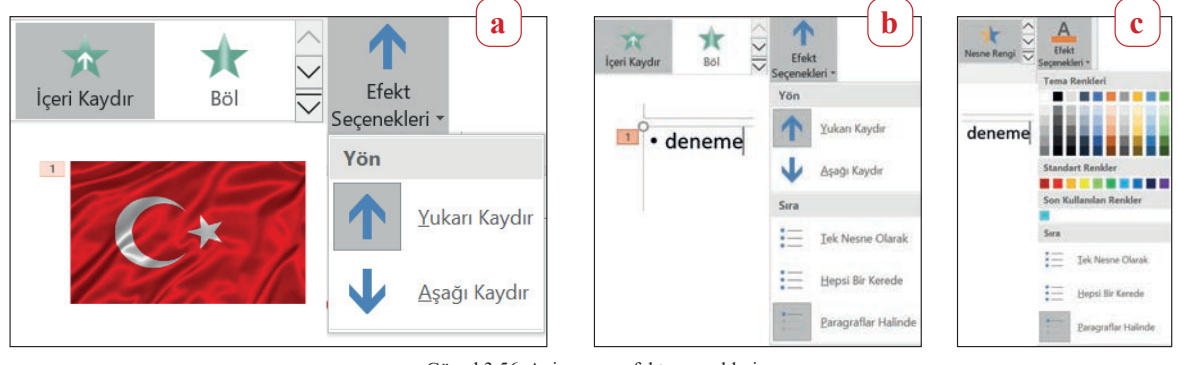

Görsel 3.56: Animasyon efekt seçenekleri

Animasyon Ekle: Bir nesneye bir kere animasyon uygulamak için animasyon açılır menü listesi tıklanarak efekt seçilebilir ancak iki veya daha fazla animasyon uygulanmak istendiğinde Animasyon Ekle komutu kullanılır. Komuta tıklandığında Görsel 3.55'teki ekrana ulaşılır.

BİLGİ NOTU Animasyon; nesnelere hareketlilik kazandırılabilir ancak animasyonun çok uygulanması, bilgilendirici nitelikteki sunularda rahatsızlık verebilir.

Animasyon Bölmesi: Komuta tıklandığında ekranın sağ gezinti bölmesinde Görsel 3.57'de yer alan Animasyon Bölmesi iletişim kutusu görüntülenir. Aktif slayttaki nesnelere uygulanan tüm animasyonlar burada görüntülenir. Bir nesneye 4 çeşit animasyonun hepsi aynı anda hatta her birinden birden fazla olmak üzere animasyon uygulanabilir. Uygulanan her animasyon çeşidi, animasyon bölmesinde farklı renklerle gösterilir.

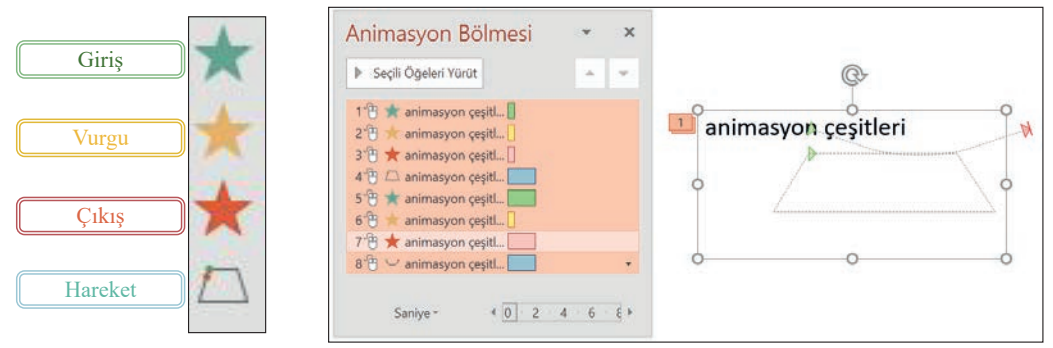

Görsel 3.57: Animasyon bölmesi ve efekt renkleri

Seçili animasyonların sırası farklı yöntemler kullanılarak değiştirilebilir:

- Farenin sol tuşu bırakılmadan daha alta ya da daha üste taşınabilir.
- Animasyon Bölmesi iletişim kutusunun sağ üst köşesinde bulunan ok tuşları
  Animasyonlar/Zamanlama komut grubu içerisinde yer alan Animasyonu
- Yeniden Sırala komutu altındaki ok tuşları kullanılabilir.

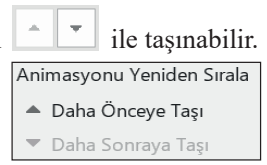

÷

Animasyon Boyacısı: Animasyon ayarlarını başka bir nesneye kopyalamak

için kullanılır. Kullanımı ve işlevi "Biçim Boyacısı" komutuna benzer. Animasyon ayarları kopyalanacak nesne seçilir. Önce Animasyon Boyacısı komutu; sonra istenilen nesne tıklanır.

**Başlangıç:** Bu komut ile animasyonun nasıl başlayacağına karar verilir. Başlangıç seçenekleri açıklamaları şöyledir:

- Tıklandığında; fare tıklaması ile başlayacağına,
- Öncekiyle birlikte; Animasyon Bölmesindeki animasyon sırasına göre bir önceki animasyon ile başlayacağına,
- Öncekinden sonra; Animasyon Bölmesindeki animasyon sırasına göre bir önceki animasyon bittikten sonra başlayacağına karar verilebilir.

BİLGİ NOTU

Animasyonların otomatik olarak sırayla çıkması istenirse Öncekinden Sonra seçeneği seçilir.

**Süre:** Seçilen animasyonun ne kadar sürede oluşacağına karar verilir. Her animasyonun varsayılan süresi otomatik çıkar. Bu süre istenirse değiştirilebilir.

Önizleme: Slayta uygulanan animasyonları izlemek için kullanılır. Animasyonları izlemenin farklı yöntemleri de bulunmaktadır:

- Animasyon Bölmesi iletişim kutusundaki Tümünü Yürüt komutu tıklanabilir. Slaytta bir nesne seçili ise bu komut Seçili Öğeleri Yürüt ismini alır ve sadece seçili nesneye uygulanan animasyonlar izlenir.
- Çalışma alanının sağ alt köşesindeki Görünüm panelinden Slayt Gösterisi simgesi 📃 tıklanabilir. **Uygulanan bir animasyonu iptal etmek için aşağıdaki yöntemler kullanılabilir:**
- Animasyon Bölmesi'nden ilgili animasyon seçilerek Delete tuşuna basılabilir.
- Çalışma panelinde nesnenin sağ üst köşesindeki animasyon numarası seçilerek Delete tuşuna basılabilir. 💴
- Animasyon sonundaki ok işaretine tıklanarak Kaldır seçilebilir. 🛛 🕆 Başlık 1: NESNEL... 🔲

# 3.24 SIRA SİZDE

Önceden hazırladığınız Nesnelerle Çalışmak isimli sunuyu açınız. Sununuzun metin ve nesnelerine aşağıdaki animasyon ayarlarını uygulayınız.

| Slayt | Metin ya da<br>Nesne | Animasyon Türü                   | Efekt Seçenekleri                                   | Başlangıç               | Süre |
|-------|----------------------|----------------------------------|-----------------------------------------------------|-------------------------|------|
|       | BAŞLIK               | Giriş-İçeri Kaydır               | Aşağı Kaydır                                        | Tıklandığında           | 1,00 |
|       | BAŞLIK               | Vurgu-Aydınlat                   | -                                                   | Öncekinden Sonra        | 1,00 |
| 1     | Alt Başlık           | Giriş-Uçarak Giriş               | Sol Alttan                                          | Öncekinden Sonra        | 0,75 |
|       | Alt Başlık           | Vurgu-Sallanma                   | -                                                   | Öncekinden Sonra        | 1,25 |
| 2     | BAŞLIK               | Giriş-Yakınlaştır                | Slayt Merkezi                                       | Öncekinden Sonra        | 0,75 |
|       | Nesneler             | Giriş-Uzat ve Çevir              | -                                                   | Öncekinden Sonra        | 1,25 |
|       | Metin Kutusu         | Giriş-Tekerlek                   | 8 Tekerlek Teli                                     | Öncekinden Sonra        | 2,50 |
|       | BAŞLIK               | Giriş-Salto                      | -                                                   | Öncekinden Sonra        | 1,00 |
| 3     | BAŞLIK               | Vurgu-Fırça Rengi                | Mavi                                                | Öncekinden Sonra        | 4,00 |
|       | Balık 1              | 3B-Salınım                       | Aşağı                                               | Öncekiyle Birlikte      | 4,00 |
|       | Balık 2/3/4          | Balık 1 görselinin animas<br>gör | yon ayarlarını "Animasyor<br>sellerine uygulayınız. | n Boyacısı" ile diğer b | alık |
| 4     | BAŞLIK               | Giriş - Sıkıştır                 | -                                                   | Öncekinden Sonra        | 2,00 |
|       | Tablo                | Giriş- Görsel                    | Dışarı- Elmas                                       | Öncekinden Sonra        |      |
|       | BAŞLIK               | Vurgu - Tamamlayıcı Renk         | -                                                   | Öncekinden Sonra        | 5,00 |
| 5     | Grafik               | Giriş - Uzat                     | Kategori Ögesine Göre                               | Tıklandığında           | 1,00 |
|       | BAŞLIK               | Giriş - Perdeler                 | Dikey                                               | Öncekinden Sonra        | 0,75 |
| 6     | SmartArt             | Giriş - Uçarak Giriş             | Sol Üstten-Teker Teker                              | Öncekinden Sonra        | 0,50 |
|       | SmartArt             | Hareket Yolları-Kemerler         | Sol                                                 | Öncekinden Sonra        | 1,00 |

## 3.5.4. Tetikleyici ve Gecikme Süresi

Slayta eklenen video ilerlerken videonun istenilen zamanında slayttaki başka bir nesnenin animasyonuyla beraber görünmesini sağlamak için iki yöntem kullanılabilir:

- Metinlere animasyon gecikme süresi girilebilir. (Değer en fazla 59 saniye olabilir.)
- Videolara yer işareti eklenerek o anda çıkması istenen nesneye animasyon uygulandıktan sonra Tetikleyici/Yer İşaretinde komutları kullanılabilir.

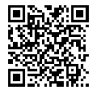

## 3.25 SIRA SİZDE

Bir slayta eklenen videonun belirlenen sürelerinde diğer nesnelerin çıkışlarının ayarlanabileceği GÜZEL İLİMİZİ TANITIYORUZ konulu sunuyu hazırlamak için aşağıdaki işlem basamaklarını uygulayınız.

#### İşlem Basamakları

- 1. 6 arkadaşınızdan 10 saniyelik sürelerle yaşadığınız şehrin bir özelliğini söylediği bir video kaydediniz. Videoyu 10 saniyelik 6 adet kaydedip farklı programlarla birleştirebilirsiniz. Videonuz 60 saniyeden fazla olduysa daha sonra sunu programı ile başından ve sonundan kırpma işlemi uygulayabilirsiniz
- 2. Yeni bir sunu açınız. Sunuya ilk slayttan başka Başlık ve İçerik düzeninde yeni bir slayt ekleyiniz. Başlık: GÜZEL İLİMİZİ TANITIYORUZ.
   İçerik: Kaydettiğiniz videoyu ekleyiniz
- **3.** Video seçili iken Kayıttan Yürüt sekmesinden, videonuz 1 dakikadan fazla olduysa Kırp komutunu uygulayınız. Başlangıç: Otomatik Olarak seçeneğini tıklayınız.
- 4. Her bir arkadaşınızın videonun kaçıncı saniyesinde göründüğünü not ediniz. Örneğin;

| Arkadaşım 1 🔶 1. Saniye  | Arkadaşım 2 🔶 10. Saniye | Arkadaşım 3 🔶 20. Saniye   |
|--------------------------|--------------------------|----------------------------|
| Arkadaşım 4 🛶 30. Saniye | Arkadaşım 5 🛶 40. Saniye | Arkadaşım 6 🔶 50. Saniyede |
| söylemiş olsun.          |                          |                            |

- **5.** Slaytta videonuzu köşesinden biraz küçülterek videonuzun sağ tarafına bir WordArt ekleyiniz ve arkadaşlarınızın ismini videodaki sıraya göre alt alta yazınız.
- 6. WordArt metin kutusunu seçiniz. Aşağıdaki animasyon ayarlarını yapınız.

| <u>Efekt</u> | <u>Efekt Seçenekleri</u> | <u>Başlangıç</u> |
|--------------|--------------------------|------------------|
|--------------|--------------------------|------------------|

Giriş-İçeri Kaydır

Sıra: Paragraflar halinde

7. WordArt metin kutusundaki her bir kişi adını seçip daha önce not aldığınız değerleri

Animasyonlar/Zamanlama/Gecikme kutusuna aşağıdaki tabloda yer aldığı şekilde yazınız.

| Arkadaşım 1 | 🕒 Gecikme: 01,00 🗘 | Arkadaşım 4 | 🕒 Gecikme: | 30,00 🗘 |
|-------------|--------------------|-------------|------------|---------|
| Arkadaşım 2 | ( Gecikme: 10,00 🗘 | Arkadaşım 5 | 🕒 Gecikme: | 40,00 🗘 |
| Arkadaşım 3 | 🕒 Gecikme: 20,00 🗘 | Arkadaşım 6 | 🕒 Gecikme: | 50,00 🗘 |

**8.** Sununuzun ilk slaytını konuya uygun şekilde düzenleyiniz. Slaytlara istediğiniz Geçiş efektlerini veriniz. **Slayt Gösterisi** komutu ile slaytınızı izleyebilirsiniz.

**NOT:** Tetikleyici ile bu uygulamayı yapmak için 7. Aşama yerine şu işlem uygulanır: Videoda arkadaşlarınızın konuşmaya başladığı yerlere **Kayıttan Yürüt/Yer İşareti Ekle** komutunu uygulayınız. WordArt ile yazdığınız her bir ismi seçip **Ani-masyonlar/Tetikleyici/Yer İşaretinde** komutu ile açılan listedeki ilgili yer işaretini seçiniz.

## 3.5.5. Slayt Gösterisi Sekmesi

Hazırlanan bir sununun gösteri ayarları Görsel 3.55'teki **Slayt Gösterisi** sekmesi ile yapılır. Sununun nasıl görüneceğine **Slayt Gösterisi** sekmesinden bakılır.

- Slayt gösterisini başlatmak için Slayt Gösterisi/Başlat komut grubu kullanılır.
- Baştan: Sunu ilk slayttan itibaren görüntülenir. Klavye kısayolu F5'tir.
- Geçerli Slayttan: Sunu geçerli slayttan itibaren görüntülenir. Kısayolu Shift + F5'tir.

Gösteriden çıkmak için Esc tuşu kullanılır.

| Dosya                    |                     |                    |                           | Geçişler               | Animasyonlar          | Slayt Gösterisi                      | Gözden Geçir             |              |             | Q Ne yapma        |                         |        |
|--------------------------|---------------------|--------------------|---------------------------|------------------------|-----------------------|--------------------------------------|--------------------------|--------------|-------------|-------------------|-------------------------|--------|
| 5                        | <b>P</b>            | T                  |                           |                        |                       |                                      | Slaytlari                | Güncel Tut 🔽 | ] Zamanlama | ları Kullan       | Monitör: Otomatik       | $\sim$ |
| Baştan                   | Geçerli<br>Slayttan | Çevrimiçi<br>Sun * | Özel Slayt<br>Gösterisi - | Slayt Göster<br>Ayarla | isini Slaydı<br>Gizle | Zamanlama Slayt Gös<br>Provası Kayde | terisi 🗹 Anlatıml<br>t - | an Çal 🛛 💆   | ] Medya Den | etimlerini Göster | Sunucu Görünümünü Göste | r3     |
| Slayt Gösterisini Başlat |                     |                    |                           | Ayarla                 |                       |                                      |                          |              | Monitörler  |                   |                         |        |

Görsel 3.58: Slayt gösterisi sekmesi

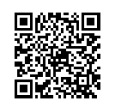

Arkadaşım 1

Arkadaşım 2 Arkadaşım 3

Arkadaşım 4 Arkadaşım 5 Arkadaşım 6

Öncekiyle birlikte

## 3.5.5.1. Özel Slayt Gösterisi Hazırlama

Hazırlanan bir sununun slaytlarından; istenilen kadarının, istenilen sırada kaydedilerek görüntülenmesini sağlar. Yeni bir sunu oluşturmaya gerek kalmadan var olan bir sunu ile farklı dinleyici kitleleri için özel gösteriler hazırlanabilir.

Özel Slayt Gösterisi oluşturmak için aşağıdaki adımlar izlenir:

- 1. Slayt Gösterisi/Özel Slayt Gösterisi/Özel Gösteriler/Yeni komutlarına tıklanır.
- 2. Özel Gösteriler Tanımla iletişim kutusunda iken Görsel 3.59'daki Slayt gösterisi adı kutusuna bir isim yazılır. İstenilen slaytlar seçildikten sonra Ekle komutuna tıklanır. İletişim kutusunun sağında yer alan oklar yardımı ile slayt sırası değiştirilebilir.
- 3. Tamam'a tıklanır.
- Özel gösteriler iletişim kutusunda iken Görsel 3.60'ta gösterildiği gibi önce oluşturulan özel gösteri adına, sonra Göster komutuna tıklanır.
- **5. Düzenle:** Seçili özel gösteride yer alan slaytlarda değişiklik yapmak için kullanılır. Düzenle komutuna tıklandığında Özel Gösteriler Tanımla iletişim kutusu açılır.
- 6. Kaldır: Seçili olan özel gösteriyi silmek için kullanılır.
- 7. Kopyala: Seçili olan özel gösterinin bir kopyasını oluşturmak için kullanılır.

## **3.26** SIRA SİZDE

Aşağıdaki işlemleri yaparak sonuçları arkadaşlarınızla paylaşınız.

1. https://www.guvenliweb.org.tr/ sitesine gidiniz.

- 2. Sitede Kaynaklar/Sunumlar/İnternetin Güvenli ve Bilinçli Kullanımı sayfasında Güvenli İnternet Kullanımı Ortaokul-Lise isimli sunuyu bilgisa-yarınıza indiriniz.
- **3.** Güvenli İnternet Kullanımı Ortaokul-Lise isimli sunuyu, sunu programında açınız.
- **4. Slayt Gösterisi/Özel Slayt Gösterisi/Özel Gösteriler/Yeni** komutlarına tıklayınız.
- **5. Özel Gösteriler Tanımla** iletişim kutusundan **Slayt Gösterisi** adına "Liseler İçin" yazınız.
- 6. Görsel 5.8'deki slaytları seçerek Ekle komutuna ardından Tamam'a tıklayınız.
- 7. Özel Gösteriler iletişim kutusunda "Liseler İçin" isimli özel gösteriyi seçerek Göster'e tıklayınız.

## 3.27 SIRA SİZDE

#### Aşağıdaki işlemleri yaparak sonuçları arkadaşlarınızla paylaşınız.

Tüm fotoğraflarınızdan oluşan bir Fotoğraf Albümü yaparak daha sonra bu sunu içinden "Arkadaşlarımla İzleyeceklerim", "Doğum Günü Fotoğraflarım", "Annem ve Babam" şeklinde özel gösteriler oluşturunuz.

#### 3.5.5.2. Asıl Sunudan Özel Gösteriye Bağlantı Oluşturma

Asıl sunu ile bu sunu içinden hazırlanan özel gösteri arasında bağlantı kurulması istenebilir. Bu durumda asıl sunuda ilgili yere bağlantı eklenmelidir.

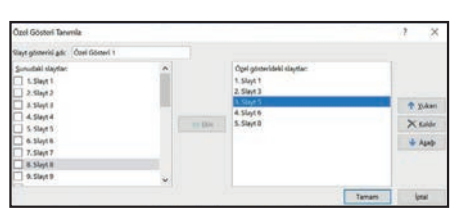

Görsel 3.59: Özel gösteri tanımla iletişim kutusu

| Özel Gösteriler               |               | ?                 | ×       |  |
|-------------------------------|---------------|-------------------|---------|--|
| Liseler İçin Güvenli İnternet | Y <u>e</u> ni |                   |         |  |
|                               |               |                   | Düzenle |  |
|                               |               | Kaldır<br>Kogyala |         |  |
|                               |               |                   |         |  |
|                               | Göster        | Ка                | pat     |  |

Görsel 3.60: Özel gösteriler iletişim kutusu

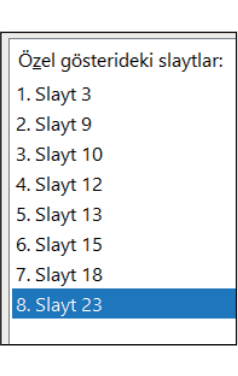

Özel gösteriye bağlantı oluşturmak için bağlantı oluşturulacak metin seçilir, Görsel 3.61'deki işlem adımları izlenir:

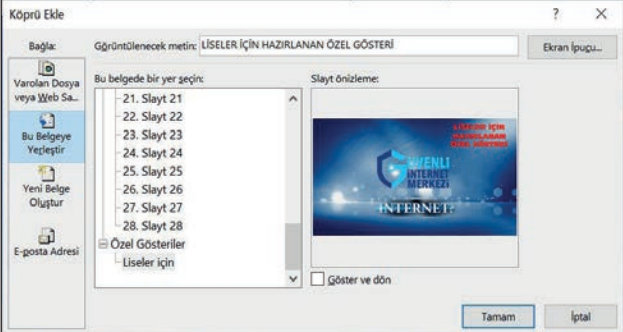

Görsel 3.61: Özel gösteriye bağlantı eklemek

Asıl sununun ilk sayfasında bağlantı oluşturulan metne tıklayıp özel gösteriye geçilir. Özel gösteri bittiğinde asıl sunudaki ilk slayt görüntülenecektir. Özel gösteri bitmeden asıl sunuya dönmek için Esc'ye tıklanır.

## 3.28 SIRA SİZDE

#### Aşağıdaki işlem adımları ile özel gösteriye bağlantı oluşturunuz.

- 1. Daha önce "Liseler İçin" adıyla özel gösteri oluşturduğunuz Güvenli İnternet Kullanımı Ortaokul-Lise sunusunu açınız.
- 2. Sununun ilk sayfasına WordArt ile "Liseler için hazırlanan sunuya gitmek için tıklayınız" yazınız.
- 3. "Liseler İçin" özel gösterisine bağlantı oluşturunuz.

## 3.5.6. Zamanlama Provası

Hazırlanan sununun izleyici karşısında ne kadar zaman alacağının belirlenmesini sağlar. Zamanlama Provası ile her slaytın ve toplam olarak sununun ne kadar süre ile devam ettiği kaydedilir. Bu değerler, **Geçişler**/ Zamanlama/Bu kadar saniye sonra komutuna yansır.

Daha önceden, sunudaki slaytlara Geçişler sekmesinden **Bu kadar saniye sonra** değeri verilmişse her slaytın sağ alt köşesinde bu geçiş süresi bulunur. Zamanlama Provası yapıldıktan sonra prova kaydedilirse önceden verilen geçiş süreleri iptal olur. **. "Bu kadar saniye sonra"** değerleri Zamanlama Provası değerleri ile değişir.

Zamanlama Provası ayarlamak için aşağıdaki adımlar takip edilir:

- 1. Her slayt için ne kadar sürenin hesaplandığının görülebilmesi için Görünüm/Slayt Sıralayıcısı görünümüne geçilir.
- Slayt gösterisi/Ayarla komut grubu içerisinden Zamanlama Provası tıklanır. Slayt gösterisi devam ederken Kayıt iletişim kutusu da görünür. Kayıt iletişim kutusu simgelerinin açıklamaları Görsel 3.62'de gösterilmiştir.

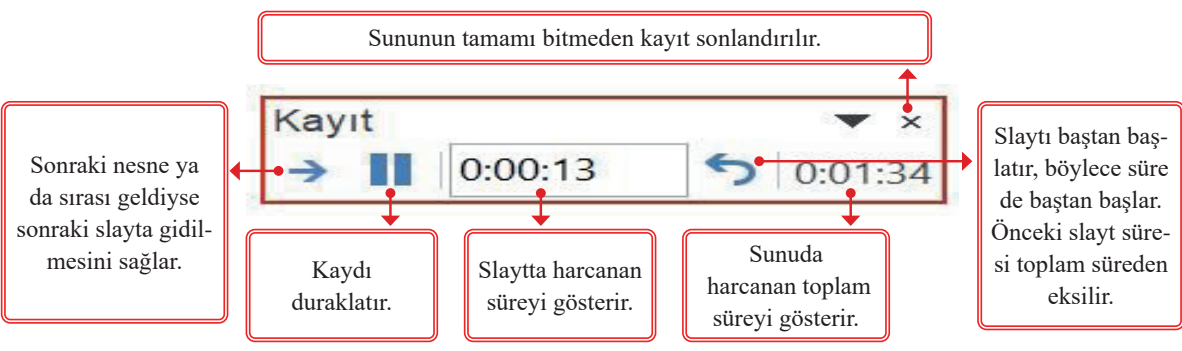

Görsel 3.62: Zamanlama provası kayıt iletişim kutusu
**3.** Son slayttan sonra ekrana Görsel 3.63'te gösterilen zamanlamayı kaydetme iletişim kutusu gelir. **Evet**'e tıklandığında her slayt için harcanan zaman, slaytların yeni geçiş zamanı olarak kaydedilecektir.

| Microso | ft PowerPoint                        |                                      | ×                                    |
|---------|--------------------------------------|--------------------------------------|--------------------------------------|
| 0       | Slayt gösterinizin toplam süresi 0:0 | 1:00 idi. Yeni slayt zamanl<br>Hayır | amalarını kaydetmek istiyor musunuz? |

Görsel 3.63: Zamanlama provasını kaydetme uyarı ekranı

4. Zamanlama Provası'na kaydedilen sürenin tamamen silinmesi için Slayt gösterisi/Ayarla komut grubu içerisinde Görsel 3.64'teki Slayt Gösterisini Kaydet/Temizle komut seçeneklerinden uygun olan kullanılır.

| Slayt<br>Ki | Gösterisi<br>aydet *                                  |      |                                                                                                 |
|-------------|-------------------------------------------------------|------|-------------------------------------------------------------------------------------------------|
|             | <u>G</u> eçerli Slayttan Kay<br><u>B</u> aştan Kaydet | /det |                                                                                                 |
|             | Iemizle                                               | •    | Geçerli Slayttaki Zama <u>n</u> lamayı Temizle<br>Tüm Slaytlar <u>d</u> aki Zamanlamayı Temizle |

Görsel 3.64: Slayt zamanlamasını temizlemek

#### 3.29 SIRA SİZDE

Daha önce oluşturduğunuz bir sunuya aşağıdaki Zamanlama Provası ayarlarını uygulayınız.

- 1. Sununuzu açınız. Slayt Sıralayıcısı görünümüne geçiniz.
- Sunuya daha önce Geçişler/Zamanlama/Bu kadar saniye sonra değeri verilmişse bu değerleri bir yere not ediniz. Zamanlama Provası'nı kaydettiğinizde bu değerlerin, Zamanlama Provası ile kaydedilen değerleri alacağını unutmayınız.
- 3. Sununun tamamına Zamanlama Provası uygulayıp kaydediniz.
- Kaydettiğiniz değerlerden uygun bulmadığınız slayta, Geçerli Slayttaki Zamanlamayı Temizle komutunu uygulayınız.
  - 3.7 UYGULAMA

# Aşağıdaki işlem adımları ile eğitim almak istediğiniz üniversiteyi ve bölümü tanıtan bir sunu hazırlayınız.

- 1. Slaytlarınıza geçiş efekti ekleyiniz. Geçiş eklerken aşağıdaki seçenekleri en az bir kere kullanınız.
  - Efekt Seçenekleri
  - Ses
  - Süre
  - Bu Slaydı İlerlet
- **2.** Slaytlardan birine konuya uygun bir video ekleyiniz. Video devam ederken slaytta başka yazıların da çıkmasını **Gecikme** süresi ekleyerek ya da **Tetikleyici** komutunu kullanarak sağlayınız.
- **3.** Slaytlarda yaptığınız animasyon ve geçiş ayarlarını her slaytta kontrol ediniz. Bunun için slayt gösterisi ayarlarından **Baştan** ya da **Geçerli Slayttan** komutlarını kullanınız.
- 4. Sununuzun sadece üniversiteyi tanıtan slaytlarından "Üniversite" ismiyle özel gösteri hazırlayınız.
- 5. Asıl sununuzun ilk slaytından Üniversite özel gösterisine bağlantı oluşturunuz.
- 6. Sununuzu arkadaşlarınıza sunmadan önce ne kadar süreceğini ve her slayta ne kadar zaman harcanacağını belirlemek için Zamanlama Provası komutunu kullanınız ve kaydediniz. (Böylece zamanlama süreleri geçiş süreleri olacaktır.)

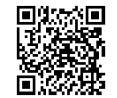

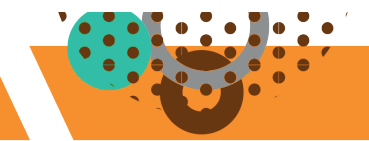

# 3.6. YAZDIRMA İŞLEMLERİ

HAZIRLIK ÇALIŞMALARI

Sunu hazırlama programı ile hazırladığınız sunularınızı hangi formatlarda kullanmak isterdiniz? Açıklayınız.

#### 3.6.1. Yazdırma

Sunu programı ile hazırlanan sunuların slaytları, not sayfaları ya da ana hatları yazdırılarak izleyicilerle paylaşılabilir. Aşağıdaki yöntemler kullanılarak yazdırma işlemi başlatılabilir:

- Dosya/Yazdır komutu
- Hızlı Erişim Araç Çubuğu'ndan 🔛 Yazdır simgesi
- Ctrl + P kısayolu
- Bir sunuyu yazdırmak için Görsel 3.65'te gösterilen işlem adımları uygulanır.

Yazdırma Düzeninde **Tam Sayfa Slaytlar-1 Slayt** seçilirse 7 numaralı alanda yer alan **Yönlendirme** seçeneği görünmez.

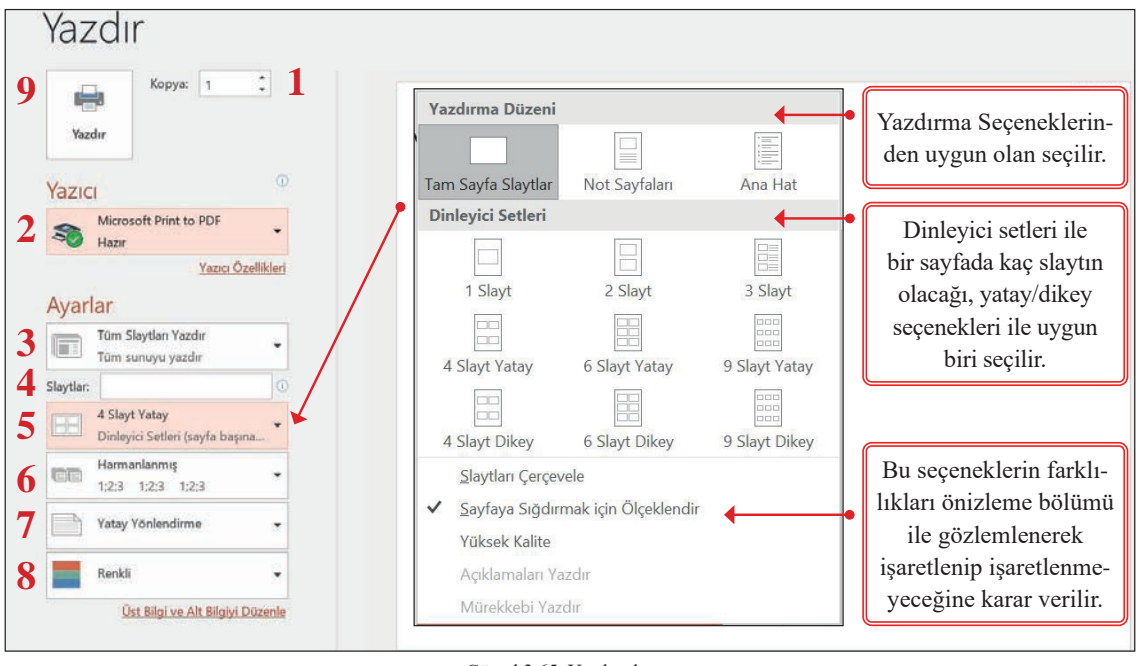

Görsel 3.65: Yazdır ekranı

#### 3.30 SIRA SİZDE

"Nesnelerle Çalışmak" isimli sununuza aşağıdaki yazdırma ayarlarını uygulayınız. Önizleme bölümünden yazdırma sonucunu kontrol ediniz.

- 1. Tüm slaytlar 9 Slayt Yatay Renkli
- 2. 3, 5,7. slaytlar-3 Slayt Gri Tonlamalı
- 3. 2 6 arası slaytlar 4 Slayt Dikey-Dikey Yönlendirme 1;1;1; Harmanlama-Kopya:5
- 4. Geçerli Slaytı Yazdır Not Sayfaları Yalnızca Siyah Beyaz

#### 3.6.2. Sunuyu Dışa Aktarma

**Dosya/Dışarı Aktar** komutu; sunuyu PDF, video veya kelime işlemci tabanlı dinleyici notları gibi farklı bir formatta değiştirmeye imkân verir. Dışarı Aktar ekranında Görsel 3.66'daki istenilen komut seçildiğinde önizleme bölümünde komuta uygun seçenekler çıkar.

Hazırlanan sunuyu dışa aktarmadan önce **Sunu** kayıt türü ile kaydedilmesi önemlidir.

#### Dışarı Aktar

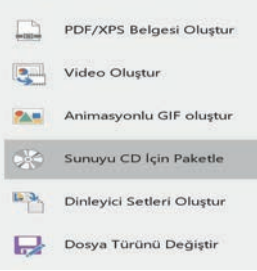

Görsel 3.66: Dışarı aktar ekranı

#### 3.6.2.1. PDF/XPS Oluşturma

Sunuyu PDF veya XPS'ye dönüştürmek için **PDF/XPS Oluştur** komutuna tıklandığında PDF veya XPS Olarak Yayımla iletişim kutusunda iken aşağıdaki ayarlar sırayla uygulanır:

- **1. Dosya adı** kutusuna dosya için isim yazılır. (Daha önceden yazılmadıysa ya da değiştirilecekse bu adım uygulanır.) **Kayıt türü** listesinde **PDF** ya da **XPS Belgesi** seçilir.
- 2. Belge için yüksek baskı kalitesi gerekiyorsa **Standart** (çevrimiçi yayımlama ve yazdırma) seçeneği tıklanır.
- **3.** Daha küçük dosya boyutu, yazdırma kalitesinden daha önemliyse **en küçük boyut** (çevrimiçi yayımlama) seçeneği tıklanır.
- **4.** Yazdırılacak sayfaları ayarlamak, işaretlemenin yazdırılmasının gerekip gerekmediğini seçmek ve çıktı seçeneklerini belirlemek için **Seçenekler** komutuna tıklanır. Seçenekler iletişim kutusunda işlemler bittiğinde **Tamam'a** ardından **Yayımla** komutuna tıklanır.

#### 3.6.2.2. Video Oluşturma

Sunuyu videoya dönüştürmek için Video Oluştur komutu tıklandığında Video oluştur Önizleme ekranındaki ilk seçenek ile bitmiş videonun görüntü kalitesi seçilir. İkinci seçenek, sununun anlatım ve zamanlama içerip içermediğini belirtir.

- **1.** Zamanlanmış anlatım kaydı yapılmamışsa **Kaydedilmiş Zamanlamaları** ve **Anlatımları Kullanma** varsayılan olarak ayarlıdır. Ancak **Her slaytta geçecek süre (saniye)** kutusuna değer girilmelidir.
- 2. Zamanlanmış anlatım kaydı yapılmışsa ya da Geçişler sekmesi, **Bu kadar saniye sonra ilerlet** kutusuna değer verildiyse **Kaydedilmiş Zamanlamaları ve Anlatımları Kullan** varsayılan olarak ayarlıdır.

Video Oluştur komutuna tıklanır. Kayıt türü kutusunda MPEG-4 Video veya Media Video seçilir.

- wmv, DVD 'deki gibi fiziksel teslim için uygundur.
- MP4, çevrimiçi paylaşım için uygundur; daha fazla cihaz tarafından desteklenir.

Pencerenin alt kısmındaki durum çubuğunda, videonun oluşturulması ve ilerlemesi gösterilir. Bu işlem uzun sürebilir.

#### 3.6.2.3. Sunuyu Paketleme

Sunuyu bir CD veya USB sürücüsüne kaydederek diğer kişilerin de başka bir bilgisayarda izlemesine imkân verilir.

**CD için paketleme sunusu/CD için Paketle** komutlarına tıkladığında açılan Görsel 3.67'deki **CD Paketi** iletişim kutusunda aşağıdaki işlem adımları uygulanır:

| CD Paketi                |                                                                  | ?             | $\times$    |
|--------------------------|------------------------------------------------------------------|---------------|-------------|
| Bir sunu kün             | nesini bilgisayarınızdaki bir klasöre veya bir CD'ye kopyalayın. |               |             |
| <u>C</u> D'yi adlandır   | SUNULARIM                                                        |               |             |
| <u>K</u> opyalanacak     | dosyalar                                                         |               |             |
| NESNI                    | ELERLE ÇALIŞMAK.pptx                                             |               |             |
| P istiklal               | marşı.pptx                                                       | Fk            | e           |
| •                        |                                                                  | Kal           | dı <u>r</u> |
| Ψ.                       |                                                                  | <u>S</u> eçen | ekler       |
|                          |                                                                  |               |             |
| Kl <u>a</u> söre Kopyala | CD'ye k <u>o</u> pyala                                           | Ка            | pa <u>t</u> |

Görsel 3.67: CD paketi iletişim kutusu

- 1. CD'yi adlandır alanına CD için bir ad yazılır.
- 2. Birden fazla sunuyu eklemek için Ekle komutu tıklanır. Dosya Ekle iletişim kutusundan eklenecek sunu seçilir.
- 3. Sunu listesini yeniden sıralamak için iletişim kutusunun sol tarafındaki ok düğmeleri kullanılır.
- **4. CD'ye paket oluşturulacaksa** CD/DVD sürücüsüne boş bir CD/DVD taktıktan sonra **CD'ye kopyala** komutu tıklanır.
- 5. USB'ye paket oluşturulacaksa Klasöre Kopyala tıklanır.
  - Klasöre Kopyala iletişim kutusunda Dosya adı yazılır.
  - Gözat/Konum Seç iletişim kutusunda, USB Flash sürücü seçilir. Seç komutu tıklanır.
  - Tamam komutuna tıklandığında çıkan uyarı ekranındaki Evet komutuna tıklanır.

#### 3.6.2.4. Dinleyici Setleri Oluşturma

Dinleyici Notları sunu programı ile yazdırılabilir ancak kelime işlemci programının düzenleme ve biçimlendirme özellikleri kullanılarak da yazdırma işlemi yapılabilmektedir.

Dinleyici setleri oluşturmak için aşağıdaki işlem adımları izlenir:

1. Dinleyici Notları Oluştur komutuna tıklanarak istenilen sayfa düzeni seçilir.

- Özgün sunudaki içerik güncelleştirildiğinde, hazırlanan dinleyici setinin de değişmesi istenirse Bağlantı Yapıştır tıklanır.
- Değişmeden kalması istenirse Yapıştır tıklanır.
- 2. Tamam komutuna tıklanır.
- **3.** Uygulanan ayarlara göre Dinleyici Notları, kelime işlemci programında açılır. İstenilen düzenleme, biçimlendirme, yazdırma, kaydetme işlemleri yapılır.

#### 3.6.2.5. Dosya Türünü Değiştirme

**Dosya türünü değiştir** komutu, geleneksel **Farklı Kaydet** komutuyla aynıdır. **Dosya Türünü Değiştir** ekranı, kullanıcıya istediği dosya türü hakkında bilgi vermesi açısından farklılık göstermektedir.

### 3.31 SIRA SİZDE

"Nesnelerle Çalışmak" isimli sununuza aşağıdaki Dışa Aktar işlemlerini uygulayınız.

- Pdf
- Video
- Cd'ye paketleme
- USB'ye paketleme
- Dinleyici setleri oluşturma

#### 3.8 UYGULAMA

Bu uygulama ile sunu programı öğrenme birimine ait aşağıdaki kazanımlarının gerçekleştirilmesi amaçlanmaktadır.

Aşağıdaki "Sunum Konusu Önerileri"nden birini seçerek listelenen kazanımları içeren bir sunum hazırlayınız. Konunuzla ilgili araştırma yaparak görsel ve metinleri bir klasöre kaydediniz. Sununuzda bulunması gereken kazanımlar aşağıda sıralanmıştır.

- 1. Asıl slayt oluşturmak
- 2. Tema eklemek
- 3. Arka plan ayarlarını yapmak
- 4. Slayt boyutunu ayarlamak
- 5. Tarih saat ve standart sayfa bilgilerini eklemek
- 6. Metin, şekil, nesne, video, ses eklemek ve biçimlendirmek
- 7. Bağlantı eklemek
- 8. Eylem düğmeleri ile çalışmak
- **9.** Slayt önizlemesi yapmak (Sunumun ortasında ve sonunda önceki anlatılanları hatırlamak için kullanabilirsiniz.)
- 10. Geçişler uygulamak (Dönüşüm efektini bir kere kullanınız.)
- 11. Animasyon eklemek
- 12. Özel slayt gösterisi hazırlamak
- 13. Zamanlama Provası yapmak
- 14. Sununun yazdırma ayarlarını yapmak
- 15. Dışa Aktar seçeneklerinden birini sunuya uygulamak

#### Sunum Konusu Önerileri

- Kendinizi anlatmak
- İstediğiniz bir şehri tanıtmak (tarihi, turistlik yerleri, doğal güzellikleri, sanayisi ...)
- İstediğiniz bir ülkeyi tanıtmak (tarihi, medeniyeti, yönetim şekli, dini inanışları, turistlik yerleri, doğal güzellikleri, sanayisi, iş kolları ...)
- Güzel sözler, en bilinen duvar yazıları, sevdiğiniz şiirler gibi konularla bir sunu hazırlamak
- İlgi duyduğunuz bir spor dalı, klasik otomobiller, roman, hikâye tanıtımları vb. konularda sunu hazırlamak...

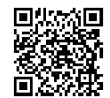

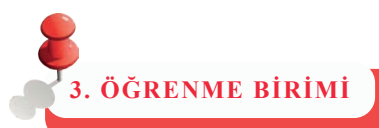

Asağıda verilen soruların doğru cevabını isaretleyiniz.

### ÖLÇME VE DEĞERLENDİRME

1. Sunu programı ile aşağıdakilerden hangisi yapılamaz? A) Metin, görüntü, resim ve video eklenebilir. B) Geçişler, animasyonlar ve hareketler eklenebilir. C) Ekran kaydı oluşturulabilir. D) Hesaplama tabloları oluşturulabilir. E) Sunu, video formatı ile dışa aktarılabilir. 2. Kayıtlı bir sunuyu açmak için Hızlı Erişim Araç Çubuğu'ndan hangi komut simgesi seçilir? C) D) A) B) E) EÓ à 3. Sunuyu kaydetmek için kullanılan kısayol aşağıdakilerden hangisidir? A) Ctrl + OB) Ctrl + PC) Ctrl + ZD) Ctrl + N E) Ctrl + S4. Sunudaki slaytları resim formatında kaydeden kayıt türü hangisidir? A) Sunu B) Şablon C) Gösteri D) JPEG Dosya Değişim Biçimi E) MPEG-4 Video 5. Ctrl + N kısayolunun görevi aşağıdakilerden hangisidir? A) Kayıtlı sunuyu açmak B) Yeni sunu açmak C) Sunuyu kaydetmek D) Sunuyu kapatmak E) Programı kapatmak 6. Kayıtlı bir sunuyu açmak için Hızlı Erişim Araç Çubuğu'ndan hangi komut simgesi seçilir? A) C)

- 7. Daha önce kaydedilmiş bir sunuyu farklı bir isimle ya da farklı bir konuma kaydetmek için hangi işlem yapılır?
  - A) Ctrl + S kısayolu
  - B) Hızlı Erişim Araç Çubuğu'nda yer alan Kaydet simgesi
  - C) Dosya/Farklı Kaydet komutu
  - D) Dosya/Kaydet komutu
  - E) Program açıkken Alt + F4 kısayolu

## ÖLÇME VE DEĞERLENDİRME

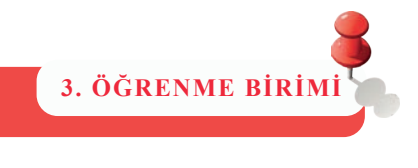

| 8. Slaytlara tema ekle                                                                           | eme işlemi hangi s    | ekme ile yapılır?   |                            |                       |  |  |  |  |  |
|--------------------------------------------------------------------------------------------------|-----------------------|---------------------|----------------------------|-----------------------|--|--|--|--|--|
| A) Ekle                                                                                          | B) Geçişler           | C) Giriş            | D) Görünüm                 | E) Tasarım            |  |  |  |  |  |
|                                                                                                  |                       |                     |                            | 1 0                   |  |  |  |  |  |
| 9. Seçilen tema çeşitlemelerinde aşağıdakilerden hangisi ile ilgili değişiklik <u>yapılmaz</u> ? |                       |                     |                            |                       |  |  |  |  |  |
| A) Yazı Tipi                                                                                     | B) Slayt Boyutu       | C) Renkler          | D) Efektler                | E) Arka Plan Stilleri |  |  |  |  |  |
| 10. Arka Plan biçimle                                                                            | endirme seçenekle     | ri içinde aşağıdaki | ilerden hangisi <u>vol</u> | ktur?                 |  |  |  |  |  |
| A) Şema dolgusu                                                                                  |                       |                     |                            |                       |  |  |  |  |  |
| B) Desen dolgusu                                                                                 |                       |                     |                            |                       |  |  |  |  |  |
| C) Gradyan dolgu                                                                                 |                       |                     |                            |                       |  |  |  |  |  |
| D) Düz dolgu                                                                                     |                       |                     |                            |                       |  |  |  |  |  |
| E) Resim dolgusu                                                                                 |                       |                     |                            |                       |  |  |  |  |  |
| 11. Sunu programının yarşayılan kayıt türü hangişidir?                                           |                       |                     |                            |                       |  |  |  |  |  |
| A) Sunu                                                                                          | B) Şablon             | C) Gösteri          | D) MPEG-4 Video            | E) Eklenti            |  |  |  |  |  |
| 12. Aşağıdakilerden l                                                                            | hangisi bir metin y   | ya da nesneye uygı  | ılanabilecek anim          | asyon çeşitlerinden   |  |  |  |  |  |
| <u>değildir</u> ?                                                                                |                       |                     |                            |                       |  |  |  |  |  |
| A) Giriş                                                                                         | B) Vurgu              | C) Çıkış            | D) Çizgi Yolları           | E) Hareket Yolları    |  |  |  |  |  |
| 13. Slayt nesneleri se                                                                           | çili iken, fare işare | etçisi "👝 " göri    | inümünü aldığınd           | a görevi aşağıdaki-   |  |  |  |  |  |
| lerden hangisidir?                                                                               |                       |                     |                            |                       |  |  |  |  |  |
| A) Boyutlandırma                                                                                 | B) Kesme              | C) Kopyalama        | D) Taşıma                  | E) Yapıştırma         |  |  |  |  |  |
| 14. Geçişler sekmesi i                                                                           | içinde aşağıdaki k    | omutlardan hangi    | si <u>bulunmaz</u> ?       |                       |  |  |  |  |  |
| A) Önizleme<br>süresi ekleme                                                                     | B) Geçiş efekti       | C) Geçiş kırpn      | na D) Geçiş ses            | i ekleme E) Geçiş     |  |  |  |  |  |
| 15. Zamanlama Prov                                                                               | ası hangi sekmede     | e yer alır?         |                            |                       |  |  |  |  |  |
| A) Slayt Gösterisi                                                                               | B) Geçişler           | C) Animasyon        | D) Gözden Ge               | eçir E) Görünüm       |  |  |  |  |  |
| 16. Bir sunuyu yazdı                                                                             | rmak için aşağıdal    | kilerden hangisi kı | ullanılır                  |                       |  |  |  |  |  |
| A) Ctrl + P                                                                                      | B) Ctrl + S           | C) Ctrl + W         | D) Ctrl + S                | E) Ctrl + S           |  |  |  |  |  |
| 17. Bir sunuyu paket                                                                             | leme işlemi hangi     | komutla gerçekleş   | tirilir?                   |                       |  |  |  |  |  |
| A) Yazdır                                                                                        | B) Paylaş             | C) Dışa Aktar       | D) Hesap                   | E) Farklı Kaydet      |  |  |  |  |  |

# KAYNAKÇA

### KİTAPLAR

- Bozyürük, B. (2007). Microsoft Office Word 2007. İstanbul: Bilge Adam A.Ş.
- Cüceloğlu, D. (2017). Evlenmeden Önce. İstanbul: Remzi Kitabevi.
- Cüceloğlu, D. (2019). Savaşçı (61. bs.). İstanbul: Remzi Kitabevi.
- Gookin, D. (2019). Microsoft Word 2019 for Dummies. New Jersey: John Wiley & Sons.
- Gürkan, O. (2016). Microsoft Office 2016. Ankara: Nirvana Yayınları.
- İltir, C. (2019). Office 2016 (2. bs.). İstanbul: Abaküs Yayıncılık.
- Lambert, J. (2019). Microsoft Word 2019 Step by Step. Pearson Education.
- Yıldız, B. (2017). Office 2016 Türkçe (7. bs.). İstanbul: Kodlab Yayın Dağıtım.

### GENEL AĞ KAYNAKLARI

- http://bilimgenc.tubitak.gov.tr/dergimiz/dunyadaki-su 22.05.2020
- http://cdn.istanbul.edu.tr/statics/hizmeticiegitim-personel.istanbul.edu.tr/wp content/ uploads/2012/02/Zaman-Y%C3%B6netimi-E%C4%9Fitim-Sunumu.pdf 22.05.2020
- http://halter.gov.tr/cocuklarimiz-neden-spor-yapmali/ 25.05.2020
- http://ookgm.meb.gov.tr/meb\_iys\_dosyalar/2018\_10/22101005\_trafikte\_adap\_kapak\_ ve\_iY\_ekli.pdf 21.05.2020
- http://tdk.gov.tr/icerik/yazim-kurallari/buyuk-harflerin-kullanildigi-yerler/ 25.05.2020
- http://tuik.gov.tr/PreTablo.do?alt\_id=1086 22.05.2020
- http://www.cte.adalet.gov.tr/Resimler/Dergi/1192019120656deger\_2019-8.pdf 28.07.2020
- http://www.tuik.gov.tr/PreTablo.do?alt\_id=1009 22.05.2020
- https://atam.gov.tr/wp-content/uploads/ATAT%c3%9cRK-K%c3%9cLT%c3%9cR-D%c4%bOL-VE-TAR%c4%bOH-Y%c3%9cKSEK-KURUMU.pdf 04.08.2020
- https://kvmgm.ktb.gov.tr/TR-44423/dunya-miras-listesi.html 15.05.2020
- https://orgm.meb.gov.tr/meb\_iys\_dosyalar/2018\_03/05150721\_verimli\_ders\_calisma. pdf 21.05.2020
- https://shgm.gsb.gov.tr/Sayfalar/127/163/OlimpiyatSembolleri 25.05.2020
- https://sifiratik.gov.tr/plastik-atik 15.05.2020
- https://sifiratik.gov.tr/sifir-atik/sifir-atik-nedir 20.05.2020 http://mebk12.meb.gov.tr/ meb\_iys\_dosyalar/34/39/749197/dosyalar/2015\_02/09093609\_degerleregitimi.pdf 20.05.2020
- https://support.microsoft.com/tr-tr 15.04.2020
- https://tegm.meb.gov.tr/dosya/okuloncesi/ooproram.pdf 21.05.2020
- https://www.afad.gov.tr/ilk-yardim 21.05.2020
- https://www.guvenliweb.org.tr/dokuman-detay/internetin-guvenli-ve-bilincli-kullanimi-sunumu10.05.2020
- https://www.meb.gov.tr/belirli-gun-ve-haftalar-cizelgesi/duyuru/11814 21.05.2020

### GÖRSEL KAYNAKÇA

Kitapta kullanılan görsel kaynakça için bu linke tıklayınız

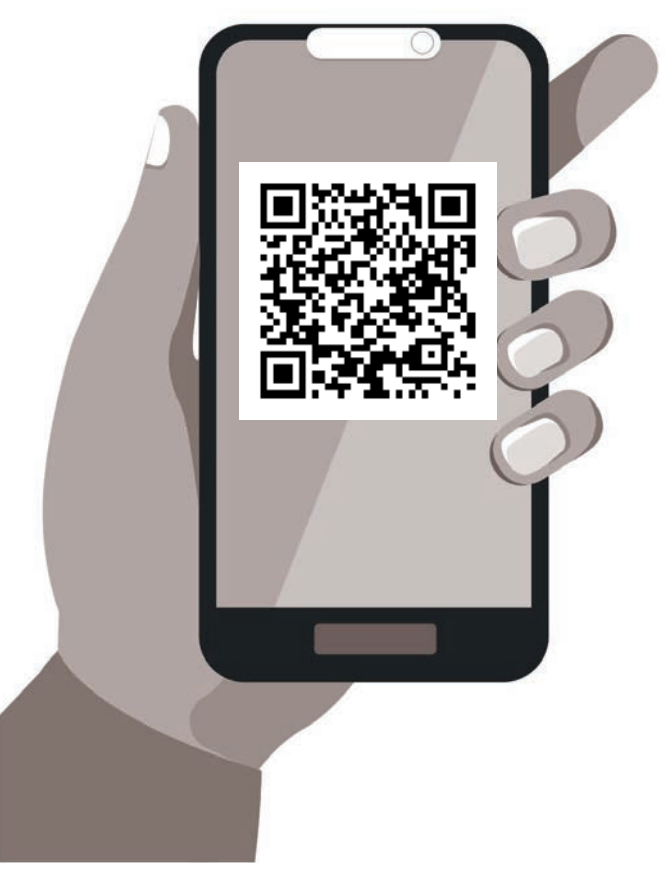

GÖRSEL KAYNAKÇA LİNKİ: http://kitap.eba.gov.tr/karekod/Kaynak.php?KOD=1455

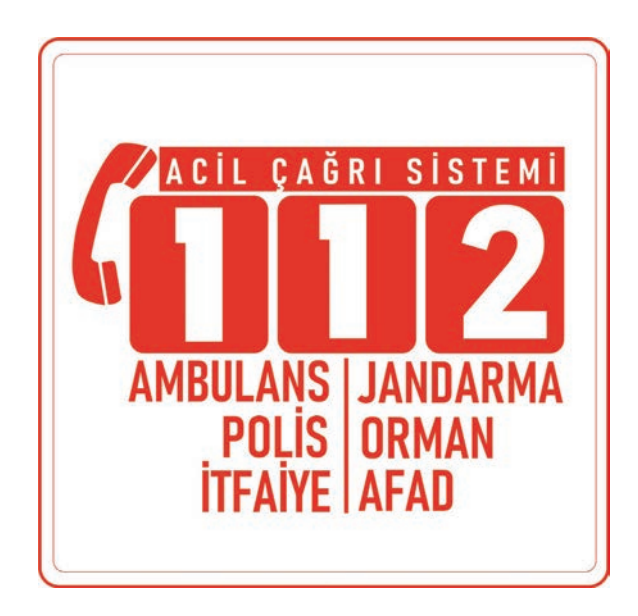

# **CEVAP ANAHTARI**

### 1. ÖĞRENME BİRİMİ KELİME İŞLEMCİ

1. E, 2. C, 3.B, 4. C, 5. A, 6. B, 7. E, 8. C, 9. B, 10. A, 11. D, 12. B, 13.E, 14. A

### 2. ÖĞRENME BİRİMİ ELEKTRONİK TABLOLAMA

1. D, 2. B, 3. B, 4. C, 5. C, 6. A, 7. A, 8.A, 9. E, 10. B, 11. C, 12. E, 13.B, 14. A

### 3. ÖĞRENME BİRİMİ SUNU HAZIRLAMA

1. D, 2. A, 3. E, 4. D, 5. B, 6. A, 7. C, 8. D, 9. B, 10. A, 11. A, 12. D, 13. E, 14. C, 15. A, 16. A, 17. C